THE DOCUMENT COMPANY

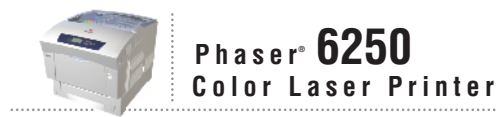

# Service Manual

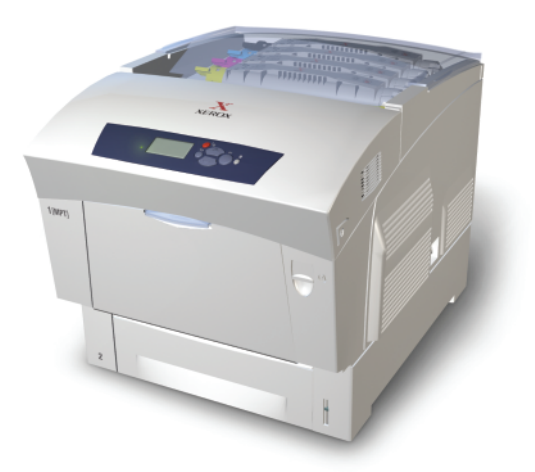

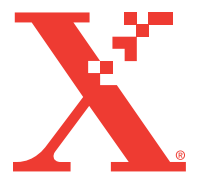

# Phaser<sup>®</sup> 6250 Color Laser Printer

**Service Manual** 

#### Warning

The following servicing instructions are for use by qualified service personnel only. To avoid personal injury, do not perform any servicing other than that contained in the operating instructions, unless you are qualified to do so.

First Printing: July, 2003

071-0869-00

# Service Terms

## Manual Terms

Various terms are used throughout this manual to either provide additional information on a specific topic or to warn of possible danger present during a procedure or action. Be aware of all symbols and terms when they are used, and always read NOTE, CAUTION, and WARNING statements.

#### **Common Acronyms:**

The following list defines the acronyms that may be fournd in this manual.

| ADC: Automatic Density Control                 | MCU: Engine Control Board              |
|------------------------------------------------|----------------------------------------|
| <b>BTR:</b> Bias Transfer Roller               | NCS: Non-Contact Sensor                |
| <b>CRUM:</b> Customer Replaceable Unit Monitor | <b>PHD:</b> Imaging Unit               |
| CTD: Toner Density Control                     | PL: Corresponds to the FRU Parts List. |
| <b>DRV:</b> Motor Driver Board                 | <b>RMI:</b> Routine Maintenance Item   |
| <b>ESD:</b> Electrostatic Discharge            | <b>ROS:</b> Laser Scanning Unit        |
| <b>IDT:</b> Intermediate Transfer Unit         | RTC: Charge Roller                     |

#### Note

A note indicates an operating or maintenance procedure, practice or condition that is neccessary to efficiently accomplish a task.

A note can provide additional information related to a specific subject or add a comment on the results achieved through a previous action.

#### Caution

A caution indicates an operating or maintenance procedure, practice or condition that, if not strictly observed, results in damage to, or destruction of, equipment.

#### Warning

A warning indicates an operating or maintenance procedure, practice or condition that, if not strictly observed, results in injury or loss of life.

## **Product Terms**

**Caution:** A personal injury hazard exists that may not be apparent. For example, a panel may cover the hazardous area.

Danger: A personal injury hazard exists in the area where you see the sign.

# Symbols Marked on the Product

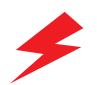

DANGER high voltage.

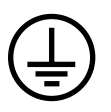

Protective ground (earth) symbol.

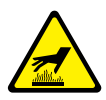

Hot surface on or in the printer. Use caution to avoid personal injury.

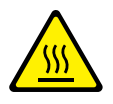

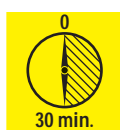

The surface is hot while the printer is running. After turning off the power, wait 30 minutes.

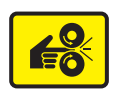

Avoid pinching fingers in the printer. Use caution to avoid personal injury.

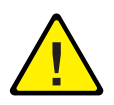

Use caution (or draws attention to a particular component). Refer to the manual(s) for information.

# **Power Safety Precautions**

## **Power Source**

For 110 VAC printers, do not apply more than 140 volts RMS between the supply conductors or between either supply conductor and ground. Use only the specified power cord and connector. For 220 VAC printers, do not apply more than 264 volts RMS between the supply conductors or between either supply conductor and ground. Use only the specified power cord. This manual assumes that the reader is a qualified service technician.

Plug the three-wire power cord (with grounding prong) into a grounded AC outlet only. If necessary, contact a licensed electrician to install a properly grounded outlet. If the product loses its ground connection, contact with conductive parts may cause an electrical shock.

## **Disconnecting Power**

Turning the power off using the On/Off switch does not completely de-engergize the printer. You must also disconnect the printer power cord from the AC outlet. Position the power cord so that it is easily accessible during servicing so that you may power down the printer during an emergency. Disconnect the power plug by pulling the plug, not the cord.

Disconnect the power cord in the following cases:

- if the power cord or plug is frayed or otherwise damaged,
- if any liquid or foreign material is spilled into the case,
- if the printer is exposed to any excess moisture,
- if the printer is dropped or damaged,
- if you suspect that the product needs servicing or repair,
- whenever you clean the product.

# Electrostatic Discharge (ESD) Precautions

Some semiconductor components, and the respective sub-assemblies that contain them, are vulnerable to damage by Electrostatic discharge (ESD). These components include Integrated Circuits (ICs), Large-Scale Integrated circuits (LSIs), field-effect transistors and other semiconductor chip components. The following techniques will reduce the occurrence of component damage caused by static electricity.

Be sure the power is off to the chassis or circuit board, and observe all other safety precautions.

- Immediately before handling any semiconductor components assemblies, drain the electrostatic charge from your body. This can be accomplished by touching an earth ground source or by wearing a wrist strap device connected to an earth ground source. Wearing a wrist strap will also prevent accumulation of additional bodily static charges. Be sure to remove the wrist strap before applying power to the unit under test to avoid potential shock.
- After removing a static sensitive assembly from its anti-static bag, place it on a grounded conductive surface. If the anti-static bag is conductive, you may ground the bag and use it as a conductive surface.
- Do not use freon-propelled chemicals. These can generate electrical charges sufficient to damage some devices.
- Do not remove a replacement component or electrical sub-assembly from its protective package until you are ready to install it.
- Immediately before removing the protective material from the leads of a replacement device, touch the protective material to the chassis or circuit assembly into which the device will be installed.
- Minimize body motions when handling unpackaged replacement devices. Motion such as your clothes brushing together, or lifting a foot from a carpeted floor can generate enough static electricity to damage an electro-statically sensitive device
- Handle IC's and EPROM's carefully to avoid bending pins.
- Pay attention to the direction of parts when mounting or inserting them on Printed Circuit Boards (PCB's).

# Service Safety Summary

## **General Guidelines**

**For qualified service personnel only:** Refer also to the preceding Power Safety Precautions.

**Avoid servicing alone:** Do not perform internal service or adjustment of this product unless another person capable of rendering first aid or resuscitation is present.

**Use care when servicing with power:** Dangerous voltages may exist at several points in this product. To avoid personal injury, do not touch exposed connections and components while power is on. Disconnect power before removing the power supply shield or replacing components.

**Do not wear jewelry:** Remove jewelry prior to servicing. Rings, necklaces and other metallic objects could come into contact with dangerous voltages and currents.

**Power source:** This product is intended to operate from a power source that will not apply more then 264 volts rms for a 220 volt AC outlet or 140 volts rms for a 110 volt AC outlet between the supply conductors or between either supply conductor and ground. A protective ground connection by way of the grounding conductor in the power cord is essential for safe operation.

#### Warning Labels

Read and obey all posted warning labels. Throughout the printer, warning labels are displayed on potentially dangerous components. As you service the printer, check to make certain that all warning labels remain in place.

#### Safety Interlocks

Make sure all covers and the printer's front panel are in place and all interlock switches are functioning correctly after you have completed a printer service call. If you bypass an interlock switch during a service call, use extreme caution when working on or around the printer.

#### **CLASS 1 LASER PRODUCT**

The Phaser® 6250 Color Laser Printer is certified to comply with Laser Product Performance Standards set by the U.S. Department of Health and Human Services as a Class 1 Laser Product. This means that this is a class of laser product that does not emit hazardous laser radiation; this is possible only because the laser beam is totally enclosed during all modes of customer operation. When servicing the printer or laser unit, follow the procedures specified in this manual and there will be no hazards from the laser.

## Servicing Electrical Components

Before starting any service procedure, switch off the printer power and unplug the power cord from the wall outlet. If you must service the printer with power applied, be aware of the potential for electrical shock.

#### Warning

Turning the power off by using the On/Off switch does not completely deenergize the printer. You must also disconnect the printer power cord from the AC outlet. Position the power cord so that it is easily accessible during servicing.

#### Warning

Do not touch any electrical component unless you are instructed to do so by a service procedure.

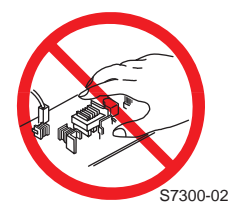

## Servicing Mechanical Components

When servicing mechanical components within the printer, manually rotate drive assemblies, rollers, and gears.

#### Warning

Do not try to manually rotate or manually stop the drive assemblies while any printer motor is running.

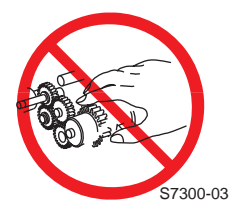

## Servicing Fuser Components

#### Warning

This printer uses heat to fuse the toner image to media. The Fuser Assembly is VERY HOT. Turn the printer power off and wait at least 5 minutes for the Fuser to cool before you attempt to service the Fuser Assembly or adjacent components.

# **Regulatory Specifications**

### Federal Communications Compliance

The equipment described in this manual generates and uses radio frequency energy. If it is not installed properly in strict accordance with Xerox instructions, it may cause interference with radio and television reception or may not function properly due to interference from another device. However, there is no guarantee that interference will not occur in a particular installation. If this equipment does cause harmful interference to radio or television reception, which can be determined by turning the equipment off and on, the user is encouraged to try to correct the interference by one or more of the following measures:

- Reorient or relocate the receiver (device being interfered with).
- Increase the separation between the printer and the receiver.
- Connect the printer into an outlet on a circuit different from that which the receiver is connected.
- Route the interface cables on the printer away from the receiver
- Consult the dealer, Xerox service, or an experienced radio/television technician for help.

Changes or modifications not expressly approved by Xerox can affect the emission and immunity compliance and could void the user's authority to operate this product. To ensure compliance, use shielded interface cables. A shielded parallel cable can be purchased directly from Xerox at <a href="http://www.xerox.com/office/6250supplies">www.xerox.com/office/6250supplies</a>.

Xerox has tested this product to internationally accepted electromagnetic emission and immunity standards. These standards are designed to mitigate interference caused or received by this product in a normal office environment. This product is also suitable for use in a residential environment based on the levels tested.

In the United States this product complies with the requirements of an unintentional radiator in part 15 of the FCC rules. Operation is subject to the following two conditions: (1) this device may not cause harmful interference; (2) this device must accept any interference received, including interference that may cause undesired operation.

This digital apparatus does not exceed the Class B limits for radio noise emissions from digital apparatus set out in the Radio Interference Regulations of the Canadian Department of Communications, ICES-003.

Le présent appareil numérique n'émet pas de bruits radioélectrique dépassant les limits applicables aux appareils numériques de la classe B prescrites dans le Réglement sur le brouillage radioélectrique édicté par le ministere des Communications du Canada, NMB-003.

## **Declaration of Conformity**

Xerox Corporation, declares, under our sole responsibility that the printer to which this declaration relates, is in conformity with the following standards and other normative documents:

#### In the European Union

following the provisions of the Low Voltage Directive 73/23/EEC and its amendments:

| EN 60950  | "Safety of Information Technology Equipment including Electrical |
|-----------|------------------------------------------------------------------|
| (IEC 950) | Business Equipment"                                              |

following the provisions of the Electromagnetic Compatibility Directive 89/336/EEC and its amendments:

| EN55022:1998<br>(CISPR 22)                             | "Limits and Methods of measurement of radio interference characteristics of Information Technology Equipment." Class B.                                                      |
|--------------------------------------------------------|----------------------------------------------------------------------------------------------------|
| EN61000-3-2:1995<br>+A1:1998+A2:1998<br>(IEC61000-3-2) | "Part 3: Limits - Section 2: Limits for harmonic current emissions (equipment input current less than or equal to 16A per phase)."                                           |
| EN61000-3-3:1995<br>(IEC61000-3-3)                     | "Part 3: Limits - Section 3: Limitation of voltage fluctuations and flicker<br>in low-voltage supply systems for equipment with rated current less<br>than or equal to 16A." |
| EN55024:1998<br>(CISPR 24)                             | "Information technology equipment - Immunity characteristics - Limits and methods of measurement. "                                                                          |

| CISPR 24 Immunity<br>Phenomena                          | Basic Standard     | Test Specification                                                        |
|---------------------------------------------------------|--------------------|---------------------------------------------------------------------------|
| Electrostatic Discharge                                 | IEC61000-4-2:1995  | 6kV Contact, 10kV Air                                                     |
| Radio-Frequency<br>Electromagnetic Field<br>(radiated)  | IEC61000-4-3:1995  | 80-1000 MHz, 3V/m, 80% AM @ 1KHz                                          |
| Fast Burst Transients                                   | IEC61000-4-4:1995  | 5/50 Tr/Th ns, 5kHz Rep. Freq<br>0.5kV on Signal Lines<br>1kV on AC Mains |
| Line Surge                                              | IEC61000-4-5:1995  | Combination wave<br>2.0kV Common mode<br>2.0kV Differential mode          |
| Radio-Frequency<br>Electromagnetic Field<br>(Conducted) | IEC61000-4-6:1996  | 0.15 - 80 MHz, 3V, 80% AM @ 1kHz                                          |
| Line voltage dips                                       | IEC61000-4-11:1994 | >95% dip for ½ cycle @ 50 Hz<br>30% dip for 25 cycles @ 50 Hz             |

| CISPR 24 Immunity<br>Phenomena | Basic Standard     | Test Specification                  |
|--------------------------------|--------------------|-------------------------------------|
| Line voltage drop-out          | IEC61000-4-11:1994 | >95% dropout for 250 cycles @ 50 Hz |

This product, if used properly in accordance with the user's instructions is neither dangerous for the consumer nor for the environment. A signed copy of the Declaration of Conformity for this product can be obtained from Xerox.

# Contents

| Service Termsiv                               |
|-----------------------------------------------|
| Symbols Marked on the Product                 |
| Power Safety Precautionsvi                    |
| Electrostatic Discharge (ESD) Precautions vii |
| Service Safety Summaryviii                    |
| Regulatory Specificationsx                    |

#### **1 General Information**

| Printer Introduction and Overview 1-2   |
|-----------------------------------------|
| Printer Configurations 1-2              |
| Printer Memory and RAM Capabilities 1-4 |
| Parts of the Printer                    |
| Exterior                                |
| Phaser 6250 Front Panel Configuration   |
| Rear View                               |
| Image Processor Board                   |
| Routine Maintenance Items 1-9           |
| Consumables                             |
| Consumable Life Counter Behavior        |
| Printer Specifications                  |
| Physical Dimensions and Clearances      |
| Functional Specifications 1-12          |
| Electrical Specifications 1-13          |
| Environmental Specifications            |
| Media and Tray Specifications 1-14      |
|                                         |

#### **2 Theory of Operation**

| Overview of the Phaser 6250 Color Laser Printer Theory of Operation 2-2 |
|-------------------------------------------------------------------------|
| Summary of the Printing Process 2-2                                     |
| Print Modes 2-5                                                         |
| Printer Controls 2-5                                                    |
| Paper Size Control 2-5                                                  |
| Selective Control; Paper Pick                                           |
| Laser Light Intensity Control 2-6                                       |
| Process Control                                                         |
| LED Light Density CTD (ADC) Control of Sensor                           |
| Color Registration Control 2-9                                          |
| Transfer Roller Assembly Control                                        |
| Toner Control                                                           |
| Fuser Control                                                           |
| Paper Path of the Printer 2-14                                          |
| Paper Path Route                                                        |

| Major Assemblies and Functions                        | 2-16 |
|-------------------------------------------------------|------|
| Frame and Drive Assemblies                            | 2-16 |
| Main Drive Assembly - Transmission Route              | 2-17 |
| Gear Layout - Print Engine and Tray 1                 | 2-18 |
| Paper Tray 2                                          | 2-19 |
| Paper Feed - Tray 2                                   | 2-20 |
| HCF Drive and Gears - Transmission Route              | 2-25 |
| 500-Sheet Feeder Drive and Gears - Transmission Route | 2-26 |
| Retard Housing Assembly                               | 2-27 |
| Chute Assembly In.                                    | 2-28 |
| Chute Assembly Out                                    | 2-29 |
| Chute Assembly Exit                                   | 2-30 |
| Duplex Motor Drive and Gear - Transmission Route      | 2-31 |
| Chute Assembly Registration (REGI)                    | 2-32 |
| Transfer Roller and Fuser Assembly                    | 2-33 |
| Fuser Drive Assembly - Transmission Route             | 2-34 |
| Xerographics                                          | 2-35 |
| Imaging Unit Charge Voltage Contacts                  | 2-36 |
| Toner Cartridge Assembly                              | 2-38 |
| Toner Cartridge Assembly - cont'd                     | 2-39 |
| Toner Motor Drive Assembly - Transmission Route       | 2-40 |
| Developer Assembly Transmission Route                 | 2-40 |

## **3 Error Messages and Codes**

| Introduction                                       | . 3-2 |
|----------------------------------------------------|-------|
| Servicing Instructions                             | . 3-3 |
| Using the Troubleshooting Procedures               | . 3-4 |
| General Notes on Troubleshooting                   | . 3-4 |
| Voltage Measurements                               | . 3-5 |
| Service Diagnostics                                | . 3-6 |
| Service Diagnostic Front Panel Button Descriptions | . 3-7 |
| Diagnostic Menu Map                                | . 3-8 |
| Service Diagnostic Tests                           | . 3-9 |
| Jam History Error Codes Table                      | 3-16  |
| Error Messages and Codes Summary Table             | 3-17  |
| Jam Errors.                                        | 3-19  |
| Jam at Fuser: Jam F                                | 3-19  |
| Jam at Duplex: Jam D                               | 3-21  |
| Jam at Registration Roller: Jam RR                 | 3-23  |
| Misfeed at Tray 1 (MPT): Jam T1                    | 3-25  |
| Misfeed at Tray 2: Jam T2                          | 3-28  |
| Misfeed at Tray 3: Jam T3                          | 3-31  |
| Misfeed at Tray 4: Jam T4                          | 3-34  |
| Door and Cover Errors                              | 3-36  |
| Close Front Door                                   | 3-36  |
| Consumable Errors                                  | 3-37  |

| Install or Reseat Imaging Unit                         | 3-37 |
|--------------------------------------------------------|------|
| Replace Imaging Unit or                                |      |
| Imaging Unit is Near End of Life                       | 3-38 |
| Install or Reseat Transfer Roller                      | 3-39 |
| Replace Transfer Roller or                             |      |
| Transfer Roller is at End of Life                      | 3-40 |
| Install or Reseat Fuser                                | 3-41 |
| Replace Fuser or Fuser is Near End of Life             | 3-42 |
| Install or Lock [Y] [M] [C] [K] Toner Cartridge        | 3-43 |
| Replace [Y] [M] [C] [K]Toner Cartridge or              |      |
| [Y] [M] [C] [K] Toner Is Low                           | 3-45 |
| Dusty Density Sensor                                   | 3-47 |
| Output Tray is Full, Unload Paper                      | 3-48 |
| Remove Ribbon from [Y] [M] [C] [K] Toner Cartridge     | 3-49 |
| Tray and Media Errors                                  | 3-50 |
| Insert Tray [2] or Tray [2] Missing                    | 3-50 |
| Insert Tray [3] [4] or Tray [3] [4] Missing            | 3-52 |
| Tray 2 Paper is Low                                    | 3-54 |
| Tray [3] [4] Paper is Low                              | 3-55 |
| Out of Paper; Load Tray 1 (MPT) with [size] [type]     | 3-56 |
| Out of Paper; Load Tray [2] [3] [4] with [size] [type] | 3-57 |
| Wrong Paper Size; Load Tray 2 with [size] [type]       | 3-58 |
| Wrong Paper Size; Load Tray [3] [4] with [size] [type] | 3-60 |
| Wrong Paper Type; Load Tray [1 (MPT)] [2] [3] [4]      |      |
| with [size] [type]                                     | 3-62 |
| Fatal Errors                                           | 3-63 |
| Laser Failure                                          | 3-63 |
| Density Sensor Failure                                 | 3-64 |
| Fuser Failure                                          | 3-65 |
| Fuser Failure (cont'd)                                 | 3-66 |
| Fuser Failure (cont'd)                                 | 3-67 |
| Fuser Fan Failure                                      | 3-68 |
| Rear Fan Failure                                       | 3-69 |
| Generic Fan Failure                                    | 3-70 |
| Engine Firmware Failure                                | 3-71 |
| Imaging Unit Firmware Failure                          | 3-72 |
| Fuser Firmware Failure                                 | 3-73 |
| Controller to Engine Communications Failure            | 3-74 |
| Engine NVRAM Error                                     | 3-75 |
| Replace [Y] [M] [C] [K] Toner Cartridge                | 3-76 |
| [Y] [M] [C] [K] Toner Cartridge Failure                | 3-77 |
| Non-Phaser 6250 Fuser                                  | 3-78 |
| Non-Phaser 6250 Imaging Unit                           | 3-79 |
| Environmental Sensor Failure.                          | 3-80 |

## 4 General Troubleshooting

| Introduction                                                          |
|-----------------------------------------------------------------------|
| Printer Status Page                                                   |
| Power-Un Modes 4-2                                                    |
| System Start-Up and POST 4-3                                          |
| System Boot Sequence                                                  |
| Power On Self Test (POST) 4-4                                         |
| POST Faults                                                           |
| LED Blink Patterns 4-6                                                |
| POST Diagnostic Test Descriptions                                     |
| Front Panel Troubleshooting 4-8                                       |
| No Front Panel Display after Power is Turned ON                       |
| Front Panel LED is on, Front Panel Display is Blank                   |
| Front Panel Continually Displays "Warming Up"                         |
| Front Panel Continually Displays "Install or Reseat Imaging Unit" 4-8 |
| Fault Isolation                                                       |
| Inoperable Printer Troubleshooting 4-9                                |
| Engine Power-Up Sequence                                              |
| Printer Does Not Come to a "Ready" State                              |
| Paper Size Switch Assembly 4-10                                       |
| Power Supply 4-10                                                     |
| AC Power Supply Troubleshooting 4-11                                  |
| DC Power Supply Troubleshooting 4-12                                  |
| Media Jams and the Paper Path 4-14                                    |
| Operating System and Application Problems 4-17                        |
| Macintosh printing problems                                           |
| Windows printing problems 4-19                                        |
| Network Problems 4-19                                                 |
|                                                                       |

## 5 Print-Quality Troubleshooting

| Print-Quality Problems Overview 5-2                     |
|---------------------------------------------------------|
| Defects Associated with Specific Printer Components 5-3 |
| Front Panel Test Prints 5-4                             |
| Test Print 1: CMYK Sample Page 5-4                      |
| Test Print 2: RGB Test Print 5-5                        |
| Service Test Prints 5-6                                 |
| Test Print 3: Test Pattern Sample 5-6                   |
| 600 x 600 Service Test Print 5-8                        |
| Print Engine Test Print 5-9                             |
| Print-Quality Troubleshooting 5-10                      |
| Light Prints 5-10                                       |
| Light Print in Only One Color                           |
| Blank Prints                                            |
| Black Prints with White Margin Border                   |
| Solid Dark or Dirty Prints, No Border                   |

| Missing Band, Voids Or Streaks In a Single Color       |      |
|--------------------------------------------------------|------|
| or All Colors Parallel to the Leading Edge             | 5-16 |
| Missing Band, Voids or Streaks in a Single Color       |      |
| or All Colors in Direction of Paper Travel             | 5-18 |
| Repeating and/or Random Spots                          | 5-19 |
| Background Contamination                               | 5-20 |
| Residual Image, Ghosting or Hot Offset                 | 5-22 |
| Incomplete Fusing or Cold Offset                       | 5-23 |
| Mis-Registration, Color Layer not Correctly Registered |      |
| in the Process Direction                               | 5-24 |
| Dirty Vertical Streaks on the Edges of the Page        | 5-25 |
|                                                        |      |

## 6 Adjustments and Calibrations

#### 7 Cleaning and Maintenance

| Service Preventive Maintenance Procedure | 7-2 |
|------------------------------------------|-----|
| Cleaning                                 | 7-2 |

#### 8 Service Part Disassembly

| Overview                                           |
|----------------------------------------------------|
| Standard Orientation of the Printer                |
| General Notes on Disassembly                       |
| Preparation                                        |
| Notations in the Disassembly Text                  |
| Removing Routine Maintenance Items and Consumables |
| Transfer Roller Removal                            |
| Imaging Unit Removal 8-4                           |
| Fuser Removal                                      |
| Toner Cartridge Removal                            |
| Print Engine Disassembly 8-6                       |
| Covers                                             |
| Front Cover (PL 1.1.2)                             |
| Front Panel (PL 1.1.1)                             |
| Fuser Fan (PL 1.1.7)                               |
| Top Main Cover (PL1.1.9)                           |
| Image Unit Top Cover (Door C) (PL1.1.10)           |
| Right and Left Side Covers (PL1.1.24), (PL1.1.30)  |

| Rear Cover (PL 1.1.20)                                      | 8-12 |
|-------------------------------------------------------------|------|
| Left and Right Links (PL 1.1.23)                            | 8-13 |
| Tray 1 (MPT) (PL1.1.99)                                     | 8-14 |
| Front Right Cover (PL 1.1.25)                               | 8-15 |
| Front Left Cover Assembly (PL1.1.29)                        | 8-16 |
| Paper Feed.                                                 | 8-18 |
| Paper Feed Roller (PL 2.1.2) (Routine Maintenance Item)     | 8-18 |
| Turn Chute Assembly (PL3.1.2)                               | 8-19 |
| Printer Chassis/Feeder Assembly.                            | 8-20 |
| Paper Pick Assembly (PL3.3.1)                               | 8-22 |
| Right and Left Housing (PL 3.2)                             | 8-23 |
| Temperature/Humidity Harness (PL3.2.1) and Sensor (PL3.2.2) | 8-24 |
| High-Capacity Feeder Harness (PL3.2.3)                      | 8-25 |
| Paper Size Switch Assembly (PL3.2.4)                        | 8-26 |
| Low Paper Lever (PL3.2.7), Indicator (PL3.2.8) and          |      |
| Indicator Guide (PL3.2.10)                                  | 8-27 |
| Paper Pick Rollers (PL3.3.3)                                | 8-29 |
| No Paper Actuator (PL3.3.5), No/Low Paper Sensor (PL3.3.4). | 8-30 |
| Link Actuator (PL3.3.6)                                     | 8-32 |
| Feed Solenoid (PL3.3.17)                                    | 8-33 |
| Turn Clutch Assembly (PL3.3.18)                             | 8-34 |
| Roll Turn Assembly (PL3.3.20)                               | 8-35 |
| Paper Feed Roller (Routine Maintenance Item)                | 8-36 |
| Retard Roller Housing Assembly (PL4.1.1)                    | 8-37 |
| Turn Roll (PL 4.1.2), Turn Clutch (PL 4.1.9),               |      |
| and Friction Clutch Assembly (PL 4.1.4)                     | 8-38 |
| Retard Roller Assembly (PL4.1.5)                            | 8-39 |
| Chute Assembly In                                           | 8-41 |
| Chute Assembly In (PL 5.1.1)                                | 8-41 |
| CTD (ADC) Sensor (PL 5.1.11)                                | 8-42 |
| Toner Full Sensor (PL 5.1.13)                               | 8-43 |
| Fuser Drive Assembly (PL 5.1.18)                            | 8-44 |
| Right Latch (Door A) (PL 5.1.21)                            | 8-45 |
| Left Latch (PL 5.1.30)                                      | 8-46 |
| Chute Assembly Out                                          | 8-47 |
| Chute Assembly Out (PL6.1.1).                               | 8-47 |
| Output Tray Full Actuator (PL 6.1.5) and                    |      |
| Full Stack Sensor (PL 6.1.4).                               | 8-50 |
| Duplex Actuator (PL 6.1.13) and Duplex Sensor (PL 6.1.4)    | 8-51 |
| Tray 1 Actuator (PL 6.1.37) and Tray 1 Sensor (PL 6.1.4)    | 8-53 |
| Static Eliminator Assembly (PL 6.1.9)                       | 8-55 |
| Duplex Roller (PL 6.1.12)                                   | 8-56 |
| Latch Plate (PL 6.1.17), Latch Out (PL 6.1.18),             |      |
| Latch Holder (PL 6.1.19), and Latch Spring Out (PL 6.1.20)  | 8-57 |
| Tray 1 Paper Pick Assembly (PL 6.1.27) (Roll Feed)          | 8-58 |
| Tray 1 Feed Solenoid (PL 6.1.40)                            | 8-59 |

| Tray 1 Shaft (PL 6.1.28)                                  | 8-60  |
|-----------------------------------------------------------|-------|
| Tray 1 Bottom Plate (PL 6.1.42)                           | 8-61  |
| Chute Assembly Exit                                       | 8-62  |
| Chute Assembly Exit (PL 7.1.1)                            | 8-62  |
| Exit Roller (PL 7.1.4)                                    | 8-63  |
| Mid Roller (PL 7.1.5)                                     | 8-64  |
| Duplex Motor Assembly (PL 7.1.8)                          | 8-65  |
| Exit Actuator (Fuser) (PL 8.1.7)                          | 8-66  |
| Strap (PL 8.1.13)                                         | 8-67  |
| Xerographics                                              | 8-68  |
| Laser Unit (PL 9.1.1)                                     | 8-68  |
| Housing Assembly Bias (PL 9.1.4)                          | 8-69  |
| Chute Assembly Registration (PL 9.1.6) and                |       |
| Housing Assembly Electric (PL 9.1.11)                     | 8-71  |
| Registration Sensor Actuator (PL 9.1.9) and               |       |
| Registration Sensor (PL 9.1.8)                            | 8-73  |
| OHP Sensor and Harness (Kit) (PL 9.1.12)                  | 8-75  |
| Toner Cartridge Holder Assemblies                         | 8-77  |
| Toner Cartridge Holder Unit Assembly (PL 10.1)            | 8-77  |
| Toner Cartridge Holder Assembly                           | 8-80  |
| Toner Present Switch Bracket and Actuator                 |       |
| (PL 10.1.6 and 10.1.22)                                   | 8-82  |
| Toner Low Sensor (PL 10.1.5)                              | 8-84  |
| CRUM Reader Box Assembly (PL 10.1.21)                     | 8-85  |
| EEPROM Board (PL 10.1.14)                                 | 8-86  |
| Sub-High Voltage Power Supply Board (PL 10.1.15)          | 8-87  |
| Frame and Drive Assemblies                                | 8-88  |
| Left Lever Plate (PL 11.1.1), Lever Bracket (PL 11.1.2),  |       |
| Lever Link (PL 11.1.3), Lever Drum (PL 11.1.4), and       |       |
| Lever Spring (PL 11.1.5)                                  | 8-88  |
| Lever Plate Right (PL 11.1.7), Lever Bracket (PL 11.1.2), |       |
| Lever Link (PL 11.1.6), Lever Drum (PL 11.1.4), and       |       |
| Lever Spring (PL 11.1.5)                                  | 8-91  |
| Main Drive Assembly (PL 11.1.14).                         | 8-94  |
| Developer Drive Assembly (PL 11.1.13).                    | 8-95  |
| Actuator, I/L (PL 11.1.8) and Spring, I/L (PL 11.1.9)     | 8-96  |
| Earth Ground Circuit Board (PL 11.1.16)                   | 8-97  |
|                                                           | 8-98  |
| AC Switch Harness Assembly (PL 12.1.11)                   | 8-98  |
| Low-Voltage Power Supply (PL 12.1.10)                     | 8-99  |
| Motor Driver Board (PL 12.1.12)                           | 8-101 |
| Rear Fan (PL 12.1.2)                                      | 8-102 |
|                                                           | 8-103 |
| Housing Assembly Contact (PL 12.1.14)                     | 8-106 |
| Engine Control Circuit Board (PL12.1.1)                   | 8-107 |
| Image Processor Board (PL12.1.4)                          | 8-110 |

| Optional High Capacity Feeder Disassembly                   | 8-111 |
|-------------------------------------------------------------|-------|
| Cover Front (PL14.2.4)                                      | 8-111 |
| Cover, Right (PL14.2.1) and Cover, Left (PL14.2.3)          | 8-112 |
| Turn Chute Assembly (PL14.3.7)                              | 8-113 |
| Tray 3 Harness Assembly (PL14.5.3), Tray 4 Harness Assembl  | У     |
| (PL14.5.4), and HCF Plug Harness Assembly (PL14.5.2) .      | 8-114 |
| Circuit Board, HCF (PL14.5.1)                               | 8-116 |
| Drive Feeder Assembly (PL14.5.5).                           | 8-117 |
| Indicator Assembly (PL14.5.9)                               | 8-118 |
| Right Tray Guide (PL14.3.5) and Low Paper Lever (PL 14.5.8) | 8-119 |
| Left Tray Guide (PL14.3.3).                                 | 8-122 |
| Link Actuator (PL 14.4.6).                                  | 8-124 |
| HCF Paper Pick Assembly (PL14.4.1)                          | 8-125 |
| Idler Gear (PL14.5.6)                                       | 8-126 |
| No Paper, Low Paper Sensor (PL14.5.7)                       | 8-127 |
| Paper Size Switch Assembly (PL14.3.6)                       | 8-128 |
| Casters, Locking (PL 14.2.5)/Non-Locking (PL 14.2.6)        | 8-129 |
| Optional 500-sheet Feeder Disassembly                       | 8-130 |
| Cover Front (PL15.2.4)                                      | 8-130 |
| Cover, Right (PL15.2.2) and Cover, Left (PL15.2.1)          | 8-131 |
| Turn Chute Assembly (PL15.3.9)                              | 8-132 |
| Tray 3 Harness Assembly (PL15.5.3) and                      |       |
| STF Plug Harness Assembly (PL15.5.2)                        | 8-133 |
| Circuit Board, STF (PL15.5.1)                               | 8-135 |
| Drive Feeder Assembly (PL15.5.5).                           | 8-136 |
| Indicator Assembly (PL15.5.8)                               | 8-137 |
| Right Tray Guide (PL15.3.5) and Low Paper Lever (PL 15.5.7) | 8-138 |
| Left Tray Guide (PL15.3.3)                                  | 8-141 |
| Link Actuator (PL 15.4.6)                                   | 8-143 |
| STF Paper Pick Assembly (PL15.4.1)                          | 8-144 |
| No Paper, Low Paper Sensor (PL15.5.6)                       | 8-145 |
| Paper Size Switch Assembly (PL15.3.6)                       | 8-146 |

#### 9 Parts List

| Serial Number Format               | -2 |
|------------------------------------|----|
| Using the Parts List               | -3 |
| Print Engine Parts                 | -4 |
| PL 1.1 Covers                      | -4 |
| PL 2.1 Universal Paper Tray        | -7 |
| PL 3.1 Paper Feed I 9-             | -8 |
| PL 3.2 Paper Feed II               | 0  |
| PL 3.3 Paper Feed III              | 2  |
| PL 4.1 Housing Assembly Retard 9-1 | 4  |
| PL 5.1 Chute Assembly In           | 6  |
| PL 6.1 Chute Assembly Out          | 8  |
| 9-2                                | 21 |

Phaser 6250 Color Printer

| PL 7.1 Chute Assembly Exit 9-                             | -22 |
|-----------------------------------------------------------|-----|
| PL 8.1 Transfer Roller & Fuser Assembly (RMIs)            | -24 |
| PL 9.1 Xerographics                                       | -26 |
| PL 10.1 Holder Toner Cartridge Assembly                   | -28 |
| PL 11.1 Frame and Drive Assemblies                        | -30 |
| PL 12.1 Electrical                                        | -32 |
| PL 13.1 Harness Assemblies                                | -34 |
| Optional High-Capacity Feeder                             | -36 |
| PL 14.1 Paper Trays 3 & 4                                 | -36 |
| PL 14.2 High-Capacity Feeder Covers                       | -37 |
| PL 14.3 High-Capacity Feeder Guides and                   |     |
| Turn Chute Assembly 9-                                    | -38 |
| PL 14.4 Paper Pick Assembly Trays 3 & 4                   | -40 |
| PL 14.5 High-Capacity Feeder Harness, Board and Motor 9-  | -42 |
| Optional 500-sheet Feeder 9-                              | -44 |
| PL 15.1 Paper Tray 3                                      | -44 |
| PL 15.2 500-sheet Feeder Covers                           | -45 |
| PL 15.3 500-sheet Feeder Guides and Turn Chute Assembly 9 | -46 |
| PL 15.4 Paper Pick Assembly Tray 3                        | -48 |
| PL 15.5 500-sheet Feeder Harness, Board and Motor         | -50 |
| Xerox Supplies and Accessories                            | -51 |

### **10 Wiring Diagrams**

| J J                                          |
|----------------------------------------------|
| Plug/Jack Locator Maps 10-                   |
| Map 1                                        |
|                                              |
| Мар 3 10-                                    |
|                                              |
| High-Capacity Feeder Plug/Jack Locator Table |
| Map 5                                        |
| 500-sheet Feeder Plug/Jack Locator Table     |
| Map 6                                        |
| Print Engine Wiring Diagrams                 |
| Notations used in Wiring Diagrams            |
| Main Wiring Diagram                          |
| Power Supplies                               |
| Paper Tray 2                                 |
| Drive Section                                |
| Developer Section 1                          |
| Developer Section 2                          |
| Fuser Assembly                               |
| Laser Unit                                   |
| Xerographics 1                               |
| Xerographics 2 10-2                          |
| Paper Feed                                   |
| Image Processor Board                        |
|                                              |

| Printer Options Wiring Diagrams.         | 10-27 |
|------------------------------------------|-------|
| High Capacity Feeder Main Wiring Diagram | 10-27 |
| Drive Section (HCF)                      | 10-28 |
| Paper Tray 3                             | 10-29 |
| Paper Tray 4                             | 10-30 |
| 500-sheet Feeder Main Wiring Diagram     | 10-31 |
| Drive Section (STF)                      | 10-32 |
| Paper Tray 3                             | 10-33 |
|                                          |       |

## A Appendix

| Printer Status Codes | A | -2 |
|----------------------|---|----|
|----------------------|---|----|

#### Index

# General Information

# In this chapter...

- Printer Introduction and Overview
- Printer Configurations
- Parts of the Printer
- Phaser 6250 Front Panel Configuration
- Image Processor Board
- Routine Maintenance Items
- Printer Specifications

# Chapter 1

# **Printer Introduction and Overview**

The Xerox Phaser<sup>®</sup> 6250 Color Laser Printer Service Manual is the primary document used for repairing, maintaining, and troubleshooting the printer.

To ensure complete understanding of this product, participation in Xerox Phaser 6250 Service Training is strongly recommended.

#### Phaser 6250 Color Laser Printer shown with the Optional High-Capacity Feeder

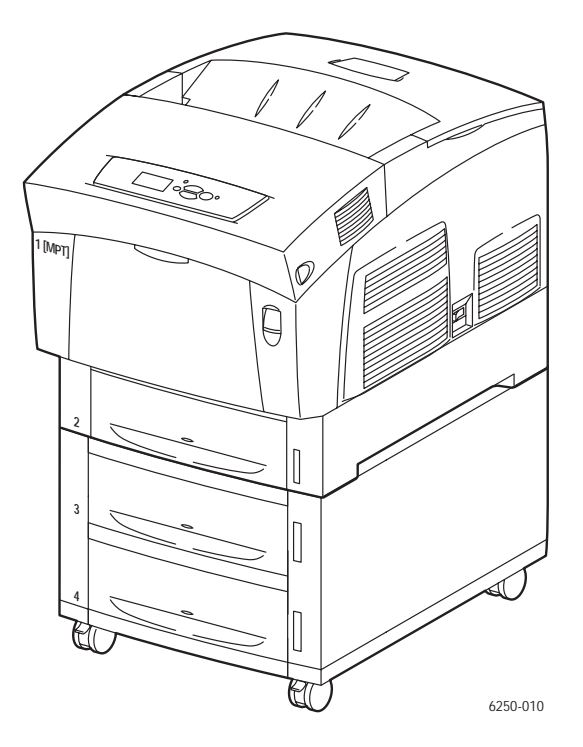

# **Printer Configurations**

The Phaser 6250 Printer combines a single-pass, tandem color laser design, with an image processor supporting PostScript 3 and PCL5c page description languages. The printer is a high performance, A4, 26 page per minute (ppm) desktop color laser printer supporting resolutions up to 2400 x 600 dots-per-inch (dpi).

The Phaser 6250 comes in five configurations. The main differences are optional networking, standard memory, optional high-capacity feeder, duplexing (2-sided printing) capabilities, and optional internal hard drive.

A replaceable "Configuration Chip" holds configuration information that enables or disables built-in features as described below.

| Features                                          | Printer Configuration |          |          |          |          |
|---------------------------------------------------|-----------------------|----------|----------|----------|----------|
| i catures                                         | 6250B                 | 6250N    | 6250DP   | 6250DT   | 6250DX   |
| Max Print Speed                                   | 26                    | 26       | 26       | 26       | 26       |
| Memory (Mbytes)                                   | 128                   | 256      | 256      | 512      | 512      |
| PostScript Fonts                                  | 137                   | 137      | 137      | 137      | 137      |
| PCL Fonts                                         | 81                    | 81       | 81       | 81       | 81       |
| Embedded PCL                                      | Yes                   | Yes      | Yes      | Yes      | Yes      |
| Job Pipelining                                    | No                    | Yes      | Yes      | Yes      | Yes      |
| Secure, Proof, and Saved<br>Print Jobs            | No                    | Opt*     | Opt*     | Opt*     | Yes      |
| PDF 1.4 support                                   | No                    | Opt*     | Opt*     | Opt*     | Yes      |
| Banner-Size printing                              | No                    | Opt*     | Opt*     | Yes      | Yes      |
| Default Resolutions (dpi)                         | 2400x600              | 2400x600 | 2400x600 | 2400x600 | 2400x600 |
| Photo Mode                                        | No                    | Yes      | Yes      | Yes      | Yes      |
| Job Collation                                     | No                    | Opt*     | Opt*     | Opt*     | Yes      |
| Auto-Duplex                                       | No                    | No       | Yes      | Yes      | Yes      |
| Single Tray, 500-Sheet<br>Feeder<br>Tray 3        | Opt                   | Opt      | Opt      | Yes***   | No       |
| 1000-Sheet High-Capacity<br>Feeder<br>Trays 3 & 4 | Opt                   | Opt      | Opt      | Opt      | Yes      |
| Ethernet capabilities                             | Opt                   | Yes      | Yes      | Yes      | Yes      |
| USB, Parallel                                     | Yes                   | Yes      | Yes      | Yes      | Yes      |
| Hard Drive                                        | Opt**                 | Opt      | Opt      | Opt      | Yes      |

\* Requires optional hard drive
 \*\* Hard drive will work but does require N upgrade to support storage features
 \*\*\* 500-Sheet Feeder is not stackable

# **Printer Memory and RAM Capabilities**

The printer features two slots that accept 64, 128, and 256 Mbytes of SDRAM. All combinations are allowed for 64, 128, 256, 320, 384, and 512 Mbytes. Memory modules must have the following characteristics:

- PC133 DRAM Standard
- 144 Pin SODIMM
- Serial Presence Detect
- **3.3 Volt**

The startup Page and the Configuration Page list the amount of RAM installed in the Printer.

If the memory does not meet the above specifications, it will be ignored by the printer.

# Parts of the Printer

## Exterior

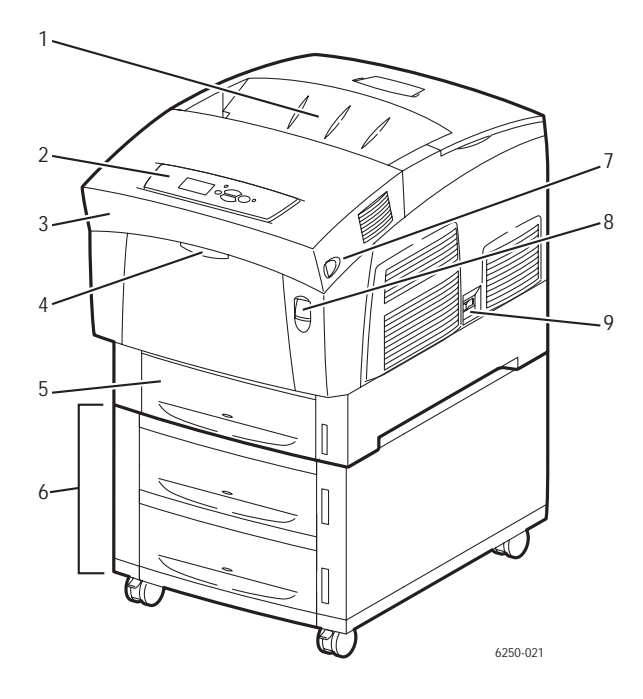

- 1. Top Cover (Output Tray)
- 2. Control Panel (Front Panel)
- 3. Front Cover
- 4. Tray 1 (Multi-Purpose Tray)
- 5. Tray 2 (Universal Paper Tray)

- 6. High-Capacity Feeder with Tray 3 and Tray 4
- 7. Door Latch B
- 8. Door Latch A
- 9. Power On/Off Switch

# Phaser 6250 Front Panel Configuration

The Front Panel contains one tricolor LED, a display window and six function buttons. These buttons navigate the menu system shown in the display window, perform various functions, and select modes of operation for the printer.

#### **LED Indicators:**

- Green = Ready to Print or Printing
- Flashing Green = Receiving, Processing Data, Printing or Power Saver Mode
- Flashing Yellow = Warning
- Flashing Red = Error

#### Front Panel Button Descriptions

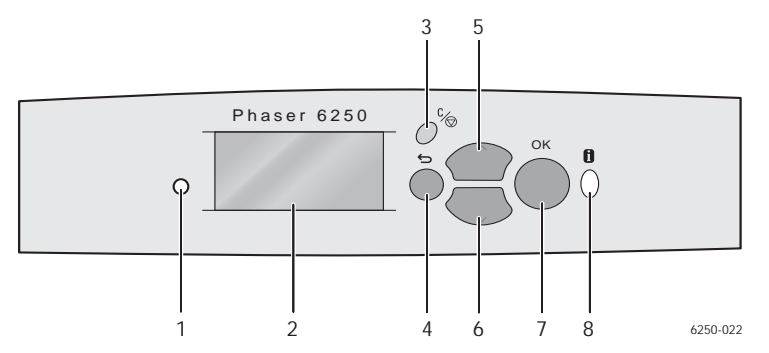

- 1 LED (Power/Status)
- 2 Graphic front panel display
- 3 Cancel Button
- 4 Back Button

- Up Arrow Button scrolls up the menu system
- Down Arrow Button scrolls down the menu system
- OK (select) Button
- Information Button for additional explanation or help

#### Front Panel Shortcuts

| Mode                               | Press this selection at Power On |
|------------------------------------|----------------------------------|
| Skip execution of POST diagnostics | ОК                               |
| Print Service Diagnostics Map      | INFO                             |
| Reset PostScript NVRAM             | BACK+OK                          |
| Password Bypass                    | UP+DOWN                          |
| Enter Service Diagnostics          | BACK+INFO                        |

5

6

7

8

Phaser 6250 Color Laser Printer Service Manual

## **Rear View**

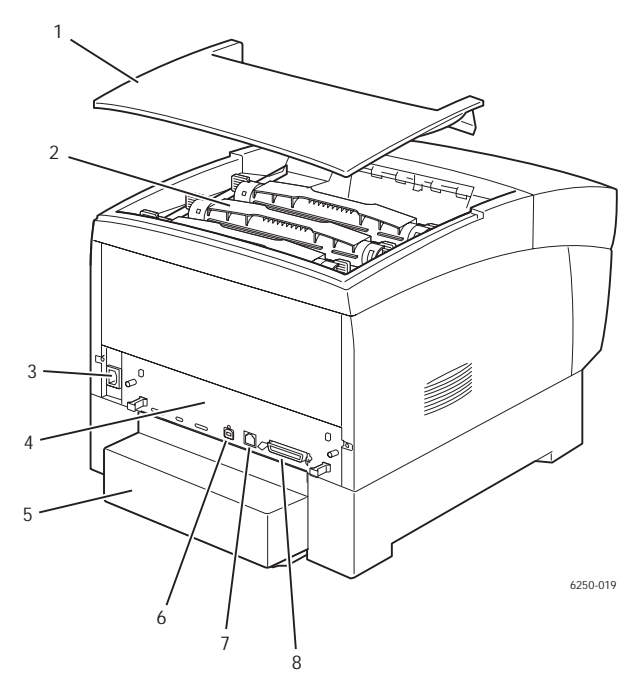

- 1. Top Cover
- 2. Toner Cartidges
- 3. AC Power Connector
- 4. Image Processor Board

- 5. Paper Tray Rear Cover
- 6. USB Connector
- 7. Ethernet 10BaseT and 100Tx Connector
- 8. IEEE 1284 Parallel Connector

#### **Rear Panel Configuration Interfaces**

- IEEE 1284 Parallel
- Ethernet 10BaseT and 100Tx
- USB

# **Image Processor Board**

The components identified in the following figure need to be transferred from the old board to the new board when installing a new Image Processor Board in the printer. Data stored in the NVRAM can be transferred to the new board using the MCU NVRAM Store/Restore functions instead of by moving the component. Detailed information on the Store/Restore functions is available in "Service Diagnostic Tests" on page 3-9.

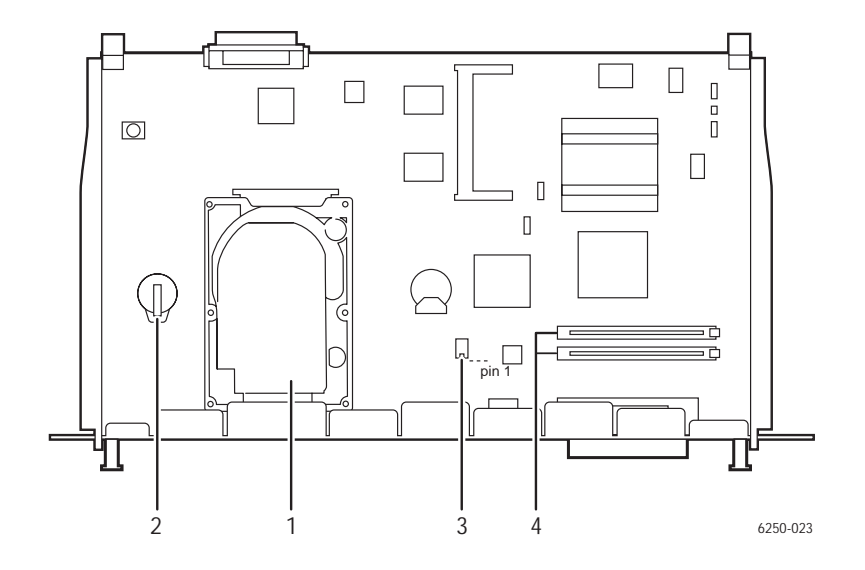

- 1. Hard Drive (available option)
- 2. Configuration Chip

- 3. NVRAM
- 4. Memory (RAM) DIMM 1 and DIMM 2 (available option)

# **Routine Maintenance Items**

A printer part or assembly that has a limited life, and requires periodic replacement.

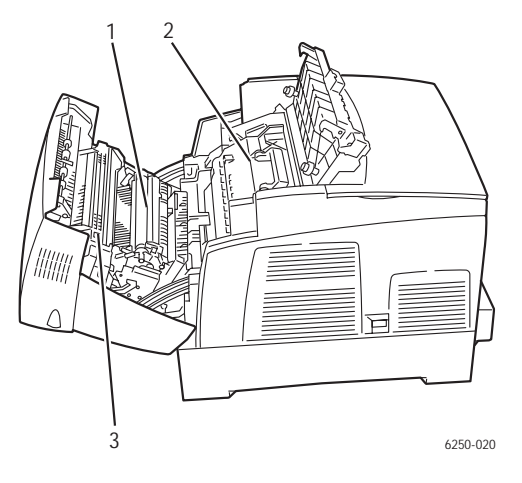

1. Transfer Roller

3. Fuser Assembly

2. Imaging Unit

# Consumables

Consumables consist of the four toner cartridges used in the printer.

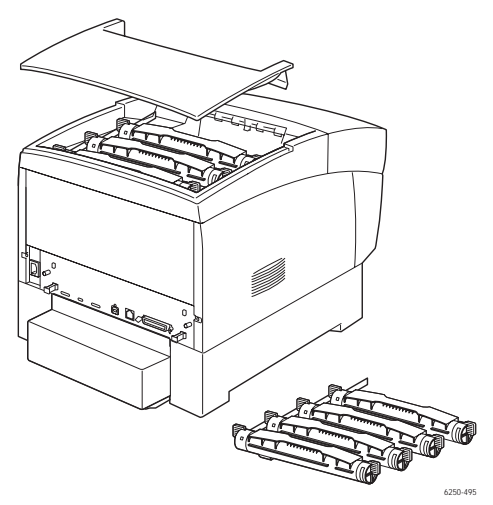

## **Consumable Life Counter Behavior**

Internal counters track Consumables and Routine Maintenance Items life usage and store the values in NVRAM. The image processor board monitors these counters in order to display the near end-of-life and end-of-use messages.

Life ratings are based on A-size sheets at 5% coverage. Imaging Unit life ratings are based on average 4 page job length.

| Consumables                   | Print Life    |
|-------------------------------|---------------|
| Toner Cartridges              |               |
| High-Capacity                 | 8,000         |
| Standard Capacity             | 4,000         |
| Routine Maintenance Items     |               |
| Imaging Unit                  | 30,000        |
| Fuser Assembly                | 100,000       |
| Transfer Roller and Waste Box | 15,000        |
| Feed Roller Kit*              | up to 100,000 |
|                               |               |

\* No life tracking for this item

# **Printer Specifications**

# **Physical Dimensions and Clearances**

| Print Engine Dimensions                     | Value                                                                                                    |
|---------------------------------------------|----------------------------------------------------------------------------------------------------|
| Height:                                     | 445 mm (17.52 in.)                                                                                                   |
| Width:                                      | 439 cm (17.28 in.)                                                                                                   |
| Depth:                                      | 638 mm (25.12 in.)                                                                                                   |
| Weight:                                     | Approximately 36.5 kg (80.5 lb.) Print engine<br>Approximately 56.5 kg (124.5 lb.) with Paper Tray(s) installed      |
| Optional High-Capacity<br>Feeder Dimensions | Value                                                                                                    |
| Height:                                     | 336 mm (13.23 in.) Optional Paper Tray Assembly                                                                      |
| Width:                                      | 439 cm (17.28 in.)                                                                                                   |
| Depth:                                      | 563 cm (22.17 in.)                                                                                                   |
| Weight:                                     | Approximately 15 kg (33 lb.) no Paper Tray(s) installed<br>Approximately 20 kg (44 lb.) with Paper Tray(s) installed |
| Optional 500-sheet<br>Feeder Dimensions     | Value                                                                                                    |
| Height:                                     | 172 mm (6.77 in.) Optional Paper Tray Assembly                                                                       |
| Width:                                      | 439 cm (17.28 in.)                                                                                                   |
| Depth:                                      | 563 cm (22.17 in.)                                                                                                   |
| Weight:                                     | Approximately 7 kg (15.4 lb.) no Paper Tray installed<br>Approximately 12 kg (26.4 lb.) with Paper Tray installed    |
| Clearance                                   | Value                                                                                                    |
| Тор:                                        | 350 mm (13.78 in.)                                                                                                   |
| Left:                                       | 100 mm (3.94 in.)                                                                                                    |
| Right:                                      | 150 mm (5.91 in.)                                                                                                    |
| Front:                                      | 600 mm (23.62 in.)                                                                                                   |
| Rear:                                       | 200 mm (7.87 in.)                                                                                                    |
| Mounting surface level tolerance:           | Within 3 degrees of horizontal with all four feet in contact with the surface.                                       |

# **Functional Specifications**

#### **Functional Specifications**

| Characteristic                                                          | Specification                                                                                                    |                                                                                                    |                                                                   |                                                          |  |
|-------------------------------------------------------------------------|----------------------------------------------------------------------------------------------------|----------------------------------------------------------------------------------------------------|-------------------------------------------------------------------|----------------------------------------------------------|--|
| Printing process                                                        | <ul> <li>Imaging System - 4-tandem drums, electro-photographic system using intermediate drum transfer rolls (IDTs).</li> <li>Exposure System - Semiconductor laser, simultaneous scanning by 4 beams.</li> <li>Development System - Dry type 2-component developer.</li> <li>Fusing System - Heat fusing, free nip-belt system.</li> </ul> |                                                                                                    |                                                                   |                                                          |  |
| Color medium                                                            | Yellow, Magenta, Cya                                                                                                    | an, and Black Toner                                                                                        | Cartridges                                                        |                                                          |  |
| Resolution /<br>Addressability                                          | Draft<br>Enhanced<br>Photo<br>* Not available on the                                                                                                    | Draft600 x 600 dpiEnhanced2400 x 600 dpi (Default)Photo2400 x 600 dpi** Not available on the Phaser 6250B. |                                                                   |                                                          |  |
| Operating Modes                                                         | <ul> <li>Print Mode: Print Engine capable of making prints immediately.</li> <li>Ready Mode: 20 seconds from completion of a print.</li> <li>Sleep/ Low Power/ Power Saver Mode: Entered after a specified period of Print Engine inactivity since completion of the last print.</li> </ul>                                                 |                                                                                                    |                                                                   | mediately.<br>er a specified<br>le last print.           |  |
| Continuuous<br>Operating Printing<br>Speed<br>ppm = pages per<br>minute | <b>Mode</b><br>600/2400 dpi                                                                                                    | Paper Size / wt g<br>Letter / A4<br>65 -130<br>100-163<br>160-216                                          | /m <sup>2</sup> Simple<br>26/24 p<br>13/12 p<br>13/12 p           | x Duplex<br>pm 15 ipm<br>pm 7.8 ipm<br>pm N/A            |  |
| ipm = inches per<br>minute                                              | 600/2400 dpi                                                                                                    | Legal<br>65 -130<br>100-163<br>160-216                                                                     | 19 ppm<br>10 ppm<br>10 ppm                                        | 16 ipm<br>7.8 ipm<br>N/A                                 |  |
|                                                                         | 600/2400 dpi                                                                                                    | Envelope/Postcar<br>160-216                                                                                | d<br>13 ppm                                                       | N/A                                                      |  |
|                                                                         | 600/2400 dpi                                                                                                    | Letter / A4 / OHP<br>Letter / A4<br>Photo Glossy Pap<br>100-200                                            | 8.6/8 pp<br>per 8.6/8 pp                                          | om<br>om 5 ipm                                           |  |
| Cleaning Cycle interval for continuous printing                         | Print speed will be re<br>cleaning cycle interva                                                                                                    | educed if the print jol<br>al.                                                                             | b is larger that                                                  | an the                                                   |  |
|                                                                         | U Print Volume<br>0 - 5 K Pages<br>5 - 10 K Pages<br>10 - 15 K Pages<br>15 - 20 K Pages<br>20 - 25 K Pages<br>25 - 30 K Pages<br>>30 K Pages                                                                                                    | Draft<br>Pages<br>53<br>35<br>35<br>35<br>29<br>29<br>29<br>29                                             | Enhanced<br>Pages<br>31<br>26<br>26<br>26<br>22<br>22<br>22<br>22 | Photo<br>Pages<br>22<br>18<br>18<br>18<br>13<br>13<br>13 |  |

Phaser 6250 Color Laser Printer Service Manual

#### Functional Specifications (Continued)

| Characteristic           | Specification                                    |        |        |        |        |  |
|--------------------------|--------------------------------------------------|--------|--------|--------|--------|--|
| First Print-Out          | Mode                                             | Tray 1 | Tray 2 | Tray 3 | Tray 4 |  |
| (in seconds)             | Simplex, 600 dpi                                 | 14.5   | 15     | 16.5   | 18     |  |
| (Letter/A4)              | Duplex, 600 dpi                                  | 23     | 23.5   | 25     | 26.5   |  |
| (printer in Ready state) | Simplex, half-speed                              | 23.5   | 24.5   | 27.5   | 30.5   |  |
|                          | Duplex, half-speed                               | 38.5   | 39.5   | 42.5   | 45.5   |  |
| Warm-up time             | 30 seconds from cold start (power off condition) |        |        |        |        |  |

# **Electrical Specifications**

| Characteristic                           | Specification                                                                                        |                                           |                                                                       |                                                                       |
|------------------------------------------|----------------------------------------------------------------------------------------------------|-------------------------------------------|-----------------------------------------------------------------------|-----------------------------------------------------------------------|
| Primary line voltages                    | 110-127 V Printer - (90 - 140 V) 13 amp circuit<br>220-240 V Printer - (198 - 264 V) 7-8 amp circuit |                                           |                                                                       |                                                                       |
| Primary line voltage<br>frequency range  | 100-120 V Printer - 50/60 Hz ± 3Hz<br>220-240 V Printer - 50/60 Hz ± 3Hz                             |                                           |                                                                       |                                                                       |
| Power consumption at rated voltage input | Mode<br>Print Mode<br>Ready Mode<br>Sleep Mode                                                       | Condition<br>Max<br>Fuser On<br>Fuser Off | <b>100/120 VAC</b><br>1000 W or less<br>180 W or less<br>45 W or less | <b>220/240 VAC</b><br>1000 W or less<br>180 W or less<br>45 W or less |

# **Environmental Specifications**

| Characteristic                     | Specification                                                                                |                                                                                                    |  |
|------------------------------------|----------------------------------------------------------------------------------------------|----------------------------------------------------------------------------------------------------|--|
| Temperature:                       | Optimal print-quality range: 17° to 26° C (62° to 80° F)                                     |                                                                                                    |  |
| Operating                          | 10° C to 32° C (50° F to 90° F)                                                              |                                                                                                    |  |
| Transportation<br><b>Storage</b>   | -30° C to +50° C (-22° F to 122° I                                                           | F)                                                                                                 |  |
| 24 month maximum                   | Normal: 0° C to 35° C (32° F to 9                                                            | 5 <sup>o</sup> F)                                                                                  |  |
| 1 month maximum                    | Severe: -20° C to 40° C (-4° F to                                                            | 104 <sup>o</sup> F)                                                                                |  |
| Humidity                           | Optimal print-quality range: 35% to 70%                                                      |                                                                                                    |  |
| Operating                          | 10% - 85%                                                                                    |                                                                                                    |  |
| Transportation                     | 30% - 85%                                                                                    |                                                                                                    |  |
| Storage                            | 5% - 95%                                                                                     |                                                                                                    |  |
| Altitude                           |                                                                                              |                                                                                                    |  |
| Operating                          | 0 - 2,500 meters (8,000 ft.)                                                                 |                                                                                                    |  |
| Transportation                     | 0 - 6,092 meters (20,000 ft.)                                                                |                                                                                                    |  |
| Acoustic Noise<br>Idle<br>Printing | Printer Only<br>35.0db or less<br>55.0db or less (Full Speed)<br>52.0db or less (Half Speed) | With Feeder Option<br>35.0db or less<br>55.0db or less (Full Speed)<br>53.0db or less (Half Speed) |  |

#### General Information

# Media and Tray Specifications

|                                         | Specification                                                                                                    |                                                                                                    | Trays                                                                                                    |
|-----------------------------------------|----------------------------------------------------------------------------------------------------|----------------------------------------------------------------------------------------------------|----------------------------------------------------------------------------------------------------|
| Printable<br>Area                       | Minimum margins = 5 mm<br>Maximum paper size = 215<br>Minimum paper size = 88.9                                                                                                    | All Trays                                                                                                    |                                                                                                    |
| Supported<br>Media Sizes                | Paper Type<br>Letter<br>Legal<br>Executive<br>Statement<br>US Folio<br>A4<br>A5*<br>A6<br>B5 JIS<br>ISO B5<br>Custom Size & Banner                                                                                                    | Size<br>8.5 x 11 in.<br>8.5 x 14 in.<br>7.25 x 10.5 in.<br>5.5 x 8.5 in.<br>8.5 x 13 in.<br>210 x 297 mm<br>148 x 210 mm<br>105 x 148 mm<br>182 x 257 mm<br>176 x 250 mm<br>8.5 x 22.86 in.                                                                                                    | All Trays<br>All Trays<br>All Trays<br>Tray 1 Only<br>All Trays<br>All Trays<br>Tray 1 Only<br>Tray 1 Only<br>All Trays<br>Tray 1 Only<br>Tray 1 Only<br>Tray 1 Only<br>Tray 1 Only                                 |
| Supported<br>Media Types<br>and Weights | Type<br>Plain Paper<br>Heavy Plain Paper<br>Phaser 25-Series Premium<br>Transparency Film (Only)<br>Thin Card Stock<br>Labels<br>Letterhead<br>Glossy Coated Paper**<br>Business & Greeting Cards<br>CD/DVD Labels and Inserts<br>Digital Photo Paper<br>Phaser Premium Post-<br>cards<br>Phaser Glossy Trifold<br>Brochures<br>Phaser Weatherproof<br>Paper | Weight<br>64- 90 g/m2 (17 - 24 lb. Bond)<br>85 - 130 g/m2 (22 - 28 lb. Bond)<br>100 - 163 g/m2 (22 - 28 lb. Bond)<br>160 - 216 g/m2 (59 - 80 lb. Cover)<br>N/A<br>85 - 130 g/m2 (22 - 28 lb. Bond)<br>120 - 163 g/m2 (81 - 110 lb.)<br>N/A<br>8N/A<br>163 g/m2 (60 lb. Cover)<br>176 g/m2 (65 lb. Cover)<br>176 g/m2 (65 lb. Cover)<br>100 g/m2 (27 lb. Bond) | All Trays<br>All Trays<br>Tray 1 & 2<br>Tray 1 Only<br>Tray 1 Only<br>Tray 1 Only<br>Tray 1 & 2<br>All Trays<br>All Trays<br>Tray 1 Only<br>Tray 1 Only<br>Tray 1 Only<br>Tray 1 Only<br>Tray 1 Only<br>Tray 1 Only |
| Supported<br>Envelopes*                 | Envelopes Weight<br>Commercial #10<br>Monarch Envelope<br>A7 Envelope<br>Custom<br>DL Envelope<br>C5 Envelope<br>C6 Envelope<br>B5 Envelope<br>Envelopes with hot melt typ<br>printer. Do not use envelop                                                                                                    | 20 - 24 lb. Bond<br>4.12 x 9.5 in<br>3.87 x 7.5 in<br>5.25 x 7.25 in<br>110 x 220 mm<br>162 x 229 mm<br>114 x 162 mm<br>176 x 250 mm<br>be glue are not supported in this<br>es with windows or metal clasps.                                                                                                    | Tray 1 Only                                                                                                    |

\* Some wrinkling and embossing may occur when printing envelopes.

|               | Specification                           |                               |                 | Trays       |  |
|---------------|-----------------------------------------|-------------------------------|-----------------|-------------|--|
| Speciality    | Phaser 25-Series Premium Transparencies |                               |                 |             |  |
| Media         | Letter                                  | 216 x 279 mm 8.5 :            | Trays 1& 2      |             |  |
|               | A4                                      | 210 x 297 mm 8.27             | ' x 11.69 in.   | Only        |  |
|               | Other sizes will be har                 | ndled through Tray 1 with     | use of the      |             |  |
|               | custom size option.                     |                               |                 |             |  |
|               | Phaser Premium Post                     | cards                         |                 |             |  |
|               | Letter 216 x 279 mm 8.5 x 11 in.        |                               |                 |             |  |
|               | A4 210 x 297 mm 8.27 x 11.69 in.        |                               |                 | Tray 1 Only |  |
|               | Phaser Glossy Trifold Brochures         |                               |                 |             |  |
|               | Letter 216 x 279 mm 8.5 x 11 in.        |                               |                 | Tray 1 Only |  |
|               | A4                                      | 210 x 297 mm 8.27             | ′ x 11.69 in.   | Tray 1 Only |  |
|               | Weather Proof Paper                     |                               |                 |             |  |
|               | Letter                                  | 216 x 279 mm 8.5 x 11 in.     |                 | Trays 1& 2  |  |
|               | A4                                      | 210 x 297 mm 8.27 x 11.69 in. |                 | Only        |  |
| Tray Capacity |                                         | Universal Tray                | Tray 1/MPT      |             |  |
|               | Standard Paper                          | 500 Sheets                    | 100 Sheets      |             |  |
|               | Transparency                            | 100 Sheets***                 | 50 Sheets       |             |  |
|               | Envelopes                               | N/A                           | 10 each         |             |  |
|               | * A5 paper is s                         | upported from all trave in Is | nanese models o | nlv         |  |

A5 paper is supported from all trays in Japanese models only Glossy paper can be used in all trays on the 6250

\*\*

\*\*\* Tray 2 only

#### Note

For duplex configured printers, auto duplex operation is available through Tray 1 (MPT) and Trays 2, 3, and 4. Refer to the Paper Tips page for information on which paper types can be used for duplex printing.
# Theory of Operation

# In this chapter...

- Overview
- Printer Controls
- Paper Path of the Printer
- Major Assemblies and Functions

# Chapter **2**

# **Overview of the Phaser 6250 Color Laser Printer Theory of Operation**

## Summary of the Printing Process

The Phaser 6250 Color Laser Printer is a 'full-color laser printer', that utilizes electrophotographic recording principals to place a full color image onto the print media. The system, contains a drum and developing unit for each color (yellow, magenta, cyan and black (YMCK)), and places the toner image of each color onto print media producing full-color prints through three transfer units (primary transfer units IDT1 (2 ea) and secondary transfer unit IDT2 (1 ea)).

A summary description of the printing process is presented in the following Steps, see the illustration on the following page as a reference:

- **1. Charging:** The charge roller (RTC) is negatively charged by the high voltage power supply (HVPS) and is kept in contact with the drum surface to provide a uniform negative charge on the drum as it rotates at a constant speed. This occurs simultaneously for YMCK. The refresher is a conductive brush that is also negatively charged by the HVPS to pick off any toner particles left on the drum after image transfer to the IDT.
- **2. Exposure:** The laser unit emits laser beams in response to image data from the Image Processor board. The laser beams are directed onto the drum surface through a system of mirrors and lenses. A rotating polygonal mirror causes the laser beams to scan the drum surface from end to end (axially) as it rotates. The beams are turned on to print a pixel and off when no printing is required. The negative charge on the drum surface is reduced at each point where the energized laser beam strikes, to form an invisible electrostatic latent image on the drum surface. This process is performed simultaneously for YMCK.
- **3. Development:** Toner is electrostatically attached to the invisible latent image on the drum surface to form the visible image on the drum. Toner is fed into the developer using the agitator and auger. The toner and the carrier in the developer form a homogeneous layer on the magnet roller in the developer. The magnet roller turns against the surface of the drum and is kept at a constant negative potential. At areas on the drum surface where the negative charge has not been reduced by the impact of laser light, potential between the drum and the toner particles is lower than that between the magnet roller and the toner particles. At areas where the drum charge has been reduced, the potential between the particles and drum is higher than between the magnet roller and toner particles are attracted to the drum. A thin semiconductive sleeve on the magnet roller is vibrated by an AC voltage to encourage migration of the toner particles to the drum. When the toner particles attach to the drum, the negative charge of the particles reduces drum potential at that point, thus reducing the attraction of additional toner particles. This process is performed simultaneously for YMCK.
- 4. Primary Transfer (drum --> IDT1): The toner image formed on the individual drum surface is transferred onto the surface of the IDT1 (intermediate Drum Transfer 1: intermediate transfer roller 1). There are two IDT1's: one for yellow and magenta and one for cyan and black. IDT1 is conductive and receives a high positive charge from the HVPS. The negatively charged toner image on the drum

surface is attracted by the high positive potential and transfers to IDT1. During this transfer, the remaining negative charge on the drum is neutralized by the high positive charge on IDT1.

- 5. Secondary Transfer (IDT1 --> IDT2): The toner images formed on both IDT1 surfaces are then transferred onto the surface of IDT 2 to create a complete, 4-color toner image. IDT2 is also conductive and receives a positive voltage from the HVPS. The received voltage puts IDT2 at a higher potential than IDT1 thus attracting the toner image and facilitating the transfer.
- 6. Cleaning: The IDT1 cleaner consists of a conductive roller brush rotating in contact with IDT1 after the point where the toner is transferred to IDT2. The cleaner receives a high positive voltage from the HVPS allowing it to electrically attract any toner particles remaining on IDT1. Toner remaining on both IDT1's after the image transfer to IDT2 is temporarily stored in the IDT1 cleaners.
- **7. Tertiary Transfer:** The finished toner image on IDT2 is transferred onto the print media using the voltage supplied by the transfer roller. The conductive transfer roller receives a high positive voltage from the HVPS that puts it at a higher potential than IDT2. Since the transfer roller is located behind the print media, the 4-color toner image is attracted to the high potential and deposits on the surface of the print media.
- **8. Cleaning:** The IDT2 cleaner consists of a conductive roller brush rotating in contact with IDT2 after the point where the toner is transferred to the print media. The cleaner receives a high positive voltage from the HVPS allowing it to electrically attract any toner particles remaining on IDT2. Toner remaining on IDT 2 after the image transfer to the print media is temporarily stored in the IDT2 cleaner.
- **9. Static Elimination:** The positive charge on the print media can cause image quality problems by scattering toner. To prevent this, negative DC voltage from the HVPS is applied to the back side of the print media by the Detack Saw, located on the Transfer Roller Assembly. This negative charge neutralizes and eliminates the charge on the print media resulting from the tertiary transfer.
- **10.** Fixing: The finished toner image is unstable and easily smeared. To fix the image, the print media goes through the Fuser Assembly where it passes between a pressure belt and the heat roller. The toner is fused onto the print media by the combination of heat and pressure.
- **11. Cleaning:** During the general cleaning process, the voltage applied to the IDT rollers and drums go through a cycle of changes to move the negative and positive charged toner particles from the cleaners and IDTs and then the transfer roller. The toner stored in the IDT1 cleaner, the IDT 2 cleaner and on the transfer roller is removed and deposited into the transfer roller waste recovery bin. Toner from the charge roller and refresher is also removed and deposited into the transfer roller at the point of attraction is set high and the voltage at the point of disposal is set to 0V with the result that the toner is removed to the high potential until at last it is deposited on the transfer roller. Toner is removed from the transfer roller by the attached cleaning blade and deposited in the attached recovery bin.

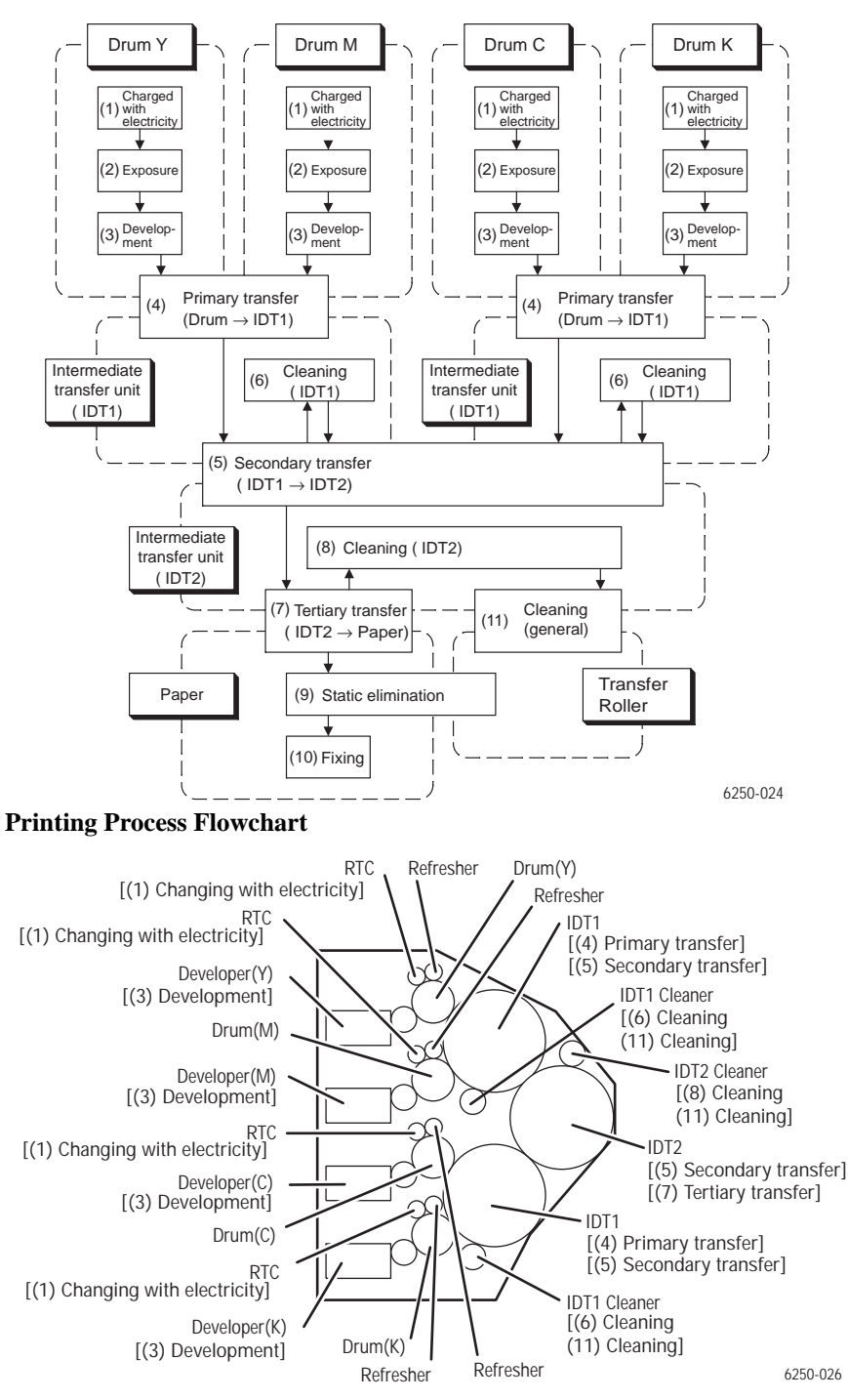

**Printing Process Components** 

# **Print Modes**

There are three print modes: Draft mode, Enhanced mode, and Photo mode. These are based on the resolution (600 dpi or 2400 dpi) and, depending on the media type, can also be affected by process speed (full speed/half speed/one-third speed).

- Draft mode: 600 X 600 dpi resolution. Used to check layout. Provides reduced toner usage.
- Enhanced mode: 2400 X 600 dpi resolution. General purpose mode for crisp bright color prints. Recommended for most office use. It is the default mode
- Photo mode: 2400 X 600 dpi resolution. Highest quality color print with very smooth color shades. When using photo paper or OHP, gloss is raised by setting the process speed to one-third.

# **Printer Controls**

# Paper Size Control

The paper size selection is controlled by three paper size switches located in each paper tray slot. The switch condition is set by moving the paper guide in the tray. This in turn sets the plastic "fingers" on the side of the paper tray to a specific postion that activates the correct switch combination for the selected paper size.

| Paper Size                                              | Paper Size Switch |     |     |
|---------------------------------------------------------|-------------------|-----|-----|
|                                                         | SW1               | SW2 | SW3 |
| LEGAL14"                                                | ON                | ON  | ON  |
| US FOLIO (LEGAL 13)"                                    | ON                | ON  | OFF |
| EXECUTIVE                                               | ON                | OFF | ON  |
| B5                                                      | ON                | OFF | OFF |
| A4                                                      | OFF               | ON  | ON  |
| A5 (for reference only, supported in Tray 1 [MPT] only) | OFF               | ON  | OFF |
| LETTER                                                  | OFF               | OFF | ON  |
| No Tray                                                 | OFF               | OFF | OFF |

#### Paper Size Switches are indicated as SW1, SW2, and SW3

# Selective Control; Paper Pick

Unless changed in printer setup, the default tray is Tray 2. Trays in the optional High-Capacity Feeder are identified as Tray 3 and Tray 4. The tray in the optional 500-sheet Feeder is identified as Tray 3.

# Laser Light Intensity Control

The Laser Unit in the Phaser 6250 printer has four laser diodes: one each for yellow, magenta, cyan, and black. The diodes control circuits adjust the light intensity for each color automatically. Image data is transmitted to the laser diodes in the Laser Unit as digital signals. The laser diodes convert the image data from digital signals to optical signals. The laser assembly monitors and adjusts the light intensity of the laser beams to attain a stable electrostatic image. Variations in drum sensitivity may prevent the system from obtaining a proper electrostatic image.

## **Process Control**

For stable printing, the parameters related to forming both the electrostatic and toner image must be continuously monitored and adjusted by the printer. Parameter correction and control over the entire printing process is called "process control". There are two main areas of control:

- Bias Control
- Toner Density Control

To supplement these two controls, the following are provided:

- High-Area Coverage Mode Control
- Admix Mode Control
- Toner Density Control (CTD) Sensor (ADC Automatic Density Control) LED light density setting.

#### **Bias Control**

To attain stable image density, toner density is monitored for each color and the drum charging voltage and biasing DC voltages are adjusted according to the monitored results for each color.

The bias control adjustment is made immediately before the start of printing, if any of the following conditions is satisfied:

- First print produced after the power on.
- Cumulative print count exceeds 16 since power on.
- A cleaning cycle is executed during continuous printing.

Bias control operates as follows:

- **1.** The Temperature/Humidity Sensor sets the target values of the drum charging voltage and biasing DC voltage.
- 2. Bias control test patches (see the adjacent figure for patch configuration) of each of the four toner colors (yellow, magenta, cyan, and black) are generated and transferred to the Transfer Roller.
- **3.** The CTD (ADC) Sensor compares an area on the Transfer Roller where no toner is present with the test patches to determine toner density for each of the four colors.
- **4.** The density measured in Step 3 is compared with the target value set in Step 1 and the resulting difference is used to adjust the drum charging voltage and the biasing DC voltage for each toner color.

#### **Toner Density Control**

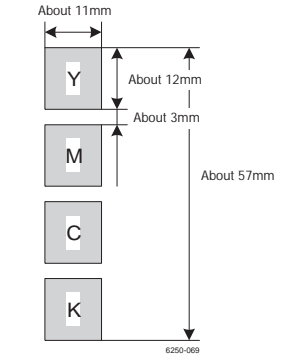

Toner density must be kept constant to attain a stable print image. To achieve this goal, the rate at which toner is dispensed must be adjusted to exactly match the rate at which it is consumed. There are two systems that work in conjunction to control toner density: the Pixel Count Dispense Control (PCDC) and the Toner Density Control (CTD). (The CTD uses data from the ADC sensor, measured as described in the preceding paragraphs covering bias control.)

**PCDC**: The amount of toner consumed in the developing process is calculated by counting the digital pulses applied to the Laser Unit. The toner motor is then driven for a period determined by the calculated result to supply toner to the developer, equivalent to the amount dispensed.

**CTD (ADC)**: The toner test patches of each color (yellow, magenta, cyan, and black), are generated and transferred to the transfer roller as specified in the Bias Control section. The CTD (ADC) sensor measuers the density of each patch. The printer adjusts the toner dispense time, which changes the quantity of toner to be dispensed. This calculation is made separately for each color. The CTD adjustment is made following completion of printing if either of the following conditions is satisfied:

- Cumulative print count since power on exceeds 16 pages.
- When a cleaning cycle is executed during continuous printing.

If either of the preceding control calculations results in an adjustment to the toner quantity to be dispensed, the result is calculated in terms of number of revolutions of the Toner Motor. For this description, this value is called the dispense count.

The dispense count calculated as specified above, is implemented over the next 8 prints. If 16 dispense counts are required as a result of low toner density during the CTD calculation, 2 dispense counts are added during each of the next 8 prints. This is in addition to any counts added or subtracted during each print as a result of PCDC.

If toner density is too great (excess toner) and 16 dispense counts are required to subtract this amount, the adjustment is accomplished by subtracting 2 counts from the calculated PCDC count over each of the subsequent 8 prints. If the excess amount cannot be subtracted in 8 print cycles, it is subtracted in the ninth and subsequent prints.

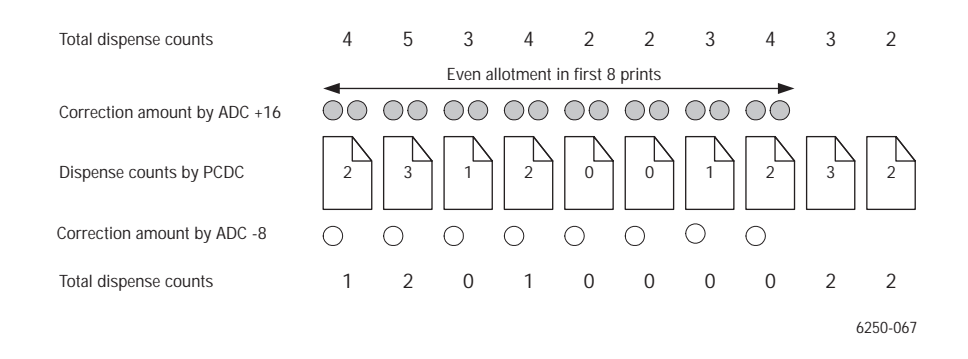

#### High-Area Coverage Mode

Continuous printing of an image with density exceeding the toner dispense capability causes the toner density in the developer to be lowered below the target toner density.

The high area coverage mode delays feeding of the next page, and dispenses toner during this time so that the toner density time reaches the specified value during continuous printing.

#### Admix Mode

If the high area coverage mode can not deal with the reduction of toner density in the developer or if the machine is moved to an environment with a different humidity level, the reference value for the toner density will change. This causes a large discrepancy between the measured values from the CTD sensor and the referenced value for the toner density.

Admix mode dispenses the toner immediately to prevent low-toner density. If the patch density result measured by the CTD Sensor is lower than the reference value from the toner density control, then the admix mode is initiated.

# LED Light Density CTD (ADC) Control of Sensor

The CTD (ADC) sensor is a reflective sensor that emits light from an LED in the sensor and detects the reflected light from the transfer roller. For exact density measurement, the sensor output value (reflected light density) must be the specified value when no toner is put on the Transfer Roller. The reflected light density varies

depending on the Transfer Roller surface condition or dirty condition of CTD (ADC) sensor surface. The light density emitted from the LED is controlled so that the reflected light density meets the specified value.

This control is implemented in two ways:

- Sets the light density so that the light reflected satisfies a specific value.
- Adjusts the subsequent light density to be within a specific tolerance value.

#### 1. Light Density Setting

The reflected light density can vary greatly if the transfer roller has been replaced or the CTD (ADC) sensor has been cleaned. To deal with this variance the light density is reset when the power is turned on or the front cover is opened and closed.

The intensity of the LED increases gradually and the set value is adjusted when the output of the CTD (ADC) sensor does not meet the specified value. If the output of the CTD (ADC) sensor does not reach the specified value, even though the light density is increased to the maximum limit, the controller signals the sensor is dirty. If the sensor output is extremely high, the controller will signal that the sensor is faulty.

#### 2. Light Density Adjustment

At the execution of automatic density control, the light density adjustment is made just before the patches for toner density control are generated.

Light is emitted from the LED using the current light density setting, to check if the output value of the CTD (ADC) sensor is within the specified range. If the output value is low, light density is increased. If the output value is high, the light density is decreased.

If the output value is less than the first lower limit, the controller signals the sensor as dirty and generates a warning. If the output value is less than the second lower limit, the controler signals that the sensor is faulty and stops the printing.

# **Color Registration Control**

The printer uses a quad system where drums and developers are used exclusively for each of the four colors (yellow, magenta, cyan, and black). Images are formed on the drums, in the respective colors, and then layered to form one image. To avoid a positional shift between the different color images, the color registration control calculates how much the registration has shifted by comparing each of the other color patches in the registration string to the black bar that precedes it. Shift is corrected by adjusting the laser write timing to compensate.

Color registration control is made depending on the internal temperature and print count at the execution of process control.

#### +n of this control is outlined below:

- 1. With no toner on the Transfer Roller, the output value of Sensor, CTD (ADC) is measured to determine the threshold value.
- 2. Patches for color registration control are generated on the Transfer Roller. These patches are composed of 10mm lines of each toner color in the following order: K, C, K, M, K, and Y with each color dispensed in the amount of four dispense counts. The string of patches is led by a black trigger patch that is larger than the registration patches.
- **3.** The density of patches generated by the CTD (ADC) sensor is measured.
- **4.** The amount of registration shift is calculated from the threshold value determined in Step 1 and the patch density measured in Step 3.
- **5.** The laser write timing is changed to compensate for the amount of registration shift.

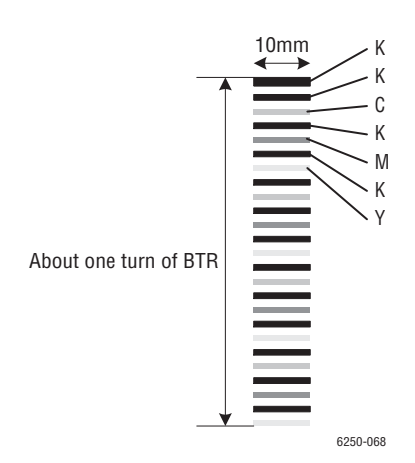

# **Transfer Roller Assembly Control**

#### Detecting the Installation of the Transfer Roller Assembly

Although there is no seperate sensor for this, the output of the CTD Sensor is used to detect installation or absence of the Transfer Roller when power to the printer is turned on, or the front cover is opened and closed.

Light emits from the LED of the CTD sensor with the specified intensity and if the output of the CTD Sensor is greater than the specified value the controller signals that the Transfer Roller is present (installed).

If printing is stopped by a jam, the toner image will be placed on the Transfer Roller. In this case the sensor output result is low, causing the controller to report the Transfer Roller as missing. To prevent this, the Transfer Roller is rotated a half turn if output is lower than the specified value. If the output of the CTD sensor is than greater than the specified value, the controller reports installation of the Transfer Roller. If the output remains less than the specified value, the controller reports that the Transfer Roller is not installed.

#### Detecting the Life of the Transfer Roller Assembly

The Transfer Roller Assembly consists of a bias transfer roller and a waste toner recovery space. End of life of the Transfer Roller is detected when the waste toner recovery space becomes full.

The full waste toner recovery space is detected by the Toner Full Sensor.

- **1.** Status of the waste toner recovery space is checked:
  - When the power is turned on.
  - When the front cover is opened and closed.
  - When paper exits the print engine.
- 2. "Transfer Roller is at End of Life" *error* message is generated when the toner full sensor detects the waste toner recovery space is full.
- **3.** "Replace Transfer Roller" *warning* message is generated if the print count and the toner dispense time are counted and the total count exceeds 15,000 prints.
- 4. "Transfer Roller is at End of Life" *error*/ "Replace Transfer Roller " *warning* messages are reset if the toner full sensor does not detect a full waste toner recovery space when power is turned on, or the front cover is opened and closed.

### **Toner Control**

Toner Cartridge installation is detected by the Toner Present (CTG-In) Switch, and the presence of toner is detected by the Toner Low Sensor. These switches and sensors are provided for each toner color (CMYK), and detection is made for each individually.

#### **Toner Low Sensor**

The toner low sensor checks one color every 3.5 seconds, requiring 14 seconds to detect all four colors.

The toner low sensor is attached to the Toner Cartridge Holder Assembly. It detects toner dispensed by the toner motor from the toner cartridge into the auger tube.

The toner low sensor can make a false detection if toner has stuck to the surface of the sensor. To prevent this, a film attached near the auger in the toner cartridge holder assembly cleans the sensor surface whenever toner is dispensed. This film rotates with the auger as toner is dispensed, scraping toner off the toner low sensor surface.

The toner low sensor may detect toner even if toner is not present or may not detect the toner even if toner is present, depending on the film position when the toner motor stops. This is avoided by the printer's internal toner presence control.

#### **Toner Presence Control**

- 1. Checks for toner presence when the power is turned on, or after the front cover is opened and closed. Checks every 14 seconds when printing.
- **2.** The "Toner Empty" *warning* is displayed when the counter on the Customer Replaceable Unit Monitor (CRUM) indicates that the toner is empty.
- **3.** The "Toner Empty" *error* is displayed when the toner low sensor detects that toner is empty.
- **4.** When a new toner cartridge is installed ("Toner Empty *error*" not being generated), toner is dispensed for 1.7 seconds. At the next toner control timing, if the toner low sensor detects toner present, the "Toner Full", "Toner Empty Warning", and "Toner Empty Error" are reset. When toner is dispensed and the toner low sensor detects toner present three or more times consecutively, the controller regards this status as "Toner Present".
- 5. If the toner low sensor does not detect toner present, toner will be dispensed for 1.7 seconds again 5 seconds later. If toner present is not detected after executing toner dispense three times and if toner cartridge dispense time shows 0, "Remove Ribbon From 'x' Cartridge" error is displayed.

# **Fuser Control**

#### **Fuser Temperature Control**

During fuser temperature control the printer's target temperature is set. The heat roller surface temperature is controlled to match the target temperature by turning the heater lamp on/off.

The heat roller surface temperature is detected by two sensors. A non-contact sensor in the middle of the roller is checked for 60ms and the Temperature Sensor at the edge of the roller is checked for 20ms to maintain an even temperature across the roller. If the results of the 80ms cycle show the temperature is higher than the target, the heater lamp is turned off. If the detection result is low, the heater lamp is turned on.

For the target temperature, different temperatures are set for standby, printing, and process control. The target temperature is also changed according to the inside temperature detected with the temperature/humidity sensor, print count, print mode, input power supply voltage and paper type.

#### Cool Down

During printing, the temperature distribution of the heat roller becomes uneven between paper and non-paper. To make the heat roller temperature as even as possible, a wait time is provided and the heater lamp is kept off. This is called the cool down.

A cool down is executed according to the number of sheets continuously printed when a set, printing with a certain type and size of print media is completed, and when the print media type or size is changed. The cool down, which results in a pause, occurs evenly in the middle of several hundred sheets of continuous printing.

# Paper Path of the Printer

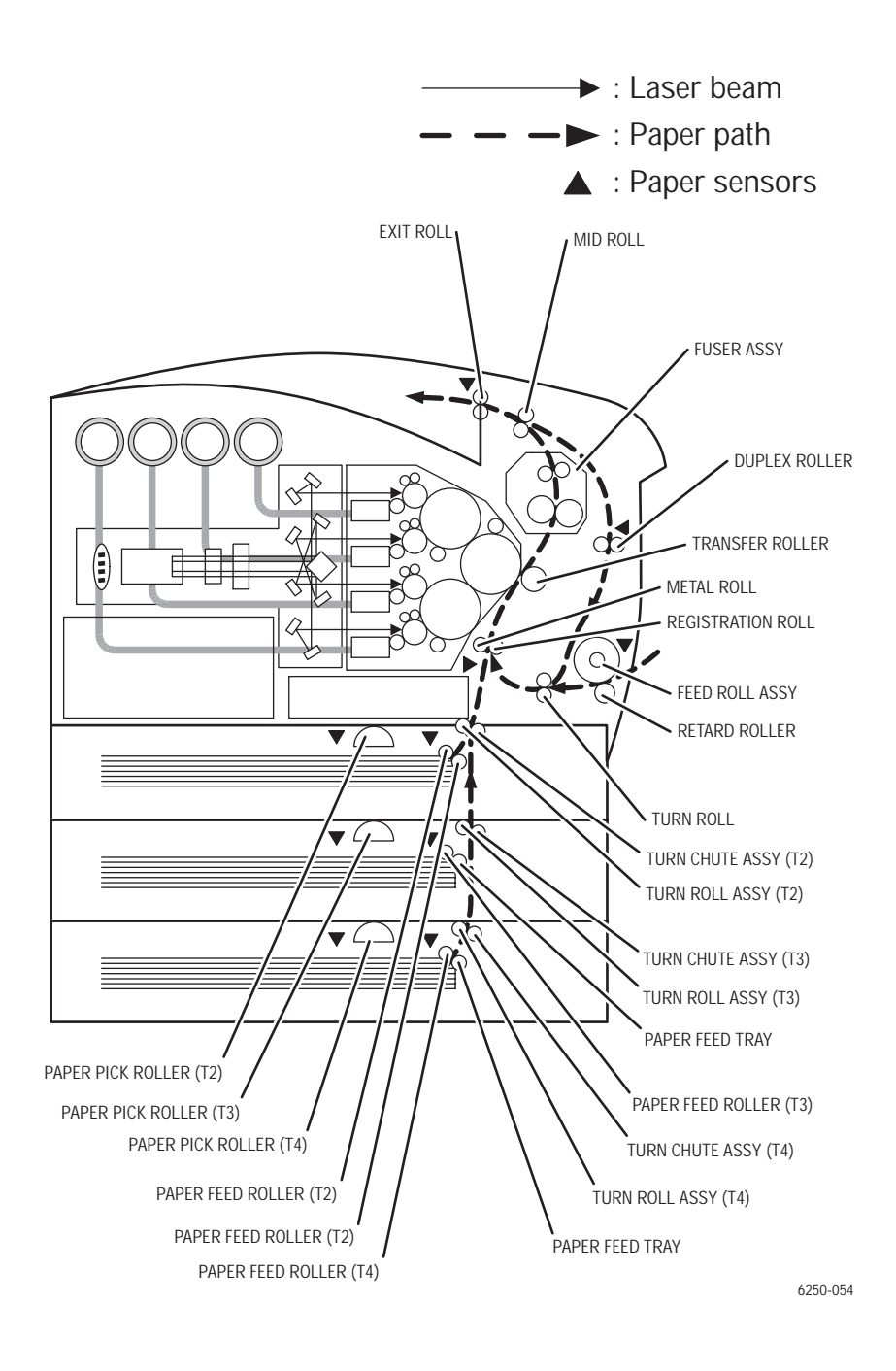

Phaser 6250 Color Laser Printer Service Manual

#### Paper Path Route

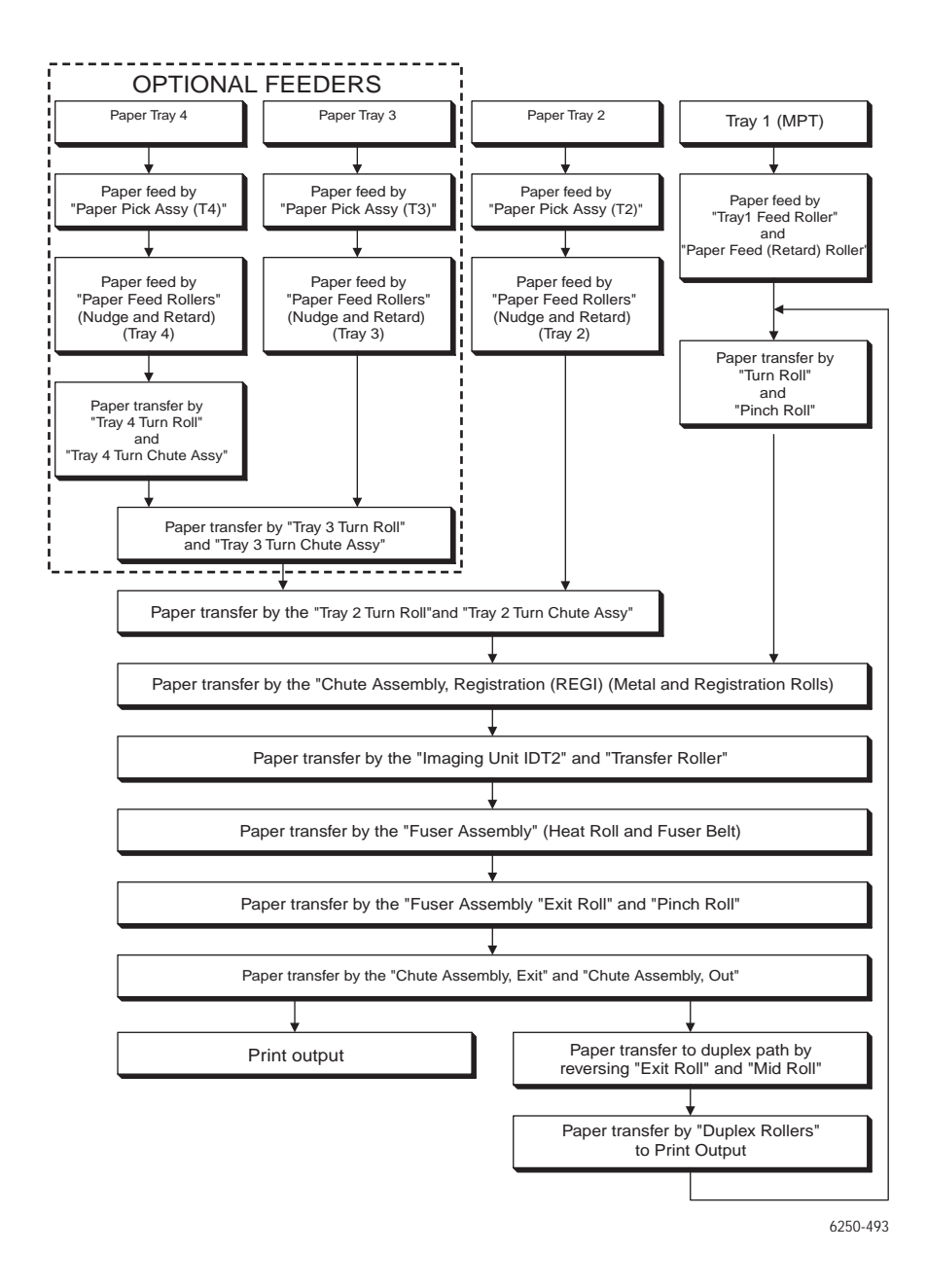

Theory of Operation

# **Major Assemblies and Functions**

The following section details all major components of the printer and their relative functions.

#### Frame and Drive Assemblies

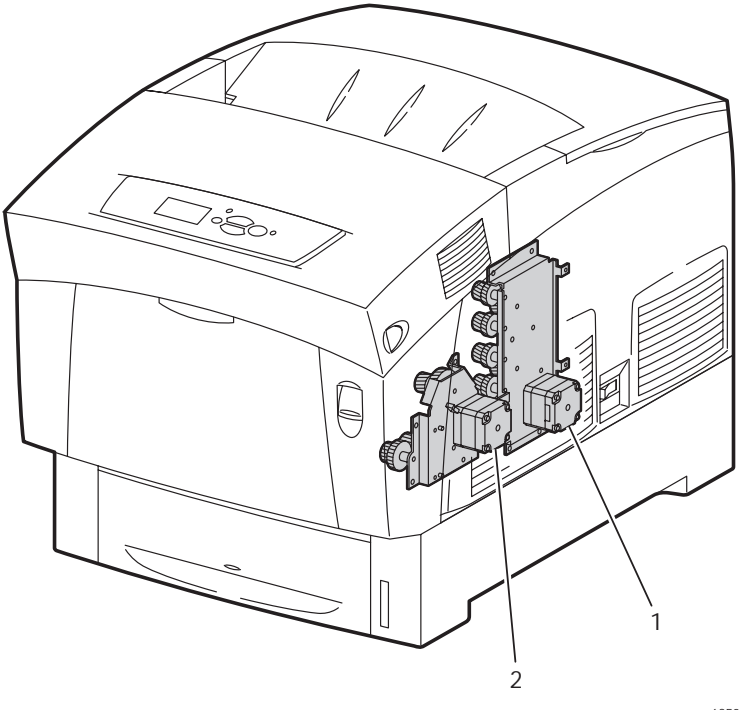

6250-064

- 1. Developer Drive Assembly: Supplies the drive to the Imaging Unit Developer.
- 2. Main Drive Assembly: Supplies the drive to the following parts:
  - Paper Feeder
  - Retard Housing Assembly
  - Chute Assembly, Out (MPT position)
  - Chute Assembly, Registration
  - Imaging Unit (IDT 1, IDT 2, Drum)
  - Transfer Roller

# Main Drive Assembly - Transmission Route

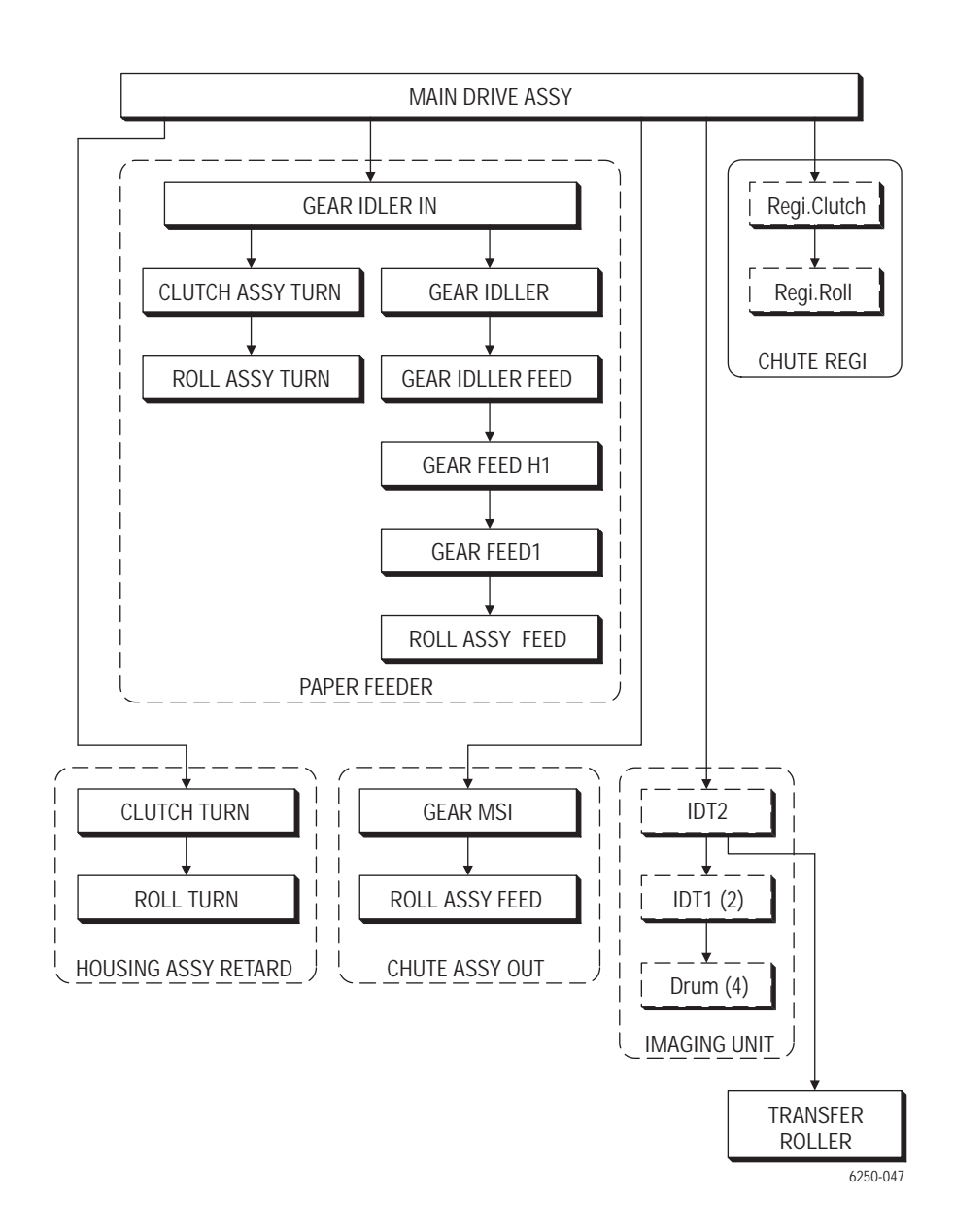

#### Gear Layout - Print Engine and Tray 1

The drawing below shows the location of the various components specified in the Transmission Route Block Diagram on the preceding page.

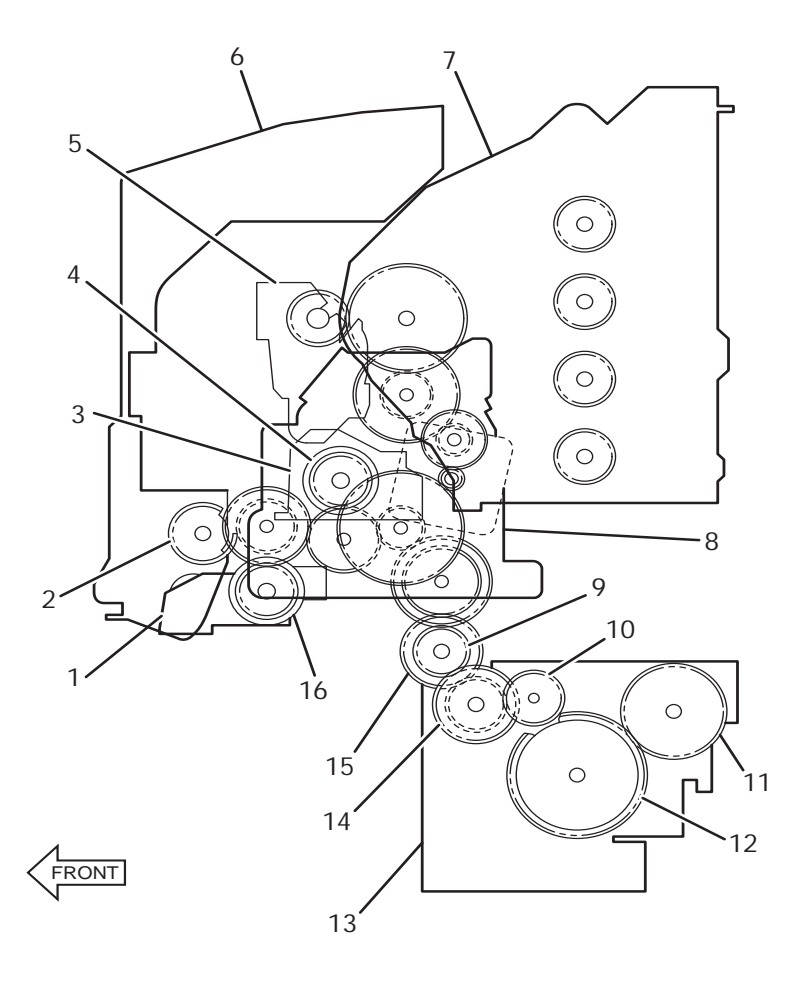

6250-052

- 1. Retard Housing
- 2. Tray 1 Gear
- 3. Registration Chute Assembly
- 4. Registration Clutch
- 5. Transfer Roller
- 6. Chute Assembly Out
- 7. Imaging Unit
- 8. Main Drive Assembly

- 9. Turn Clutch Assembly
- 10. Gear Idler Feed
- 11. Gear Feed 1
- 12. Gear Feed H1
- 13. Paper Pick Assembly (Tray)
- 14. Gear Idler
- 15. Gear Idler In
- 16. Turn Clutch

Phaser 6250 Color Laser Printer Service Manual

#### Paper Tray 2

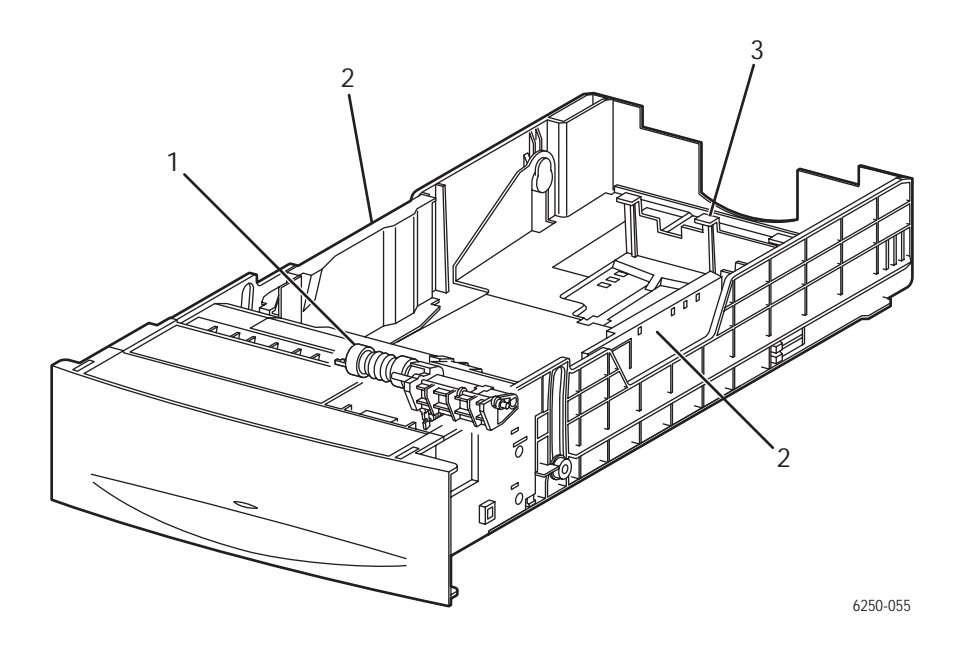

- **1. Paper (Retard) Feed Roller:** The paper retard feed roller prevents more than 1 sheet at a time from printing. The paper feed *retard* roller and the paper feed *nudge* roller are interchangeable parts in all trays.
- **2. Side Guides Right and Left:** The side guides move against media to align or register the width of print media in the paper feed direction.
- **3. Rear Guide:** The rear guide moves to determine the length of print media in the paper feed direction. The paper size switch uses this rear guide to detect the paper size.

#### Paper Feed - Tray 2

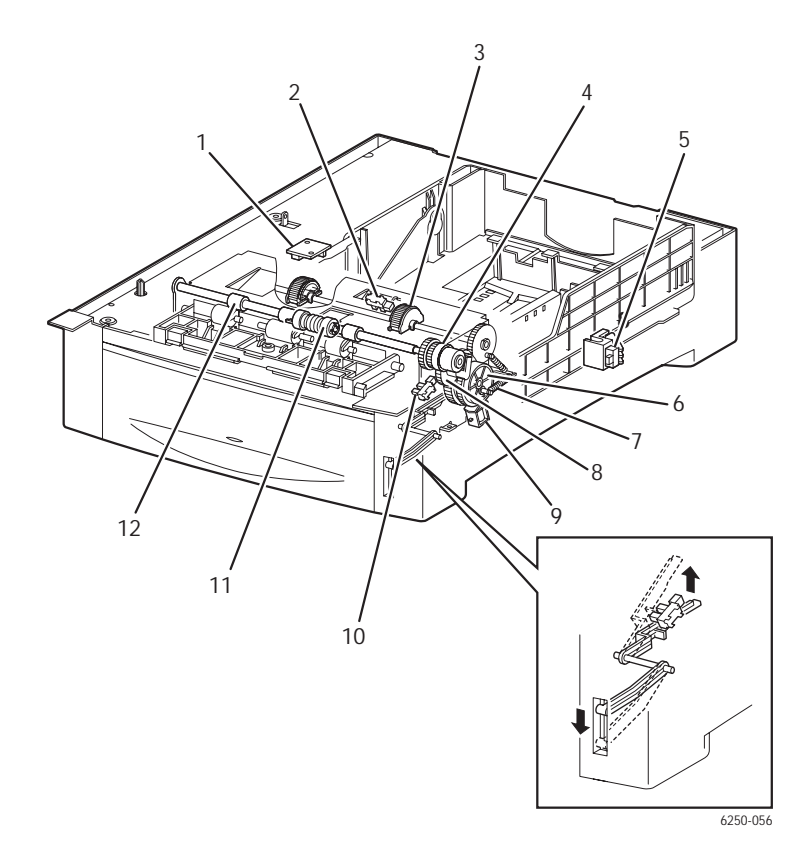

- **1. Temperature/Humidity Sensor:** Detects temperature and humidity inside the printer to adjust the charge voltage (the voltage supplied to the transfer roller and the developing bias).
- **2. No Paper Sensor:** Detects presence or absence of print media in the tray based on the position of the Actuator.
- **3. Paper Pick Rollers:** When the feed solenoid energizes, the spring feed force engages the gear feed and the gear idler feed to turn and feed the paper from the paper tray. This activates the pick-up assembly. After completion of one turn, determined by a cutout in the gear feed, the gear feed and the gear idler feed are disengaged stopping the paper retard feed roller. This allows one sheet to be fed at a time.
- **4. Turn Clutch Assembly:** Transfers the drive energy from the main drive assembly to the roll turn assembly.
- 5. Paper Size Switch: Detects print media size and installation of the paper tray.
- 6. Gear Feed: See Paper Pick Rollers.
- 7. Spring Feed: See Paper Pick Rollers.

- 8. Gear Idler Feed: See Paper Pick Rollers.
- **9. Feed Solenoid:** Controls the operation (rotation/stop) of the Feed Roller Assembly by controlling the rotations of the Gear Feed.
- **10.** Low Paper Sensor: The actuator lowers as print media is used in the tray. When the actuator lowers to a pre-determined postion, it blocks the sensor beam to trigger a low paper status. The actuator position can be seen from the front of the paper tray allowing confirmation of the print media quantity.
- 11. Paper Feed Roll: See paper Pick Rollers.
- **12. Roll Turn Assembly:** The roll turn assembly receives drive energy from the main drive through the turn clutch and transports the print media out of the paper tray to the registration roller.

#### High-Capacity Feeder Trays 3 and 4

#### Note

The callouts in the following figure refer to the identifying numbers in the preceding paragraphs. The T3 and T4 in the callouts identify the tray. Tray 2 paper pick assembly has a different part number than the HCF Tray 3 and Tray 4 paper pick assembly.

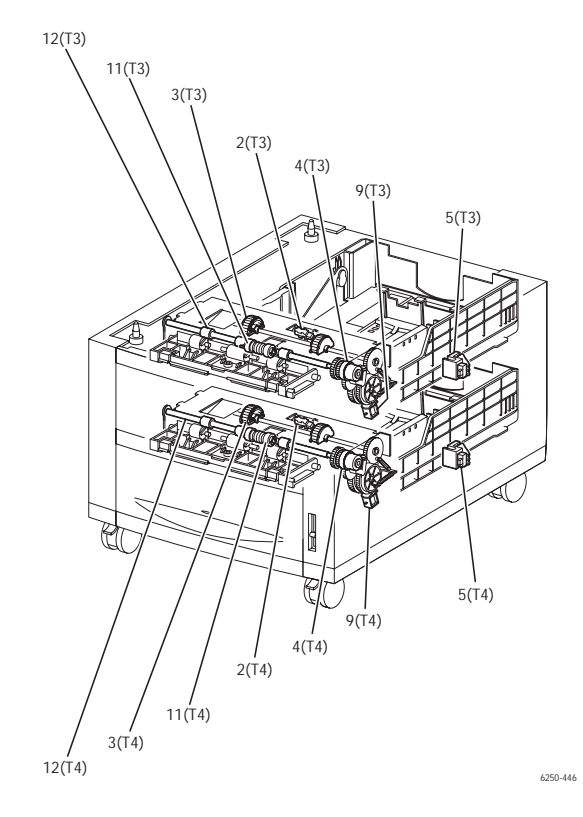

#### 500-Sheet Feeder Tray 3

#### Note

Tray 2 paper pick assembly has a different part number than the 500-Sheet Feeder, Tray 3 paper pick assembly.

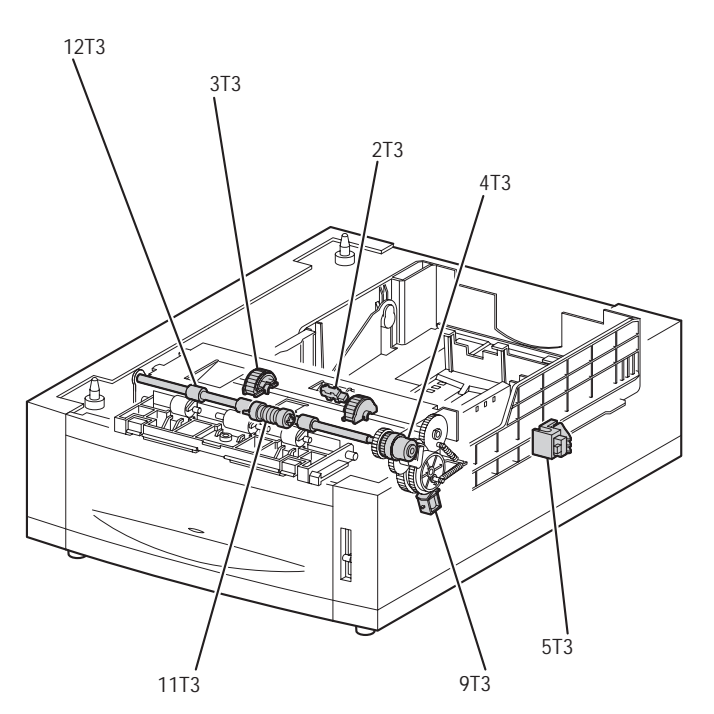

6250-405

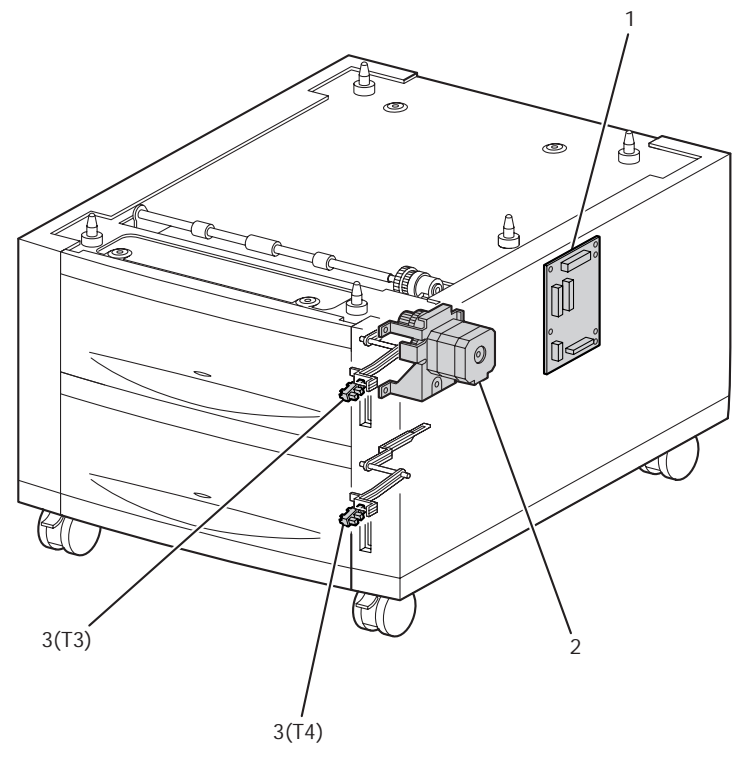

6250-447

1. HCF Feeder Circuit Board: Controls the paper pick-up operation of each tray based on communication with the Engine Control Board and information from the sensors and switches.

#### **Major Functions:**

- Communicates with the Engine Control Board.
- Receives information transmitted from the sensors and switches.
- Controls the Feeder Drive Assembly.
- Controls the paper pick process.
- Distributes the DC voltage power supplied from the print engine to each component.
- 2. Feeder Drive Assembly: Supplies the drive to the Tray 3 and 4.
- **3. Low Paper Sensor:** The actuator lowers as print media is used in the tray. When the actuator lowers to a pre-determined postion, it blocks the sensor beam to trigger a low paper status. The actuator position can be seen from the front of the HCF allowing confirmation of the print media quantity.

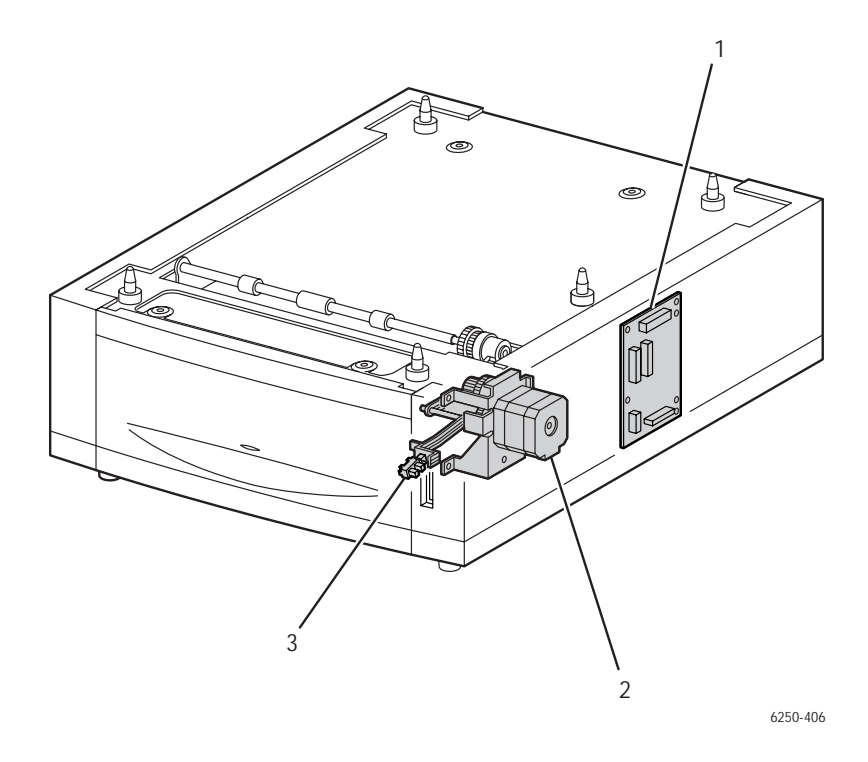

**1. 500-Sheet Feeder Circuit Board:** Controls the paper pick-up operation of tray 3 based on communication with the Engine Control Board and information from the sensors and switches.

#### **Major Functions:**

- Communicates with the Engine Control Board.
- Receives information transmitted from the sensors and switches.
- Controls the Feeder Drive Assembly.
- Controls the paper pick process.
- Distributes the DC voltage power supplied from the print engine to each component.
- 2. Feeder Drive Assembly: Supplies the drive to the tray 3.
- **3.** Low Paper Sensor: The actuator lowers as print media is used in the tray. When the actuator lowers to a pre-determined postion, it blocks the sensor beam to trigger a low paper status. The actuator position can be seen from the front of the 500-Sheet Feeder allowing confirmation of the print media quantity.

#### **HCF Drive and Gears - Transmission Route**

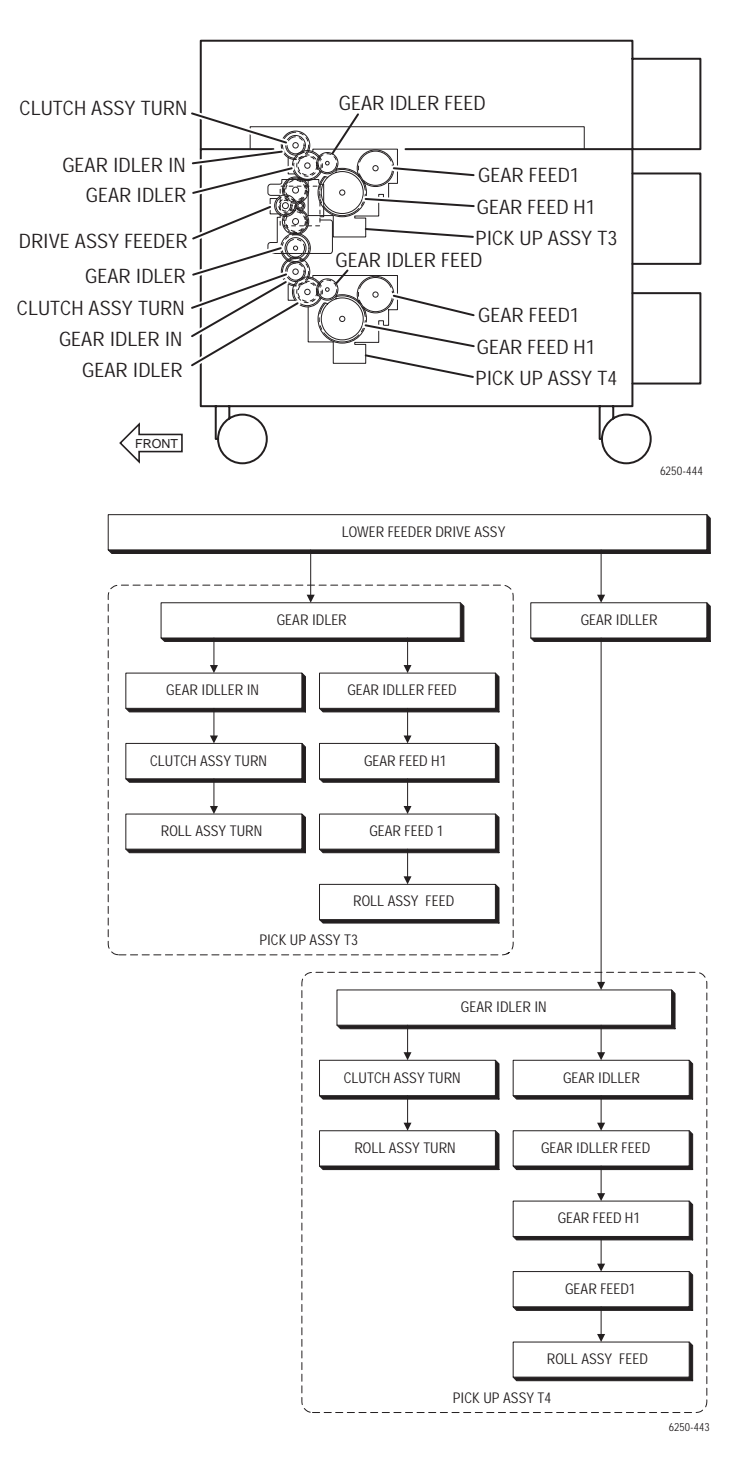

**500-Sheet Feeder Drive and Gears - Transmission Route** 

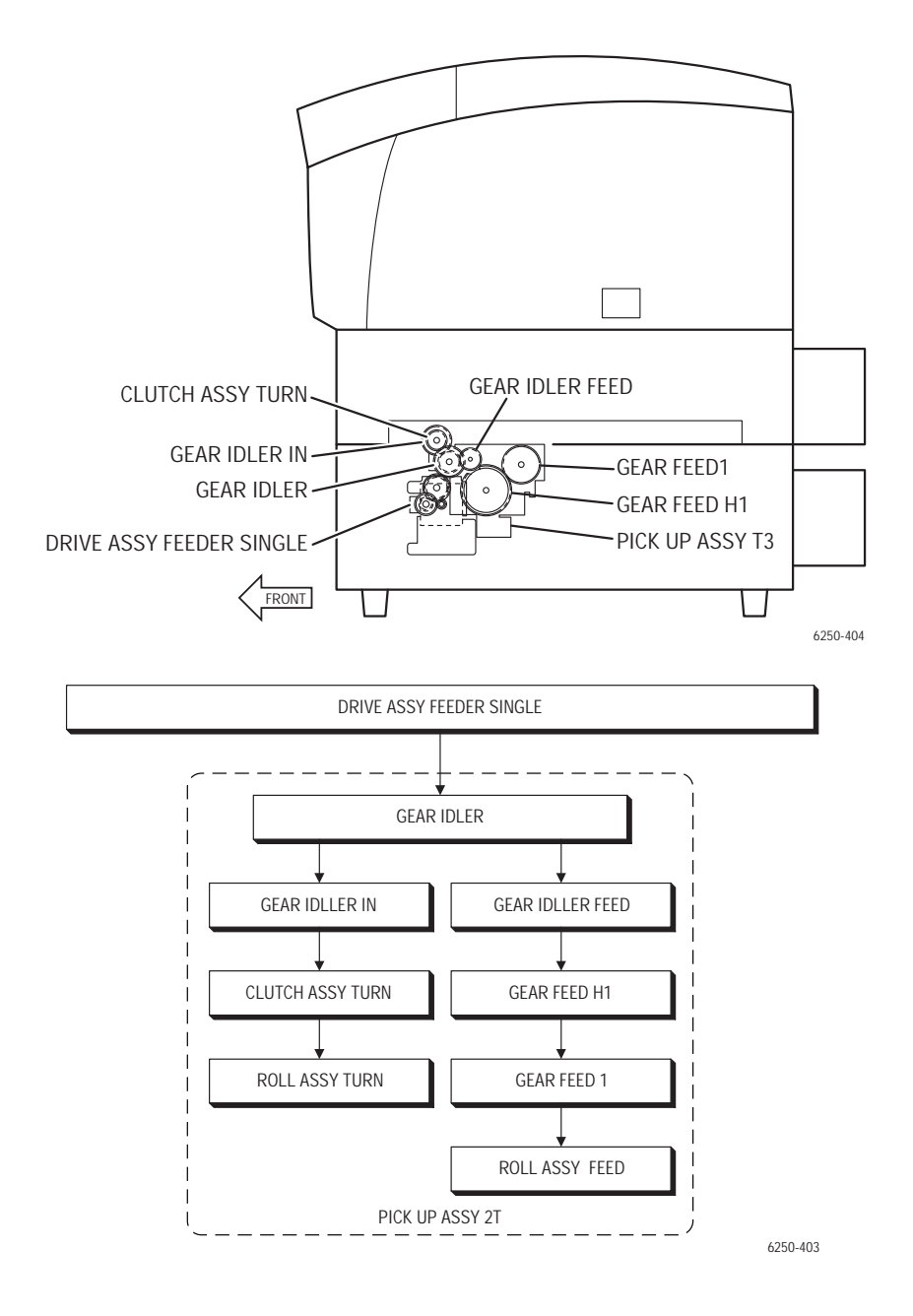

Phaser 6250 Color Laser Printer Service Manual

#### **Retard Housing Assembly**

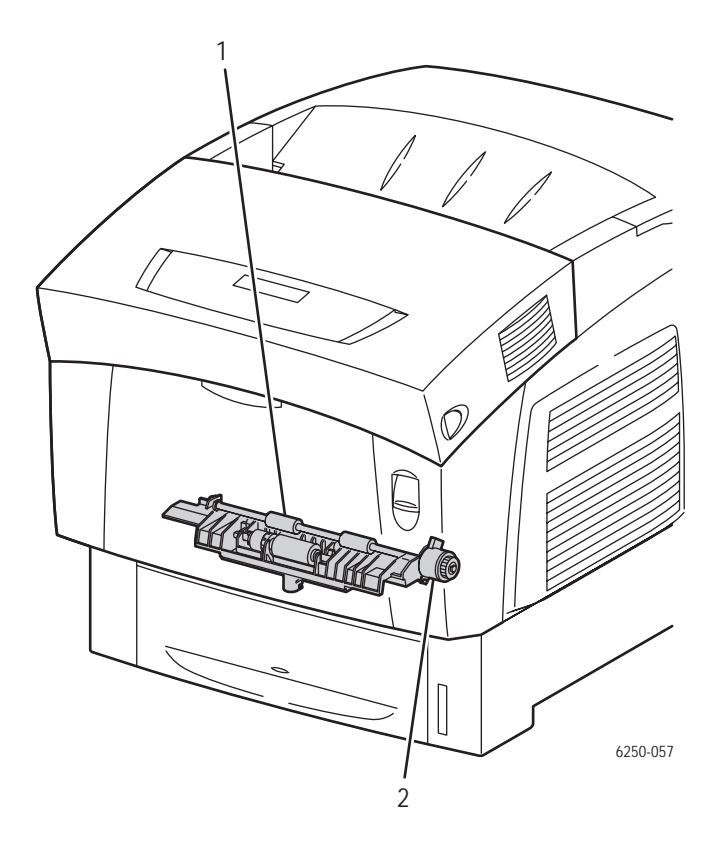

- **1. Roll Turn:** The roll turn is rotated by the main drive assembly, through the turn clutch to feed paper from Tray 1 to the registration chute, (Registration Roll See "Xerographics" on page 2-35.).
- **2. Turn Clutch:** Transfers drive energy from the main drive assembly to the roll turn through a friction clutch.

#### **Chute Assembly In**

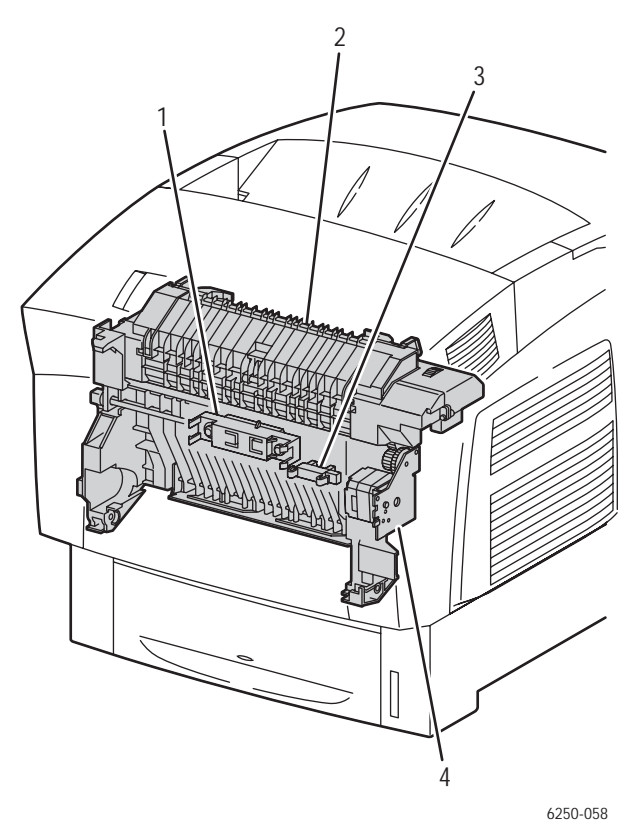

- **1. CTD (ADC) Sensor:** Detects the presence of the Transfer Roller and monitors the density of toner on the surface of the transfer roller then feeds it back to the process control.
- 2. Fuser Assembly: See "Transfer Roller and Fuser Assembly" on page 2-33.
- **3. Waste Toner Full Sensor:** Detects when the waste toner collect space in the transfer roller assembly is full.
- 4. Fuser Drive Assembly: Supplies the drive to the Fuser Assembly.

#### Chute Assembly Out

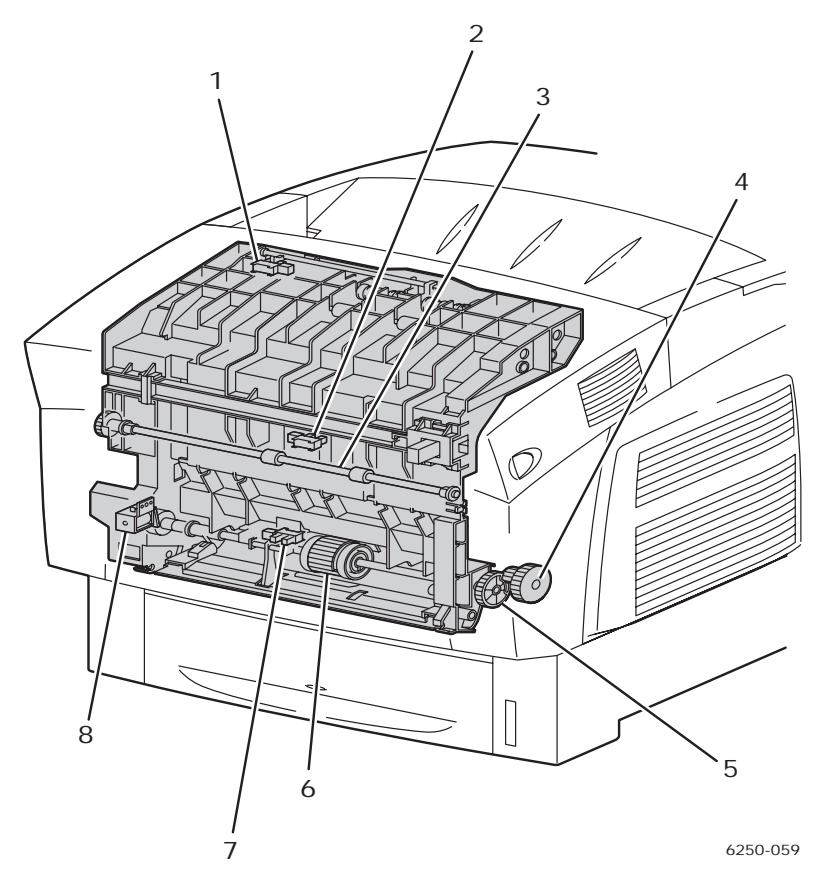

- **1. Full Stack (Output Tray Full) Sensor:** Detects a full output tray (over accumulation of print media) by the position of the actuator. This is only checked when the paper is feeding into the exit.
- **2.** Duplex Jam Sensor: Detects when print media has reached and passed through the duplex roller based on the position of the actuator.
- **3. Duplex Roller:** The duplex roller rotates under drive from the duplex motor and feeds the print media returned from the chute assembly exit to the roll turn in the retard housing assembly.
- 4. Gear (Main Drive): See Feed Roll Assembly.
- 5. Tray 1 Gear: See Feed Roll Assembly.
- **6. Feed Roll Assembly:** When the Tray 1 feed soleniod energizes, the Tray 1 gear and the idler gear are engaged by the force of the spring solenoid. The feed roll rotates from the drive of the Main Drive Assembly and feeds paper from

Tray 1. After rotating one turn, the Tray 1 gear and the gear idler are disengaged, the drives and feed roll stop, allowing only one sheet of paper to be fed through at a time.

- 7. Tray1 No Paper Sensor: Actuator detects whether print media is present. No paper sensor beam is interrupted.
- **8. Tray1 Feed Solenoid:** Controls the operation (rotation/stop) of the Feed Roll Assembly by controlling the rotations of the Tray 1 Gear.

# **Chute Assembly Exit**

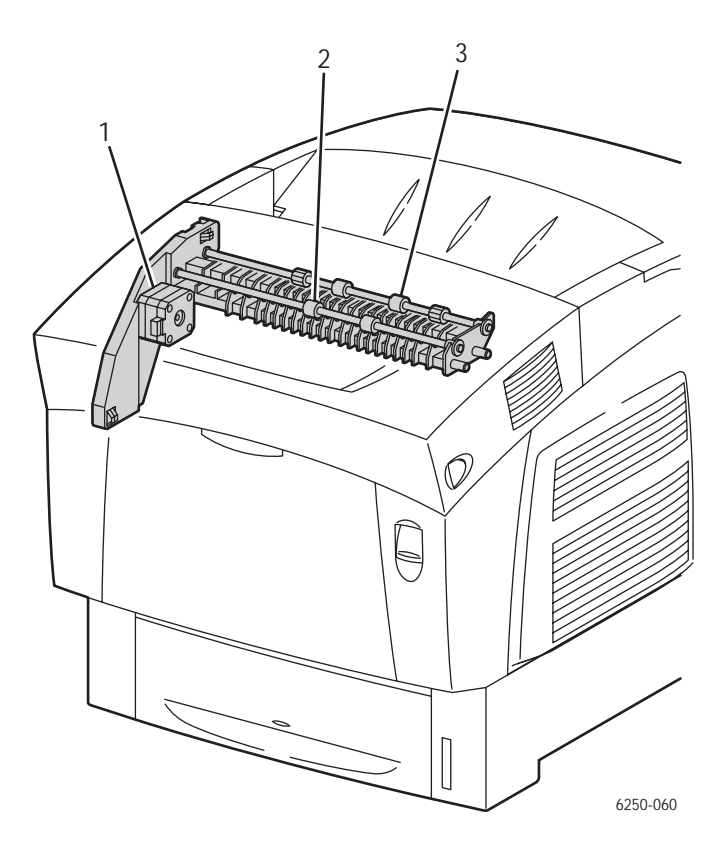

- 1. Duplex Motor: Supplies the drive to the exit roller, mid roller, and duplex roller.
- 2. Mid Roller: See Exit Roller.
- **3. Exit Roller:** Rotates through the drive from the Duplex Motor and drives the fused print media partially into the output tray where it then reverses in duplex mode and feeds the print media (fused on one side) in the direction of the Registration Chute.

# **Duplex Motor Drive and Gear - Transmission Route**

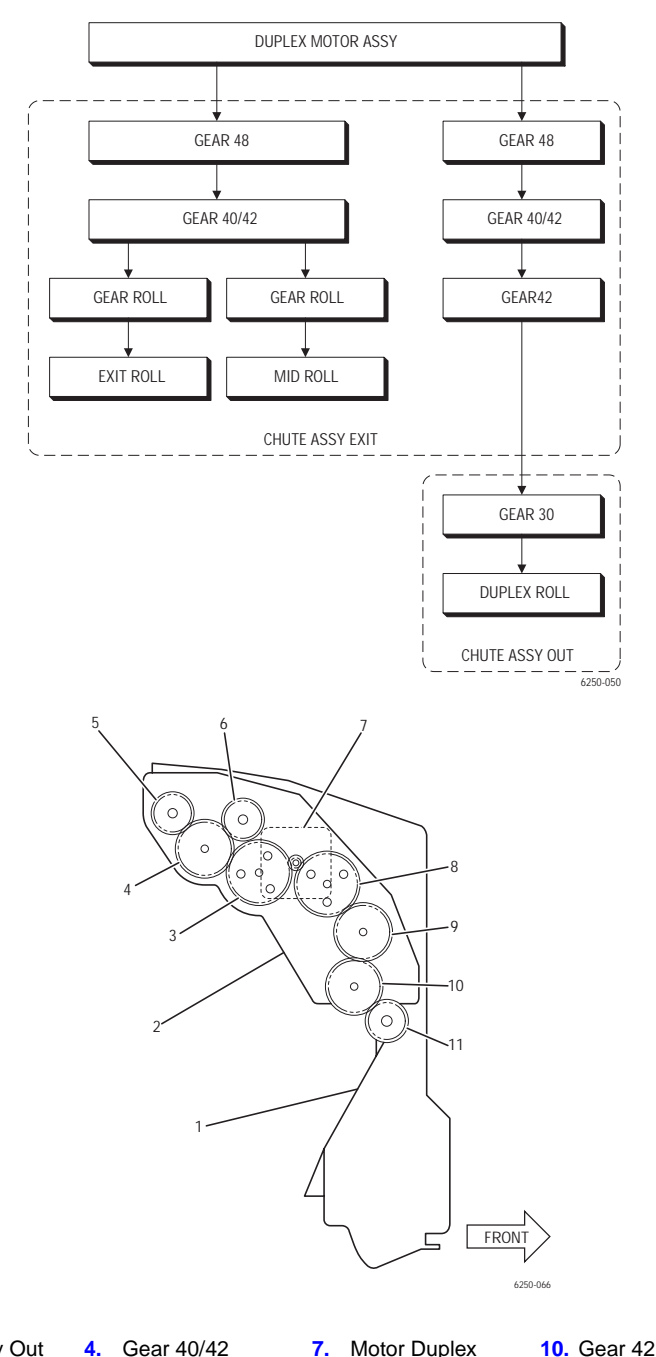

- 1. Chute Assy Out
- 4. Gear 40/42 5. Gear Roll
- Chute Assy Exit 2.
- 3. Gear 48
- 6. Gear Roll
- 7. Motor Duplex Gear 48

8.

- 11. Gear 30
- 9. Gear 40/42

Theory of Operation

# Chute Assembly Registration (REGI)

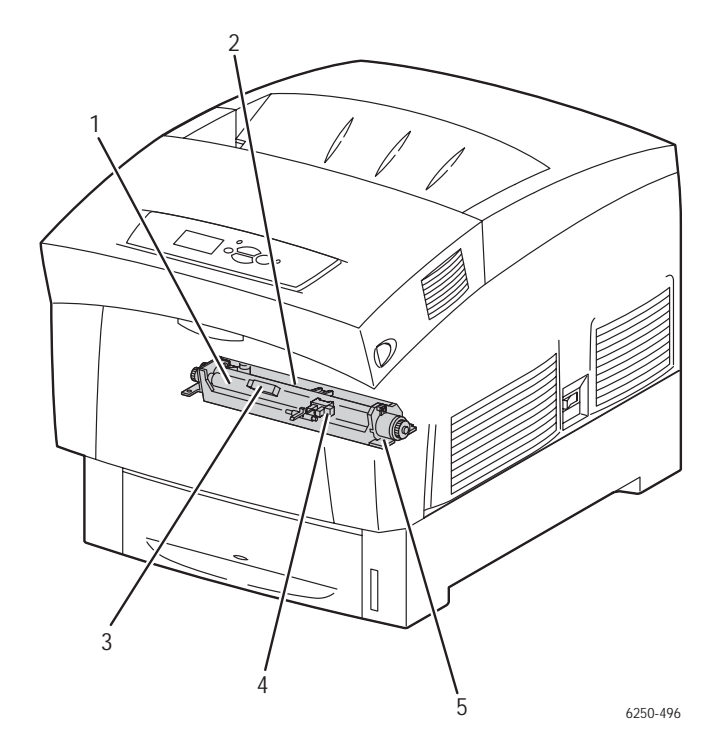

- **1. Registration Roller (Rubber):** Receives drive energy from the main drive assembly through the registration clutch. Works with the registration metal roller to correct media skew and transport the media from paper tray 1 or 2.
- **2. Registration Roller (Metal):** Works in conjuction with the rubber roller. When the leading edge of the paper arrives at the registration rubber roller/metal roller, the rollers are not turning and the paper buckles against the rollers to correct any skew at the leading edge.
- **3. OHP (Transparency) Sensor:** Paper reflects radiated light and the OHP sensor can sense reflected light and identify the print media as paper. If the OHP sensor cannot sense reflected light, it identifies the print media as OHP (transparency).
- **4. Registration Sensor:** Detects the when the print media leading edge has reached the Registration Chute.
- **5. Registration Clutch:** Transmits the drive from the main drive assembly to the registration rollers once media skew has been corrected.

#### **Transfer Roller and Fuser Assembly**

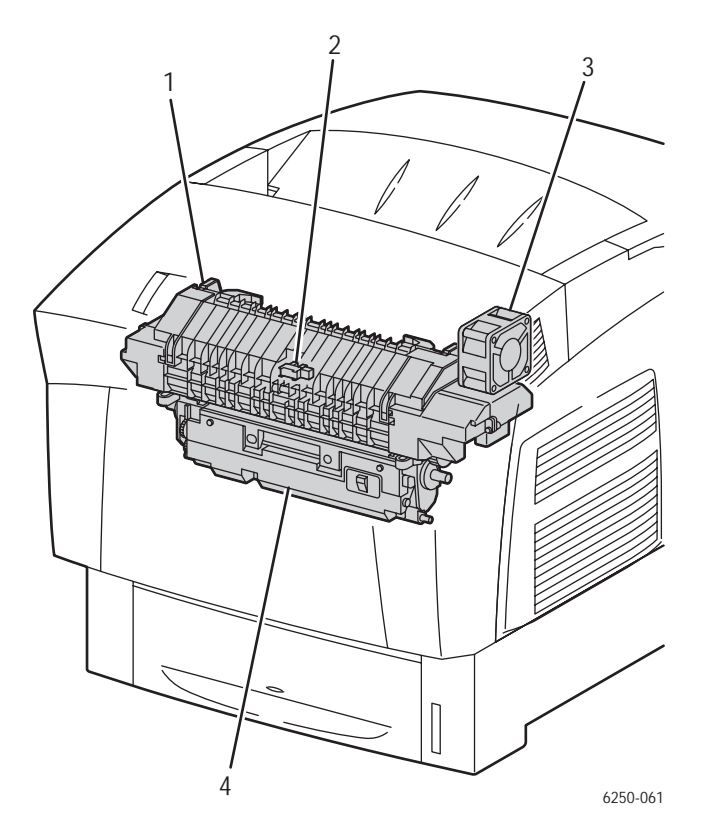

**1. Fuser Assembly:** Using heat and pressure, the fuser assembly fixes the transferred toner onto print media.

#### Parts of the Fuser Assembly:

- Heat Roll
- Heat Lamp
- Thermostat

Exit Sensor

- Temperature Sensor
- Belt Unit
- Exit Roll Assembly
- CRUM
- 2. Exit Sensor: Detects passage of the print media after fusing.
- 3. Fuser Fan: Cools the fuser assembly to prevent overheating.
- **4. Transfer Roller:** Consists of the transfer roller and a waste toner recovery system. The transfer roller transfers the image from IDT2 in the imaging unit onto the print media.

# Fuser Drive Assembly - Transmission Route

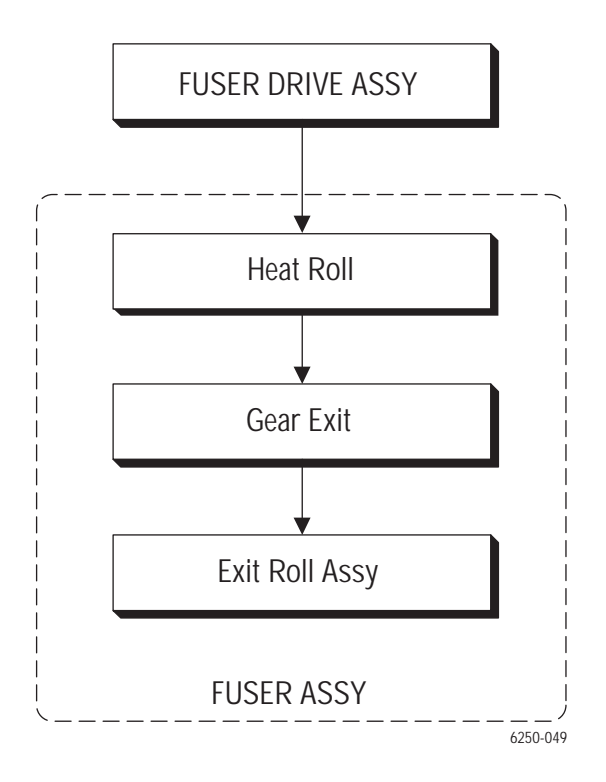

# **Xerographics**

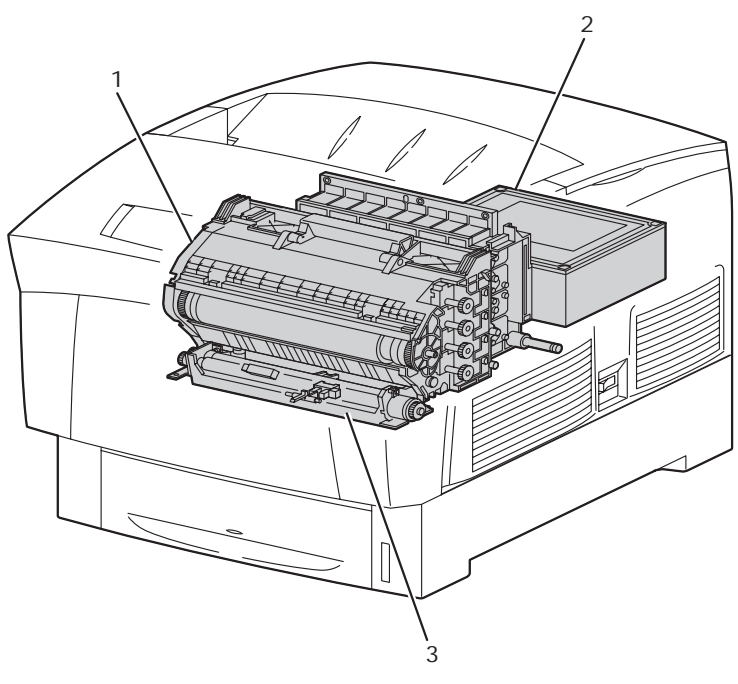

6250-062

- **1. Imaging Unit:** The Imaging Unit carries out the operations of the printing process, such as charging, developing, and primary transfer. The Imaging Unit consists of the following parts:
  - Drum (Y M C K )
  - Charge Roller (Y M C K )
  - IDT1 (2)
  - IDT1 Cleaner (2)

- Developer (Y M C K )
- Refresher (YMCK)
- IDT2
- IDT2 Cleaner
- **2.** Laser Unit: The Laser Unit receives image data and generates laser beams to form an electrostatic latent image on the surface of each of the four imaging unit drums. The Laser Unit Assembly consists of the following parts:

| LD Assembly | Scanner Assembly |
|-------------|------------------|
| SOS Board   | Lens             |
| Mirror      | Window           |

**3. Chute Assembly Registration:** See "Chute Assembly Registration (REGI)" on page 2-32.

# **Imaging Unit Charge Voltage Contacts**

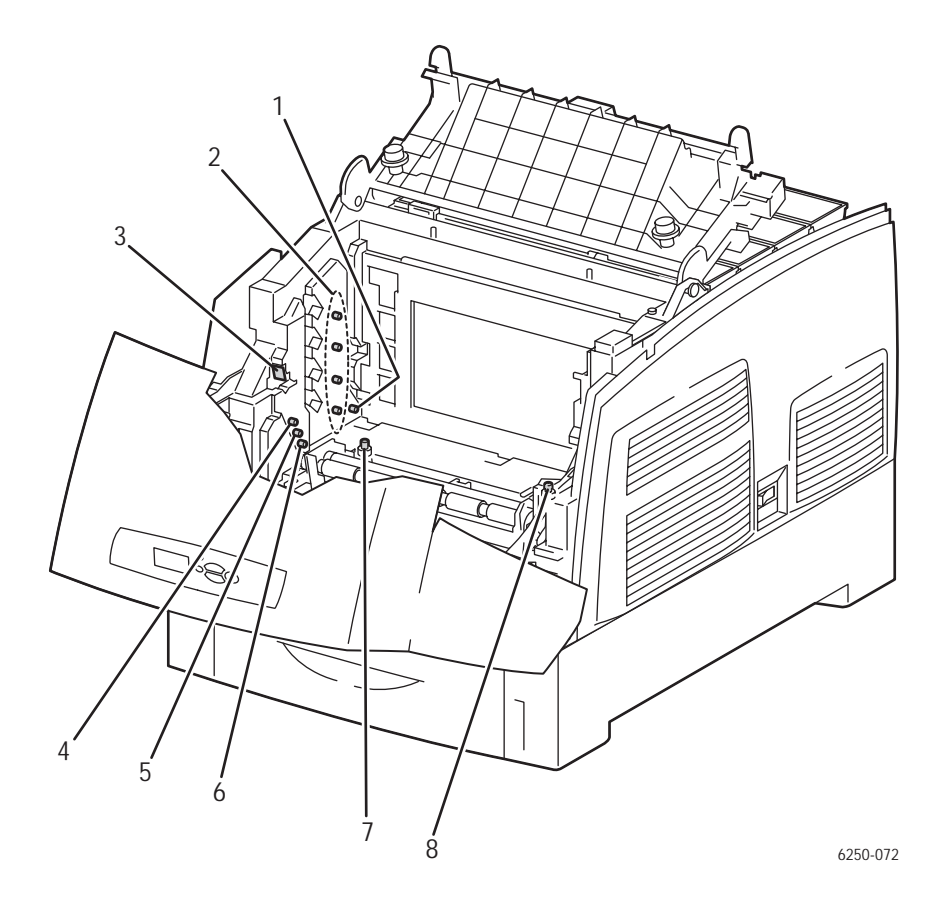

- 1. Charge Voltage
- 2. Developer Voltage
- 3. IDT2 Voltage
- 4. IDT2 Refresher/Cleaner
- 5. IDT1 Voltage
- 6. IDT1 Refresher/Cleaner
- 7. Drum Refresher/Cleaner
- 8. Drum Ground Contacts
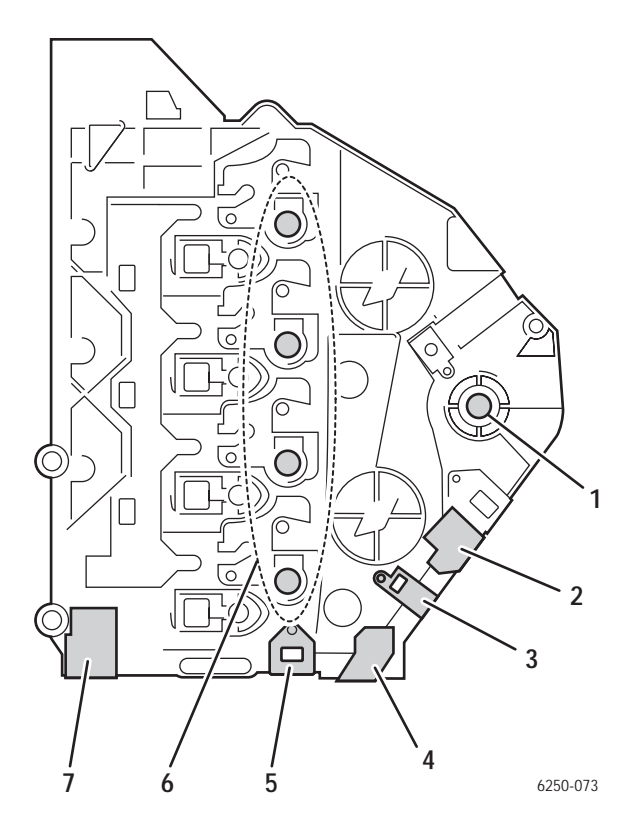

Imaging Unit - Left Side View

- **1.** IDT2
- 2. IDT2 Refresher/Cleaner
- **3.** IDT1
- 4. IDT1 Refresher/Cleaner
- 5. Drum Refresher/Cleaner
- 6. Developer
- 7. Charge Roller

# **Toner Cartridge Assembly**

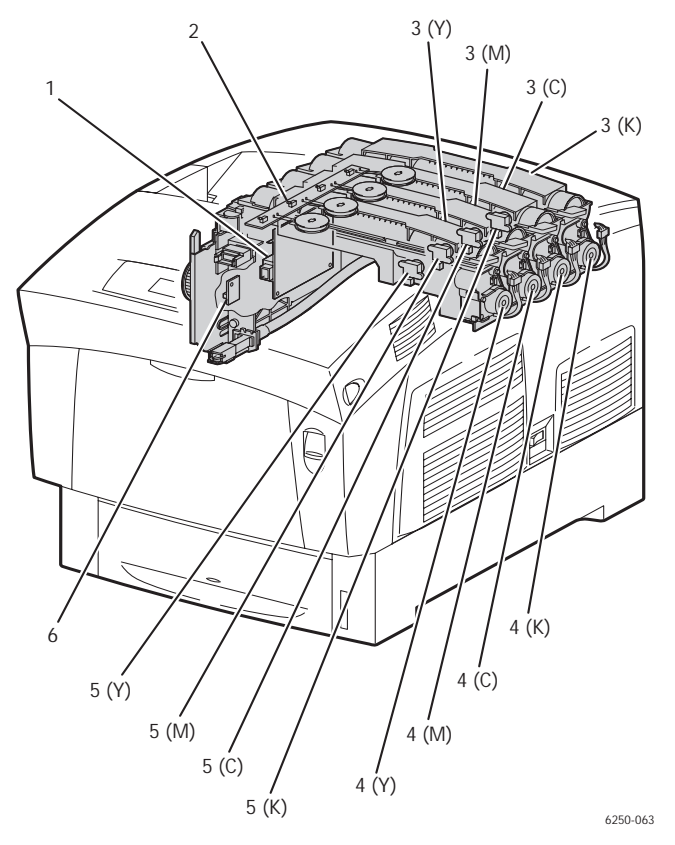

**1. Sub-High Voltage Power Supply Board:** Supplies high-voltage to the Transfer Roller and the Detack Saw for the 'tertiary transfer' and 'static elimination' part of the printing process.

**2. CRUM Reader:** The Customer Replaceable Unit Monitor (CRUM) detects toner usage and provides a front panel monitor of remaining levels for each color.

**3. Toner Cartridge [Y] [M] [C] [K]:** Individual toner bottles containing toner mixture.

**4. Toner Cartridge Holder Assembly and Toner Motors [Y] [M] [C] [K]:** The Toner Cartridge Holder Assemblies each contain a toner motor which supplies the drive to the Agitator in the Toner Cartridges and to the Auger in the Toner Cartridge Holder, supplying toner to the developer in the Imaging Unit.

5. Low Toner Sensor [Y] [M] [C] [K]: Detects level of toner in each auger tube.

**6. Circuit Board, EEPROM:** Consumable use (Fuser and Imaging Unit NVRAM Data) information is stored and communicated to the Engine Control Board.

# Toner Cartridge Assembly - cont'd

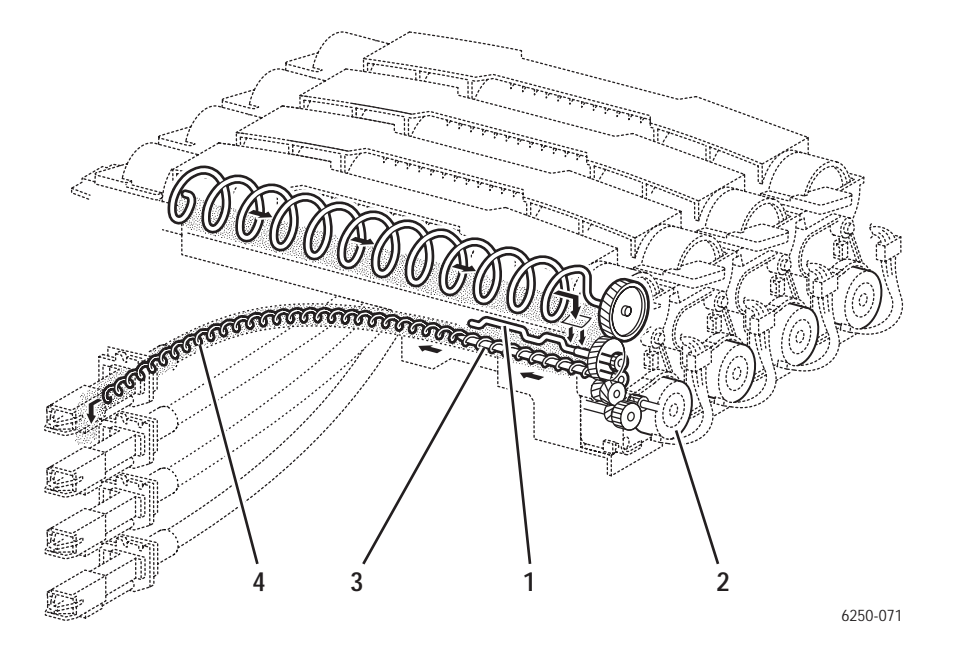

- 1. Agitator Assembly
- 2. Toner Motor
- **3.** Auger Assembly
- **4.** Auger Tube

# **Toner Motor Drive Assembly - Transmission Route**

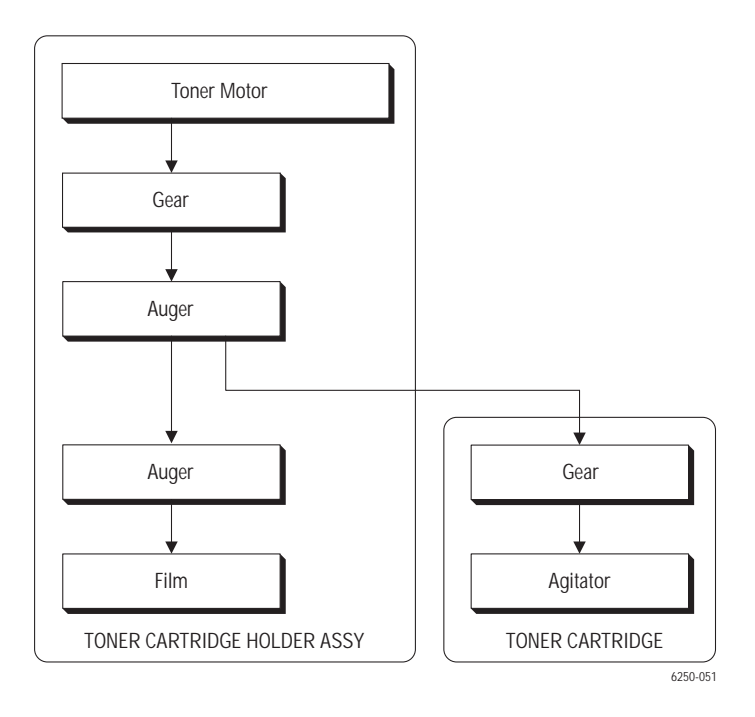

# **Developer Assembly Transmission Route**

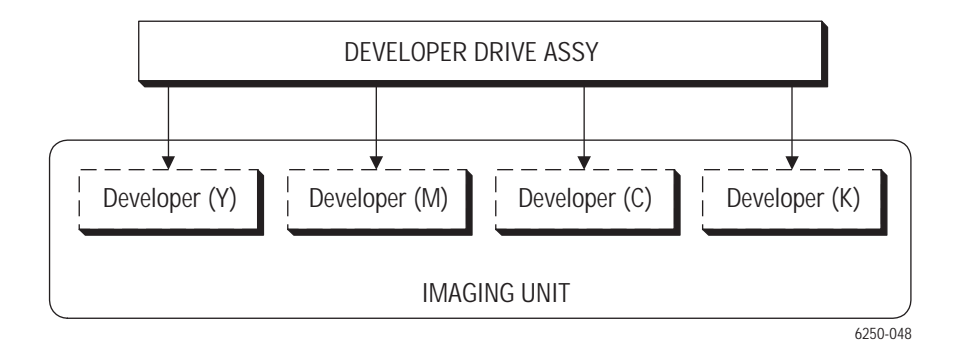

Phaser 6250 Color Laser Printer Service Manual

# **Electrical**

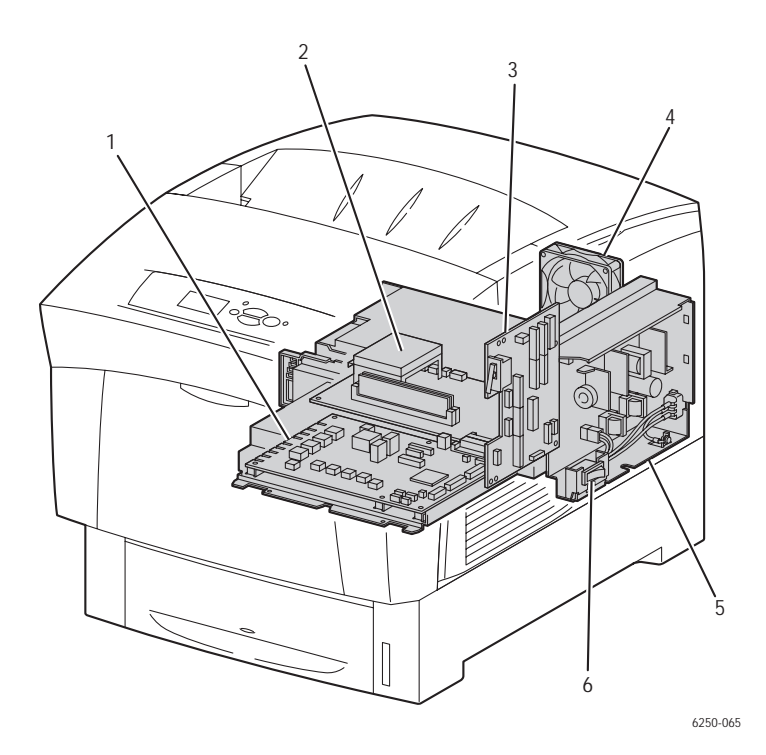

1. Engine Control Board: Controls printing operation based on the communication with the Image Processor Board and input from the sensors and switches. Incorporates functions of the High-Voltage Power Supply.

#### **Major Functions:**

- Communicates with the Image Processor Board
- Receives information from the sensors and/or switches.
- Controls the Laser Unit.
- Supplies high-voltage to the Imaging Unit to perform charging, development, primary transfer and secondary transfer
- 2. Image Processor Board: Receives data from the workstation or host, rasterizes the data and passes it on to the Engine Control Board. The microprocessors on the Image Processor Board, generate the control signals used by the Engine Control Board. The system NVRAM chip is also located on this board and stores several printer parameters.
- **3. Motor Driver Board:** Controls motors through the signals received from the Engine Control Board and sends information from the sensors and switches to the Engine Control Board. Power from the low-voltage power supply is supplied to the Engine Control Board through the Motor Driver Board. The interlock switch is mounted on the Motor Driver Board.

#### **Major Functions:**

- Receives information from the sensors and switches.
- Controls the motor in the Main Drive Assembly, Developer Drive Assembly, Fuser Drive Assembly, Duplex Motor Assembly and the Holder Toner Cartridge Motor Assembly.
- Distributes the low-voltage DC power from the Low-Voltage Power Supply.
- Controls the 24 VDC circuit through the interlock switch.
- 4. Rear Fan: Removes heat from the printer to prevent over-heating.
- 5. Low-Voltage Power Supply Board: Supplies AC power from the power source to the Fuser Assembly heater. Generates and supplies stable low-voltage DC power (+3.3 VDC, +5 VDC, and +24 VDC) to be used for the logic and other circuits within the printer.
- **6.** AC Switch Harness Assembly: Consists of the main switch and harness. Controls the supply of AC power from the power source to the Low-Voltage Power Supply.

# Error Messages and Codes

# In this chapter...

- Introduction
- Servicing Instructions
- Service Diagnostics
- Error Messages and Codes Troubleshooting Procedures Table

# Chapter 3

# Introduction

This section provides troubleshooting information related to the Phaser 6250 Color Laser Printer's front panel error messages and codes. Only jams and fatal errors will produce an associated numeric code. Error messages and codes are generally specific, making it important that service personnel and users record error messages as displayed, and provide that information when reporting problems with the printer. Any code associated with an error message or jam can be viewed by pressing the <u>INFO</u> button and scrolling to the bottom of the help text displayed on the front panel.

Some procedures require running service diagnostic test functions to verify a specific printer part is operating correctly. For information on Service Diagnostics and all internal printer test functions, see the table "Service Diagnostics" on page 3-9

To troubleshoot problems, such as start up and power on, media, paper path, printquality or image problems, and electrical failures not associated with a front panel message or code, refer to the section "Troubleshooting" on page 4-1.

If an error message or code is not visible on the front panel, the usage profile report and fault history list errors reported by the printer.

Jam error histories have a slightly different format than other error codes. The correlation between the Jam Error Help Text and the equivalent Fault History Code is given in the "Jam History Error Codes Table" on page 3-16

When an error first occurs, record the error message and code then cycle power to the printer to see if the error recurs. These can be accessed one of three ways:

### Accessing Fault History

- Print (if possible) the Printer Status Page from the printer's front panel Troubleshooting Menu --> Service Tools. The fault history is listed on the second page of the report.
- 2. View the printer's fault history on the front panel. Go to Troubleshooting Menu --> Service Tools --> Engine Error History.

#### Note

Definitions of the fault codes that appear in the fault history are given in "Printer Status Codes" on page A-2.

- **3.** If the printer is connected to a network and has a TCP/IP address, view the printer's web page using a web browser.
  - a. Open a web browser.
  - **b.** Enter the printer's IP address as the URL.
  - **c.** Select the Support Tab/Troubleshooting/Diagnostics Logs and the fault history will be displayed.
- 4. If additional information is required, print the Service Usage Profile from the printer's front panel Troubleshooting Menu --> Service Tools.

# **Servicing Instructions**

The Service Flowchart below is an overview of the path a service technician should take when servicing the printer and printer optional equipment.

#### Step 1 - Identify the Problem

- 1. Verify the reported problem does exist. Verify failure symptoms/behavior/noises with cusotmer/end user.
- 2. Check for any error codes and write them down.
- 3. Print normal customer prints and service test prints.
- 4. Make note of any print quality problems in the test prints.
- 5. Make note of any mechanical or electrical abnormalities present.
- 6. Make note of any unusual noise or smell coming from the printer.
- 7. Print a Printer Status Page, if the printer is able to print.
- 8. View the fault history under the Service Tools Menu
- 9. Verify the AC input power supply is within proper specifications by measuring the voltage at the electric outlet while the printer is running.

#### Step 2 - Inspect and Clean the Printer

- 1. Switch OFF printer power.
- 2. Disconnect the AC power cord from the wall outlet.
- 3. Verify the power cord is free from damage and is connected properly.
- 4. Remove the Imaging Unit and protect it from light.
- 5. Inspect the printer interior and remove any foreign matter such as paper clips, staples, pieces of paper, dust or loose toner.
  - Do not use solvents or chemical cleaners to clean the printer interior.
  - Do not use any type of oil or lubricant on printer parts.
  - Use only an approved toner vacuum.
- 6. Clean all rubber rollers with a lint-free cloth, dampened slightly with cold water.
- 7. Inspect the interior of the printer for damaged wires, loose connections, toner leakage, and damaged or obviously worn parts.
- 8. If a toner cartridge appears obviously damaged or empty, replace with a new one.

#### Step 3 - Find the Cause of the Problem

- 1. Use the Error Messages and Codes troubleshooting procedures to find the cause of the problem.
- 2. Use Diagnostics to check printer and optional components.
- 3. Use the Wiring Diagrams and Plug/Jack Locator to locate test points.
- 4. Take voltage readings at various test points as instructed in the appropriate troubleshooting procedure.
- 5. Use the "Print Engine Test Print" on page 5-9, to isolate problems to the Engine or the Image Processor Board.

#### Step 4 - Correct the Problem

- 1. Use the Parts List to locate a part number.
- 2. Use the Disassembly Procedures to replace the part.

#### Step 5 - Final Check

1. Test the printer to be sure you have corrected the initial problem and verify there are no additional problems present.

# Using the Troubleshooting Procedures

- **1.** Each Step in a Troubleshooting Procedure instructs you to perform a certain action or procedure. The Steps are to be followed sequentially in the order given until the problem is fixed or resolved.
- **2.** The Actions and Questions box contains additional information and/or additional procedures you must follow to isolate the problem.
- **3.** When a procedure instructs you to test a component using service diagnostics, See "Service Diagnostics" on page 3-6 for the detailed Steps and functions for testing parts of the printer.
- **4.** The action is followed by a question. If your response to the question is "Yes", then follow the instructions for a "Yes" reply. If your response to the question is "No", then follow the instructions for a "No" reply.
- 5. Troubleshooting Procedures may ask you to take voltage readings or test for continuity at certain test points within the printer. For detailed diagrams, refer to the section "Plug/Jack Locator Maps" on page 10-2 and "Wiring Diagrams" on page 10-12 for complete information on test point locations and signal names.
- 6. Troubleshooting Procedures often ask you to replace a printer component. The section "Service Parts Disassembly" on page 8-1 provides detailed Steps for removing and replacing all major parts of the printer. The section "Parts List" on page 9-1 details the location, quantity and part number for all spared parts of the printer.

# **General Notes on Troubleshooting**

- 1. Unless indicated otherwise, the instruction "switch ON printer main power" means for you to switch ON printer power and let the printer proceed through Power On Self Test (POST) to a 'Ready' condition.
- 2. Conventions used in this manual to represent connectors

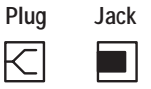

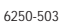

- **3.** When instructed to take voltage, continuity or resistance readings on wiring harness, proceed as follows; Check P/J 232–1 to P/J 210–5 by placing the red probe (+) of your meter on pin 1 of P/J 232, and place the black probe (–) of your meter on pin 5 of P/J 210.
- 4. When you are instructed to take resistance readings between "P/J 232 <=> P/J 210" (without specified pin numbers), check all pins. Refer to the the section "Wiring Diagrams" on page 10-1 for the location of all wiring harnesses and pins.
- 5. When you are instructed to take a voltage reading, the black probe (–) is generally connected to a pin that is either RTN (Return) or SG (Signal Ground). You can substitute any RTN pin or test point in the printer, and you can use FG (frame ground) in place of any SG pin or test point.

- 6. Before measuring voltages make sure the printer is switched ON, the Imaging Unit and the paper trays are in place, and the interlock switches are actuated, unless a troubleshooting procedure instructs otherwise.
- 7. All voltage values given in the troubleshooting procedures are approximate values. The main purpose of voltage readings is to determine whether or not a component is receiving the correct voltage value from the power supply and if gating (a voltage drop) occurs during component actuation. Gating signals may be nothing more than a pulse, resulting in a momentary drop in voltage that may be difficult or impossible to read on the average multi-meter.
- 8. When a troubleshooting procedure instructs you to replace a non-spared component and that component is part of a parent assembly, you should replace the entire parent assembly.
- **9.** Ensure that you are using a supported media size and type, refer to "Media and Tray Specifications" on page 1-14.

# **Voltage Measurements**

 Power and signal grounds are connected to the frame ground. All circuit troubleshooting can be performed using the metal frame (chassis) as the grounding point. To locate connectors or test points, refer to the section "Plug/ Jack Locator Maps" on page 10-2 or "Wiring Diagrams" on page page 10-12 for more information.

Unless otherwise specified, the following voltage tolerances are used within this section:

| Stated    | Measured             |
|-----------|----------------------|
| +3.3 VDC  | +3.135 to +3.465 VDC |
| +5.0 VDC  | +4.75 to +5.25 VDC   |
| +24.0 VDC | +21.6 to +26.4 VDC   |
| 0.0 VDC   | Less than +0.5 VDC   |

# **Service Diagnostics**

The Phaser 6250 Color Laser Printer has built-in diagnostics to aid in troubleshooting problems with the printer. The Service Diagnostics Menu provides a means to test sensors, motors, switches, clutches, fans and solenoids. Diagnostics also contain built-in test prints, cleaning procedures, printer status and some NVRAM access.

Service diagnostics are executed through the front panel by a certified service technician only. Service Diagnostics can be entered one of two ways:

#### Entering without rebooting the printer:

- 1. From the printer's main menu, scroll to the **Troubleshooting Menu**, press **OK** and then scroll to the **Service Tools Menu** and press **OK**.
- 2. Hold down the Up Arrow button and press the Down Arrow button, this will display the Hidden Service Menu. Scroll to Run Service Diagnostics and press OK.

#### Entering by rebooting the printer:

- 1. Turn the printer power OFF.
- **2.** Hold down the **Back** and **Information** buttons simultaneously and turn the printer back ON.
- **3.** Continue to hold the buttons until the following mesage is displayed on the front panel: **Service Diagnostics V#.##**, **Initializing...**, and then release the buttons.
- 4. The front panel displays the **Service Diagnostics Menu**.

You can print a Service Diagnostics Menu Map by highlighting **Print Service Menu Map**, and press **OK**. The printer will run through POST and return to **Ready**. You will need to re-enter service diagnostics.

# Service Diagnostic Front Panel Button Descriptions

| Button | Function                                                                                                    |
|--------|----------------------------------------------------------------------------------------------------|
| BACK   | Returns to the prior higher level menu structure, if available.<br>If help text is displayed on the front panel, pressing BACK will restore the current<br>menu item and remove the help text.      |
| CANCEL | Terminates the current test.<br>Cancels current INFO display.                                                                                                    |
| INFO   | Provides help information, if available.<br>Pressing INFO again restores the current menu item and removes the help text.                                                                           |
| UP     | Scrolls up one menu item within a menu list. This control does not 'wrap'.<br>Used to increment data in tests requiring user input.                                                                 |
| DOWN   | Srolls down one menu item within a menu list.<br>This control does not 'wrap', the end of a menu list is designated by three<br>asterisks.<br>Used to decrement data in tests requiring user input. |
| ОК     | Enters the highlighted menu. Executes the current test item.<br>Used to select a data value entered by the user.                                                                                    |

## **Diagnostic Menu Map**

Print Service Menu Map Prints a service diagnostic menu map and exits service diagnostics.

General Status Provides the following print engine status.

Status Engine Board ROM Version Printer Configuration Ambient Temp/Humidity Fuser Temperature Fault History

Test Prints Prints Test Prints stored in the MCU. The prints are used by service personnel to identify, repair, and validate the operability of the printer.

Blank Page Print Standard Test Print Custom Test Print Current Custom Test Print Set-up Custom Test Print Parameters

Motors/Fans Tests. Tests the functionality of motors and fans by giving service personnel the ability to energize/de-energize the motor and fans one at a time.

Main Motor Duplex Motor Fuser Motor Developer Motor HCF/LTA Motor Toner Motor Yellow Toner Motor Vellow Toner Motor Cyan Toner Motor Black Rear Fan Fuser Fan

Sensor/Switch Tests. Test the functionality of sensors and switches by giving service personnel the ability to input actuation and state changes of all sensors and switches.

Interlock Switch Registration Sensor Exit Sensor Duplex Sensor Full Stack Sensor Black Toner (K) Low/Empty Sensor Cyan Toner (C) Low/Empty Sensor Magenta Toner (M) Low/Empty Sensor Yellow Toner (Y) Low/Empty Sensor **Black Toner Cart Present Switch Cyan Toner Cart Present Switch** Magenta Toner Cart Present Switch Yellow Toner Cart Present Switch Black Toner CRUM Sensor Cyan Toner CRUM Sensor Magenta Toner CRUM Sensor Yellow Toner CRUM Sensor Tray 2 Low Paper Sensor Tray 3 Low Paper Sensor Trav 4 Low Paper Sensor

#### Phaser® 6250 Service Diagnostic Menu Map

#### Sensor/Switch Tests -cont'd-

Tray 1 (MPT) No Paper Sensor Tray 2 No Paper Sensor Tray 3 No Paper Sensor Tray 3 No Paper Sensor Transfer Roller Toner Full Sensor Image Unit Installed/Not Installed Fuser Fan Alarm Sensor Rear Fan Alarm Sensor ADC (CTD) Sensor OHP Sensor Fuser Center Temp Sensor Fuser Center Temp Amplifier Sensor Fuser Center Temp Amplifier Sensor Fuser Center Temp Amplifier Sensor

Clutch Tests Tests the functionality of the clutches by giving service personnel the ability to energize/de-energize one clutch at a time.

Registration Clutch Tray 1 (MPT) Turn Clutch Tray 2 Turn Clutch Tray 3 Turn Clutch Tray 4 Turn Clutch

Solenoid Tests Tests the functionality of the solenoids by giving service personnel the ability to energize/de-energize one solenoid at a time.

Tray 1 (MPT) Feed Solenoid Tray 2 Feed Solenoid Tray 3 Feed Solenoid Tray 4 Feed Solenoid

Maintenance Cleans the IDT rollers within the Imaging Unit.

**Clean Imaging Unit IDT Rollers** 

NVRAM Access This menu lets you read, set, or reset the following values:

PostScript NVRAM Reset MCU NVRAM Store/ Restore Toner Install Dates Toner CRUM Check CRU Life Reset CRU Life Reset CRU Life Read

IP Controller Diagnostics Tests the basic functions of the Image Processor Controller Board.

**RAM Read/Write Test** 

Exit Exits service diagnostics and reboots the printer.

For Authorized Service Personnel Use Only. Service Menu functions are to be used by Xerox service personnel and authorized service providers only. The printer can be damaged by improper use of the built-in service tests.

# Service Diagnostic Tests

| Test                                                                                                    | Front Panel Display and Test Definition                                                                                                    |                                                                                                    |
|----------------------------------------------------------------------------------------------------|----------------------------------------------------------------------------------------------------|----------------------------------------------------------------------------------------------------|
| Print Service Menu Map - Prints the service diagnostics menu map and exits service diagnostics.                                                                                       |                                                                                                    |                                                                                                    |
| General Status                                                                                                    | - Provides the following print engine stat                                                                                                    | us:                                                                                                    |
| Status                                                                                                    | <no report="" status="" to=""><br/><b>NOTE</b> This is current status since<br/>entering diagnostics only. It is<br/>not a Fault Log. If Ready is<br/>reached, the register is<br/>cleared.</no>                                      | <b>No Status to Report</b> = the printer<br>is online and ready to print.<br>Displays an engine status that will<br>prevent printing. Status is<br>displayed sequentially, one line at<br>a time. |
| Engine Board<br>ROM Version                                                                                                    | Engine FW: #.#.#                                                                                                    | Displays the engine firmware version installed.                                                                                                    |
| Printer<br>Configuration                                                                                                    | Memory: ###MB<br>Hard Drive: Not Installed or<br>Installed<br>HCF: Installed<br>Not Installed                                                                                                    | Displays current memory installed.<br>Detects presence of Hard Drive<br>option.<br>Detects presence of High-Capacity<br>Feeder option.                                                            |
| Ambient<br>Temperature/<br>Humidity                                                                                                    | Temperature: XX <sup>o</sup> C<br>Humidity: ## %                                                                                                    | Displays the current Temperature and Humidity for the printer.                                                                                                    |
| Fuser<br>Temperature                                                                                                    | Temperature: XX <sup>o</sup> C                                                                                                    | Displays the printers current Fuser temperature.                                                                                                    |
| Fault History                                                                                                    | Tault History Device Status<br>Jams Displays Fault occurrence since<br>last power cycle.   Hardware Errors Firmware Errors   Fan Motors CTD (ADC) Sensor Errors   Fuser Failure Laser Failure   Life Over Trays   Miscellaneous CRUMS |                                                                                                    |
| <b>Test Prints</b> - Prints test prints stored in the Engine Control Board. The prints are used by service personnel to identify, repair and validate the operability of the printer. |                                                                                                    |                                                                                                    |

| Test                                   | Front Panel Display and Test Definition                                                                                                    |                                                                                                 |  |
|----------------------------------------|----------------------------------------------------------------------------------------------------|-------------------------------------------------------------------------------------------------|--|
| Blank Page<br>Print                    | Continuously prints blank pages<br>until stopped by the user.                                                                                                    | See "Front Panel Test Prints" on<br>page 5-4, "Adjustments" on                                  |  |
| Standard Test<br>Print                 | Continuously prints the Step pattern until stopped by the user.                                                                                                    | on page 6-3, and Resetting NVRAM<br>on page 6-4, for specific test print<br>information.        |  |
| Custom Test<br>Print                   | Prints the test pattern using the<br>custom print parameters defined by<br>the user until stopped by the user.                                                                                                    |                                                                                                 |  |
| Current Test<br>Print Set-Up           | Displays the print setup for the<br>Current Test Print.                                                                                                    |                                                                                                 |  |
| Custom Test<br>Print<br>Parameters     | Allows various print parameters to<br>be changed for the Custom Test<br>Print.                                                                                                    |                                                                                                 |  |
| Motors/Fans Test the ability to energy | sts - Tests the functionality of motors an rgize/de-energize the motor and fans on                                                                                                    | d fans by giving service personnel<br>e at a time.                                              |  |
| Main Motor                             | Normal Speed<br>Half Speed<br>One Third Speed<br>Normal Speed Continuous<br>Half Speed Continuous<br>One Third Speed Continuous                                                                                                    | Audible verification of motor<br>functionality.<br>The motor tests are pulsed or<br>continuous. |  |
| Duplex Motor                           | Forward Normal Speed<br>Forward Half Speed<br>Forward Double Speed<br>Reverse Normal Speed<br>Reverse Half Speed<br>Reverse Double Speed<br>Fwd Normal Speed Contiuous<br>Fwd Half Speed Contiuous<br>Fwd Double Speed Contiuous<br>Rev Normal Speed Contiuous<br>Rev Half Speed Contiuous<br>Rev Half Speed Contiuous | Audible verification of motor functionality.                                                    |  |
| Fuser Motor                            | Normal Speed<br>Half Speed<br>One Third Speed<br>Normal Speed Continuous<br>Half Speed Continuous<br>One Third Speed Continuous                                                                                                    | Audible verification of motor functionality.                                                    |  |

| Test                                                                                                    | Front Panel Display and Test De                                                              | finition                                                                                                    |  |
|----------------------------------------------------------------------------------------------------|----------------------------------------------------------------------------------------------|----------------------------------------------------------------------------------------------------|--|
| Developer<br>Motor<br>Caution:<br>Do NOT allow<br>this motor to<br>run any longer<br>than necessary<br>to verify<br>operation. | Normal Speed<br>Half Speed<br>One Third Speed                                                | Audible verification of motor<br>functionality.<br><b>Caution:</b> Only run the developer<br>motor test once per power cycle to<br>avoid excessive amounts of toner<br>being forced inside the developer<br>resulting in possible damage.                                                 |  |
| HCF/LTA Motor                                                                                                    | Normal Speed<br>Half Speed<br>Normal Speed Continuous<br>Half Speed Continuous               | Audible verification of motor<br>functionality.                                                                                                    |  |
| Toner Motor<br>Yellow<br>Toner Motor<br>Magenta<br>Toner Motor<br>Cyan<br>Toner Motor<br>Black                                 | Normal Speed                                                                                 | Audible verification of motor<br>functionality.<br><b>Caution:</b> Only run the Toner Motor<br>tests once per power cycle to avoid<br>toner spillage inside the Imaging<br>Unit cavity and packing the auger<br>tubes with toner.                                                         |  |
| Rear Fan                                                                                                    | High Speed<br>Low Speed<br>High Speed Continuous<br>Low Speed Continuous                     | Audible verification of motor<br>functionality.<br>Check for airflow.                                                                                                    |  |
| Fuser Fan                                                                                                    | High Speed<br>Low Speed<br>High Speed Continuous<br>Low Speed Continuous                     | Audible verification of motor<br>functionality.<br>Check for airflow.                                                                                                    |  |
| Sensor/Switch T<br>personnel the ab                                                                                            | <b>Tests</b> - Tests the functionality of the sensility to input actuation and state changes | sors and switches by giving service<br>s of all sensors and switches.                                                                                                    |  |
| Interlock<br>Switch                                                                                                    | Sensor is: ON<br>Sensor is: OFF                                                              | Front Door OPEN<br>Front Door CLOSED                                                                                                    |  |
| Registration<br>Sensor                                                                                                    | Sensor is: OFF<br>Sensor is: ON                                                              | This test continuously cycles paper<br>through the printer.<br>The sensor state changes from off<br>to on as the paper passes through<br>the Registration Chute.<br><b>Note</b> : This test can also be used<br>as a paper path transport test<br>when troubleshooting Jam<br>conditions. |  |

| Test                                                                                                    | Front Panel Display and Test De  | finition                                                                                                    |
|----------------------------------------------------------------------------------------------------|----------------------------------|----------------------------------------------------------------------------------------------------|
| Exit Sensor                                                                                                    | Sensor is: OFF<br>Sensor is: ON  | Actuate/de-actuate the Exit<br>Actuator (PL8.1.7) located in the<br>Fuser to toggle the sensor state.                                                                                                    |
| Duplex Sensor                                                                                                    | Sensor is: OFF<br>Sensor is: ON  | Actuate/de-actuate the Duplex<br>Actuator (PL6.1.13) located on the<br>Chute Assembly Out to toggle the<br>sensor state.                                                                                                    |
| Full Stack<br>Sensor                                                                                                    | Sensor is: OFF<br>Sensor is: ON  | Actuate/de-actuate the Output Tray<br>Full Actuator (PL6.1.4) at the<br>output tray to toggle the sensor<br>state.                                                                                                    |
| Black Toner (K)<br>Low<br>Cyan Toner (C)<br>Low<br>Magenta Toner<br>(M) Low<br>Yellow Toner<br>(Y) Low                                                     | Toner is Low<br>Toner is NOT Low | Displays current state of the sensor.                                                                                                    |
| Black Toner<br>Cartridge<br>Present<br>Cyan Toner<br>Cartridge<br>Present<br>Magenta Toner<br>Cartridge<br>Present<br>Yellow Toner<br>Cartridge<br>Present | Sensor is: OFF<br>Sensor is: ON  | Toggle the Toner Cartridge In<br>switch (PL 10.1.22) for the<br>appropriate color to change the<br>sensor state.<br>Toner Cartridge is in the LOCKED<br>position.<br>Toner Cartridge is in the<br>UNLOCKED position.                   |
| Black Toner<br>CRUM Sensor<br>Cyan Toner<br>CRUM Sensor<br>Magenta Toner<br>CRUM Sensor<br>Yellow Toner<br>CRUM Sensor                                     | Sensor is: OFF<br>Sensor is: ON  | Remove the appropriate toner<br>cartridge and depress the Toner<br>Cartridge In switch (PL 10.1.22) to<br>change the sensor state.<br>Toner Cartridge is in the LOCKED<br>position.<br>Toner Cartridge is in the<br>UNLOCKED position. |

| Test                                                                                | Front Panel Display and Test De                | efinition                                                                                                    |
|-------------------------------------------------------------------------------------|------------------------------------------------|----------------------------------------------------------------------------------------------------|
| Tray 2 Low<br>Paper<br>Tray 3 Low<br>Paper<br>Tray 4 Low                            | Size: XXXX                                     | Move the Rear Guide in the paper<br>tray to the desired paper size and<br>verify the sensor output matches<br>the paper size selected.              |
| Paper                                                                               | Paper is Not Low<br>Paper is Low               | Insert and fill Tray [2] [3] [4] with<br>paper to the fill line.<br>Insert one sheet of paper in Tray<br>[2] [3] [4] to change the sensor<br>state. |
| Tray 1 (MPT)<br>No Paper<br>Sensor                                                  | Paper is Not Present<br>Paper is Present       | Insert Paper into Tray 1. Toggle the<br>Tray 1 No Paper Actuator<br>(PL6.1.37) to change the state.                                                 |
| Tray 2 No<br>Paper Sensor<br>Tray 3 No<br>Paper Sensor<br>Tray 4 No<br>Paper Sensor | Paper is Not Present<br>Paper is Present       | Insert Tray [2] [3] [4] with an<br>adequate amount of paper.<br>Toggle the No Paper Actuator.                                                       |
| Transfer Roll<br>Toner Full<br>Sensor                                               | Toner Waste [Not] Full                         | Block the Toner Full Sensor<br>(PL5.1.13) to change the sensor<br>state.                                                                            |
| Image Unit Not<br>Installed<br>Sensor                                               | Image Unit is [Not] Present                    | Open Door C to change the state of the Switch.                                                                                                    |
| Fuser Fan<br>Alarm Sensor                                                           | Fuser Fan Alarm Sensor is: OK<br>Failure       | Status only<br><b>Note:</b> Perform a test print<br>immediately prior to performing<br>this test.                                                   |
| Rear Fan<br>Alarm Sensor                                                            | Rear Fan Alarm Sensor is:<br>OK<br>Failure     | Status only<br><b>Note:</b> Perform a test print<br>immediately prior to performing<br>this test.                                                   |
| CTD (ADC)<br>Sensor                                                                 | Dark Value: #<br>Light Value: ###<br>Sensor OK | Status only<br>Remove the transfer roller to<br>observe change of state.                                                                            |

| Test                                                                                                    | Front Panel Display and Test De                                                                                    | finition                                                                                                    |
|----------------------------------------------------------------------------------------------------|----------------------------------------------------------------------------------------------------|----------------------------------------------------------------------------------------------------|
| OHP Sensor                                                                                                    | OHP<br>Absence of Media<br>Paper                                                                                   | Reports "Paper" if opaque media is<br>present.<br>Reports "OHP or Absence of<br>Media if OHP or no media is<br>present.<br>Manually insert a sheet of paper<br>backwards through the<br>Registration Chute Assembly<br>(PL9.1.6) until the state of the<br>sensor changes to "Paper". |
| Fuser Center<br>Temp Sensor                                                                                                    | <fuser center="" sensor="" temp=""><br/>Fuser (Not) Ready<br/>Sensor (Failure) is OK</fuser>                       | Remove fuser to change sensor state.                                                                                                    |
| Fuser Edge<br>Temp Sensor                                                                                                    | <fuser edge="" sensor="" temp=""><br/>Fuser (Not) Ready<br/>Sensor (Failure) is OK</fuser>                         | Remove fuser to change sensor state.                                                                                                    |
| Fuser Center<br>Temp Amplifier                                                                                                    | <fuser amplifier="" center="" temp=""><br/>Fuser (Not) Ready<br/>Temperature Amplifier (Failure) is<br/>OK</fuser> | Remove fuser to change sensor state.                                                                                                    |
| Fuser Temp<br>Compensation                                                                                                    | <fuser compensation="" temp=""><br/>Fuser (Not) Ready<br/>Compensation (Failure) is OK</fuser>                     | Remove fuser to change sensor state.                                                                                                    |
| Clutch Tests - Te<br>energize/de-ener                                                                                                    | ests the functionality of the clutches by g<br>gize one clutch at a time.                                          | iving service personnel the ability to                                                                                                    |
| Registration<br>Clutch<br>Tray 1 (MPT)<br>Turn Clutch<br>Tray 2 Turn<br>Clutch<br>Tray 3 Turn<br>Clutch<br>Tray 4 Turn<br>Clutch                        | Clutch is: ON<br>Clutch is: OFF                                                                                    | Audible verification of Clutch<br>functionality. You should hear the<br>clutch engage and disengage<br>(click) on and off continuously until<br>test is ended by pressing Cancel.                                                                                                    |
| <b>Solenoid Tests</b> - Tests the functionality of the clutches by giving service personnel the ability to energize/de-energize one solenoid at a time. |                                                                                                    |                                                                                                    |

| Test                                                                                                    | Front Panel Display and Test Definition                                                                        |                                                                                                    |  |
|----------------------------------------------------------------------------------------------------|----------------------------------------------------------------------------------------------------|----------------------------------------------------------------------------------------------------|--|
| Tray 1 (MPT)<br>Feed Solenoid<br>Tray 2 Feed<br>Solenoid<br>Tray 3 Feed<br>Solenoid<br>Tray 4 Feed<br>Solenoid | Solenoid is: ON<br>Solenoid is: OFF                                                                            | Audible verification of the Solenoid function.                                                                                                    |  |
| Maintenance - C                                                                                                | Cleans the Intermediate Transfer Unit wit                                                                      | hin the Imaging Unit.                                                                                                    |  |
| Clean Imaging<br>Unit IDT 1<br>Clean Imaging<br>Unit IDT 2                                                     | Printing                                                                                                    | "Printing" is displayed on the Front<br>Panel during the IDT cleaning<br>cycle.<br>The test continuously cycles paper<br>through the printer until the <b>Cancel</b><br>button is pressed.                                                                                                    |  |
| NVRAM Access - This menu lets you read, set or reset the following values:                                     |                                                                                                    |                                                                                                    |  |
| PostScript<br>NVRAM Reset                                                                                      | Resetting PostScript NVRAM<br>Are you sure?<br>Yes<br>NO                                                       | Restores the Printers setup values<br>to their factory defaults. For more<br>information on resetting NVRAM,<br>See "Resetting NVRAM" on<br>page 6-4.                                                                                                    |  |
| MCUNAVRAM<br>Store/Restore                                                                                     | Save Engine NAVRAM<br>Restore Engine NAVRAM                                                                    | Saves critical engine parameters;<br>printer installation date, printer<br>page count, imaging unit life count,<br>transfer roller life count to Image<br>Processor Board before replacing<br>the Engine Control Board.<br>Restores previously saved critical<br>engine parameters to the Engine<br>Control Board after replacement. |  |
| Toner Install<br>Dates                                                                                         | Black Toner Install Date<br>Cyan Toner Install Date<br>Magenta Toner Install Date<br>Yellow Toner Install Date | Allows toner cartridge install dates<br>to be viewed, or to be changed<br>when current value is corrupted or<br>obviously incorrect.                                                                                                    |  |
| Toner CRUM<br>Check                                                                                            | ( <color> Not) Genuine Xerox Toner</color>                                                                     | Verifies that genuine Xerox toner is installed in the printer.                                                                                                    |  |
| CRU Life<br>Reset                                                                                              | Sets life count of transfer roller to unused.                                                                  | Resets the life count stored in NAVRAM.                                                                                                    |  |

| Test                                                                                    | Front Panel Display and Test Definition                                                                                                    |                                                                                                    |  |
|-----------------------------------------------------------------------------------------|----------------------------------------------------------------------------------------------------|----------------------------------------------------------------------------------------------------|--|
| CRU Life Read                                                                           | Black Toner (K) Life<br>Cyan Toner (C) Life<br>Magenta Toner (M) Life<br>Yellow Toner (Y) Life<br>Transfer Roller Life<br>Read Printer Page Count<br>Imaging Unit<br>Count 1: number of sheets fed<br>through imaging unit<br>Count 2: Drum rotations<br>Count 3 - 6: [Y] [M] [C] [K]<br>dispense time<br>Fuser Life<br>Save Engine NAVRAM | Accesses the various life counts<br>stored in NAVRAM and allows<br>values to be saved when the<br>Engine Control Board is changed. |  |
| CRU Life<br>Restore                                                                     | Restore Engine NAVRAM                                                                                                    | Used after Engine Control Board<br>replacement to restore the<br>previously saved life values to<br>NAVRAM.                        |  |
| IP Controller Diagnostics - Tests the basic functionality of the Image Processor Board. |                                                                                                    |                                                                                                    |  |
| RAM Read/<br>Write Test                                                                 | Executing<br>Passed                                                                                                    | Does an extended memory test on<br>the Image Processor Board.<br>Note: Cycle power to the printer<br>after executing this test.    |  |
| Exit - Exits service diagnostics and reboots the printer.                               |                                                                                                    |                                                                                                    |  |

# Jam History Error Codes Table

Jam History, located in the Troubleshooting/Service Tools menu on the Front Panel, uses a two field format. The first field represents the Jam location. The second field indicates the page count when the jam occurred.

| Front Panel Message        | Help Text/Code | Jam History<br>Code |
|----------------------------|----------------|---------------------|
| Misfeed at Tray 1 (MPT)    | Jam T1/155     | 1                   |
| Misfeed at Tray 2          | Jam T2/156     | 2                   |
| Misfeed at Tray 3          | Jam T3/157     | 3                   |
| Misfeed at Tray 4          | Jam T4/158     | 4                   |
| Jam at Fuser               | Jam F/152      | 5                   |
| Jam at Duplex              | Jam D/153      | 6                   |
| Jam at Registration Roller | Jam RR/154     | 7                   |

Phaser 6250 Color Laser Printer Service Manual

# Error Messages and Codes Summary Table

| Error Type   | Front Panel Message                                                                 | Help Text/Code |
|--------------|-------------------------------------------------------------------------------------|----------------|
| Jam Errors   |                                                                                     |                |
|              | Jam at Fuser                                                                        | Jam F/152      |
|              | Jam at Duplex                                                                       | Jam D/153      |
|              | Jam at Registration Roller                                                          | Jam RR/154     |
|              | Misfeed at Tray 1 (MPT)                                                             | Jam T1/155     |
|              | Misfeed at Tray 2                                                                   | Jam T2/156     |
|              | Misfeed at Tray 3                                                                   | Jam T3/157     |
|              | Misfeed at Tray 4                                                                   | Jam T4/158     |
| Door and Cov | ver Errors                                                                          |                |
|              | Close Front Door                                                                    |                |
| Consumable/  | Routine Maintenance Item Errors                                                     |                |
|              | Install or Reseat Imaging Unit                                                      |                |
|              | Replace Imaging Unit or Imaging Unit is at End of Life                              |                |
|              | Install or Reseat Transfer Roller                                                   |                |
|              | Replace Transfer Roller or Transfer Roller is at End of Life                        |                |
|              | Install or Reseat Fuser                                                             |                |
|              | Replace Fuser or Fuser is at End of Life                                            |                |
|              | Install or Lock [Y] [M] [C] [K] Toner Cartridge                                     |                |
|              | Replace [Y] [M] [C] [K] Toner Cartridge or<br>[Y] [M] [C] [K] Toner Cartridge Empty |                |
|              | Dusty Density Sensor                                                                |                |
|              | Remove Ribbon From [Y] [M] [C] [K] Toner Cartridge                                  |                |
| Tray and Med | lia Errors                                                                          |                |
|              | Output Tray is Full, Unload Paper                                                   |                |
|              | Insert Tray [2] or Tray [2] missing                                                 |                |
|              | Insert Tray [3] [4] or Tray [3] [4] missing                                         |                |
|              | Tray [2] Paper is Low                                                               |                |
|              | Tray [3] [4] Paper is Low                                                           |                |
|              | Tray 1 (MPT) Out of Paper/Load Paper                                                |                |
|              | Tray [2] [3] [4] Out of Paper/Load Paper                                            |                |
|              |                                                                                     |                |

#### **Media Mismatch Errors**

Wrong Paper Size/Load Tray 1 (MPT) with [size] [type]

Wrong Paper Size/Load Tray [2] [3] [4] with [size] [type]

#### **Fatal Error Messages and Codes**

| Laser Failure                                 | 07, 08, 09, 10, 11                |
|-----------------------------------------------|-----------------------------------|
| Density Sensor Failure or Low Density Failure | 13, 14, 15, 16                    |
| Fuser Failure                                 | 40, 41, 42, 43, 44,<br>45, 46, 47 |
| Fuser Fan Failure                             | 50                                |
| Rear Fan Failure                              | 51                                |
| Generic Fan Failure                           | 52                                |
| Engine Firmware Failure                       | 70, 71, 72, 73, 74,<br>77, 78, 79 |
| Imaging Unit Firmware Failure                 | 75                                |
| Fuser Firmware Failure                        | 76                                |
| Controller to Engine Communications Failure   | 81                                |
| Engine NVRAM Failure                          | 83                                |
| [Y] [M] [C] [K] Toner Cartridge Failure       | 86, 87, 88, 89                    |
| Replace [Y] [M] [C] [K] Toner Cartridge       | 90, 91, 92, 93, 96,<br>97, 98, 99 |
| Non-Phaser 6250 Fuser                         | 94                                |
| Non-Xerox Imaging Unit                        | 95                                |
| Environment Sensor Failure                    | 102                               |

# Jam Errors

# Jam at Fuser: Jam F

- Reseat the Fuser.
- Remove the Fuser and check for any obstructions, media or debris.
- Cycle printer power.
- If the problem persists, follow the procedure below.

#### **Troubleshooting Reference**

| Applicable Parts               | Wiring and Plug/Jack Map References |
|--------------------------------|-------------------------------------|
| Fuser, PL 8.1.1                | "Drive Section" on page 10-18       |
| Exit Sensor/Actuator, PL 8.1.7 | "Fuser Assembly" on page 10-21      |
| Motor Driver Board, PL 12.1.12 | "Map 1" on page 10-6                |

#### Warning

To avoid the potential of electric shock, ensure the power to the printer is off and the power cord is disconnected from the wall outlet prior to performing Step 2 of the following troubleshooting procedure..

#### **Troubleshooting Procedure**

| Steps | Actions and Questions                                                                                                    | Yes                            | No                                              |
|-------|----------------------------------------------------------------------------------------------------|--------------------------------|-------------------------------------------------|
| 1     | Check the following for evidence of fault or<br>damage:<br>Exit Actuator & Sensor, PL 8.1.7<br>Fuser Assembly, PL 8.1.1<br>Front Cover, PL 1.1.2<br>Chute Assembly In, PL 5.1.1<br>Transfer Roller, PL 8.1.12<br>Imaging Unit, PL 9.1.3 | Replace the part(s) concerned. | Go to Step 2.                                   |
| 2     | Remove the Fuser and check for broken or bent pins.                                                                                                    | Replace the parts concerned.   | Go to Step 3.                                   |
| 3     | Reinstall the Fuser.<br>Does error recur after the Fuser Assembly<br>has been replaced?                                                                                                    | Go to Step 4.                  | Complete.                                       |
| 4     | Use service diagnostics to test the Exit<br>Sensor.<br>Does the sensor function correctly?                                                                                                    | Go to Step 9.                  | Replace the<br>Fuser Assembly.<br>Go to Step 5. |
| 5     | Does error recur after the Fuser is replaced                                                                                                    | Go to Step 6.                  | Complete.                                       |

| Steps | Actions and Questions                                                                                                    | Yes                                                    | No                                                         |
|-------|----------------------------------------------------------------------------------------------------|--------------------------------------------------------|------------------------------------------------------------|
| 6     | Insert a sheet of paper into the Fuser<br>Assembly.<br>Verify the voltage on the Fuser Harness<br>P138-3 <=> P138-2 is 0VDC. | Go to Step 8.                                          | Go to Step 7.                                              |
| 7     | Check all pins on the FSR 2 (Fuser)<br>Harness Assembly PL5.1.10 for continuity.                                             | Go to Step 8.                                          | Replace the<br>Assembly,<br>Harness FSR 2<br>PL 5.1.9.     |
| 8     | Check all pins on the Harness Assembly<br>Front 1A for continuity.                                                           | Go to Step 9].                                         | Replace the<br>Harness<br>Assembly Front<br>1A, PL 13.1.7. |
| 9     | If possible print one sheet of paper.<br>Does the Fuser Motor Turn?<br>Inspect the gears for damage.                         | Replace the gear(s) if defective.                      | Go to Step 10.                                             |
| 10    | Use service diagnostics to test the Fuser<br>Motor.<br>Does the Fuser Motor function correctly?                              | Replace Engine<br>Control Board,<br>page 8-107.        | Go to Step 11.                                             |
| 11    | Verify the voltage between P 52-1 <=> P<br>60-2 on the Motor Driver Board is +24<br>VDC.                                     | Go to Step 12.                                         | Replace the<br>Motor Driver<br>Board,<br>page 8-101.       |
| 12    | Replace the Fuser Drive Assembly<br>PL 5.1.18. Does the Fuser Motor function<br>correctly?                                   | Complete                                               | Go to Step 13.                                             |
| 13    | Check the DRV 1 Harness for continuity.                                                                                      | Replace the<br>Engine Control<br>Board,<br>page 8-107. | Replace the<br>DRV 1 Harness,<br>PL 13.1.2.                |

# Jam at Duplex: Jam D

- Check for any obstructions or debris in the duplexer or paper path.
- Cycle printer power
- If the problem persists, follow the procedure below.

#### Troubleshooting Reference Table

| Applicable Parts              | Wiring and Plug/Jack Map References |
|-------------------------------|-------------------------------------|
| Duplex Sensor, PL 6.1.4       | "Drive Section" on page 10-18       |
| Actuator Kit, PL 15.1         | "Paper Feed" on page 10-25          |
| Chute Assembly Exit, PL 7.1.7 | "Map 1" on page 10-6                |

#### Troubleshooting Procedure Table

| Steps | Actions and Questions                                                                                                    | Yes                                                    | No                                                       |
|-------|----------------------------------------------------------------------------------------------------|--------------------------------------------------------|----------------------------------------------------------|
| 1     | Check the following for evidence of fault<br>or damage:<br>Chute Assembly Exit, PL 7.1.7<br>Duplex Motor Assembly, PL 7.1.8<br>Duplex Sensor, PL 6.1.4<br>Duplex Actuator, PL 6.1.5<br>Chute Assembly Out, PL 6.1.1 | Replace the damaged part.                              | Go to Step 2.                                            |
| 2     | Use service diagnostics to test the Duplex<br>Sensor.<br>Does the sensor function correctly?                                                                                                    | Go to Step 7.                                          | Replace the<br>sensor and<br>Go to Step [3].             |
| 3     | Does the printer function correctly after the Duplex Sensor is replaced?                                                                                                    | Complete                                               | Go to Step 4.                                            |
| 4     | Block the Duplex Sensor and verify the voltage between J 139-3<=>J 139-2 is 0 VDC.                                                                                                    | Go to Step 6.                                          | Go to Step 5.                                            |
| 5     | Check the Front 2 Harness for continuity.<br>See "Paper Feed" on page 10-25.                                                                                                    | Go to Step 6.                                          | Replace the<br>Front 2 Harness<br>Assembly, PL<br>6.1.2. |
| 6     | Check P 139<=>J 13 on the Front 1A<br>Harness for continuity.<br>See "Paper Feed" on page 10-25.                                                                                                    | Replace the<br>Engine Control<br>Board,<br>page 8-107. | Replace the<br>Assembly, Front<br>1A, PL 13.1.7.         |
| 7     | If possible, print 1 sheet of paper in<br>Duplex Mode and check to see if the<br>sheet has reversed in the printer.                                                                                                 | Replace the Chute<br>Assembly Exit,<br>page 8-62.      | Go to Step 8.                                            |

| Steps | Actions and Questions                                                                                    | Yes                                                    | No                                                            |
|-------|----------------------------------------------------------------------------------------------------|--------------------------------------------------------|---------------------------------------------------------------|
| 8     | Use service diagnostics to test the Duplex<br>Motor.<br>Actuate the Interlock Switch during the<br>test. | Replace the Chute<br>Assembly Exit,<br>page 8-62.      | Go to Step 9.                                                 |
| 9     | Verify the voltage between<br>P 50-1<=>P 60-2 on the Motor Driver<br>Board is +24 VDC.                   | Go to Step 10.                                         | Replace the<br>Motor Driver<br>Board,<br>page 8-101.          |
| 10    | Check J 131<=>J 50 on the Duplex<br>Harness for continuity.<br>See "Drive Section" on page 10-18.        | Got to Step 11.                                        | Replace the<br>Duplex Harness<br>Assembly,<br>PL 6.1.23.      |
| 11    | Does the error recur after replacing the Duplex Motor?                                                   | Go to Step 12.                                         | Complete                                                      |
| 12    | Check J 12 <=> J 42 pins on the DRV 2<br>Harness for continuity.<br>See "Drive Section" on page 10-18.   | Replace the<br>Engine Control<br>Board,<br>page 8-107. | Replace the<br>Assembly,<br>Harness DRV2-<br>2,<br>PL 13.1.3. |

# Jam at Registration Roller: Jam RR

- Check the paper path especially in the area of the registration roller and turn chute assembly for obstruction or debris.
- Try picking paper from a different tray.
- Ensure the media being used is a supported type.
- Remove, fan, and reload the media.
- Cycle printer power.
- If the problem persists, follow the procedure below.

#### Note

In some instances the error code will clear after power is cycled to the printer, but will reappear with the next print. Check for a piece of paper fanfolded behind the turn chute assembly or below the registration roller.

#### Troubleshooting Reference Table

| Applicable Parts                      | Wiring and Plug/Jack Map References |
|---------------------------------------|-------------------------------------|
| Chute Assembly Registration, PL 9.1.6 | "Paper Feed" on page 10-25          |

#### **Troubleshooting Procedure Table**

| Steps | Action and Questions                                                                                                    | Yes                                         | No                                                           |
|-------|----------------------------------------------------------------------------------------------------|---------------------------------------------|--------------------------------------------------------------|
| 1     | Check the following for evidence of fault<br>or damage.<br>Registration Actuator, PL 9.1.9<br>Chute Assembly Registration, PL 9.1.6 | Clean or replace<br>the parts<br>concerned. | Go to Step 2.                                                |
| 2     | Use service diagnostics to test the<br>Registration Sensor.<br>Does sensor function correctly?                                      | Go to Step 6.                               | Go to Step 3.                                                |
| 3     | Check that the connection between the<br>Harness and the Registration Sensor is<br>properly connected and seated.                   | Go to Step 4.                               | Reconnect<br>properly.                                       |
| 4     | Check J181 <=> J18 on the Registration<br>Clutch Harness for continuity.<br>See "Paper Feed" on page 10-25.                         | Go to Step 5.                               | Replace the Chute<br>Assembly<br>Registration,<br>page 8-71. |
| 5     | Verify the voltage between P/J 18-3 <=><br>P/J 18-2 on the Engine Control Board is<br>0 VDC.                                        | Go to Step 6.                               | Replace the<br>Registration<br>Sensor,<br>page 8-73.         |

| Steps | Action and Questions                                                                                                    | Yes                                                          | No                                                           |
|-------|----------------------------------------------------------------------------------------------------|--------------------------------------------------------------|--------------------------------------------------------------|
| 6     | Use service diagnostics to test the<br>Registration Clutch.<br>Close the Interlock Switch during the test.<br>Does the clutch function correctly?       | Go to Step 8.                                                | Go to Step 7.                                                |
| 7     | Remove the connector J18. Is J 18-4 <=> J 18-5 less than $200\Omega$ ?                                                                                  | Go to Step 8.                                                | Replace the Chute<br>Assembly<br>Registration,<br>page 8-71. |
| 8     | Verify the voltage between P 18-4 <=> P<br>18-2 on the Engine Control Board is<br>+24 VDC.<br>Close the Interlock Switch while checking<br>the voltage. | Replace the Chute<br>Assembly<br>Registration,<br>page 8-71. | Replace the<br>Engine Control<br>Board,<br>page 8-107.       |

# Misfeed at Tray 1 (MPT): Jam T1

- Ensure that Tray 1 is securely attached to the printer.
- Try picking paper from a different tray.
- Check the paper path for obstructions or debris.
- Ensure that the media guides are set correctly.
- Cycle printer power.
- If the problem persists, follow the procedure below.

#### Troubleshooting Reference Table

| Applicable Parts                      | Wiring and Plug/Jack Map References |
|---------------------------------------|-------------------------------------|
| Roll Feed Assembly, PL 6.1.27         | "Paper Tray 1" onpage 10-17         |
| Paper Present Sensor, PL 6.1.4        | "Paper Feed" on page 10-25          |
| MPT Actuator, PL 6.1.37               | "Drive Section" on page 10-18       |
| MPT Feed Solenoid, PL 6.1.40          | "Main Wiring Diagram" on page 10-15 |
| Chute Assembly Registration, PL 9.1.6 |                                     |

#### Troubleshooting Procedure Table

| Steps | Actions and Questions                                                                                                    | Yes                                                     | No                                                           |
|-------|----------------------------------------------------------------------------------------------------|---------------------------------------------------------|--------------------------------------------------------------|
| 1     | Check the following parts for fault or<br>damage:<br>Tray 1 (MPT)<br>Registration Sensor PL 9.1.8<br>Main Drive Assembly PL 11.1.14<br>Remove any foreign objects or debris in<br>the paper path. | Replace any<br>damaged or<br>excessively worn<br>parts. | Go to Step 2.                                                |
| 2     | Use service diagnostics to test the Registration Sensor.<br>Does the sensor function normally?                                                                                                    | Go to Step 6.                                           | Go to Step 3.                                                |
| 3     | Check that the connection between the<br>Harness and the Registration Sensor is<br>properly connected and seated.                                                                                 | Go to Step 4.                                           | Connect or replace the faulty part.                          |
| 4     | Check J 18-4 <=> J 18-5 on the<br>Registration Clutch Harness for<br>continuity.<br>See "Paper Feed" on page 10-25.                                                                               | Go to Step 5.                                           | Replace the<br>Registration<br>Chute Assembly,<br>page 8-71. |

| Steps | Actions and Questions                                                                                                    | Yes                                                                                                    | No                                                           |
|-------|----------------------------------------------------------------------------------------------------|----------------------------------------------------------------------------------------------------|--------------------------------------------------------------|
| 5     | Verify the voltage between P/J18-3 <=><br>P/J18-2. This measurement point can be<br>accessed under the electric housing<br>assembly (See page 8-71) on the Engine<br>Control Board is0 VDC. | Replace Sensor,<br>Registration,<br>page 8-73.                                                                      | Go to Step 6.                                                |
| 6     | If possible, print a sheet of paper from<br>the MPT.<br>Does the Main Drive motor function<br>properly?                                                                                     | Go to Step 16                                                                                                    | Go to Step 7                                                 |
| 7     | Use service diagnostics to test the Main<br>Drive Motor.<br>Does the Main Drive Motor turn?                                                                                                 | Replace the<br>Engine control<br>Board, page 8-107.                                                                 | Go to Step 8.                                                |
| 8     | Verify the voltage between P/J50-1 <=><br>P/J60-2 on the Motor Driver Board is<br>+24 VDC                                                                                                   | Go to Step 12.                                                                                                    | Go to Step 9.                                                |
| 9     | Use service diagnostics to test the<br>Interlock Switch.<br>Does the Interlock switch function<br>correctly?                                                                                | Go to Step 10.                                                                                                    | Replace the ,<br>Motor Driver<br>Board,<br>page 8-101.       |
| 10    | Verify the voltage between SW-1 <=><br>P/J60-2 and SW-2 <=> P/J60-2 on the<br>Motor Driver Board is +24 VDC.<br>Close the Interlock Switch.                                                 | Replace the ,<br>Motor Driver<br>Board,<br>page 8-101.                                                              | Go to Step 11.                                               |
| 11    | Check the power supply by verifing the voltage between P/J60-1 <=> P/J60-2 on the Motor Driver Board is +24 VDC.                                                                            | Replace the Motor<br>Driver Board,<br>page 8-101.                                                                   | See "DC Power<br>Supply<br>Troubleshooting"<br>on page 4-12. |
| 12    | Check the power supply by verifing the voltage between P/J61-8 <=> P/J61-7 on the Motor Driver Board is +5 VDC.                                                                             | Go to Step 13.                                                                                                    | Go to Step 14.                                               |
| 13    | Check the power supply by verifing the voltage between P/J61-6 <=> P/J61-5 on the Motor Driver Board is +3.3 VDC.                                                                           | Go to Step 15.                                                                                                    | Go to Step 14.                                               |
| 14    | Check the LVNC3 Harness for continuity.<br>See "Main Wiring Diagram" on<br>page 10-15.                                                                                                    | See "DC Power<br>Supply<br>Troubleshooting"<br>on page 4-12.                                                        | Replace the<br>Harness LVNC3<br>PL 13.1.1.                   |
| 15    | Check the DRV 1 Harness for continuity.<br>See "Drive Section" on page 10-18.                                                                                                    | Replace in the<br>following order:<br>Main Drive<br>Assembly,<br>page 8-94,<br>Engine Control<br>Board, page 8-107. | Replace the<br>DRV 1 Harness<br>Assembly,<br>PL 13.1.1.      |

| Steps | Actions and Questions                                                                                                    | Yes                                                                                 | No                                                   |
|-------|----------------------------------------------------------------------------------------------------|-------------------------------------------------------------------------------------|------------------------------------------------------|
| 16    | Perform Steps 1 through 3 on page 8-19.<br>Open and close the front door.<br>Observe the Turn Roller.<br>Does the Turn Roller turn while the<br>machine is warming up? | Go to Step 19.                                                                      | Go to Step 17.                                       |
| 17    | Using service diagnostics, test the Tray 1<br>Turn Clutch.<br>Does the Turn Clutch Assembly function<br>normally?<br>In the test, actuate the Interlock switch.        | Check the Clutch<br>for slip or the gear<br>for damage.<br>Replace if<br>necessary. | Go to Step 18.                                       |
| 18    | Remove the clutch connector J19.<br>Check the following pins;<br>Is J19-1 <=> J19-2 less than 200Ω?                                                                    | Replace the<br>Engine Control<br>Board, page 8-107.                                 | Replace the<br>MPT Turn<br>Clutch,<br>page 8-34.     |
| 19    | Does the Feed Gear in Tray 1 turn when printing 1 sheet of paper?                                                                                                    | Check parts for<br>damage or<br>obstructions in the<br>paper path.                  | Go to Step 20.                                       |
| 20    | Use service diagnostics to test the Tray 1<br>Feed Solenoid.<br>Does the solenoid actuate?<br>In the test, actuate the Interlock Switch.                               | Check the spring<br>and stopper of the<br>Feed Solenoid.                            | Go to Step 21.                                       |
| 21    | Remove the Tray 1 Feed Solenoid<br>connector J132;<br>Is J132-1 <=> J132-2 less than 100Ω?                                                                             | Go to Step 22.                                                                      | Replace the Tray<br>1 Feed Solenoid.                 |
| 22    | Check the Front 2 Harness for continuity.                                                                                                    | Replace the<br>Engine Control<br>Board, page 8-107.                                 | Replace Front 2<br>Harness<br>Assembly, PL<br>6.1.2. |

# Misfeed at Tray 2: Jam T2

- Try picking paper from a different tray.
- Ensure that Tray 2 is free from defects and installed properly.
- Remove, fan, and reload media in Tray 2.
- Remove any obstructions or debris in the paper path.
- Ensure that the media in Tray 2 is a supported type and size.
- Ensure that the tray guides are set correctly.
- Cycle printer power.
- If the problem persists, follow the procedure below.

#### Troubleshooting Reference Table

| Applicable Parts                      | Wiring and Plug/Jack Map References |
|---------------------------------------|-------------------------------------|
| Paper Pick Roller Kit, PL 3.3.3       | "Paper Tray 1" on page 10-17        |
| Paper Feed Roller Kit, PL 3.3.23      | "Paper Feed" on page 10-25          |
| Paper Pick Assembly, PL 3.3.1         | "Drive Section" on page 10-18       |
| Chute Assembly Registration, PL 9.1.6 | "Main Wiring Diagram" on page 10-15 |

#### Troubleshooting Procedure Table

| Steps | Actions and Questions                                                                                                    | Yes                                                     | No                                                           |
|-------|----------------------------------------------------------------------------------------------------|---------------------------------------------------------|--------------------------------------------------------------|
| 1     | Check the following parts for fault or<br>damage:<br>Check for worn or damaged rollers and<br>gears on the Paper Pick Assembly and<br>the Feed Roller on Tray 1.<br>Check Tray 1 for damage.<br>Registration Sensor PL 9.1.8<br>Main Drive Assembly PL 11.1.14 | Replace any<br>damaged or<br>excessively worn<br>parts. | Go to Step 2.                                                |
| 2     | Use service diagnostics to test the Registration Sensor.<br>Does the sensor function normally?                                                                                                    | Go to Step 6.                                           | Go to Step 3.                                                |
| 3     | Check that the connection between the<br>Harness and the Registration Sensor is<br>properly connected and seated.                                                                                                    | Go to Step 4.                                           | Connect or replace the faulty part.                          |
| 4     | Check the Registration Clutch Harness<br>for continuity.<br>See "Paper Feed" on page 10-25.                                                                                                    | Go to Step 5.                                           | Replace the<br>Registration<br>Chute Assembly,<br>page 8-71. |

| 5  | Is the voltage between P/J18-3 <=> P/<br>J18-2, located under the electric housing<br>assembly (see page 8-71) on the Engine<br>Control Board is 0 VDC. | Replace<br>Registration<br>Sensor,<br>page 8-73.                                                                      | Go to Step 6.                                                |
|----|----------------------------------------------------------------------------------------------------|----------------------------------------------------------------------------------------------------|--------------------------------------------------------------|
| 6  | If possible, print a sheet of paper from<br>Tray 1.<br>Does the Main Drive Motor function<br>properly?                                                  | Go to Step 16.                                                                                                    | Go to Step 7.                                                |
| 7  | Use service diagnostics to test the Main<br>Drive Motor.<br>Does the Main Drive Motor turn?                                                             | Replace the<br>Engine control<br>Board,<br>page 8-107.                                                                | Go to Step 8.                                                |
| 8  | Verify the voltage between P/J50-1 <=><br>P/J60-2 on the Motor Driver Board is<br>+24 VDC                                                               | Go to Step 12.                                                                                                    | Go to Step 9.                                                |
| 9  | Use service diagnostics to test the<br>Interlock Switch.<br>Does the Interlock switch function<br>correctly?                                            | Go to Step 10.                                                                                                    | Replace the ,<br>Motor Driver<br>Board,<br>page 8-101.       |
| 10 | Verify the voltage between SW-1 <=><br>P/J60-2 and SW-2 <=> P/J60-2 on the<br>Motor Driver Board is +24 VDC.<br>Close the Interlock Switch.             | Replace the ,<br>Motor Driver<br>Board,<br>page 8-101.                                                                | Go to Step 11.                                               |
| 11 | Check the power supply by verifing the voltage between P/J60-1 <=> P/J60-2 on the Motor Driver Board is +24 VDC.                                        | Replace the Motor<br>Driver Board,<br>page 8-101.                                                                     | See "DC Power<br>Supply<br>Troubleshooting"<br>on page 4-12. |
| 12 | Check the power supply by verifing the voltage between P/J61-8 <=> P/J61-7 on the Motor Driver Board is +5 VDC.                                         | Go to Step 13.                                                                                                    | Go to Step 14.                                               |
| 13 | Check the power supply by verifing the voltage between P/J61-6 <=> P/J61-5 on the Motor Driver Board is +3.3 VDC.                                       | Go to Step 15.                                                                                                    | Go to Step 14.                                               |
| 14 | Check the LVNC3 Harness for continuity.<br>See "Main Wiring Diagram" on<br>page 10-15.                                                                  | See "DC Power<br>Supply<br>Troubleshooting"<br>on page 4-12.                                                          | Replace the<br>Harness LVNC3<br>PL 13.1.1.                   |
| 15 | Check the DRV 1 Harness for continuity.<br>See "Drive Section" on page 10-18.                                                                           | Replace in the<br>following order:<br>Main Drive<br>Assembly,<br>page 8-94<br>Engine Control<br>Board,<br>page 8-107. | Replace the<br>DRV 1 Harness<br>Assembly,<br>PL 13.1.1       |

| 16 | Perform Steps 1 through 3 on page 8-19.<br>Open and close the front door.<br>Observe the Turn Roller.<br>Dose the Turn Roller turn while the<br>machine is warming up? | Go to Step 21.                                                           | Go to Step 17.                                           |
|----|----------------------------------------------------------------------------------------------------|--------------------------------------------------------------------------|----------------------------------------------------------|
| 17 | Use service diagnostics to test the Tray 1<br>Turn Clutch.<br>During the test, close the Interlock<br>Switch.                                                          | Check the clutch<br>and gears for<br>damage.<br>Replace if<br>necessary. | Go to Step 18.                                           |
| 18 | Verify the voltage between P/J47-13<=><br>P/J60-2 on the Motor Driver Board is<br>+24 VDC.                                                                             | Go to Step 19.                                                           | Replace the<br>Motor Driver<br>Board,<br>page 8-101.     |
| 19 | Check the Feeder Harness for continuity.                                                                                                    | Go to Step 20.                                                           | Replace the<br>Feeder Harness<br>Assembly, PL<br>3.3.24. |
| 20 | Remove the clutch connector J475. Is J475-1 <=> J475-2 less than $200\Omega$ ?                                                                                         | Go to Step 21.                                                           | Replace the<br>Paper Pick<br>Assembly, PL<br>3.3.1.      |
| 21 | If possible print one sheet of paper.<br>Did the paper attempt to feed?                                                                                                | Check parts for<br>damage or<br>obstructions in the<br>paper path.       | Go to Step 22.                                           |
| 22 | Use service diagnostics to test the Tray 1<br>Feed Solenoid.<br>Does the solenoid actuate?<br>During the test actuate the Interlock<br>Switch.                         | Check the spring<br>and stopper on the<br>Feed Solenoid.                 | Go to Step 23.                                           |
| 23 | Verify the voltage between P/J47-11 <=><br>P/J60-2 on the Motor Driver Board is<br>+24 VDC.                                                                            | Go to Step 24.                                                           | Replace the<br>Motor Driver<br>Board,<br>page 8-101.     |
| 24 | Check the Feeder Harness for continuity.                                                                                                    | Go to Step 25.                                                           | Replace the<br>Feeder Harness<br>Assembly, PL<br>3.3.24. |
| 25 | Remove the Solenoid connector J474. Is J474-1 <=> J474-2 less than $100\Omega$ ?                                                                                       | Go to Step 26.                                                           | Replace Feed<br>Solenoid, PL<br>3.3.17.                  |
| 26 | Check the DRV2-2 Harness for continuity.                                                                                                    | Replace the<br>Engine Control<br>Board,<br>page 8-107.                   | Replace the<br>DRV2-2 Harness<br>Assembly,<br>PL 13.1.3. |
# Misfeed at Tray 3: Jam T3

- Try feeding paper from another tray.
- Ensure that the paper path is free of obstructions and debris.
- Ensure that tray is installed correctly.
- Remove, fan, and reload the media in the tray.
- Ensure that the media in Tray 3 is a supported type and size.
- Cycle printer power.
- If the problem persists, follow the procedure below.

# Troubleshooting Reference Table

| Applicable Parts                                               | Wiring and Plug/Jack Map References                     |
|----------------------------------------------------------------|---------------------------------------------------------|
| Paper Pick Roller Kit, PL 14.4.3<br>(HCF) or PL 15.4.3 (STF)   | "Paper Tray 3" onpage 10-29                             |
| Paper Feed Roller Kit, PL 14.1.2<br>(HCF) or PL 15.1.2 (STF)   | "Paper Feed" on page 10-25                              |
| HCF Paper Pick Assembly, PL<br>14.4.1 (HCF) or PL 15.4.1 (STF) | "Drive Section" on page 10-28 (HCF) or page 10-32 (STF) |

| Steps | Actions and Questions                                                                                     | Yes                                                                         | No                                                 |
|-------|----------------------------------------------------------------------------------------------------|-----------------------------------------------------------------------------|----------------------------------------------------|
| 1     | Does the printer feed paper correctly from Tray 2?                                                        | Go to Step[2.                                                               | See "Misfeed at<br>Tray 2 Jam T2"<br>on page 3-28. |
| 2     | Does the lower tray assembly (LTA) (HCF or STF) Motor run when printing one sheet?                        | Go to Step 9.                                                               | Go to Step 3.                                      |
| 3     | Use service diagnostics to test the LTA Motor.<br>Does the LTA motor function correctly?                  | Replace the<br>Engine Control<br>Board,<br>page 8-107.                      | Go to Step 4.                                      |
| 4     | Verify the voltage between P/J84-3 <=> P/<br>J81-1 on the Lower Feeder Circuit Board is<br>+24 VDC        | Go to Step 7.                                                               | Go to Step 5.                                      |
| 5     | Verify the voltage between P/J81-2 <=> P/<br>J81-1 on the Lower Feeder Circuit Board<br>(LTA) is +24 VDC. | Replace the<br>Lower Feeder<br>Circuit Board,<br>PL 14.5.1 or PL<br>15.5.1. | Go to Step 6                                       |

# Troubleshooting Procedure Table (Continued)

| Steps | Actions and Questions                                                                                                    | Yes                                                                          | No                                                                             |
|-------|----------------------------------------------------------------------------------------------------|------------------------------------------------------------------------------|--------------------------------------------------------------------------------|
| 6     | Verify the connector between the LTA and the printer is connected properly and not damaged.                                                                             | Replace the damaged part.                                                    | Go to Step 7.                                                                  |
| 7     | Replace the LTA Motor. Does the error recur<br>after the LTA Motor has been replaced with a<br>new one?                                                                 | Go to Step 8.                                                                | Complete                                                                       |
| 8     | Perform Steps 1 through 3 on page 8-113.<br>Open and close the front door.<br>Observe the Turn Roller.<br>Does the Turn Roller turn while the machine<br>is warming up? | Go to Step 13.                                                               | Go to Step 9.                                                                  |
| 9     | Use service diagnostics to test the Tray 3 Turn<br>Clutch. During the test close the Interlock<br>Switch. Does the Tray 3 Turn Clutch function<br>correctly?            | Check the<br>Clutch for<br>slipping or the<br>gear for<br>damage.            | Go to Step 10.                                                                 |
| 10    | Verify the voltage between P/J82-13 <=> P/<br>J81-1 on the Lower Feeder Circuit Board<br>(LTA) is +24 VDC.                                                              | Go to Step 11.                                                               | Replace the<br>Lower Feeder<br>Circuit Board,<br>PL 14.5.1 or PL<br>15.5.1.    |
| 11    | Check the Tray 3 Harness Assembly for continuity.<br>See "Paper Tray 3" on page 10-29.                                                                                  | Go to Step 12.                                                               | Replace the Tray<br>3 Harness<br>Assembly,<br>PL 14.5.3 or PL<br>15.5.3.       |
| 12    | Remove the clutch connector J825.<br>Is J825-1 <=> J825-2 of the Tray 3 Turn<br>Clutch Assembly less than 200 ohms?                                                     | Go to Step 13.                                                               | Replace the Tray<br>3 Turn Clutch<br>Assembly,<br>PL 14.4.18 or PL<br>15.4.18. |
| 13    | Does the Feed Gear in the Tray 3 Feeder turn when printing one sheet of paper?                                                                                          | Check the Tray 3<br>Feed Solenoid<br>for damage.                             | Go to Step 14.                                                                 |
| 14    | Use service diagnostics to test the Tray 3<br>Clutch Solenoid.<br>Does the solenoid function correctly?                                                                 | Check the<br>stopper on the<br>feed solenoid<br>and replace if<br>necessary. | Go to stop 15.                                                                 |
| 15    | Verify the voltage between P/J82-11 <=> P/<br>J81-1 on the Lower Feeder Circuit Board is<br>+24 VDC.                                                                    | Go to Step 16.                                                               | Replace the<br>Lower Feeder<br>Circuit Board,<br>PL 14.5.1 or PL<br>15.5.1.    |

# Troubleshooting Procedure Table (Continued)

| Steps | Actions and Questions                                                                                                    | Yes                                                    | No                                                                          |
|-------|----------------------------------------------------------------------------------------------------|--------------------------------------------------------|-----------------------------------------------------------------------------|
| 16    | Remove the Tray 3 Feed Solenoid connector<br>J824;<br>Is J824-1 <=> J824-2 less than 100 ohms?                                                       | Go to Step 17.                                         | Replace the Tray<br>3 Feed<br>Solenoid,<br>PL 14.4.17. or<br>PL 15.4.17     |
| 17    | Verify the voltage between P/J83-11 <=> P/<br>J81-1 on the Circuit Board LTA is +24 VDC.                                                             | Go to Step 18.                                         | Replace the<br>Lower Feeder<br>Circuit Board,<br>PL 14.5.1 or PL<br>15.5.1. |
| 18    | Check the OPT Feeder Plug Assembly to the<br>LTA Main Assembly to the Tray 3 Harness<br>Assembly for continuity.<br>See "Paper Tray 3" onpage 10-29. | Replace the<br>Engine Control<br>Board,<br>page 8-107. | Replace the<br>open Harness<br>Assembly.                                    |

# Misfeed at Tray 4: Jam T4

- Try feeding paper from another tray.
- Ensure that the paper path is free of obstructions and debris.
- Ensure that tray is installed correctly.
- Remove, fan, and reload the media in the tray.
- Ensure that the media in Tray 3 is a supported type and size.
- Cycle printer power.
- If the problem persists, follow the procedure below.

# Troubleshooting Reference Table

| Applicable Parts                   | Wiring and Plug/Jack Map References |
|------------------------------------|-------------------------------------|
| Paper Pick Roller Kit, PL 14.4.3   | "Paper Tray 4" on page 10-30        |
| Paper Feed Roller Kit, PL 14.1.2   | "Paper Feed" on page 10-25          |
| HCF Paper Pick Assembly, PL 14.4.1 | "Drive Section" on page 10-28       |

| Steps | Actions and Questions                                                                                   | Yes                                                         | No                                                 |
|-------|----------------------------------------------------------------------------------------------------|-------------------------------------------------------------|----------------------------------------------------|
| 1     | Does the printer feed paper correctly from Tray 2?                                                      | Go to Step 2.                                               | See "Misfeed at<br>Tray 2 Jam T2"<br>on page 3-28. |
| 2     | Does the HCF Motor run when printing one sheet?                                                         | Go to Step 10.                                              | Go to Step 3.                                      |
| 3     | Use service diagnostics to test the HCF<br>Motor.<br>Does the HCF motor function correctly?             | Replace the<br>Engine Control<br>Board,<br>page 8-107.      | Go to Step 4.                                      |
| 4     | Verify the voltage between P/J84-3 <=> P/<br>J81-1 on the Lower Feeder Circuit Board is<br>+24 VDC      | Go to Step 7.                                               | Go to Step 5.                                      |
| 5     | Verify the voltage between P/J81-2 <=> P/<br>J81-1 on the Lower Feeder Circuit Board HCF<br>is +24 VDC. | Replace the<br>Lower Feeder<br>Circuit Board,<br>PL 14.5.1. | Go to Step 6                                       |
| 6     | Verify the connector between the HCF and the printer is connected properly and not damaged.             | Replace the damaged part.                                   | Go to Step 7.                                      |
| 7     | Does the error recur after the HCF Motor has been replaced with a new one?                              | Go to Step 8.                                               | Complete                                           |

# Troubleshooting Procedure Table (Continued)

| Steps | Actions and Questions                                                                                                    | Yes                                                                           | No                                                            |
|-------|----------------------------------------------------------------------------------------------------|-------------------------------------------------------------------------------|---------------------------------------------------------------|
| 8     | Perform Steps 1 through 3 in page 8-113.<br>Open and close the front door.<br>Observe the Turn Roller.<br>Dose the Turn Roller turn while the machine<br>is warming up? | Go to Step 12.                                                                | Go to Step 9.                                                 |
| 9     | Does the Tray 4 Turn Clutch Assembly<br>function correctly when feeding 1 sheet of<br>paper?                                                                            | Go to Step 14.                                                                | Go to Step 10.                                                |
| 10    | Use service diagnostics to test the Tray 4 Turn<br>Clutch.<br>Does the clutch function correctly?                                                                       | Check the clutch<br>for slip or the<br>gears for<br>damage.                   | Go to Step 11.                                                |
| 11    | Verify the voltage between P/J83-13 <=> P/<br>J81-1 on the Lower Feeder Circuit Board is<br>+24 VDC.                                                                    | Go to Step 12.                                                                | Replace the<br>Lower Feeder<br>Circuit Board,<br>PL 14.5.1.   |
| 12    | Check the Tray 4 Harness for continuity.<br>See "Paper Tray 4" onpage 10-30.                                                                                            | Go to Step 13.                                                                | Replace the Tray<br>4 Harness<br>Assembly,<br>PL 14.4.        |
| 13    | Remove the Assembly, Clutch Turn Tray 4<br>connector J835.<br>Is J835-1 <=> J835-2 less than 200 ohms?                                                                  | Go to Step 14.                                                                | Replace the Tray<br>4 Turn Clutch<br>Assembly,<br>PL 14.4.18. |
| 14    | Does the Feed Gear in the Tray 4 Feeder turn when feeding 1 sheet of paper?                                                                                             | Check the<br>Solenoid for<br>damage.                                          | Go to Step 16.                                                |
| 15    | Use service diagnostics to test the Tray 4<br>Clutch Solenoid.<br>Does the solenoid function correctly?                                                                 | Check the<br>stopper on the<br>feed solenoid<br>and replace, if<br>necessary. | Go to Step 17.                                                |
| 16    | Verify the voltage between P/J83-11 <=> P/<br>J81-1 on the Lower Feeder Circuit Board is<br>+24 VDC.                                                                    | Go to Step 17.                                                                | Replace the<br>Lower Feeder<br>Circuit Board,<br>PL 14.5.1.   |
| 17    | Remove the Tray 4 Feed Solenoid connector<br>J834.<br>Is J834-1 <=> J834-2 less than 100 ohms?                                                                          | Go to Step 18.                                                                | Replace the Tray<br>4 Feed<br>Solenoid,<br>PL 14.4.17.        |
| 18    | Check the OPT Feeder Plug Assembly to the<br>HCF Main Assembly to the Tray 4 Harness<br>Assembly for continuity.<br>See "Paper Tray 4" on page 10-30.                   | Replace the<br>Engine Control<br>Board,<br>page 8-107.                        | Replace the open Harness Assembly.                            |

# **Door and Cover Errors**

# **Close Front Door**

- Ensure that the front door is free of obstructions and fully closed.
- Verify that the interlock switch tab actuator is not broken.
- Cycle printer power.
- If the problem persists, follow the procedure below

## Troubleshooting Reference Table

| Applicable Parts               | Wiring and Plug/Jack Map References |
|--------------------------------|-------------------------------------|
| Front Cover, PL 1.1.2          | "Main Wiring Diagram" on page 10-15 |
| Motor Driver Board, PL 12.1.12 | "Drive Section" on page 10-18       |

| Steps | Actions and Questions                                                                                                    | Yes                                             | No                                                |
|-------|----------------------------------------------------------------------------------------------------|-------------------------------------------------|---------------------------------------------------|
| 1     | Check the following for evidence of fault<br>or damage:<br>Motor Driver Board, PL 12.1.12<br>Interlock Switch on Motor Driver<br>Board<br>Actuator tab on the Front Cover<br>CAM I/R on the Top Imaging<br>Unit Cover Acutator I/L, PL<br>11.1.8 | Replace the parts concerned.                    | Go to Step 2.                                     |
| 2     | Use service diagnostics to test the<br>Interlock Switch.<br>Does the Interlock Switch function<br>correctly?                                                                                                    | Replace Engine<br>Control Board,<br>page 8-107. | Go to Step 3.                                     |
| 3     | Verify the voltage between P/J41-35 <=><br>P/J41-22 on the Motor Driver Board is 0<br>VDC.<br>Close the Front Cover during the check.                                                                                                    | Replace Engine<br>Control Board,<br>page 8-107. | Replace the Motor<br>Driver Board,<br>page 8-101. |

# **Consumable Errors**

# Install or Reseat Imaging Unit

- Remove and reseat the Imaging Unit.
- Ensure that Door C is fully closed.
- Cycle printer power.
- If the problem persists, follow the procedure below

## Troubleshooting Reference Table

| Applicable Parts       | Wiring and Plug/Jack Map References |
|------------------------|-------------------------------------|
| Imaging Unit, PL 9.1.3 | "Laser Unit" on page 10-22          |
|                        | "Fuser Assembly" on page 10-21      |

| Step | Actions and Questions                                                                                                    | Yes                                                                                                    | No                                                |
|------|----------------------------------------------------------------------------------------------------|----------------------------------------------------------------------------------------------------|---------------------------------------------------|
| 1    | Remove the Imaging Unit.<br>Inspect the printer cavity for damage,<br>foreign material and loose toner under the<br>auger area which could prevent the<br>Imaging Unit from being seated properly.<br>Is there foreign material or damage? | Remove foreign<br>materials.<br>Vacuum out loose<br>toner if found.                                                                                                    | Go to Step 2.                                     |
| 2    | Inspect and reseat the Imaging Unit checking for possible defects or damage.                                                                                                    | Replace the Imaging<br>Unit, PL 9.1.3.                                                                                                    | Go to Step 3.                                     |
| 3    | Remove the left cover.<br>Check the Gear Slide and the Rack V for<br>damage or misalignment.<br>See "Toner Cartridge Holder Unit<br>Assembly (PL 10.1)" on page 8-77 for<br>more information.                                              | Damage can occur if<br>the Gear and Rack are<br>not in the proper<br>position. With Door C<br>open, push the Rack V<br>up as far as it can go<br>and then reinstall the<br>gear slide. | Go to Step 4.                                     |
| 4    | Verify the CRUM connector is not damaged or improperly connected.                                                                                                    | Replace the Plate<br>Dispenser Left,<br>PL 10.1.9.                                                                                                    | Go to Step 5.                                     |
| 5    | Check the CRUM Harness for continuity.<br>See "Laser Unit" on page 10-22.                                                                                                    | Go to Step 6.                                                                                                    | Replace CRUM<br>Harness Assy,<br>PL 10.1.15.      |
| 6    | Check the EEPROM Harness for<br>continuity.<br>See "Laser Unit" on page 10-22                                                                                                    | Replace the Engine<br>Control Board,<br>page 8-107.                                                                                                    | Replace<br>EEPROM<br>Harness Assy,<br>PL 13.1.10. |

# Replace Imaging Unit or Imaging Unit is Near End of Life

- Print the Supplies Usage page and verify life remaining and date Imaging Unit was installed.
- Cycle printer power.
- If the problem persists, follow the procedure below

#### Note

The "Imaging Unit is Near End of Life" is a warning. "Replace Imaging Unit" is a hard stop.

# Troubleshooting Reference Table

| Applicable Parts      | Wiring and Plug/Jack Map References |
|-----------------------|-------------------------------------|
| Imaging Unit PL 9.1.3 | "Laser Unit" on page 10-22          |

| Steps | Actions and Questions                                                                                                    | Yes                                                    | No                                                      |
|-------|----------------------------------------------------------------------------------------------------|--------------------------------------------------------|---------------------------------------------------------|
| 1     | Check the following parts for evidence of<br>fault or damage:<br>Imaging Unit PL 9.1.3<br>CRUM Connector on the Plate Dispenser | Replace the parts concerned.                           | Go to Step 2.                                           |
| 2     | Replace the Imaging Unit .<br>Does the error recur?                                                                             | Go to Step 3.                                          | Complete                                                |
| 3     | Verify the CRUM Harness is properly connected.<br>See "Laser Unit" on page 10-22.                                               | Go to Step 4.                                          | Replace the<br>CRUM Harness<br>Assembly,<br>PL 10.1.15. |
| 4     | Check CRUM Harness Assembly for continuity.<br>See "Laser Unit" on page 10-22.                                                  | Go to Step. 5.                                         | Replace the<br>CRUM Harness<br>Assembly,<br>PL 10.1.15. |
| 5     | Check the EEPROM Harness for continuity.<br>See "Fuser Assembly" on page 10-21.                                                 | Replace the<br>Engine Control<br>Board,<br>page 8-107. | Replace EEPROM<br>Harness<br>Assembly,<br>PL 13.1.10.   |

# Install or Reseat Transfer Roller

- Ensure the CTD (ADC) Sensor is clean.
- Ensure that the Transfer Roller Assembly is correctly installed.
- Cycle printer power.
- If the problem persists, follow the procedure below.

# Troubleshooting Reference Table

| Applicable Parts                      | Wiring and Plug/Jack Map References |  |
|---------------------------------------|-------------------------------------|--|
| CTD (ADC) Sensor Assembly , PL 5.1.11 | "Xerographics 1" on page 10-23      |  |
| Transfer Roller Assembly, PL 8.1.12   |                                     |  |

| Step | Actions and Questions                                                                                                    | Yes                                            | No                                                         |
|------|----------------------------------------------------------------------------------------------------|------------------------------------------------|------------------------------------------------------------|
| 1    | Check the following parts for damage and<br>replace if defective:<br>Transfer Roller PL 8.1.12<br>CTD (ADC) Sensor, PL 5.1.11 | Complete                                       | Go to Step 2.                                              |
| 2    | Clean the CTD (ADC) Sensor to remove<br>any toner build up.<br>Does this fix the problem?                                     | Complete                                       | Go to Step 3.                                              |
| 3    | Use service diagnostics to test the CTD<br>(ADC) Sensor.<br>Does the sensor function correctly?                               | Go to Step 4.                                  | Go to Step 5.                                              |
| 4    | Replace the Transfer Roller.<br>Does the error recur?                                                                         | Go to Step 5.                                  | Complete                                                   |
| 5    | Is the CTD (ADC) Harness connected to the CTD (ADC) Sensor correctly?                                                         | Go to Step 6.                                  | Connect properly                                           |
| 6    | Check J 136 <=> J 1361 on the CTD<br>(ADC) Harness for continuity.                                                            | Go to Step 7.                                  | Replace the CTD<br>(ADC) Harness,<br>RRP 5.2.              |
| 7    | Check J 1361 <=> J 13 on the Front 1A<br>Harness for continuity.                                                              | Go to Step 8.                                  | Replace the Front<br>1A Harness<br>Assembly,<br>PL 13.1.7. |
| 8    | Verify the voltage between P/J136-5 <=><br>P/J136-3 on the Front 1A Harness<br>Assembly is 0 VDC.                             | Replace the CTD<br>(ADC) Sensor,<br>page 8-42. | Replace the<br>Engine Control<br>Board,<br>page 8-107.     |

# Replace Transfer Roller or Transfer Roller is at End of Life

- Print the Supplies Usage page to verify the remaining life and Transfer Roller install date.
- Cycle printer power.
- If the problem persists, follow the procedure below

#### Note

Look at the clear plastic window on the Transfer Roller. If toner is present in the center of the window the Transfer Roller is at end of life and needs to be replaced. If no toner is visible, try cleaning the CTD (ADC) Sensor.

The "Transfer Roller is at End of Life" is a warning. "Replace Transfer Roller" is a hard stop.

## Troubleshooting Reference Table

| Applicable Parts             | Wiring and Plug/Jack Map References |  |
|------------------------------|-------------------------------------|--|
| Toner Full Sensor, PL 5.1.13 | "Xerographics 1" on page 10-23      |  |

| Steps | Actions and Questions                                                                                                    | Yes                                                     | No                                                         |
|-------|----------------------------------------------------------------------------------------------------|---------------------------------------------------------|------------------------------------------------------------|
| 1     | Check the following for evidence of fault<br>or damage:<br>Transfer Roller PL 8.1.12<br>Toner Full Sensor PL 5.1.13                                       | Replace the parts concerned.                            | Go to Step 2.                                              |
| 2     | Use service diagnostics to test the<br>Transfer Roller Toner Full Sensor.<br>Does the Transfer Roller Toner Full<br>Sensor function correctly?            | Replace the<br>Engine Control,<br>Board,<br>page 8-107. | Go to Step 3.                                              |
| 3     | Remove the Transfer Roller Assembly.<br>Verify the voltage between P/J141-2 <=><br>P/J141-1 on the Transfer Roller Toner Full<br>Sensor Harness is 0 VDC. | Go to Step 5.                                           | Go to Step 4.                                              |
| 4     | Verify the voltage between P/J141-3 <=><br>P/J141-1 on the Transfer Roller Toner Full<br>Sensor Harness is + 5 VDC.                                       | Go to Step 5.                                           | Replace Assy,<br>Harness EEPROM<br>PL 13.1                 |
| 5     | Check the Transfer Roller Toner Full<br>Sensor Harness for continuity.<br>See "Xerographics 1" on page 10-23.                                             | Replace the Toner<br>Full Sensor,<br>page 8-43.         | Replace the Toner<br>Full Sensor<br>Harness,<br>page 8-43. |

# **Install or Reseat Fuser**

- Ensure that the Fuser is fully seated.
- Ensure that the Fuser latches are in the fully latched position.
- Cycle printer power.
- If the problem persists, follow the procedure below.

# Troubleshooting Reference Table

| Applicable Parts                | Wiring and Plug/Jack Map References |
|---------------------------------|-------------------------------------|
| Fuser Harness (FSR 4), PL 5.1.9 | "Fuser Assembly" on page 10-21      |

#### Warning

To avoid the potential of electric shock, ensure the power to the printer is off and the power cord is disconnected from the wall outlet prior to performing Step 2 in the following troubleshooting procedure..

| Steps | Actions and Questions                                                                    | Yes                                                                                                    | No                                                            |
|-------|------------------------------------------------------------------------------------------|----------------------------------------------------------------------------------------------------|---------------------------------------------------------------|
| 1     | Cycle power to the printer.<br>Does the error recur?                                     | Go to Step 2.                                                                                          | Complete                                                      |
| 2     | Check the Fuser Assembly for fault or damage.                                            | Replace the Fuser<br>Assembly,<br>PL 8.1.1<br>Power cycle the<br>printer after<br>replacing the Fuser. | Go to Step 3.                                                 |
| 3     | Does the error recur after replacing the Fuser Assembly?                                 | Go to Step 4.                                                                                          | Complete                                                      |
| 4     | Check the Fuser Harness (FSR4) for<br>continuity.<br>See "Fuser Assembly" on page 10-21. | Go to Step 5.                                                                                          | Replace the<br>Fuser Harness,<br>FSR 4 PL 5.1.9.              |
| 5     | Check theFRONT 1A Harness for<br>continuity.<br>See "Fuser Assembly" on page 10-21.      | Replace the Engine<br>Control Board,<br>page 8-107.                                                    | Replace the<br>FRONT 1A<br>Harness<br>Assembly,<br>PL 13.1.7. |

# Replace Fuser or Fuser is Near End of Life

- Print the Supplies Usage page to verify remaining life and Fuser install date.
- Cycle printer power.
- If the problem persists, follow the procedure below

#### Note

The "Fuser is Near End of Life" is a warning. "Replace Fuser" is a hard stop.

## Troubleshooting Reference Table

| Applicable Parts                  | Wiring and Plug/Jack Map References |
|-----------------------------------|-------------------------------------|
| EEPROM Board, PL 10.1.16          | "Laser Unit" on page 10-22          |
| CRUM Harness Assembly, PL 10.1.15 | "Fuser Assembly" on page 10-21      |

#### Warning

To avoid the potential of electric shock, ensure the power to the printer is off and the power cord is disconnected from the wall outlet prior to performing Step 1 in the following troubleshooting procedure..

| Steps | Actions and Questions                                                  | Yes                                                                                                    | No            |
|-------|------------------------------------------------------------------------|----------------------------------------------------------------------------------------------------|---------------|
| 1     | Check the connector to the Fuser<br>Assembly for damage.               | Connect properly<br>or replace the<br>parts concerned.<br>Power cycle the<br>printer.                                                   | Go to Step 2. |
| 2     | Does the error recur after the Fuser has been replaced with a new one? | Go to Step 3.                                                                                                    | Complete      |
| 3     | Replace the EEPROM Board.<br>Does the error recur?                     | Troubleshoot using<br>the wiring diagram<br>"Fuser Assembly"<br>on page 10-21<br>Replace the<br>Engine Control<br>Board,<br>page 8-107. | Complete      |

# Install or Lock [Y] [M] [C] [K] Toner Cartridge

- Ensure that the Toner Cartridges are fully seated and locked into position.
- Ensure that all ribbon tape has been removed from the cartridges.
- Cycle printer power.
- If the problem persists, follow the procedure below

#### Note

Follow this troubleshooting procedure using the Y, M, C or K Steps as appropriate for the color indicated by the front panel error message.

# Troubleshooting Reference Table

| Applicable Parts                             | Wiring and Plug/Jack Map References |
|----------------------------------------------|-------------------------------------|
| Toner Present Switch Actuator,<br>PL 10.1.22 | "Developer Section 1" on page 10-19 |
| Toner Present Sensor Bracket,<br>PL 10.1.6   | "Developer Section 1" on page 10-19 |

| Step | Actions and Questions                                                                                                    | Yes                                                 | Νο            |
|------|----------------------------------------------------------------------------------------------------|-----------------------------------------------------|---------------|
| 1    | Use service diagnostic to test the toner<br>present switch of the problem color.<br>Does the Toner Present Switch (YMCK)<br>function normally?                                                              | Replace the Engine<br>Control Board,<br>page 8-107. | Go to Step 2. |
| 2    | Check the following for evidence of fault or<br>damage, replace the assembly if<br>defective:<br>Toner Present Sensor Bracket (YMCK),<br>PL 10.1.6.<br>Toner Present Switch Actuator (YMCK),<br>PL 10.1.22. | Complete                                            | Go to Step 3. |
| 3    | Check the output of the pertinent color<br>from the Motor Driver Board P/J51-13PIN<br><=> P/J51-14, 15, 16, or 17PIN for 0V DC.                                                                             | Go to Step 7.                                       | Go to Step 4. |
| 4    | Check the output of the pertinent color<br>from the CRUM Reader Board P/J342-<br>5PIN <=> P/J342-1, 2, 3, or 4PIN for<br>0VDC.                                                                              | Go to Step 6.                                       | Go to Step 5. |

| Step | Actions and Questions                                                                                                    | Yes                                                 | No                                                   |
|------|----------------------------------------------------------------------------------------------------|-----------------------------------------------------|------------------------------------------------------|
| 5    | Check the pertinent color's switch on the<br>CRUM Reader Board P/J342-5PIN <=> P/<br>J342-1, 2, 3, or 4PIN for continuity.<br>Depressing the switch should change its<br>logic state. | Go to Step 6.                                       | Replace Box Assy,<br>CRUM Reader,<br>page 8-85       |
| 6    | Check the Harness Assembly TNR4 J51 <=> J342 fro continuity.                                                                                                    | Go to Step 7.                                       | Replace Harness<br>Assy TNR4<br>PL 10.1.11.          |
| 7    | Check the output for the pertinent color<br>from the Motor Driver Board P/J42-3, 4, 5,<br>or 6 PIN <=> P/J42-14 PIN for 0VDC.                                                         | Go to Step 8.                                       | Replace the Motor<br>Driver Board,<br>page 8-101.    |
| 8    | Check the output for the pertinent color<br>from the Engine Control Board P/J12-25,<br>26, 27, or 28 PIN <=> P/J12-17 PIN for<br>0VDC.                                                | Replace the Engine<br>Control Board,<br>page 8-107. | Go to Step 9.                                        |
| 9    | Check the harness Assembly DRV2-2 J12 <=> J42 for continuity.                                                                                                    | Replace the Engine<br>Control Board,<br>page 8-107. | Replace the<br>Harness Assy<br>DRV2-2, PL<br>13.1.3. |

# Replace [Y] [M] [C] [K]Toner Cartridge or [Y] [M] [C] [K] Toner Is Low

- Print the Supplies Usage page to verify remaining life and Toner Cartridge install date.
- Replace the cartridge.
- Cycle printer power.
- If the problem persists, follow the procedure below

#### Note

"[Y] [M] [C] [K] Toner Is Low" is a warning condition. "Replace [Y] [M] [C] [K] Toner Cartridge" is a hard stop error condition.

An empty cartridge or a fatal error within the cartridge or printer can cause the hard stop condition. Check for an error code in the help text prior to troubleshooting this error message. If a code is present in the help text, go to the

fatal error troubleshooting procedure for "Replace [Y] [M] [C] [K] Toner Cartridge" on page 3-76.

When no jobs are being sent to the printer, an additional low toner warning message "[Y] [M] [C] [K] Toner Cartridge Empty" will be displayed on the front panel. This allows continued printing (Run Black) in black and white mode for a short period of time. Once the color cartridges are empty, the message changes to "Replace [Y] [M] [C] [K] Toner Cartridge", a hard stop.

## Troubleshooting Reference Table

| Applicable Parts                         | Wiring and Plug/Jack Map References |
|------------------------------------------|-------------------------------------|
| Toner Low Sensor, PL 10.1.5              | "Developer Section 1" on page 10-19 |
| Motor Driver Board, PL 12.1.14           | "Drive Section" on page 10-18       |
| Toner Cartridge Holder Assembly, PL 10.1 |                                     |

| Steps | Actions and Questions                                                                                                    | Yes           | No       |
|-------|----------------------------------------------------------------------------------------------------|---------------|----------|
| 1     | Verify replacement of the Toner Cartridge<br>for the problem color.<br>Does the error recur after the toner<br>cartridge is replaced? | Go to Step 2. | Complete |

# Troubleshooting Procedure Table (Continued)

| Steps | Actions and Questions                                                                                                    | Yes                                                      | No                                                          |
|-------|----------------------------------------------------------------------------------------------------|----------------------------------------------------------|-------------------------------------------------------------|
| 2     | Use service diagnostics to test the Toner<br>Low Sensor. If the test fails check the<br>sensor connector, if the connector is ok<br>replace the Toner Low Sensor for the<br>problem color.<br>Does the error recur? | Go to Step 3.                                            | Complete                                                    |
| 3     | Use service diagnostics to test the Toner<br>Motor.<br>Caution: Run this test for ONLY 5<br>seconds to avoid packing the toner.<br>Does the Toner Motor function correctly?                                         | Check the toner<br>stirring auger or<br>gear for damage. | Go to Step 4.                                               |
| 4     | Replace the Toner Motor.<br>Does this fix the problem?                                                                                                    | Complete                                                 | Go to Step 5.                                               |
| 5     | Verify the auger tube of the problem color is full of toner near the hopper end.                                                                                                    | Go to Step 6.                                            | Inspect the toner<br>cartridge for<br>dispense<br>problems. |
| 6     | Verify that the voltage between P/J 51-21<br><=> P/J 60-2 on the Motor Driver Board is<br>24 VDC                                                                                                    | Go to Step 7.                                            | Replace the Motor<br>Driver Board,<br>page 8-101            |
| 7     | Troubleshoot using the wiring diagrams:<br>See "Developer Section 1" on<br>page 10-19. and See "Drive Section" on<br>page 10-18.<br>Replace any defective parts.<br>Does the error still appear?                    | Replace the<br>Engine Control<br>Board,<br>page 8-107.   | Complete                                                    |

# **Dusty Density Sensor**

- Cycle printer power.
- If the problem persists, follow the procedure below

# Troubleshooting Reference Table

| Applicable Parts                      | Wiring and Plug/Jack Map References |  |  |
|---------------------------------------|-------------------------------------|--|--|
| CTD (ADC) Sensor Assembly , PL 5.1.11 | "Xerographics 1" on page 10-23      |  |  |

| Steps | Steps Actions and Questions                                                                                                    |                                                 | No                                                             |
|-------|----------------------------------------------------------------------------------------------------|-------------------------------------------------|----------------------------------------------------------------|
| 1     | Clean the CTD Sensor to remove any toner build up. Does this fix the problem?                                                           | Complete                                        | Go to Step 2.                                                  |
| 2     | Check the following for evidence of fault<br>or damage:<br>Transfer Roller Assembly, PL 8.1.12<br>CTD (ADC) Sensor Assembly , PL 5.1.11 | Replace the parts concerned.                    | Go to Step 3.                                                  |
| 3     | Is the CTD (ADC) Harness properly connected to the CTD (ADC) Sensor?                                                                    | Go to Step 4.                                   | Reconnect or<br>replace the<br>parts<br>concerned.             |
| 4     | Replace the CTD (ADC) Sensor.<br>Does the error still appear after replacing<br>the sensor?                                             | Go to Step 5.                                   | Complete                                                       |
| 5     | Check the CTD (ADC) Harness for<br>continuity.<br>See "Xerographics 1" on page 10-23.                                                   | Go to Step 6.                                   | Replace the<br>CTD (ADC)<br>Harness<br>Assembly,<br>PL 5.1.10. |
| 6     | Check the Harness Assembly Front 1A for<br>continuity.<br>See "Xerographics 1" on page 10-23.                                           | Replace Engine<br>Control Board,<br>page 8-107. | Replace<br>Harness<br>Assembly Front<br>1A, PL 13.1.7.         |

# Output Tray is Full, Unload Paper

- Ensure that the ouput tray is empty.
- Ensure that the output tray full flag is in the correct position.
- Cycle printer power.
- If the problem persists, follow the procedure below.

## Troubleshooting Reference Table

| Applicable Parts            | Wiring and Plug/Jack Map References |
|-----------------------------|-------------------------------------|
| Actuator Kit, PL 6.1.5      | "Paper Feed" on page 10-25          |
| Full Stack Sensor, PL 6.1.4 | "Paper Feed" on page 10-25          |

| Steps | Actions and Questions                                                                                                  | Yes                                            | No                                              |
|-------|----------------------------------------------------------------------------------------------------|------------------------------------------------|-------------------------------------------------|
| 1     | Check the following for evidence of fault<br>or damage:<br>Actuator, Full Stack PL 6.1.5<br>Full Stack Sensor PL 6.1.4 | Replace the parts concerned.                   | Go to Step 2.                                   |
| 2     | Use service diagnostics to test the Full<br>Stack Sensor.<br>Does the sensor function correctly?                       | Replace Engine<br>Control Board,<br>page 8-107 | Go to Step 3.                                   |
| 3     | Replace the Full Stack Sensor.<br>Does the sensor report an error once<br>replaced?                                    | Go to Step 4.                                  | Complete                                        |
| 4     | Troubleshoot the wiring using the wiring diagram "Paper Feed" on page 10-25.                                           | Replace defective parts.                       | Replace Engine<br>Control Board,<br>page 8-107. |

# Remove Ribbon from [Y] [M] [C] [K] Toner Cartridge

- Remove the Toner Cartridge and ensure that the ribbon tape has been completely removed.
- Inspect the mouth of the toner auger for obstructions or debris.
- Cycle printer power.
- If the problem persists, follow the procedure below

## Troubleshooting Reference Table

| Applicable Parts                                     | Wiring and Plug/Jack Map References |
|------------------------------------------------------|-------------------------------------|
| Pertinent Toner Cartridge,<br>PL 10.1.7, 8, 9, or 10 |                                     |
|                                                      |                                     |

| Steps | Actions and Questions                                          | Yes           | No                                                                                                    |
|-------|----------------------------------------------------------------|---------------|----------------------------------------------------------------------------------------------------|
| 1     | Has the shipping ribbon been removed from the Toner Cartridge? | Go to Step 2. | Remove the ribbon and power cycle the printer.                                                        |
| 2     | Does the error clear after Door A is opened and closed?        | Complete      | Refer to "[Y] [M]<br>[C] [K] Toner<br>Cartridge Is Low"<br>troubleshooting<br>procedure<br>page 3-45. |

# **Tray and Media Errors**

# Insert Tray [2] or Tray [2] Missing

- Remove Tray 2 and inspect the tray cavity of the printer to ensure that it is free of obstructions or debris.
- Reinstall the tray.
- Cycle printer power.
- If the problem persists, follow the procedure below.

#### Troubleshooting Reference Table

| Applicable Parts | Wiring and Plug/Jack Map References |
|------------------|-------------------------------------|
|                  |                                     |

Paper Size Switch Assembly, PL 3.2.4 "Paper Tray 2" on page 10-17

| Steps | Actions and Questions                                                                                                    | Yes                                             | No                                                  |  |
|-------|----------------------------------------------------------------------------------------------------|-------------------------------------------------|-----------------------------------------------------|--|
| 1     | Check the following for evidence of fault or<br>damage:<br>Paper Size Switch Tray [2], PL 3.2.4<br>Actuators on the right side of Tray [2]                                                      | Replace the parts concerned.                    | Go to Step 2.                                       |  |
| 2     | Use service diagnostics to test the Tray [2]<br>Paper Size Switches. Use the table below<br>for reference.<br>Do the switches function correctly?                                               | Replace Engine<br>Control Board,<br>page 8-107. | Go to Step 3.                                       |  |
| 3     | Verify the pertinent voltages on pins<br>$P/J47 - 1 \iff P/J47 - 3$<br>$P/J47 - 2 \iff P/J47 - 3$<br>$P/J47 - 4 \iff P/J47 - 3$<br>Correspond to the paper size switch<br>position chart below. | Go to Step 4                                    | Replace the<br>Paper Size<br>Switch<br>page 8-26.   |  |
| 4     | Verify the pertinent voltages on pins<br>P/J42 – 16 <=> P/J42-15<br>P/J42-17 <=> P/J42-15<br>P/J42-18 <=> P/J42-15<br>Correspond to the paper size switch<br>position chart below.              | Replace Engine<br>Control Board,<br>page 8-107  | Replace the<br>Motor Driver<br>Board<br>page 8-101. |  |

# Paper Size Switches are indicated as SW1, SW2, and SW3

| Demos Size                                                        | Paper Size Switch |     |     |
|-------------------------------------------------------------------|-------------------|-----|-----|
| raper Size                                                        | SW1               | SW2 | SW3 |
| LEGAL14"                                                          | ON                | ON  | ON  |
| LEGAL13"                                                          | ON                | ON  | OFF |
| EXECUTIVE                                                         | ON                | OFF | ON  |
| B5                                                                | ON                | OFF | OFF |
| A4                                                                | OFF               | ON  | ON  |
| A5 (Provided for reference only. Supported by Tray 1 (MPT) only.) | OFF               | ON  | OFF |
| A                                                                 | OFF               | OFF | ON  |
| No Tray                                                           | OFF               | OFF | OFF |

# Insert Tray [3] [4] or Tray [3] [4] Missing

- Remove Tray [3] [4] and inspect the tray cavity of the printer to ensure that it is free of obstructions or debris.
- Reinstall the tray.
- Cycle printer power.
- If the problem persists, follow the procedure below.

## Note

Paper Tray 3 can refer to either the High Capacity Feeder (HCF) or 500sheet Feeder. Part list and page references are provided for both units.

# Troubleshooting Reference Table

| Applicable Parts                                      | Wiring and Plug/Jack Map References        |
|-------------------------------------------------------|--------------------------------------------|
| Paper Size Switch Assembly, PL 14.3.6<br>or PL 15.3.6 | "Paper Tray 3" on page 10-29 or page 10-33 |
|                                                       | "Paper Tray 4" on page 10-30               |

| Steps | Actions and Questions                                                                                                    | Yes                                             | No                                                                 |
|-------|----------------------------------------------------------------------------------------------------|-------------------------------------------------|--------------------------------------------------------------------|
| 1     | Check the following for evidence of fault or<br>damage:<br>Paper Size Switch Tray [3] [4], PL 14.3.6 or<br>PL 15.3.6 Actuators on the right side of the<br>Tray                                                                                                    | Replace the parts concerned.                    | Go to Step 2.                                                      |
| 2     | Use service diagnostics to test the Tray [3]<br>[4] Paper Size Switches. Use the table<br>below for reference.<br>Do the switches function correctly?                                                                                                    | Replace Engine<br>Control Board,<br>page 8-107. | Go to Step 3.                                                      |
| 3     | Verify the pertinent Tray 3 voltages on pins:<br>P/J82 - 1 <=> P/J47 - 3<br>P/J82 - 2 <=> P/J47 - 3<br>P/J82 - 4 <=> P/J47 - 3<br>Or Tray 4 voltages on pins:<br>P/J83 - 1 <=> P/J47 - 3<br>P/J83 - 2 <=> P/J47 - 3<br>P/J83 - 4 <=> P/J47 - 3<br>P/J83 - 4 <=> P/J47 - 3<br>of the Lower Feeder Circuit Board,<br>PL 14.5.1 or PL 15.5.1, correspond to the<br>paper size switch position chart below. | Go to Step 4.                                   | Replace the<br>Paper Size<br>Switch<br>page 8-128 or<br>page 8-146 |

# Troubleshooting Procedure Table

| Steps | Actions and Questions                                                                                                    | Yes                                             | No                                                                           |
|-------|----------------------------------------------------------------------------------------------------|-------------------------------------------------|------------------------------------------------------------------------------|
| 4     | Verify the pertinent Tray 3 voltages on pins:<br>$P/J81 - 11 \ll P/J47 - 23$<br>$P/J81 - 12 \ll P/J47 - 23$<br>$P/J81 - 13 \ll P/J47 - 23$<br>Or Tray 4 voltages on pins:<br>$P/J81 - 8 \ll P/J47 - 23$<br>$P/J81 - 9 \ll P/J47 - 23$<br>$P/J81 - 10 \ll P/J47 - 23$<br>of the Lower Feeder Circuit Board,<br>PL 14.5.1 or PL 15.5.1, correspond to the<br>paper size switch position chart below |                                                 | Replace the<br>Circuit Board,<br>Lower Feeder<br>page 8-116 or<br>page 8-135 |
| 5     | Check the OPT Feeder Plug PL 14.5.2 or<br>PL 15.5.2, Harness Assy, Tray 3 PL 14.5.3<br>or PL 15.5.3, and Harness Assy, Tray 4 PL<br>14.5.6 for continuity.                                                                                                    | Replace Engine<br>Control Board,<br>page 8-107. | Replace the<br>affected<br>Harness Assy.                                     |

# Paper Size Switches are indicated as SW1, SW2, and SW3

| Donor Sizo                                                        | Paper Size Switch |     |     |
|-------------------------------------------------------------------|-------------------|-----|-----|
| Paper Size                                                        | SW1               | SW2 | SW3 |
| LEGAL14"                                                          | ON                | ON  | ON  |
| LEGAL13"                                                          | ON                | ON  | OFF |
| EXECUTIVE                                                         | ON                | OFF | ON  |
| B5                                                                | ON                | OFF | OFF |
| A4                                                                | OFF               | ON  | ON  |
| A5 (Provided for reference only. Supported by Tray 1 (MPT) only.) | OFF               | ON  | OFF |
| A                                                                 | OFF               | OFF | ON  |
| No Tray                                                           | OFF               | OFF | OFF |

# Tray 2 Paper is Low

- Remove Tray 2 and ensure that it is at least half full of paper.
- Inspect the tray for obstructions or defects.
- Reinstall the tray.
- Cycle printer power.
- If the problem persists, follow the procedure below.

# Troubleshooting Reference Table

| Applicable Parts           | Wiring and Plug/Jack Map References |
|----------------------------|-------------------------------------|
| Low Paper Sensor, PL 3.3.4 | "Paper Tray 2" on page 10-17        |
| Low Paper Lever, PL 3.2.7  |                                     |

| Steps | Actions and Questions                                                                                               | Yes                                                    | No                                                     |
|-------|----------------------------------------------------------------------------------------------------|--------------------------------------------------------|--------------------------------------------------------|
| 1     | Fill the tray with paper.<br>Does the error occur if the tray is full?                                              | Go to Step [2].                                        | Complete                                               |
| 2     | Check the following for evidence of fault or<br>damage:<br>Low Paper Sensor; PL 3.3.4<br>Low Paper Lever, PL 3.2.7  | Replace the parts concerned.                           | Go to Step 3.                                          |
| 3     | Use service diagnostics to test the<br>Tray 2 Low Paper Sensor.<br>Do the sensor and actuator function<br>properly? | Replace the<br>Engine Control<br>Board,<br>page 8-107. | Go to Step 4.                                          |
| 4     | Verify the voltage between pins<br>P/J 47-10 <=> P/J 47-9 on the Motor Driver<br>Board is +3.3 VDC.                 | Go to Step 6.                                          | Go to Step 5.                                          |
| 5     | Verify the voltage between pins<br>P/J 42-20 <=> P/J 42-15 on the Motor<br>Driver Board is +3.3 VDC.                | Replace the Motor<br>Driver Board,<br>page 8-101.      | Replace the<br>Engine Control<br>Board,<br>page 8-107. |
| 6     | Verify the voltage between pins<br>P/J 47-8 <=> P/J 47-9 on the Motor Driver<br>Board is +3.3 VDC.                  | Replace the<br>Sensor No Paper,<br>page 8-30.          | Replace the<br>Motor Driver<br>Board,<br>page 8-101.   |

# Tray [3] [4] Paper is Low

- Remove Tray [3] [4] and ensure that it is at least half full of paper.
- Inspect the tray for obstructions or defects.
- Reinstall the tray.
- Cycle printer power.
- If the problem persists, follow the procedure below.

## Note

Paper Tray 3 can refer to either the High Capacity Feeder (HCF) or 500-sheet Feeder. Part list and page references are provided for both units. In the following procedures, diagnose the part that correlates directly to the Tray receiving the error.

## Troubleshooting Reference Table

| Applicable Parts                            | Wiring and Plug/Jack Map References       |
|---------------------------------------------|-------------------------------------------|
| Low Paper Sensor, PL<br>14.5.7 or PL 15.5.7 | "Paper Tray 3" onpage 10-29 or page 10-33 |
| Low Paper Lever, PL 14.5.8<br>or PL 15.5.8  | "Paper Tray 4" onpage 10-30               |

| Steps | Actions and Questions                                                                                                    | Yes                                                    | Νο                                                     |
|-------|----------------------------------------------------------------------------------------------------|--------------------------------------------------------|--------------------------------------------------------|
| 1     | Fill the tray with paper.<br>Does the error occur if the tray is full?                                                                       | Go to Step 2.                                          | Complete                                               |
| 2     | Check the following for evidence of fault or<br>damage:<br>Low Paper Sensor; PL 14.5.7 or 15.5.7<br>Low Paper Lever, PL 14.5.8 or 15.5.8     | Replace the parts concerned                            | Go to Step 3.                                          |
| 3     | Use service diagnostics to test the<br>Tray [3] [4] Low Paper Sensor.<br>Do the sensor and actuator function<br>properly?                    | Replace the<br>Engine Control<br>Board,<br>page 8-107. | Go to Step 4.                                          |
| 4     | Does the printer function correctly after replacing the Circuit Board, Lower Feeder?                                                         | Complete                                               | Go to Step 5.                                          |
| 5     | Troubleshoot using the Paper Tray [3] [4]<br>wiring diagrams.<br>Does the printer function correctly after<br>replacing any defective parts? | Complete                                               | Replace the<br>Engine Control<br>Board,<br>page 8-107. |

# Out of Paper; Load Tray 1 (MPT) with [size] [type]

- Remove Tray 1 and inspect the tray cavity of the printer to ensure that it is free of obstructions or debris.
- Ensure that the tray is loaded with supported media.
- Ensure that the media guides are properly adjusted.
- Reinstall the tray.
- Cycle printer power.
- If the problem persists, follow the procedure below.

#### **Troubleshooting Reference Table**

| Applicable Parts              | Wiring and Plug/Jack Map References |  |
|-------------------------------|-------------------------------------|--|
| MPT No Paper Sensor, PL 6.1.4 | "Paper Feed" on page 10-25          |  |
| MPT actuator, PL 6.1.37       |                                     |  |

| Steps | Actions and Questions                                                                                                    | Yes                                                | No            |
|-------|----------------------------------------------------------------------------------------------------|----------------------------------------------------|---------------|
| 1     | Fill Tray 1 (MPT) with paper.<br>Does the error occur even if Tray 1 is full?                                                             | Go to Step 2.                                      | Complete.     |
| 2     | Check the following for evidence of fault<br>or damage:<br>MPT No Paper Sensor, PL 6.1.4<br>MPT actuator, PL 6.1.37                       | Replace the parts concerned.                       | Go to Step 3. |
| 3     | Use service diagnostics to test the MPT<br>No Paper Sensor<br>Does the Sensor function correctly?                                         | Replace the<br>Engine Control<br>Board, page 8-107 | Go to Step 4. |
| 4     | Replace the MPT No Paper Sensor.<br>Does the error recur after the sensor is<br>replaced?                                                 | Go to Step 5.                                      | Complete.     |
| 5     | Troubleshoot using the wiring diagram<br>"Paper Feed" on page 10-25.<br>Does the problem recur after any<br>defective parts are replaced? | Replace the<br>Engine Control<br>Board, page 8-107 | Complete      |

# Out of Paper; Load Tray [2] [3] [4] with [size] [type]

- Remove Tray [2] [3] [4] and inspect the tray cavity of the printer to ensure that it is free of obstructions or debris.
- Ensure that the tray is loaded with supported media.
- Ensure that the media guides are properly adjusted.
- Reinstall the tray.
- Cycle printer power.
- If the problem persists, follow the procedure below.

# Troubleshooting Reference Table

| Applicable Parts                                                        | Wiring and Plug/Jack Map References                                                                     |
|-------------------------------------------------------------------------|----------------------------------------------------------------------------------------------------|
| No Paper Sensor, PL 3.3.4 (Tray<br>2) PL 14.4.4 or 15.4.4 Trays 3 & 4)  | "Paper Tray 2" onpage 10-17, "Paper Tray 3" on<br>page 10-29, or page 10-33 "Paper Tray 4" onpage 10-30 |
| Link Actuator, PL 3.3.6 (Tray 2)<br>PL 14.4.6 or 15.4.6 Trays 3 & 4)    |                                                                                                    |
| No Paper Actuator PL 3.3.5 (Tray<br>2) PL 14.4.5 or 15.4.5 Trays 3 & 4) |                                                                                                    |

| Steps | Actions and Questions                                                                                                    | Yes                                             | No                                                     |
|-------|----------------------------------------------------------------------------------------------------|-------------------------------------------------|--------------------------------------------------------|
| 1     | Fill Tray.<br>Does the error occur even if the tray is full?                                                                                                    | Go to Step [2].                                 | Complete                                               |
| 2     | Check the following for evidence of fault or<br>damage:<br>No Paper Sensor, PL 3.3.4 (PL 14.4.4 or PL<br>15.4.4)<br>No Paper Actuator, PL 3.3.5 (PL 14.4.5 or PL<br>15.4.5)                                                           | Replace the<br>parts<br>concerned.              | Go to Step 3.                                          |
| 3     | Use service diagnostics to test the Tray No<br>Paper Sensor.<br>Does the sensor function correctly?                                                                                                    | Replace Engine<br>Control Board,<br>page 8-107. | Go to Step 4.                                          |
| 4     | Does the printer function correctly after replacing the Engine Control Board?                                                                                                    | Complete                                        | Go to Step 5.                                          |
| 5     | Troubleshoot using the wiring diagram "Paper<br>Tray 2" on page 10-17, "Paper Tray 3" on<br>page 10-29 or page 10-33, "Paper Tray 4" on<br>page 10-30.<br>Does the printer function correctly after replacing<br>any defective parts? | Complete                                        | Replace the<br>Engine Control<br>Board,<br>page 8-107. |

# Wrong Paper Size; Load Tray 2 with [size] [type]

- Remove Tray 2 and inspect the tray cavity of the printer to ensure that it is free of obstructions or debris.
- Ensure that the tray is loaded with supported media.
- Ensure that the media guides are properly adjusted.
- Reinstall the tray.
- Cycle printer power.
- If the problem persists, follow the procedure below.

#### Note

This is a media SIZE mismatch error.

#### Troubleshooting Reference Table

| Applicable Parts                     | Wiring and Plug/Jack Map References |  |
|--------------------------------------|-------------------------------------|--|
| Paper Size Switch Assembly, PL 3.2.4 | "Paper Tray 2" on page 10-17        |  |

| Steps | Actions and Questions                                                                                                    | Yes                                             | No                                             |
|-------|----------------------------------------------------------------------------------------------------|-------------------------------------------------|------------------------------------------------|
| 1     | Check the following for evidence of fault<br>or damage:<br>Paper Size Switch Tray [2], PL 3.2.4<br>Actuators on the right side of Tray [2]                                                      | Replace the parts concerned.                    | Go to Step 2.                                  |
| 2     | Use service diagnostics to test the Tray<br>[2] Paper Size Switches. Use the table<br>below for reference.<br>Do the switches function correctly?                                               | Replace Engine<br>Control Board,<br>page 8-107. | Go to Step 4.                                  |
| 3     | Does the printer function correctly after replacing the Engine Control Board?                                                                                                    | Complete                                        | Go to Step 4.                                  |
| 4     | Verify the pertinent voltages on pins<br>$P/J47 - 1 \iff P/J47 - 3$<br>$P/J47 - 2 \iff P/J47 - 3$<br>$P/J47 - 4 \iff P/J47 - 3$<br>Correspond to the paper size switch<br>position chart below. | Go to Step 5.                                   | Replace the Paper<br>Size Switch<br>page 8-26. |

# Troubleshooting Procedure Table

| Steps | Actions and Questions                                                                                                    | Yes                                            | No                                               |
|-------|----------------------------------------------------------------------------------------------------|------------------------------------------------|--------------------------------------------------|
| 5     | Verify the pertinent voltages on pins<br>P/J42 – 16 <=> P/J42-15<br>P/J42-17 <=> P/J42-15<br>P/J42-18 <=> P/J42-15<br>Correspond to the paper size switch<br>position chart below. | Replace Engine<br>Control Board,<br>page 8-107 | Replace the Motor<br>Driver Board<br>page 8-101. |

# Paper Size Switches are indicated as SW1, SW2, and SW3

| Donor Sizo                                                        | Paper Size Switch |     |     |
|-------------------------------------------------------------------|-------------------|-----|-----|
| гарег біде                                                        | SW1               | SW2 | SW3 |
| LEGAL14"                                                          | ON                | ON  | ON  |
| LEGAL13"                                                          | ON                | ON  | OFF |
| EXECUTIVE                                                         | ON                | OFF | ON  |
| B5                                                                | ON                | OFF | OFF |
| A4                                                                | OFF               | ON  | ON  |
| A5 (Provided for reference only. Supported by Tray 1 (MPT) only.) | OFF               | ON  | OFF |
| A                                                                 | OFF               | OFF | ON  |
| No Tray                                                           | OFF               | OFF | OFF |

# Wrong Paper Size; Load Tray [3] [4] with [size] [type]

- Remove Tray [3] [4] and inspect the tray cavity of the printer to ensure that it is free of obstructions or debris.
- Ensure that the tray is loaded with supported media.
- Ensure that the media guides are properly adjusted.
- Reinstall the tray.
- Cycle printer power.
- If the problem persists, follow the procedure below.

#### Note

This is a media SIZE mismatch error.

# Troubleshooting Reference Table

| Applicable Parts                         | Wiring and Plug/Jack Map References            |
|------------------------------------------|------------------------------------------------|
| Paper Size Switch Tray [3] [4] PL 14.3.6 | "Paper Tray 3" on page 10-29 or page 10-33 and |
| or 15.3.6                                | "Paper Tray 4" on page 10-30                   |

| Steps | Actions and Questions                                                                                                    | Yes                                             | No                                                                 |
|-------|----------------------------------------------------------------------------------------------------|-------------------------------------------------|--------------------------------------------------------------------|
| 1     | Check the following for evidence of fault or<br>damage:<br>Paper Size Switch Tray [3] [4], PL 14.3.6 or 15.3.6<br>Actuators on the right side of the Tray                                                                                                    | Replace the<br>parts<br>concerned.              | Go to Step 2.                                                      |
| 2     | Use service diagnostics to test the Tray [3] [4]<br>Paper Size Switches. Use the table below for<br>reference.<br>Do the switches function correctly?                                                                                                    | Replace Engine<br>Control Board,<br>page 8-107. | Go to Step 4.                                                      |
| 3     | Does the printer function correctly after replacing the Engine Control Board?                                                                                                    | Complete                                        | Go to Step 4.                                                      |
| 4     | Verify the pertinent Tray 3 voltages on pins:<br>$P/J82 - 1 \iff P/J47 - 3$<br>$P/J82 - 2 \iff P/J47 - 3$<br>$P/J82 - 4 \iff P/J47 - 3$<br>Or Tray 4 voltages on pins:<br>$P/J83 - 1 \iff P/J47 - 3$<br>$P/J83 - 2 \iff P/J47 - 3$<br>$P/J83 - 4 \iff P/J47 - 3$<br>of the Lower Feeder Circuit Board,<br>PL 14.5.1 or 15.5.1, correspond to the paper size<br>switch position chart below. | Go to Step 5.                                   | Replace the<br>Paper Size<br>Switch<br>page 8-128 or<br>page 8-146 |

# Troublshooting Procedure Table (Continued)

| Steps | Actions and Questions                                                                                                    | Yes                                             | No                                                                            |
|-------|----------------------------------------------------------------------------------------------------|-------------------------------------------------|-------------------------------------------------------------------------------|
| 5     | Verify the pertinent Tray 3 voltages on pins:<br>P/J81 - 11 <=> P/J47 - 23<br>P/J81 - 12 <=> P/J47 - 23<br>P/J81 - 13 <=> P/J47 - 23<br>Or Tray 4 voltages on pins:<br>P/J81 - 8 <=> P/J47 - 23<br>P/J81 - 9 <=> P/J47 - 23<br>P/J81 - 10 <=> P/J47 - 23<br>of the Lower Feeder Circuit Board,<br>PL 14.5.1 or 15.5.1, correspond to the paper size<br>switch position chart below. | Go to Step 6.                                   | Replace the<br>Circuit Board,<br>Lower Feeder<br>page 8-116 or<br>page 8-135. |
| 6     | Check the OPT Feeder Plug PL 14.5.2, or 15.5.2<br>Harness Assy, Tray 3 PL 14.5.3 or 15.5.3, and<br>Harness Assy, Tray 4 PL 14.5.6 for continuity.                                                                                                    | Replace Engine<br>Control Board,<br>page 8-107. | Replace the<br>affected<br>Harness Assy.                                      |

# Paper Size Switches are indicated as SW1, SW2, and SW3

| Damar Siza                                                        | Paper Size Switch |     |     |
|-------------------------------------------------------------------|-------------------|-----|-----|
| Paper Size                                                        | SW1               | SW2 | SW3 |
| LEGAL14"                                                          | ON                | ON  | ON  |
| LEGAL13"                                                          | ON                | ON  | OFF |
| EXECUTIVE                                                         | ON                | OFF | ON  |
| B5                                                                | ON                | OFF | OFF |
| A4                                                                | OFF               | ON  | ON  |
| A5 (Provided for reference only. Supported by Tray 1 (MPT) only.) | OFF               | ON  | OFF |
| A                                                                 | OFF               | OFF | ON  |
| No Tray                                                           | OFF               | OFF | OFF |

# Wrong Paper Type; Load Tray [1 (MPT)] [2] [3] [4] with [size] [type]

- Remove tray and inspect the tray cavity of the printer to ensure that it is free of obstructions or debris.
- Ensure that the tray is loaded with supported media.
- Reinstall the tray.
- Cycle printer power.
- If the problem persists, follow the procedure below

#### Note

This is a media TYPE mismatch error indicating an OHP Sensor malfunction.

#### Troubleshooting Reference Table

| Applicable Parts         | Wiring and Plug/Jack Map References |
|--------------------------|-------------------------------------|
| OHP Sensor Kit PL 9.1.12 | "Paper Feed" on page 10-25          |

| Steps | Actions and Questions                                                                                                    | Yes                                                                                  | No                                              |
|-------|----------------------------------------------------------------------------------------------------|--------------------------------------------------------------------------------------|-------------------------------------------------|
| 1     | Check the following for evidence of fault or<br>damage:<br>OHP Sensor and Harness PL 9.1.12<br>Chute Assembly Registration PL 9.1.6<br>Replace parts as required . | OHP Sensor and<br>Harness page 8-75.<br>Assembly, Chute<br>Registration<br>page 8-71 | Go to Step 3.                                   |
| 2     | Does printer function correctly?                                                                                                    | Complete                                                                             | Go to Step 3.                                   |
| 3     | Using service diagnostics, test the OHP<br>Sensor.<br>Does the OHP Sensor function correctly?                                                                      | Replace Engine<br>Control Board,<br>page 8-107.                                      | Go to Step 5.                                   |
| 4     | Does printer function correctly?                                                                                                    | Complete                                                                             | Go to Step 5.                                   |
| 5     | Check voltage between P/J32-2 <=> P/J<br>32-1 on Engine Control Board is 0VDC.                                                                                     | Go to Step 6.                                                                        | Go to Step 8.                                   |
| 6     | Block the OHP Sensor. Has P/J32-2 <=> P/<br>J32-1 changed from 0 VDC to +3.3 VDC?                                                                                  | Replace Engine<br>Control Board,<br>page 8-107.                                      | Go to Step 8.                                   |
| 7     | Does printer function correctly?                                                                                                    | Complete                                                                             | Go to Step 8.                                   |
| 8     | Verify the voltage between P/J32-3 <=> P/<br>J32-1 on the Engine Control Board is<br>+5 VDC.                                                                       | Replace the OHP<br>Sensor, page 8-75.                                                | Replace Engine<br>Control Board,<br>page 8-107. |

# **Fatal Errors**

# Laser Failure

**Code 07:** Laser power has failed

Code 08: SOS (start of scan) failure 1

Code 09: SOS failure 2

Code 10: Warm up failure

**Code 11:** This is the generic laser fault used by the engine if a lower level error cannot be reported to the controller.

# Troubleshooting Reference Table

| Applicable Parts     | Wiring and Plug/Jack Map References |
|----------------------|-------------------------------------|
| Laser Unit, PL 9.1.1 | "Laser Unit" on page 10-22          |

| Steps | Actions and Questions                                                                                               | Yes                                                       | No                                                     |
|-------|----------------------------------------------------------------------------------------------------|-----------------------------------------------------------|--------------------------------------------------------|
| 1     | Check and reseat P/J151 on the Laser<br>Unit.<br>Does the printer function correctly if the<br>harness is reseated? | Complete                                                  | Go to Step 2.                                          |
| 2     | Replace the Laser Unit.<br>Does the error recur after the Laser Unit<br>has been replaced?                          | Go to Step 3.                                             | Complete                                               |
| 3     | Check the Laser Harness for continuity or<br>damage.<br>See the wiring diagram "Laser Unit" on<br>page 10-22.       | Replace the<br>(ROSKA) Harness<br>Assembly,<br>PL 13.1.5. | Replace the<br>Engine Control<br>Board,<br>page 8-107. |

# **Density Sensor Failure**

Code 13: Density Sensor Failure.

Code 14: Density Limit Over Output.

Code15: Density Limit.

**Code 16**: This is a generic density sensor error that is generated when a code 13, 14 or 15 is not specifically triggered.

# Troubleshooting Reference Table

| Applicable Parts                      | Wiring and Plug/Jack Map References |  |
|---------------------------------------|-------------------------------------|--|
| CTD (ADC) Sensor Assembly , PL 5.1.11 | "Xerographics 1" on page 10-23      |  |

| Steps | Actions and Questions                                                                                                    | Yes                                                    | No                                                            |
|-------|----------------------------------------------------------------------------------------------------|--------------------------------------------------------|---------------------------------------------------------------|
| 1     | Clean the CTD (ADC) Sensor to remove<br>any toner build up.<br>Does this fix the problem?                                | Complete                                               | Go to Step 2.                                                 |
| 2     | Use service diagnostics to test the CTD (ADC) Sensor.<br>Does the sensor function correctly?                             | Go to Step 4.                                          | Go to Step 3.                                                 |
| 3     | Replace the CTD (ADC) Sensor, see<br>page 8-42.<br>Does the error recur after the CTD (ADC)<br>Sensor has been replaced? | Go to Step 4.                                          | Complete                                                      |
| 4     | Check the CTD (ADC) Harness for<br>continuity:<br>See "Xerographics 1" on page 10-23.                                    | Go to Step 5.                                          | Replace the<br>CTD (ADC)<br>Harness<br>Assembly<br>PL 5.1.10. |
| 5     | Check the Harness Assembly Front 1A for<br>continuity.<br>See "Xerographics 1" on page 10-23.                            | Replace the<br>Engine Control<br>Board,<br>page 8-107. | Replace the<br>Harness<br>Assembly Front<br>1A PL 13.1.7.     |

# **Fuser Failure**

Code 40: The temperature sensor sensed an overheat condition.

**Code 41**: The temperature sensor sensed a low temperature condition.

**Code 42**: Temperature sensor not providing an output.

**Code 43**: Warm up failure, the temperature sensor does not detect the correct temperature within 60.4 seconds after the fuser lamp has been turned on.

# Troubleshooting Reference Table

| Applicable Parts                     | Wiring and Plug/Jack Map References |
|--------------------------------------|-------------------------------------|
| Low-Voltage Power Supply, PL 12.1.10 | "Fuser Assembly" on page 10-21      |
| FSR 2 Harness Assembly, PL 5.1.9     |                                     |

# Warning

To avoid the potential of electric shock, ensure the power to the printer is off and the power cord is disconnected from the wall outlet prior to performing Step 2 of the following troubleshooting procedure..

| Steps | Actions and Questions                                                                                                    | Yes                                                 | No                                                     |
|-------|----------------------------------------------------------------------------------------------------|-----------------------------------------------------|--------------------------------------------------------|
| 1     | Ensure the correct Fuser (110v/220v) is<br>installed in the printer, verify against the<br>label on the Fuser Assembly.<br>Check the Fuser Assembly for evidence<br>of fault or damage. | Replace the parts concerned.                        | Go to Step 2.                                          |
| 2     | Remove the Fuser Assembly and check for broken or bent pins.                                                                                                    | Replace the parts concerned.                        | Go to Step 3.                                          |
| 3     | Does the error recur after the Fuser<br>Assembly has been replaced with a new<br>one?                                                                                                   | Go to Step 4.                                       | Complete                                               |
| 4     | Replace the Low-Voltage Power Supply,<br>page 8-99. Does the error recur after the<br>LVPS has been replaced?                                                                           | Go to Step 5.                                       | Complete                                               |
| 5     | Check the Fuser Harness for continuity.<br>See the wiring diagram"Fuser Assembly"<br>on page 10-21.                                                                                     | Go to Step 6.                                       | Replace the Fuser<br>Harness,<br>FSR 2 PL 5.1.9.       |
| 6     | Check the Front 1A Harness for<br>continuity.<br>See the wiring diagram"Fuser Assembly"<br>on page 10-21.                                                                               | Replace the<br>Engine Control<br>Board, page 8-107. | Replace Front 1A<br>Harness<br>Assembly,<br>PL 13.1.7. |

# Fuser Failure (cont'd)

Code 44: Indicates a failure in the Fuser Lamp circuit.

# Troubleshooting Reference Table

| Applicable Parts                     | Wiring and Plug/Jack Map References |  |
|--------------------------------------|-------------------------------------|--|
| Low-Voltage Power Supply, PL 12.1.10 | "Fuser Assembly" on page 10-21      |  |
| Fuser Harness Assembly, PL 5.1.9     |                                     |  |

## Warning

To avoid the potential of electric shock, ensure the power to the printer is off and the power cord is disconnected from the wall outlet prior to performing Step 2 of the following troubleshooting procedure..

| Steps | Actions and Questions                                                                                                    | Yes                                                     | No                                                     |
|-------|----------------------------------------------------------------------------------------------------|---------------------------------------------------------|--------------------------------------------------------|
| 1     | Check the Fuser Assembly for evidence of fault or damage.                                                                                               | Replace the parts concerned.                            | Go to Step 2.                                          |
| 2     | Remove the Fuser Assembly and check for broken or bent pins.                                                                                            | Replace the parts concerned.                            | Go to Step 3.                                          |
| 3     | Does the error recur after the Fuser<br>Assembly has been replaced with a new<br>one?                                                                   | Go to Step 4.                                           | Complete                                               |
| 4     | Replace the Low-Voltage Power Supply<br>page 8-99. Does the error recur after the<br>LVPS has been replaced?                                            | Go to Step 5.                                           | Complete                                               |
| 5     | Troubleshoot using the wiring diagram<br>"Fuser Assembly" on page 10-21.<br>Does the printer function correctly after<br>replacing any defective parts? | Complete                                                | Go to Step 6.                                          |
| 6     | Verify the voltage of P/J61-4 on the Motor<br>Driver Board is 2.8 VDC.                                                                                  | Replace the<br>LVNC3 Harness<br>Assembly, PL<br>13.1.1. | Go to Step 7.                                          |
| 7     | Verify the voltage of P/J42-11 on the Motor Driver Board is 2.8 VDC.                                                                                    | Replace the Motor<br>Driver Board,<br>page 8-101.       | Go to Step 8.                                          |
| 8     | Verify the voltage of P/J12-20 on the Engine Control Board is 2.8 VDC.                                                                                  | Replace the<br>Engine Control<br>Board, page 8-107.     | Replace Front 1A<br>Harness<br>Assembly,<br>PL 13.1.7. |
## Fuser Failure (cont'd)

## **Fuser CRUM Failure**

Code 45: CRUM data revise failure

Code 46: CRUM setting value failure

**Code 47**: This is the generic fuser code displayed when the printer cannot generate a specific error. This error code can represent any fuser error code from 40 through 46. In this instance, all of the Fuser Failure troubleshooting procedures need to be completed until the error is resolved..

#### **Troubleshooting Reference Table**

| Applicable Parts                 | Wiring and Plug/Jack Map References |
|----------------------------------|-------------------------------------|
| EEPROM Board, PL 10.1.16         | "Fuser Assembly" on page 10-21      |
| FSR 2 Harness Assembly, PL 5.1.9 | "Laser Unit" on page 10-22          |

#### Warning

To avoid the potential of electric shock, ensure the power to the printer is off and the power cord is disconnected from the wall outlet prior to performing Step 2 of the following troubleshooting procedure..

| Step | Actions and Questions                                                                                                    | Yes                                                 | No                                                       |
|------|----------------------------------------------------------------------------------------------------|-----------------------------------------------------|----------------------------------------------------------|
| 1    | Check the Fuser Assembly for evidence of fault or damage.                                                                                               | Replace the parts concerned.                        | Go to Step 2.                                            |
| 2    | Remove the Fuser Assembly and check for broken or bent pins.                                                                                            | Replace the parts concerned.                        | Go to Step 3.                                            |
| 3    | Does the error recur after the Fuser<br>Assembly has been replaced with a new<br>one?                                                                   | Go to Step 4.                                       | Complete                                                 |
| 4    | Troubleshoot using the wiring diagram<br>"Fuser Assembly" on page 10-21.<br>Does the printer function correctly after<br>replacing any defective parts? | Go to Step 5.                                       | Replace the<br>Assembly,<br>Harness Fuser PL<br>13.1.    |
| 5    | Troubleshoot using the wiring<br>diagrams"Laser Unit" on page 10-22 and<br>"Fuser Assembly" on page 10-21 for the<br>EEPROM Harness.                    | Replace the<br>Engine Control<br>Board, page 8-107. | Replace<br>EEPROM<br>Harness<br>Assembly,<br>PL 13.1.10. |

## **Fuser Fan Failure**

Code 50

## Troubleshooting Reference Table

| Applicable Parts               | Wiring and Plug/Jack Map References |
|--------------------------------|-------------------------------------|
| Fuser Fan, PL 1.1.7            | "Drive Section" on page 10-18       |
| Motor Driver Board, PL 12.1.12 |                                     |

| Steps | Actions and Questions                                                                                                    | Yes                                                       | No                                                     |
|-------|----------------------------------------------------------------------------------------------------|-----------------------------------------------------------|--------------------------------------------------------|
| 1     | Check the Fuser Fan for evidence of fault or damage.                                                                                                    | Replace the Fuser<br>Fan, page 8-8.                       | Go to Step 2.                                          |
| 2     | Does an error recur after the Fuser Fan has been replaced?                                                                                                    | Replace the<br>Engine Control<br>Board, page 8-107.       | Go to Step 3.                                          |
| 3     | Does the error recur after the Motor<br>Driver Board has been replaced?                                                                                                    | Go to Step 4.                                             | Complete                                               |
| 4     | Troubleshoot using the wiring diagram<br>"Drive Section" on page 10-18.<br>Replace any defective parts.<br>Does the printer function correctly after<br>replacing any defective parts? | Complete                                                  | Go to Step 5.                                          |
| 5     | Print one sheet.<br>Verify the voltage between P/J12-4<=>P/<br>J12-17 on the Engine Control Board is<br>+3.3 VDC.                                                                      | Replace the DRV2-<br>2 Harness<br>Assembly, PL<br>13.1.3. | Replace the<br>Engine Control<br>Board,<br>page 8-107. |

## **Rear Fan Failure**

### Code 51

#### Troubleshooting Reference Table

#### **Applicable Parts**

#### Wiring and Plug/Jack Map References

Rear Fan, PL 12.1.2

"Main Wiring Diagram" on page 10-15

Low-Voltage Power Supply, PL 12.1.10

| Steps | Actions and Questions                                                                                                    | Yes                                  | No                                                     |
|-------|----------------------------------------------------------------------------------------------------|--------------------------------------|--------------------------------------------------------|
| 1     | Check the Rear Fan for evidence of fault or damage.                                                                                                    | Replace the Rear<br>Fan, page 8-102. | Go to Step 2.                                          |
| 2     | Does an error occur after the Rear Fan is replaced?                                                                                                    | Go to Step 3.                        | Complete                                               |
| 3     | Replace the Low-Voltage Power Supply<br>Board, page 8-99.<br>Does the error recur after the LVPS is<br>replaced?                                                                             | Go to Step 4.                        | Complete                                               |
| 4     | Troubleshoot using the wiring diagram<br>"Main Wiring Diagram" on page 10-15.<br>Replace any defective parts.<br>Does the printer function correctly after<br>replacing any defective parts? | Complete                             | Replace the<br>Engine Control<br>Board,<br>page 8-107. |

## **Generic Fan Failure**

**Code 52**: This is a generic fan error, generated by the Rear Fan or the Fuser Fan circuit.

## Troubleshooting Reference Table

| Applicable Parts    | Wiring and Plug/Jack Map References |
|---------------------|-------------------------------------|
| Fuser Fan, PL 1.1.7 | "Main Wiring Diagram" on page 10-15 |
| Rear Fan, PL 12.1.2 | "Drive Section" on page 10-18       |

| Steps | Actions and Questions                                                                                                    | Yes                                                                | No                                                                                         |
|-------|----------------------------------------------------------------------------------------------------|--------------------------------------------------------------------|--------------------------------------------------------------------------------------------|
| 1     | Check the following for evidence of fault<br>or damage:<br>Rear Fan, PL 12.1.2<br>Fuser Fan, PL 1.1.7                              | Replace the defective fan.                                         | Go to Step 3.                                                                              |
| 2     | Does problem recur following part replacement?                                                                                     | Go to Step 3                                                       | Complete                                                                                   |
| 3     | Isolate the problem fan by running service<br>diagnostics testing both the Rear Fan and<br>Fuser Fan.<br>Did one of the fans fail? | Go to the<br>troubleshooting<br>procedure for the<br>specific fan. | If both fans pass<br>diagnostics<br>replace the<br>Engine Control<br>Board,<br>page 8-107. |

## **Engine Firmware Failure**

Code 70: Task Table overflow
Code 71: Timer Table overflow
Code 73: Queue Buffer overflow
Code 74: Communications buffer overflow
Code 78: ESS Video data fail

**Code 79**: This is a generic Engine Firmware Failure code generated when any other Engine Firmware Failure code fails to report to the controller properly.

#### Troubleshooting Procedure Table

| Steps | Actions and Questions                                             | Yes                                                                 | No            |
|-------|-------------------------------------------------------------------|---------------------------------------------------------------------|---------------|
| 1     | Is the problem application related?                               | Forward the<br>application<br>information to ESS<br>for evaluation. | Go to Step 2. |
| 2     | Turn printer power off and then back on.<br>Does the error recur? | Replace the Engine<br>Control Board,<br>page 8-107.                 | Complete      |

#### Code 72: NVRAM verify error

Code 77: NVRAM data error

| Steps | Actions and Questions                                                           | Yes                                                    | No                                            |
|-------|---------------------------------------------------------------------------------|--------------------------------------------------------|-----------------------------------------------|
| 1     | Remove and reinstall the Fuser and Imaging unit. Does the error recur?          | Go to Step 3.                                          | Complete                                      |
| 2     | Are P/J 144 and P/J 145 on the EEPROM<br>Board properly seated and defect free? | Go to Step 3.                                          | Replace the<br>EEPROM<br>Board,<br>page 8-86. |
| 3     | Turn printer power off and then back on.<br>Does the error recur?               | Replace the<br>Engine Control<br>Board,<br>page 8-107. | Complete                                      |

## **Imaging Unit Firmware Failure**

#### Code 75: This is an Imaging Unit CRUM data error.

#### Caution

Protect the imaging unit from exposure to light by covering the unit or placing in a light proof bag.

#### Troubleshooting Reference Table

| Applicable Parts                       | Wiring and Plug/Jack Map References |
|----------------------------------------|-------------------------------------|
| Plate Dispenser Assembly<br>PL 10.1.13 | "Fuser Assembly" on page 10-21      |

| Steps | Actions and Questions                                                                                                    | Yes                                                                                                    | No                                                      |
|-------|----------------------------------------------------------------------------------------------------|----------------------------------------------------------------------------------------------------|---------------------------------------------------------|
| 1     | Check the Imaging Unit for defects or possible damage.                                                                                                    | Replace the parts concerned.                                                                                                    | Go to Step 2.                                           |
| 2     | Does the error recur if the Imaging Unit is replaced?                                                                                                    | Go to Step 3.                                                                                                    | Complete                                                |
| 3     | Is the CRUM Harness connector damaged or improperly connected.                                                                                                    | Replace the Plate<br>Dispenser<br>Assembly,<br>PL 10.1.13.                                                                                                    | Go to Step 5.                                           |
| 4     | Does the error recur after the Plate Dispenser is replaced?                                                                                                    | Go to Step 5.                                                                                                    | Complete                                                |
| 5     | Remove the left cover.<br>Check the Gear Slide and the Rack V for<br>damage or misalignment.<br>Is the Rack V out of alignment?<br>See page 8-77 for more information. | Damage can occur<br>if the Gear and<br>Rack are not in the<br>proper position.<br>With Door C open,<br>push the Rack V up<br>as far as it can go<br>and then reinstall<br>the gear slide. | Go to Step 7.                                           |
| 6     | Does the error recur after the aligning the Gear and Rack?                                                                                                    | Go to Step 7.                                                                                                    | Complete                                                |
| 7     | Check J710 <=> J71 on the CRUM<br>Harness for continuity.<br>Use the wiring diagram "Fuser Assembly"<br>on page 10-21.                                                 | Go to Step 9.                                                                                                    | Replace the<br>CRUM Harness<br>Assembly,<br>PL 10.1.12. |
| 8     | Does the error recur after the replacing the CRUM harness?                                                                                                    | Go to Step 9.                                                                                                    | Complete                                                |

| Steps | Actions and Questions                                                                                                    | Yes                                                 | No                                                           |
|-------|----------------------------------------------------------------------------------------------------|-----------------------------------------------------|--------------------------------------------------------------|
| 9     | Check J71 <=> J140 on the EEPROM<br>Harness Assembly for continuity.<br>Use the wiring diagram "Fuser Assembly"<br>on page 10-21. | Replace the Engine<br>Control Board,<br>page 8-107. | Replace the<br>EEPROM<br>Harness<br>Assembly,<br>PL 13.1.10. |

## **Fuser Firmware Failure**

Code 76: The CRUM firmware has failed.

#### **Troubleshooting Reference Table**

| Applicable Parts                 | Wiring and Plug/Jack Map References |
|----------------------------------|-------------------------------------|
| EEPROM Board, PL 10.1.14         | "Fuser Assembly" on page 10-21      |
| FSR 4 Harness Assembly, PL 5.1.9 | "Laser Unit" on page 10-22          |

#### Warning

To avoid the potential of electric shock, ensure the power to the printer is off and the power cord is disconnected from the wall outlet prior to performing Step 2 of the following troubleshooting procedure..

| Step | Actions and Questions                                                                                                    | Yes                          | No                                                      |
|------|----------------------------------------------------------------------------------------------------|------------------------------|---------------------------------------------------------|
| 1    | Check the Fuser Assembly for evidence of fault or damage.                                                                               | Replace the parts concerned. | Go to Step 2.                                           |
| 2    | Remove the Fuser Assembly and check for broken or bent pins.                                                                            | Replace the parts concerned. | Go to Step 3.                                           |
| 3    | Does the error recur after the Fuser<br>Assembly has been replaced with a new<br>one?                                                   | Go to Step 4.                | Complete                                                |
| 4    | Are P/J 144 and P/J 145 on the EEPROM board properly seated and defect free?                                                            | Go to Step 5.                | Replace the<br>EEPROM board<br>page 8-86.               |
| 5    | Check continuity of Harness Assembly<br>(FSR4) between J145 <=> J232. Refer to<br>the wiring diagram "Fuser Assembly" on<br>page 10-21. | Go to Step 6.                | Replace the<br>Assembly,<br>Harness (FSR4)<br>PL 5.1.9. |

| Step | Actions and Questions                                                 | Yes                                                 | No                                                       |
|------|-----------------------------------------------------------------------|-----------------------------------------------------|----------------------------------------------------------|
| 6    | Check continuity of Harness Assembly<br>EEPROM between J144 <=> J140. | Replace the<br>Engine Control<br>Board, page 8-107. | Replace<br>EEPROM<br>Harness<br>Assembly,<br>PL 13.1.10. |

## **Controller to Engine Communications Failure**

**Code 81**: This is a communication failure between the Image Processor Board and the engine control board.

#### Note

When replacing the Image Processor Board, the NVRAM, memory, configuration chip ('i' button), and hard drive must be transferred to the new Image Processor Board. When replacing the Engine Control Board the Store/ Restore functions can be used to transfer data from the NVRAM to the new board instead of transferring the NVRAM.

| Step | Actions and Questions                                                                      | Yes      | No                                                      |
|------|--------------------------------------------------------------------------------------------|----------|---------------------------------------------------------|
| 1    | Cycle power to the printer. Is the error cleared?                                          | Complete | Go to Step 2.                                           |
| 2    | Is the error cleared by reseating the<br>Image Processor Board to Engine Control<br>Board. | Complete | Replace the<br>Image Processor<br>Board,<br>page 8-110. |
| 3    | Is the error cleared after replacing the<br>Image Processor Board?<br>See note above.      | Complete | Replace the<br>Engine Control<br>Board,<br>page 8-107.  |

## Engine NVRAM Error

Code 83: Engine NVRAM is corrupted or receiving wrong data from a CRUM.

| Steps | Actions and Questions                                                                                                    | Yes                                                | No       |
|-------|----------------------------------------------------------------------------------------------------|----------------------------------------------------|----------|
| 1     | Cycle power to the printer.<br>Does the error still appear?                                                                              | Go to Step 2.                                      | Complete |
| 2     | Remove and reinstall the Imaging Unit<br>and Fuser Assembly. Does the error recur<br>after the power has been turned off and<br>then on? | Go to Step 3.                                      | Complete |
| 3     | Does the error recur if the Imaging Unit is replaced and the power has been turned off and then on?                                      | Go to Step 4                                       | Complete |
| 4     | Does the error recur if the Fuser<br>Assembly is replaced and the power has<br>been turned off and then on?                              | Go to Step 5                                       | Complete |
| 5     | Does the error recur if the EEPROM<br>board is replaced and the power has<br>been turned off and then on?                                | Replace the Engine<br>Control Board,<br>page 8-107 | Complete |

## Replace [Y] [M] [C] [K] Toner Cartridge

The CRUM reader detected a CRUM ID error or Non-Xerox toner cartridge installed in the printer.

Code 90: Cyan CRUM I.D. Error

- Code 91: Magenta CRUM I.D. Error
- Code 92: Yellow CRUM I.D. Error
- Code 93: Black CRUM I.D. Error
- Code 96: Non-Xerox Cyan toner detected
- Code 97: Non-Xerox Magenta toner detected
- Code 98: Non-Xerox Yellow toner detected
- Code 99: Non-Xerox Black toner detected

#### Note

An empty cartridge, Non-Xerox Toner Use, or a fatal error within the cartridge or printer can cause this error condition. Check for an error code in the help text prior to troubleshooting. If a code is *not* present in the help text, go to the troubleshooting procedure for "Replace [Y] [M] [C] [K]Toner Cartridge or [Y] [M] [C] [K] Toner Is Low" on page 3-45. The "Non-Xerox Toner Detected" errors (Codes 96 ~ 99) are triggered when the customer gets the "[Y] [M] [C] [K] Toner Cartridge is Not a Genuine Xerox Product" **warning** message and *chooses* not to use it by selecting "Do Not Use" on the front panel.

#### Troubleshooting Reference Table

| Applicable Parts                                           | Wiring and Plug/Jack Map References |
|------------------------------------------------------------|-------------------------------------|
| Genuine Xerox toner cartridge<br>(consumable) PL 10.1.7~10 | "Developer Section 1" on page 10-19 |

|      |                                                                                                    | 1             | 1                                                       |
|------|----------------------------------------------------------------------------------------------------|---------------|---------------------------------------------------------|
| Step | Actions and Questions                                                                                                    | Yes           | Νο                                                      |
| 1    | Remove top cover and ensure that cartridge is locked in position. Does the error clear after locking the cartridge?           | Complete      | Go to Step 2.                                           |
| 2    | Does the error recur after the pertinent toner cartridge has been replaced with <i>genuine</i> Xerox toner.                   | Go to Step 3. | Complete                                                |
| 3    | Check the connection of the CRUM<br>Reader Board to the CRUM Harness<br>connector J341. Is the harness properly<br>connected? | Go to Step 4. | Reconnect the<br>harness to the<br>CRUM reader<br>board |

| Step | Actions and Questions                                                                        | Yes                                                 | No                                                  |
|------|----------------------------------------------------------------------------------------------|-----------------------------------------------------|-----------------------------------------------------|
| 4    | Does the error recur after the CRUM<br>Reader board PL 10.1.21 has been<br>replaced?         | Go to Step 5.                                       | Complete                                            |
| 5    | Check continuity of the harness RFID2<br>(J341 - J3411) Does the harness show<br>continuity? | Go to Step 6.                                       | Replace the<br>CRUM harness<br>RFID2 PL<br>10.1.19. |
| 6    | Check continuity of the harness RFID<br>(J34 - J3411) Does the harness show<br>continuity?   | Replace the<br>Engine Control<br>Board, page 8-107. | Replace the<br>harness assembly<br>RFID PL 13.1.13. |

## [Y] [M] [C] [K] Toner Cartridge Failure

**Code 86, 87, 88, 89**: A CRUM error occurred in the yellow, magenta, cyan, or black toner cartridge.

#### Troubleshooting Reference Table

| Applicable Parts                                           | Wiring and Plug/Jack Map References |
|------------------------------------------------------------|-------------------------------------|
| Genuine Xerox toner cartridge<br>(consumable) PL 10.1.7~10 | "Developer Section 1" on page 10-19 |

| Step | Actions and Questions                                                                                                    | Yes           | No                                                 |
|------|----------------------------------------------------------------------------------------------------|---------------|----------------------------------------------------|
| 1    | Remove top cover and ensure that<br>cartridge is locked in position. Does the<br>error clear after locking the cartridge? | Complete      | Go to Step 2.                                      |
| 2    | Does the error recur after the pertinent toner cartridge has been replaced?                                               | Go to Step 3. | Complete                                           |
| 3    | Check connection of the CRUM reader<br>board to CRUM harness connector J341.<br>Is the harness properly connected?        | Go to Step 4. | Reconnect CRUM<br>reader board to<br>the harness . |
| 4    | Replace the CRUM reader board PL<br>10.121. Does the error recur after the<br>CRUM reader board has been replaced?        | Go to Step 5. | Complete                                           |
| 5    | Check J341 <=> J3411 of CRUM harness<br>RFID2 for continuity                                                              | Go to Step 6. | Replace CRUM<br>harness RFID2<br>PL 10.1.19.       |

| Step | Actions and Questions                                       | Yes                                                 | No                                          |
|------|-------------------------------------------------------------|-----------------------------------------------------|---------------------------------------------|
| 6    | Check J34 <=> J3411 of CRUM harness<br>RFID for continuity. | Replace the<br>Engine Control<br>Board, page 8-107. | Replace CRUM<br>harness RFID<br>PL 13.1.13. |

## Non-Phaser 6250 Fuser

**Code 94**: CRUM I.D. error. A non-Phaser 6250 Fuser has been detected in the printer.

#### Troubleshooting Reference Table

| Applicable Parts        | Wiring and Plug/Jack Map References |
|-------------------------|-------------------------------------|
| Fuser Assembly PL 8.1.1 | "Fuser" on page 10-21               |
|                         | "Laser Unit" on page 10-22          |

#### Warning

To avoid the potential of electric shock, ensure the power to the printer is off and the power cord is disconnected from the wall outlet prior to performing Step 4 of the following troubleshooting procedure..

| Steps | Actions and Questions                                                                                                    | Yes                          | No                                                 |
|-------|----------------------------------------------------------------------------------------------------|------------------------------|----------------------------------------------------|
| 1     | Check the part number on the Fuser. Is it a genuine Xerox Phaser 6250 part.                                                       | Go to Step 2.                | Replace the Fuser, page 8-4.                       |
| 2     | Check the Fuser assembly for evidence of fault or damage.                                                                         | Replace the parts concerned. | Go to Step 3.                                      |
| 3     | Remove and reinstall the Fuser assembly. Does the error recur?                                                                    | Go to Step 4                 | Complete                                           |
| 4     | Remove the Fuser assembly and check for broken or bent pins.                                                                      | Replace the parts concerned. | Go to Step 5.                                      |
| 5     | Does the error recur after the Fuser assembly is replaced with a new one?                                                         | Go to Step 6.                | Complete                                           |
| 6     | Are P/J 144 and P/J 145 on the EEPROM board properly seated and defect free?                                                      | Go to Step 7.                | Replace the<br>EEPROM board,<br>page 8-86.         |
| 7     | Check continuity between J145 <=> J232<br>of Harness assembly FSR4. Refer to<br>wiring diagram "Fuser Assembly" on<br>page 10-21. | Go to Step 8.                | Replace<br>Assembly,<br>Harness FSR4,<br>PL 5.1.9. |

| Steps | Actions and Questions                                                                                                    | Yes                                                 | Νο                                                       |
|-------|----------------------------------------------------------------------------------------------------|-----------------------------------------------------|----------------------------------------------------------|
| 8     | Check continuity between J144 <=> J140<br>of Harness assembly EEPROM. Refer to<br>wiring diagram "Laser Unit" on<br>page 10-22. | Replace the Engine<br>Control Board,<br>page 8-107. | Replace<br>Assembly,<br>Harness<br>EEPROM<br>PL 13.1.10. |

## Non-Phaser 6250 Imaging Unit

**Code 95**: CRUM I.D. error. A non-Phaser 6250 Imaging Unit has been detected in the printer.

#### Troubleshooting Reference Table

| Applicable Parts           | Wiring and Plug/Jack Map References |
|----------------------------|-------------------------------------|
| Imaging Unit PL 9.1.3      | "Xerographics 2" on page 10-24      |
| "Laser Unit" on page 10-22 |                                     |

| Steps | Actions and Questions                                                                                                  | Yes                                                       | No                        |
|-------|----------------------------------------------------------------------------------------------------|-----------------------------------------------------------|---------------------------|
| 1     | Check the part number listed on the<br>Imaging Unit. Is it a genuine Xerox<br>Phaser 6250 part?                        | Go to Step 2.                                             | Replace the Imaging Unit. |
| 2     | Remove and reinstall the Imaging Unit.<br>Does the error recur?                                                        | Go to Step 3.                                             | Complete                  |
| 3     | Remove the Imaging Unit and check for broken or bent pins on the connector.                                            | Replace the<br>Imaging Unit,<br>page 8-4.                 | Go to Step 4.             |
| 4     | Does the error recur after the Imaging<br>Unit is replaced with a new one?                                             | Go to Step 5.                                             | Complete                  |
| 5     | Is the Imaging Unit connector P/J710 on<br>the Plate Assembly Dispenser, PL<br>10.1.13, damaged?                       | Replace the Plate<br>Assembly<br>Dispenser,<br>page 8-77. | Go to Step 6.             |
| 6     | Check the connection of the CRUM<br>Harness, PL 10.1.12, to the connector<br>block. Is the harness properly connected? | Go to Step 7.                                             | Reconnect the harness.    |

| Steps | Actions and Questions                                                                                       | Yes                                                 | No                                               |  |
|-------|----------------------------------------------------------------------------------------------------|-----------------------------------------------------|--------------------------------------------------|--|
| 7     | Replace the EEPROM board, PL 10.1.14.<br>Does the error recur after the EEPROM<br>board, has been replaced? | Go to Step 8.                                       | Complete                                         |  |
| 8     | Check J710 <=> J71 of the CRUM<br>Harness for continuity.                                                   | Go to Step 9.                                       | Replace the<br>CRUM Harness,<br>PL 10.1.12.      |  |
| 9     | Check J71 <=> J140 of the EEPROM<br>Harness for continuity.                                                 | Replace the Engine<br>Control Board,<br>page 8-107. | Replace the<br>EEPROM<br>Harness,<br>PL 13.1.10. |  |

## **Environmental Sensor Failure**

Code 102: Indicates an error was detected in the environment sensor circuit.

### Troubleshooting Reference Table

| Applicable Parts                      | Wiring and Plug/Jack Map References |  |  |
|---------------------------------------|-------------------------------------|--|--|
| Temperature/Humidity Sensor, PL 3.2.2 | "Xerographics 1" on page 10-23      |  |  |
| Temp/Humidity Harness, PL 3.2.1       | "Xerographics 2" on page 10-24      |  |  |

| Steps | Actions and Questions                                                                                                    | Yes           | No                                                     |
|-------|----------------------------------------------------------------------------------------------------|---------------|--------------------------------------------------------|
| 1     | Use service diagnostics to test the<br>Temperature/Humidity Sensor.<br>Does the sensor function correctly?                                 | Go to Step 2. | Replace the Temp/<br>Hum Sensor,<br>page 8-24.         |
| 2     | Does the error recur after replacing the<br>Temperature/Humidity Sensor?                                                                   | Go to Step 3. | Complete                                               |
| 3     | Troubleshoot using the wiring diagrams<br>"Xerographics 1" on page 10-23 and<br>"Xerographics 2" on page 10-24<br>Is the problem resolved? | Complete      | Replace the<br>Engine Control<br>Baord,<br>page 8-107. |

## General Troubleshooting

## In this chapter...

- Introduction
- System Start-Up and POST
- Front Panel Troubleshooting
- Fault Isolation
- Inoperable Printer Troubleshooting
- Paper Size Switch Assembly
- AC Power Supply Troubleshooting
- DC Power Supply Troubleshooting
- Media Jams and the Paper Path
- Operating System and Application Problems
- Network Problems

## Chapter

## Introduction

This chapter covers the general start-up, Power On Self Test (POST), and power supply operations of the printer to aid in troubleshooting problems not associated with a front panel error message or error code. For troubleshooting problems associated with an error code or front panel error message, notes on how to use the troubleshooting procedure tables, and how to use service diagnostics, see Chapter 3 "Error Messages and Codes" on page 3-1. The Printer Status page also contains useful troubleshooting information. This page provides general printer information, life information for all consumables, color registration/calibration information.

Troubleshooting procedures will isolate a problem to a specific component or subassembly, in some cases including the wiring harness. If you go through the procedures in a troubleshooting table and still are unable to solve the problem, re-read the Theory of Operations for the problem area and ensure that you understand how that section of the printer is supposed to function.

## **Printer Status Page**

The Printer Status Page is a two page printout that provides a great deal of useful troubleshooting information. Go to **Troubleshooting/Service Tools/Printer Status Page** and press **OK** to print these pages.

The first page includes general information about the printer including firmware versions, page count, feature set, and consumables installation dates and remaining life. This page also provides color registration, calibration, and print target examples.

The second page provides a rolling log of the last 50 printer faults with date, page count, description, and fault code. For troubleshooting information related to fault/ error codes, refer to "Error Messages and Codes Summary Table" on page 3-17. For additional information, refer to the "Printer Status Codes" on page A-2.

## **Power-Up Modes**

Connector J160, on the back edge of the Image Processor board allows selection of various power-up modes of operation that can be used for troubleshooting purposes. To access these modes, turn off the power and connect a jumper between the pin or pins indicated with an X in the following table and either of ground pins (G) 1 or 6.

#### **Power-Up Mode Selection**

| Mode Selection | 1 | 2 | 3 | 4 | 5 | 6 |  |
|----------------|---|---|---|---|---|---|--|
|                |   |   |   |   |   |   |  |

Phaser 6250 Color Laser Printer Service Manual

**Power-Up Mode Selection** 

| Mode Selection     | 1 | 2 | 3 | 4 | 5 | 6 |
|--------------------|---|---|---|---|---|---|
| Printer Reset      | G |   |   |   | Х | G |
| Customer           | G |   |   |   |   | G |
| Service/Diagnostic | G |   | х | х |   | G |
| Disaster Recovery  | G | х |   | х |   | G |

## System Start-Up and POST

## System Boot Sequence

- 1. When the main power switch is turned on, the health LED on the Image Processor Board turns on.
- **2.** The front panel Graphics Display is reset (addressable area turns grey).
- **3.** The front panel LED cycles: Green, Yellow, Red, (approximately 1/3 second each) and then off.
- 4. The backlight is turned on (high intensity) with a nominal contrast display.
- **5.** The Grapics Display is turned on with all ones (black) for 1 second and then cleared.
- 6. The backlight is turned on with nominal intensity.
- 7. The Power On Self Test Vn.nn message appears and tests are quickly executed. If any test fails, the front panel screen freezes with the name of the test displayed and another line is posted: "Call Customer Service".
- **8.** The Xerox "splash screen" displays on the front panel and PostScript begins initialization.

## Power On Self Test (POST)

The following tests are performed when the printer is powered on, after the boot loader runs, and before the operating system is loaded and initialized.

POST diagnostics are intended to provide a quick means of isolating a defective subsystem associated with the Image Processor Board, SDRAM, and ROM. POST returns control to the boot loader and the operating system is loaded. The operating system then loads the imaging processing software. If POST detected any soft errors, a message is printed in a red box on the start page. If the start page has been turned off, POST forces a start page to be printed. If POST detects any hard errors, both the front panel and health LED blink the error code pattern, see "LED Blink Patterns" on page 4-6.

## **POST Startup indications**

- At power-on, the hardware default is to turn on the Image Processor (IP) Board 'health' LED.
- The IP Board 'health' LED is turned off.
- The front panel display is reset (addressable area becomes "gray").
- The Green LED turns on for 1/3 second.
- The Yellow LED turns on for 1/3 second.
- The Red LED turns on for 1/3 second.
- The front panel LED is turned off.
- The backlight is turned on (high intensity), with nominal contrast display.
- The front panel display area is turned on, dark black for 1 second.
- The front panel display is cleared.
- The backlight is turned on with nominal intensity.
- The POST Vn.nn message appears, and tests are quickly executed in the order shown in the Post Test Sequence table.
- If any tests fail, the front panel screen freezes with the name of the test displayed and the line posted is "Call Customer Service".
- After the POST tests have finished running, the Xerox 'splash screen' is posted to the front panel and PostScript begins initialization.

## Post Test Sequence

| Test<br>Seq. | Code | Test Name           | Туре | Comments                                       |
|--------------|------|---------------------|------|------------------------------------------------|
| 1            | 1    | SDRAM               | Hard | Run by Bootloader                              |
| 2            | 14   | Real Time Clock     | Soft | Initial time check for comparison              |
| 3            | 3    | I/O ASIC            | Hard | Checks I/O capability                          |
| 4            | 4    | Memory              | Soft |                                                |
| 5            | 5    | Configuration Chip  | Hard |                                                |
| 6            | 7    | Extended Memory     | N/A  | Autorun test only                              |
| 7            | 10   | EEPROM              | Hard |                                                |
| 8            | 11   | Ethernet            | Hard |                                                |
| 9            | 12   | CPU Interrupts      | Hard |                                                |
| 10           | 13   | USB                 | Hard |                                                |
| 11           | 14   | Real Time Clock     | Soft | Tests RTC operation                            |
| 12           | 15   | RAM DIMM            | Soft | Bootloader test reported in POST               |
| 13           | 16   | Min RAM Limit       | Hard | Checks for sufficient RAM                      |
| 14           | 17   | Max RAM Limit       | Soft | Checks for excess RAM                          |
| 15           | 20   | IDE Disk            | Soft |                                                |
| 16           | 22   | Engine Command      | Hard |                                                |
| 17           | 26   | Engine Fuser Warmup | Soft | Check Engine/Fuser communication               |
| 18           | 14   | Real Time Clock     | Soft | Compares RTC time to<br>CPU time base register |

## **POST Faults**

There are two kinds of faults: soft and hard.

A soft fault is any fault that is discovered by POST, but does not prevent the operating system from initializing and becoming available as a tool for troubleshooting. These POST faults do not stop execution and are reported on the StartPage in a red box after the system is running.

A hard fault is any fault discovered by POST that prevents the operating system from initializing successfully. A hard fault prevents the system from further execution and is halted with blinking LEDs (front panel and health LED). The test name of the test that failed is displayed on the front panel.

## **Fault Reporting Devices**

There are four fault presentation devices.

All soft faults are printed on the StartPage.

For hard faults:

- The health LED flashes according to the fault code.
- The front panel LED flashes in unison with the health LED.
- The last posted message to the graphic front panel is present.

## **LED Blink Patterns**

For faults identified as hard faults, the POST firmware causes the IP health LED to blink in a particular pattern to identify the fault. There are short and long blinks. A long blink is worth 5 and a short blink is worth 1. If a fault blink pattern is flashed as long, long, short, short, this is fault code 5+5+1+1=12, which indicates a failure in the CPU interupt test. See "POST Diagnostics Test Descriptions" on page 4-7.

The exception to the above pattern is a RAM test error. The RAM tests have a special blink pattern and the front panel displays "RAM Error". During power up the front panel LED is on. If the RAM tests fail, the Image Processor Board health LED is turned off, and the front panel LED is red. At 1/2-second intervals, the health LED and the front panel LED toggle continuously.

| Test                                  | Fault<br>Code | Description                                                                                                    |
|---------------------------------------|---------------|----------------------------------------------------------------------------------------------------|
| SDRAM                                 | 1             | (Hard) This test fails if the boot loader finds no RAM present or faulty RAM. (Run prior to POST.)<br>Boot loader posts the message "RAM error" to the front panel and blinks the front panel LED.        |
| I/O ASIC                              | 3             | (Hard) This test determines if the I/O chip is functioning properly and also makes a preliminary check of front panel functionality.                                                                      |
| Memory                                | 4             | (Soft) Checks installed memory above diagnostics code<br>and data addresses.<br>Front panel displays "Memory" if a fault occurs.                                                                          |
| "i" Button<br>(Configuration<br>Chip) | 5             | (Hard) This test checks to see if the "i" button<br>(configuration chip) is present. If no chip is present the<br>test will fail and the front panel message "Please Install "i"<br>button" will display. |
| Extended Memory                       | 7             | This test does a write compare test to each 32-bit word in extended memory.                                                                                                    |
| EEPROM                                | 10            | (Hard) This test checks addressing of the EEPROM.                                                                                                    |
| Ethernet                              | 11            | (Hard) This test checks the ethernet core.                                                                                                    |
| CPU Interrupts                        | 12            | (Hard) This test checks that each interrupt source to the CPU is functioning.                                                                                                    |
| USB                                   | 13            | (Hard) This test checks that the USB core is functioning properly.                                                                                                    |
| Real Time Clock                       | 14            | (Soft) The real time clock is tested.                                                                                                    |
| RAM DIMM<br>Presence                  | 15            | (Soft) This test examines bad or incompatible RAM DIMMs.                                                                                                    |
| Minimum RAM<br>Limits                 | 16            | (Hard) Checks that there is at least 128 Mbytes installed.<br>Front panel displays "Install More RAM" on failure.                                                                                         |
| Maximum RAM<br>Limits                 | 17            | (Soft) Checks that there is no more than 512 Mbytes installed.                                                                                                    |
| IDE Disk                              | 20            | (Soft) Checks for presence of hard drive, then checks the disk controller core, and runs a DIAGNOSE command on the hard drive.                                                                            |
| Engine Command                        | 22            | (Hard) Runs multiple engine commands to verify proper operation. Displays "22:Reseat Controller Board" and "Call Customer Support" on failure.                                                            |
| Engine Fuser<br>Warmup                | 26            | (Soft) Checks for normal fuser operation. Failure will result in a red box on the StartPage with "Hardware Failure".                                                                                      |

## POST Diagnostic Test Descriptions

## Front Panel Troubleshooting

## No Front Panel Display after Power is Turned ON

- 1. Remove and reseat the Image Processor Board, page 8-110.
- 2. Run the Print Engine Test Print, see page 5-9.
- 3. Replace the Image Processor Board page 8-110 (if Step 2 passes).
- 4. See "DC Power Supply Troubleshooting" on page 4-12.
- 5. Replace the Front Panel wiring harness page 8-6.
- 6. Replace the Front Panel page 8-7.

## Front Panel LED is on, Front Panel Display is Blank

- 1. Remove and reseat the Image Processor Board page 8-110.
- 2. Replace the Front Panel wiring harness page 8-6.
- **3.** Replace the Front Panel page 8-7.
- 4. Replace the Image Processor Board page 8-110.

## Front Panel Continually Displays "Warming Up..."

- 1. Verify the correct Fuser (110 V vs 220 V) is installed in the printer.
- 2. See the Engine Power-Up Sequence on page 4-9.

## Front Panel Continually Displays "Install or Reseat Imaging Unit"

- 1. See "Install or Reseat Imaging Unit" on page 3-37.
- 2. Realign Rack V, see "Toner Cartridge Holder Unit Assembly (PL 10.1)" on page 8-77

## **Fault Isolation**

Isolate a fault to the Printer or to the Image Processor Board by running the Print Engine Test Print, see page 5-9.

- If the printer successfully prints the Print Engine Test Print, replace the Image Processor Board.
- If the Printer fails the Print Engine Test, troubleshoot the Print Engine starting with the "AC Power Supply Troubleshooting" on page 4-11.

## **Inoperable Printer Troubleshooting**

## Engine Power-Up Sequence

- 1. Engine Control Board logic check
- 2. Imaging Unit (Missing, NVRAM (CRUM) Error, CRUM ID, Life Over)
- 3. Fuser (Missing, NVRAM(CRUM) Error, Life Over)
- 4. Toner Cartridge (Missing, Life Over)
- 5. Transfer Roller (Missing, Life Over)
- 6. CTD Sensor (Error)
- 7. All paper sensor (Jam)
- 8. OHP sensor (Jam)
- 9. Door(s) (Open)
- **10.** Environment Sensor (Error)
- 11. NVRAM (NVRAM error)
- 12. Image Processor Board POST Diagnostic check

## Printer Does Not Come to a "Ready" State

- See "AC Power Supply Troubleshooting" on page 4-11.
- See "Fault Isolation" on page 4-9

## Paper Size Switch Assembly

Paper size and tray installation is detected by a combination of ON/OFF statuses of the upper, middle, and lower switches of the Switch Paper Size Assembly. Inability of the printer to detect the paper size loaded, or to detect the presence of the paper tray can be the result of a bad switch.

| Paper size                                        | Switches |        |       |
|---------------------------------------------------|----------|--------|-------|
|                                                   | Upper    | Middle | Lower |
| LEGAL14"                                          | ON       | ON     | ON    |
| LEGAL13"                                          | ON       | ON     | OFF   |
| EXECUTIVE                                         | ON       | OFF    | ON    |
| B5                                                | ON       | OFF    | OFF   |
| A4                                                | OFF      | ON     | ON    |
| A5 (for reference only, supported in Tray 1 only) | OFF      | ON     | OFF   |
| LETTER                                            | OFF      | OFF    | ON    |
| No Tray                                           | OFF      | OFF    | OFF   |

## **Power Supply**

## Low-voltage Power Supply Overcurrent Protection Circuit

This circuit stops all outputs if the 24 VDC, 5 VDC or 3.3 VDC power supply is shorted. The circuit is reset when the short is removed, the power is turned off and then on again.

## Low-voltage Power Supply Overvoltage Protection Circuit

This circuit stops all outputs if the 24 VDC, 5 VDC or 3.3 VDC power supply exceeds the specified voltage. The operating point is 32 VDC or more for 24 VDC, 7 VDC or more for 5 VDC, or 6 VDC or more for 3.3 VDC.

## Fan Output Circuit

For the Fan Rear ON (H) signal, the output voltage varies depending on the status of FAN LOW signal and FAN STOP signal from the Fan Control circuit on the LVPS (refer to "Power Supplies" on page 10-16).

## +24 VDC Output Stopped By Interlock Switch

Opening Door A, B or C opens the front cover interlock switch. This shuts off the +24 VDC supplied by the Motor Driver Board to the motors, clutches and solenoids.

## AC Power Supply Troubleshooting

### **Troubleshooting References**

| Applicable Parts                       | Wiring and Plug/Jack Map References |
|----------------------------------------|-------------------------------------|
| Low Voltage Power Supply, PL 12.1.10   | "Power Supply" on page 10-16        |
| AC Switch Harness Assembly, PL 12.1.11 | "Drive Section" on page 10-18       |

#### Procedure

| Step | Ac       | tion and Questions                                                                                                    | Yes                                                       | Νο                                                                     |
|------|----------|----------------------------------------------------------------------------------------------------|-----------------------------------------------------------|------------------------------------------------------------------------|
| 1    | 1.       | Check the voltage at the AC wall outlet.<br>Is there approximately 110 VAC (or 220 VAC<br>if the printer is a 220 V model) at the AC wall<br>outlet? | Go to Step 2.                                             | Notify the<br>customer of<br>improper AC<br>output from the<br>outlet. |
| 2    | 1.       | Check the power cord for defects or a loose connection.                                                                                              | Replace or reseat the power cord.                         | Go to Step [3].                                                        |
| 3    | 1.<br>2. | Disconnect the Power Cord and turn the AC<br>switch ON.<br>Check the AC Switch Harness for continuity.<br>See "Drive Section" on page 10-18.         | Replace the<br>Low-Voltage<br>Power Supply,<br>page 8-99. | Replace the AC<br>Switch Harness<br>Assembly,<br>page 8-98.            |

## DC Power Supply Troubleshooting

## Troubleshooting Reference

#### **Applicable Parts**

Wiring and Plug/Jack Map References

Low Voltage Power Supply, PL 12.1.10 "Power Supply" on page 10-16

### Procedure

| Step | Action and Questions                                                                                                    | Yes                                                              | No                                                               |
|------|----------------------------------------------------------------------------------------------------|------------------------------------------------------------------|------------------------------------------------------------------|
| 1    | Perform the AC power supply troubleshooting procedure first, if this does not fix the problem go to Step 2.                                                                                                    |                                                                  |                                                                  |
| 2    | Turn the AC power Switch OFF.<br>Is the fuse (F001) on the low-voltage<br>power supply board open?                                                                                                    | Replace the Low-<br>Voltage Power<br>Supply Board,<br>page 8-99. | Go to Step 3.                                                    |
| 3    | Disconnect the connectors J163, J164<br>and J165 from the LVPS, turn the AC<br>power switch on and verify the DC<br>voltages between the following pins on<br>the Low Voltage Power Supply board.<br>P163-1 <=> P163-2 = +24 VDC?<br>P164-1 <=> P164-2 = +3.3 VDC?<br>P165-1 <=> P165-2 = +5 VDC?<br>P165-3 <=> P165-4 = +3.3 VDC?<br><b>Caution</b><br>Be careful not to touch any other<br>pins during these measurements or<br>you may blow the fuse (F001) on the<br>LVPS. | Go to Step 4.                                                    | Replace the Low-<br>Voltage Power<br>Supply Board,<br>page 8-99. |
| 4    | Turn the AC power switch OFF.<br>Connect J164 to the LVPS then turn the<br>AC power switch ON.<br>P/J164-1 <=>P/J164-2 = +3.3 VDC?                                                                                                    | Go to Step 7.                                                    | Go to Step 5.                                                    |
| 5    | <ul> <li>Check the following parts for fault or damage:</li> <li>LVRPG Harness Assembly for damage or if it is shorted to the frame.</li> <li>Engine Control Board.</li> </ul>                                                                                                    | Replace if<br>damaged or<br>defective.                           | Go to Step 7.                                                    |
| 6    | Does the problem recur?                                                                                                    | Go to Step 7                                                     | Complete                                                         |

## **Procedure (Continued)**

| Step | Action and Questions                                                                                                    | Yes                                    | No             |
|------|----------------------------------------------------------------------------------------------------|----------------------------------------|----------------|
| 7    | Turn the AC power switch OFF.<br>Connect J165 to the LVPS then turn the<br>AC power switch ON.<br>Verify:<br>P/J165-1 <=> P/J165-2 = +5 VDC?<br>P/J165-3 <=> P/J165-4 = +3.3 VDC? | Go to Step 10.                         | Go to Step 8.  |
| 8    | Check the following parts for fault or<br>damage:<br>LVNC Harness Assembly<br>Motor Driver Board                                                                                  | Replace if<br>damaged or<br>defective. | Go to Step 10. |
| 9    | Does the error recur?                                                                                                    | Go to Step 10.                         | Complete       |
| 10   | Turn the AC power Switch OFF<br>Connect J163 to the LVPS then turn the<br>AC power switch ON.<br>P/J163-1 <->P/J163-2 = +24 VDC?                                                  | Complete                               | Go to Step 11. |
| 11   | Check the following for fault or damage:<br>24V Harness Assembly<br>Motor Driver Board                                                                                            | Replace if<br>damaged or<br>defective. | Complete       |

## Media Jams and the Paper Path

## Media-Based Problems

- 1. Check that the correct type of media is being used; for the correct media types and weights, see "Printer Specifications" on page 1-11. The customer should be using a quality laser printer paper. The printer may have trouble picking slick-finish paper.
- 2. Only Phaser 25-Series Premium Transparency Film can be used in this printer.
- **3.** Inspect the paper for bent, torn, or folded corners.
- 4. Check the paper path for obstructions or debris.
- **5.** Ensure that the correct media type is set in the front panel.
- **6.** Ensure that the paper guides are set correctly.
- **7.** Ensure that the media is a supported type for the tray. See "Media and Tray Specifications" on page 1-14, for the correct media types, sizes and weights for each tray.
- 8. Load a fresh ream of paper in the tray.

## **Multiple-Sheet Pick**

- **1.** Ensure that the paper is in good condition and appropriate for a laser printer; quality office laser printer paper works best.
- **2.** Ensure that the printer is printing within its environmental specifications by using the Printer Status Page.
- **3.** Remove the tray and remove, fan, and reload the media. Ensure that the guides are securely against the paper and the tray has not been over filled.
- **4.** Try loading paper from a fresh ream, fan the paper, and then insert into the tray or flip existing paper over.
- **5.** Check the tray's retard roller for damage.
- 6. Clean the pick rollers with a clean, dry, lint-free wipe.
- **7.** Replace the paper pick rollers.
- 8. Replace the paper tray.

## **Mis-Pick**

- 1. Check that the correct type of media for the tray is being used and the paper guides are set correctly.
- 2. Remove, fan, and reload the media. Ensure that the tray has not been over filled.
- **3.** Try loading paper from a fresh ream, fan the paper, and then insert into the tray or flip existing paper over.
- **4.** Clean the pick rollers with a clean, dry, lint-free wipe.
- 5. Troubleshoot the paper pick roller assembly.

## Skewed Image

- 1. The image area is not parallel with the sides of the page but the printer neither jams nor displays an error code.
- 2. Remove the tray and ensure the paper guides are set correctly.
- **3.** Check that the correct type of media for the tray is being used.
- **4.** Ensure that the tray has not been over filled. (Skewed images are a common defect when Tray 1 (MPT) is overfilled.)
- 5. Verify the paper pick rollers are installed correctly.
- 6. Clean the pick rollers with a clean, dry, lint-free wipe.
- **7.** Troubleshoot the paper pick roller assembly.

## **Damaged Prints**

The printed page exits the printer either wrinkled, creased, or torn. The printer neither jams nor displays an error code.

- 1. Stop the page at various points in the paper path to determine where the media becomes damaged. See "Paper Path Route" on page 2-15 for more information.
- **2.** Try using the next heaviest type of paper. For more information print the Paper Tips Page from the printer's Printable Pages Menu.
- **3.** Feed paper through the printer from each of the available trays. Is the paper damaged when fed out of one tray but not when fed out of the others? If so, inspect the tray for damage, ensure that the media guides are set correctly and verify that the proper media is being used.
- **4.** If media shows damage from all trays, check for problem in registration roller area.
- **5.** Inspect the paper tray and path for debris or broken components.

## **Fuser Jams**

- 1. Ensure the paper is in good condition and is the correct type for the printer. See "Media and Tray Specifications" on page 1-14 for the correct media types, sizes and weights for each tray. Try loading new media from a fresh ream.
- **2.** For OHPs, ensure that only Phaser 25-Series Premium Transparency Film is being used.
- **3.** Check that the Fuser is properly seated, locked and the gearing operates normally.
- **4.** Check that the printer is operating within its environmental specifications by using the Printer Status Page.
- **5.** Ensure that the loaded media matches the front panel settings.
- 6. Are the margins on the page greater than 5 mm?
- 7. Check the Fuser area for debris.
- **8.** Visually inspect the Fuser baffle for burrs.

- **9.** Test the fuser motor using service diagnostics.
- **10.** See "Jam at Fuser Jam F" on page 3-19 for troubleshooting Fuser Jams.

## Exit jams

- 1. Ensure the paper is in good condition and is the correct type for the printer. See "Media and Tray Specifications" on page 1-14 for the correct media types, sizes and weights for each tray.
- **2.** Ensure the printer is within its operating environmental specifications.
- **3.** If media is showing excessive curl when exiting, try loading new media from a fresh ream or a different type of media.
- 4. Ensure that the loaded media matches the front panel settings.
- **5.** Is the jam caused by a heavy, stiff paper being used for two-sided printing? In such cases, a lighter grade of paper should be used, see the printer's Paper Tips Page.
- **6.** Clean all exit locations in the Fuser and the Assembly, Chute Exit with a clean, dry, lint-free wipe, if debris is visible.
- **7.** Does the Exit Roller turn? Test the Duplex Motor using service diagnostics. For information on service diagnostics, see "Service Diagnostics" on page 3-9.
- **8.** See "Jam at Duplex Jam D" on page 3-21 for troubleshooting duplex jams if the Duplex Motor test fails.

## **Operating System and Application Problems**

Print an internal test print from the printer's front panel to ensure the problem is not printer related. See "Print Engine Test Print" on page 5-9. Troubleshooting tips and additional information are also available on the Xerox web site at: www.xerox.com/ office/support. Information on software and other problems is available on the InfoSMART web site at: www.xerox.com/office/infosmart.

## Macintosh printing problems

## Image never prints

#### Note

The following steps are for diagnosing a networked printer running Mac OSX 10.2.6 or later, and assume that CentreWare® access is enabled. If you are using Mac OSX 10, but an earlier version than 10.2.6, upgrade first.

- **1.** Cycle power to the printer Off and On and try printing again.
- 2. Determine the printer IP from the front panel or startup page. Return the front panel to the initial menu, and check to make sure it indicates "Ready to Print". If it does not indicate "Ready to Print", correct that first.
- **3.** Make sure you can connect to the printer via network from the host: Open a safari or internet explorer window to the printer IP address. Once you have established basic network connectivity, proceed to Step 4.
  - **a.** If you can not see the CentreWare IS page from the printer CWIS web server, the printer may be off, on a different network, or the host is not networked correctly. Try Steps b through f to correct the problem. If you make any changes to the network, try printing the job again.
  - **b.** Open System Preferences, select Network, and select the TCP/IP tab. Make sure you have a valid IP address. The IP address for the host must be on the same subnet as the printer (the test in Step e can determine if subnet is set correctly). Correct the settings and retry if needed.
  - **c.** If you are on a network with a proxy server, ensure the local connections are excluded from the proxy. Check System Preferences, Proxies tab in the Bypass proxy settings for these Hosts and Domains, to ensure the local network devices are excluded from proxy redirection.

For example: If you open Safari to the printer IP, and get an error message similar to "Error – the request item could not be loaded by the proxy.", you are probably accessing the proxy server for a local address. This is incorrect.

**d.** Open the Terminal tool, and select New Window. Once you have a prompt, try network connectivity using the Ping command.

For example: ping 13.62.70.112 will check for echo replies from the printer with that IP address.

**e.** In the Terminal tool, try using Traceroute to determine if you are on the same subnet as your printer.

For example: traceroute 13.62.70.112 should produce exactly one hop before completing the trace. Correct as needed, and retry your print job.

- f. If you still cannot connect to the printer via network, try another computer.
- **4.** In MAC OSX, open Print Center. Check to make sure the printer status does not indicate "Stopped". If it does, check your network and insure the host system is on the same subnet as the printer. Correct if needed. Delete all jobs in the queue for the printer by double-clicking the printer name, selecting each job, and clicking Delete. Restart the print queue by clicking Start Jobs. Try your print job again.
- 5. In the Print Center, select your printer. In the Printers menu, select Show Info. From the pull down menu in Printer Info, make sure the model number shown for the printer is correct. If the model number is wrong, click the model pull down, and re-install. Check the Installable Options and make sure they match the printer' configuration. If any changes are made, retry your print job.
- 6. If there is still no output, try printing from a simple application. Open TextEdit, select New File, and create a small test document. Select Print from the File menu.
- 7. If an error message displays or there is no output, try turning on the PostScript error status from CentreWare IS or the printer front panel. PostScript will now output an error page if an error occured during the print job, assuming the printer received it.
- 8. Try printing again using the TextEdit tool. Once you have opened a document or created a new document, select Print from the File menu . Click on the Printer pull down and select Edit Printer List. Click the add button, or pick Add Printer from the Printers menu (The add button is configurable, so it may not be there). Select IP Printing from the pulldown menu. Put the IP address your printer in the Printer's Address text area. Click on the Printer Model pulldown, and select XEROX. A scrolling list should appear. Pick the correct Xerox Phaser 6250 model. You can check the exact model from the startup page upper right corner. The new added printer will be shown in bold on the printer list, indicating it is the default printer. When you are done adding thenew printer, close the printer list dialog. Now select your printer from the Printer pulldown and click Print in the dialog box.
- **9.** If you can print from the TextEdit tool, but cannot print from your application, the problem is likely in your application. Check for upgrade availability or contact the application vendor for further diagnosis.

## Windows printing problems

## Image never prints

- 1. Try printing a test page from the printer driver's properties dialog box.
- **2.** Try printing from another application.
- **3.** Try printing to another network/PostScript printer.
- **4.** Try printing from another computer.
- **5.** If the error returns, turn ON the PostScript error handler through the front panel PostScript Error Info in the Support menu, or CentreWare IS and print the document again. Take note of the information on the error page that just printed.

## **Network Problems**

The Phaser 6250 printer maintains six logs in memory detailing network functions. The logs contain TCP/IP, NetWare, and AppleTalk initialization and runtime events. The logs can also be accessed remotely via CentreWare IS.

The logs list events chronologically. The log is limited in length; when the log is full the printer stops recording data to the log. The logs are stored on the Hard Drive so only new data is stored each time the printer's power is cycled.

There is a Connection Setup Page, Configuration Page, and a network reset available for troubleshooting Network problems.

## To print an Start Log, Runtime Log or Configuration Page:

1. Enter normal 'Customer Mode'.

From the main menu, highlight **Printer Setup** menu for the **Configuration Page** or **Troubleshooting** menu for the logs and press **OK**.

- Highlight Configuration Page on the Printer Setup menu and press OK, the Configuration Page will print. Or scroll to highlight Network Log Pages on the Troubleshooting menu and press OK.
- **2.** Highlight the appropriate menu item from the list and select **OK**.
- **3.** The selected log page will print.

## Print-Quality Troubleshooting

## In this chapter...

- Print-Quality Problems Overview
- Front Panel Test Prints
- Service Test Prints
- Print Engine Test Print
- Print-Quality Troubleshooting

# Chapter 5

## **Print-Quality Problems Overview**

Print-quality defects can be attributed to printer components, consumables, media, internal software, external software applications, and environmental conditions. To successfully troubleshoot print-quality problems, as many variables as possible must be eliminated. The first Step is to generate prints using printable pages embedded in the printer on laser paper from the supported media list. The paper should be from an unopened ream that has been acclimated to room temperature and humidity.

See the supported media list in "Xerox Supplies and Accessories" on page 9-51 for media that has been tested and approved for use in the Phaser 6250 printer. If the print-quality defect is still present when printing on approved media from an unopened ream, then software applications and environmental conditions need to be researched.

Print the Printer Status Page or Service Usage Profile to determine the temperature and humidity under which the printer is operating. Compare this to the environmental specifications for the printer found in "Environmental Specifications" on page 1-13 of this manual. Temperature and humidity extremes can adversely effect the Xerographic and fusing characteristics of the printer.

The Phaser 6250 printer uses an Imaging Unit that contains all the imaging drums and developers for all four colors in one Routine Maintenance Item. Print-quality defects can be isolated to one particular component in the print engine, See the Repeating Defects chart under "Defects Associated with Specific Printer Components" on page 5-3 or print the Repeating Defects Page from the front panel. When a single component of the Imaging Unit is causing a print-quality defect, the entire Imaging Unit must be replaced.

When analyzing a print-quality defect, first determine if the defect occurs in all colors or only one color and if it is repeating or random. Defects occurring in only one color are usually attributable to the Imaging Unit. Continuous defects in the process direction, such as voids and lines, are the most difficult to diagnose. The visible surfaces of all rollers should be inspected for obvious defects. If no defects are observed, the Imaging Unit, Transfer Roller and Fuser should be changed one at a time until the defect has been eliminated.

## **Defects Associated with Specific Printer Components**

Some print-quality problems can be associated with specific assemblies, the most common problems and the associated assemblies are listed below. Also, refer to the specific print-quality troubleshooting procedure for more information.

## **Imaging Unit**

- Streaks
- Fine Lines
- Banding in Process Direction
- Uneven Density
- Voids
- Repeating Defects

## **Transfer Roller**

- Toner on the back side of the printed page (simplex mode)
- Light Prints
- Repeating Defects

### Fuser

- Hot or Cold Offsetting
- Repeating Defects

#### **Repeating Defects**

| Routine<br>Maintenance Item | Component                 | Distance between Defects |
|-----------------------------|---------------------------|--------------------------|
| Imaging Unit                | Developer Roller [YMCK]   | 28 mm (1.10 in.)         |
|                             | Drum [YMCK]               | 62 mm (2.44 in.)         |
|                             | Drum Charge Rollers       | 25 mm (1 in.)            |
|                             | IDT 1 (Y and M, C and K)  | 132 mm (5.20 in.)        |
|                             | IDT 2 all colors together | 132 mm (5.20 in.)        |
| Transfer Roller             | Transfer Roller           | 64 mm (2.52 in.)         |
| Fuser Assembly              | Fuser Assembly            | 82 mm (3.23 in.)         |
# Front Panel Test Prints

A variety of test prints are available to aid in determining the quality of output from the printer and to assist in troubleshooting problems. This section shows how to select and analyze all test prints available.

From the printers front panel display, select **Troubleshooting** menu, select **Service Tools Menu** and then select **Service Test Pages**.

# Test Print 1: CMYK Sample Page

This page consists of four 25% tint primary color bands.

# **Analyzing the Test Print**

- Repeating defects
- Missing Color(s)
- Streaks
- Voids
- Banding

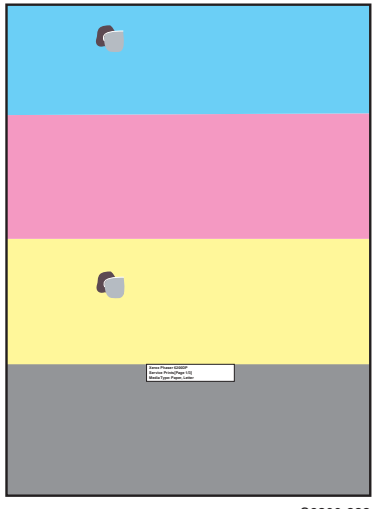

S6200-222

# Test Print 2: RGB Test Print

This page consists of 80% solid fill in RGBK Bands.

# **Analyzing the Test Print**

- Wrinkling
- Creases
- Roller marks
- Scratches
- Cold Offset

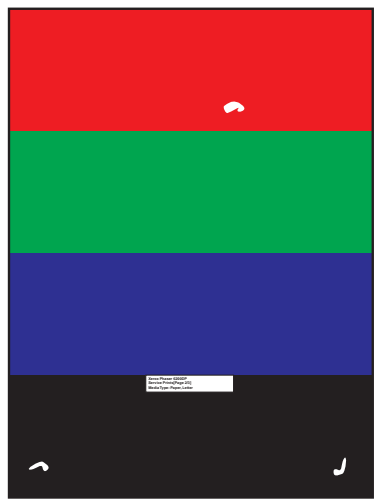

S6200-224

# **Service Test Prints**

# Test Print 3: Test Pattern Sample

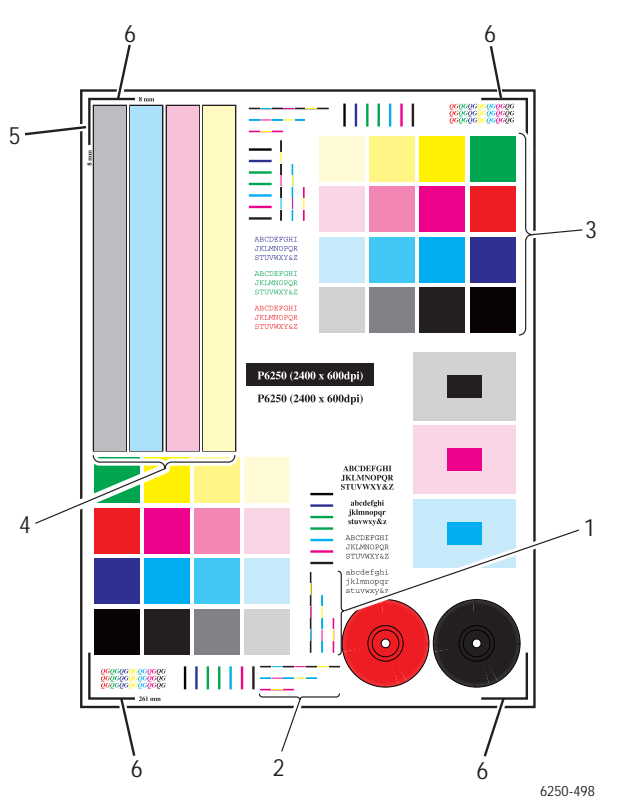

### **Analyzing the Test Print**

**1.** Color Registration (Horizontal): The colored lines should match up as shown below. Perform the color registration procedure. See "Horizontal and Vertical Color Registration" on page 6-3.

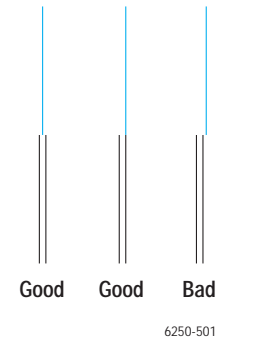

Phaser 6250 Color Laser Printer Service Manual

**2.** Color Registration (Vertical): The colored lines should match up as shown below. Vertical printing issues are corrected automatically when the Color Registration page is printed.

| <br>Good |
|----------|
| <br>Good |
| <br>Bad  |
| 6250-502 |

- **3.** Uniform RGB: The secondary color squares should be uniformly colored with no mottling.
- **4.** Density: The color bars should have even density from top to bottom.
- 5. Margins: Should be 8 mm from the edge of the paper to the line.
- **6.** Image Size: the image height should be 261 mm between the top and bottom lines. The image width should be 192 mm between the left and right lines.

# 600 x 600 Service Test Print

This test print is used to verify margins and color registration. The colors should be aligned vertically and horizontally.

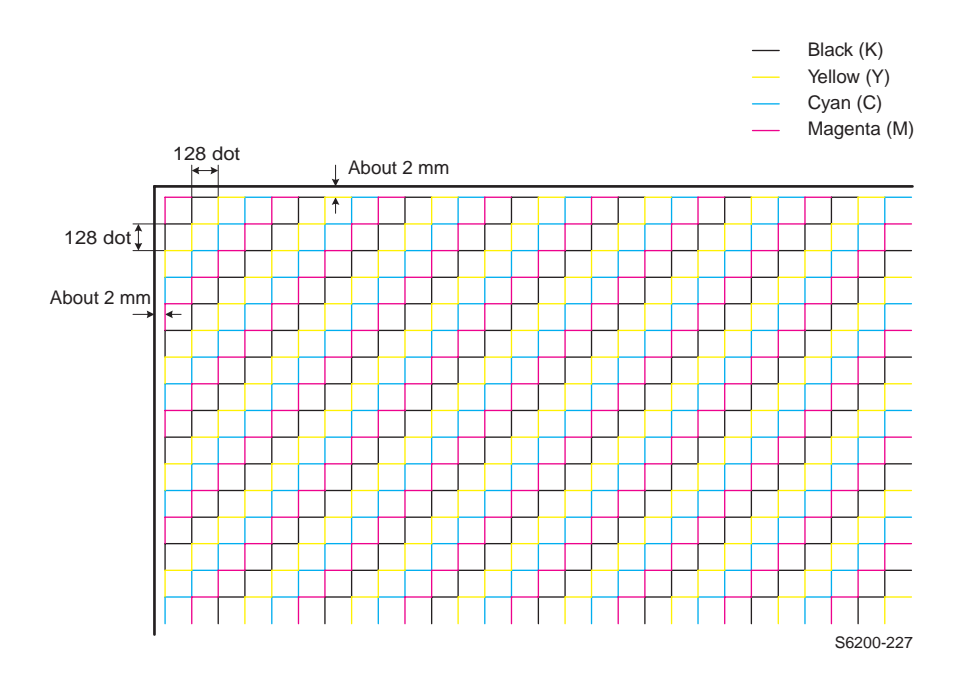

# **Print Engine Test Print**

Print-quality and engine logic or hardware problems can be easily isolated to either the Image Processor Board or the Print Engine by running the Print Engine Only Test Print.

- 1. Turn printer power OFF.
- 2. Remove the Image Processor Board.
- **3.** Turn printer power ON.
- 4. Look inside the Image Processor Board cavity, on the rear of the Engine Control Board locate jumper pins 1 and 2 on connector P31. See figure below or "Map 3" on page 10-8 for P31 location.
- 5. With a long screwdriver, touch the pins to short and start the test process, the pins must remain shorted to execute the test.
- 6. The printer will begin to print the 600 x 600 engine test print unless an error status from the Engine Control Board is present. Printing will continue until the jumper is removed from pin 1 to 2. The prints that are in process will be completed.

### Note

Power to the front panel is disabled during this test. The front panel graphics and all LED's are off.

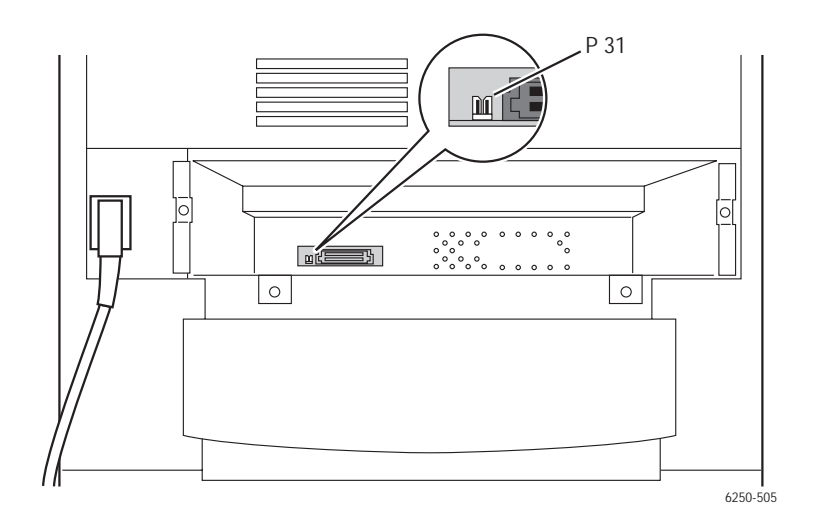

# Print-Quality Troubleshooting

# **Light Prints**

# **Initial Actions:**

- Verify the printer is not in Draft mode.
- Verify the media used is supported by this printer. "Media and Tray Specifications" on page 1-14. lists correct media types, sizes, and weights for each tray.
- Verify the media settings are correct at the front panel.
- Run the color calibration routine prior to using this troubleshooting procedure.

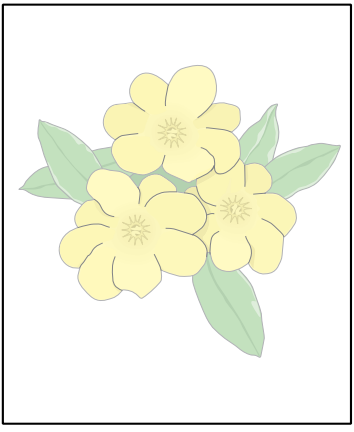

| Step | Check                                                                                                    | Yes                                                | No                                                       |
|------|----------------------------------------------------------------------------------------------------|----------------------------------------------------|----------------------------------------------------------|
| 1    | Check the Imaging Unit, Fuser<br>Assembly and Transfer Roller for<br>correct installation, damage or<br>contamination, and life remaining. | Replace or reinstall<br>the affected<br>component. | Go to Step 2.                                            |
| 2    | Does the image quality improve if the Imaging Unit is replaced?                                                                            | Complete.                                          | Go to Step 3.                                            |
| 3    | Does the image quality improve if the Transfer Roller is replaced?                                                                         | Complete                                           | Go to Step 4.                                            |
| 4    | Check the Front 1A Harness for<br>continuity.<br>P/J5030 <=> Transfer roller.<br>P/J5020 <=> Transfer roller                               | Go to Step 5.                                      | Replace the defective harness.                           |
| 5    | Does the image quality improve if the Laser Unit is replaced?                                                                              | Complete                                           | Go to Step 6.                                            |
| 6    | Does the image quality improve if the SUB-HVPS is replaced?                                                                                | Complete                                           | Go to Step 7.                                            |
| 7    | Check the FRONT 1A Harness for continuity.                                                                                                 | Go to Step 8.                                      | Replace the Front 1A ,<br>Harness Assembly<br>PL 13.1.7. |
| 8    | Does the image quality improve if the Fuser is replaced, PL 8.1.1                                                                          | Complete                                           | Replace the Engine<br>Control Board,<br>page 8-107.      |

# Light Print in Only One Color

Only one color; yellow, magenta, cyan, or black, is too light on the printed image. The test print is 25% coverage.

### **Initial Actions**

 Verify that color calibration has been performed prior to using this troubleshooting procedure.

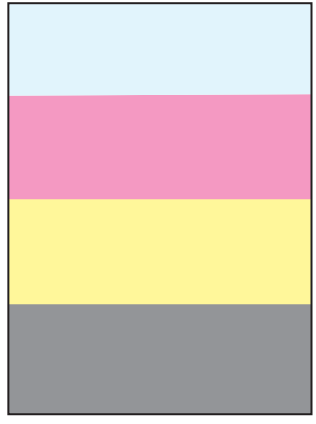

S6200-272

| Step | Check                                                                                                    | Yes                                        | No                                                 |
|------|----------------------------------------------------------------------------------------------------|--------------------------------------------|----------------------------------------------------|
| 1    | Is the affected color(s) toner supply<br>empty? (Check the top of the auger<br>tube for the affected color.)                                                | Replace Toner<br>Cartridge, PL 10.1        | Go to stop 2.                                      |
| 2    | Check the Imaging Unit for correct<br>installation, damage or<br>contamination.<br>Verify the shipping seals are<br>completely removed.                     | Replace the<br>Imaging Unit . PL<br>9.1.3. | Go to Step 3.                                      |
| 3    | Inspect the Developer Bias Plunger<br>Stud of the affected color for proper<br>spring pressure, compare to the<br>other colors.<br>Check for contamination. | Go to Step 4.                              | Replace the Housing<br>Assembly Bias<br>page 8-69. |
| 4    | Check for foreign objects or<br>contamination present in the laser<br>beam path between the Laser Unit<br>and the Imaging Unit.                             | Remove object and/<br>or contamination.    | Go to Step 5.                                      |

| Step | Check                                                                                                    | Yes           | No                                                  |
|------|----------------------------------------------------------------------------------------------------|---------------|-----------------------------------------------------|
| 5    | Check the following pins between<br>the Engine Control Board and the<br>Housing Assembly Bias for<br>continuity, depending on the color<br>affected.<br>J 601<=>DEVE Y contact<br>J 602<=>DEVE M contact<br>J 603<=>DEVE C contact<br>J 604<=>DEVE K contact | Go to Step 6. | Replace the Housing<br>Assembly Bias<br>page 8-69.  |
| 6    | Replace the Laser Unit,<br>page 8-68.<br>Does the image quality improve if the<br>Laser Unit is replaced?                                                                                                    | Complete      | Replace the Engine<br>Control Board,<br>page 8-107. |

# **Blank Prints**

### The entire image area is blank

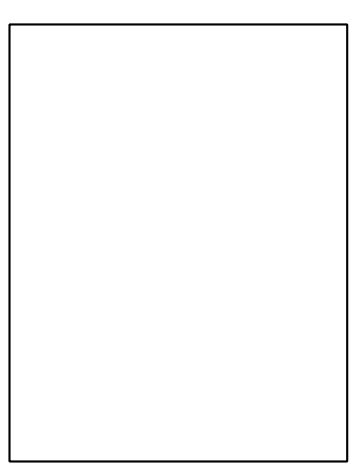

### Troubleshooting Procedure

S6200-288

| Step | Check                                                                                                    | Yes                                                            | Νο                                                  |
|------|----------------------------------------------------------------------------------------------------|----------------------------------------------------------------|-----------------------------------------------------|
| 1    | Ensure that the Laser Unit is<br>properly seated in the chassis.<br>Check for any obstructions in the<br>laser beam path between the Laser<br>Unit and the Imaging Unit. | Seat the Laser Unit<br>correctly or remove<br>the obstruction. | Go to Step 2.                                       |
| 2    | Replace the Imaging Unit PL 9.1.3.<br>Does the image quality improve if the<br>Imaging Unit is replaced?                                                                 | Complete                                                       | Go to Step 3.                                       |
| 3    | Replace the Transfer Roller PL<br>8.1.12. Does the imaging quality<br>improve if the Transfer Roller is<br>replaced?                                                     | Complete                                                       | Go to Step 4.                                       |
| 4    | Replace the Laser Unit, page 8-68.<br>Does the image quality improve if the<br>Laser Unit is replaced?                                                                   | Complete                                                       | Go to Step [5].                                     |
| 5    | Run the 600 x 600 test print see<br>"Print Engine Test Print" on<br>page 5-9.<br>Does the output match the example<br>on page 5-8?                                       | Replace the Image<br>Processor Board<br>page 8-110.            | Replace the Engine<br>Control Board,<br>page 8-107. |

# Black Prints with White Margin Border

The entire image area, except the margins, are black

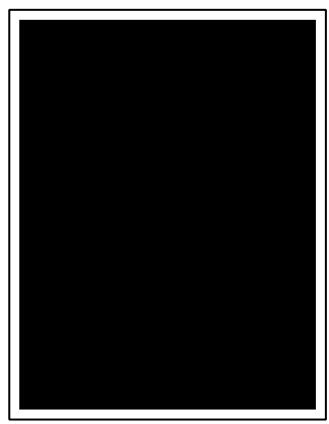

S6200-289

| Step | Check                                                                                                    | Yes                                                  | Νο                                                  |
|------|----------------------------------------------------------------------------------------------------|------------------------------------------------------|-----------------------------------------------------|
| 1    | Run the 600 x 600 test print see<br>"Print Engine Test Print" on<br>page 5-9.<br>Does the output match the example<br>on page 5-8? | Replace the Image<br>Processor Board,<br>page 8-110. | Go to Step 2.                                       |
| 2    | Block the laser path with a sheet of paper. Does the image change?                                                                 | Replace the Engine<br>Control Board,<br>page 8-107.  | Go to Step 3.                                       |
| 3    | Replace the Imaging Unit, PL 9.1.3.<br>Does the image quality improve if the<br>Imaging Unit is replaced?                          | Complete                                             | Go to Step 4.                                       |
| 4    | Replace the Laser Unit, page 8-68.<br>Does the image quality improve if the<br>Laser Unit is replaced?                             | Complete                                             | Replace the Engine<br>Control Board,<br>page 8-107. |

# Solid Dark or Dirty Prints, No Border

The prints appear very dirty and brown over the entire page.

This print-quality symptom is a composite image of all colors with no margin. This is caused by a charge voltage failure. For information on the Imaging Unit charge contacts, see "Theory of Operation" on page 2-1.

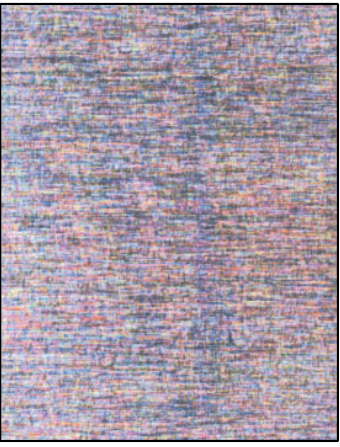

S6200-292

### **Troubleshooting Procedure**

| Step | Check                                                                                                    | Yes      | No                                                  |
|------|----------------------------------------------------------------------------------------------------|----------|-----------------------------------------------------|
| 1    | Is the problem resolved after replacing the Imaging Unit?                                                                                                    | Complete | Go to Step [2].                                     |
| 2    | Inspect the Imaging Unit charge<br>voltage contacts (PL9.1.5) and the<br>Bias Housing Assembly (PL 9.1.4) in<br>the printer for any damage or<br>defects. See "Imaging Unit Charge<br>Voltage Contacts" on page 2-36. | Complete | Go to Step [3].                                     |
| 3    | Is the problem resolved after<br>replacing the Sub-High Voltage<br>Supply Board, page 8-87?                                                                                                    | Complete | Replace the Engine<br>Control Board,<br>page 8-107. |

### Note

After replacing any component in Step 2 or 3, run the Clean the Imaging Unit from the Maintenance section of Service Diagnostics. See "Service Diagnostic Tests" on page 3-9.

# Missing Band, Voids Or Streaks In a Single Color or All Colors Parallel to the Leading Edge

There are areas of the image that are extremely light or missing entirely. These missing areas form bands parallel to the leading edge.

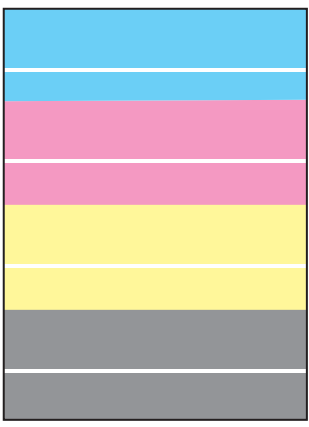

S6200-273

| Step | Check                                                                                                    | Yes                                                    | Νο                          |
|------|----------------------------------------------------------------------------------------------------|--------------------------------------------------------|-----------------------------|
| 1    | Is the 600 x 600 test pattern, printed<br>as specified in "Print Engine Test<br>Print" on page 5-9, correct?                                     | Replace the Image<br>Processor Board,<br>page 8-110.   | Go to Step 2.               |
| 2    | Is the paper wrinkled, dimpled or<br>show any signs of having a high<br>moisture content? Is the problem<br>resolved by loading fresh dry paper? | Complete                                               | Go to Step 3.               |
| 3    | Print a Repeating Defects Page.<br>Do the defects correspond to a<br>Routine Maintenance Item?<br>See "Repeating Defects" on<br>page 5-3         | Replace the<br>indicated Routine<br>Maintenance Items. | Go to Step 4.               |
| 4    | Replace the Imaging Unit PL 9.1.<br>Does the image quality improve if the<br>Imaging Unit is replaced?                                           | Complete                                               | Go to Step 5.               |
| 5    | Replace the Transfer Roller,<br>PL 8.112. Does the image quality<br>improve if the Transfer Roller is<br>replaced?                               | Complete                                               | Go to Step 6.               |
| 6    | Replace the Fuser Assembly,<br>PL 8.1.1. Does the image quality<br>improve if the Fuser is replaced?                                             | Complete                                               | Go to Step 7.               |
| 7    | Check the following pins for<br>continuity; J5030 and J5020 <=><br>Transfer Roller.                                                              | Go to Step 8.                                          | Replace the defective wire. |

| Step | Check                                                                                                  | Yes      | No                                                  |
|------|----------------------------------------------------------------------------------------------------|----------|-----------------------------------------------------|
| 8    | Replace the Sub-HVPS, page 8-87.<br>Does the image quality improve if the<br>Sub-HVPS is replaced?     | Complete | Go to Step 9.                                       |
| 9    | Replace the Laser Unit, page 8-68.<br>Does the image quality improve if the<br>Laser Unit is replaced? | Complete | Replace the Engine<br>Control Board,<br>page 8-107. |

# Missing Band, Voids or Streaks in a Single Color or All Colors in Direction of Paper Travel

There are areas of the image that are extremely light or missing entirely. These missing areas form bands that run along the paper from the leading edge to the trailing edge, in the direction of paper travel.

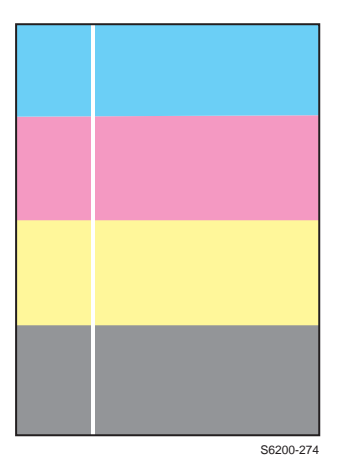

| Step | Check                                                                                                    | Yes                               | No                                                   |
|------|----------------------------------------------------------------------------------------------------|-----------------------------------|------------------------------------------------------|
| 1    | Print the 600 x 600 test print and<br>evaluate the print.<br>Are there defects in the print?                                                                                                    | Go to Step [2].                   | Replace the Image<br>Processor Board,<br>page 8-110. |
| 2    | Check for an obstruction in the laser<br>beam path between the Laser Unit<br>and the Imaging Unit.<br>Lay Imaging Unit on it's back with the<br>IDT Rollers facing up and rotate the<br>developer gears to remove any loose<br>toner. | Remove the obstruction or debris. | Go to Step 3.                                        |
| 3    | Replace the Imaging Unit, PL 9.1.3.<br>Does the image quality improve if the<br>Imaging Unit is replaced?                                                                                                    | Complete                          | Go to Step 4.                                        |
| 4    | Replace the Transfer Roller<br>PL 8.1.12. Does the imaging quality<br>improve if the Transfer Roller is<br>replaced?                                                                                                    | Complete                          | Go to Step 5.                                        |
| 5    | Replace the Fuser Assembly, PL<br>8.1.1. Does the image quality<br>improve if the Fuser is repalced?                                                                                                    | Complete                          | Go to Step 6.                                        |
| 6    | Replace the Laser Unit, page 8-68.<br>Does the image quality improve if the<br>Laser Unit is replaced?                                                                                                    | Complete                          | Replace the Engine<br>Control Board,<br>page 8-107.  |

# **Repeating and/or Random Spots**

Spots of toner are randomly scattered across the page or at a fixed repeating interval.

### Note

Depending on the type of paper and environmental conditions, some light amount of random background spotting (backgrounding) is normal. The whiter and glossier the paper, the more noticeable it will be.

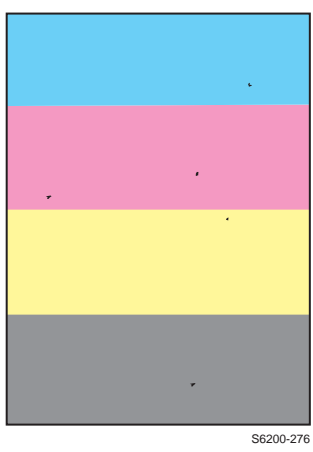

| Step | Check                                                                                                    | Yes                                                   | Νο                                                  |
|------|----------------------------------------------------------------------------------------------------|-------------------------------------------------------|-----------------------------------------------------|
| 1    | Print the Repeating Defects Page<br>from the Troubleshooting<-> Print<br>Quality Problems Menu.<br>Do the defects correspond to a<br>Routine Maintenance Item?<br>See "Repeating Defects" on<br>page 5-3. | Replace the<br>indicated Routine<br>Maintenance Item. | Go to Step 2.                                       |
| 2    | Replace the Imaging Unit, PL 9.1.3.<br>Does the image quality improve if the<br>Imaging Unit is replaced?                                                                                                 | Complete                                              | Go to Step 3.                                       |
| 3    | Replace the Transfer Roller,<br>PL 8.1.12. Does the image quality<br>improve if the Transfer Roller is<br>replaced?                                                                                       | Complete                                              | Go to Step 4.                                       |
| 4    | Replace the Fuser Assembly,<br>PL 8.1.1. Does the image quality<br>improve if the Fuser is replaced?                                                                                                    | Complete                                              | Go to Step 5.                                       |
| 5    | Replace the SUB-HVPS, page 8-87.<br>Does the image quality improve if the<br>SUB HVPS is replaced?                                                                                                    | Complete                                              | Go to Step 6.                                       |
| 6    | Replace the Laser Unit, page 8-68.<br>Does the image quality improve if the<br>Laser Unit is replaced?                                                                                                    | Complete                                              | Replace the Engine<br>Control Board,<br>page 8-107. |

# **Background Contamination**

There is toner contamination on all or most of the page. The contamination appears as a very light gray dusting. The printer displays no error code. Before using this procedure, Ensure the TekColor correction is not set to "None" in the printer's dialog box. Ensure the customer is making less than 2,000 prints per day. Making more than 2,000 prints a day exceeds the duty cycle specifications for the printer.

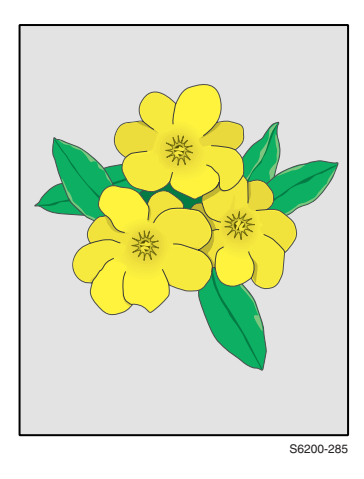

### Note

Depending on the type of paper and environmental conditions, some light amount of random background spotting (backgrounding) is normal. The whiter and glossier the paper, the more noticeable it will be.

| Step | Check                                                                                                    | Yes                                                | Νο                             |
|------|----------------------------------------------------------------------------------------------------|----------------------------------------------------|--------------------------------|
| 1    | Check the Imaging Unit, Fuser<br>Assembly and the Transfer Roller for<br>correct installation, damage or<br>contamination.                                    | Replace or reinstall<br>the affected<br>component. | Go to Step 2.                  |
| 2    | Inspect the surface of the Transfer<br>Roller for wast toner. The roller<br>should appear black and shiny. Is the<br>roller contaminated with waste<br>toner? | Replace the<br>Transfer Roller,<br>page 8-4        | Go to Step 4.                  |
| 3    | Does the image quality improve if the Transfer Roller is replaced?                                                                                            | Complete                                           | Go to Step 4.                  |
| 4    | Replace the Imaging Unit, PL 9.1.3.<br>Does the image quality improve if the<br>Imaging Unit is replaced?                                                     | Complete                                           | Go to Step 5.                  |
| 5    | Replace the Fuser Assembly,<br>PL 8.1.1. Does image quality<br>improve if the Fuser is replaced?                                                              | Complete                                           | Go to Step 6.                  |
| 6    | Check the following pins to the<br>transfer roller contacts for continuity:<br>J5030 <=> Transfer Roller<br>J5020 <=> Transfer Roller                         | Go to Step 7.                                      | Replace the defective harness. |

| Step | Check                                                                                                  | Yes                                                | No                                                       |
|------|----------------------------------------------------------------------------------------------------|----------------------------------------------------|----------------------------------------------------------|
| 7    | Replace the Laser Unit, page 8-68.<br>Does the image quality improve if the<br>Laser Unit is replaced? | Complete                                           | Go to Step 8.                                            |
| 8    | Repalce the Sub-HVPS, page 8-87.<br>Does the image quality improve if the<br>Sub-HVPS is replaced?     | Complete                                           | Go to Step 9.                                            |
| 9    | Check J 5011 <=> J13 for continuity.                                                                   | Replace the Engine<br>Control Board,<br>page 8-107 | Replace the Front 1A ,<br>Harness Assembly<br>PL 13.1.7. |

# Residual Image, Ghosting or Hot Offset

There are faint, ghostly images appearing on the page. The images may be either from a previous page or from the page currently printed. The printer displays no error code.

**Hot Offset:** A light image of the print is repeated and offset 82 mm. See "Repeating Defects" on page 5-3.

### Note

This type of artifact can be related to the percent coverage called out in the file being printed. Verify that Color Correction is not set to "None" mode.

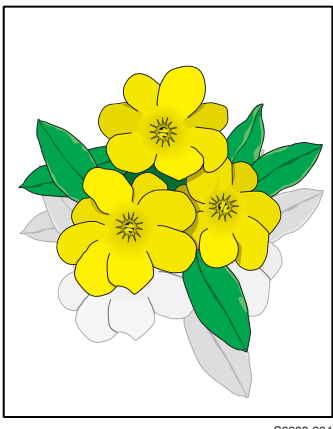

S6200-284

| Step | Check                                                                                                    | Yes                                                 | No                                                        |
|------|----------------------------------------------------------------------------------------------------|-----------------------------------------------------|-----------------------------------------------------------|
| 1    | Was the customer printing numerous copies of the same image?                                                           | Avoid long runs of the same image.                  | Go to Step 2.                                             |
| 2    | Set the paper to the next heaviest type. Does this resolve the problem?                                                | Complete                                            | Go to Step 3.                                             |
| 3    | Does the ghosting appear in only one or 2 colors?                                                                      | Replace the<br>Imaging Unit,<br>PL 9.1.3.           | Go to Step 4.                                             |
| 4    | Does the image quality improve after the Fuser has been replaced?                                                      | Complete                                            | Go to Step 5.                                             |
| 5    | Does the imaging quality improve if the Transfer Roller is replaced?                                                   | Complete                                            | Go to Step 6.                                             |
| 6    | Does the image quality improve if the LVPS is replaced? (The fuser control circuit is located on the LVPS)             | Complete                                            | Go to Step 7.                                             |
| 7    | Print a Printer Status Page, do the temperature and humidity values reported seem to agree with the actual conditions? | Replace the Engine<br>Control Board,<br>page 8-107. | Replace the<br>Temperature/Humidity<br>Sensor, page 8-24. |

# **Incomplete Fusing or Cold Offset**

- Incomplete Fusing: The toner is not completely fused to the paper and easily rubs off.
- **Cold Offset:** Portions of the image are not fully fused and flake or rub off.

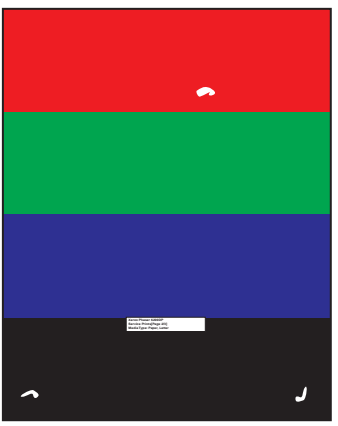

S6200-224

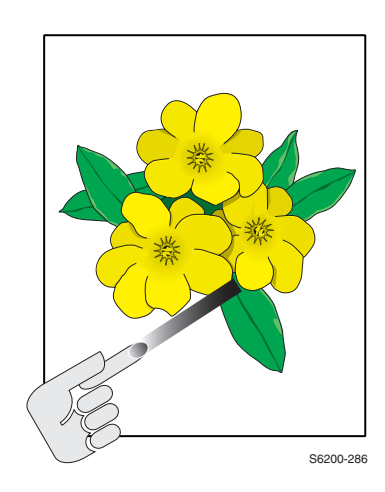

| Step | Check                                                                                                    | Yes                          | Νο            |
|------|----------------------------------------------------------------------------------------------------|------------------------------|---------------|
| 1    | Is the problem resolved by running<br>"Remove Print Smears" from the<br>Troubleshooting <=> Print Quality<br>Problems Menu on the printer's front<br>panel.<br>Is the problem resolved by changing<br>the paper type setting on the printer?<br>Hot offset: One type lighter.<br>Cold offset / Incomplete fusing: One<br>type heavier. | Complete                     | Go to Step 2. |
| 2    | Replace the Fuser Assembly.<br>Does the problem recur after the<br>Fuser is replaced?                                                                                                    | Replace the LVPS, page 8-99. | Complete.     |

# Mis-Registration, Color Layer not Correctly Registered in the Process Direction

The four colors of the image are not registered correctly into one image.

### **Initial Actions:**

- If the mis-registration is in the horizontal direction, perform the color registration adjustment. See "Horizontal and Vertical Color Registration" on page 6-3.
- If the mis-registration is in the vertical direction, clean the CTD (ADC) Sensor, then print the Color Registration Page. This forces the printer to perform a vertical registration

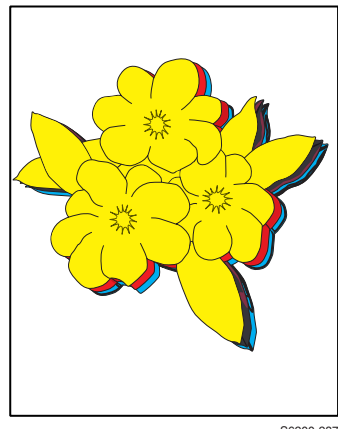

S6200-287

adjustment. Check to see if the problem still appears before using this procedure.

| Step | Check                                                                                                    | Yes                                                  | Νο                                                  |
|------|----------------------------------------------------------------------------------------------------|------------------------------------------------------|-----------------------------------------------------|
| 1.   | Reseat the Imaging Unit. Ensure<br>Door C is fully closed and latched.<br>Ensure Transfer Roller is fully seated<br>and clipped in place.        | Complete                                             | Go to Step 2.                                       |
|      | Is the problem resolved?                                                                                                    |                                                      |                                                     |
| 2.   | Clean the CTD Sensor and cycle power to the printer.                                                                                             | Complete                                             | Go to Step 3.                                       |
|      | Is the problem resolved?                                                                                                    |                                                      |                                                     |
| 3.   | Replace the CTD Sensor.                                                                                                    | Complete                                             | Go to Step 4.                                       |
|      | Is the problem resolved?                                                                                                    |                                                      |                                                     |
| 4.   | Print the 600 x 600 Service Test<br>Print.                                                                                                    | Replace the Image<br>Processor Board,<br>page 8-110. | Go to Step 5.                                       |
|      | Are all the colors aligned both vertically and horizontally?                                                                                     |                                                      |                                                     |
| 5.   | If only one color is affected, replace the Imaging Unit.                                                                                         | Complete                                             | Go to Step 6.                                       |
|      | Does this solve the problem?                                                                                                    |                                                      |                                                     |
| 6.   | If Laser Unit is not properly seated,<br>reseat. If it is properly seated,<br>replace the Laser Unit, page 8-68.<br>Does this solve the problem? | Complete                                             | Replace the Engine<br>Control Board,<br>page 8-107. |
|      |                                                                                                    |                                                      |                                                     |

# Dirty Vertical Streaks on the Edges of the Page

Simplex Print: Streaks are on the back side of the page.

Duplex Print: Streaks are on both sides of the page.

### Note

The most likely cause of this artifact is high clay content paper. This component in the paper gums up the Transfer Roller cleaning blade. It can also be caused by a full Transfer Roller waste bin and other problems.

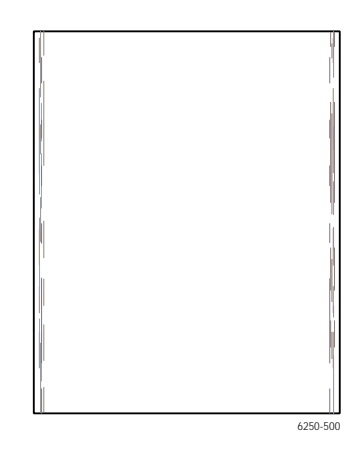

| Step | Check                                             | Yes                          | No                                        |
|------|---------------------------------------------------|------------------------------|-------------------------------------------|
| 1.   | Is the problem resolved by using different media? | Complete                     | Replace the Transfer<br>Roller, page 8-4. |
| 2.   | Check for reversed wiring to the toner motors.    | Replace the<br>Imaging Unit. | Correct wiring error.                     |
|      | Is the wiring correct?                            |                              |                                           |

# Adjustments and Calibrations

# In this chapter...

- Calibrations
- Adjustments
- Resetting NVRAM
- Service Diagnostics PostScript NVRAM Resets

# Chapter

# Calibrations

# **Color Calibration**

Color calibration procedures adjust the printer for optimal color output. Color settings may need adjustment:

- On initial printer setup.
- When Toner Cartridges and Imaging Units are replaced.
- When the printer environment changes.
- If the printer has been stored for some time.
- If the printer has not received significant use.

There are two procedures; Lighten/Darken Colors and Balance Colors.

If the overall image appears either too light or dark, use the Lighten/Darken colors procedure. If a finer adjustment of the primary colors, cyan, magenta and yellow, is needed, continue with the balance colors procedure.

Print the **Calibrate Colors Tutorial Page** from the printer's front panel **Troubleshooting** <=> **Print Quality Problems Menu** and follow the instructions detailed on the page.

# **Margin Calibration**

The Calibrate Margins Menu allows you to adjust the printer's imaging area relative to the edges of the paper. The imaging area is shown as a dashed rectangle on the front side of the print, the printer will not print outside this rectangle. The dashed rectangle should line up with the solid rectangle printed on the back side of the page. Hold up to strong light for verification.

Print the **Calibrate Margins Page** from the printer's front panel **Troubleshooting** <=> **Print Quality Problems Menu** and follow the instructions detailed on the page.

# **Adjustments**

# Horizontal and Vertical Color Registration

### **Horizontal Color Registration**

This procedure must be performed whenever the Laser Unit has been removed or replaced.

The **Color Registration Menu** allows you to adjust the printer's cyan, magenta and yellow against black to ensure that the colors are properly aligned.

You can adjust the settings from -7 to +7 units. (left to right). See the images on the left.

0 is always the printer's current color registration setting.

Print the **Color Registration Page** from the printer's front panel **Troubleshooting** <=> **Print Quality Problems Menu**.

# **Vertical Color Registration**

This adjustment is performed automatically when the Color Registration Page is printed.

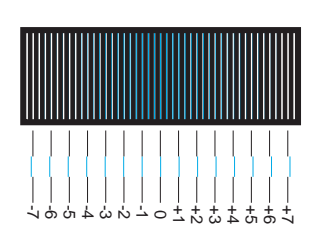

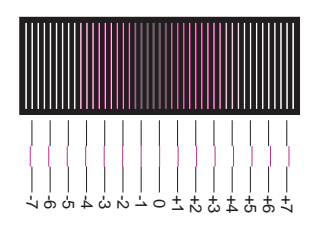

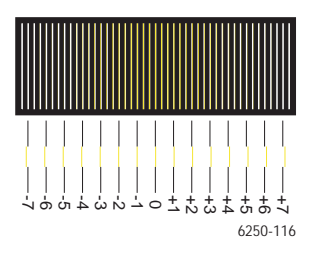

# **Resetting NVRAM**

Resetting NVRAM returns all the Image Processor Board NVRAM-stored parameters to their factory default values. The print counts and the Adobe firmware serial number are not affected by this reset. You can reset the PostScript NVRAM using the Customer Menu or the Service Diagnostics Menu.

# PostScript NVRAM Resets

# **Restore Factory Settings (Registration)**

- 1. You can reset settings for color registration to the factory-default values.
- **2.** From the Main Menu, highlight Troubleshooting and press OK.
- 3. Highlight Print Quality Problems and press OK.
- 4. Highlight Color Registration and press OK to display Color Registration Menu.
- **5.** Highlight Restore Factory Settings and press OK to reset the color settings to factory defaults.

# **Restore Factory Settings (Color)**

- 1. You can reset settings for density and color balance to the factory-default values.
- 2. From the Main Menu, highlight Troubleshooting and press OK.
- 3. Highlight Print Quality Problems and press OK.
- 4. Highlight Calibrate Colors and press OK.
- **5.** Highlight Restore Factory Settings and press OK to reset the color settings to factory defaults
- **6.** .Highlight Restore Factory Settings NOW and press OK to reset the color settings to factory defaults.

# **Restore Previous Settings (Color)**

You can return the color settings to the ones that existed before you saved the last color balance adjustments.

- 1. From the Main Menu, highlight Troubleshooting and press OK.
- 2. Highlight Print Quality Problems and press OK.
- 3. Highlight Calibrate Colors and press OK.
- **4.** Highlight Restore Previous Settings and press OK to restore the previous color settings.
- **5.** Highlight Restore Previous Settings NOW and press the OK to reset the color settings to the previously set values.

# **Restore Factory Settings (Margins)**

You can reset margin settings to the factory-default values.

### Caution

Use caution when resetting your margins to the factory-default settings. Changing these settings back to factory defaults may not be the last-saved settings if you have previously calibrated your margins.

- 1. From the Main Menu, highlight Troubleshooting and press OK.
- 2. Highlight Print Quality Problems and press OK.
- 3. Highlight Calibrate Margins Menu and press OK.
- 4. Highlight Restore Factory Settings and press OK to reset the margin settings.

# **Resetting Connection Setup Defaults**

Resetting the Connection Setup values sets TCP/IP address, TCP/IP address menu settings (gateway, broadcast, etc.), CentreWare IS, EtherTalk, Netware, set IPX frame type, IPP, Ethernet speed, Wait Timeout, Page Description Language, and Port selection for both Parallel and USB Ports to their default values.

### Caution

Make note of the current network settings or print a configuration page to provide a record of the customer's current network settings before resetting the connection setup to the factory default values.

- 1. From the Main Menu, highlight Printer Setup and press OK.
- 2. Highlight Connection Setup and press OK.
- 3. Highlight Reset Connection Setup and press OK to reset connection defaults.

# **Resetting Paper Handling Defaults**

Resetting the Paper Handling defaults resets the paper source, 2-sided printing, tray setup, load paper timeout, tray sequence, custom units and jam recovery settings to their default values.

- 1. From the Main Menu, highlight Printer Setup and press OK.
- 2. Highlight Paper Handling Setup and press OK.
- **3.** Highlight Reset Paper Handling Setup and press OK.
- **4.** Highlight Reset Paper Handling Setup NOW and press OK to reset the paper handling defaults.

# **Resetting Postscript Setup Defaults**

Resetting the Postscript setup values resets Postscript Error Information, Print-Quality Mode, TekColor Correction, and Image Smoothing, to their default values.

- **1.** From the Main Menu, highlight Printer Setup and press OK.
- 2. Highlight Postscript Setup and press OK.
- 3. Highlight Reset Postscript Setup and press OK.
- **4.** Highlight Reset Postscript Setup NOW and press OK to reset the postscript defaults.

# **Resetting PCL Setup Values to Default**

Resetting the PCL setup values resets the default font, pitch, size, symbol set, orientation, form length, and line termination settings to their default values.

- **1.** From the Main Menu, highlight Printer Setup and press OK.
- 2. Highlight PCL Setup and press OK.
- **3.** Highlight Reset PCL Setup and press OK.
- 4. Highlight Reset PCL Setup NOW and press OK to reset the PCL defaults.

# **Resetting Front Panel Setup Values to Default**

Resetting the Front Panel Setup values resets the front panel language, brightness, contrast and accessibility controls to their default values.

- 1. From the Main Menu, highlight Printer Setup and press OK.
- 2. Highlight Front Panel Setup and press OK.
- 3. Highlight Reset Front Panel Setup and press OK.
- **4.** Highlight Reset Front Panel Setup NOW and press OK to reset the Front Panel defaults.

# **Resetting Printer Controls Values to Default**

Resetting the Printer Controls values resets the startup page, power saver timeout, low toner warning level, date and time, intelligent ready, metric defaults, and power saver to their default values.

- 1. From the Main Menu, highlight Printer Setup and press OK.
- 2. Highlight Printer Controls and press OK.
- 3. Highlight Reset Printer Controls and press OK.
- **4.** Highlight Reset Printer Controls NOW and press OK to reset the Front Panel defaults.

# Resetting All Printer Default Settings (PostScript NVRAM)

Resetting the NVRAM restores all printer values stored in the IP controller NVRAM including network, printer setup, job defaults, color, margin, and calibrations to their factory default values. The print counts and the Adobe firmware serial number are not affected by this reset

- **1.** From the Main Menu, highlight Troubleshooting and press OK.
- 2. Highlight Service Tools and press OK.
- 3. Highlight Reset NVRAM and press OK.
- **4.** Highlight Reset NVRAM and Reset Printer NOW and press OK to reset all the settings to their factory default values.

# Service Diagnostics PostScript NVRAM Resets

Resetting the NVRAM restores all printer values stored in the IP controller NVRAM including network, printer setup, job defaults, color, margin, and calibrations to their factory default values. The print counts and the Adobe firmware serial number are not affected by this reset.

- **1.** Enter Service Diagnostics.
- 2. Highlight NVRAM Access and press OK.
- 3. Highlight PostScript NVRAM Reset and press OK.
- 4. Resetting NVRAM! Are you sure? is displayed. Highlight Yes and press OK.

The printer now exits Service Diagnostics and reboots. While booting, NVRAM is reset.

# Cleaning and Maintenance

# In this chapter...

- Service Preventive Maintenance Procedure
- Recommended Tools
- Cleaning

# Chapter

# Service Preventive Maintenance Procedure

Perform the following procedures whenever you check, service, or repair a printer. Cleaning the printer, as outlined in the following Steps, assures proper operation of the printer and reduces the probability of having to service the printer in the future.

The frequency of use, Average Monthly Print Volume (AMPV), type of media printed on, and operating environemnt are factors in determining how critical cleaning the machine is and how often it is necessary. Record the number of sheets printed.

### **Recommended Tools**

- Toner vacuum cleaner
- Clean water
- Clean, dry, lint-free cloth
- Black, light protective bag

# Cleaning

### Caution

Never apply alcohol or other chemicals to any parts in the printer. Never use a damp cloth to clean up toner. If you remove the Imaging Unit, place it in a light protective bag or otherwise protect it as exposure to light can quickly degrade performance and result in early failure.

- 1. Record number of sheets printed.
- 2. Print several sheets of paper to check for problems or defects.
- **3.** Turn off the printer.
- **4.** Remove the Toner Cartridges, Imaging Unit and both side covers before cleaning.
- **5.** Remove the front cover and clean the Fuser Fan with a brush or dry cloth to remove excess dust.
- 6. Remove the rear cover and clean the Rear Fan with a brush or dry cloth to remove excess dust.
- 7. Ensure that all cover vents are clean and free of obstructions.
- 8. Remove any debris or foreign objects from the Transfer Roller, Fuser Assembly, Laser Unit and Imaging Unit.
- **9.** Vacuum any loose toner from the interior of the printer using a Type II toner vacuum only.
- **10.** Open the left side door and clean up any toner inside.

- **11.** Remove and clean the paper trays.
- **12.** Clean all rubber rollers with a clean, lint-free cloth, slightly dampened with cold water.

# Service Parts Disassembly

# In this chapter...

- Overview
- General Notes on Disassembly
- Removing Routine Maintenance Items and Consumables
- Print Engine Disassembly
- Optional High Capacity Feeder Disassembly
- Optional 500-sheet Feeder Disassembly

# Chapter 8

# **Overview**

This section contains the removal and replacement procedures for selected parts of the printer listed in the Parts List. Not all Replacement Procedures are included in this Service Manual. In most cases, the replacement procedure is simply the reverse of the Removal Procedure. In some instances, additional Steps are necessary and are provided for replacement of the parts. For specific assemblies and parts, refer to the "Parts List" on page 9-1.

# **Standard Orientation of the Printer**

When needed, the orientation of the printer is called out in the procedure as an aid to locating printer parts. Refer to the following printer orientation graphic to identify the right, left, front, and back sides of the printer.

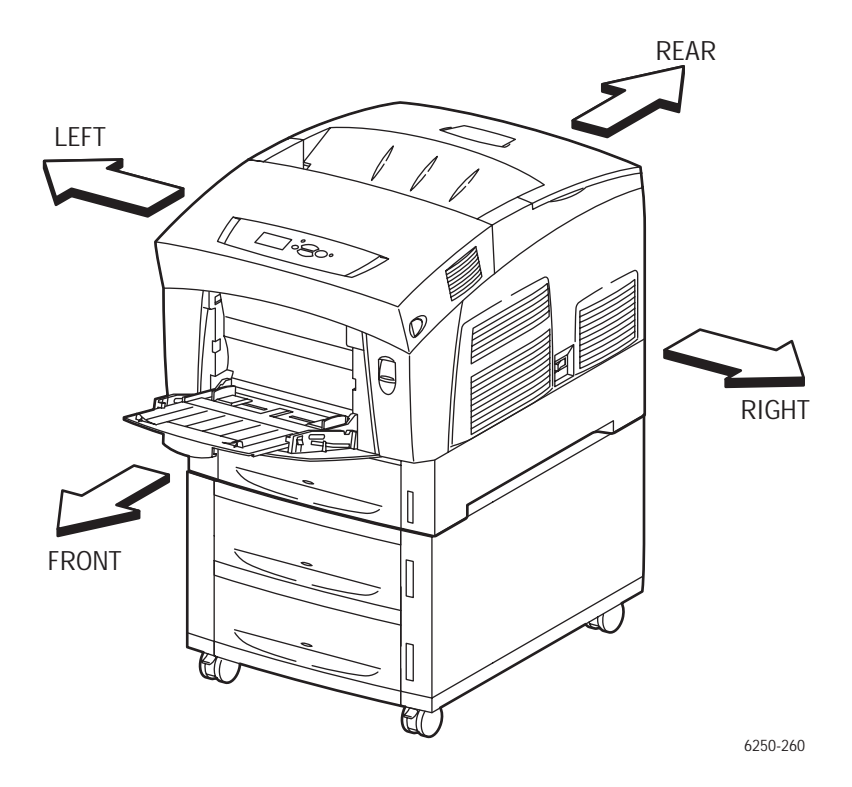

# **General Notes on Disassembly**

# Preparation

Before you begin any removal and replacement procedure:

- **1.** Switch OFF the printer power and disconnect the power cord from the wall outlet.
- **2.** Remove the Imaging Unit and protect it from exposure to light by covering it with a light proof bag or by placing it in a light-tight container. Disconnect all computer interface cables from the printer.
- **3.** Wear an electrostatic discharge wrist strap to help prevent damage to the sensitive electronics of the printer circuit boards.
- 4. Remove the Fuser Assembly or wait at least 5 minutes after you have switched OFF printer power for the Fuser to cool before you work on or around the Fuser.

### Note

Names of parts that appear in the removal and replacement procedures may not be exactly the same as the names that appear in the Parts List. For example; a part called the Registration Chute Assembly in a removal procedure may appear on the Parts List as Assembly, Chute REGI. When working on a removal and replacement procedure, ignore any prerequisite procedure if you have already removed that part.

### Caution

Many parts are secured by plastic tabs DO NOT over Flex or force these parts. Do not over torque the screws threaded into plastic parts.

Always use the correct type and size screw. Using the wrong screw can damage tapped holes. Do not use excessive force to remove or install either a screw or a printer part.

### Warning

Unplug the AC power cord from the wall outlet before removing any printer part.

# Notations in the Disassembly Text

- The notation "(item X)" points to a numbered callout in the illustration corresponding to the disassembly procedure being performed.
- The notation "PLX.X.X" indicates that this component is listed in the Parts List.
- Bold arrows in an illustration show direction of movement when removing or replacing a component.
# Removing Routine Maintenance Items and Consumables

Routine Maintenance Items include the Transfer Roller, Imaging Unit, and Fuser Assembly. The Paper Feed Rollers are also Routine Maintenance Items, but individual procedures for their removal and replacement are provided on page 8-18 and page 8-36. Consumables consist of the four toner cartridges.

## **Transfer Roller Removal**

## Warning

If the printer has been in operation recently the Fuser may be hot. Be careful when you release the latches on the Transfer Roller not to come into contact with the hot Fuser.

- **1.** Power down the printer.
- 2. Open Door A.
- **3.** Squeeze the latch at each end of the Transfer Roller and pivot the latch up.
- 4. Lift the Transfer Roller out of the printer.

## **Imaging Unit Removal**

- **1.** Power down the printer.
- 2. Open Door A.
- 3. Open Door C.
- 4. Grasp the handle on the top of the Imaging Unit and lift it out of the printer.
- **5.** Place the Imaging Unit in a light proof bag or other light proof container.

#### Caution

Leaving the Imaging Unit exposed to light for periods in excess of a few minutes can quickly degrade its performance and result in early failure.

## **Fuser Removal**

## Warning

The Fuser may be hot. Turn off power and allow at least 5 minutes for the Fuser to cool before removal.

**1.** Power down the printer.

- 2. Open Door B.
- 3. Open Door C.
- **4.** Release the lock on each side of the Fuser, grasp the green handles and lift the Fuser straight up off the mounting studs.

# **Toner Cartridge Removal**

## Caution

Clean up any toner spills using a Type II Toner Vacuum only. Never use a damp cloth to clean up spilled toner.

If you are removing a toner cartridge to facilitate removal of other components, replace the toner cartridge as soon as those components have been removed. Keeping the toner cartridges locked into place prevents contamination of the toner system and also prevents spillage.

- **1.** Power down the printer.
- 2. Using the lips on both sides, lift the Top Cover (Output Tray) off of the printer.
- **3.** Rotate the locking lever on the end of the cartridge (or cartridges) being removed to the back unlocked (closed) position and lift the cartridge out of the printer.

## Note

Some toner will probably adhere to the bottom of the cartridge, so do not set the cartridge on any surface that will be damaged by the toner.

# Print Engine Disassembly

Dissasembly procedures for the print engine are presented in the following paragraphs and are subdivided by major functional assembly.

# Covers

# Front Cover (PL 1.1.2)

- 1. Open Door B.
- **2.** Remove the two front cover retaining clips.
- 3. Release 4 retainer hooks securing the Front Cover to the Chute Assembly Out.

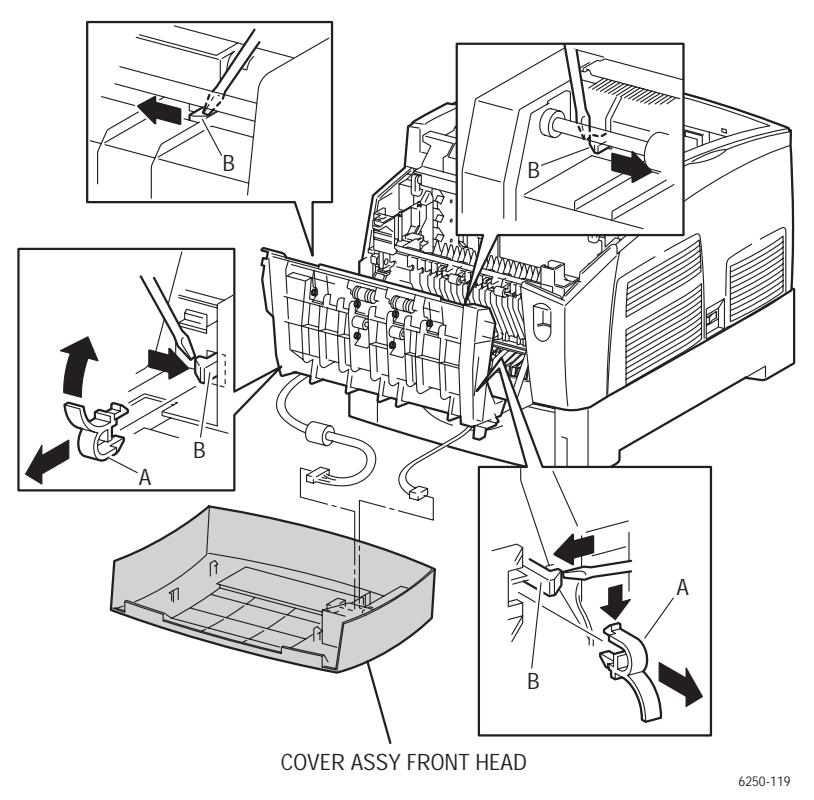

## Caution

Do not separate the Front Cover from the Chute Assembly Out until the two wiring connectors have been disconnected.

- **4.** Slightly separate the Front Cover from the printer and remove connector P/J220 from the Front Panel and P/J 137 from the Fuser Fan..
- **5.** Remove the Front Cover

#### Caution

Reinstall the front cover retaining clips (A) as shown when reinstalling the Front Cover.

## Front Panel (PL 1.1.1)

- **1.** Remove the Front Cover (1) (page 8-6).
- **2.** Release the 3 hooks securing the Front Panel (2) to the Front Cover and remove the Front Panel.

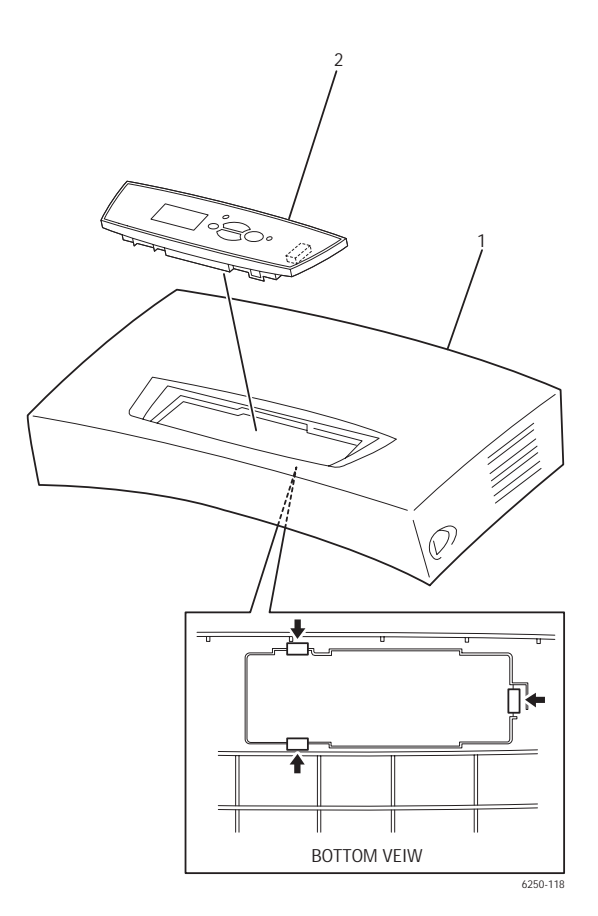

1. Front Cover

2. Front Panel

# Fuser Fan (PL 1.1.7)

- **1.** Remove the Front Cover (page 8-6).
- **2.** Remove the 2 screws securing the Fuser Fan Holder (item #1) to the rear of the Front Cover and remove the Fuser Fan Holder.
- 3. Disconnect P/J137 from the Fuser Fan Holder.
- **4.** Release the 4 tabs securing the Fuser Fan (item #2) to the Fuser Fan Holder and remove the Fuser Fan.

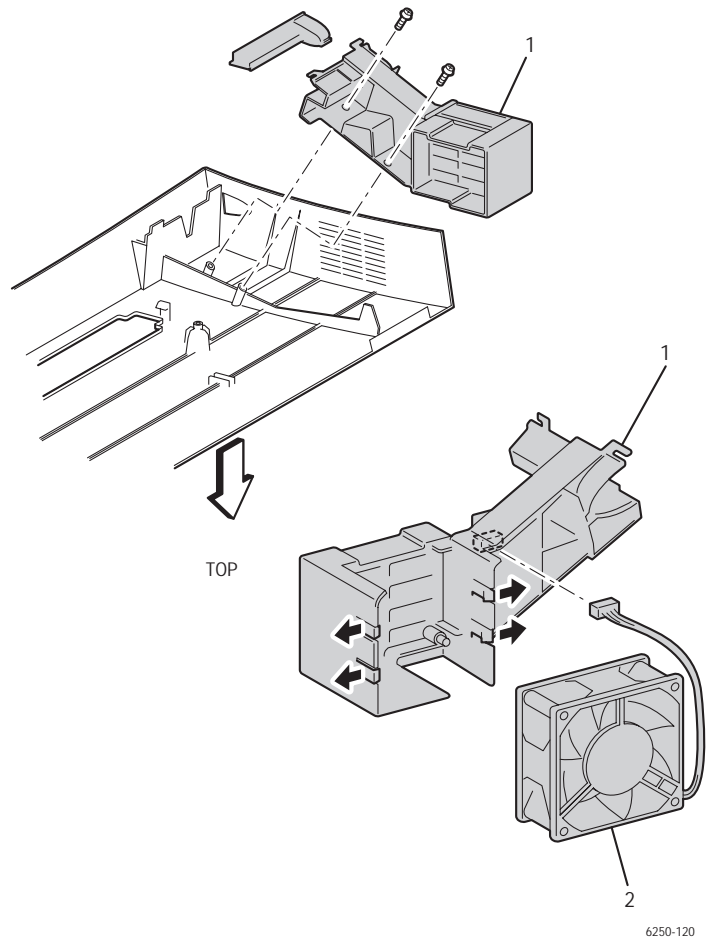

## Replacement

**1.** Assemble in reverse order.

## Note

When replacing the Fuser Fan note the airflow direction. The label on the fan should face out.

# Top Main Cover (PL1.1.9)

- **1.** Remove the Imaging Unit and protect it from light.
- **2.** Remove all the Toner Cartridges.
- **3.** Open Door A.
- 4. Open Door C (Top Image Unit Cover PL1.1.10).
- 5. Remove the 2 screws securing the Top Main Cover (item 1) to the printer.
- 6. Release the 4 tabs securing the Top Main Cover to the printer.
- **7.** Raise the Top Main Cover slightly from the printer, flexing both the front edges then lift off by moving the cover toward the rear of the printer.

## Caution

When the cover is off, reinstall the toner cartridges to prevent contamination of the toner system and spillage of toner.

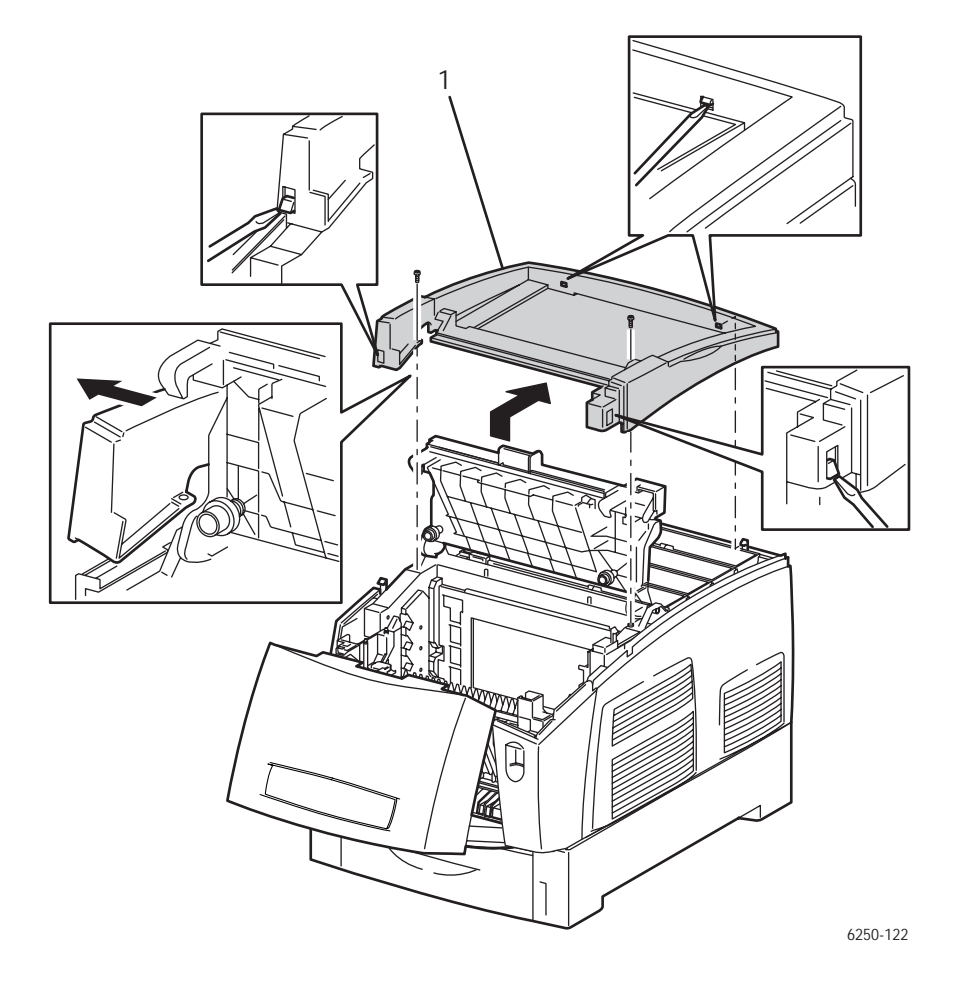

# Image Unit Top Cover (Door C) (PL1.1.10)

- **1.** Remove the Top Main Cover (page 8-9).
- **2.** Open Door A.
- 3. Open Door C.
- 4. Remove the Left Cover (page 8-11).
- **5.** Remove the right and left Stud Top Hinge pins (item #2 PL1.1.21) from the Image Unit Top Cover (item #1) and remove the cover.

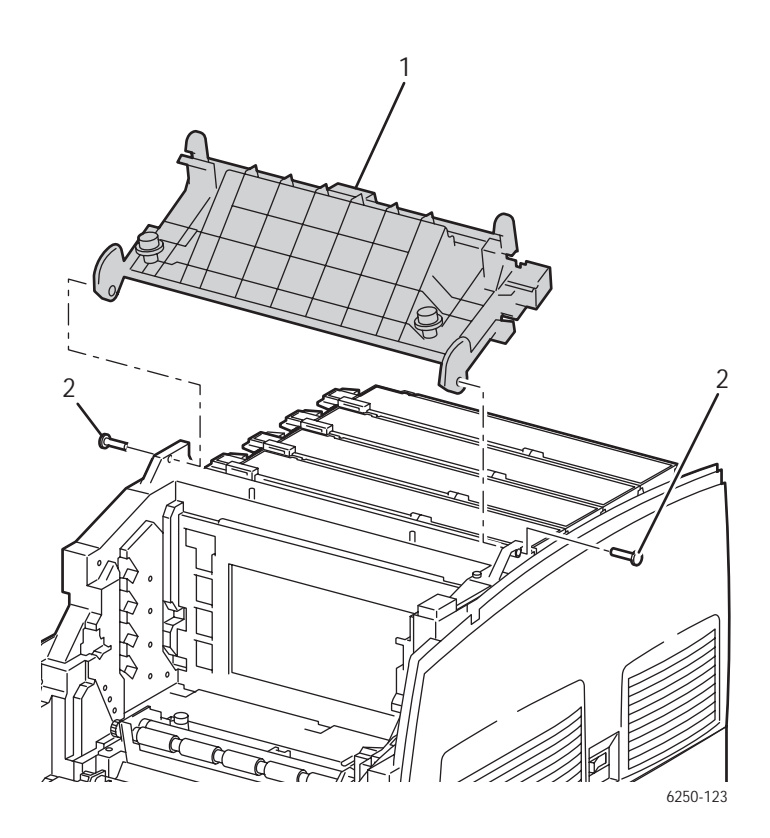

# Right and Left Side Covers (PL1.1.24), (PL1.1.30)

- **1.** Remove the Top Main Cover (page 8-9).
- 2. Remove 1 screw securing the Right Side Cover (item #1) and/or Left Side Cover (item #2) to the printer.
- **3.** Release the tab at the front of the printer securing the Right Side Cover and/or Left Side Cover to the printer.
- 4. Flex the cover slightly and slide it off to the rear to remove it from the printer.

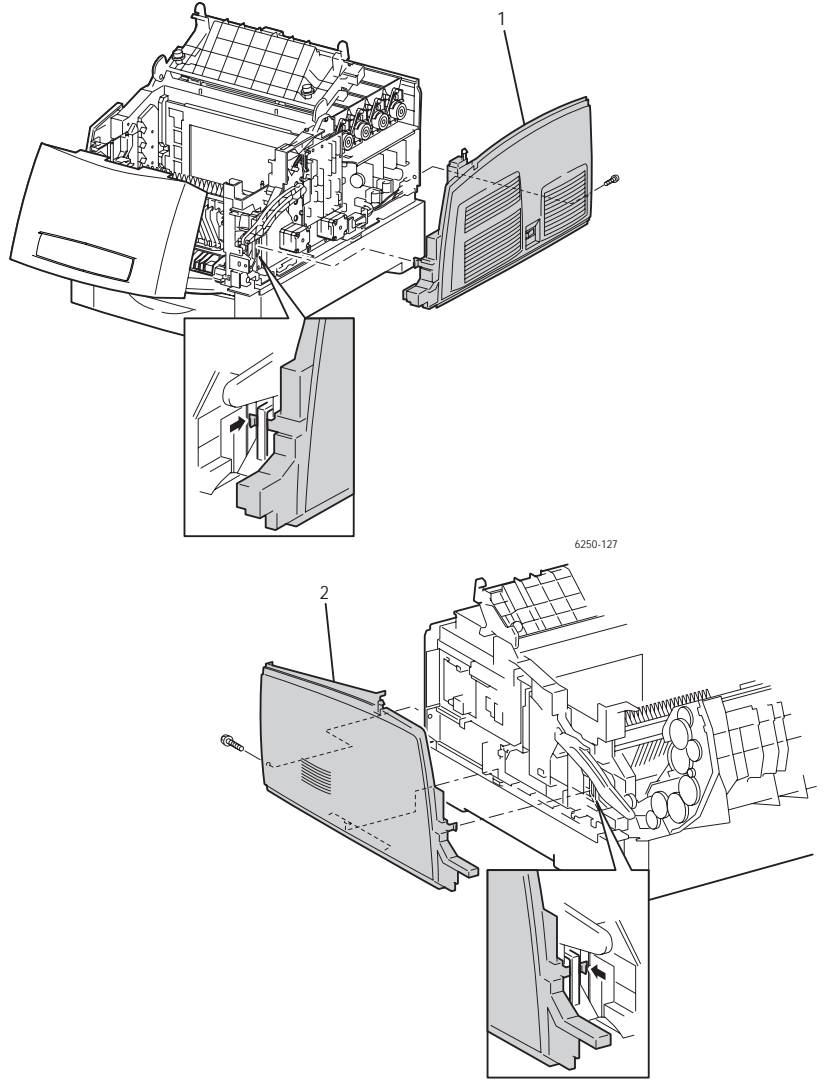

6250-134

# Rear Cover (PL 1.1.20)

- **1.** Remove the Right and Left Side Covers. (page 8-11).
- **2.** Raise the Rear Cover(item #1) slightly to release the 7 tabs securing the cover to the printer and remove the cover.

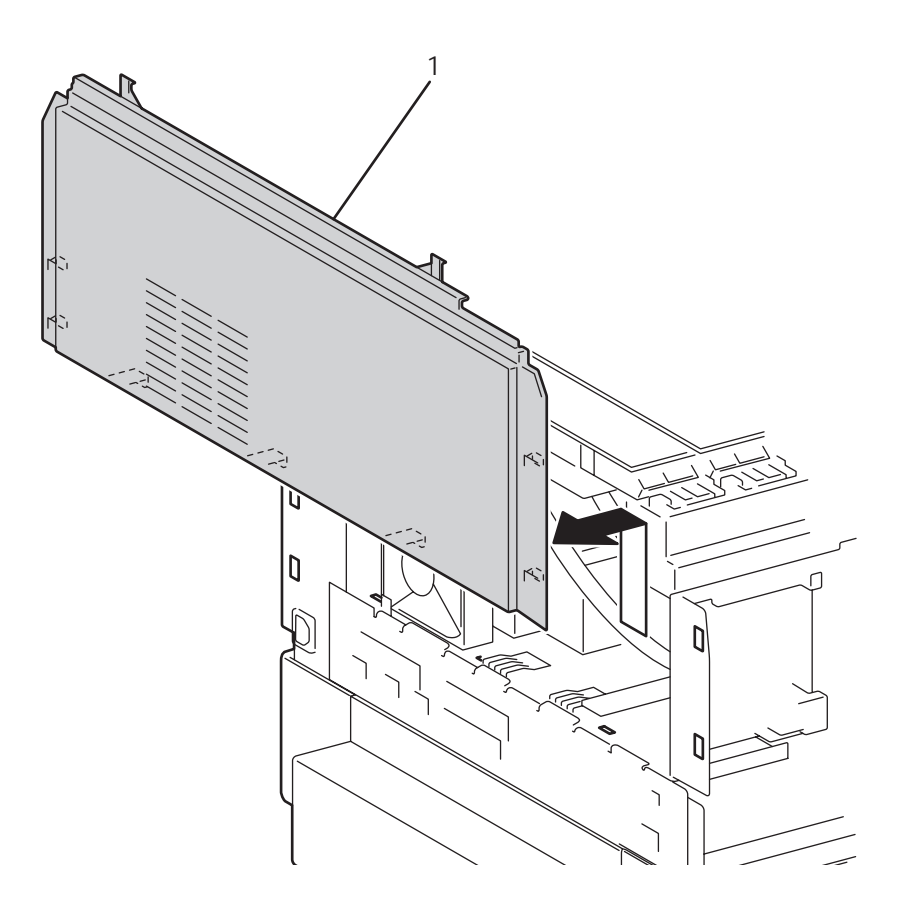

Phaser 6250 Color Laser Printer Service Manual

## Left and Right Links (PL 1.1.23)

## Note

To disengage the links from the printer without removing the link, release the end of the link from the retaining clip and leave the spring connected to the printer.

- 1. Remove the Right and Left Side Covers (page 8-11).
- **2.** Remove the upper end (eye) of the spring (item #1) from the printer.
- **3.** Open Door A.
- **4.** With a flat blade screwdriver, spread apart both sides of the metal retaining clip holding the Link (item #2) to the Front Cover Assembly and remove the Link and Spring together.

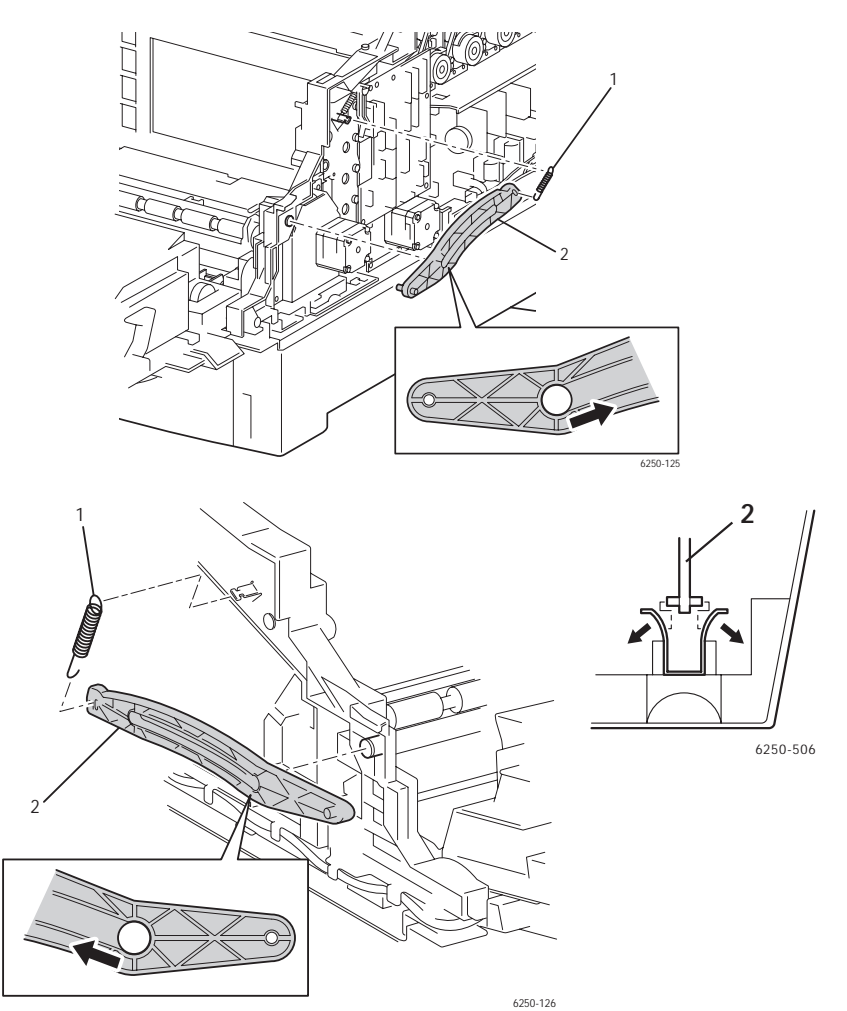

# Tray 1 (MPT) (PL1.1.99)

- 1. Open Tray 1.
- **2.** Flex the right and left side of the Tray 1 Slide (item #1) (PL 1.1.27) to separate the base from the slide.
- 3. With the Tray 1 Slide at a 90 degree angle, pull the slide out of the printer.
- **4.** To remove the Tray 1 Base (item #2) (PL 1.1.28) from the printer, push down on the center of the Tray 1 Lift Plate, press in on the base, lift up, and pull out from the printer.

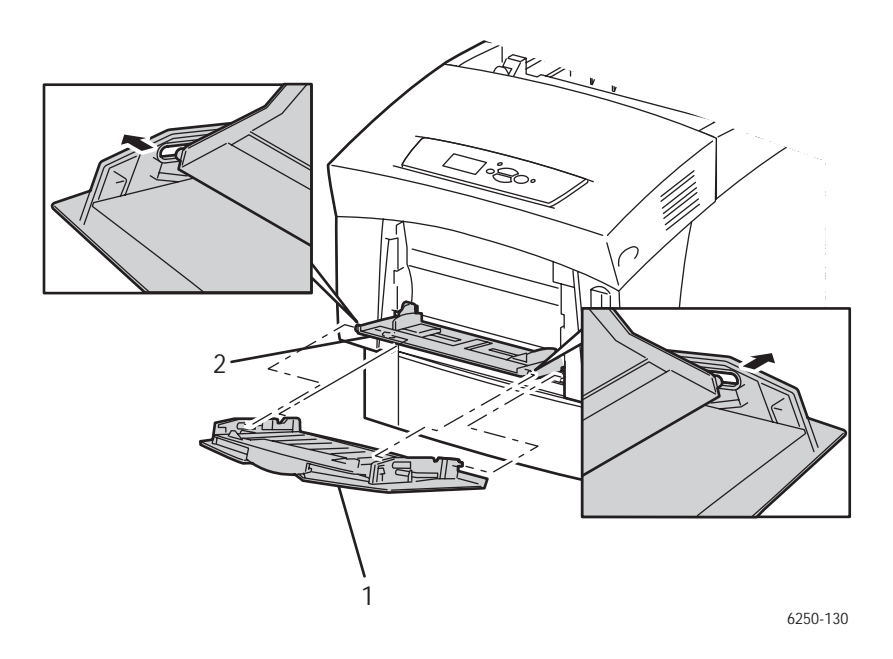

#### Note

The base must be re-installed at a 90 degree angle to align the tabs properly.

**5.** With the base at a 90 degree angle with the printer and the lift plate pushed down in the center, ensure the tabs are on the outside, push down and then pull forward to re-install.

# Front Right Cover (PL 1.1.25)

- 1. Remove Right and Left Side Covers, see page 8-11.
- **2.** Remove the right side Link Spring (item #3).
- 3. Open Door A.
- **4.** Remove the link retaining stud and rotate the link out of the way. Then reinsert the stud.
- 5. Remove the 2 screws securing the Front Right Cover (item #1).

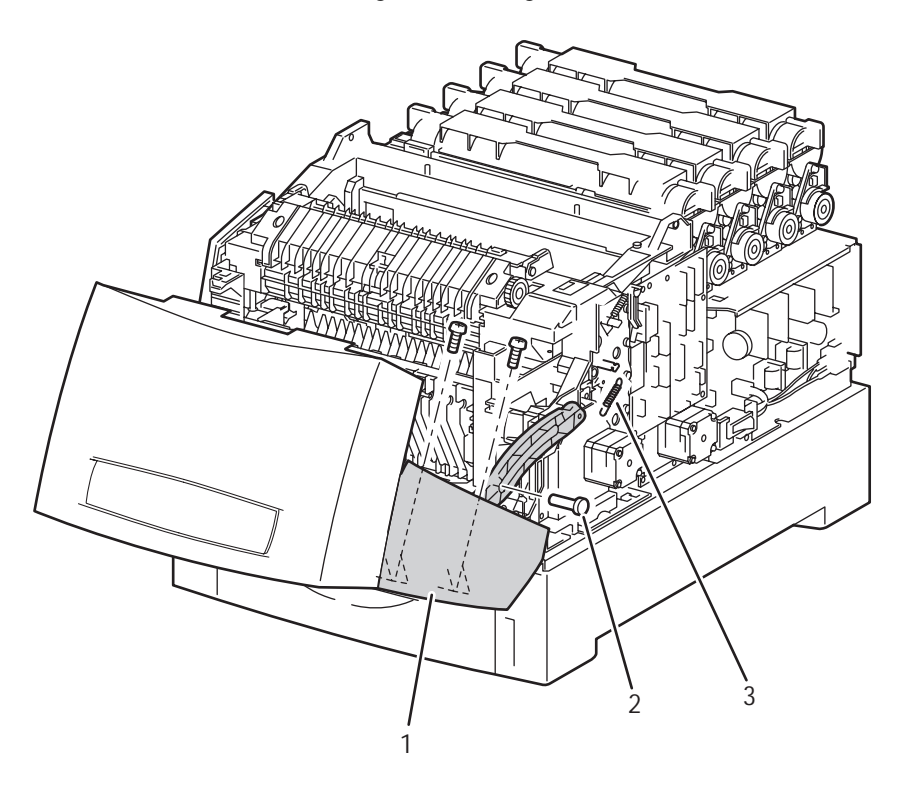

6250-129

6. Remove the Front Right Cover

# Front Left Cover Assembly (PL1.1.29)

- **1.** Remove Tray 1 (page 8-14).
- **2.** Remove the Front Cover (page 8-6).
- **3.** Remove the Front Right Cover (page 8-15).
- **4.** Remove the left Link Spring (item #2).
- **5.** Open Door A.
- **6.** Remove the left Link Retaining Stud (item #2), move the Link (item #3) out of the way, and reinstall the Stud.
- 7. Close Door A.
- 8. Open Door B.
- **9.** Remove the 2 screws securing the Front Left Cover (item #1) to the Chute Assembly Out.

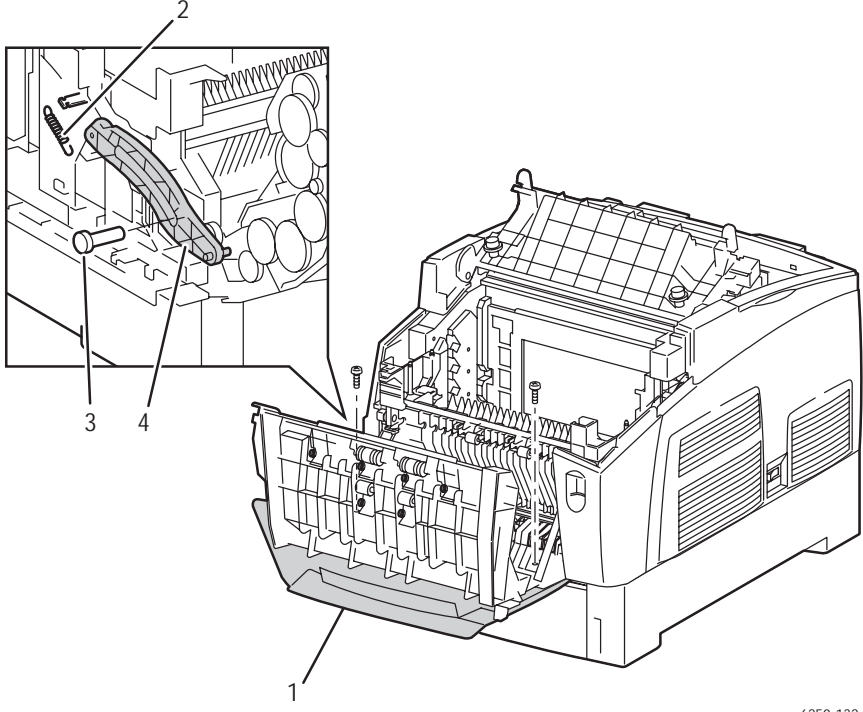

6250-132

**10.** Release the 2 tabs securing the Front Left Cover to the Chute Assembly Out and remove the Front Left Cover from the printer.

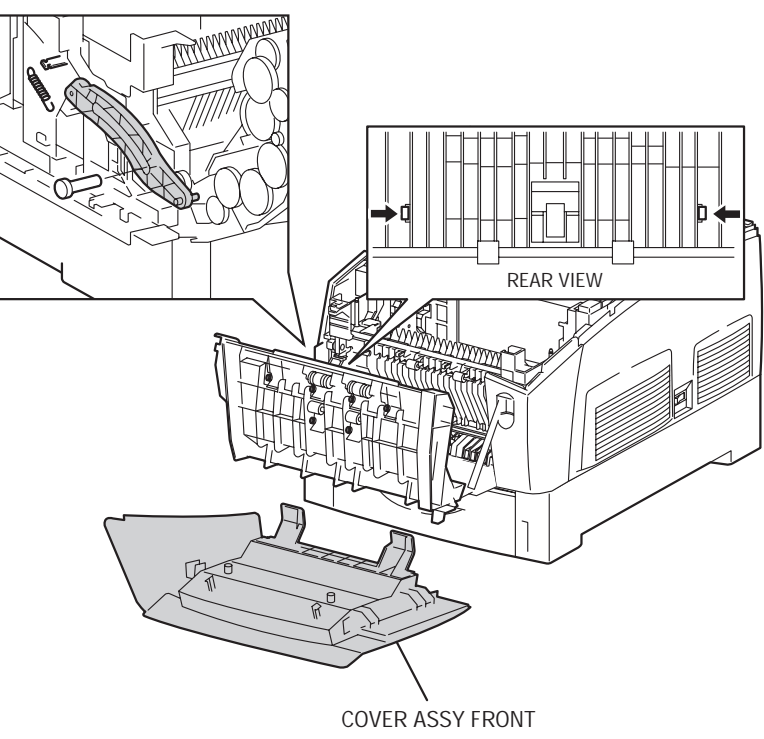

6250-133

# Paper Feed

# Paper Feed Roller (PL 2.1.2) (Routine Maintenance Item)

- **1.** Pull the paper tray out of the printer.
- **2.** Release the tab securing the Feed Cover to the Paper Tray and open the Feed Cover (item #1).
- **3.** Carefully release the hook securing the Paper Feed Roller (item #2) to the Retard Shaft.
- 4. Slide the Paper Feed Roller off the shaft to remove.

#### Note

The Paper Feed Roller Kit contains two rollers. One roller for the Paper Tray and one Roller for the Paper Feeder (PL 3.3.23). The Paper Feed Rollers are interchangeable.

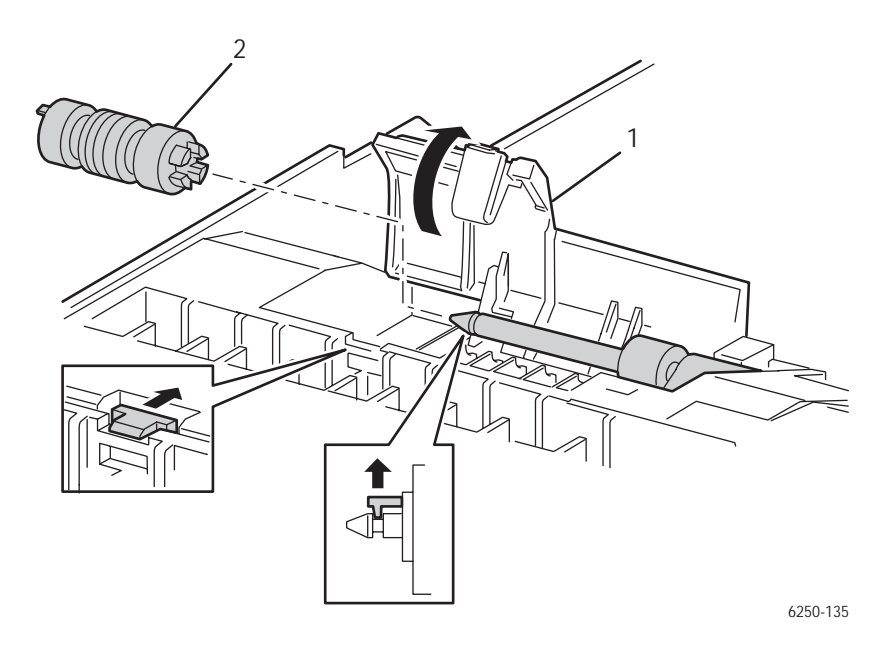

Note

When installing the Paper Feed Roller, ensure that the locking tab on the roller locks into the notch on the Retard Shaft as shown in the preceding figure.

# Turn Chute Assembly (PL3.1.2)

- **1.** Pull the paper tray out of the printer.
- **2.** Push in on the Turn Chute Assembly (item #1) to releae the 2 tabs.
- **3.** Rotate the Turn Chute Assembly 90 degrees downward from the Paper Feeder.

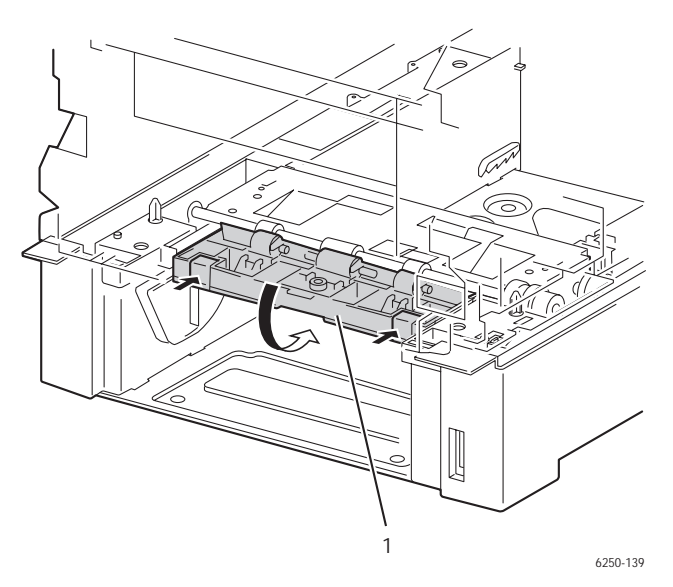

- **4.** Release the tabs securing the right and left shaft of the Turn Chute Assembly to the Paper Feeder.
- **5.** Pull out the Turn Chute Assembly from the Paper Feeder to remove.

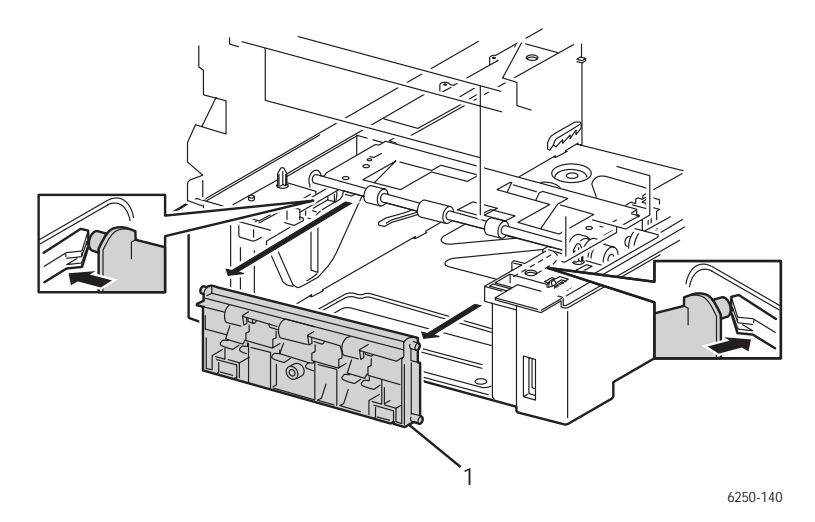

# Printer Chassis/Feeder Assembly

- 1. Remove the Imaging Unit and protect it from exposure to light.
- **2.** Remove the Link Actuator (page 8-32).
- **3.** Remove the Top Main Cover (page 8-9).
- 4. Remove the Right and Left Side Covers (page 8-11).
- 5. On the left side of the printer, disconnect P/J2361 (gray) from the Printer Chassis.
- **6.** On the right side of the printer, disconnect P/J210 (yellow) from the Printer Chassis.
- **7.** Disconnect P/J47 (yellow/blue) from the Motor Driver Circuit Board on the right side of the printer.

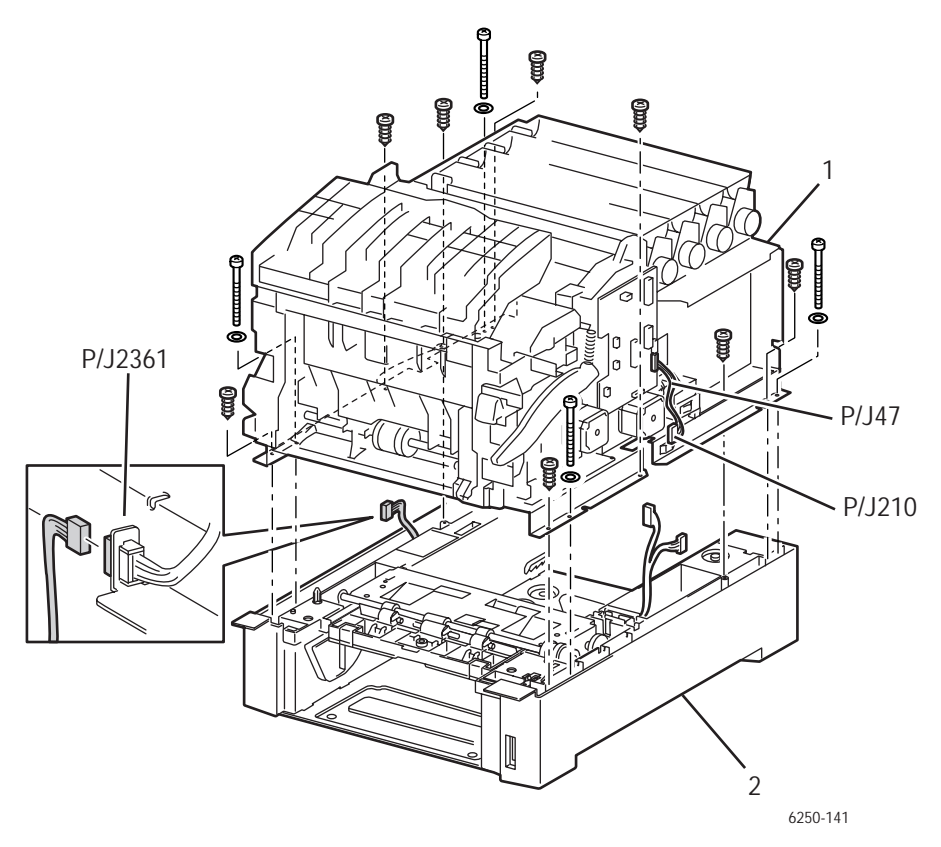

**8.** Remove the 8 short screws securing the Printer Chassis (item #1) to the Feeder Assembly (item #2).

## Caution

It is easy to strip the long screws, use caution when removing and replacing.

**9.** Using a PZ1 Posi bit, remove the 4 long screws securing the Printer Chassis to the Feeder Assembly.

## Caution

The washers on the long screws are not captive and can easily be dropped into the chassis during removal or replacement. Be careful not to drop the washers when removing and replacing the long screws.

## Caution

Before lifting the Printer Chassis, ensure that harness P/J24 (gray), P/J210 (yellow), and P/J47 (yellow/blue) are positioned to slide through the slots in the chassis bottom plate without catching.

## Warning

Lift the Printer Chassis off the Feeder Assembly by placing your hands into the front and back cavity of the paper tray. The right and left sides of the Printer Chassis are extremely sharp.

**10.** Lift the entire printer chassis off the Feeder Unit Assembly.

## **Replacement Notes**

## Caution

When replacing the Printer Chassis ensure that none of the wiring harnesses between the Printer Chassis and Feeder Assembly are pinched.

# Paper Pick Assembly (PL3.3.1)

- **1.** Remove the Printer Chassis from the Feeder Assembly (page 8-20).
- 2. Disconnect P/J471 (yellow) from the Paper Size Switch in the Feeder Assembly.
- **3.** Carefully free the wires (yellow/blue) from their guides, noting the postion of the wires for reassembly.
- **4.** Remove the 2 screws securing the Paper Pick Assembly from the Feeder Assembly.
- 5. Raise the Paper Pick Assembly (item #2) out of the Feeder Assembly (item #1).

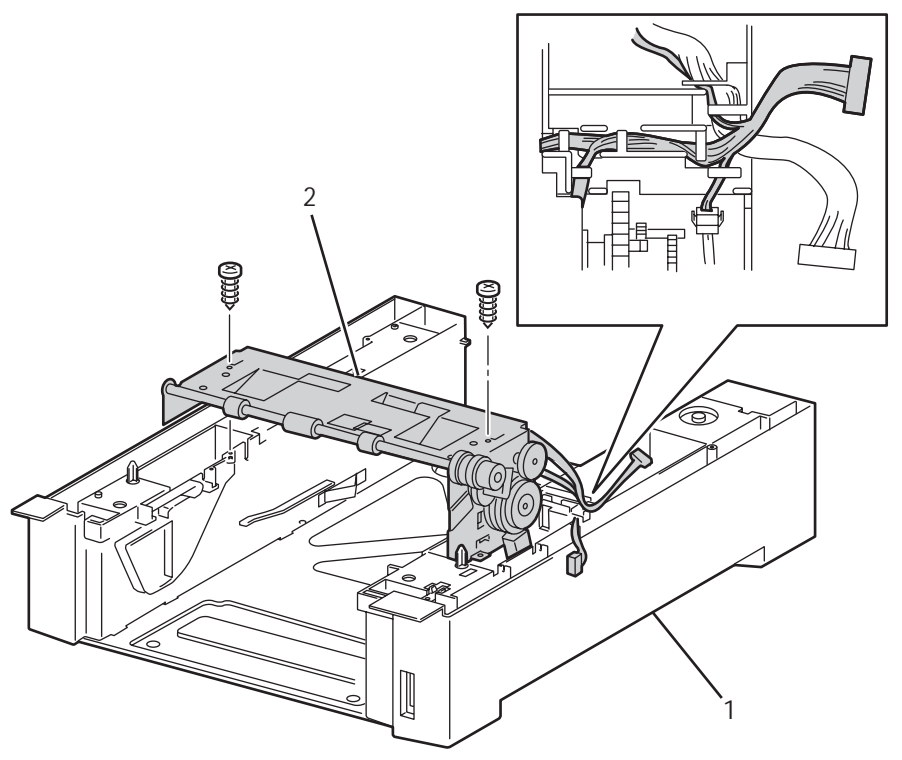

6250-162

## **Replacement Notes**

## Caution

Ensure that all wiring is dressed properly and secured under the retaining tabs to prevent damage during reassembly.

# Right and Left Housing (PL 3.2)

- 1. Remove the Paper Pick Assembly (page 8-22).
- 2. Remove the 4 screws securing the Left/Right Housing to the bottom plate.
- **3.** Lean the top of the housing in slightly towards the center, and release the 3 retaining hooks from the holes in the bottom plate.

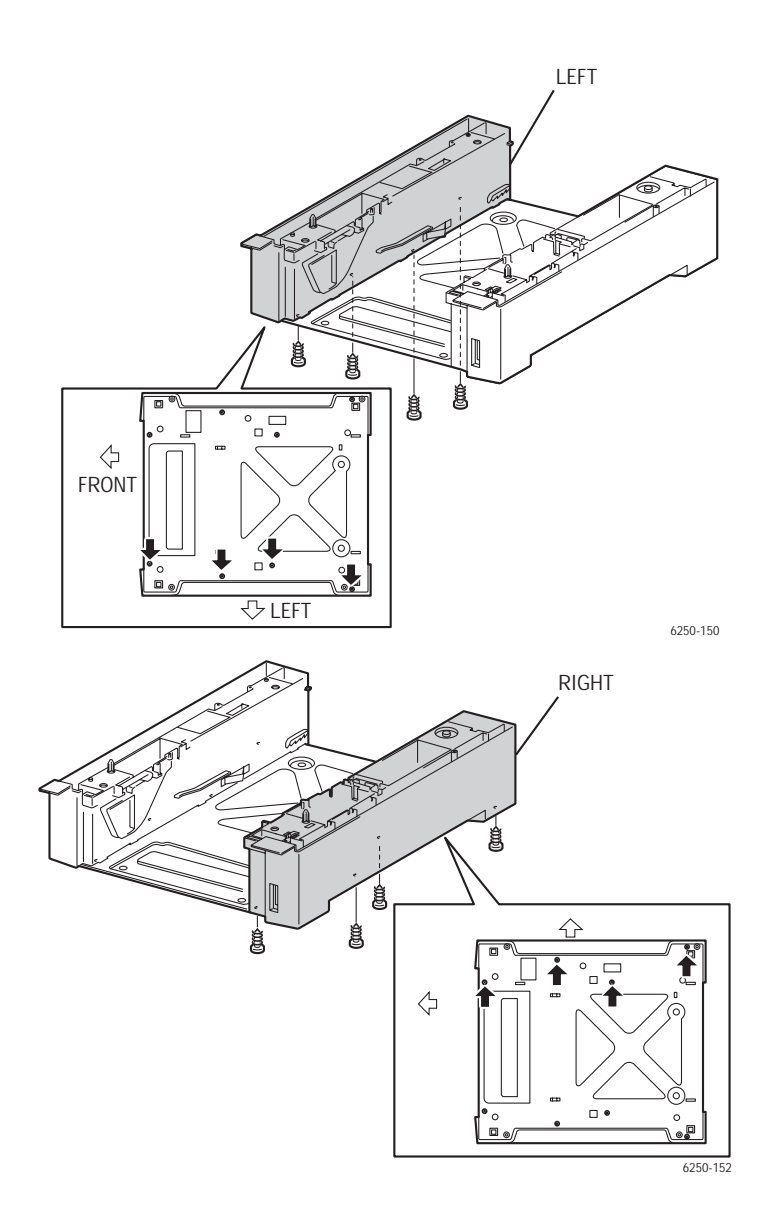

# Temperature/Humidity Harness (PL3.2.1) and Sensor (PL3.2.2)

- **1.** Remove the Top Main Cover(page 8-9).
- 2. Remove the Left Side Cover (page 8-11).
- **3.** Disconnect P/J2361 (gray) from the printer.
- **4.** Remove the screw securing the Temperature/Humidity Sensor (item #1) and remove the sensor.

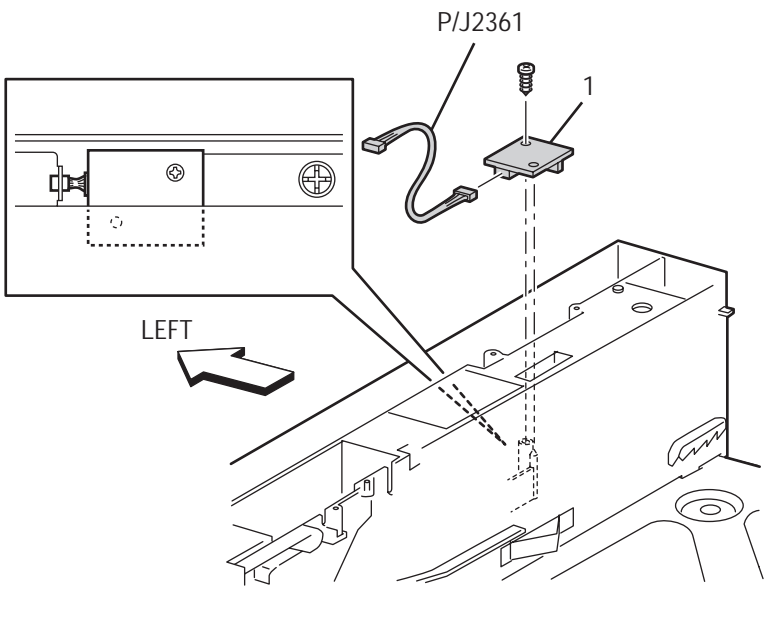

6250-142

## **Replacement Notes**

#### Note

Seat the sensor onto the Guide Pins with needle nose pliers then re-insert the screw. Reconnect connector P/J2361.

# High-Capacity Feeder Harness (PL3.2.3)

- 1. Remove the Printer Chassis from the Feeder Assembly (page 8-20).
- **2.** Carefully free the HCF Harness (item #1) from the wire guides in the Right Housing.
- **3.** Release the 2 tabs securing the harness connector to the Right Housing.
- 4. Pull the HCF Harness down from the Right Housing to remove.

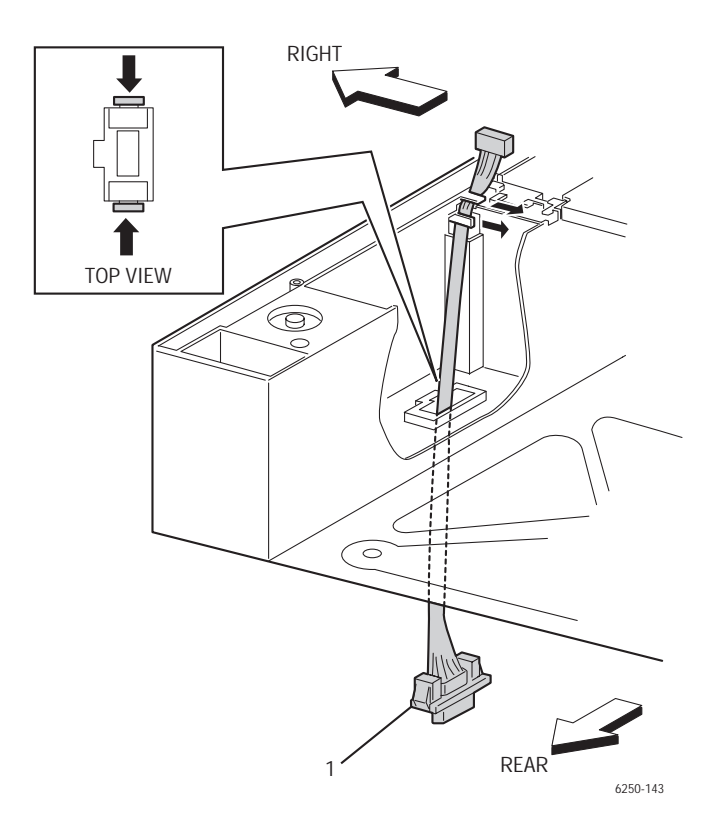

# Paper Size Switch Assembly (PL3.2.4)

- 1. Remove the Printer Chassis from the Paper Feeder Assembly(page 8-20).
- 2. Disconnect P/J471 from the Paper Size Switch (item #1).
- **3.** Remove 1 screw securing the Paper Size Switch to the Right Housing.
- 4. Rotate the front of the Paper Size Switch to free the tab and remove.

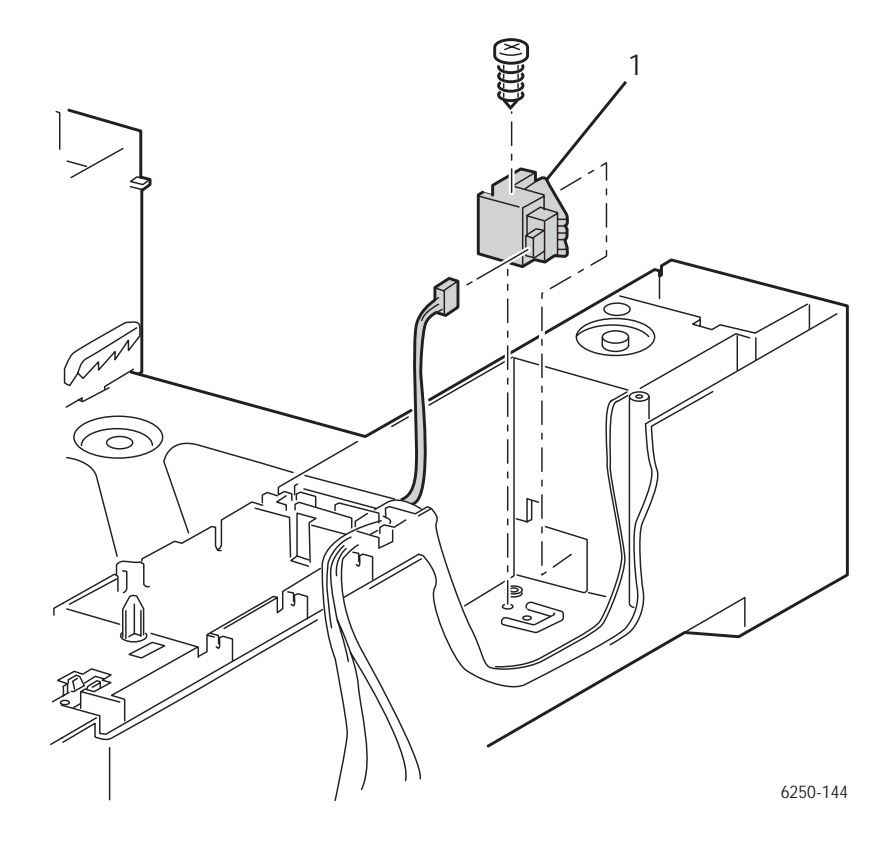

# Low Paper Lever (PL3.2.7), Indicator (PL3.2.8) and Indicator Guide (PL3.2.10)

## **Removal - Indicator and Guide Indicator**

- 1. Remove the Printer Chassis from the Paper Feeder Assembly (page 8-20).
- 2. Remove the Feeder Right Housing (page 8-23).
- **3.** Grasp the tip of the Paper Level Indicator (item #1) using needle nose pliers, and pull the Indicator forward to remove it from the Feeder Right Housing.
- 4. Release the 2 tabs securing the Shaft Holder (item #5) to the housing.
- **5.** Lift the Shaft Holder, Guide Indicator (item #2) together with the Indicator Spring (item #4) and Shaft Indicator (item #3) out of the housing assembly.

#### Note

When reinstalling the indicator and guide components, ensure that the Low Paper Lever (item 6) is positioned on top of the Guide Indicator before installing the Paper Level Indicator.

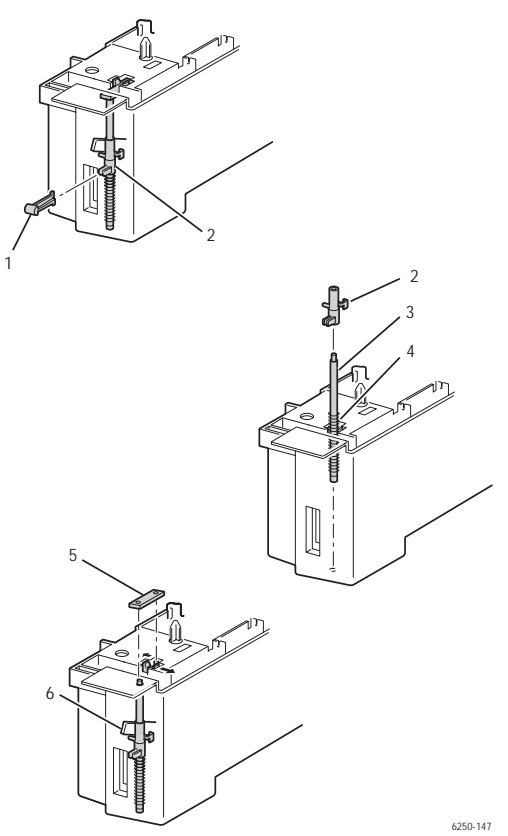

## **Removal - Low Paper Lever**

- 1. Turn the Feeder Right Housing upside down.
- **2.** Push the vertical retainer, securing the right end of the Low Paper Lever towards the outside of the housing while pulling the lever upwards.
- **3.** When the right end releases, pull the left end free of the retaining hole in the inside wall of the housing.
- **4.** Push the actuator end of the Low Paper Lever (item #1) through the slot in the inside wall of the Feeder Right Housing (item #2) then raise the lever up and out of the feeder.

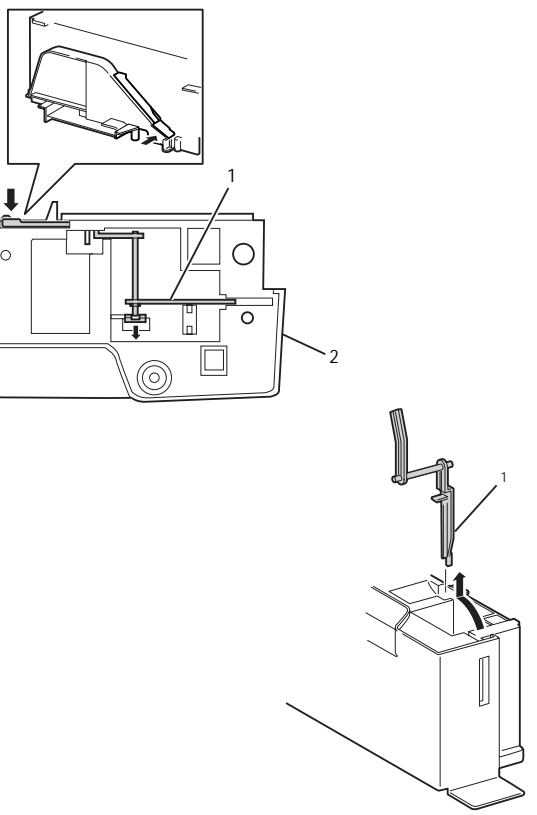

#### 6250-145

## **Replacement Notes**

## Note

Put the front end of the low paper lever on top of the left (round) arm of the Guide Indicator when replacing the Guide Indicator. Hold the Guide Indicator securely when replacing the Paper Level Indicator.

# Paper Pick Rollers (PL3.3.3)

**1.** Pull the paper tray out of the printer.

#### Note

Remove and replace the Paper Pick Rollers (item #1) one at a time to maintain the proper orientation.

- 2. Remove the Turn Chute Assembly (page 8-19).
- **3.** Rotate the Feed Shaft so that the rubber surface of the Paper Pick Rollers faces down.
- **4.** Pull the Paper Pick Roller off the shaft.

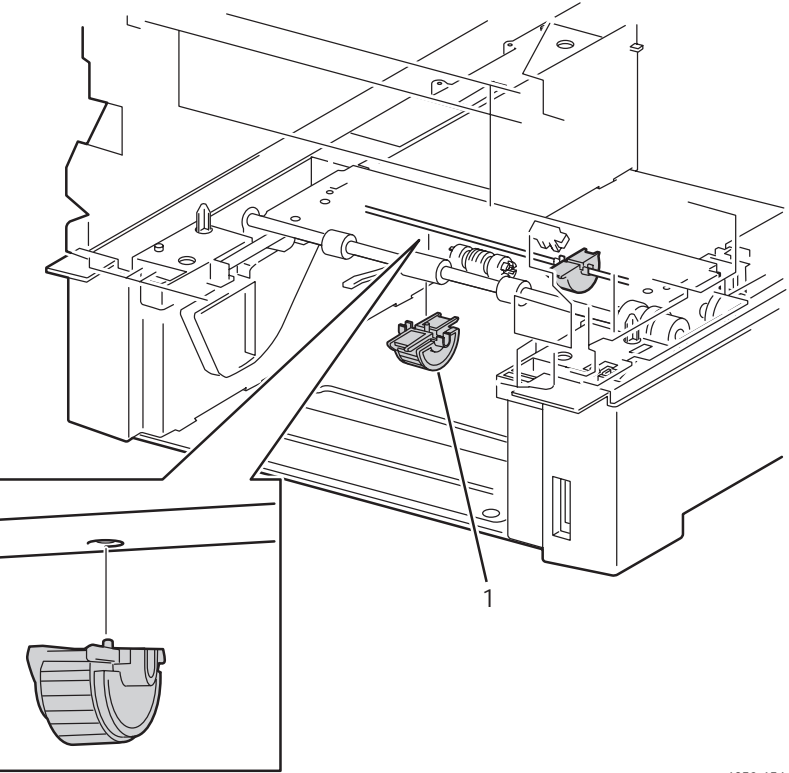

6250-154

# No Paper Actuator (PL3.3.5), No/Low Paper Sensor (PL3.3.4)

## **Removal - Actuator**

- 1. Remove the Printer Chassis from the Paper Feeder Assembly (page 8-20).
- 2. Remove the Paper Pick Assembly (page 8-22) and turn it upside down.
- **3.** Release the hook securing the No Paper Actuator (item #1) to the Paper Pick Assembly and extract the left end of the shaft.
- 4. Pull the No Paper Actuator out and up to remove.

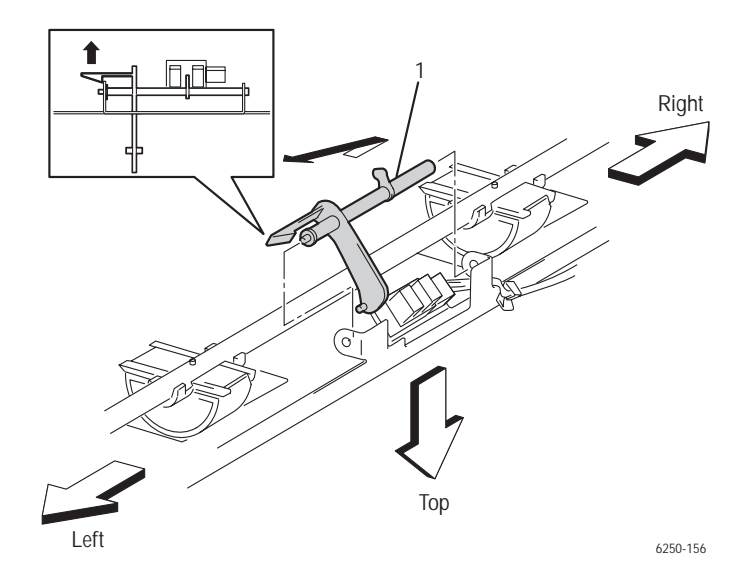

## **Removal - No Paper Sensor**

## Note

The sensors are interchangeable.

- 1. Remove the right Paper Pick Roller to gain access to the P/J472 (blue).
- 2. Disconnect P/J472 (blue) from the No Paper Sensor (item #1).
- **3.** Lift up on the clear plastic lock to release 3 tabs securing the No Paper Sensor to the Paper Pick Assembly and remove the No Paper Sensor.

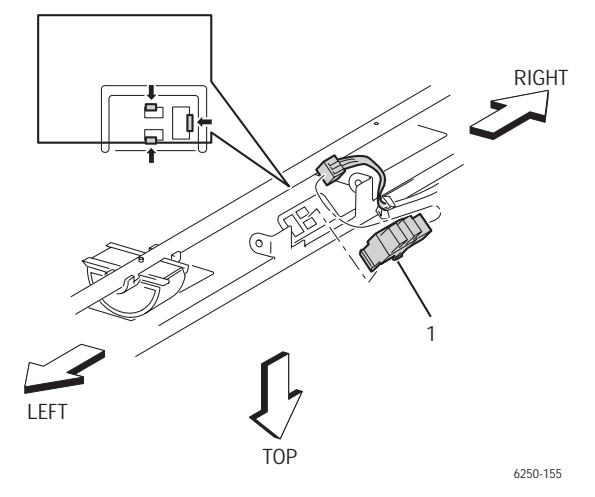

## **Removal - Low Paper Sensor**

- 1. Disconnect P/J473 (yellow) on the Low Paper Sensor.
- **2.** Release 3 tabs securing the Low Paper Sensor to the Paper Pick Assembly and remove the sensor.

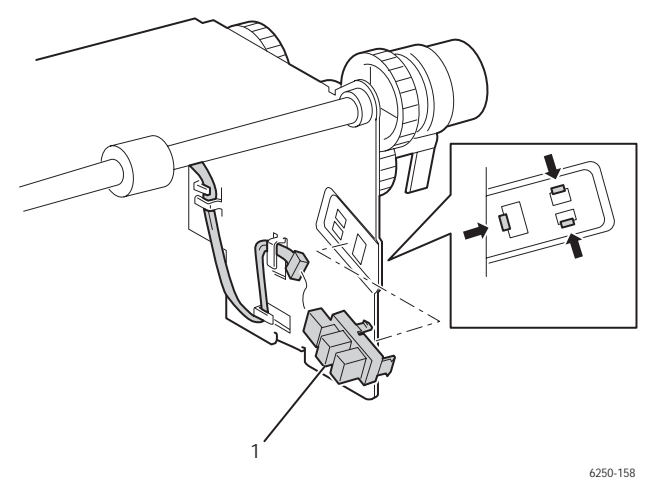

Service Parts Disassembly

# Link Actuator (PL3.3.6)

#### Note

Perform this procedure from the rear of the printer.

- **1.** Pull the paper tray out of the printer.
- **2.** Remove the paper tray Rear Cover by pushing in on the left side until the cover comes off the left mounting tab, then remove it from the right tab.
- **3.** Reach in through the rear of the printer and spread the tabs of the Link Actuator (item #1) apart and disconnect it from the Actuator No Paper (item #2).
- **4.** Remove the link actuator from the bracket in the printer and remove.

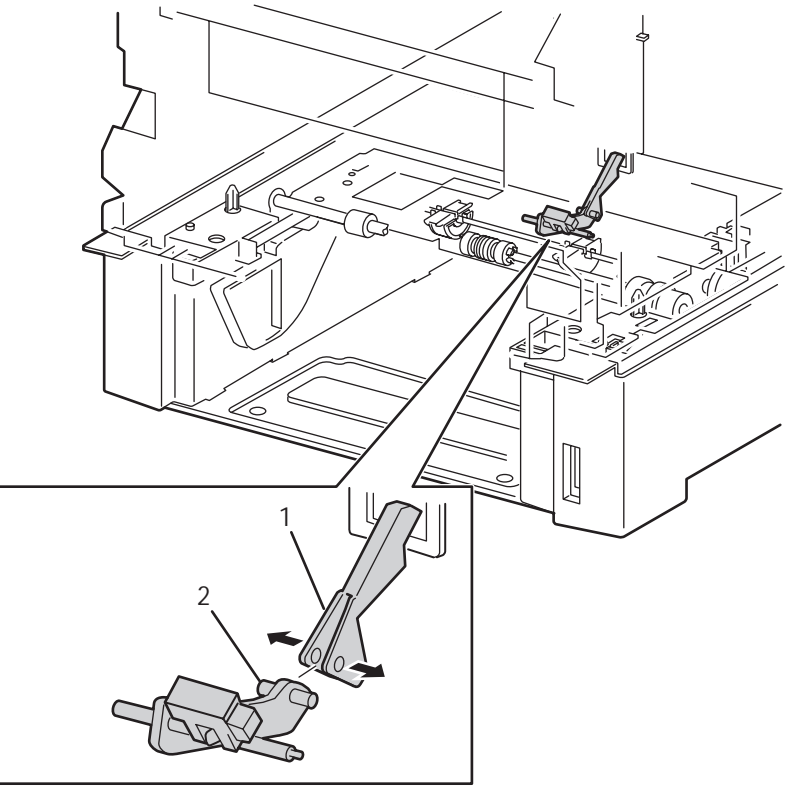

6250-157

## Feed Solenoid (PL3.3.17)

- 1. Remove the Printer Chassis from the Paper Feeder Assembly (page 8-20).
- 2. Remove the Paper Pick Assembly (page 8-22).
- 3. Remove 1 screw securing the Feed Solenoid to the Paper Pick Assembly.
- **4.** Separate the Feed Solenoid slightly and shift the harness to disconnect P/J474 (gray).
- **5.** Remove the Feed Solenoid.

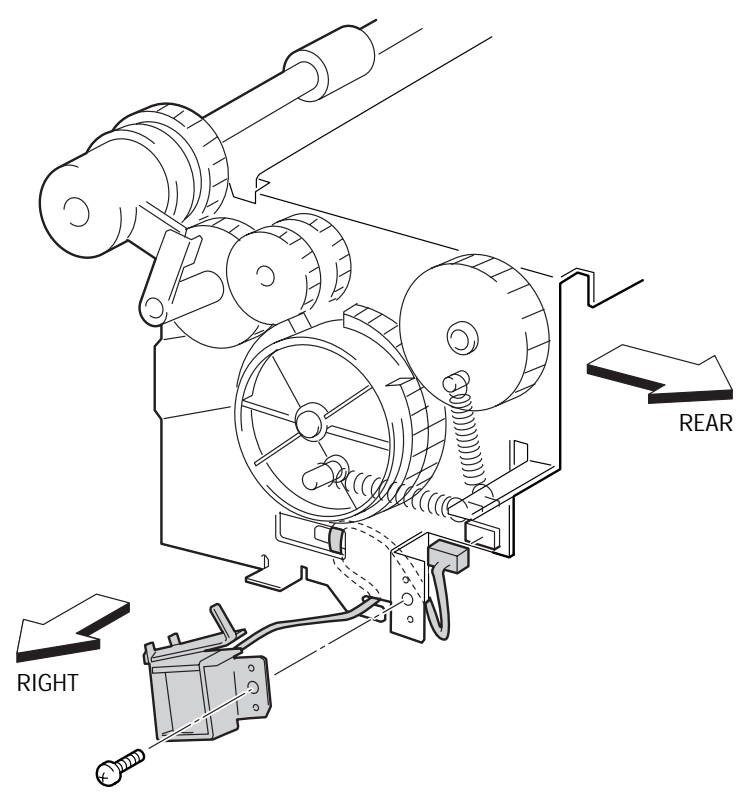

6250-159

# Turn Clutch Assembly (PL3.3.18)

- 1. Remove the Printer Chassis from the Paper Feeder Assembly (page 8-20).
- **2.** Remove the Paper Pick Assembly (page 8-22).
- **3.** Release the tab securing the Stopper Clutch (item #2) to the shaft on the right side of the Paper Pick Assembly.
- **4.** Pull out the Stopper Clutch.
- 5. Disconnect P/J475 (blue) from the Turn Clutch Asssembly.
- **6.** Pull out the Turn Clutch Assembly (item #1).

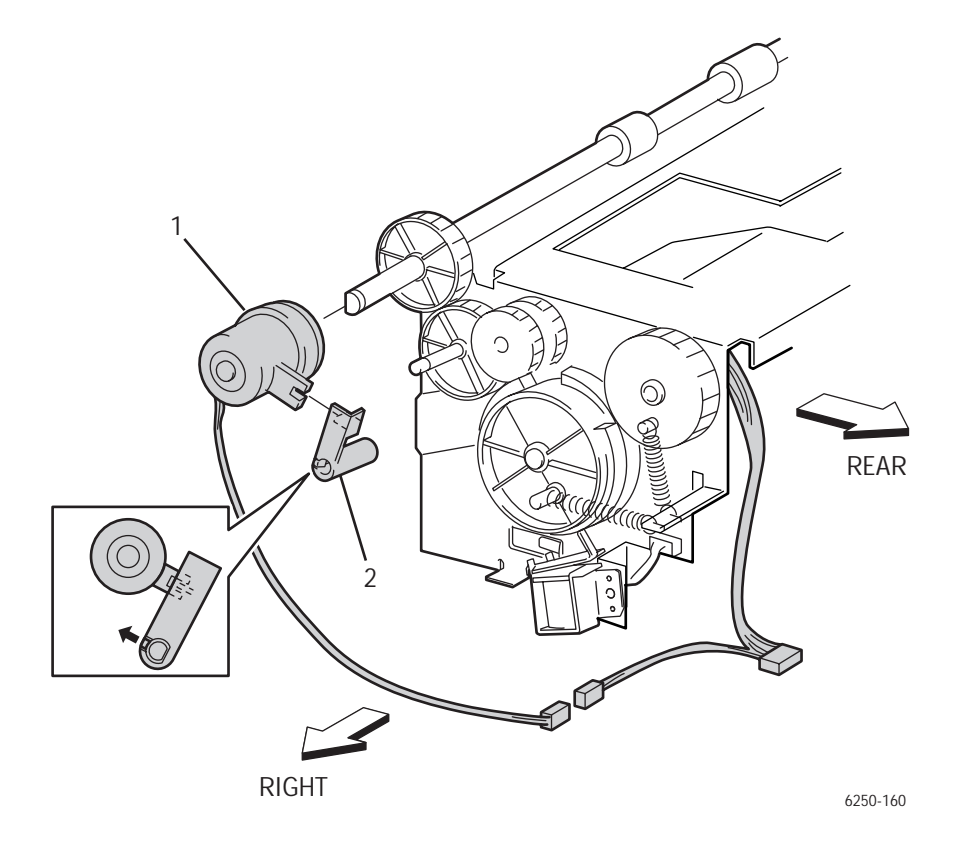

## Roll Turn Assembly (PL3.3.20)

- 1. Remove the Printer Chassis from the Paper Feeder Assembly (page 8-20).
- 2. Remove the Paper Pick Assembly (page 8-22).
- 3. Remove the Clutch Turn Assembly (page 8-34).
- **4.** Release the tab securing the Gear Feed 2 (item 2#) to the shaft of the Paper Pick Assembly and pull out the Gear Feed 2.
- **5.** Pull out the Idler Gear (item #1) and Idler Gear In (item #3) from the Paper Pick Assembly.
- **6.** Remove the right and left e-rings securing the shaft of the Roll Turn Assembly to the Paper Pick Assembly.
- **7.** Remove the metal bearing (item #6) securing the right shaft end of the Turn Roll Assembly.
- **8.** Remove the black bearing (item #4) securing the left shaft end of the Roll Turn Assembly.
- 9. Remove the shaft (item #5) from the Paper Pick Assembly.

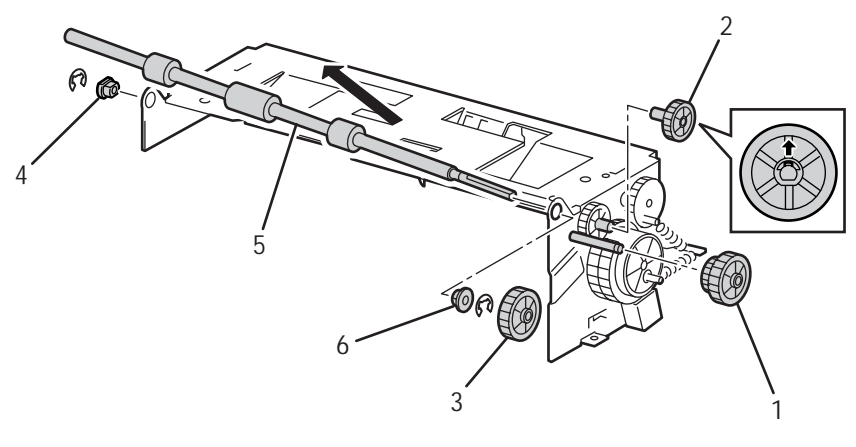

6250-161

## **Replacement Notes**

#### Note

Ensure that metal bearing is replaced on the clutch end of the shaft.

# Paper Feed Roller (Routine Maintenance Item)

- **1.** Pull paper tray out of the printer.
- 2. Release 1 tab securing the Paper Feed Roller (item #1) to the feed shaft (item #2).
- **3.** Slide the Paper Feed Roller off the left side of the feed shaft.

## Note

The Paper Feed Roller Kit contains two rollers. One roller for the Paper Tray and one Roller for the Paper Feeder Assembly (PL 3.3.23). The Paper Feed Rollers are interchangeable.

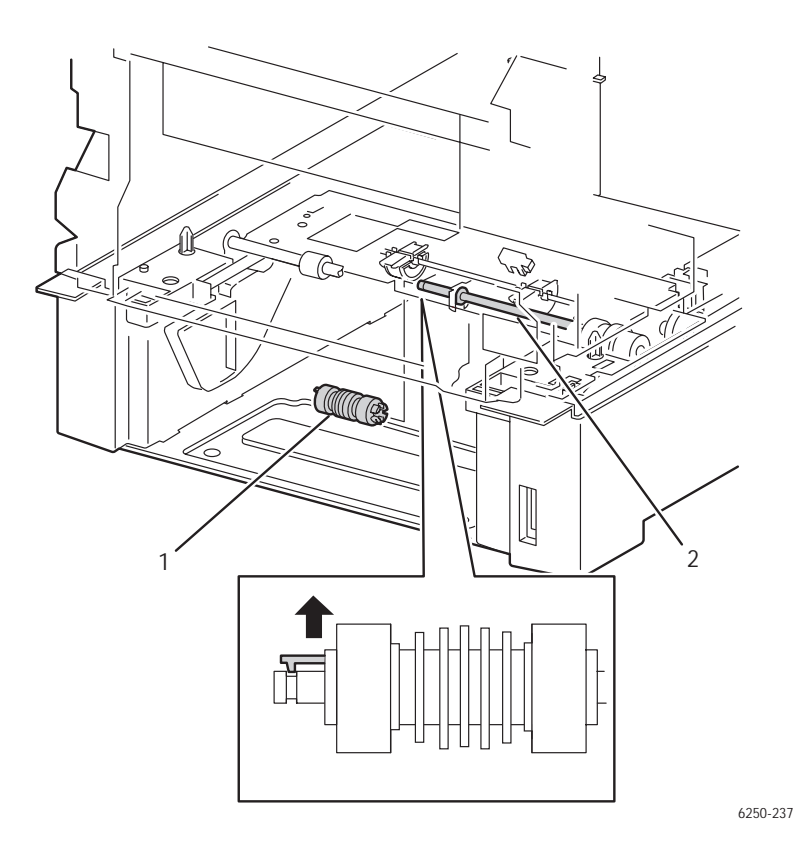

# **Retard Roller Housing Assembly (PL4.1.1)**

- **1.** Remove the Registration Chute Assembly (page 8-71).
- 2. Disconnect P/J19 (blue) from the Engine Control Board.
- **3.** Remove the 3 screws securing the Retard Roller Housing Assembly to the printer, lift the left end, and remove the assembly to the left.

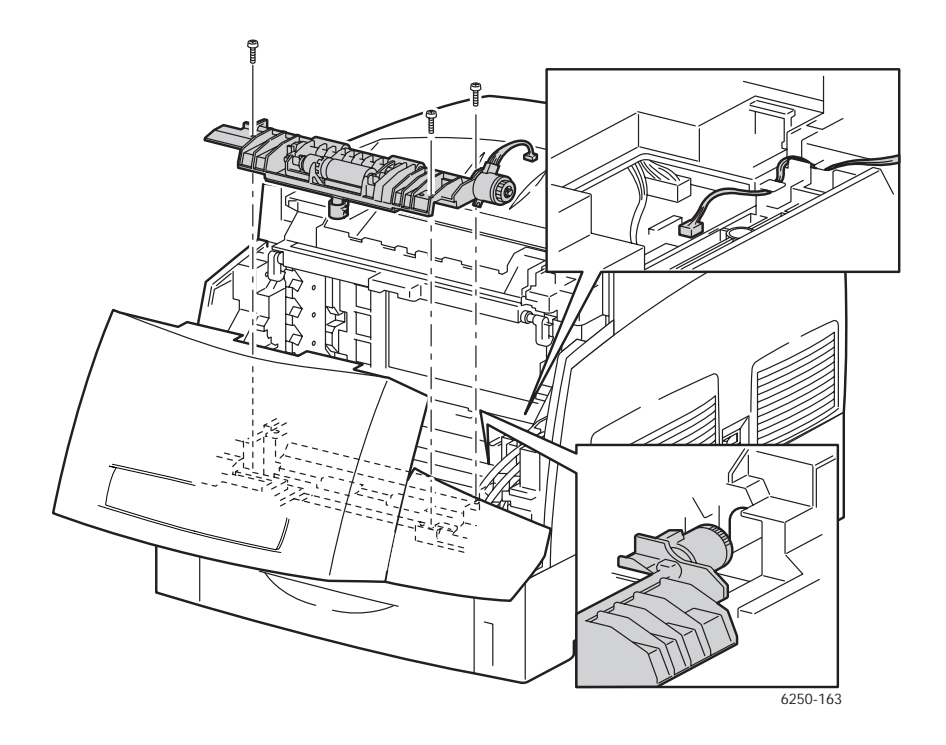

# Turn Roll (PL 4.1.2), Turn Clutch (PL 4.1.9), and Friction Clutch Assembly (PL 4.1.4)

- 1. Remove the Retard Roller Housing Assembly (page 8-37)
- **2.** Remove the e-ring securing the Turn Clutch (item #1) to the shaft and remove the clutch.
- **3.** Remove the e-ring securing the left end of the Turn Roll shaft (item #2) to the Retard Roller Housing Assembly (item #3).
- 4. Remove the metal (item #4) and plastic (item #5) bearings.
- 5. Slide the shaft to the right and remove to the left of the assembly.

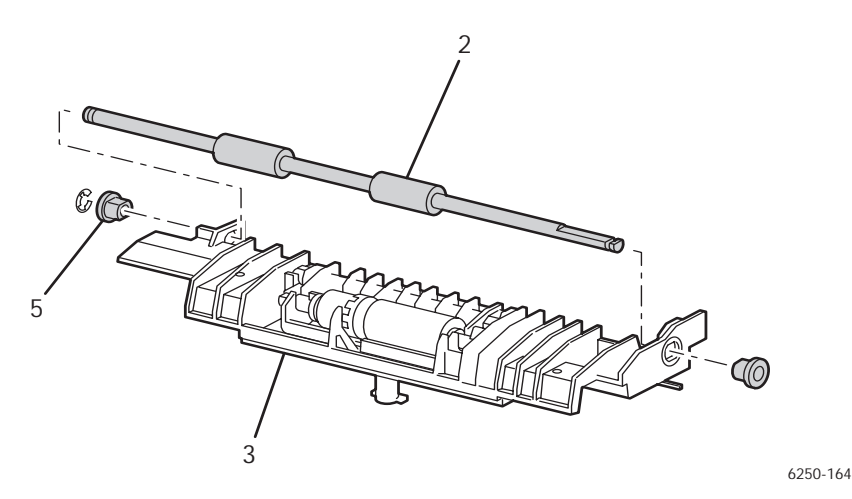

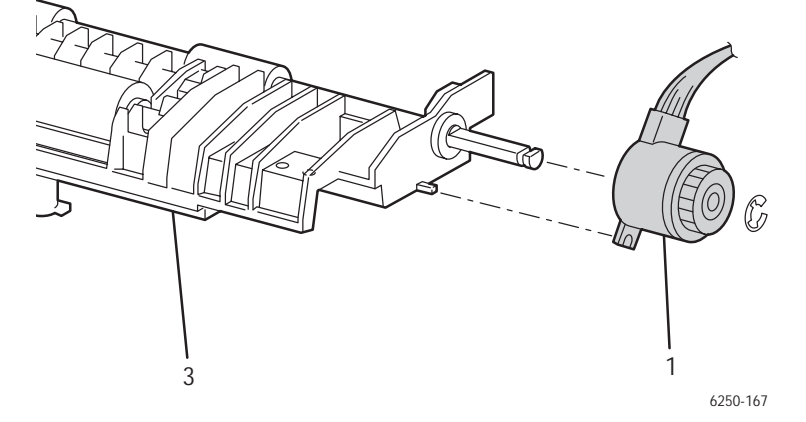

## **Replacement Notes**

#### Note

Ensure that metal bearing is replaced on the clutch end of the shaft.

# Retard Roller Assembly (PL4.1.5)

- **1.** Open Door A and Door C.
- 2. Remove the Imaging Unit and protect it from exposure to light.
- **3.** Rotate the Retard Roller Assembly (item #1) up, slide to the right and remove to the left of the printer.

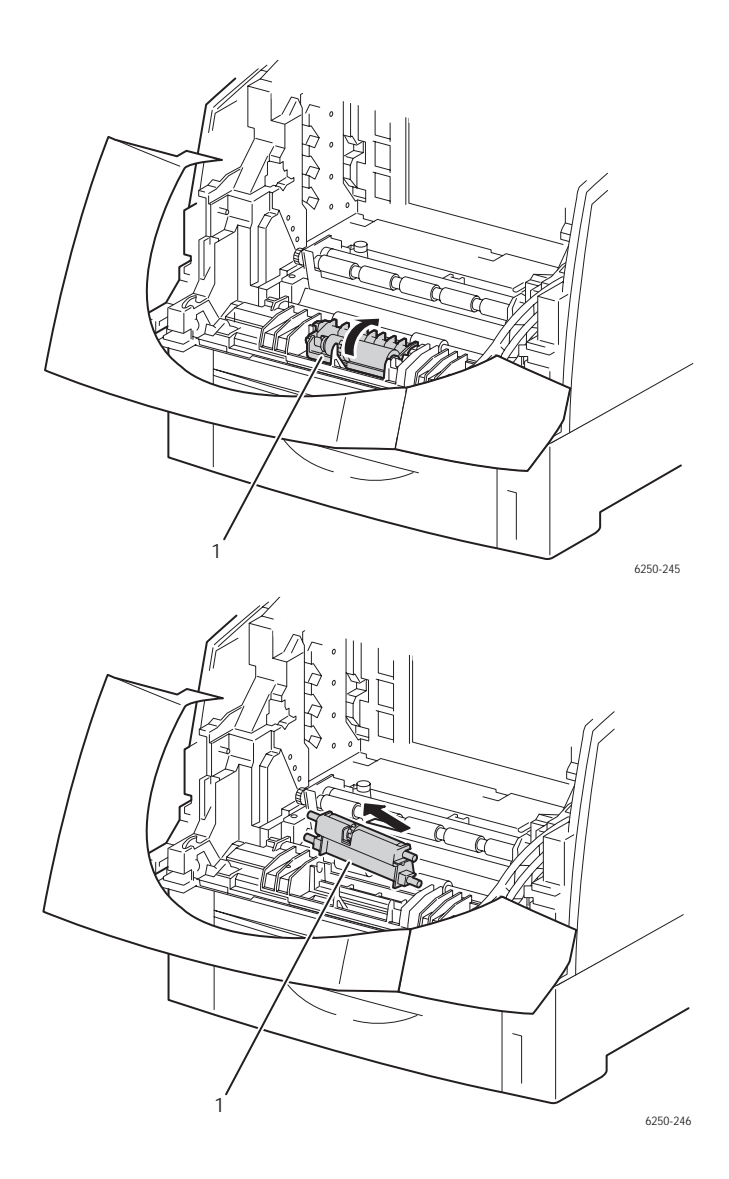
**4.** Release the tab securing the Retard Roller Shaft (item #2), raise the right end and remove the Retard Roller.

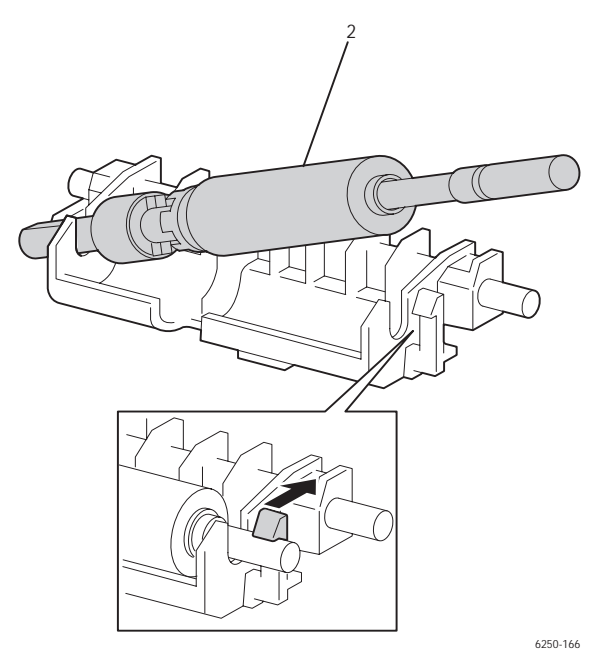

Phaser 6250 Color Laser Printer Service Manual

# **Chute Assembly In**

### Chute Assembly In (PL 5.1.1)

1. Remove the Chute Assembly Out (page 8-47).

#### Note

P/J162 is located behind the Motor Driver Board cable retainer. Release the retainer from the chassis to access the connector.

- 2. On the right side, remove P/J162 from the LVPS board'.
- 3. Remove 1 screw securing the ground wire (green) to the right side of the chassis.
- **4.** Carefully remove the harness items in the previous Steps from the wire guides along the bottom right side of the chassis.

#### Caution

Remove the Chute Assembly In slowly and carefully, ensuring that the wiring harness does not catch and sustain damage during removal.

**5.** Release latch A (Door A) and pull the Chute Assembly In forward to remove it from the printer chassis.

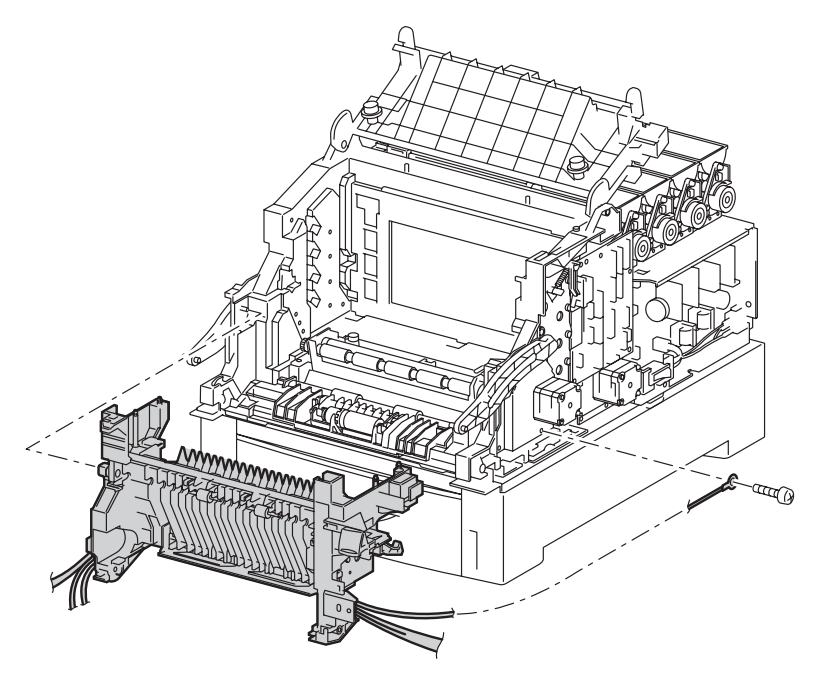

6250-169

# CTD (ADC) Sensor (PL 5.1.11)

- 1. Open Door A.
- 2. Remove the Transfer Roller Assembly (Routine Maintenance Item) (page 8-4).
- **3.** Release the 4 tabs securing the CTD Sensor Assembly (item #1) to the Chute Assembly In (item #2).

#### Caution

The CTD Sensor is under spring tension, be careful not to damage or lose the springs.

- **4.** Raise the sensor slightly to disconnect P/J136 (yellow) from the Chute Assembly In.
- **5.** Remove the CTD Sensor.
- 6. Remove the springs (item #3) from the Sensor CTD (ADC) Assembly.

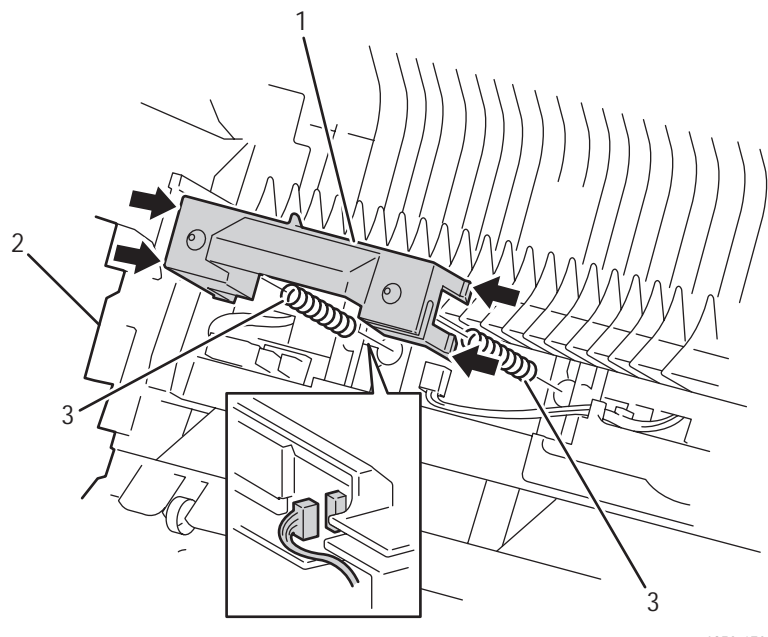

6250-170

### **Replacement Notes**

#### Note

The left spring has an aligning post on the Chute Assembly In.

## Toner Full Sensor (PL 5.1.13)

- 1. Open Door A.
- 2. Remove the Transfer Roller Assembly (Routine Maintenance Item) (page 8-4).
- **3.** Disconnect P/J142 from the Chute Assembly In.
- 4. Release 2 tabs securing the Toner Full Sensor with a small screwdriver.
- 5. Remove the Toner Full Sensor from the Chute Assembly In.

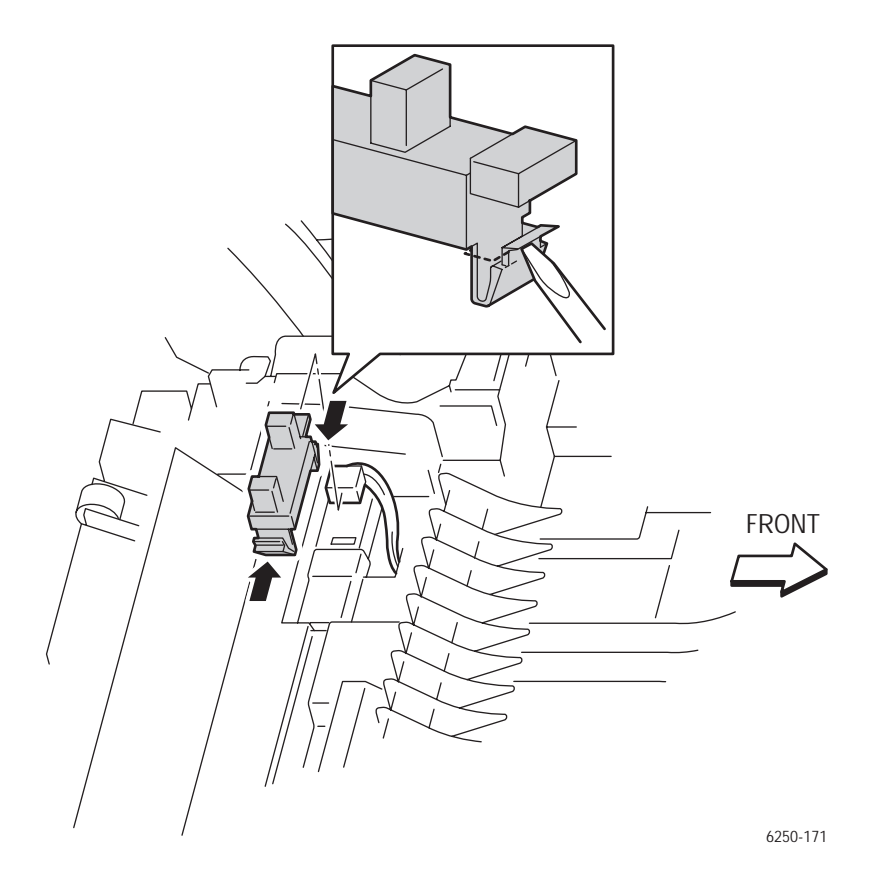

### Fuser Drive Assembly (PL 5.1.18)

- 1. Remove the Chute Assembly Out (page 8-47).
- **2.** Remove the Chute Assembly In (page 8-41).
- **3.** Remove Right Latch (Door A) (page 8-45).
- 4. Remove the 1 screw securing the fuser ground wire to the Fuser Drive Assembly.
- **5.** Carefully remove the harness attached to the Fuser Drive Assembly from the cable guides in the Chute Assembly In housing.
- 6. Remove the 3 screws securing the Fuser Drive Assembly to the Chute Assembly In.
- 7. Remove the Fuser Drive Assembly.

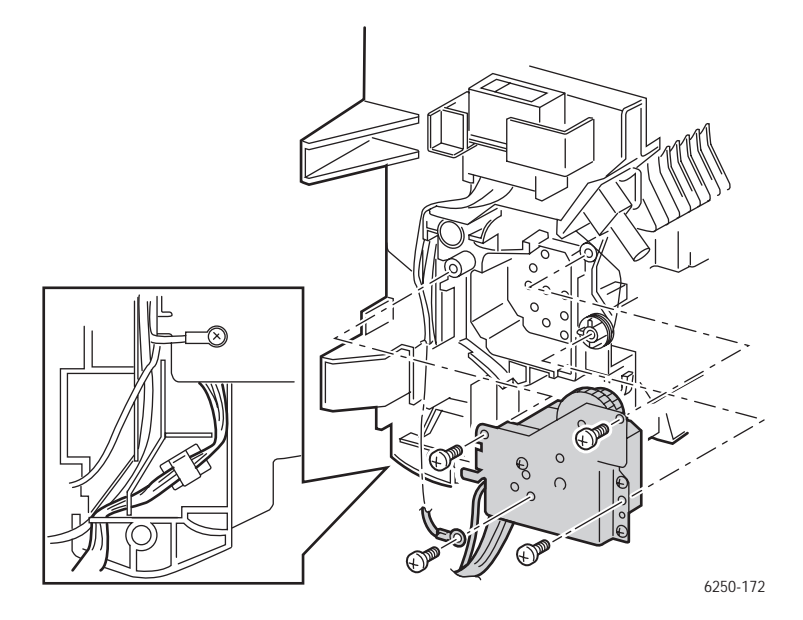

### **Replacement Notes**

#### Note

Note the routing of the wires for reassembly

Phaser 6250 Color Laser Printer Service Manual

# Right Latch (Door A) (PL 5.1.21)

- 1. Remove the Fuser Assembly (Routine Maintenance Item) (page 8-4).
- **2.** Remove the Front Right Cover (page 8-15).
- 3. Open Door A.
- **4.** Release the hook on the lower part of the spring (item 4) securing it to the Chute Assembly In.
- 5. Release the tab securing Right Latch (item 3) to the Chute Assembly In.
- **6.** Remove Right Latch from the Latch Shaft (item 2).

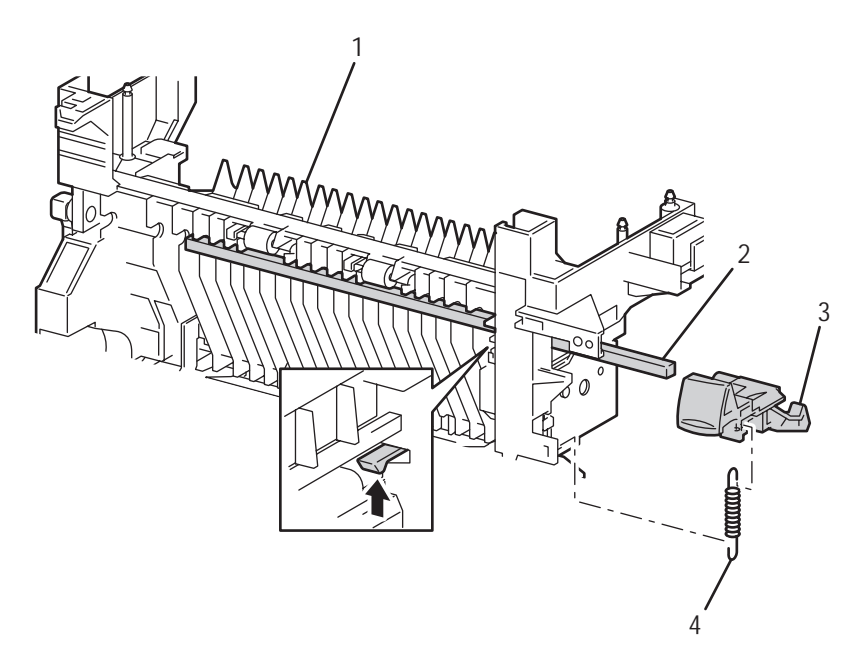

6250-173

# Left Latch (PL 5.1.30)

- 1. Remove the Fuser Assembly (page 8-4).
- **2.** Remove the Front Left Cover (page 8-16).
- 3. Open Door A.
- **4.** Release the tab securing Left Latch (item #2) to the left side of the Chute Assembly In.
- **5.** Remove the Left Latch from the Latch Shaft.

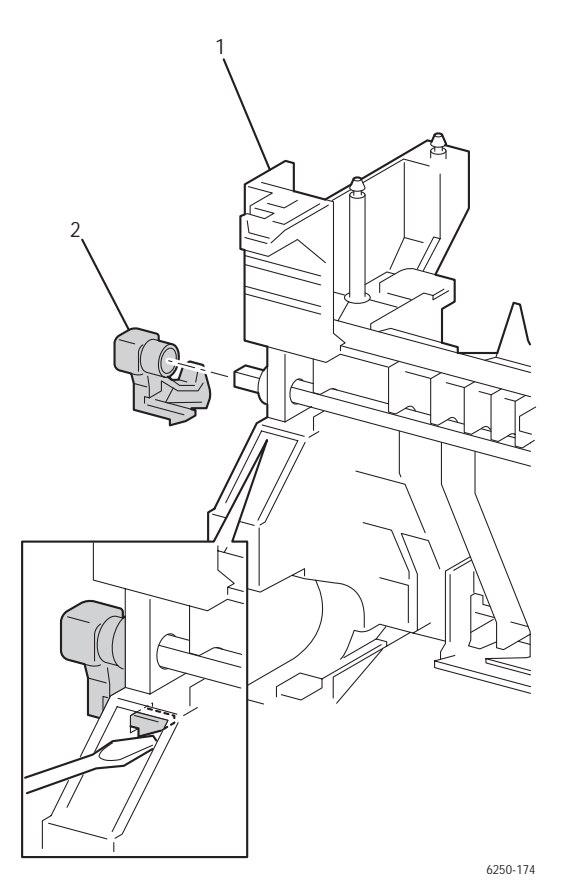

Phaser 6250 Color Laser Printer Service Manual

# **Chute Assembly Out**

### Chute Assembly Out (PL6.1.1)

- **1.** Remove the Imaging Unit (Routine Maintenance Item) (page 8-4) and protect it from exposure to light.
- 2. Remove the Transfer Roller (Routine Maintenance Item) (page 8-4).
- 3. Remove the Fuser Assembly (Routine Maintenance Item) (page 8-4).
- **4.** Remove all Covers and Tray 1 (page 8-6, page 8-9, page 8-11, page 8-12, page 8-14, page 8-15, and page 8-16).

#### Caution

Support the Chute Assembly Out (Door B) while removing the strap to prevent damage to the printer.

- 5. Remove the strap (page 8-67).
- 6. Close the Chute Assembly Out (Door B) and the Chute Assembly In (Door A) while disconnecting wiring harnesses to avoid damaging the printer.
- **7.** Disconnect all connectors going to the front of the left side connector block.
- 8. Disconnect the lower (grey) connector (P/J145) from the EEPROM board.
- **9.** Disconnect the two red wired spade lug connectors (P/J5020 and P/J5030) from the Sub-HVPS board.
- **10.** Remove 1 screw securing the ground wire to the left side of the printer.
- **11.** Free the harness from the wire guides at the bottom of the Housing Assembly.

**12.** On the right side of the printer, disconnect P/J50 and P/J52 from the Motor Driver Board .

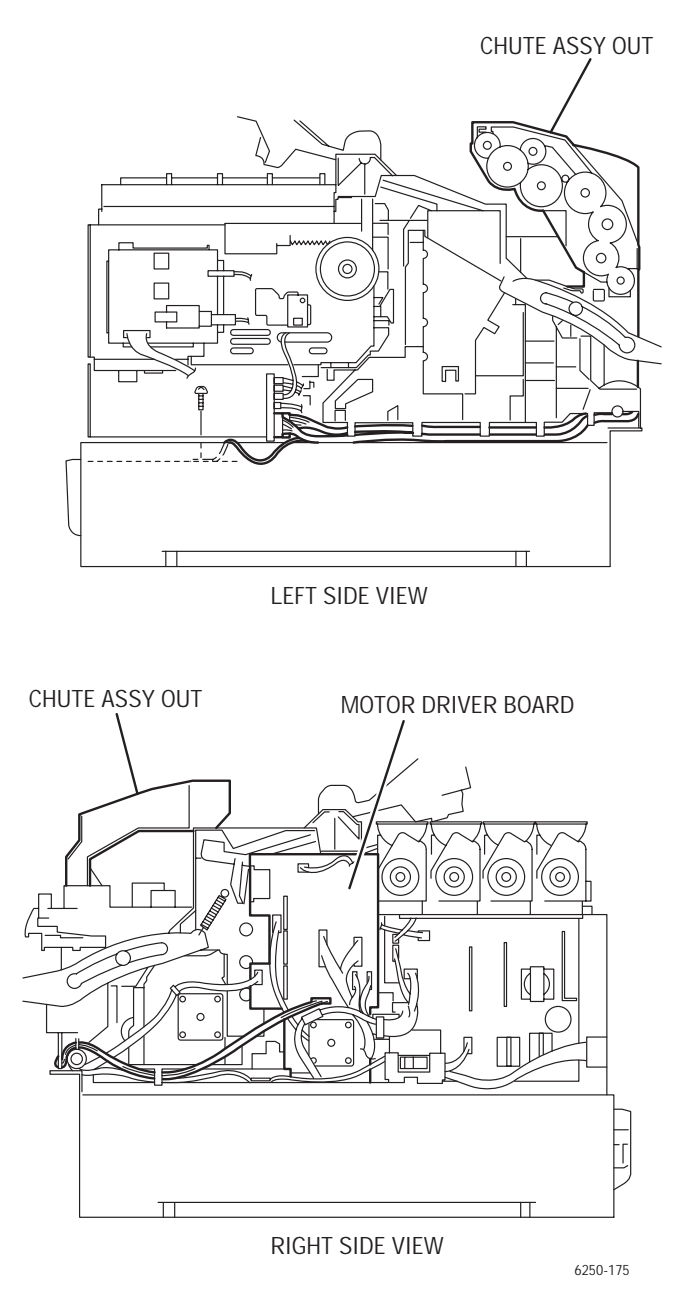

**13.** Free the wiring harness on the right side from the wire guides on the right side of the printer housing.

**14.** Remove the e-rings (item #1) from the right and left Shaft Pivots securing the bottom of the Chute Assembly Out to the printer.

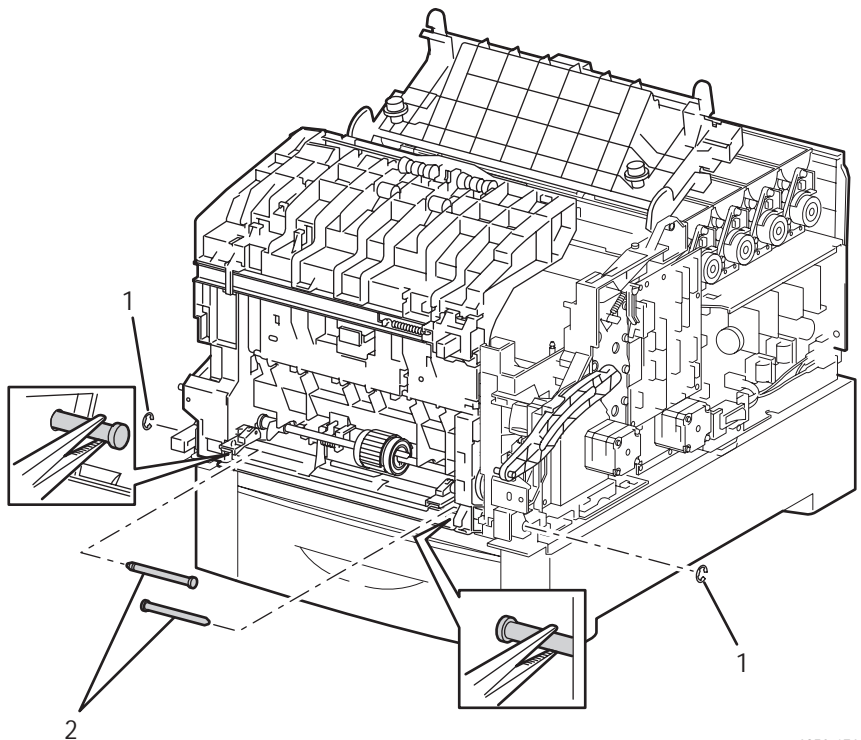

6250-176

**15.** Open Door B and press on the solenoid latch-plate on the left side to release the lower plate assembly. Ensure that the lower plate assembly raises up.

#### Caution

The plate assembly bottom may have sharp burrs, be careful when performing the following Steps.

**16.** Using needle nose pliers, remove the left and right Shaft Pivots (item #2), pulling them inward to remove.

#### Caution

Remove the Chute Assembly Out slowly and carefully ensuring that the wiring harnesses do not catch and sustain damage during removal.

**17.** Release the latch at Door B and pull the Chute Assembly Out forward to remove.

# Output Tray Full Actuator (PL 6.1.5) and Full Stack Sensor (PL 6.1.4)

### Removal - Actuator, Output Tray Full

- **1.** Remove the Front Cover (page 8-6).
- **2.** Deflect the shaft of the Actuator Output Tray Full (item #1) from the top portion of the Chute Assembly Out and remove the shaft from the left side.

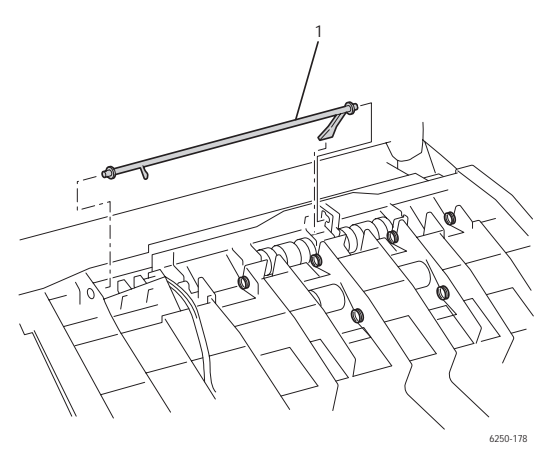

### **Removal - Full Stack Sensor**

- **1.** Remove the Actuator, Output Tray Full.
- 2. Disconnect P/J134 from the Full Stack Sensor (item #2).
- **3.** Release the 3 tabs securing the Full Stack Sensor and remove.

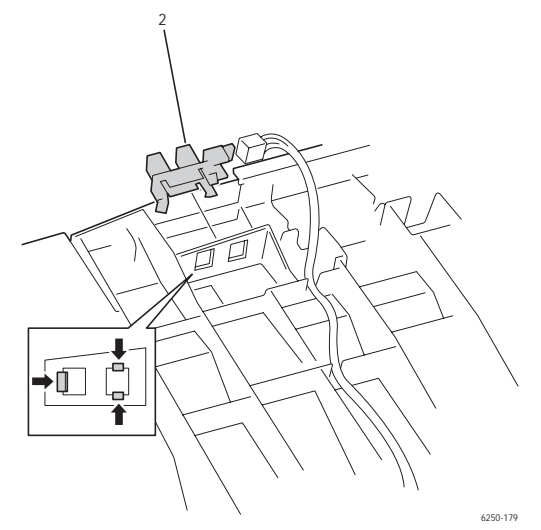

Phaser 6250 Color Laser Printer Service Manual

# Duplex Actuator (PL 6.1.13) and Duplex Sensor (PL 6.1.4)

### **Removing the Duplex Actuator**

- 1. Remove the Front Left Cover (page 8-16).
- **2.** Release the 2 tabs securing the Actuator Cover, push in and remove the cover from inside the Chute Assembly Out.
- **3.** Release the tab on the left side of the Duplex Actuator.
- **4.** Push the actuator to the left and remove out the right side removing the actuator with the spring still on the shaft.

#### Note

Note the position of the actuator spring during removal to ensure proper reassembly.

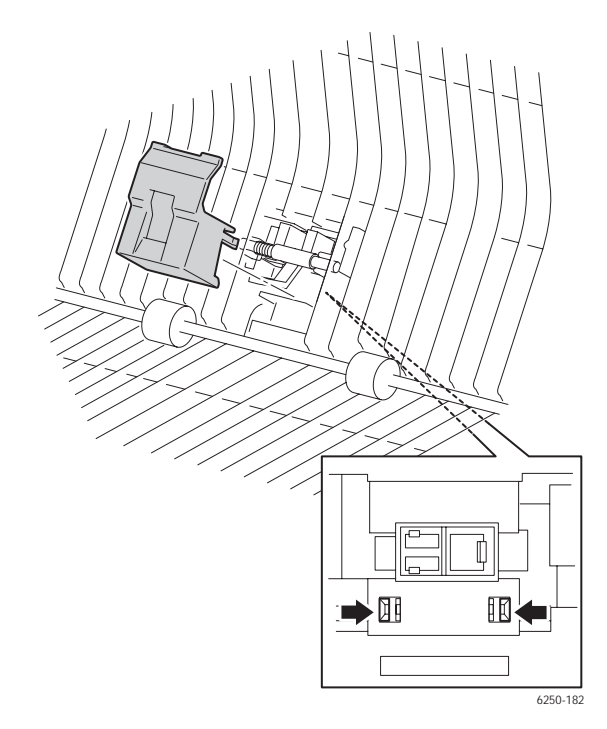

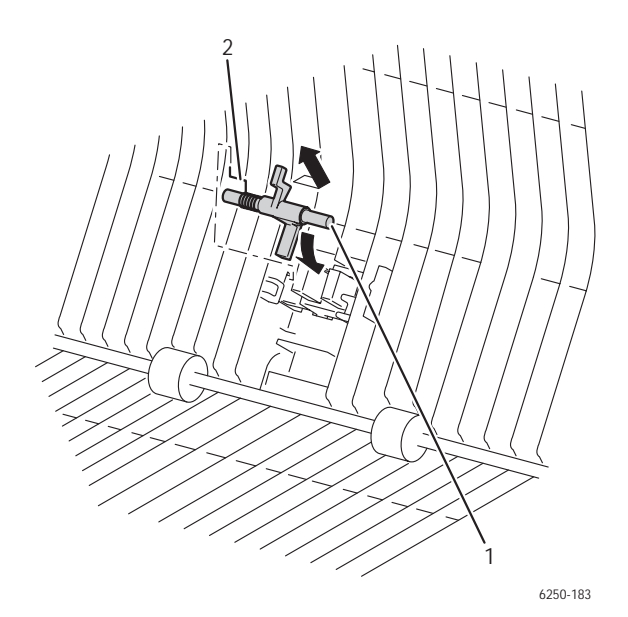

### **Removing the Duplex Sensor**

- **1.** Remove the Duplex Actuator (item #1).
- 2. Release the 3 tabs securing the Duplex Sensor and remove the sensor.
- **3.** Disconnect P/J133 from the Duplex Sensor.

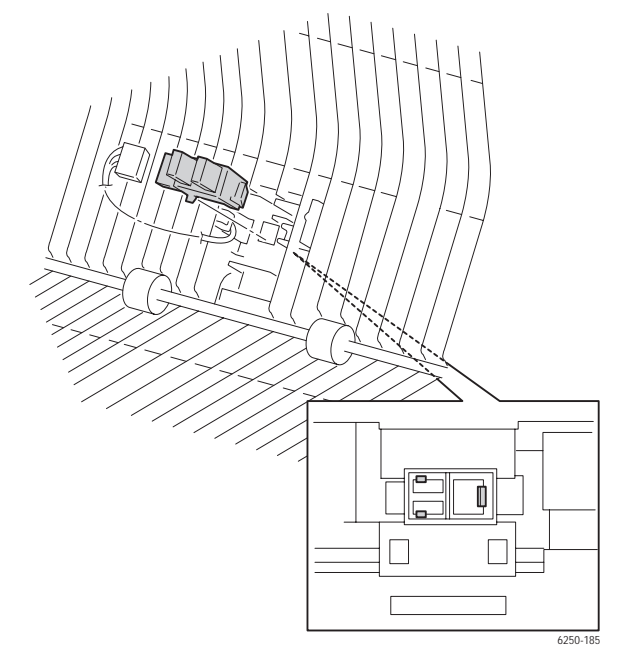

Phaser 6250 Color Laser Printer Service Manual

# Tray 1 Actuator (PL 6.1.37) and Tray 1 Sensor (PL 6.1.4)

### **Removal of the Actuator**

- **1.** Remove the Front Left Cover (page 8-16).
- 2. Push down on the Tray 1 metal plate and push the actuator in.
- 3. Slide the actuator (item #2) to the left and remove to the right.
- **4.** Remove the spring (item #3) from the actuator.

#### Caution

Be careful not to lose or damage the spring. Note spring orientation for reassembly.

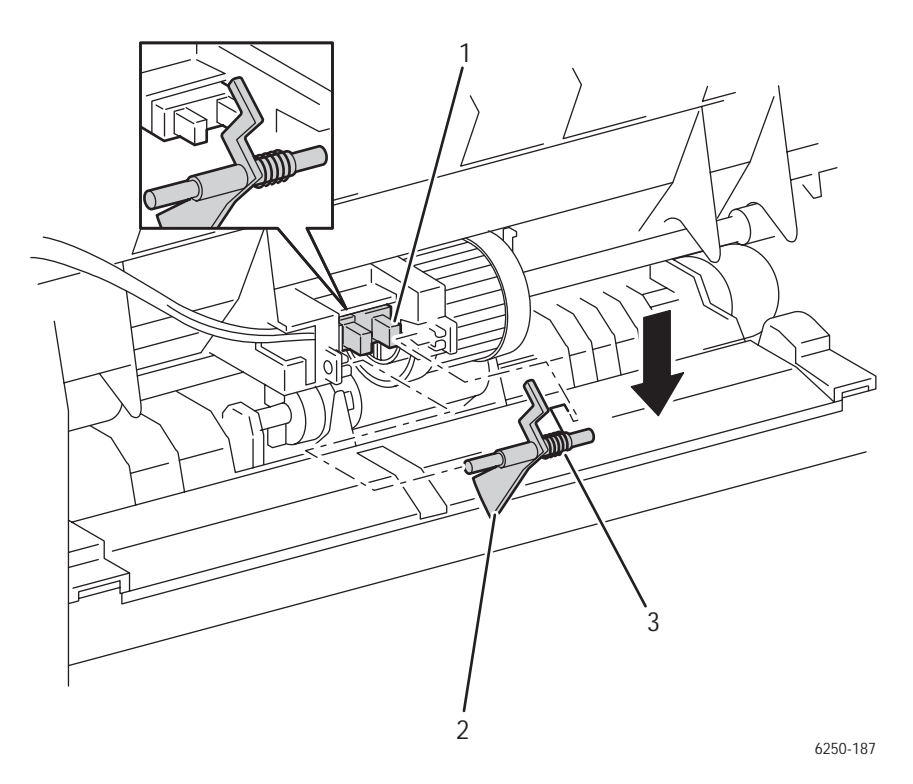

**Removal of the Sensor** 

- **1.** Remove the Tray 1 Actuator.
- 2. Open Door B.
- **3.** From the back of the sensor (item #1), release the 3 tabs securing the sensor and remove.
- 4. Disconnect P/J135 from the Tray 1 Sensor.

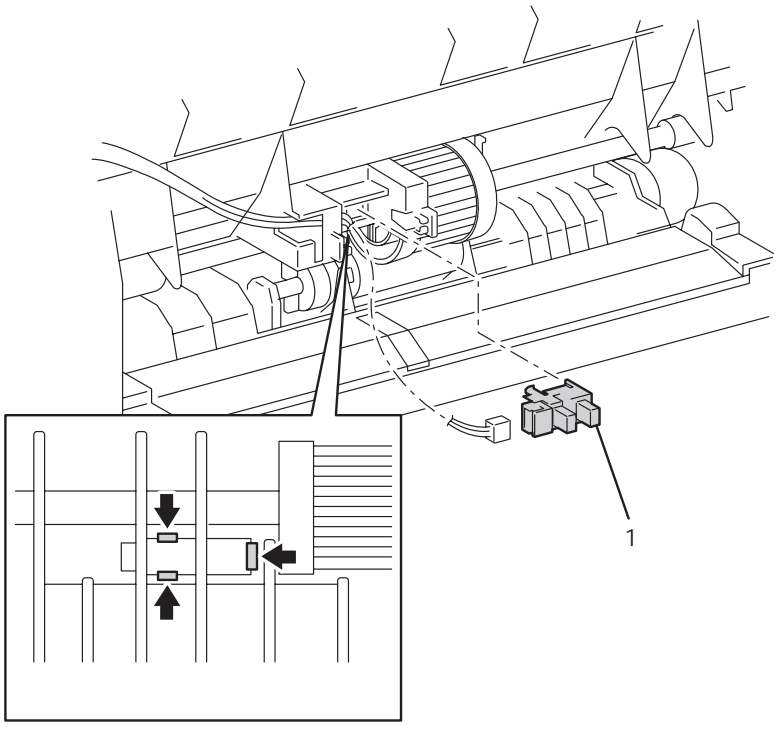

6250-188

# Static Eliminator Assembly (PL 6.1.9)

- 1. Remove the Front Cover Assembly (page 8-6).
- **2.** Remove 1 screw securing both the ground wire and the Static Eliminator Assembly (item #2) to the Chute Assembly Out (item #1).
- **3.** Raise the left end up to clear the locator pin and remove the Static Eliminator Assembly by sliding it to the left.

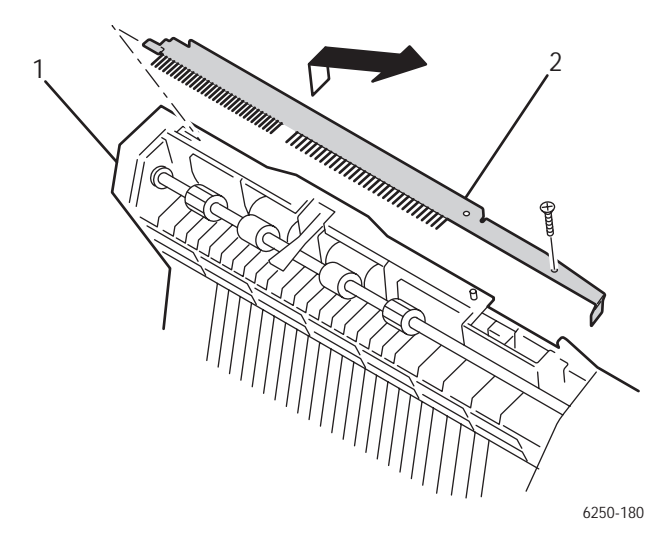

# Duplex Roller (PL 6.1.12)

- 1. Remove the Front Left Cover (page 8-16).
- **2.** Release the tab securing Gear 30 (item #4), see "Duplex Motor Drive and Gear Transmission Route" on page 2-31 and remove the gear.
- **3.** Remove the bearing (item #5) securing the left end of the shaft.
- **4.** Raise the left end of the roller and shift the right bearing (item #3) out then remove the Duplex Roller (item #2).

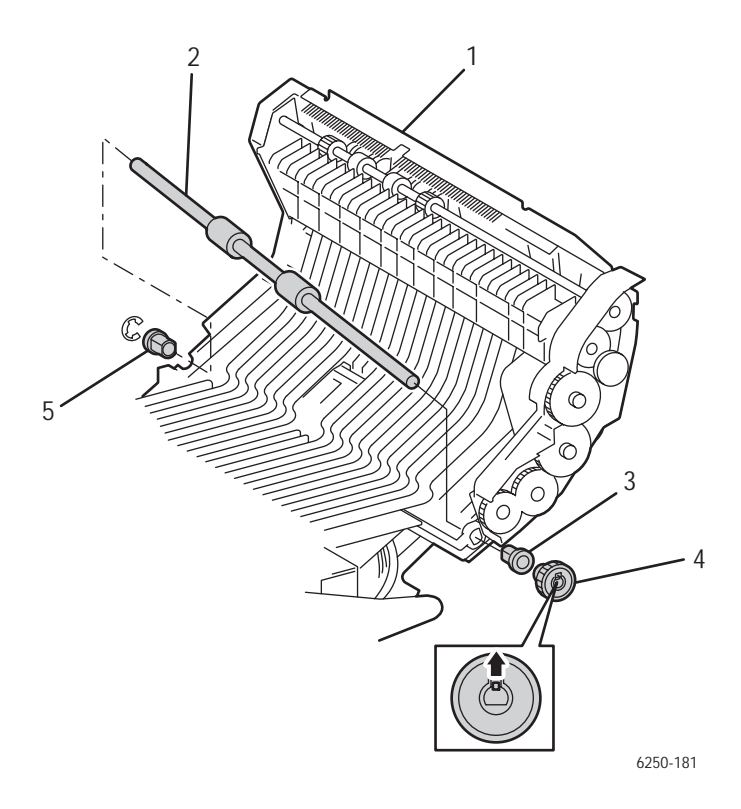

### **Replacement Notes**

#### Note

Ensure that black bearing is placed on gear end of shaft during reassembly.

# Latch Plate (PL 6.1.17), Latch Out (PL 6.1.18), Latch Holder (PL 6.1.19), and Latch Spring Out (PL 6.1.20)

- 1. Remove the Front Right Cover (page 8-15).
- **2.** Remove the Front Left Cover (page 8-16).
- 3. Remove the Spring Out (item #3) from the Chute Assembly Out.
- 4. Release the 2 tabs from the inside of the Chute Assembly Out.
- **5.** Slide the Holder Latch (item #2) to the right and remove.
- **6.** Remove the Latch Out (item #1) from the Holder.

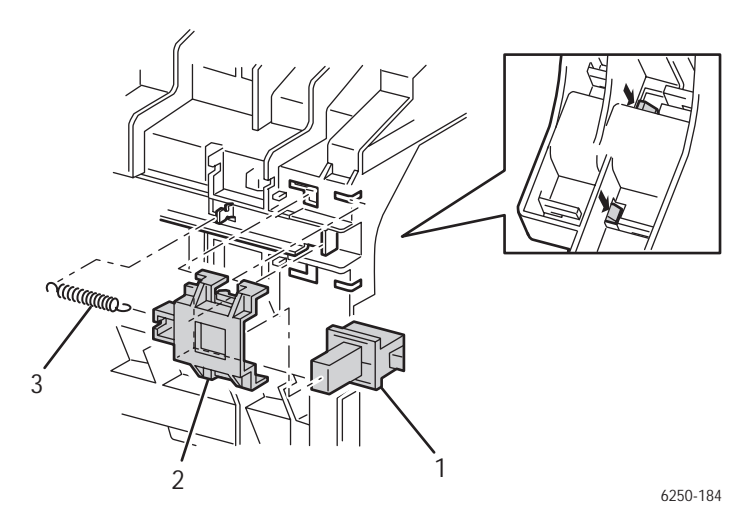

# Tray 1 Paper Pick Assembly (PL 6.1.27) (Roll Feed)

- **1.** Remove the Front Left Cover (page 8-16).
- 2. Release the tab securing the roll core (item #1) to the shaft and slide right.
- **3.** Push down on the Tray 1 metal plate (item #2) and feed roller.
- 4. Slide the Paper Pick Roller (item #3) to the right and pull out the front to remove.

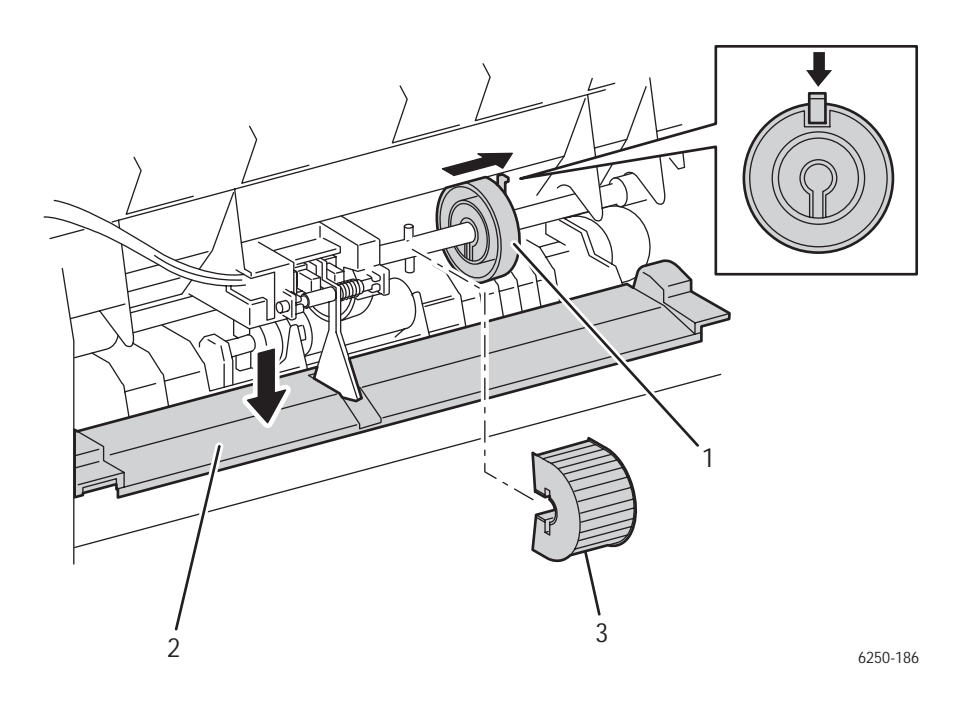

### Tray 1 Feed Solenoid (PL 6.1.40)

- 1. Remove the Chute Assembly Out (page 8-47).
- 2. Unhook the N/F Tray 1 spring (item #1) from the Solenoid Stopper (item #2).
- **3.** Disconnect P/J132 (orange wires) from the Solenoid and shift the wires out of the cable guides on the Chute Assembly Out.
- **4.** Remove 1 screw securing the Feed Solenoid (item #3) to the Chute Assembly Out and remove.

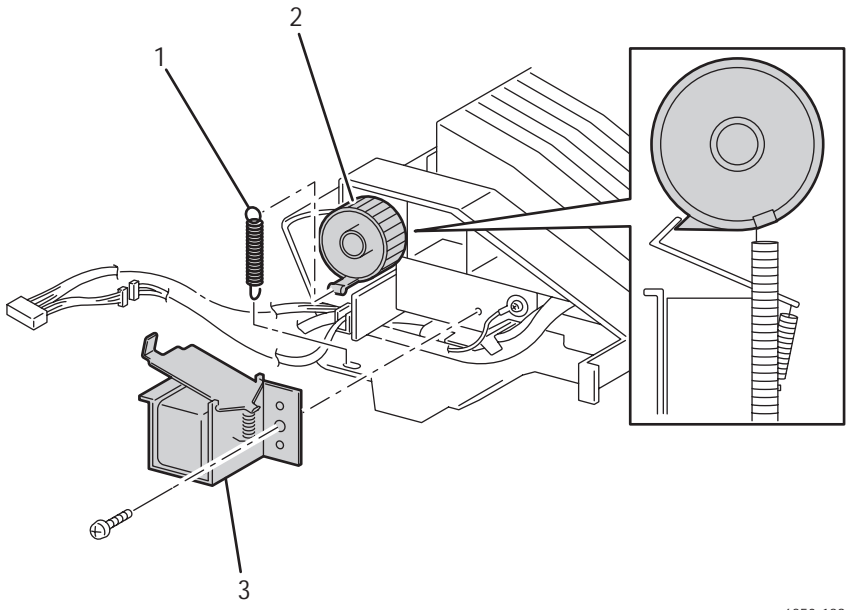

6250-189

### **Reassembly Notes**

#### Note

Make sure the solenoid seats properly on the aligning pins. The pins are plastic.

# Tray 1 Shaft (PL 6.1.28)

- 1. Remove the Chute Assembly Out (page 8-47).
- 2. Remove the spring from the Solenoid Stopper (item #2).
- **3.** Release the tab securing the Solenoid Stopper to the shaft and remove.
- 4. Release the tab on the Tray 1 Gear (item #5) and remove the gear.

#### Note

Note the orientation of the springs for reassembly. A long eye hook attaches to the shaft.

5. Remove the 2 springs (item #1 and #4) from the left and right sides of the shaft.

#### Note

In the following Step, do not lose the pins when moving the CAMs.

- 6. Release the tab securing each CAM in position and slide the CAMs (item #3) in.
- **7.** Slide the shaft to the right and remove.

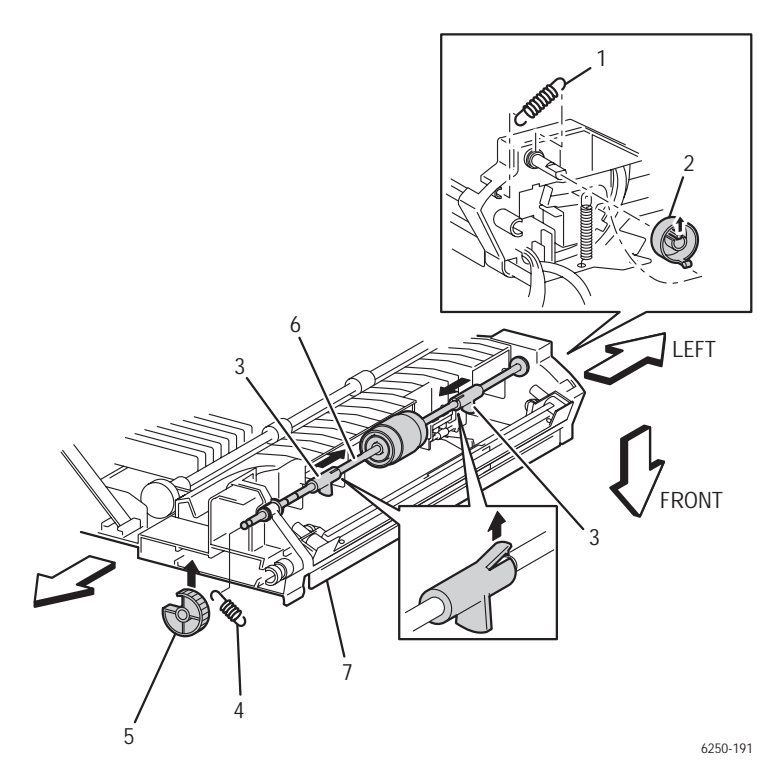

### Tray 1 Bottom Plate (PL 6.1.42)

- **1.** Remove the Chute Out Assembly (page 8-47).
- 2. Remove the 2 screws securing the plate (item #1) to the Chute Out Assembly.
- 3. Remove the left and right springs from the Tray 1 Shaft.

#### Note

In the following Steps, shift the actuator out of the hole in the Plate bottom when removing the Plate.

4. Remove the Tray 1 Bottom Plate Assembly (item #2).

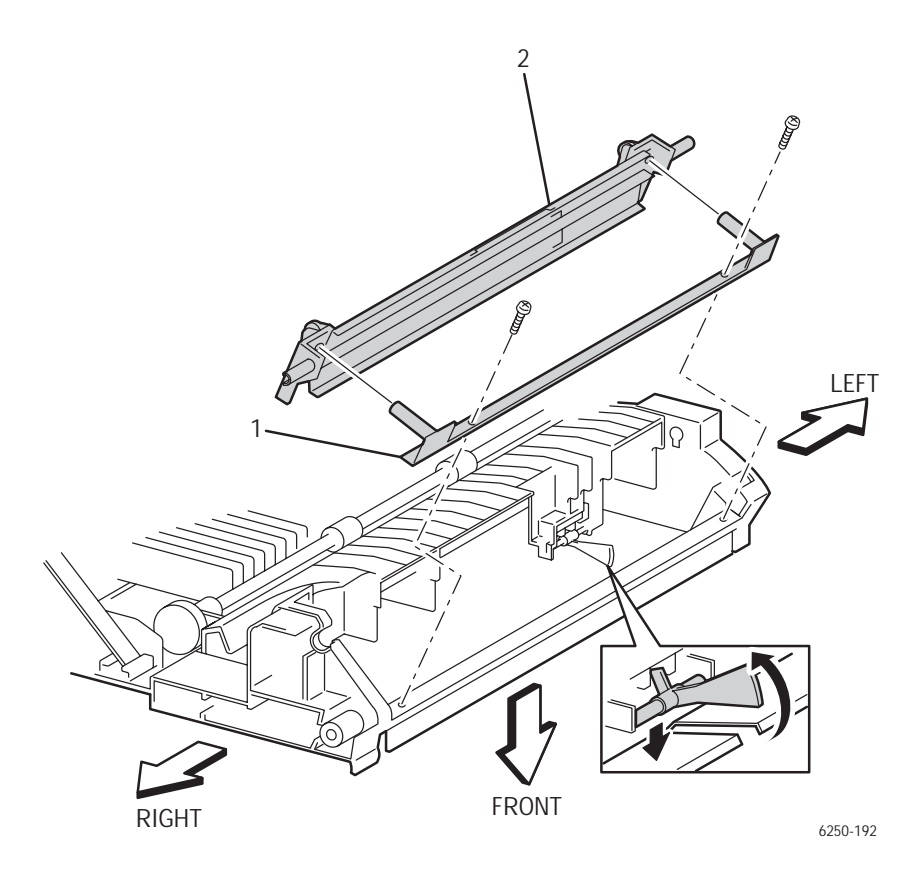

### **Reassembly Notes**

#### Note

Ensure that Tray 1 Bottom Plate is properly seated on locator pins before tightening the retaining screws, the locator pins are plastic and can be damaged.

# **Chute Assembly Exit**

# Chute Assembly Exit (PL 7.1.1)

- **1.** Remove the Front Cover (page 8-6).
- **2.** Remove the Front Left Cover (page 8-16).
- **3.** Disconnect P/J131 and shift the harness to the side of the Chute Assembly Out.
- **4.** Remove the 2 screws, the upper screw is attached to the static discharge harness, securing the Chute Assembly Exit to the Chute Assembly Out.

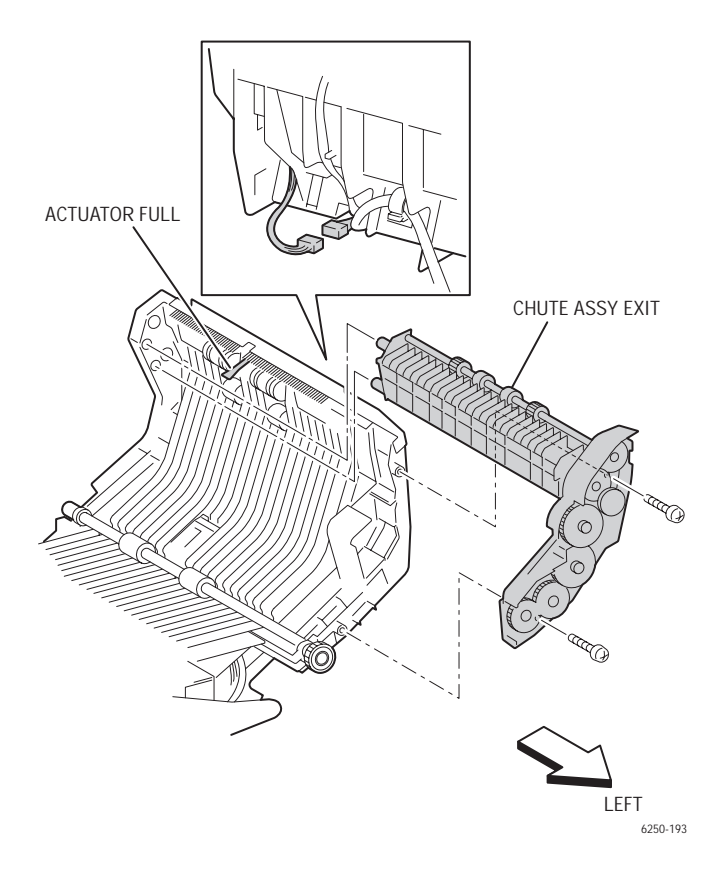

## Exit Roller (PL 7.1.4)

- **1.** Remove the Chute Assembly Exit (page 8-62).
- 2. Release the tab securing the Gear Roll (item #1) to the shaft and remove the Gear Roll.
- **3.** Remove the bearing from the left side of the shaft of the Exit Roller (item #2).
- 4. Remove the e-ring securing the right end of the shaft of the Exit Roller.
- **5.** Remove the bearing (item #3).
- **6.** Raise the right side of the shaft and pull the Exit Roller to the right and up to remove.

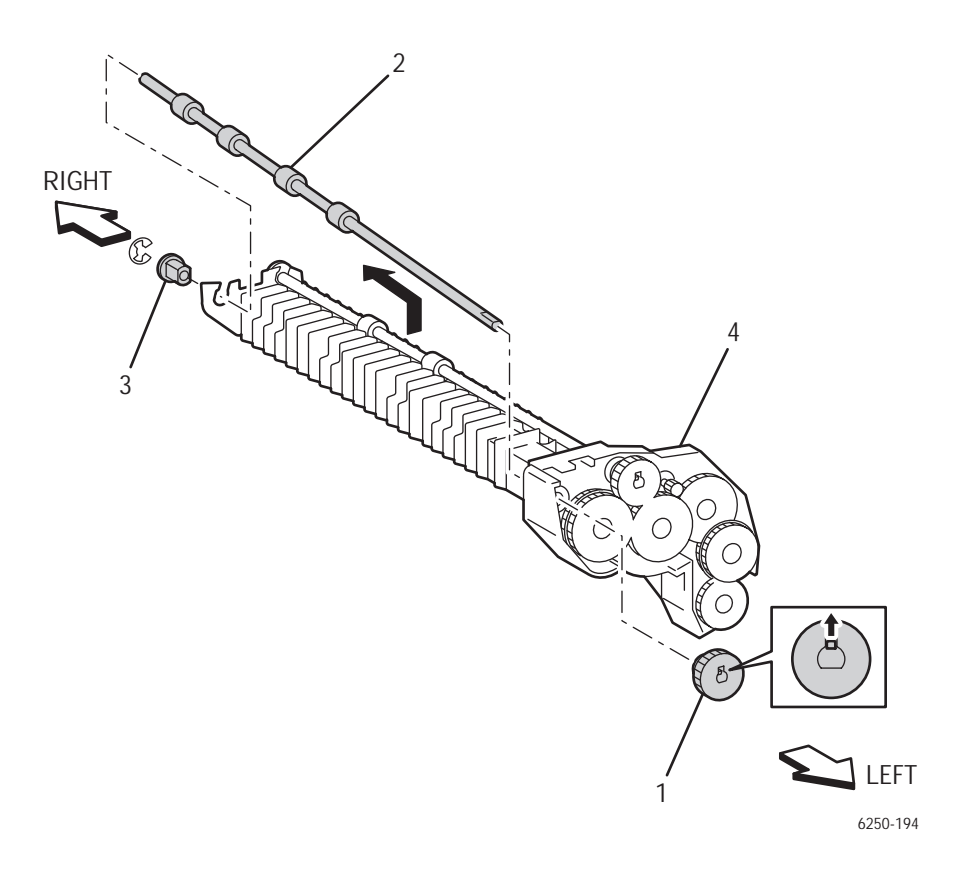

# Mid Roller (PL 7.1.5)

- **1.** Remove the Chute Assembly Exit (page 8-62)
- **2.** Release the tab securing the Gear Roll (item #1) and remove the Gear.
- **3.** Remove the bearing from the left side of the shaft.
- 4. Remove the e-ring and bearing (item #2) securing the right side of the shaft.
- 5. Raise the right side of the shaft and pull out the Mid Roll (item #3).

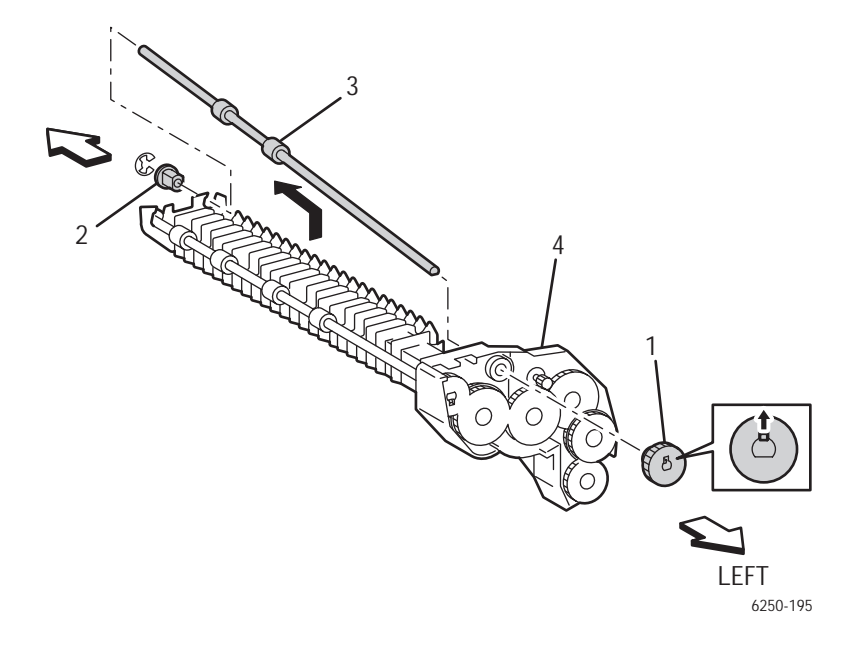

### Duplex Motor Assembly (PL 7.1.8)

- 1. Remove the Chute Assembly Exit (item #1) (page 8-62).
- 2. Rotate Gear 48 (item #2) to access 1 screw securing the Duplex Motor Assembly (item #6) to the Chute Assembly Exit, then remove the other screw.
- 3. Remove the Duplex Motor Assembly from the Chute Assembly Exit.

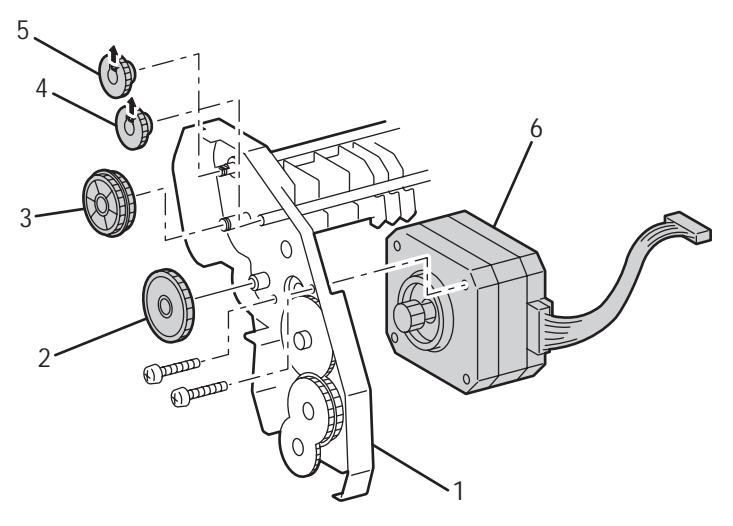

6250-196

- 1. Chute Assembly Exit
- 2. Gear 48
- 3. Gear 40/42

- 4. Gear Mid Roller
- 5. Gear Exit roller
- 6. Motor Assembly Duplex

# Exit Actuator (Fuser) (PL 8.1.7)

- **1.** Open Door B and remove the Fuser Assembly.
- **2.** Lift the tab that secures the bearing to the left side of the Fuser Exit Roller shaft and remove the bearing.
- **3.** Move the exit roller slightly out of the way.
- **4.** From the outside of the fuser cover, push the Exit Actuator out of the retaining clips being careful not to drop the spring into the fuser.
- **5.** Remove the Actuator Spring.

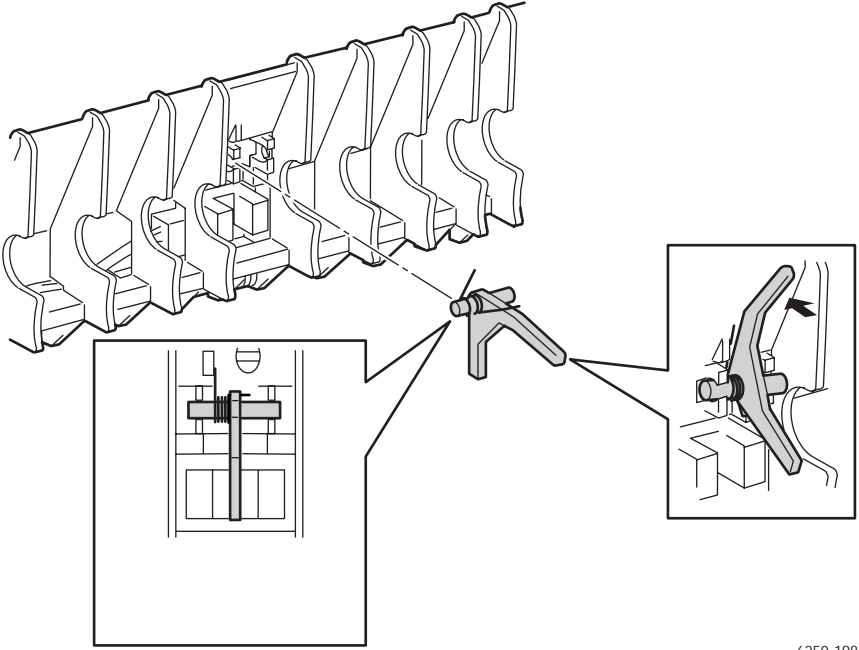

6250-198

### **Reassembly Notes**

#### Note

Ensure that the spring is positioned as shown in the figure.

Phaser 6250 Color Laser Printer Service Manual

# Strap (PL 8.1.13)

1. Open Door B.

#### Caution

Support Door B when removing the strap to prevent damage to the unit, and continue to provide support or latch the door when the strap is removed.

- **2.** Turn the top of the strap 90 degrees and remove top end of strap.
- **3.** Push down on the strap retainer tab and slide the bottom end of the strap out of the slot.

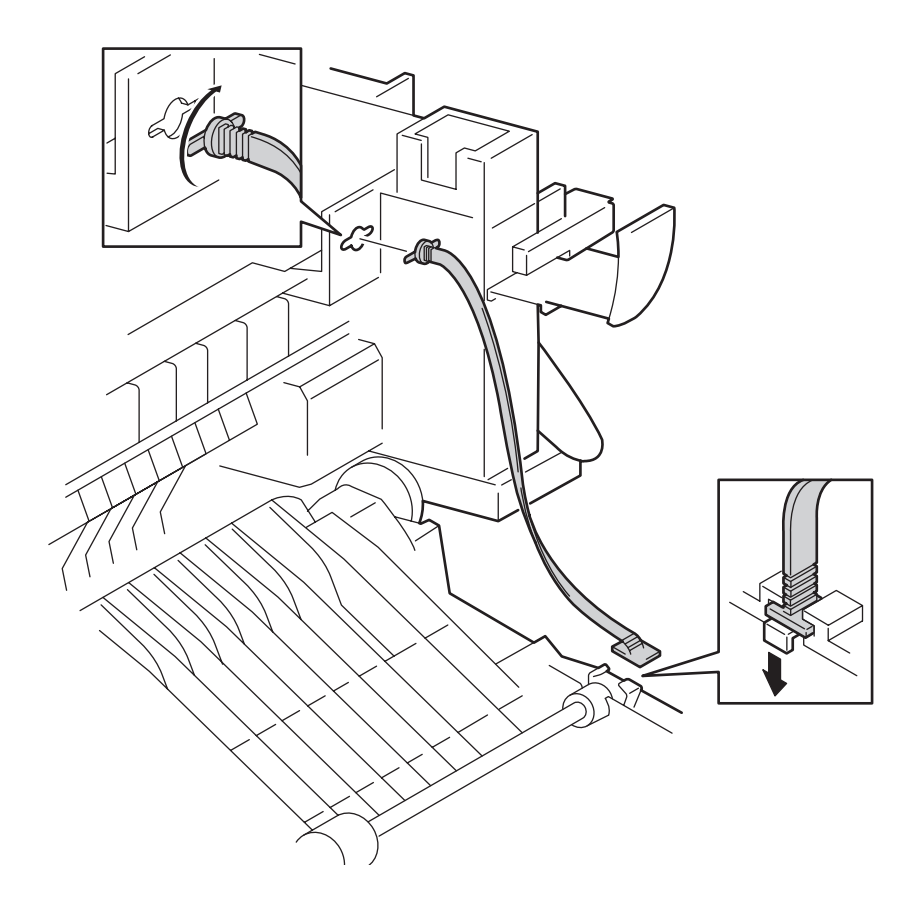

# **Xerographics**

# Laser Unit (PL 9.1.1)

- 1. Remove the Toner Cartridge Holder Unit Assembly (page 8-77).
- **2.** Remove the Rear Fan (page 8-102).
- **3.** Disconnect P/J151 from the Laser Unit.
- 4. Unhook the springs from the left and right ends of the shaft.

#### Caution

Handle the Laser Unit carefully; avoid bumping or jarring the unit.

**5.** Remove 3 screws securing the Laser Unit to the printer and slide the unit back to remove the assembly.

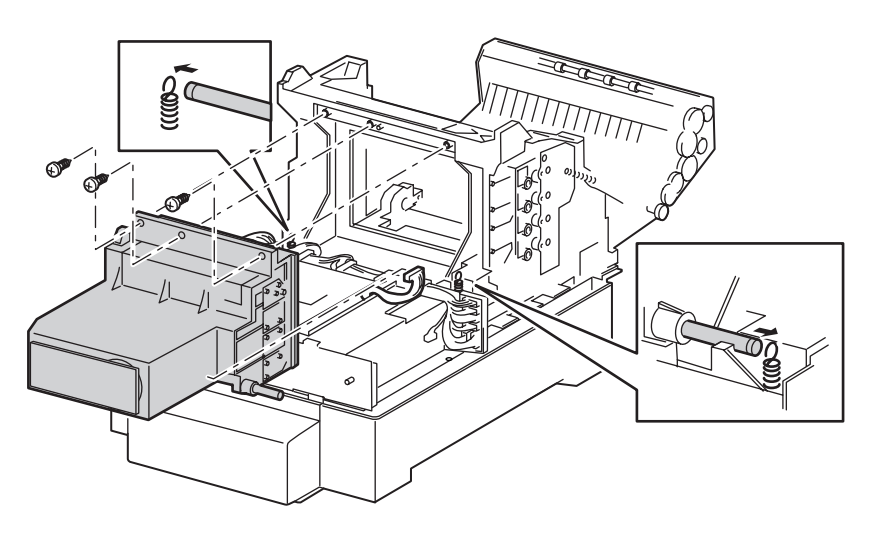

6250-203

### **Replacement Notes**

- **1.** Align the Laser Unit with the printer (locator stud in the oval hole on the unit).
- 2. Replace the hook on each Laser Spring in the notch at each end of the shaft.
- **3.** Replace the 3 screws that secure the Laser Unit to the printer.
- 4. Reconnect P/J151.

#### Note

Perform the Color Registration procedure after replacing the Laser Unit.

### Housing Assembly Bias (PL 9.1.4)

#### Note

The Imaging Unit must be removed to prevent loss of the biasing buttons.

- **1.** Remove the Imaging Unit and protect it from exposure to light.
- **2.** Remove the Left Side Cover (page 8-11).
- **3.** Disconnect all the wires routed along the left side (including the ground wire) and remove them from the wire guides.
- 4. Remove the 5 screws securing the Housing Assembly Bias.
- **5.** Remove the Housing Assembly Bias by pulling it straight out to avoid damaging the spring contacts.

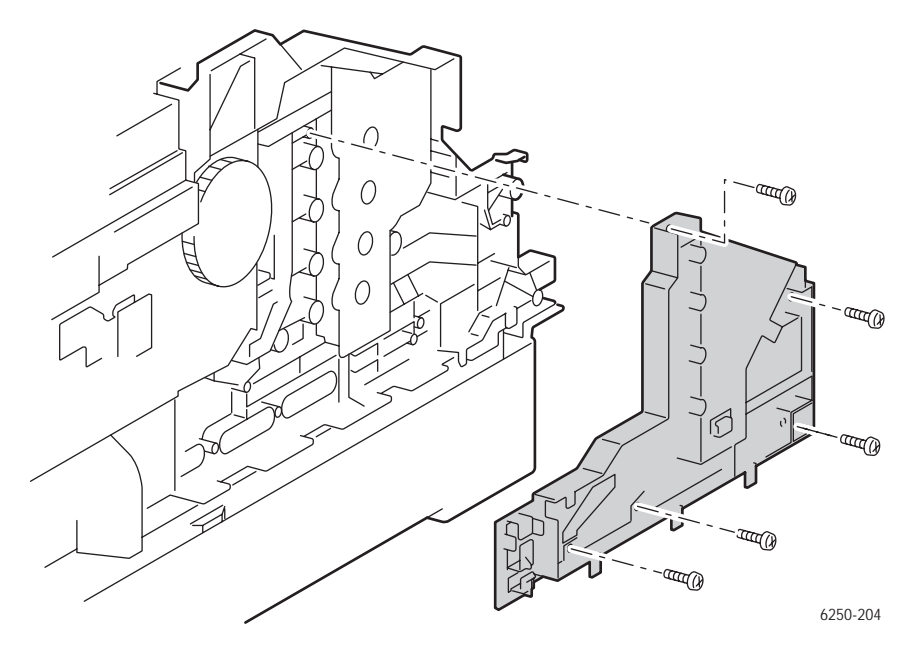

#### Caution

The biasing buttons fall out easily when touched from inside the printer, see the following drawing for location. Avoid touching the biasing buttons while the Housing Assembly Bias is removed from the printer.

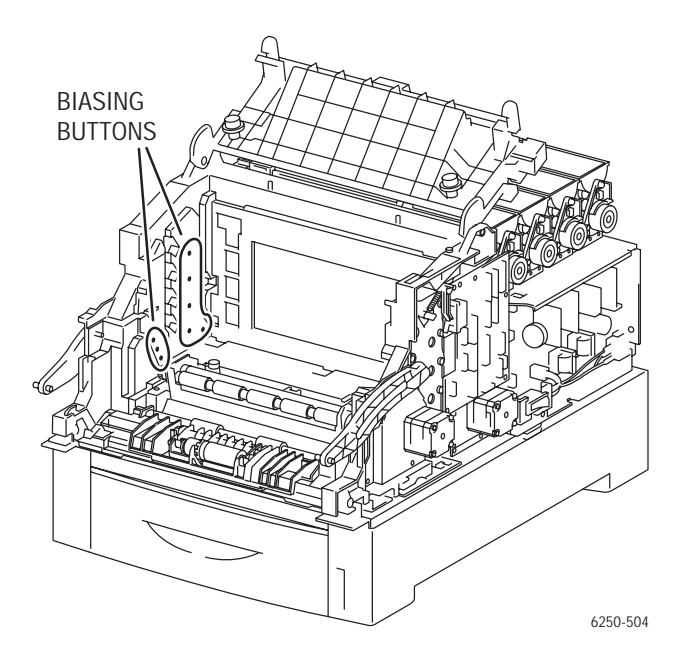

### **Replacement Notes**

#### Caution

To avoid equipment damage, move all wiring harnesses out of the way when replacing. Ensure that all 8 biasing buttons (PL 9.1.5) are in place. Verify the proper alignment of the biasing springs.

### Chute Assembly Registration (PL 9.1.6) and Housing Assembly Electric (PL 9.1.11)

- 1. Remove the Imaging Unit and protect it from exposure to light.
- **2.** Release the 2 tabs securing the Housing Assembly Electric cover to the printer and lift straight up to remove.
- **3.** Disconnect P/J18 (blue) from the Registration Chute Assembly to the Engine Control Board.
- 4. Disconnect P/J32 (blue) from the OHP Sensor to the Engine Control Board.

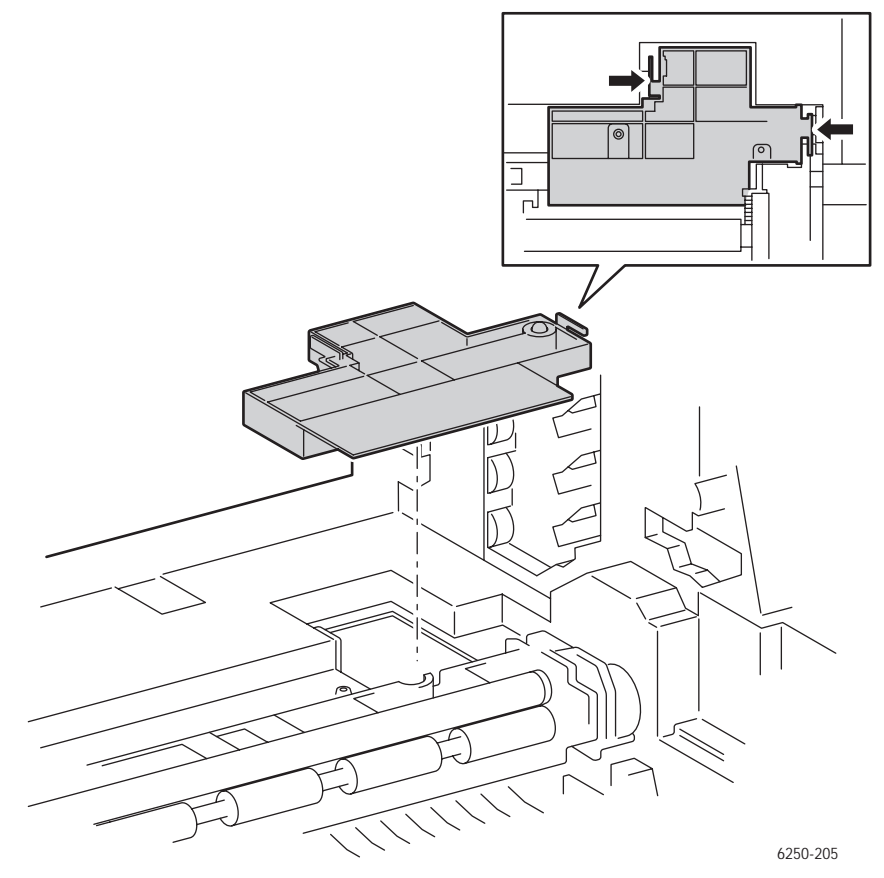

**5.** Remove the 4 screws securing the Registration Chute Assembly.

**6.** Raise the left side of the Registration Chute Assembly and pull towards the left side of the printer to remove.

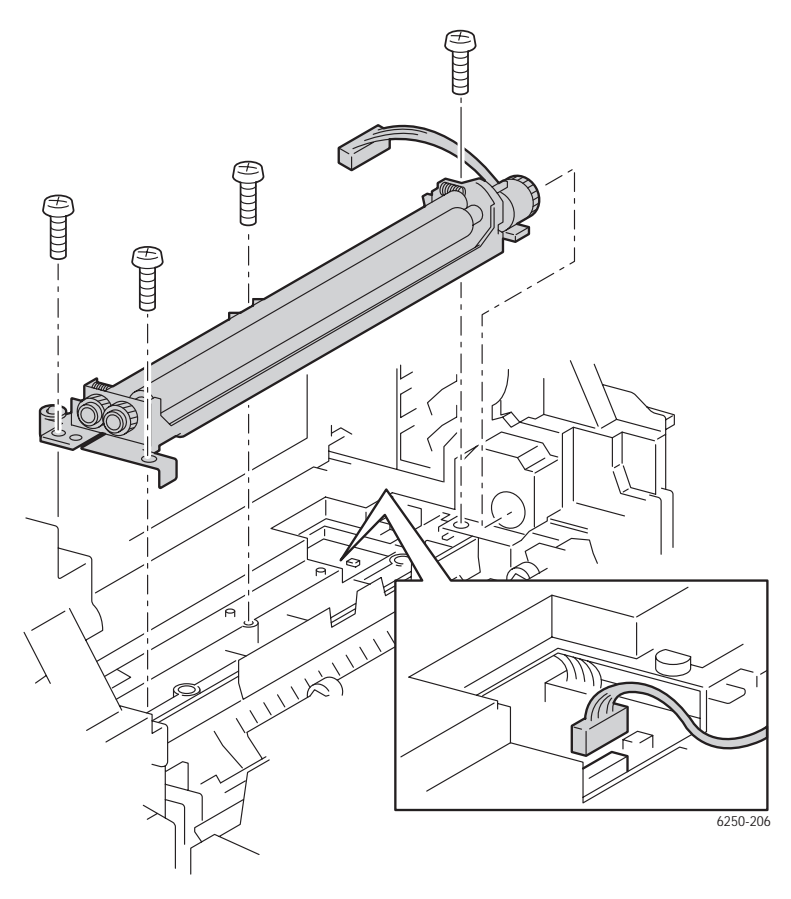

### **Replacement Notes**

#### Note

Ensure the mylar strip (item #1) is not bent or pinched but seated properly in the middle cavity of the Registration Chute when reassembling.

When reinstalling the Registration Chute, ensure that the spring on the left rear corner does not get damaged and that it makes contact with the electrical connection on the Engine Control Board.

### Registration Sensor Actuator (PL 9.1.9) and **Registration Sensor (PL 9.1.8)**

### **Removal of Actuator**

- 1. Remove the Chute Assembly Registration (page 8-71).
- 2. Shift the actuator (item #1) to the left, lift up on the right side and remove.
- 3. Remove the actuator spring (item #2) from the Actuator.

#### Note

Make note of the orientation of the spring for reassembly.

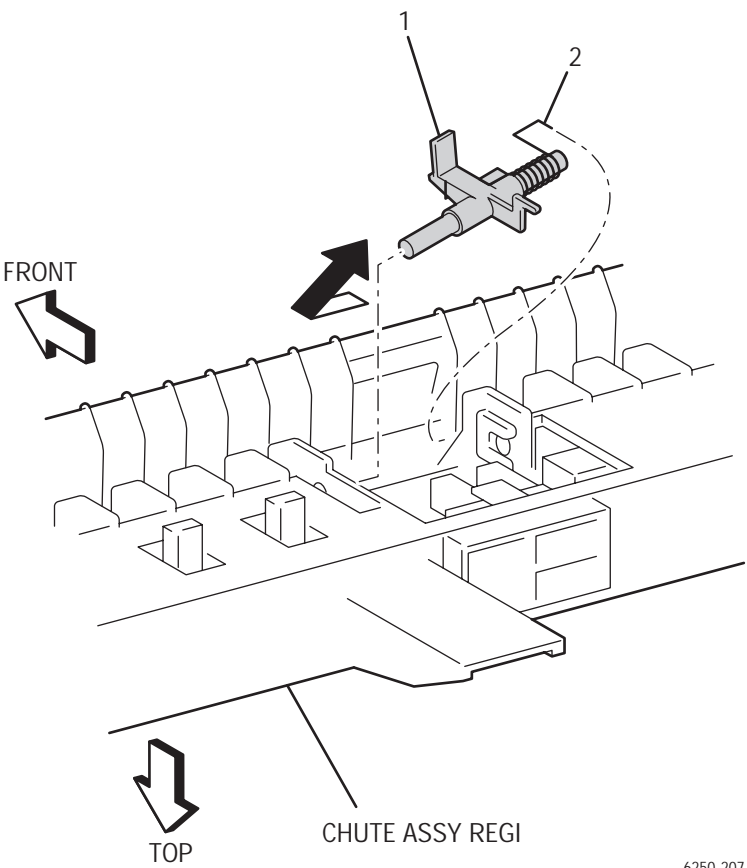

6250-207

### **Removal of Sensor**

- **1.** Remove the Registration Actuator.
- **2.** Disconnect P/J181.
- **3.** Release the 3 tabs securing the Sensor to the Chute Assembly Registration and remove the sensor.

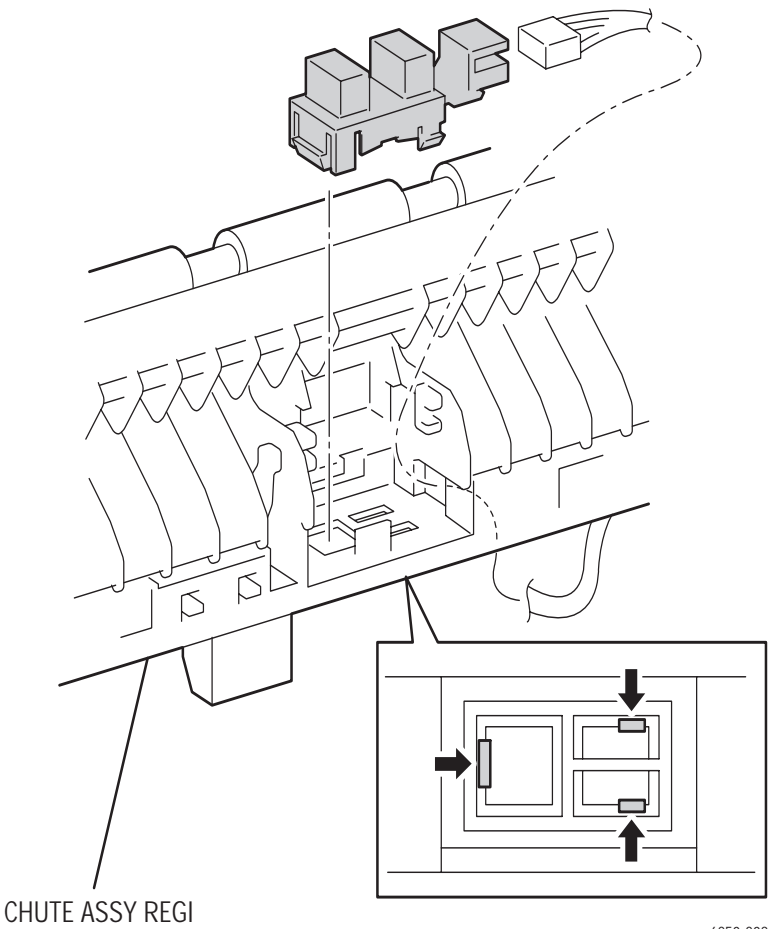

6250-208

### OHP Sensor and Harness (Kit) (PL 9.1.12)

- **1.** Remove the Chute Assembly Registration (page 8-71).
- **2.** Remove the 2 e-rings securing the 2 Gears (items #4 & #5) and remove the gears.

#### Note

When removing the Springs use caution, they spring off the shaft easily.

- **3.** Remove both springs (item #1 & #6).
- **4.** Pull out the bearing on the left side of the shaft (item #3).

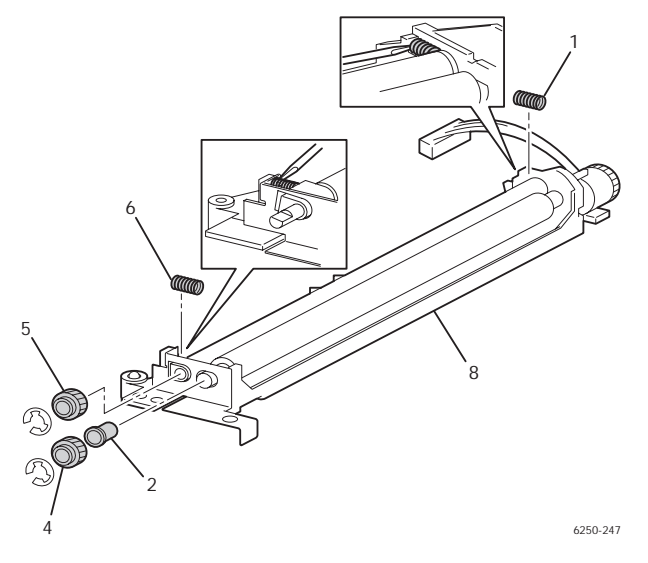

- **5.** Remove 1 screw from the left side of the Chute Assembly (item #8) securing the Bracket Assembly (item #7).
- **6.** Pull off the black plastic bearing (item #2) securing the left side of the metal registration roller (item #9).

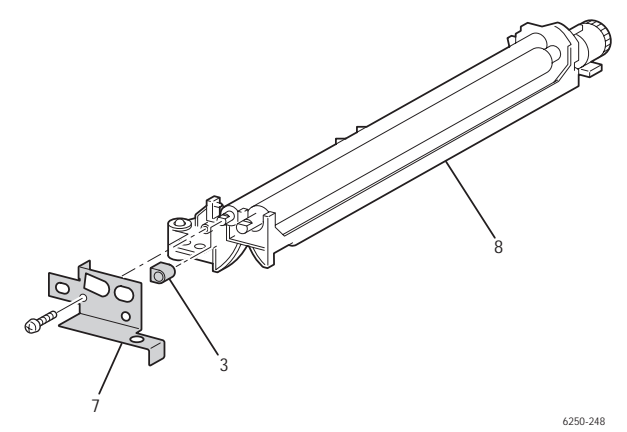

Service Parts Disassembly
**7.** Raise the left end of the shaft and remove with the right white plastic bearing attached.

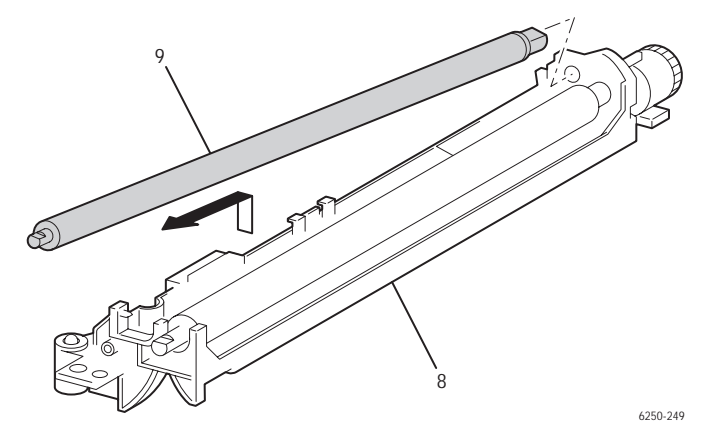

- **8.** Pull back on the tabs on the bottom of the Chute Assembly to remove the OHP Sensor Cover (item #10).
- **9.** Lift the retaining tab and remove the OHP Sensor from the cover.
- **10.** Disconnect P/J321 from the sensor.

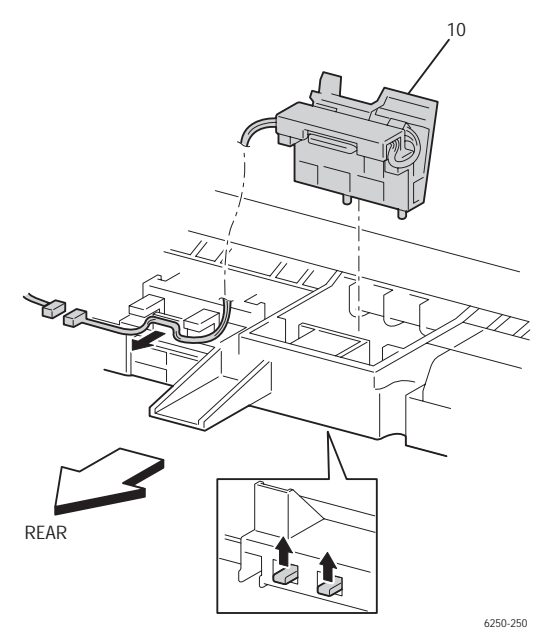

#### **Replacement Notes:**

#### Note

When reassembling, the white gear (item #5) goes on the metal roller, and the black gear (item #4) goes on the rubber roller. Install the springs last.

# **Toner Cartridge Holder Assemblies**

# Toner Cartridge Holder Unit Assembly (PL 10.1)

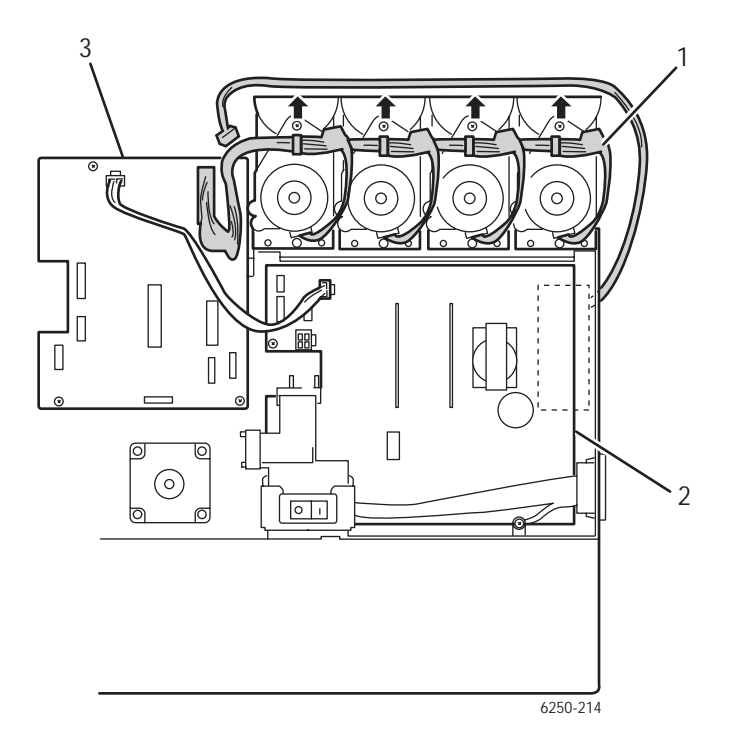

#### Note

Use only a Type II Toner Vacuum to remove toner deposits before removing the Toner Cartridge Holder Unit (item #1). When removing toner deposits, be careful not to get toner into the sensors.

- 1. Remove the Imaging Unit and protect it from exposure to light.
- 2. Remove the Top Main Cover (page 8-9).
- **3.** Remove the Right and Left Side Covers (page 8-11).
- **4.** Remove the Rear Cover (page 8-12).

#### Caution

Reinstall the toner cartridges to seal the toner system and prevent spillage.

**5.** Disconnect P/J166 from the Low-Voltage Power Supply (item #2) to the rear fan and remove the wiring harness from the wire guides on the right side of the printer. Be very careful not to break the tabs on the wire guides.

- 6. Disconnect P/J51 from the Motor Driver Board (item #3).
- **7.** Disconnect P/J144 (yellow top) and P/J145 (gray bottom) from the EEPROM Board (item #4).
- **8.** Disconnect the third connector down (P/J71) from the connector block on the left side of the printer.
- **9.** Disconnect P/J5020, P/J5030, and P/J5011 from the Sub-High-Voltage Power Supply Board (item #5).
- **10.** Release P/J5011 from the clamp.

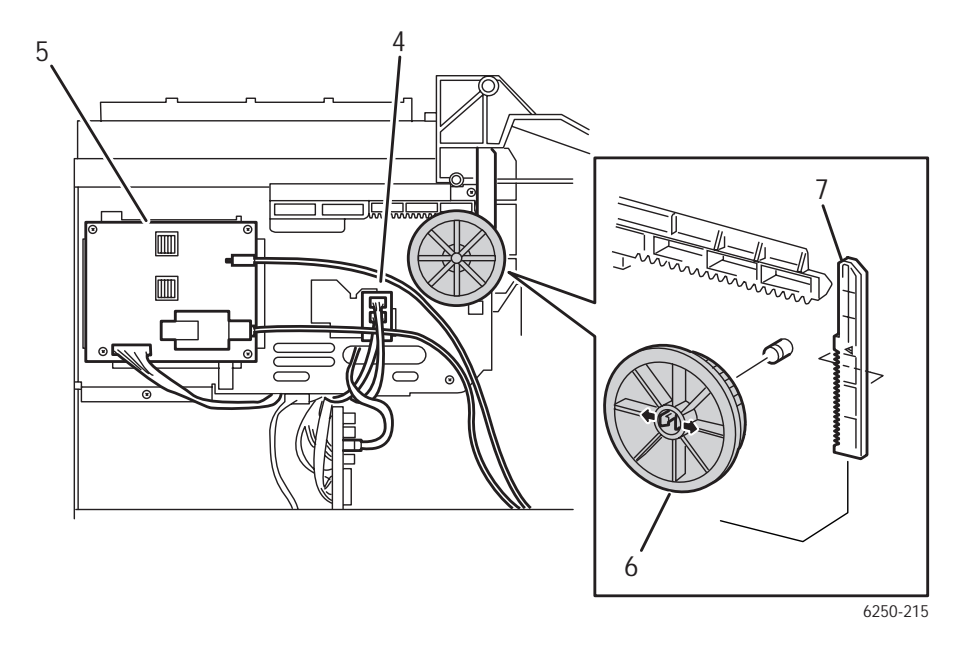

- **11.** Open Door C to release the pressure on the rack and release the 2 tabs securing the Gear Slide (item #6) and remove the slide and Rack V (item #7) from the printer.
- **12.** Reach under the Toner Cartridge Holder Unit from the rear and disconnect P/J3411 from the CRUM Reader Board.

**13.** Remove the 8 screws securing the Toner Cartridge Holder Unit and carefully remove the unit to the left. Flex the Dispenser Plate slightly during removal to clear the locator pin and the clearance notch at the front.

#### Note

The 4 screws on the right side of the printer are below the toner motors.

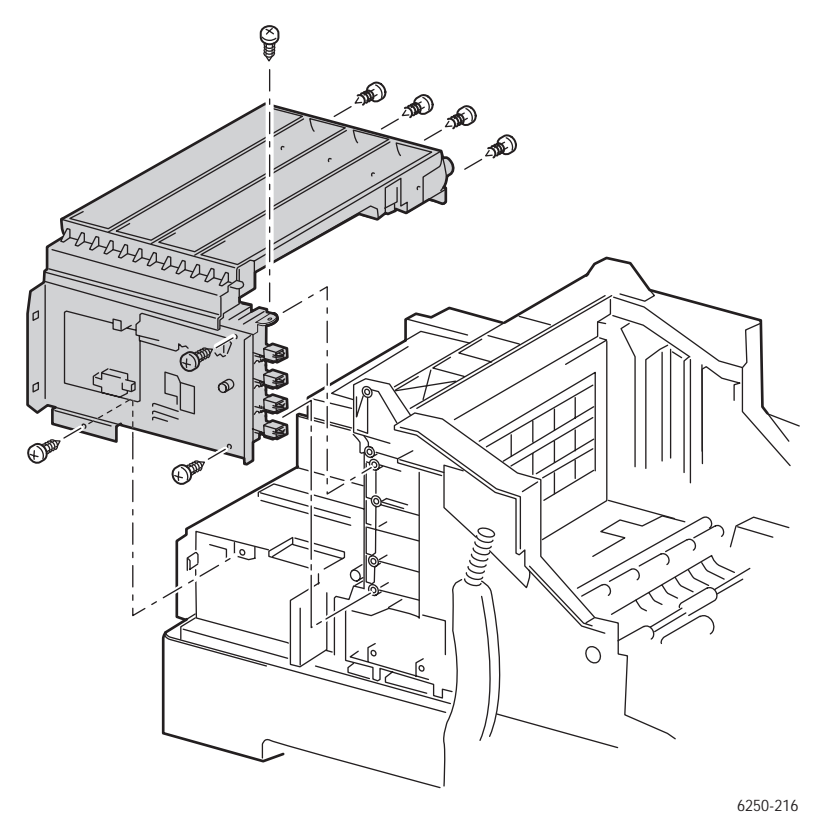

#### **Replacement Notes**

1. Replace in reverse order. Reconnect the ground wire using the front lower screw on the left side.

#### Note

An "Install or Reseat Imaging Unit" error can occur if the Gear and Rack V are not properly aligned. With Door C open, push the Rack V as far up as it can go, then replace the gear.

# **Toner Cartridge Holder Assembly**

(Y) (PL 10.1.1) (M) (PL 10.1.2) (C) (PL 10.1.3 (K) (PL 10.1.4)

1. Remove the Holder Toner Cartridge Assembly Unit (page 8-77).

#### Note

Reinstall the toner cartridges to prevent spillage. The holders need to be removed in Y, M, C, K order. There are small locking tabs between the holders on each end that lock them together. Reinstall the cartridges in the opposite order

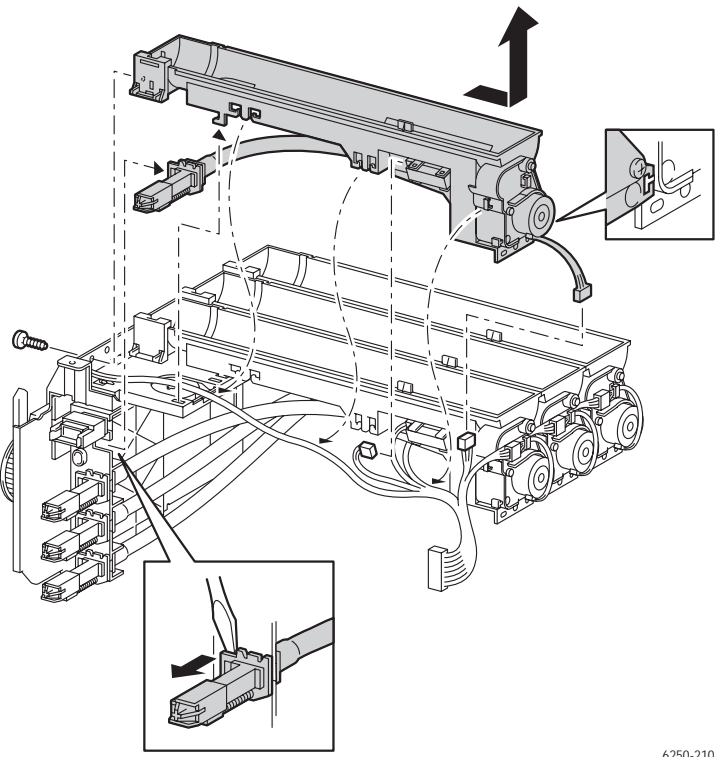

6250-210

#### Note

You will need to disconnect all the connectors before removing the toner holder in the next Steps.

- 2. Disconnect the following Plug/Jacks from each dispenser:
  - Y P/J511 and P/J701
  - M P/J512 and P/J702
  - C P/J513 and P/J703
  - K P/J514 and P/J704
- **3.** Remove the harness from the cable guides on the side of the yellow Toner Cartridge Holder Assembly.
- **4.** Remove the harness from the cable guide on the end of each Toner Cartridge Holder Assembly above the Toner Motor.
- **5.** Remove the screw securing each Toner Cartridge Holder Assembly (Y, M, C, K) to the Plate Dispenser and slide the Toner Cartridge Holder to the right to remove.
- **6.** In the Holder Toner Assembly Unit, release the tab securing the auger tube from the Plate Dispensor (PL 10.1.13) with a small screwdriver and remove by sliding to the right.

# Toner Present Switch Bracket and Actuator (PL 10.1.6 and 10.1.22)

- 1. Remove the Imaging Unit and protect it from exposure to light.
- 2. Remove the Top Main Cover, see page 8-9.
- 3. Remove the Left and Right Side Covers, see page 8-11.
- 4. Remove the Rear Cover, see page 8-12.
- **5.** Remove the Cartridge Holder screws on each side working from the Yellow cartridge back to the cartridge that is to be removed.

#### Note

When removing the Black cartridge, remove only the screws for that cartridge.

- 6. Disconnect P/J 51 from the Motor Driver Board.
- **7.** Starting at the Yellow cartridge, disconnect the motor connector and remove wires from the cable retainers.
- **8.** Beginning with the Yellow, slide the toner holder slightly to the right just far enough to clear the left alignment pin, then lift first the right end and then the left end of the holder.

#### Note

It may be necessary to disconnect the Toner Low Sensor connectors (P/J 701 Y, P/J 702 M, P/J 703 C, and P/J 704 K) to move the holder out of the way.

- **9.** Move the holder out of the way and proceed with the next one until the desired cartridge is reached.
- **10.** Remove the Toner Cartridge.

#### Note

Rotate the Toner Holder Assembly with the switch facing up before removing the switch to prevent toner spills.

**11.** Carefully pry the tabs securing the Toner Present Switch Assembly with a small screwdriver and remove the switch.

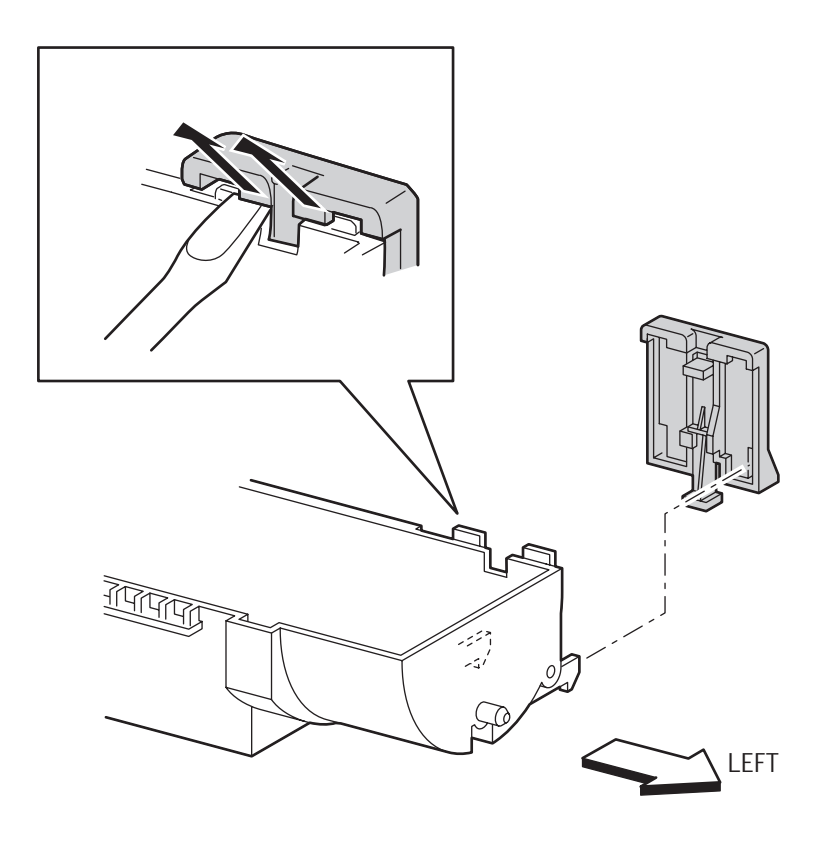

# Toner Low Sensor (PL 10.1.5)

1. Remove the Toner Cartridge Holder Assembly of the relevant color following the procedure given for the "Toner Present Switch Bracket and Actuator (PL 10.1.6 and 10.1.22)" on page 8-82.

#### Note

To prevent toner spills, leave the Toner Cartridge locked in place and rotate the Toner Holder Assembly so the sensor is facing up before removing the sensor.

**2.** Push open the 4 tabs securing the Low Toner Sensor to the holder and remove the sensor.

# CRUM Reader Box Assembly (PL 10.1.21)

- 1. Remove the Top Main Cover (page 8-9).
- 2. Remove the Right and Left Side Covers (page 8-11).
- **3.** Remove the Rear Cover (page 8-12).
- **4.** Disconnect P/J 342 and P/J 3411 from the CRUM Reader Box Assembly and remove the wires from the cable holders.
- **5.** Remove the 7 screws securing the CRUM Reader Box Assembly (item #1) to the printer; 4 underneath the cartridge holders, 2 connecting the bottom of the CRUM to the Dispenser Plate (item #2), and 1 inserted vertically through the front of the CRUM.
- 6. Push in slightly on the Dispenser Plate to disengage the locator pins, lift the CRUM slightly and slide it out to the left rear.

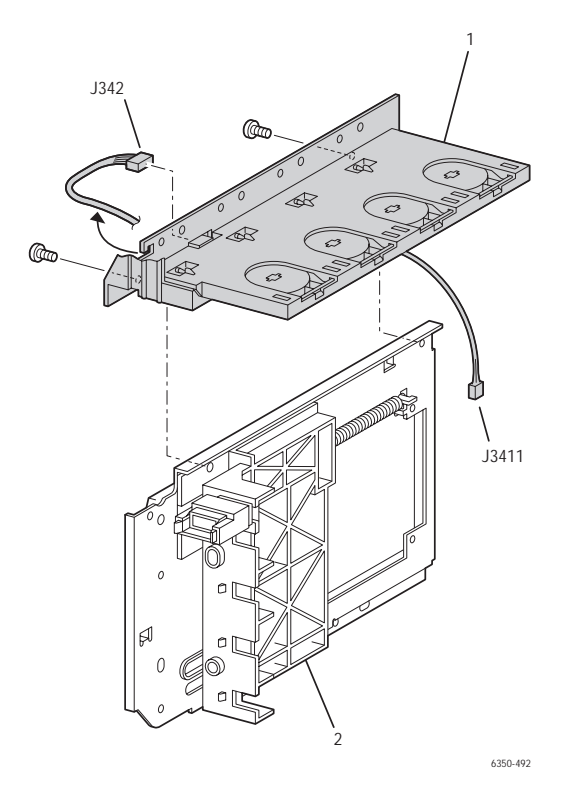

#### **Replacement Notes**

#### Note

Support the CRUM Reader from underneath and slide it into position. Position each cartridge holder, working from Yellow to Black and slide the CRUM to the right to lock the cartridge holders in place.

# EEPROM Board (PL 10.1.14)

1. Remove the Left Side Cover (page 8-11).

#### Caution

The yellow and gray harnesses to the EEPROM Board contain the same number of pins, but are NOT interchangeable. Make sure P/J144 (yellow) is connected to the top connector and P/J145 (gray) is connected to the bottom connector.

- **2.** Disconnect P/J144 and P/J145 from the EEPROM Board on the left side of the printer.
- 3. Remove 1 screw securing the EEPROM Board and remove the board.

#### Note

When a new EEPROM Board is installed in the printer, the CRUM data written to the EEPROM makes it unique to that printer. The EEPROM board cannot be re-used in another printer.

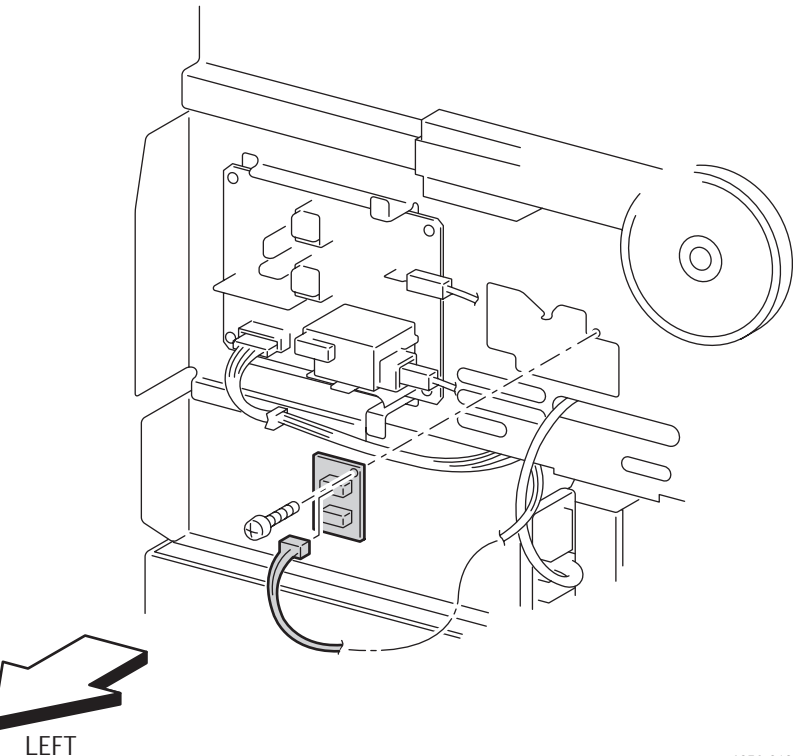

# Sub-High Voltage Power Supply Board (PL 10.1.15)

- **1.** Remove the Left Side Cover (page 8-11).
- **2.** Disconnect P/J5011, P/J5030, and P/J5020 from the Sub-High Voltage Power Supply Board.
- **3.** Remove the 4 screws securing the board to the printer and remove the Sub-High Voltage Power Supply Board.

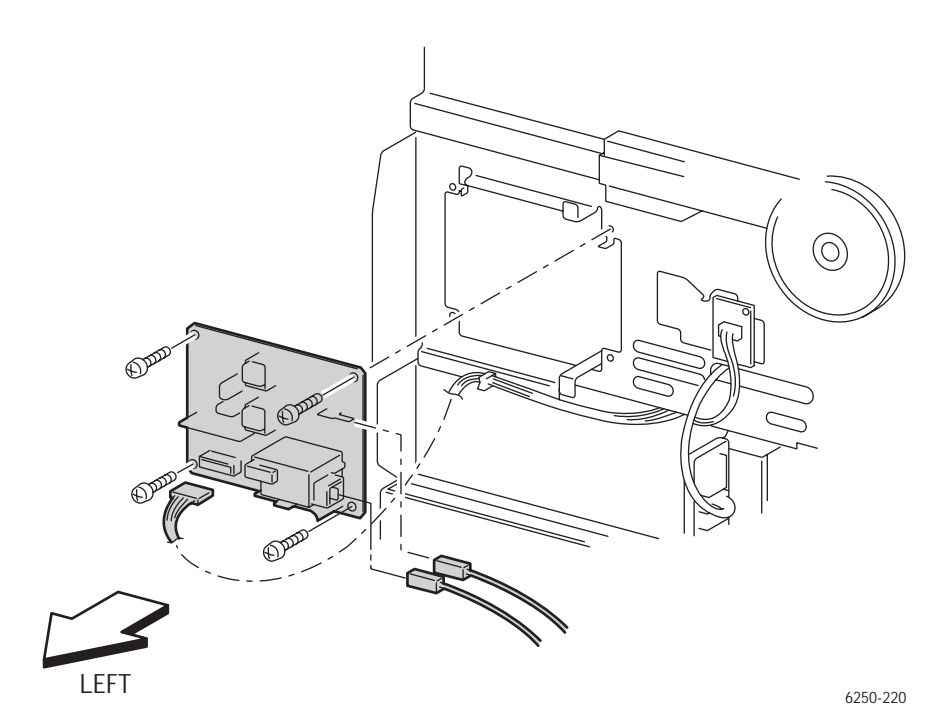

# Frame and Drive Assemblies

# Left Lever Plate (PL 11.1.1), Lever Bracket (PL 11.1.2), Lever Link (PL 11.1.3), Lever Drum (PL 11.1.4), and Lever Spring (PL 11.1.5)

- **1.** Remove the Left Cover (page 8-11).
- 2. Remove the Top Imaging Unit Cover Door C (page 8-10).
- **3.** Unhook the Left Link Spring (PL1.1.22).

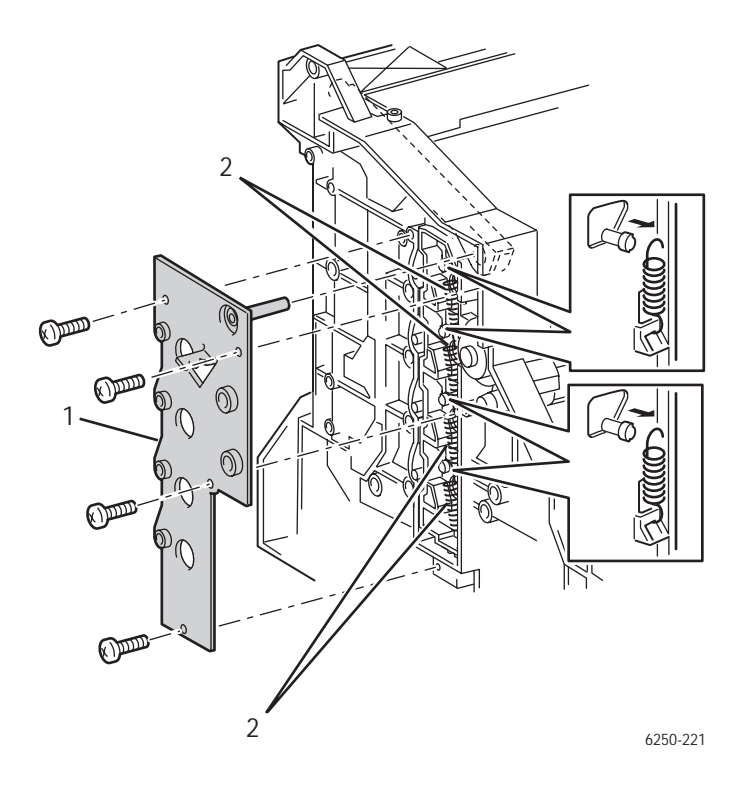

- 4. Remove the Housing Assembly Bias (page 8-69).
- 5. Remove the 4 screws securing the Left Plate Assembly (item #1).
- **6.** Press on the aligning post in the upper right corner of the plate from inside the cavity of the printer to remove the Plate Assembly.

**7.** Unhook the top end of each of the four lever springs (item #2) from the arm of the drum lever where it extends through the lever link.

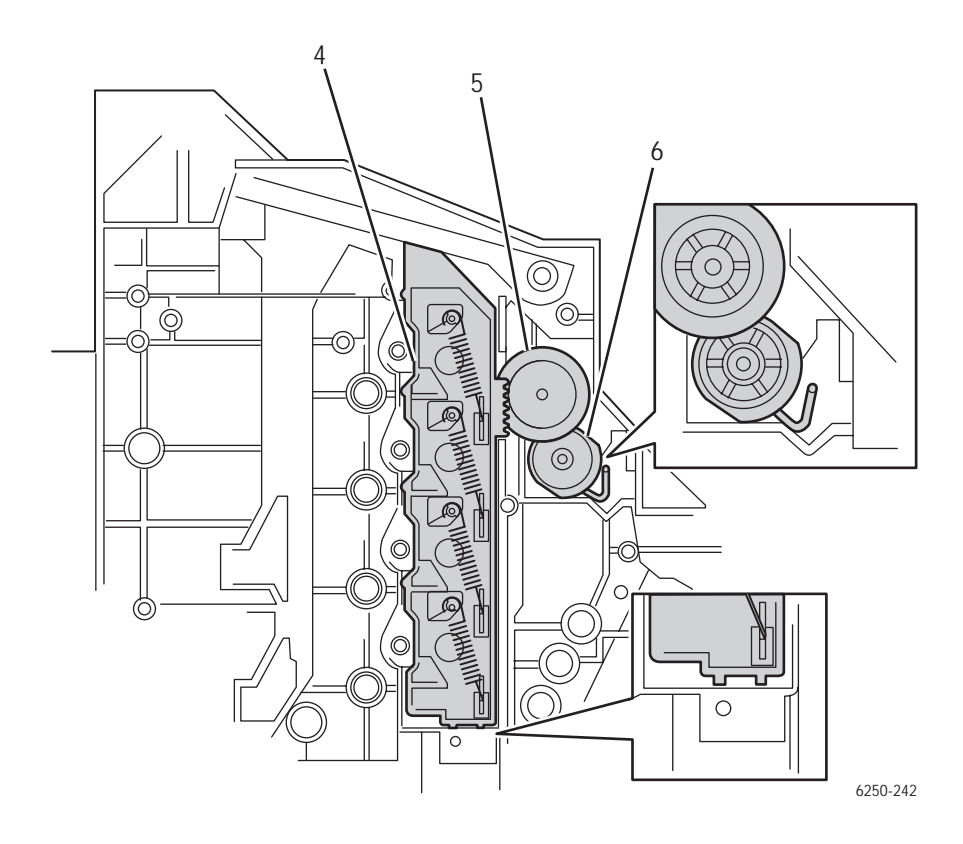

**8.** Carefully remove the Left Link lever (item #4) from the printer chassis together with the springs and the drum levers (item #3).

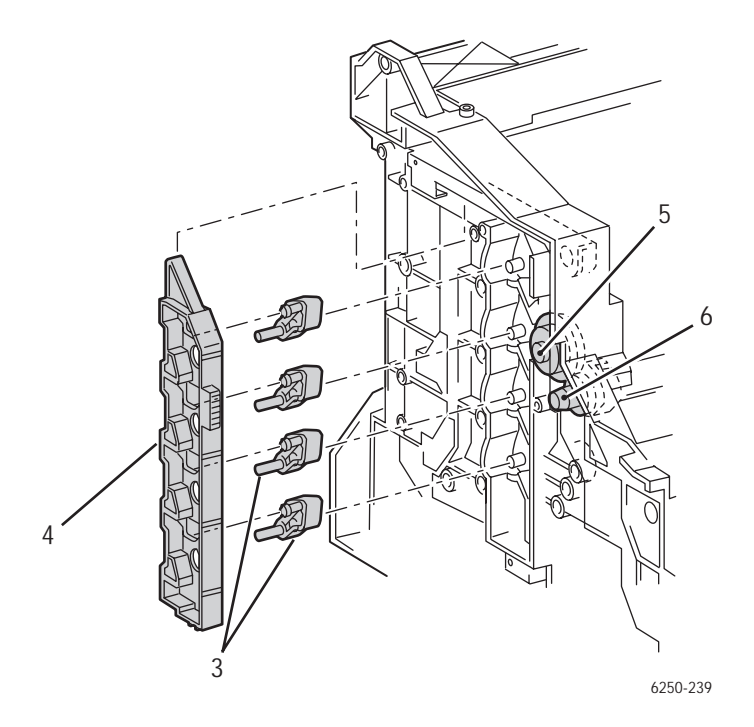

#### Caution

Do not accidentally knock out the stud plungers (bias contacts).

#### Note

For reassembly ensure the drum levers are seated properly on the aligning posts.

#### Note

When replacing the Lever Link, ensure that the spring behind the Gear Press (item #6) is aligned as shown in the figure on the preceding page when the Lever Link is at the bottom of its travel as shown in the same figure.

# Lever Plate Right (PL 11.1.7), Lever Bracket (PL 11.1.2), Lever Link (PL 11.1.6), Lever Drum (PL 11.1.4), and Lever Spring (PL 11.1.5)

- **1.** Remove the Right Cover (page 8-11).
- 2. Remove the Top Imaging Unit Cover (Door C) (page 8-10).
- **3.** Remove the Right Link Spring (PL1.1.22)
- 4. Remove the Main Drive Assembly (page 8-94).
- **5.** Remove the Motor Driver Board.

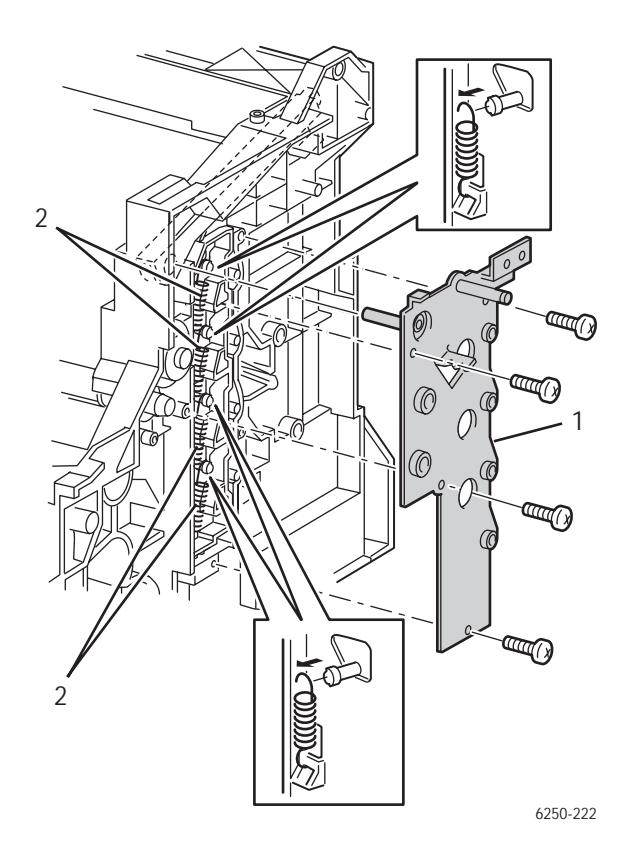

- 6. Remove the 4 screws securing the Right Plate Assembly (item #1).
- **7.** Press on the aligning post in the upper left corner of the plate from inside the cavity of the printer to remove the Plate Assembly.

**8.** Unhook the top end of each of the four lever springs (item #2) from the arm of the drum lever where it extends through the lever link.

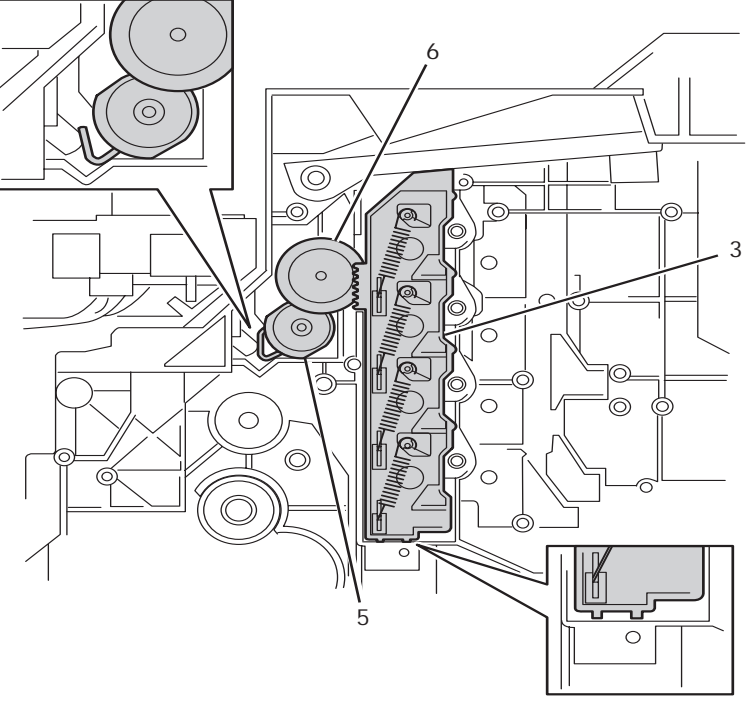

**9.** Carefully remove the Right Link lever (item #3) from the printer chassis together with the springs and the drum levers (item #4).

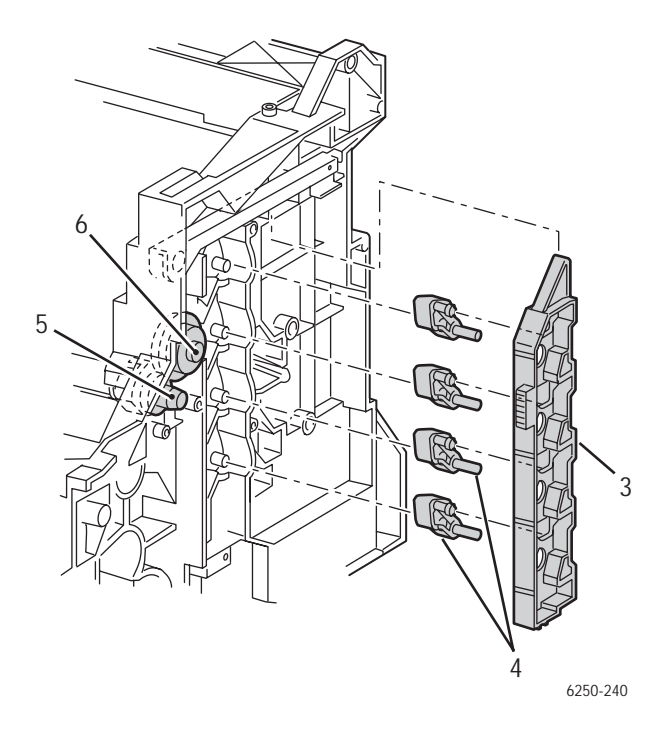

#### Note

For reassembly ensure the drum levers are seated properly on the aligning posts.

#### Note

When replacing the Lever Link, ensure that the spring behind the Gear Press (item #5) is aligned as shown in the figure on the preceding page when the Lever Link is at the bottom of its travel as shown in the same figure.

# Main Drive Assembly (PL 11.1.14)

- 1. Remove the Cover Top Main (page 8-9).
- **2.** Remove the Cover Front Right (page 8-15).
- **3.** Remove the Cover Right (page 8-11).
- 4. Remove the Link: Right (page 8-13).
- 5. Disconnect the P/J48 from the Motor Driver Board.
- 6. Free the harness from the clamp on the Main Drive Assembly.
- **7.** Remove the grounding screw.
- 8. Remove the 3 screws securing the Main Drive Assembly to the printer.
- **9.** Remove the Main Drive (item #1).

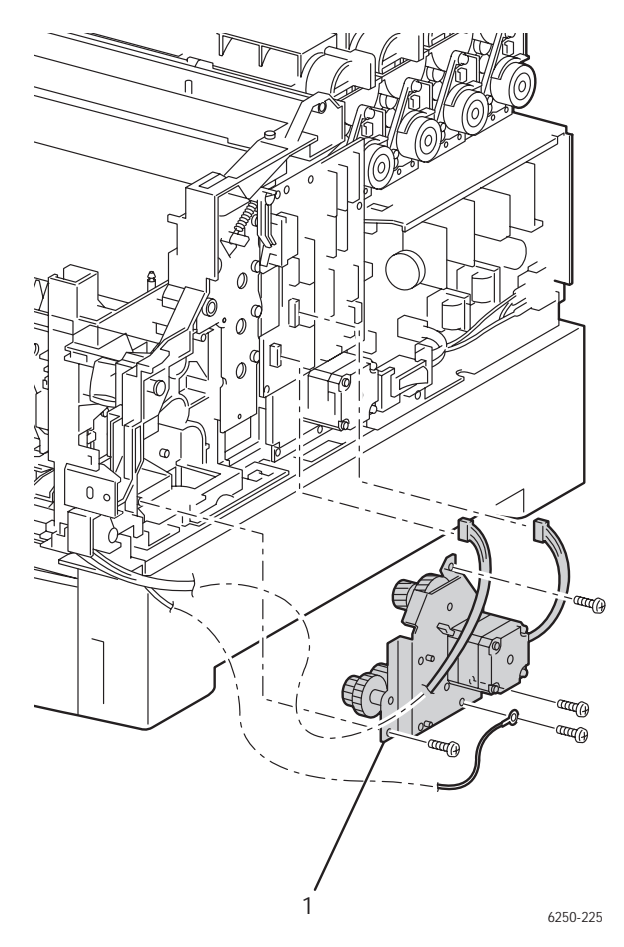

Phaser 6250 Color Laser Printer Service Manual

# **Developer Drive Assembly (PL 11.1.13)**

- **1.** Remove the Right Cover (page 8-11)
- 2. Disconnect connector P/J49 from the Motor Driver Board
- 3. Remove the Motor Driver Board (page 8-101).
- **4.** Remove the 4 screws securing the Developer Drive Assembly (item #1) and remove.

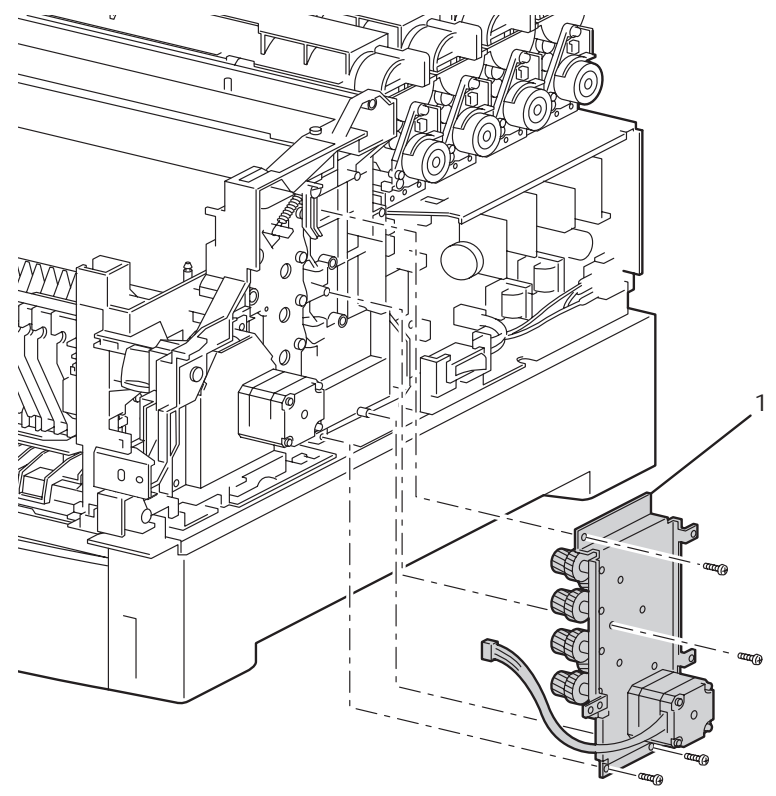

# Actuator, I/L (PL 11.1.8) and Spring, I/L (PL 11.1.9)

- **1.** Remove the Right Cover (page 8-11)
- **2.** Remove the 4 screws on the Motor Driver Board and set the board to the side.
- **3.** Remove the spring from the actuator.
- **4.** Release the hook securing the actuator (item #1) to the shaft and remove.

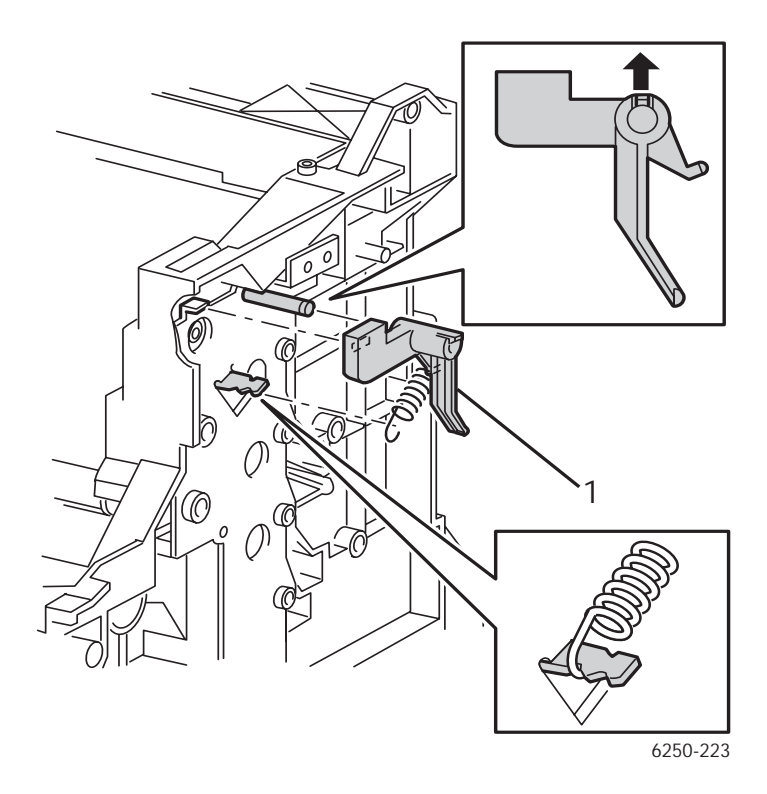

# Earth Ground Circuit Board (PL 11.1.16)

- **1.** Remove the Fuser Assembly.
- **2.** Remove the Transfer Roll Assembly.
- 3. Remove the Chute Assembly Registration (page 8-71).
- 4. Remove the Housing Assembly Retard (page 8-37).

#### Note

Loosen the screw securing the grounding strap at the left side of the board to allow removal of the board without bending the grounding strap.

**5.** Remove the 2 screws securing the Ground Circuit Board (item #1) and remove the board.

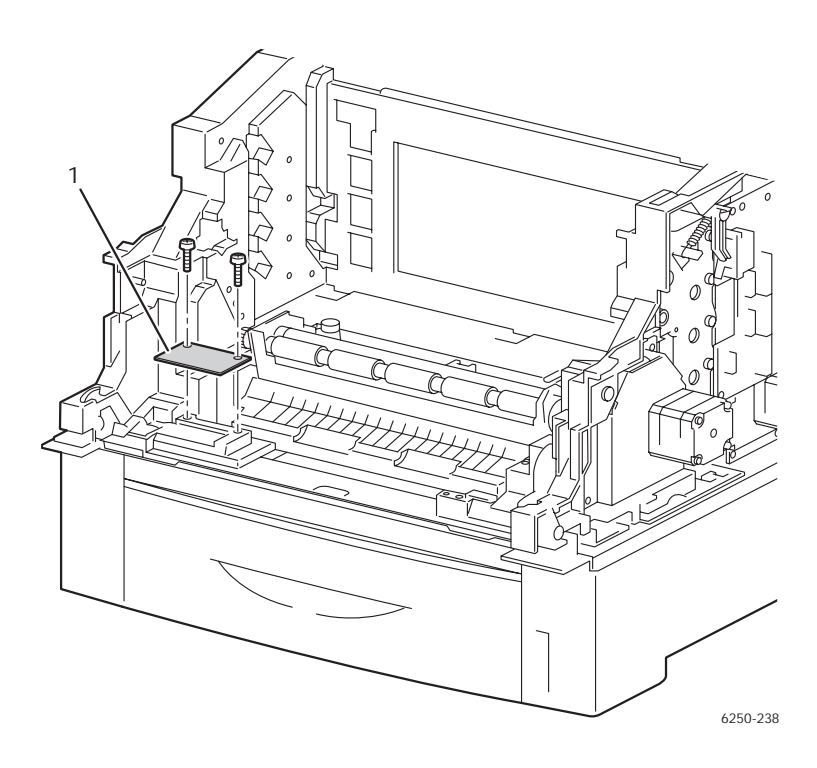

# **Electrical**

# AC Switch Harness Assembly (PL 12.1.11)

- 1. Remove the Top Main Cover (page 8-9).
- 2. Remove the Right Cover (page 8-11).
- 3. Remove the screw securing the ground wire to the LVPS (item #1).
- **4.** Release the tabs securing the harness cable guide (item #2) to the AC Switch bracket and move aside.
- **5.** Disconnect P/J161 from the LVPS.
- 6. Press in on the tabs and push the AC connector to the rear, then to the side through the notch in the chassis.
- **7.** Press in on the tabs and remove the Harness Assembly AC Switch (item #3) from the printer.

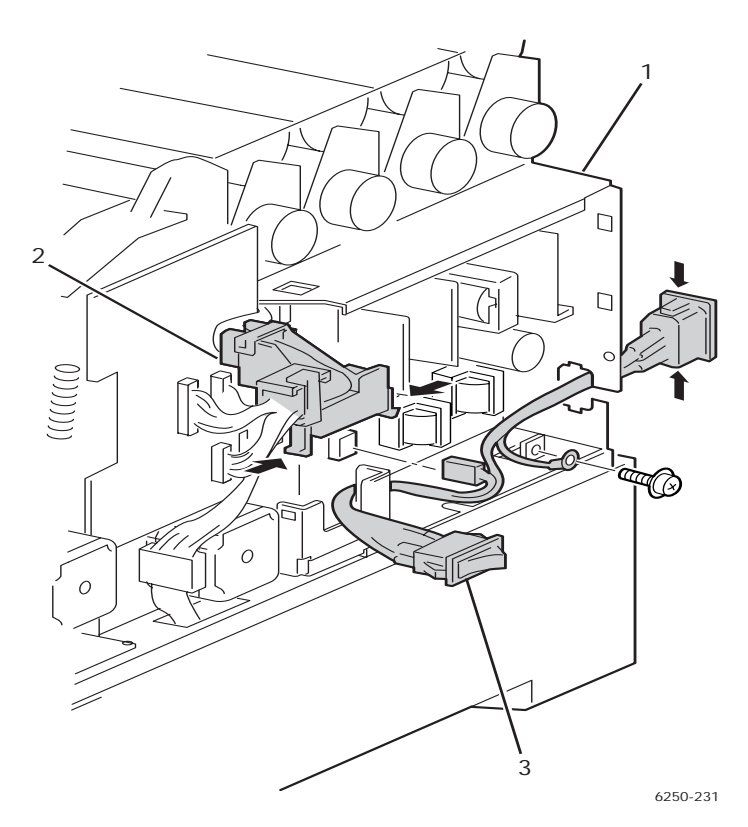

# Low-Voltage Power Supply (PL 12.1.10)

- **1.** Remove the Imaging Unit (Routine Maintenance Item) and protect it from exposure to light.
- **2.** Remove the Top Main Cover (page 8-9).
- **3.** Remove the Right and Left Side Covers (page 8-11).
- **4.** Remove the Rear Cover (page 8-12).

#### Note

Reinstall the toner cartridges to seal the toner system and prevent spillage.

- **5.** Remove 4 screws above the LVPS, securing the Toner Cartridge Holder Assembly.
- 6. Lift the Toner Cartridge Holder off the aligning tabs and move out of the way.
- 7. Disconnect P/J162, P/J163, P/J164, P/J165, P/J166, and P/J168 from the Low-Voltage Power Supply Board.

#### Note

P/J167 is not used.

- **8.** Remove the 3 screws securing the LVPS to the printer and remove the Low-Voltage Power Supply.
- 9. Remove the Harness Assembly AC Switch (page 8-98).

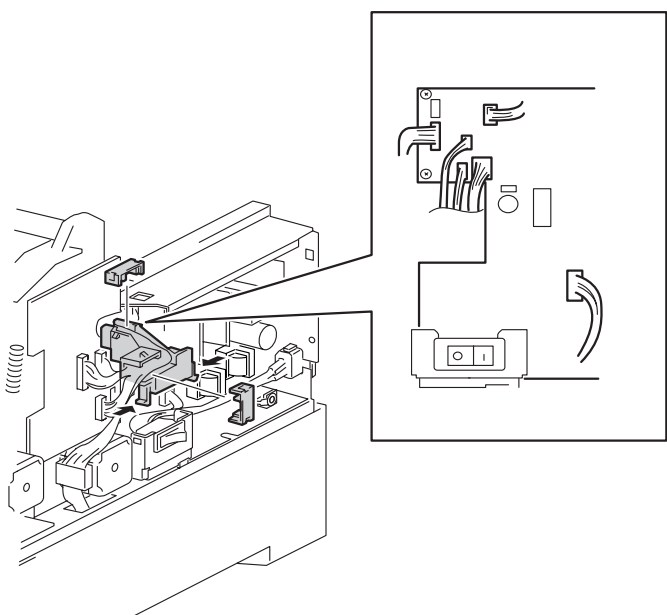

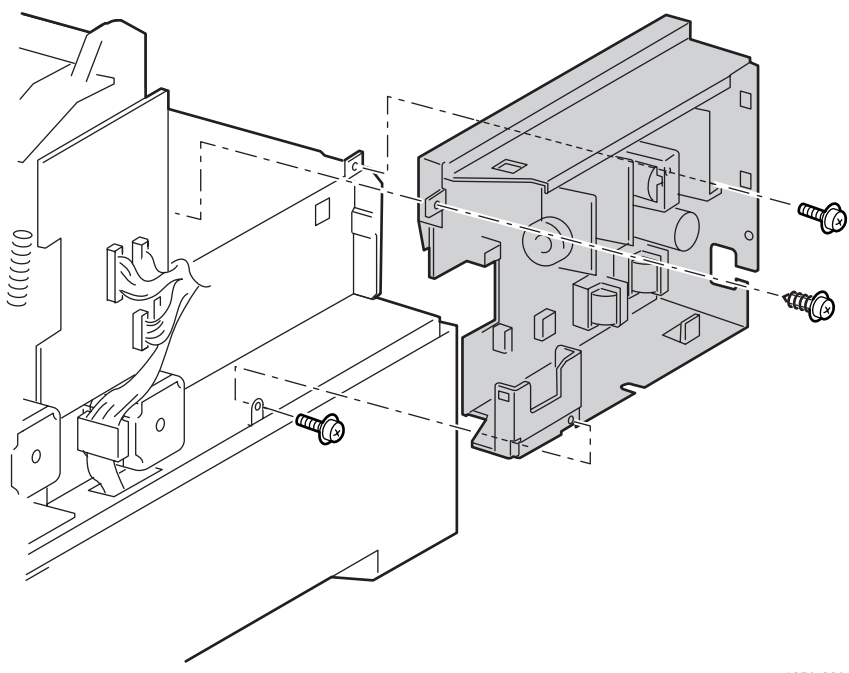

6250-230

### **Replacement Notes**

#### Note

The self tapping screw goes in the upper left corner of the LVPS

# Motor Driver Board (PL 12.1.12)

- 1. Remove the Top Main Cover (page 8-9).
- **2.** Remove the Front Right Cover (page 8-15).
- **3.** Remove the Right Cover (page 8-11).
- 4. Disconnect all the connectors on the Motor Driver Board.
- **5.** Remove the 4 screws securing the Motor Driver Board to the printer and remove the board.

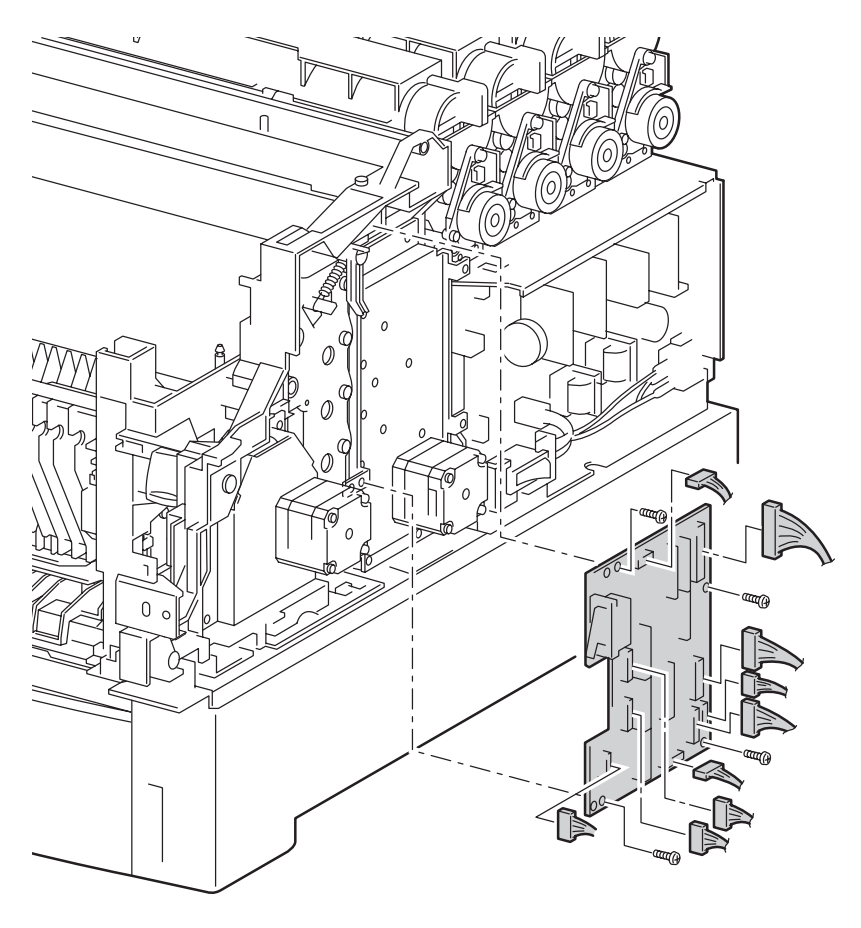

# Rear Fan (PL 12.1.2)

- **1.** Remove the Cover Rear (page 8-12).
- 2. Disconnect P/J166 from the Low-Voltage Power Supply board.
- **3.** Carefully shift the harness out of the 4 hooks on the Toner Cartridge Holder Assembly.
- 4. Remove the 2 screws securing the Rear Fan to the printer and remove the fan.

#### **Replacement Notes**

#### Note

When replacing the fan note the airflow direction, the label side should face out.

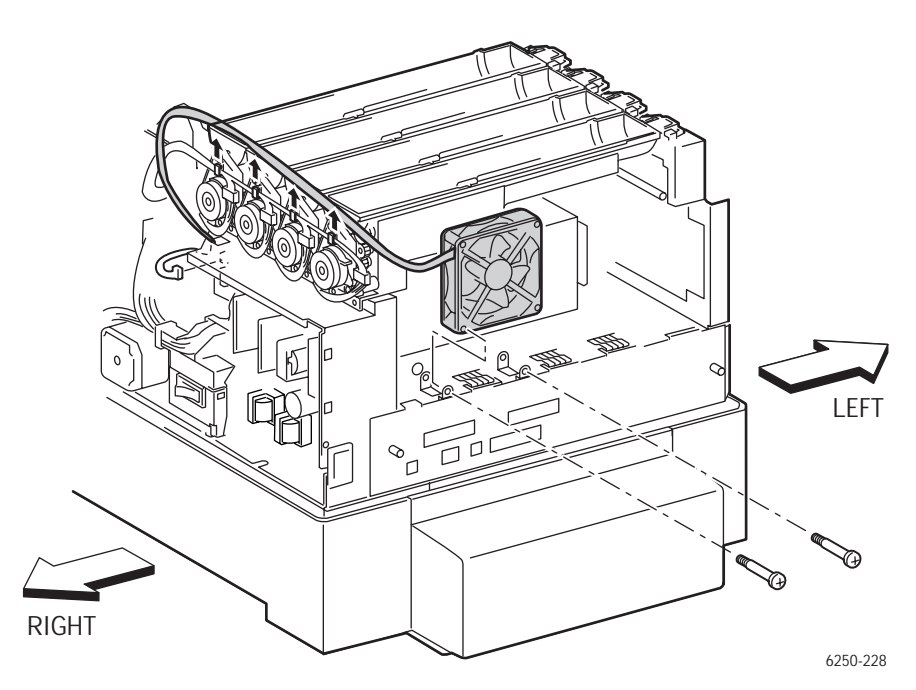

# Card Cage

#### Note

You do not need to remove the Laser Unit.

#### Caution

Remove the Chute Assembly Registration and the Housing Assembly Bias PRIOR to removing the Card Cage to prevent damaging the Bias Springs.

- 1. Remove the Chute Assembly Registration (page 8-71).
- 2. Remove the Housing Assembly Bias (page 8-69).
- **3.** Disconnect P/J151 from the Laser Unit.
- 4. Disconnect P/J3411 from the CRUM Reader located above the Card Cage.
- 5. Disconnect P/J210 from the Paper Tray Feeder on the right side of the printer.
- 6. Disconnect P/J 41 and P/J 42 from the Motor Driver Board.
- 7. Disconnect P/J 164 and P/J 168 from the LVPS.
- **8.** Remove the cable guide retainers and remove the cable guide on the right side of the printer above the power switch.
- 9. Remove P/J 5011 from the Sub-HVPS, and free it from the cable clamp.
- **10.** Disconnect P/J19 (blue) from the Engine Control Board (under the Housing Assembly Electric).

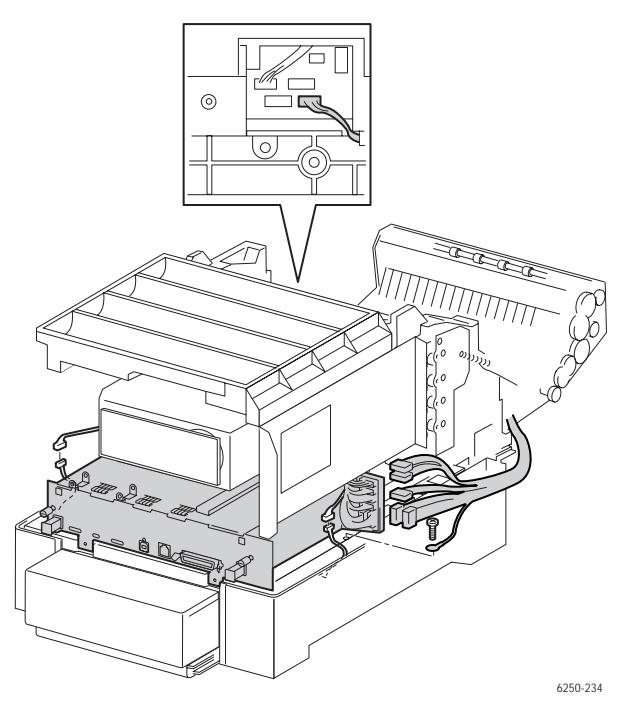

Service Parts Disassembly

- 11. Disconnect P/J 2361 (yellow wires) going to the Temperature/Humidity Sensor.
- **12.** Disconnect P/J 144 (yellow wires) from the EEPROM Board (PL 10.1.14).
- **13.** At the front of the card cage, remove the two screws from the metal of the card cage, not the two screws secured in the plastic (see the following figure).

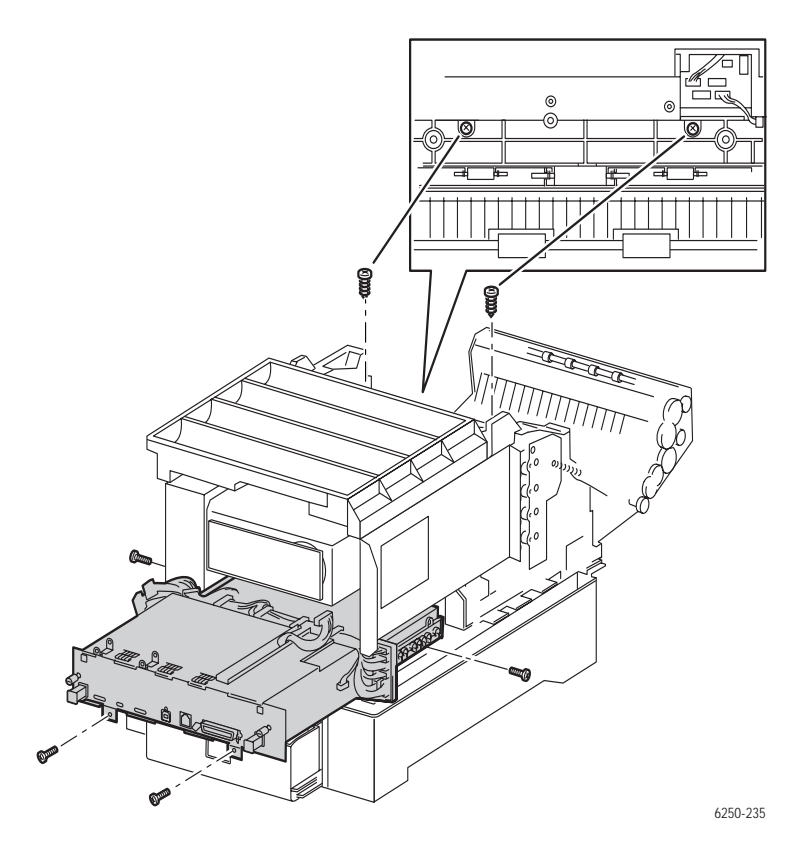

**14.** Remove the two mounting screws for the Rear Fan and move it out of the way.

#### Caution

Note the fan orientation for reassembly, the label should face out towards the rear of the printer.

#### Note

A total of 6 screws including the 2 removed in Step 13) secure the Card Cage. The remaining 4 are located as follows: 2 on the rear under the card cage, 1 on the left side below the Sub-HVPS board, and 1 on the right at the rear of the LVPS.

**15.** Remove the 4 screws still securing the Card Cage to the printer and remove the card cage.

**16.** Carefully slide the Card Cage free while ensuring that cables do not catch and get damaged.

#### **Replacement Notes**

#### Caution

When reinstalling the Card Cage, make sure the Chute Assembly Registration and the Housing Assembly Bias are installed **after** reinstalling the Card Cage to prevent damaging the bias springs.

#### Note

The black connector P30 and the beige connector P23 on the Engine Control Board are not used.

# Housing Assembly Contact (PL 12.1.14)

- 1. Remove the Card Cage Assembly (page 8-103).
- **2.** Release the 2 tabs securing the Housing Assembly Contact to the Card Cage and remove the Housing Assembly Contact.

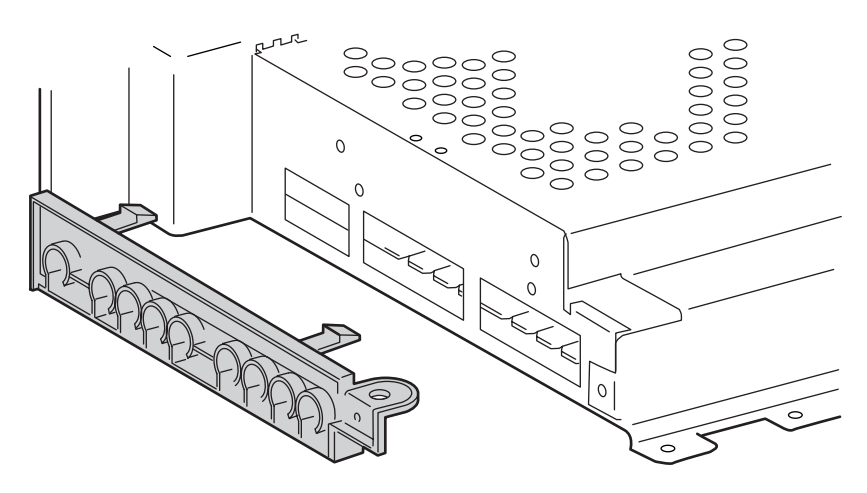

6250-233

#### **Replacement Notes**

#### Note

Insert the rear tab first for easier reassembly. Ensure that the assembly is fully seated.

# Engine Control Circuit Board (PL12.1.1)

#### Caution

Critical printer specific information is stored in the engine NVRAM. Save this information to the Image Processor Board using the Service Diagnostic **NVRAM Access/MCU NVRAM Store/Restore** function. Detailed information is provided in "Service Diagnostic Tests" on page 3-9. If the printer is not functional, or optionally even if it is, restore the information by swapping the NVRAM following board replacement.

 If the printer is functional, save the information in the engine NVRAM using the Service Diagnostic NVRAM Access/MCU NVRAM Store function before starting disassembly.

#### Caution

Observe proper ESD procedures (page 8-3) when removing any circuit board from the printer.

- 2. Remove the Image Processor Board (page 8-110).
- **3.** Remove the Card Cage (page 8-103).
- 4. Remove the Housing Assembly Contact (page 8-106).
- 5. Remove the 4 screws securing the Cover Engine Control Board to the Card Cage.

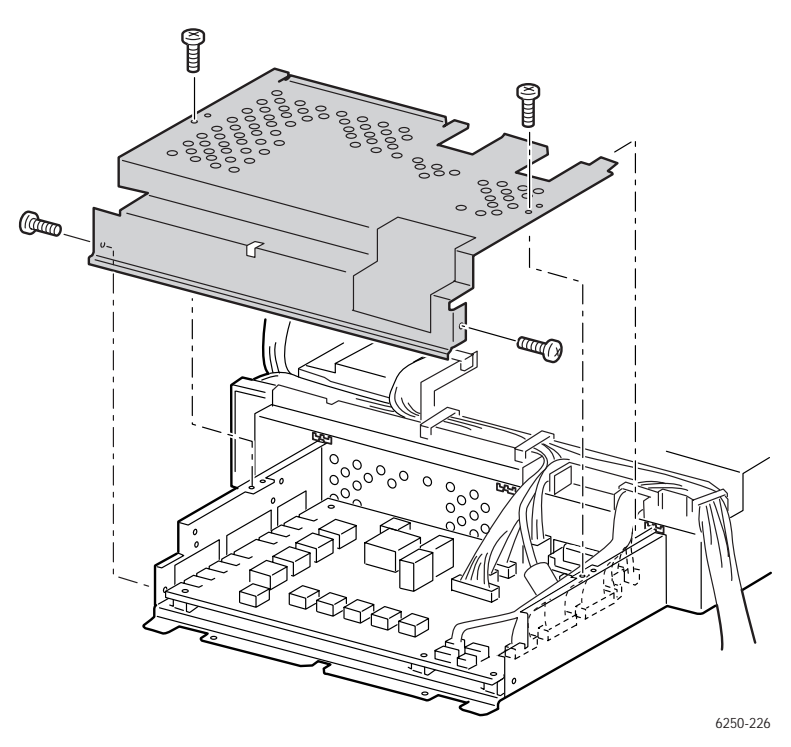

- 6. Disconnect all connectors on the Engine Control Board.
- **7.** Remove the 6 screws securing the Engine Control Board to the Card Cage and remove the board.

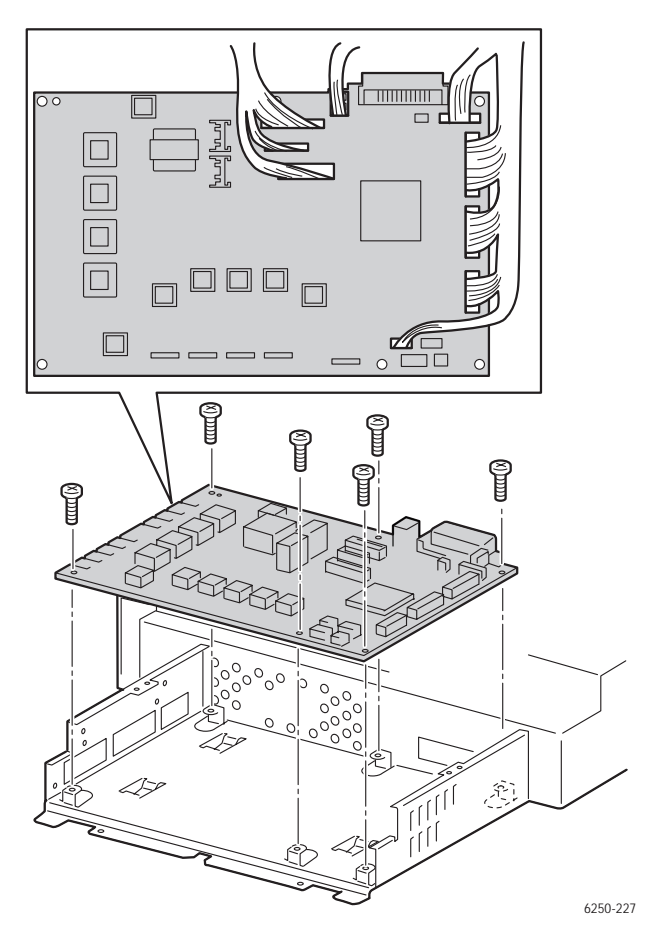

#### **Replacement Notes**

#### Note

After the Engine Control Board is replaced, NVRAM data saved prior to replacement must be restored to the new board. Use the Service Diagnostic **NVRAM Access/MCU NVRAM Restore** function to restore the data. Detailed information is provided in "Service Diagnostic Tests" on page 3-9. If the printer was previously not functional, or optionally even if it was, move the NVRAM from the old board over to the new board.

Phaser 6250 Color Laser Printer Service Manual

#### Caution

Re-install the Engine Control Board and the Card Cage prior to installing the Chute Assembly Registration and the Housing Assembly Bias to prevent damaging the bias springs.

#### Caution

Position the replacement board so that the alignment pin goes through the hole next to the left rear screw hole in the board.

#### Note

Ensure that all 3 tabs on the card cage are fully inserted when reassembling the unit.

#### Note

The black connector P30 and the beige connector P23 on the Engine Control Board are not used.

# Image Processor Board (PL12.1.4)

#### Caution

Observe proper ESD procedures (page 8-3) when removing any circuit board from the printer.

- **1.** Turn the printer power off.
- 2. Disconnect any cables attached to the Image Processor board.
- 3. Loosen the 2 thumb screws securing the Image Processor board to the printer.
- **4.** Holding both knobs on the Image Processor board, pull the board straight out from the printer to remove.

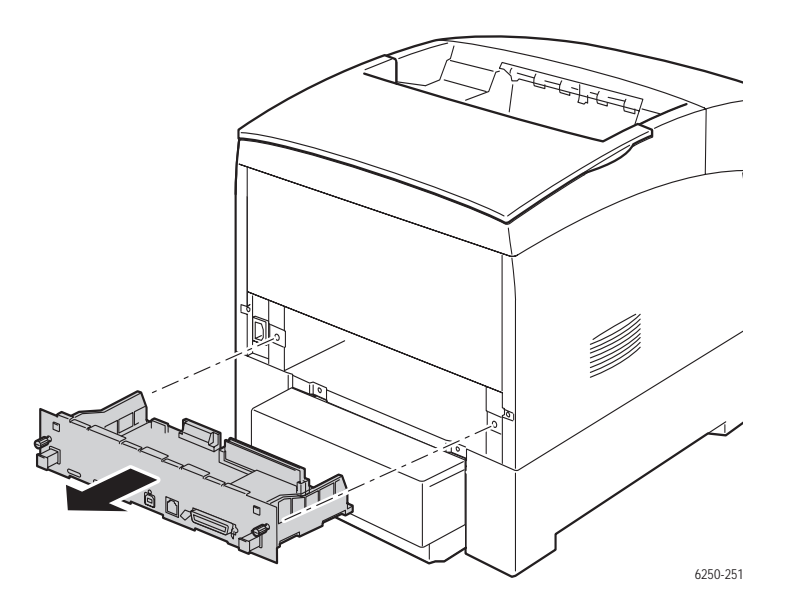

### **Replacing the Board**

The following items **MUST** be moved from the original Image Processor Board to the new board. See "Image Processor Board' on page 9-32 for the exact locations of each component.

- Memory
- Hard Drive (if installed)
- Configuration Upgrade Chip ('i' Button)
- NVRAM

Print a Configuration Page after the new board is installed to ensure the customers configuration is correct.

# **Optional High Capacity Feeder Disassembly**

# Cover Front (PL14.2.4)

- 1. Remove Paper Trays 3 and 4.
- **2.** Carefully pry up on the 3 tabs securing the Cover Front to the frame and remove the Cover Front.

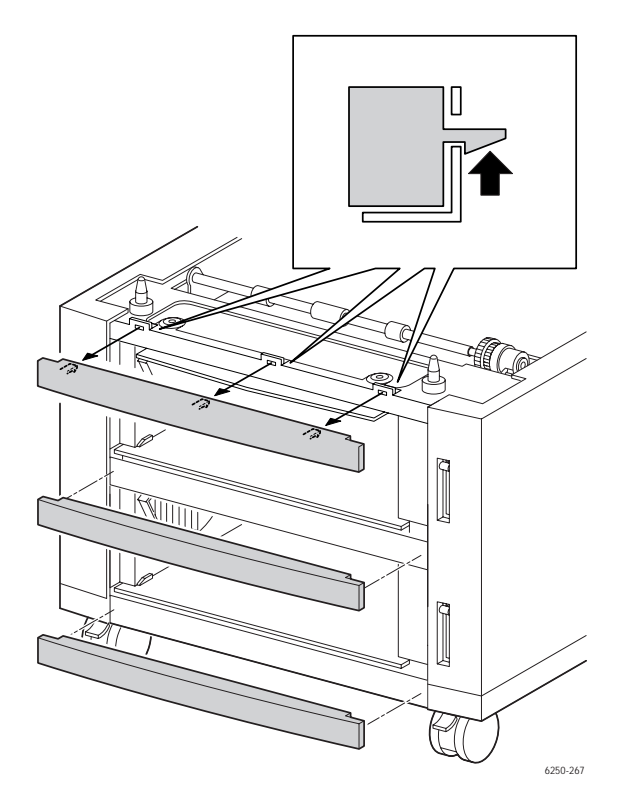

#### Reassembly

#### Note

When replacing the Cover Front note the orientation. Align the edge with the slit in the Feeder Frame.
# Cover, Right (PL14.2.1) and Cover, Left (PL14.2.3)

- 1. Remove Paper Trays 3 and 4.
- 2. Remove the Front Covers (page 8-111).
- **3.** Remove the 5 screws securing the Cover Right and the 5 screws securing the Cover Left.
- **4.** Holding both ends of the cover, lift the cover and move left and right, flexing slightly, to release the tabs from the holes in the Feeder frame.
- 5. Slide the cover toward the front to remove the Indicator Assembly.

#### Note

The Indicator Assembly flags will pop off.

6. Remove the Cover Right / Left.

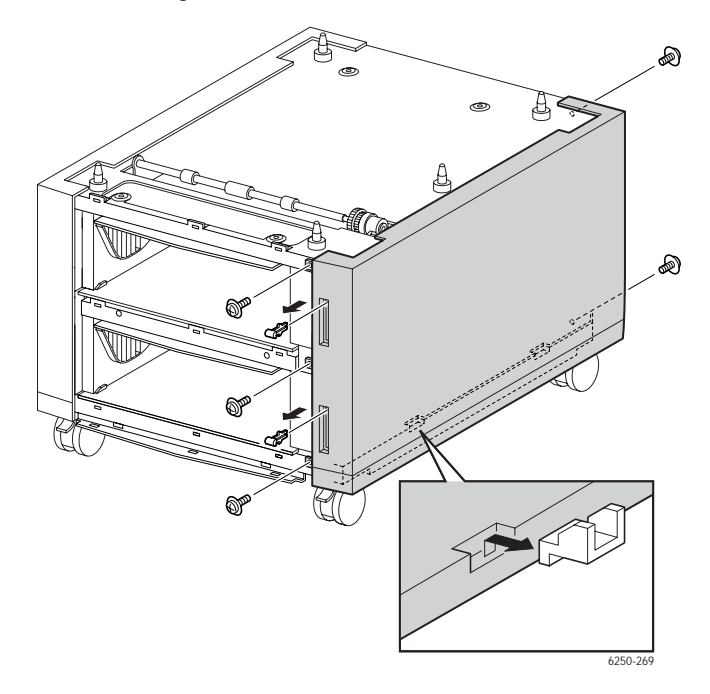

# Turn Chute Assembly (PL14.3.7)

- **1.** Remove both Paper Trays from the HCF.
- **2.** Holding the Chute Asssembly Turn, grip at both ends, push it down and release the 2 tabs from the hole in the Fame Top.
- **3.** Release the tabs securing the Chute Assembly Turn to the Tray Guide Left and Right and remove the Chute Assembly Turn.

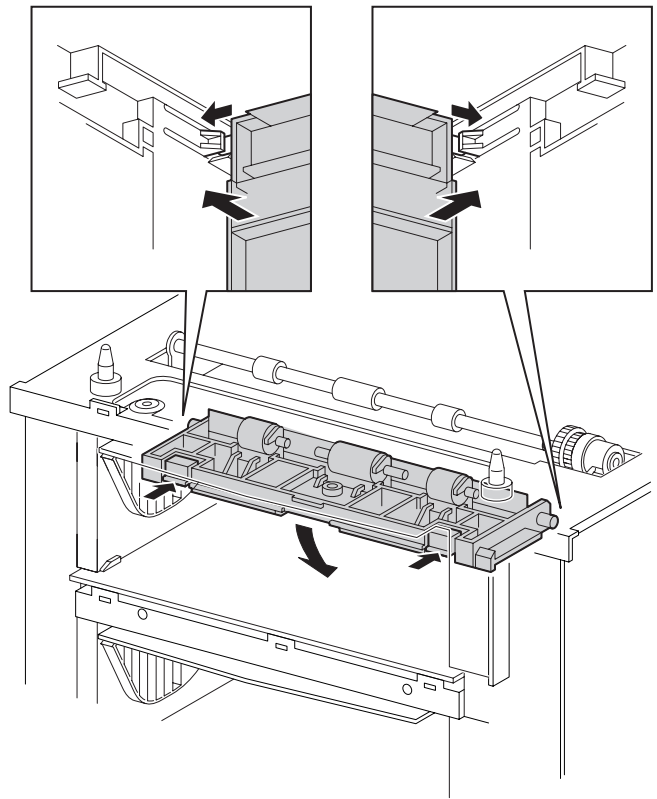

6250-270

# Tray 3 Harness Assembly (PL14.5.3), Tray 4 Harness Assembly (PL14.5.4), and HCF Plug Harness Assembly (PL14.5.2)

- 1. Remove both Paper Trays from the HCF Assembly.
- 2. Remove the Front Covers (page 8-111).
- **3.** Remove the Cover Right (page 8-112).

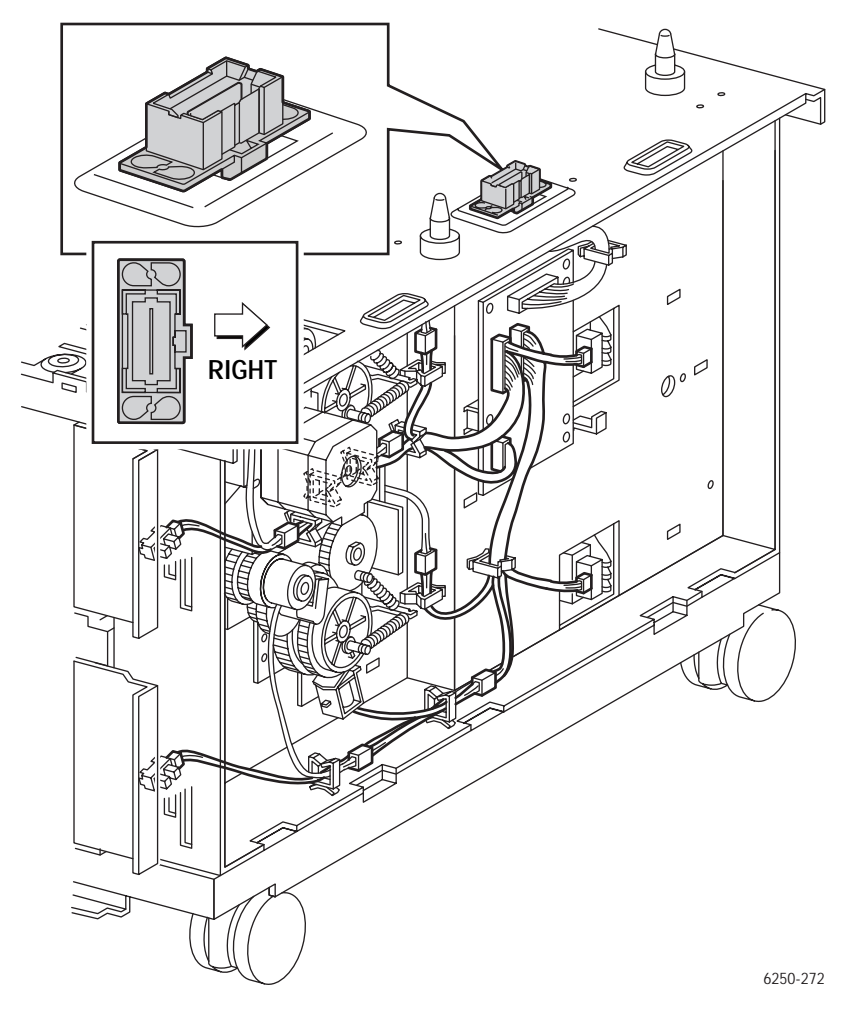

#### Harness Assembly Tray 3

- 1. Disconnect P/J82 (gray) from the HCF Circuit Board
- **2.** Remove the Harness Assembly Tray 3.

#### Harness Assembly Tray 4

1. Disconnect P/J83 (blue) from the Power Feeder Circuit Board and remove the Harness Assembly Tray 4.

## Harness Assembly Feeder Plug

#### Note

The wide slot in the middle of the plug faces outward. The tabs on the bottom of J810 can be easily damaged during the removal process.

- 1. Disconnect P/J81 (yellow) from the Power Feeder Circuit Board.
- **2.** Remove J810 by lifting out of the hole in the top of the HCF frame.
- **3.** Lift the entire Harness Assembly Feeder Plug through the hole in the top of the HCF frame.

# Circuit Board, HCF (PL14.5.1)

- 1. Remove both Paper Trays from the HCF.
- 2. Remove the Front Covers (page 8-111).
- **3.** Remove the Cover Right (page 8-112).
- 4. Disconnect P/J81 from the Harness Feeder Plug Assembly.
- **5.** Disconnect P/J82 from the Harness Assembly Tray 3.
- 6. Disconnect P/J83 from the Harness Assembly Tray 4.
- 7. Disconnect P/J84 from the Drive Assembly.
- **8.** Remove the 3 screws securing the Power Feeder Circuit board to the HCF frame and remove the board.

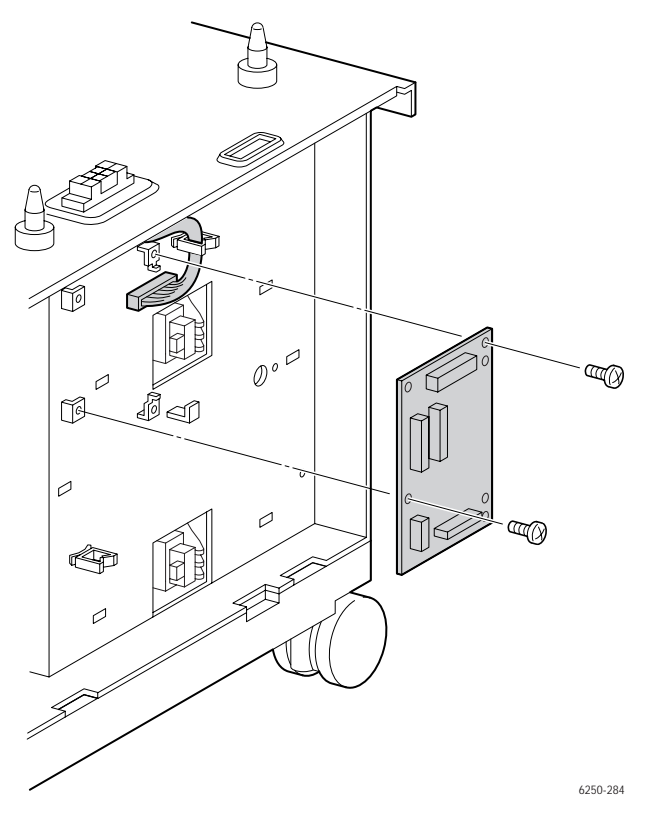

#### **Replacement Notes**

#### Note

When replacing the Power Feeder Circuit Board, align the hole on the board and the two tabs on the HCF Frame.

# Drive Feeder Assembly (PL14.5.5)

- **1.** Remove both Paper Trays from the HCF.
- **2.** Remove the Front Covers (page 8-111).
- **3.** Remove the Right Cover (page 8-112).
- 4. Release the Tray 2 Harness Assembly (gray) from the cable restraints.
- **5.** Disconnect P/J84.
- **6.** Remove the 3 screws securing the Feeder Drive Assembly to the HCF and remove.

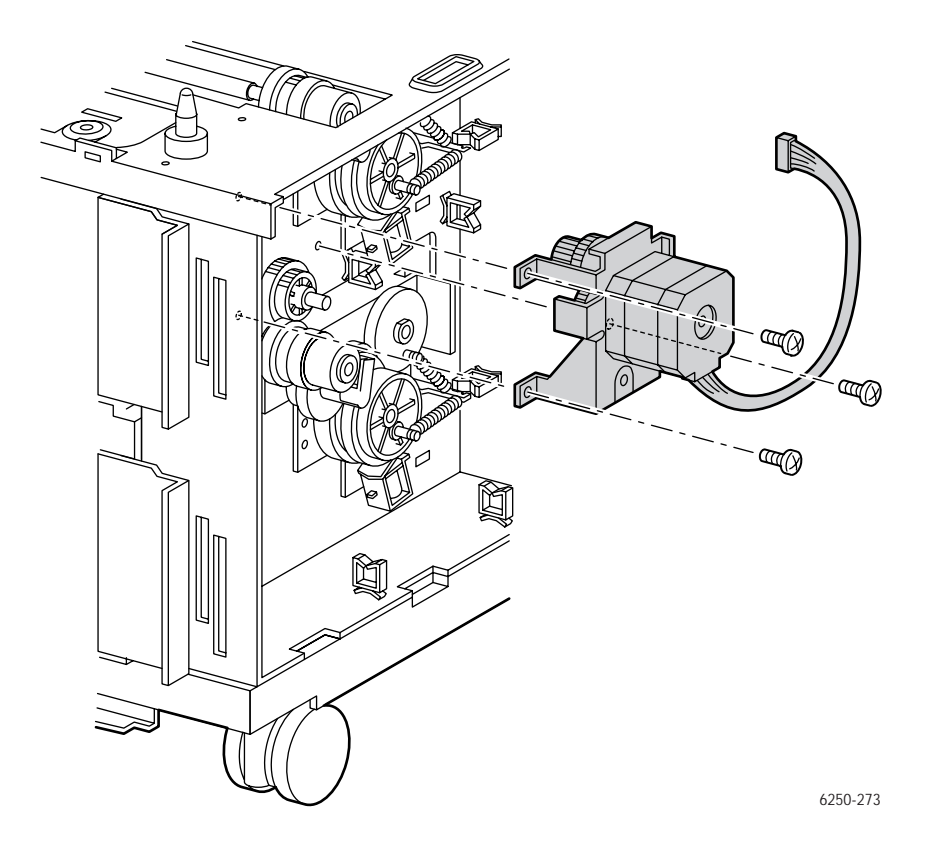

# Indicator Assembly (PL14.5.9)

- 1. Remove both Paper Trays from the HCF.
- **2.** Remove the Front Covers (page 8-111).
- **3.** Remove the Right Cover (page 8-112).
- **4.** Push down on the black bearing, on the top of the indicator shaft, lift up on the shaft and pull out of the hole in the HCF frame.

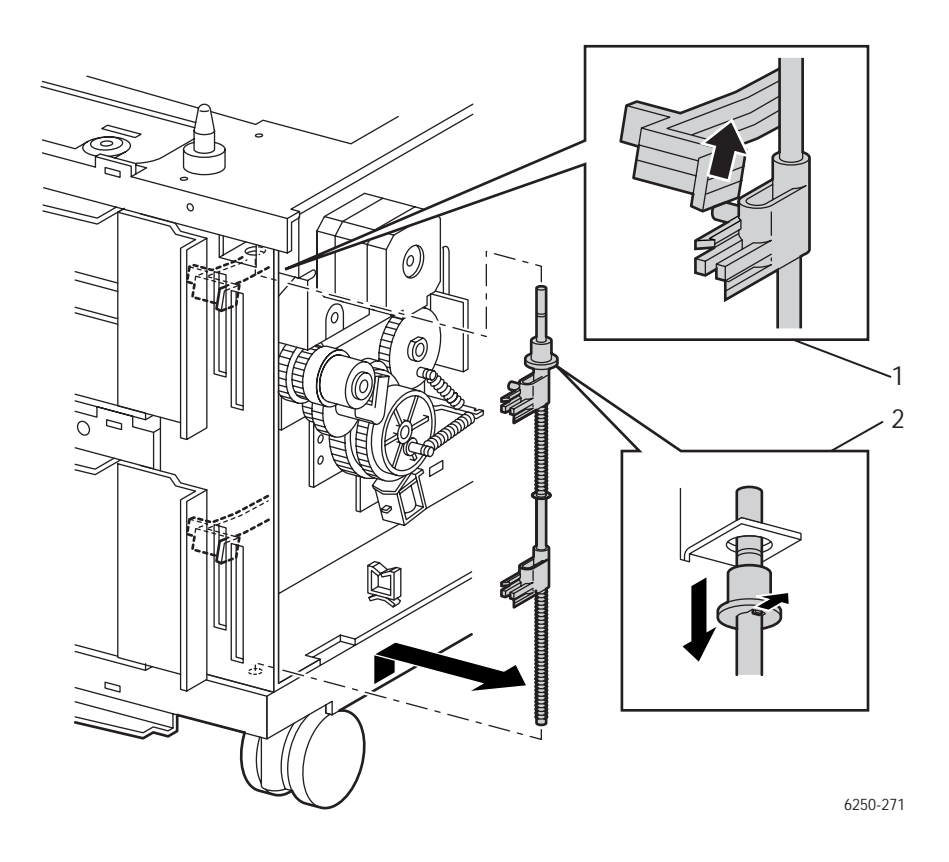

## Reassembly

#### Note

The Indicator Assembly has to be below the Low Paper Lever.

# Right Tray Guide (PL14.3.5) and Low Paper Lever (PL 14.5.8)

## Guide Assembly Paper Tray Right

- **1.** Remove both Paper Trays from the HCF.
- **2.** Remove the Front Covers (page 8-111).
- **3.** Remove the Right Cover (page 8-112).
- 4. Remove the Turn Chute Assembly (page 8-113).
- 5. Remove the Feeder Drive Assembly (page 8-117).
- 6. Remove the Indicator Assembly (page 8-118).
- 7. Remove the HCF Circuit Board (page 8-116).
- 8. Remove the 1 screw securing the Low Paper Bracket to the HCF frame.
- 9. Remove the Bracket.

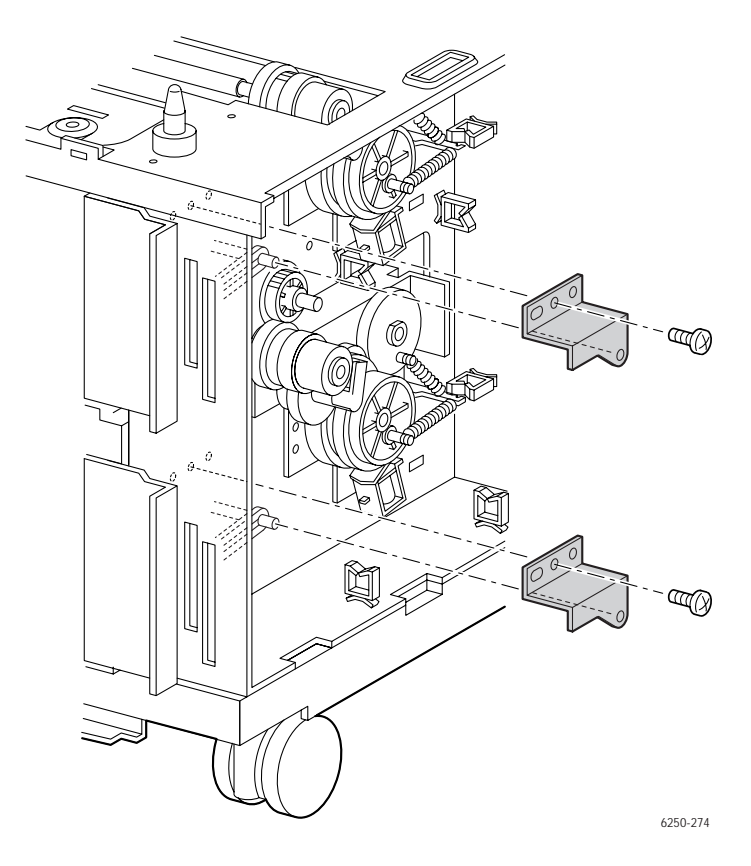

**10.** Remove the 5 screws securing the Right Tray Guide to the HCF frame.

**11.** Release the 7 tabs securing the Right Tray Guide to the HCF frame.

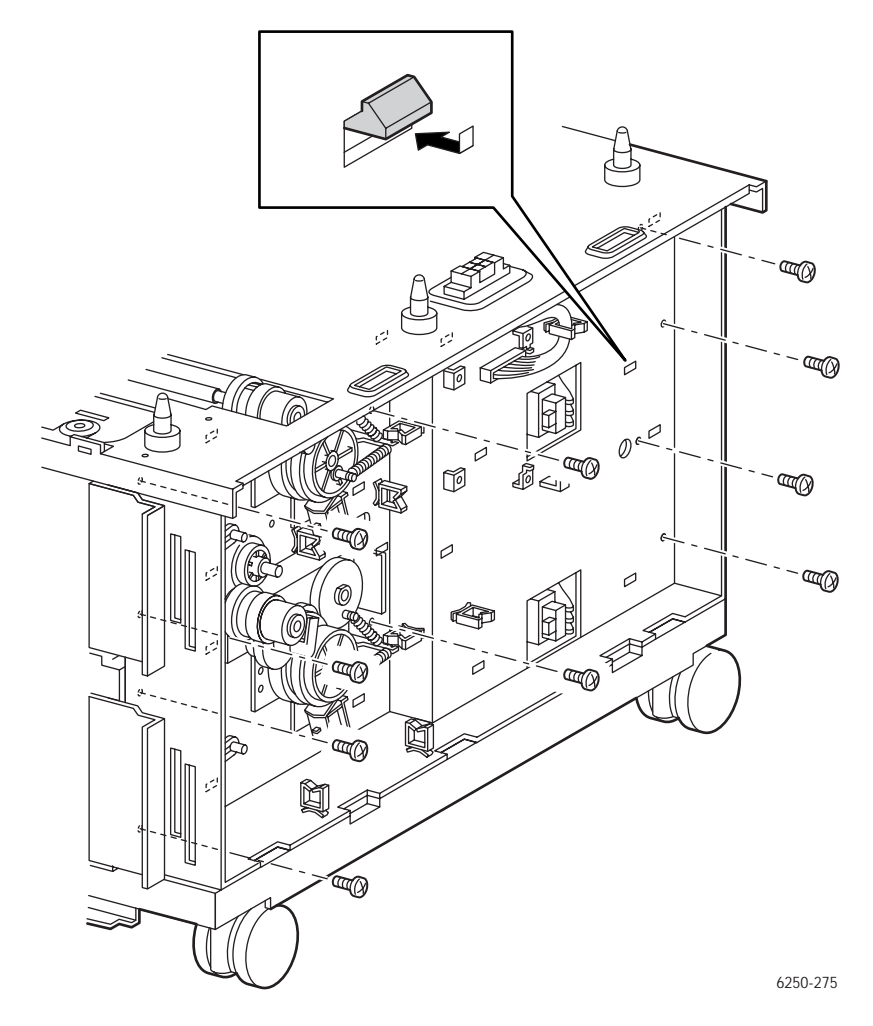

**12.** Carefully remove the Low Paper Lever from the slit in the Right Tray Guide.

- **13.** Remove the Guide Assembly Right by rotating the top in.
- **14.** Repeat Steps 11 14 to remove the lower guide.

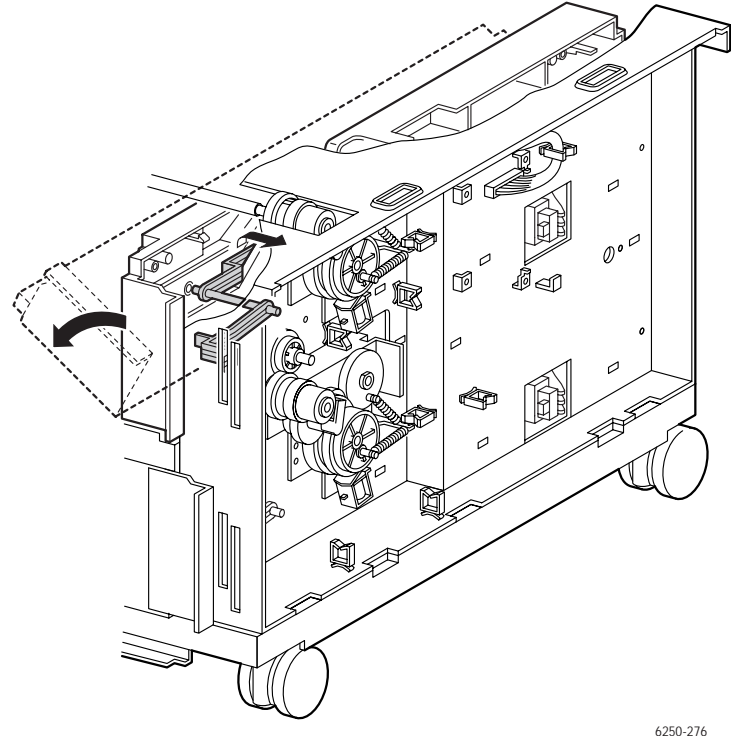

# Left Tray Guide (PL14.3.3)

- 1. Remove both Paper Trays from the HCF.
- 2. Remove the Front Covers (page 8-111).
- **3.** Remove the Left Cover (page 8-112).
- 4. Remove the Turn Chute Assembly (page 8-113).
- 5. Remove the 5 screws securing the Left Tray Guide Assembly to the HCF frame.
- 6. Release the 6 tabs securing the Left Tray Guide Assembly to the HCF frame.

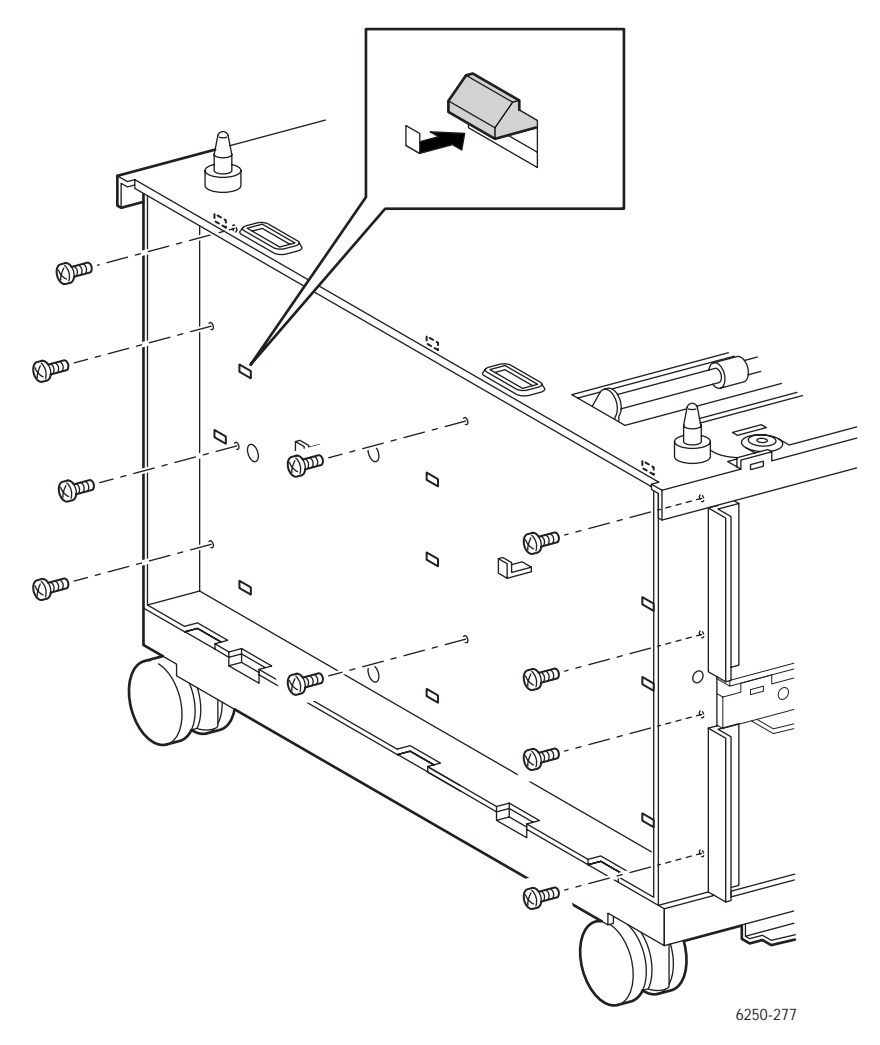

7. Remove the Guide Assembly by rotating the top inward.

**8.** Repeat Steps 1 - 7 to remove the lower guide.

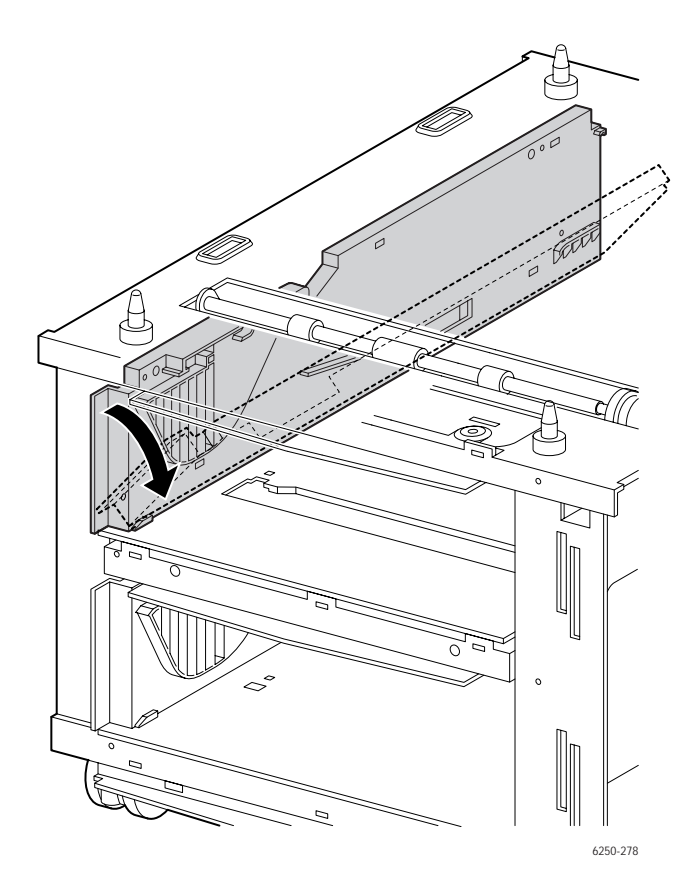

# Link Actuator (PL 14.4.6)

- 1. Remove both Paper Trays from the HCF.
- 2. Remove the paper tray Rear Cover.
- **3.** Reach in through the rear of the printer and spread the tabs of the Link Actuator apart.
- **4.** Remove the link actuator from the bracket in the printer.
- **5.** Remove the actuator.

#### Note

When replacing, positon the Actuator so that the wider portion is on the right side viewe from the front. Replace it after passing the tip of the Link Actuator into the hole in the HCF frame.

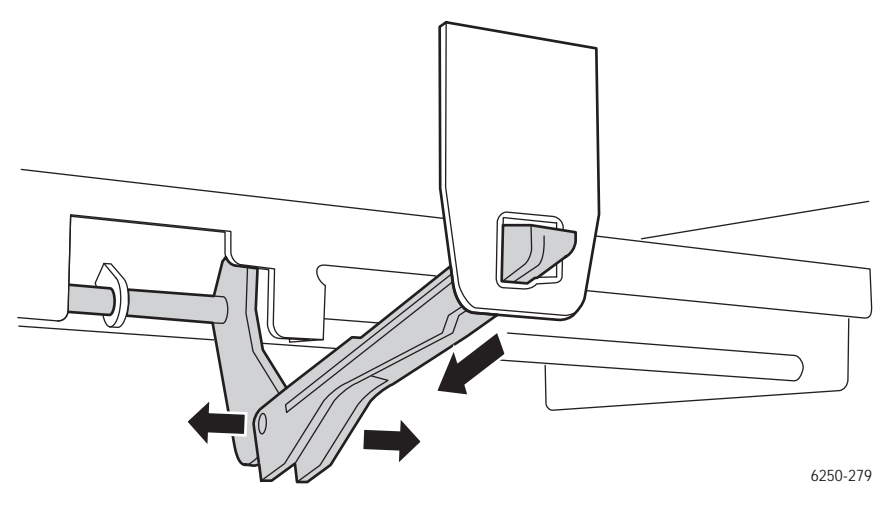

# HCF Paper Pick Assembly (PL14.4.1)

- 1. Remove the Right and Left Tray Guide Assemblies (page 8-119) and (page 8-122).
- **2.** Remove the Link Actuator (page 8-124).
- **3.** Remove the 2 screws securing the Paper Pick Assembly to the right side of the HCF frame.
- **4.** Release 2 tabs on the Paper Pick Assembly from the 2 slits and window on the left side of the HCF frame.
- **5.** Disconnect P/J824, P/J8220 and P/J825.
- 6. Remove the Paper Pick Assembly through the window.

#### Note

When removing or replacing the the screws, be careful not to damage the Gear or Spring with the screwdriver. When passing the Paper Pick Assembly through the window, be careful not to damage the rubber parts.

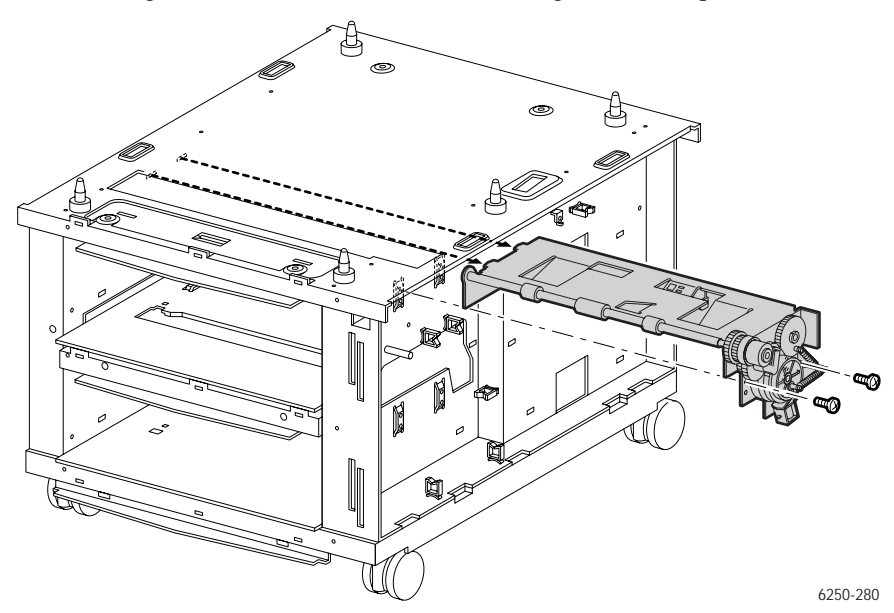

# Idler Gear (PL14.5.6)

- 1. Remove the Tray 4 Guide Assembly Right and Left (page 8-119) (page 8-122).
- **2.** Remove the Link Actuator (page 8-124).
- **3.** Remove the Paper Pick Assembly for Tray 4 (page 8-125).
- **4.** Remove the Gear Idler.

#### Note

When replacing, the larger side of the gear must face the HCF frame.

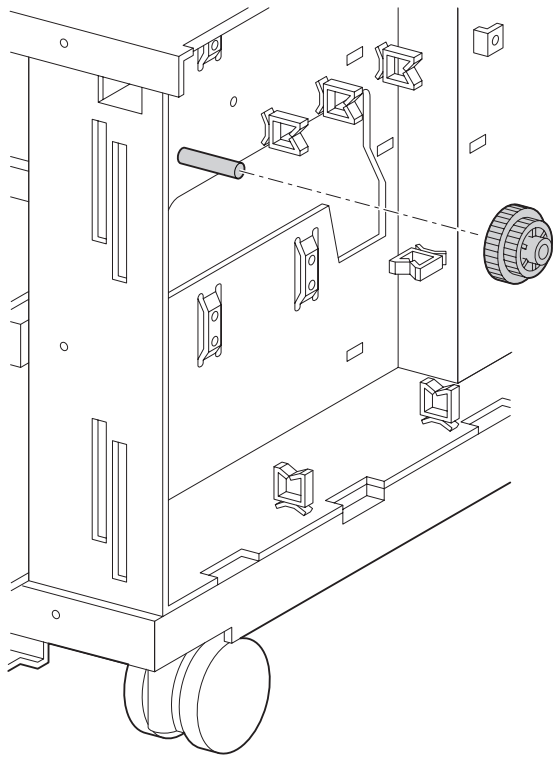

6250-282

# No Paper, Low Paper Sensor (PL14.5.7)

- **1.** Remove the Paper Trays.
- **2.** Remove the Cover Front (page 8-111).
- **3.** Remove the Cover Right (page 8-112).
- 4. Remove the Turn Chute Assembly (page 8-113).
- 5. Remove the Indicator Assembly (page 8-118).
- 6. Remove the Bracket Low Paper, upper and lower.
- 7. Remove the HCF Circuit Board (page 8-116).
- **8.** Remove the Right Tray Guide (page 8-119).
- 9. Release the 3 tabs securing the Sensor to the HCF frame and remove the sensor.

#### Note

Use caution, the Sensor tabs are easily broken.

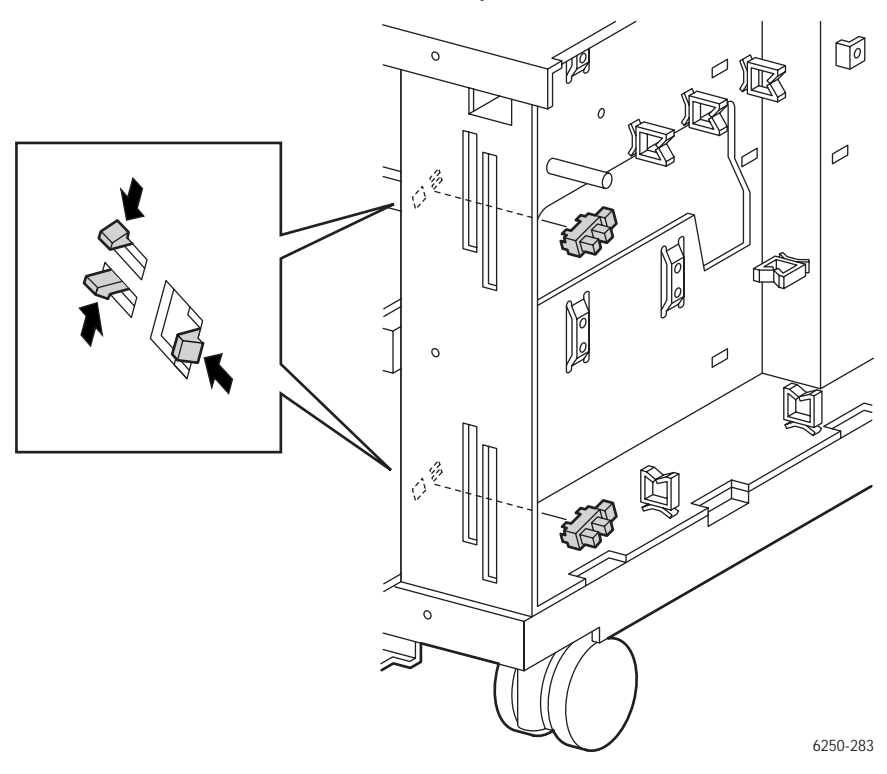

# Paper Size Switch Assembly (PL14.3.6)

- 1. Remove the Right Tray Guide Assembly (page 8-119).
- **2.** Remove the 1 screw securing the Paper Size Switch to the Right Guide Assembly and remove the switch.

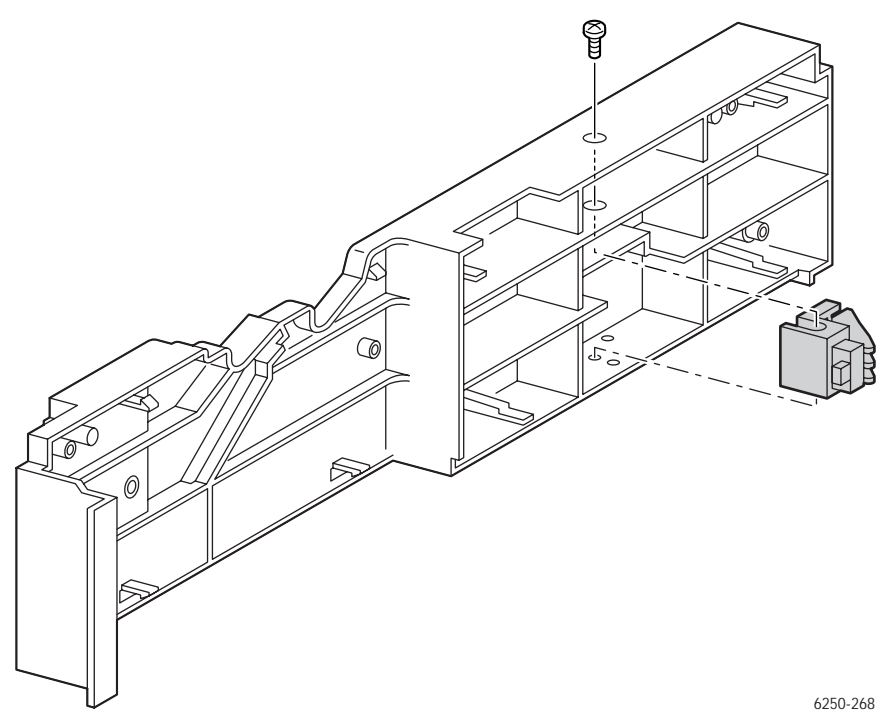

# Casters, Locking (PL 14.2.5)/Non-Locking (PL 14.2.6)

- 1. Remove both paper trays from the HCF.
- **2.** Turn the HCF upside down to access the casters.
- **3.** For the Locking (front) Casters only, remove 1 screw securing the Guide, Caster (item #1) (PL 14.2.8) to the bottom of the HCF and remove the Guide.

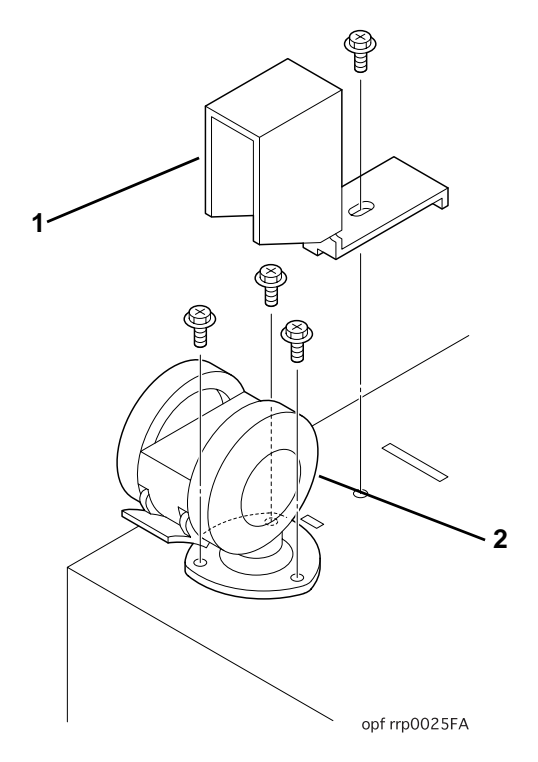

**4.** Remove the 3 screws securing the Caster (item #2) (PL 14.2.5 or PL 14.2.6) to the bottom of the HCF and remove the Caster.

#### **Replacement Notes**

#### Note

When replacing the Locking (front) Casters, ensure that the Caster is facing forward as shown in the preceding figure before replacing the Guide, Caster.

# **Optional 500-sheet Feeder Disassembly**

# Cover Front (PL15.2.4)

- 1. Remove Paper Tray 3.
- **2.** Carefully pry up on the 3 tabs securing the Cover Front to the frame and remove the Cover Front.

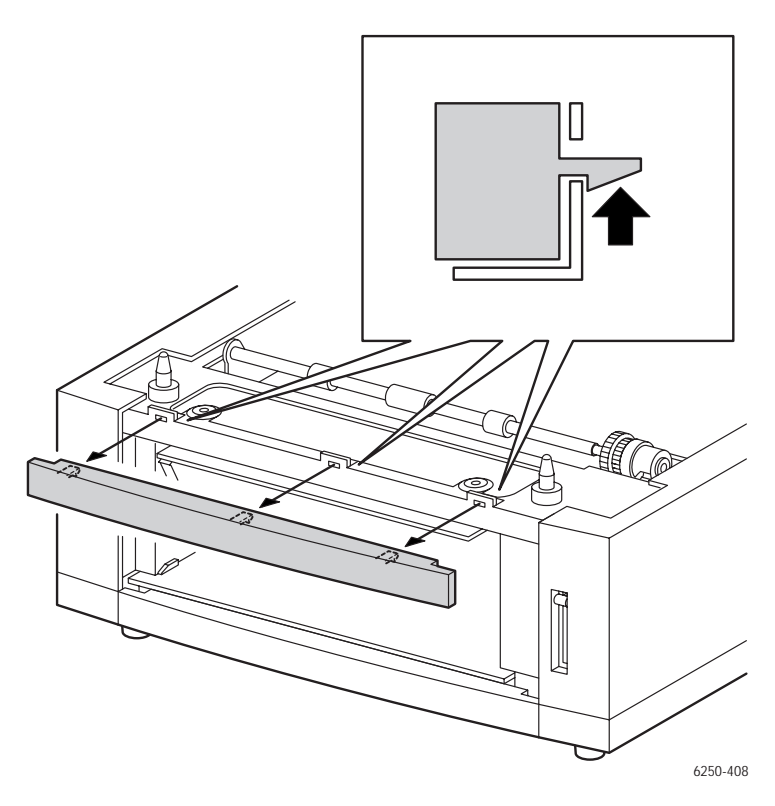

#### Reassembly

#### Note

When replacing the Cover Front note the orientation. Align the edge with the slit in the Feeder Frame.

# Cover, Right (PL15.2.2) and Cover, Left (PL15.2.1)

- 1. Remove Paper Tray 3.
- **2.** Remove the Front Covers (page 8-130).
- **3.** Remove the 4 screws securing the Cover Right and the 4 screws securing the Cover Left.
- **4.** Holding both ends of the cover, lift the cover and move left and right, flexing slightly, to release the tabs from the holes in the Feeder frame.
- 5. Slide the cover toward the front to remove the Indicator Assembly.

#### Caution

Do not pull sideways on the cover as you may break the Indicator Mounting Arm. The Indicator Assembly flag will pop off as the cover slides forward, do not lose the flag.

6. Remove the Cover Right / Left.

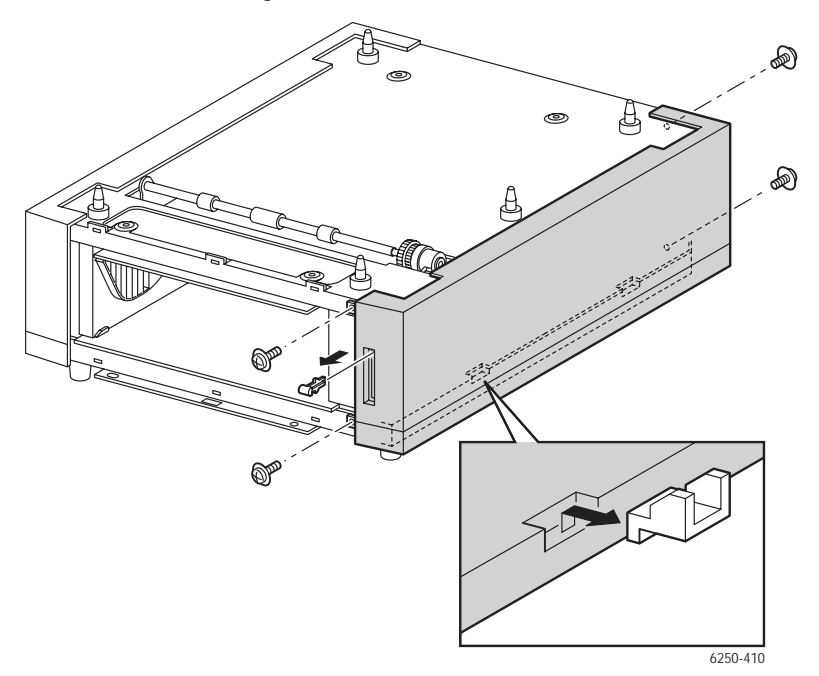

#### Reassembly

#### Note

The Indicator Assembly has to be below the Low Paper Lever. Push the indicator about halfway down before inserting the flag.

# Turn Chute Assembly (PL15.3.9)

- **1.** Remove the Paper Tray from the 500-sheet Feeder.
- **2.** Holding the Chute Asssembly Turn, grip at both ends, push it down and release the 2 tabs from the hole in the Frame Top.
- **3.** Release the tabs securing the Chute Assembly Turn to the Tray Guide Left and Right and remove the Chute Assembly Turn.

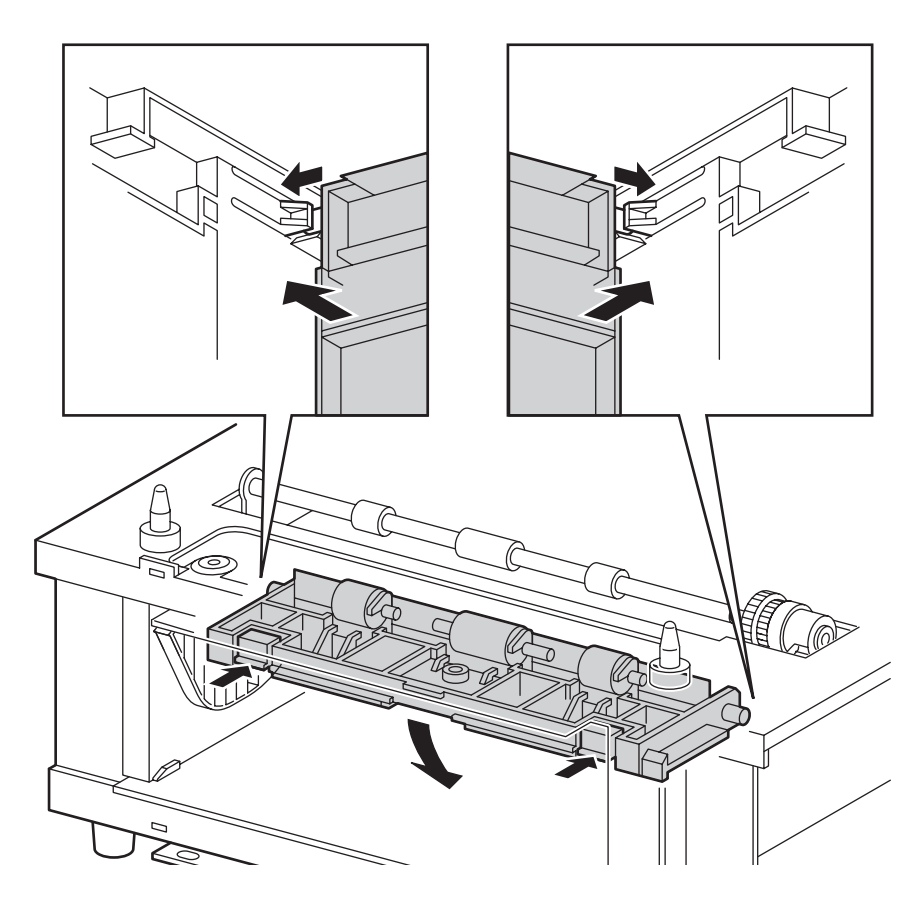

# Tray 3 Harness Assembly (PL15.5.3) and STF Plug Harness Assembly (PL15.5.2)

- **1.** Remove the Paper Tray from the STF Assembly.
- **2.** Remove the Front Covers (page 8-130).
- **3.** Remove the Cover Right (page 8-131).

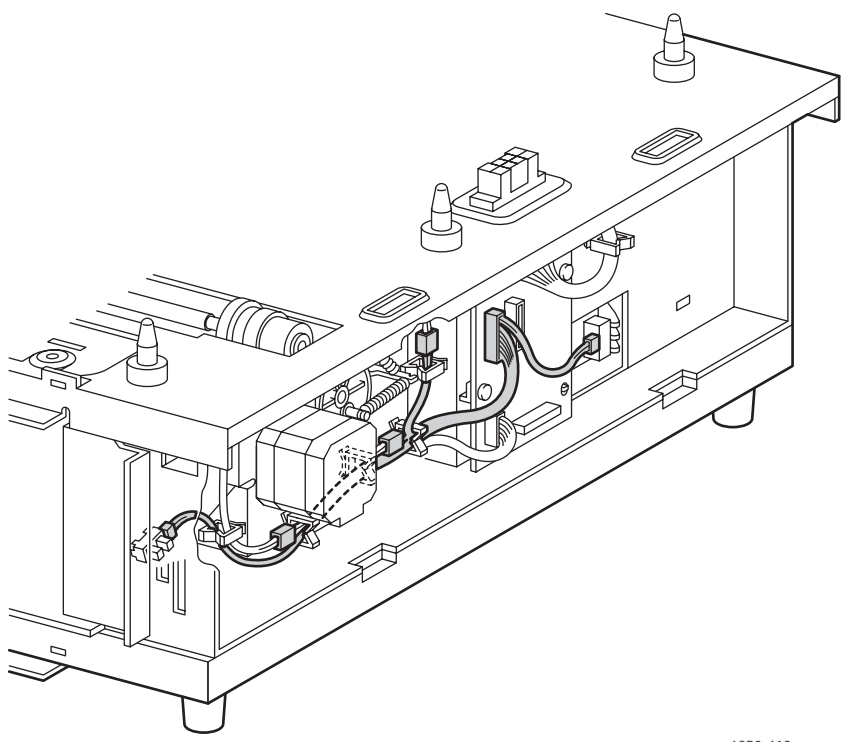

6250-413

## Harness Assembly Tray 3

- 1. Disconnect P/J82 (gray) from the STF Circuit Board
- **2.** Remove the Harness Assembly Tray 3.

# Harness Assembly Feeder Plug

#### Note

The wide slot in the middle of the plug faces outward. The tabs on the bottom of J810 can be easily damaged during the removal process.

- **1.** Disconnect P/J81 (yellow) from the Power Feeder Circuit Board.
- **2.** Remove J810 by lifting out of the hole in the top of the STF frame.
- **3.** Lift the entire Harness Assembly Feeder Plug through the hole in the top of the STF frame.

# Circuit Board, STF (PL15.5.1)

- 1. Remove the Paper Tray from the STF.
- **2.** Remove the Front Covers (page 8-130).
- **3.** Remove the Cover Right (page 8-131).
- 4. Disconnect P/J81 from the Harness Feeder Plug Assembly.
- 5. Disconnect P/J82 from the Harness Assembly Tray 3.
- 6. Disconnect P/J84 from the Drive Assembly.
- **7.** Remove the 3 screws securing the Power Feeder Circuit board to the STF frame and remove the board.

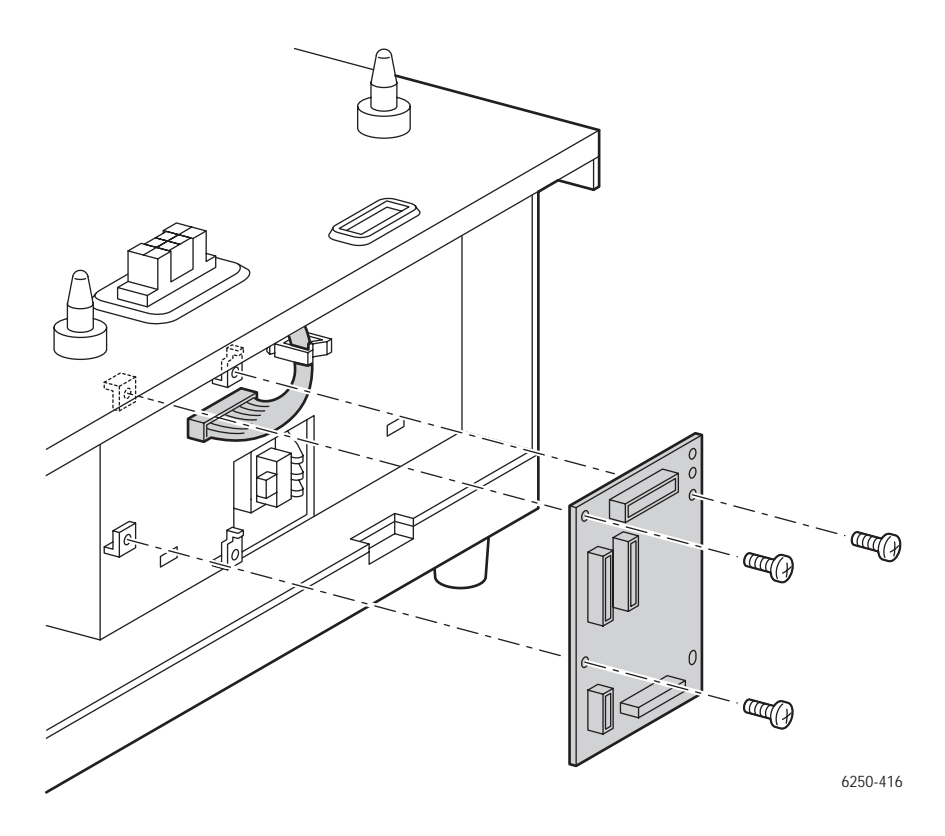

#### **Replacement Notes**

#### Note

When replacing the Power Feeder Circuit Board, align the hole on the board and the two tabs on the STF Frame.

# Drive Feeder Assembly (PL15.5.5)

- 1. Remove he Paper Tray from the STF.
- **2.** Remove the Front Covers (page 8-130).
- **3.** Remove the Right Cover (page 8-131).
- 4. Release the Tray 3 Harness Assembly (gray) from the cable restraints.
- **5.** Disconnect P/J84.
- **6.** Remove the 3 screws securing the Feeder Drive Assembly to the STF and remove.

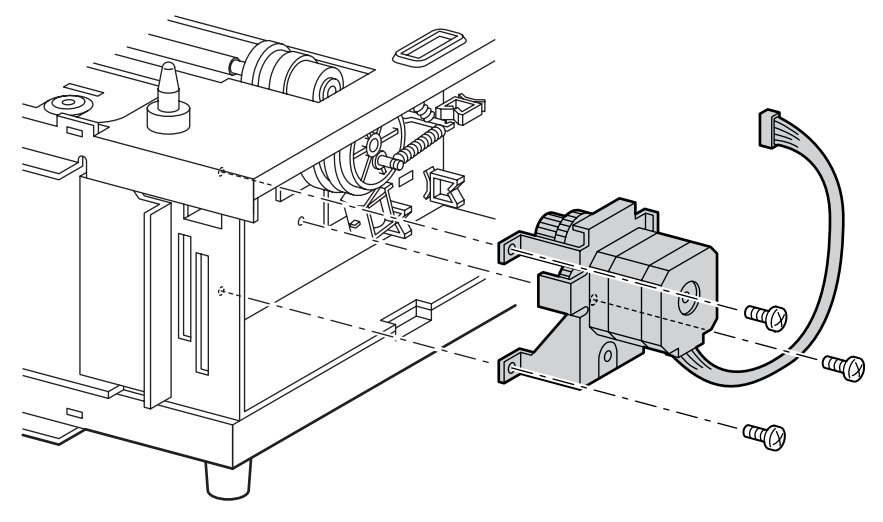

6250-414

# Indicator Assembly (PL15.5.8)

- **1.** Remove the Paper Tray from the STF.
- **2.** Remove the Front Covers (page 8-130).
- **3.** Remove the Right Cover (page 8-131).
- **4.** Push down on the black bearing, on the top of the indicator shaft, lift up on the shaft and pull out of the hole in the STF frame.

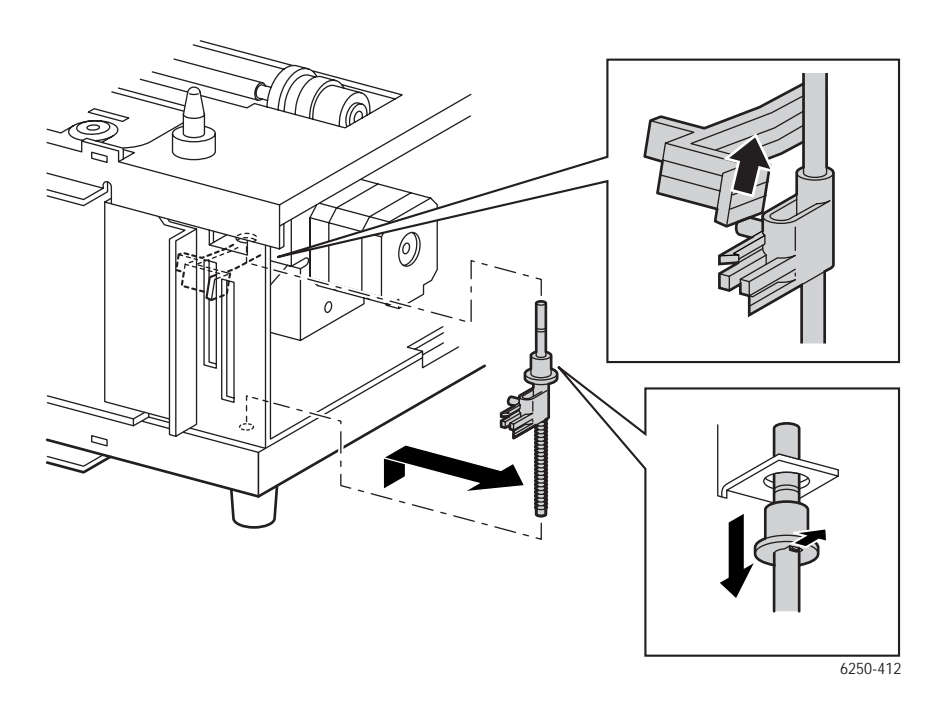

#### Reassembly

#### Note

The Indicator Assembly has to be below the Low Paper Lever.

# Right Tray Guide (PL15.3.5) and Low Paper Lever (PL 15.5.7)

### **Guide Assembly Paper Tray Right**

- 1. Remove the Paper Tray from the STF.
- 2. Remove the Front Covers (page 8-130).
- **3.** Remove the Right Cover (page 8-131).
- 4. Remove the Turn Chute Assembly (page 8-132).
- 5. Remove the Feeder Drive Assembly (page 8-136).
- 6. Remove the Indicator Assembly (page 8-137).
- 7. Remove the STF Circuit Board (page 8-135).
- 8. Remove the 1 screw securing the Low Paper Bracket to the STF frame.
- 9. Remove the Bracket.

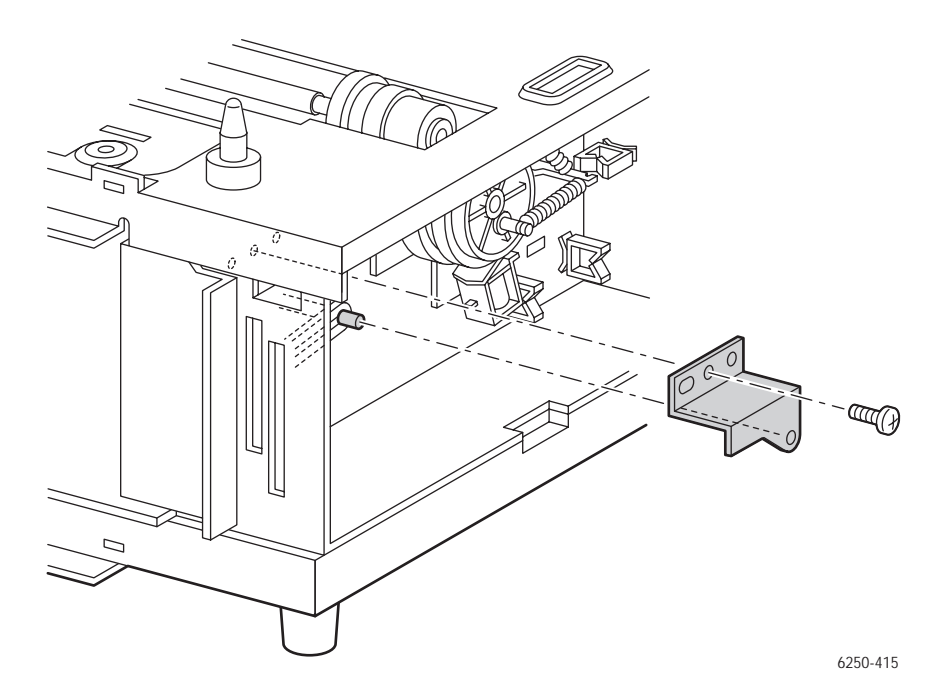

**10.** Remove the 5 screws securing the Right Tray Guide to the STF frame.

**11.** Release the 7 tabs securing the Right Tray Guide to the STF frame.

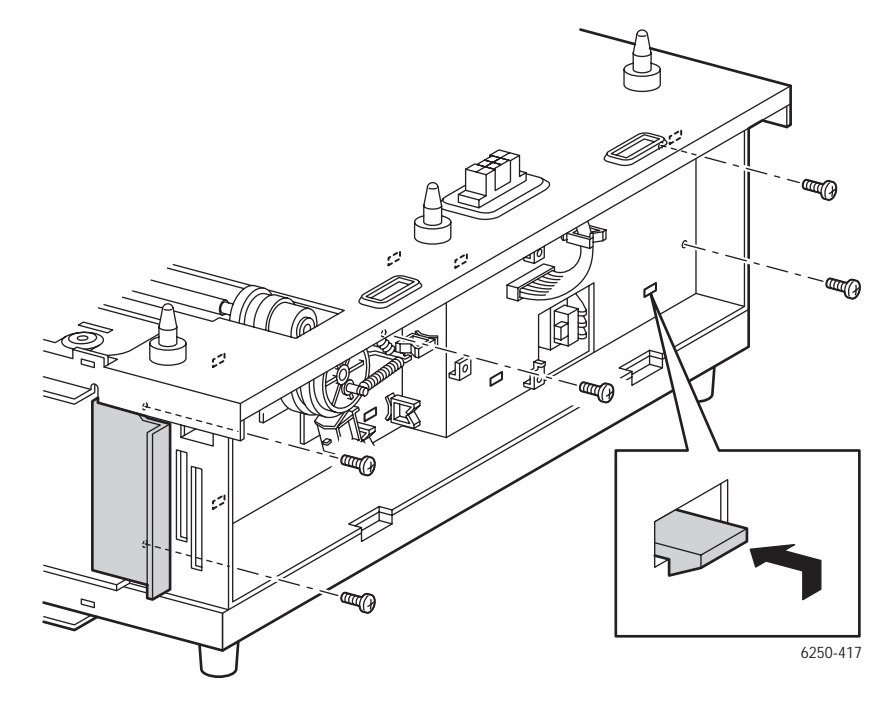

**12.** Carefully remove the Low Paper Lever from the slit in the Right Tray Guide.

**13.** Remove the Guide Assembly Right by rotating the top in..

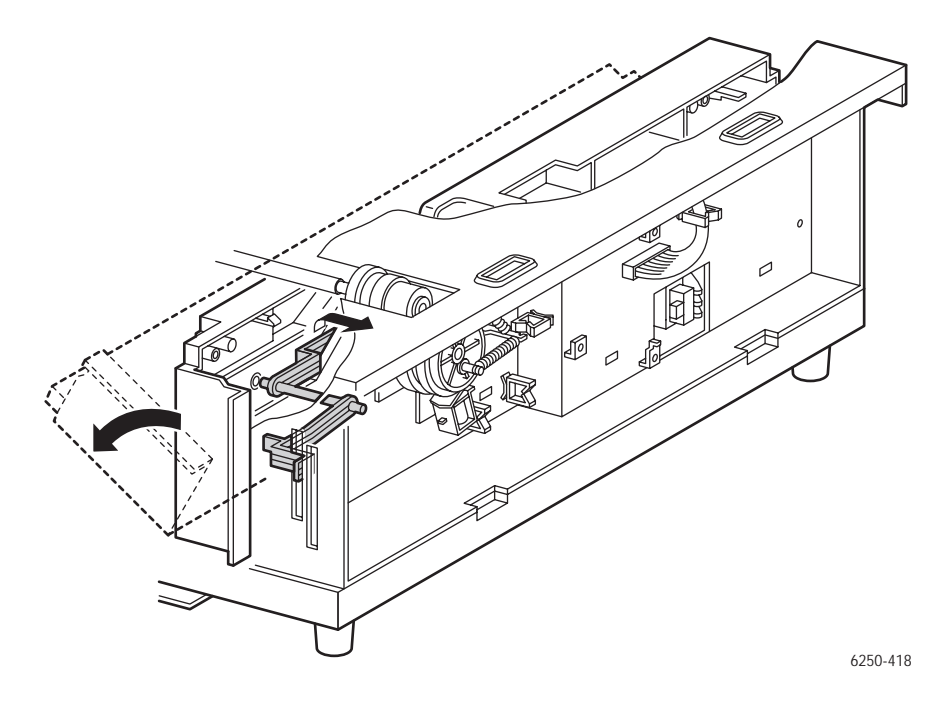

# Left Tray Guide (PL15.3.3)

- **1.** Remove the Paper Tray from the STF.
- **2.** Remove the Front Covers (page 8-130).
- **3.** Remove the Left Cover (page 8-131).
- **4.** Remove the Turn Chute Assembly (page 8-132).
- **5.** Remove the 5 screws securing the Left Tray Guide Assembly to the STF frame.
- 6. Release the 6 tabs securing the Left Tray Guide Assembly to the STF frame.

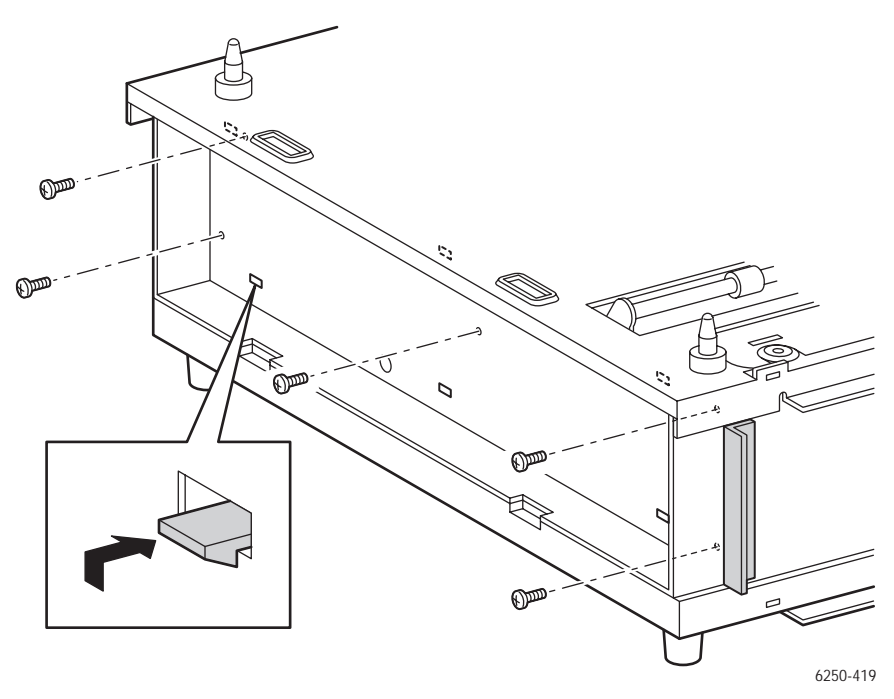

**7.** Remove the Guide Assembly by rotating the top inward.

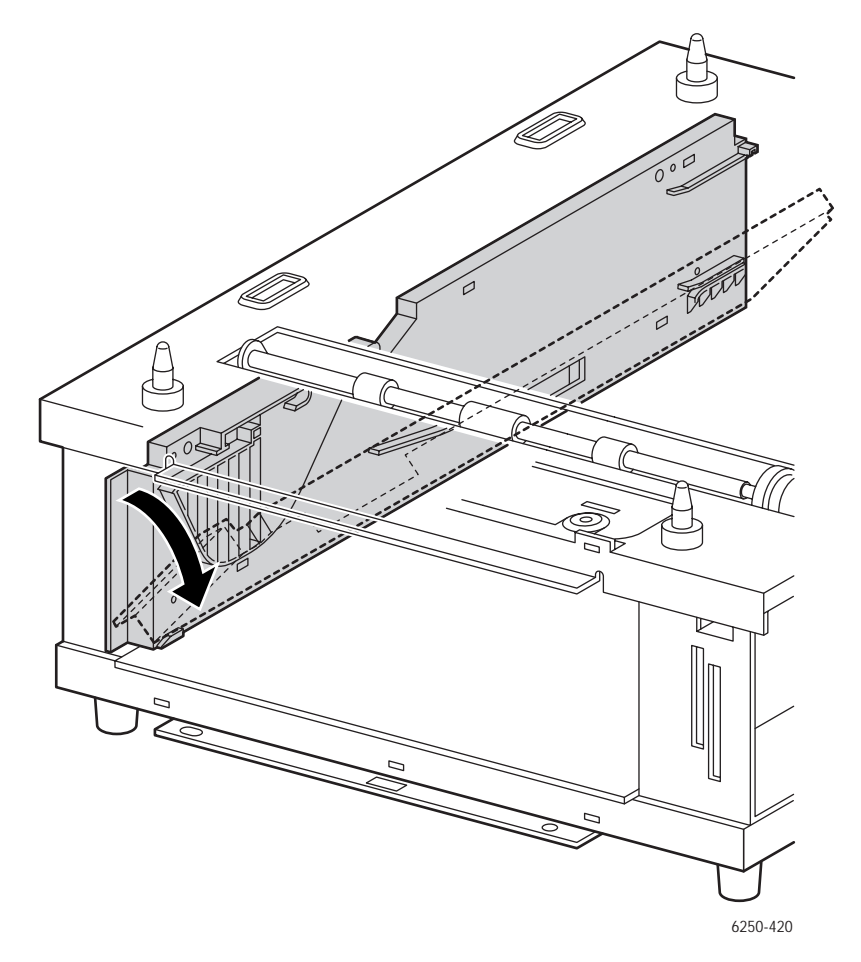

# Link Actuator (PL 15.4.6)

- **1.** Remove the Paper Tray from the STF.
- 2. Remove the paper tray Rear Cover.
- **3.** Reach in through the rear of the STF and spread the tabs of the Link Actuator apart.
- 4. Remove the link actuator from the bracket in the STF.
- **5.** Remove the actuator.

#### Note

When replacing, positon the Actuator so that the wider portion is on the right side viewe from the front. Replace it after passing the tip of the Link Actuator into the hole in the STF frame.

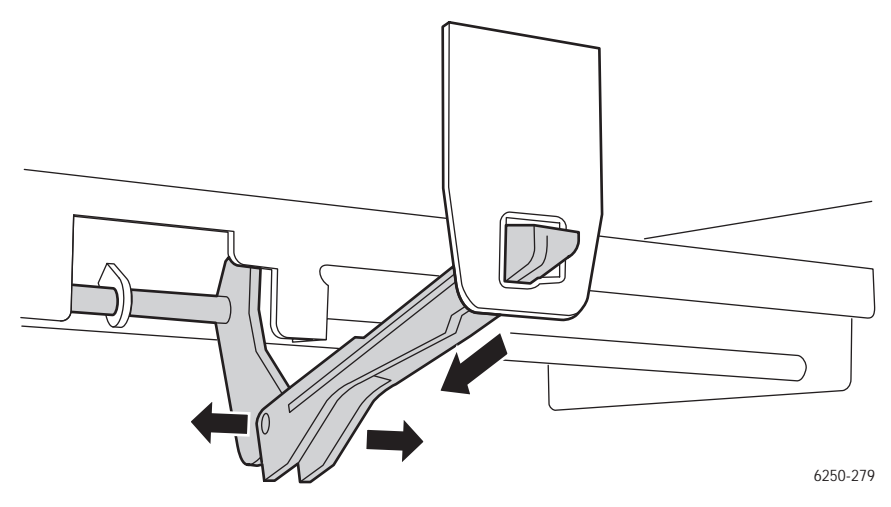

# STF Paper Pick Assembly (PL15.4.1)

- 1. Remove the Right and Left Tray Guide Assemblies (page 8-138) and (page 8-141).
- **2.** Remove the Link Actuator (page 8-143).
- **3.** Remove the 2 screws securing the Paper Pick Assembly to the right side of the STF frame.
- **4.** Release 2 tabs on the Paper Pick Assembly from the 2 slits and window on the left side of the STF frame.
- 5. Disconnect P/J824, P/J8220 and P/J825.
- 6. Remove the Paper Pick Assembly through the window.

#### Note

When removing or replacing the the screws, be careful not to damage the Gear or Spring with the screwdriver. When passing the Paper Pick Assembly through the window, be careful not to damage the rubber parts.

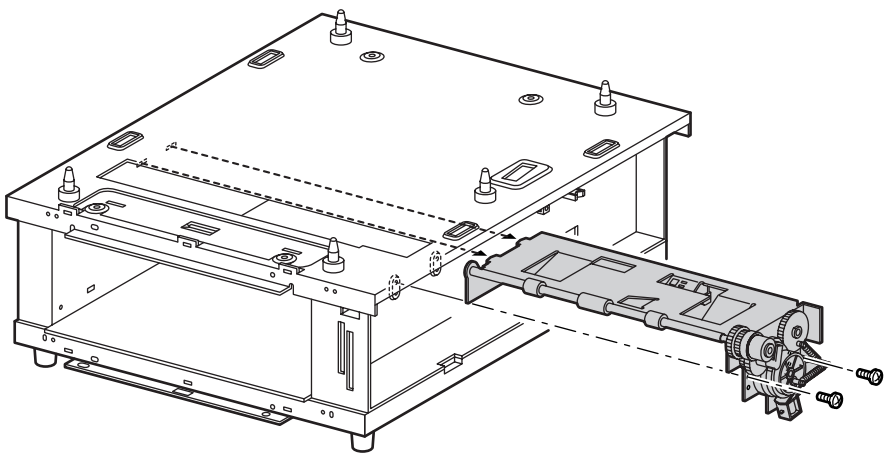

6250-421

# No Paper, Low Paper Sensor (PL15.5.6)

- **1.** Remove the Paper Tray.
- 2. Remove the Cover Front (page 8-130).
- **3.** Remove the Cover Right (page 8-131).
- 4. Remove the Turn Chute Assembly (page 8-132).
- 5. Remove the Indicator Assembly (page 8-137).
- 6. Remove the Bracket Low Paper.
- 7. Remove the STF Circuit Board (page 8-135).
- **8.** Remove the Right Tray Guide (page 8-138).
- 9. Release the 3 tabs securing the Sensor to the STF frame and remove the sensor.

#### Note

Use caution, the Sensor tabs are easily broken.

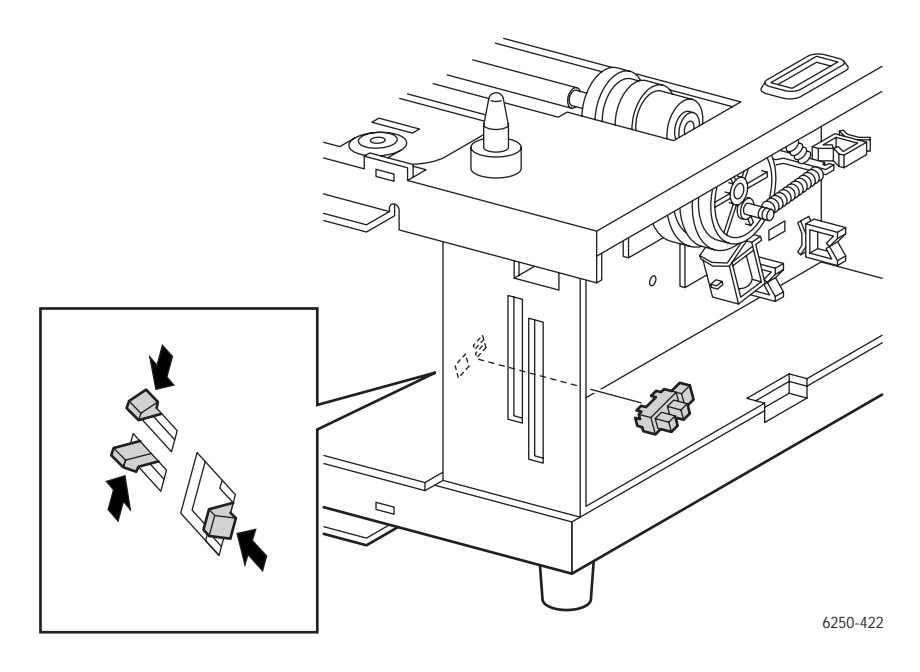

# Paper Size Switch Assembly (PL15.3.6)

- 1. Remove the Right Tray Guide Assembly (page 8-138).
- **2.** Remove the 1 screw securing the Paper Size Switch to the Right Guide Assembly and remove the switch.

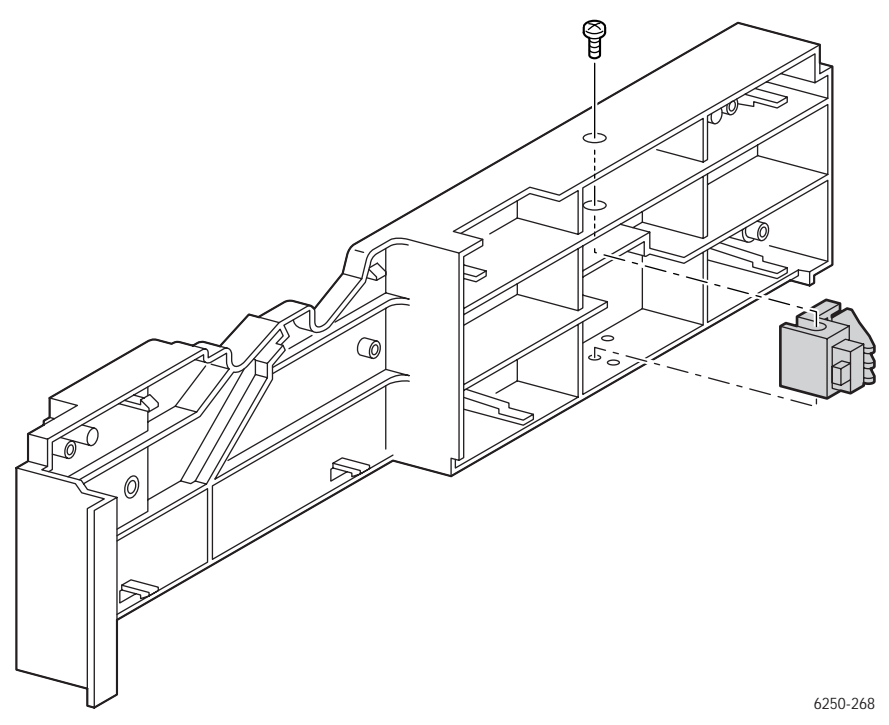

# Parts List

# In this chapter...

- Serial Number Format
- Using the Parts List
- Print Engine Parts
- Harness Assemblies
- Optional High-Capacity Feeder
- Optional 500-sheet Feeder
- Xerox Supplies and Accessories

# Chapter **9**
# Serial Number Format

Changes to Xerox products are made to accommodate improved components as they become available. It is important when ordering parts to include the following information:

- Component's part number
- Product type or model number
- Serial number of the printer

**Serial numbering.** Particular fields in the serial number indicate the modification level of the printer, the date of its manufacture and the sequence number of the printer produced on that day.

#### The serial number is coded as follows:

- The text "S/N" followed by the serial number in the barcode.
- The barcode **does not** include a field identifier.
- The nine digit serial number is based on the following format: **PPPRSSSSS**

| Product | Model            | Voltage | Product Code |
|---------|------------------|---------|--------------|
| 6250    | B, N, DP, DT, DX | 110V    | PWG          |
| 6250V   | B, N, DP, DT, DX | 220V    | PWH          |

#### PPP = Three digit alphanumeric product code

**R** - Single numeric revision digit. To be rolled when a major product change occurs. Code change is initiated with a change request.

**SSSSS** - Five digit numeric serial number.

#### Serial Number Example:

#### PWG453072:

**PWG =** Product code for the 110V Printer

**4** = Revision level

53072 = Serial number

# **Using the Parts List**

- **1.** No.: The callout number from the exploded part diagram.
- 2. Part Number: The material part number used to order specific parts.

#### Note

An asterisk following the part number identifies parts that are unique to the Phaser 6250 Color Laser Printer. All other part are common with the Phaser 6200 Color Laser Printer.

- **3. Qty:** This number represents the parts per printer, not the number of parts supplied in the actual part order.
- Name/Description: Details the name of the part to be ordered and the number of parts supplied per order.
- **5.** Parts identified throughout this manual are referenced **PL#.#.**#; For example, PL3.1.10 means the part is item 10 of Parts List 3.1.
- **6.** A black triangle preceding a number followed by a parenthetical statement in an illustrated parts list means the item is a parent assembly, made up of the individual parts called out in parentheses.
- **7.** The notation "**with X~Y**" following a part name indicates an assembly that is made up of components X through Y. For example, "1 (with 2~4)" means part 1 consists of part 2, part 3, and part 4.
- 8. Two asterisks (\*\*) following a part name indicates the page contains a note about this part.
- **9.** The notation (NS) next to a part indicates that particular part is not spared, but contained in a kit or major assembly.
- **10.** The notation "J1<>J2 and P2" is attached to a wire harness. It indicates that connector Jack 1 is attached to one end of the wire harness and connector J2 is attached to the other end that is plugged into P2.

#### Note

Only parts showing part numbers are available for support. Parts not showing part numbers are available on the parent assembly.

#### Legend:

| Identifier | Meaning |
|------------|---------|
| С          | C-ring  |
| E          | E-ring  |
| KL         | K-clip  |
| S          | Screw   |

# **Print Engine Parts**

### PL 1.1 Covers

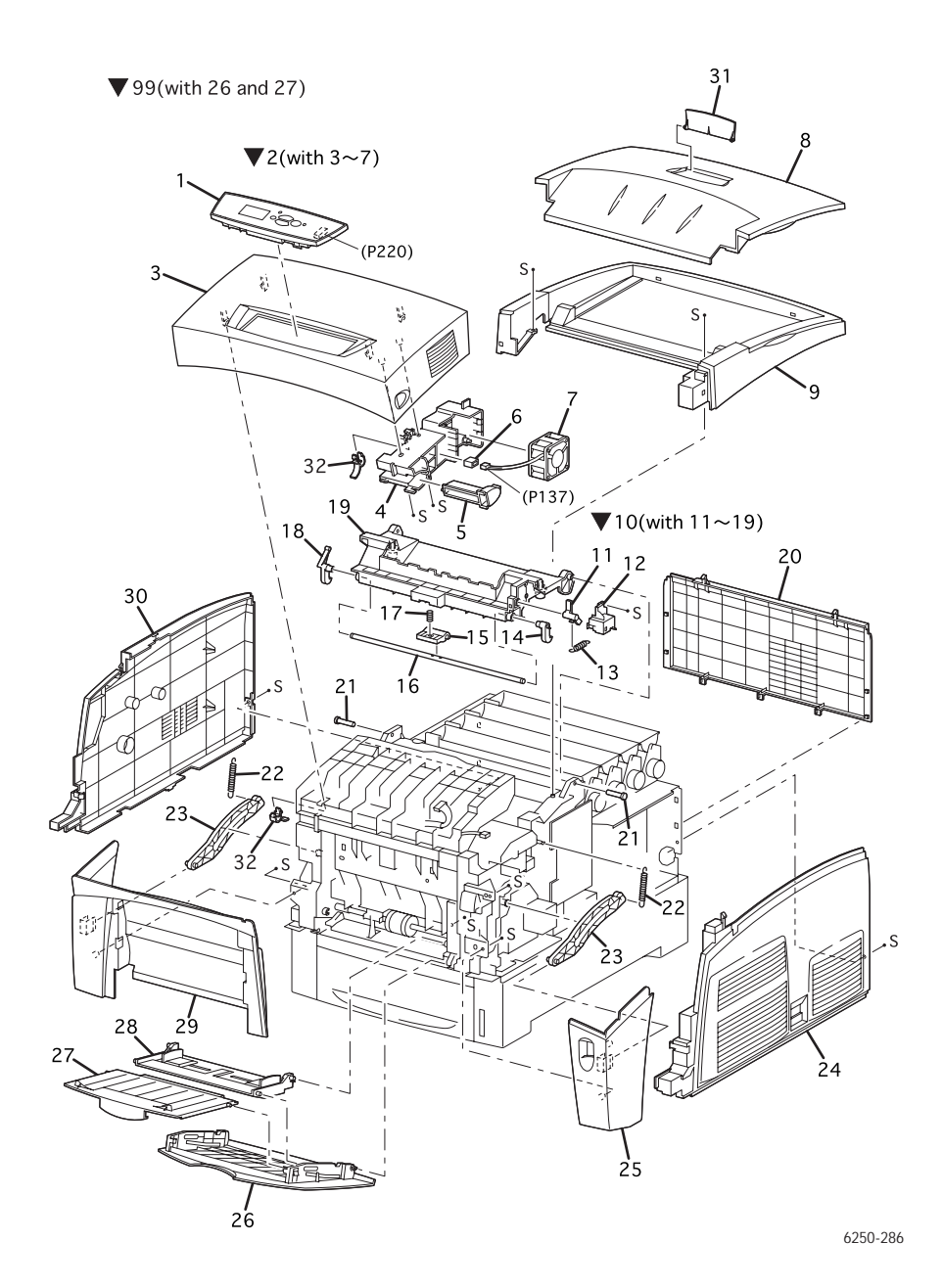

Phaser 6250 Color Laser Printer Service Manual

#### PL 1.1 Covers - Service Parts List

| No. | Part Number  | Qty | Name/Description                                    |
|-----|--------------|-----|-----------------------------------------------------|
| 1.  | 333-4405-00* | 1   | Control Panel (Front Panel Display)                 |
| 2.  | 116-1357-00* | 1   | Cover Assembly, Front (with 3-7)                    |
| 3.  |              | 1   | Cover, Front (NS, part of PL 1.1.2)                 |
| 4.  |              | 1   | Holder, Lever Out (NS)                              |
| 5.  |              | 1   | Lever Out (NS)                                      |
| 6.  |              | 1   | Con. Amp 175694-3 (NS)                              |
| 7.  | 116-0004-00  | 1   | Fan, Fuser                                          |
| 8.  | 116-1074-00* | 1   | Cover Assembly, Top                                 |
| 9.  | 116-1359-00  | 1   | Cover, Top Main                                     |
| 10. | 116-1360-00* | 1   | Cover Assembly, Top Image Unit (with11-19) (Door C) |
| 11. |              | 1   | CAM I/R (NS)                                        |
| 12. |              | 1   | Cover, CAM (NS)                                     |
| 13. |              | 1   | Spring, CAM I/R (NS)                                |
| 14. | 116-0011-00  | 1   | Latch, Top Right                                    |
| 15. |              | 1   | Handle, Top (NS)                                    |
| 16. |              | 1   | Shaft Latch, Top (NS)                               |
| 17. |              | 1   | Spring, Handle (NS)                                 |
| 18. | 116-1372-00* | 1   | Latch, Top Left                                     |
| 19. |              | 1   | Cover, Top Image Unit (Door C)(NS)                  |
| 20. | 116-0016-00  | 1   | Cover, Rear                                         |
| 21. | 116-0492-00  | 2   | Stud, Top (1 per order)                             |
| 22. | 116-0586-00  | 2   | Spring, Link (1 per order)                          |
| 23. | 116-0963-00  | 2   | Link (1 per order)                                  |
| 24. | 116-1373-00* | 1   | Cover, Side, Right                                  |
| 25. | 116-1322-00  | 1   | Cover Assembly, Front Right                         |
| 26. |              | 1   | Cover, Tray 1 (MPT) (NS, part of Tray 1 99)         |
| 27. |              | 1   | Tray 1 Slide (NS, part of Tray 1 99)                |
| 28. | 116-1375-00* | 1   | Assembly, Tray 1, Base                              |
| 29. | 116-1376-00* | 1   | Cover Assembly, Front Left                          |
| 30. | 116-1327-00  | 1   | Cover, Side, Left                                   |
| 31. | 116-1096-00* | 1   | Cover, Top Stopper                                  |

#### PL 1.1 Covers - Service Parts List

| No. | Part Number  | Qty | Name/Description                 |
|-----|--------------|-----|----------------------------------|
| 32. | 116-1592-00* | 1   | Kit, Cover Front Retaining Clips |
| 99  | 116-1377-00* | 1   | Tray 1, (MPT) (with 26 and 27)   |

# PL 2.1 Universal Paper Tray

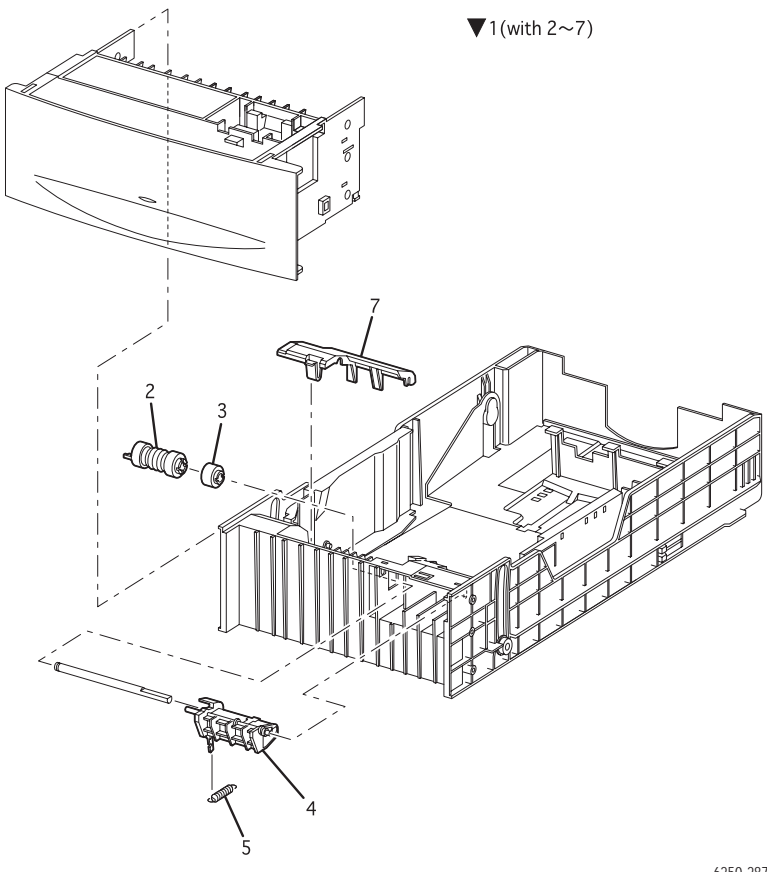

6250-287

#### PL 2.1 Tray, Univeral Paper - Service Parts List

| ID No. | Part Number  | Qty | Name/Description                                                 |
|--------|--------------|-----|------------------------------------------------------------------|
| 1.     | 116-1378-00* | 1   | Universal Paper Tray (with 2~6)                                  |
| 2.     | 116-1331-00  | 2   | Paper Feed Roller Kit*<br>*(2 interchangeable rollers per order) |
| 3.     | 116-1332-00  | 1   | Assembly, Friction Clutch                                        |
| 4.     |              | 1   | Holder, Retard (NS)                                              |
| 5.     | 116-1632-00* | 1   | Spring, Retard                                                   |
| 6.     |              |     |                                                                  |
| 7.     | 116-1490-00  |     | Chute, Guide Cover                                               |

# PL 3.1 Paper Feed I

▼99(with1~4, PL3.2 + PL3.3)

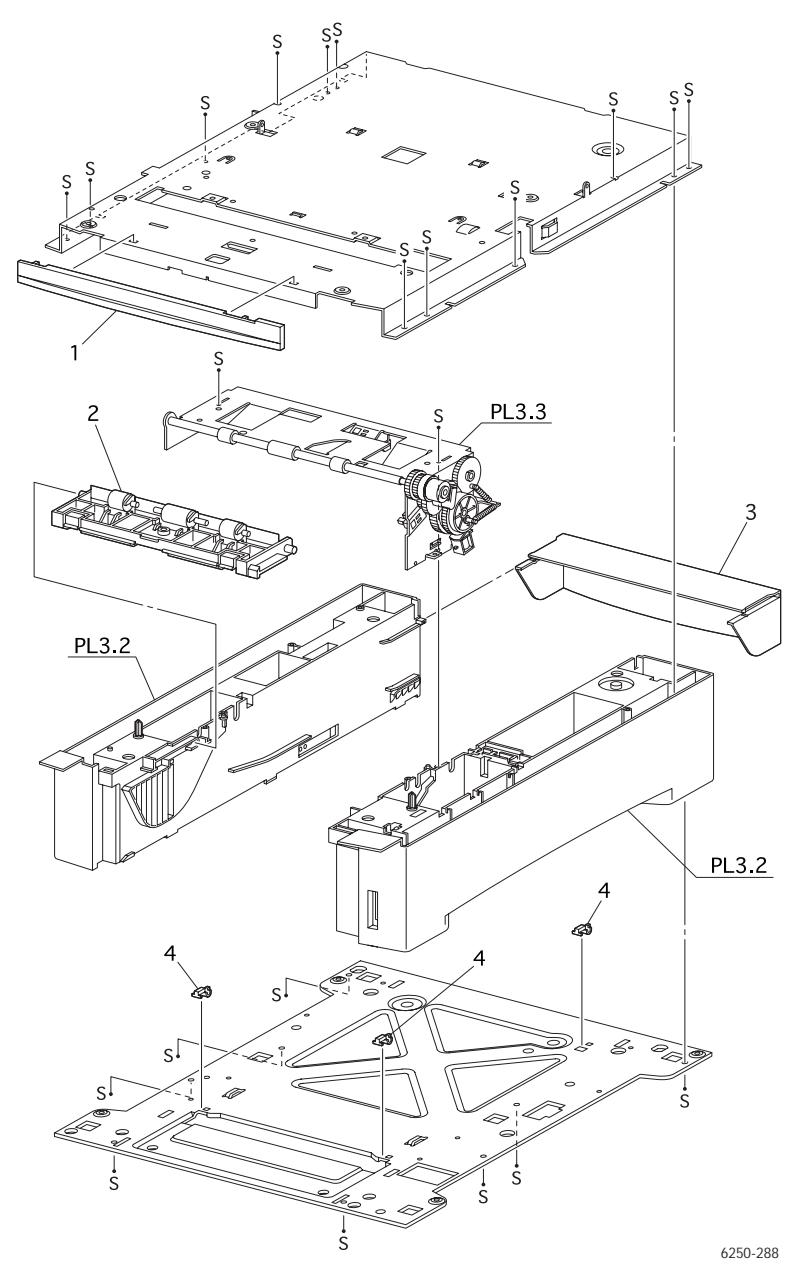

Phaser 6250 Color Laser Printer Service Manual

#### PL 3.1 Paper Feed I - Service Parts List Table

| ID No.      | Part Number  | Qty | Name/Description                                |
|-------------|--------------|-----|-------------------------------------------------|
| 1.          | 116-1335-00  | 1   | Cover, Feeder, Front                            |
| 2.          | 116-1336-00  | 1   | Assembly, Turn Chute                            |
| 3.          | 116-1491-00* | 1   | Cover, Paper Tray, Rear                         |
| 4.          | 116-1338-00  | 3   | Block (1 per order)                             |
| 5.          | 212-0237-00  | 4   | Long Screw (M3 x 85) Kit (2 per order)          |
| <b>99</b> . | 116-1631-00  | 1   | Assembly, Feeder (with 1 - 4 & PL 3.2 & PL 3.3) |

# PL 3.2 Paper Feed II

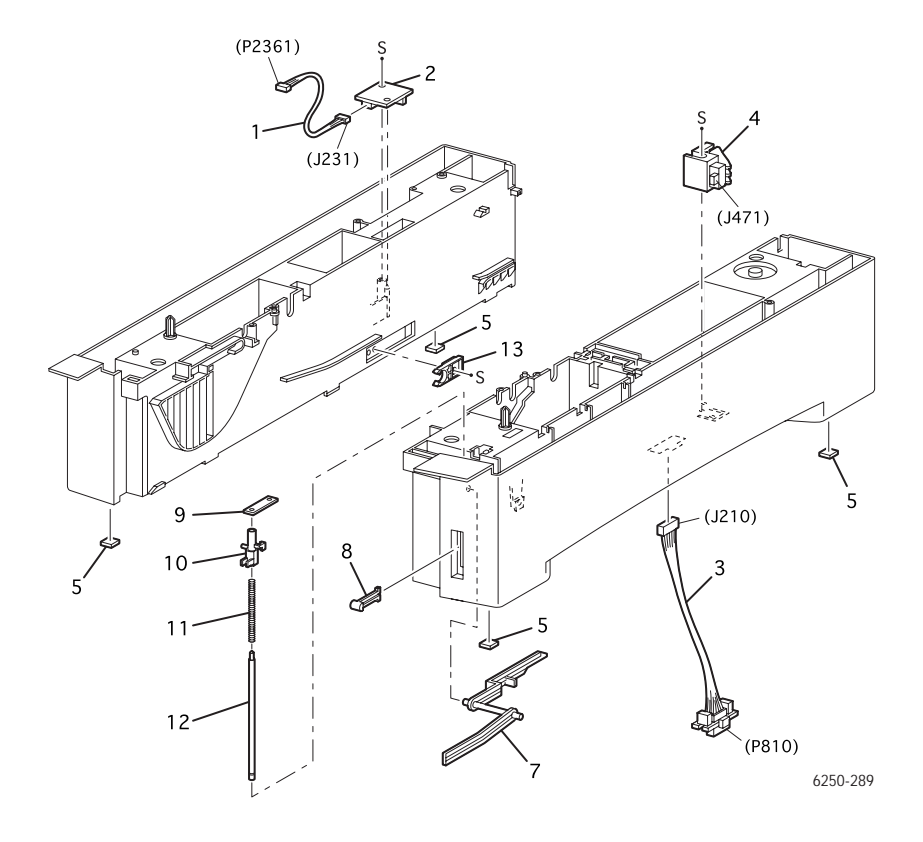

| ID No. | Part Number | Qty | Name/Description                                        |
|--------|-------------|-----|---------------------------------------------------------|
| 1.     | 116-1340-00 | 1   | Assembly, Harness, Temperature/Humidity<br>(J231~J2361) |
| 2.     | 116-1341-00 | 1   | Sensor, Temperature/Humidity                            |
| 3.     | 116-1342-00 | 1   | Asssembly, Harness, LTA (HCF) (J210~P810)               |
| 4.     | 116-1343-00 | 1   | Assembly, Paper Size Switch                             |
| 5.     | 116-1625-00 | 4   | Printer Feet (4 per order)                              |
| 6.     |             | -   |                                                         |
| 7.     | 116-1345-00 | 1   | Lever, Low Paper                                        |
| 8.     | 116-1346-00 | 1   | Indicator, Paper Level                                  |
| 9.     |             | 1   | Indicator, Holder, Shaft (NS)                           |
| 10.    | 116-1348-00 | 1   | Indicator, Guide                                        |
| 11.    |             | 1   | Indicator, Spring (NS)                                  |
| 12.    |             | 1   | Indicator, Shaft (NS)                                   |
| 13.    | 116-1351-00 | 1   | Paper Tray Stopper                                      |

#### PL 3.2 Paper Feed II - FRU Parts List Table

# PL 3.3 Paper Feed III

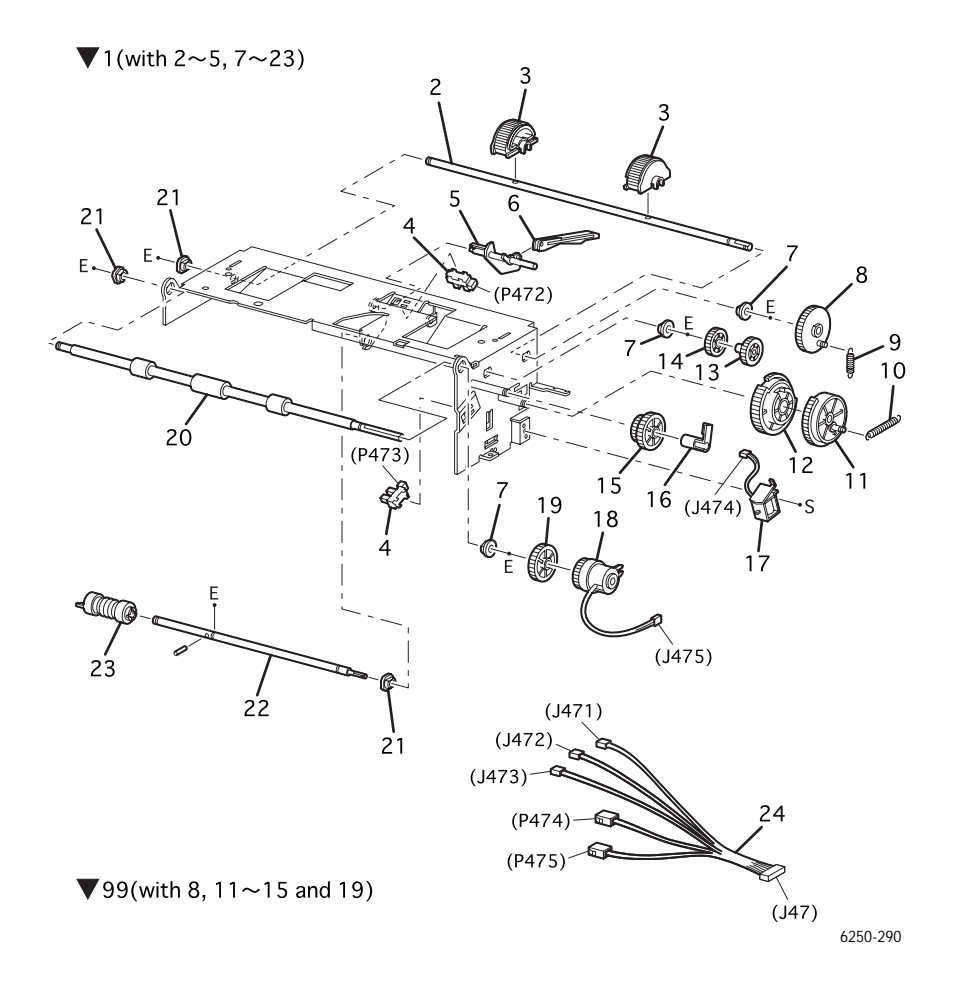

#### PL 3.3 Paper Feeder III - Service Parts List

| ID No.      | Part Number | Qty | Name/Description                                                                        |
|-------------|-------------|-----|-----------------------------------------------------------------------------------------|
| 1.          | 116-1352-00 | 1   | Assembly, Paper Pick (with 2~5 & 7~23)                                                  |
| 2.          |             | 1   | Shaft, Feed 1 (NS)                                                                      |
| 3.          | 116-1353-01 | 2   | Paper Pick Roller Kit (2 per order)                                                     |
| 4.          | 116-1354-00 | 1   | Sensor, (No Paper, Low Paper)                                                           |
| 5.          | 116-1355-00 | 1   | Actuator, No Paper                                                                      |
| 6.          | 116-1356-00 | 1   | Actuator, Link (not included with item 1)                                               |
| 7.          |             | 3   | Bearing - Metal (NS)                                                                    |
| 8.          |             | 1   | Gear, Feed 1 (NS)                                                                       |
| 9.          |             | 1   | Spring, Feed 1 (NS)                                                                     |
| 10.         |             | 1   | Spring, Feed H (NS)                                                                     |
| 11.         |             | 1   | Gear, Feed H2 (NS part of 99)                                                           |
| 12.         |             | 1   | Gear, Feed H1 (NS part of 99)                                                           |
| 13.         |             | 1   | Gear, Feed 2 (NS part of 99)                                                            |
| 14.         |             | 1   | Gear, Idler Feed (NS part of 99)                                                        |
| 15.         |             | 1   | Gear, Idler (NS part of 99)                                                             |
| 16.         |             | 1   | Clutch Stopper (NS)                                                                     |
| 17.         | 116-1361-00 | 1   | Feed Solenoid                                                                           |
| 18.         | 116-1362-00 | 1   | Assembly, Clutch Turn                                                                   |
| 19.         |             | 1   | Gear, Idler In (NS part of 99)                                                          |
| 20.         | 116-1363-00 | 1   | Assembly, Roll Turn                                                                     |
| 21.         |             | 3   | Bearing - Black (NS)                                                                    |
| 22.         |             | 1   | Shaft, Feed 2 (NS)                                                                      |
| 23.         | 116-1331-00 | 2   | Paper Feed Roller Kit*<br>*(2 interchangeable rollers per order)                        |
| 24.         | 116-1366-00 | 1   | Assembly, Harness, Feeder (J47-J471/J472/J473/P474/<br>P475) (not included with item 1) |
| <b>99</b> ) | 116-1367-00 | 1   | Paper Feed Gear Kit (with 8, 11~15 and 19)                                              |

# PL 4.1 Housing Assembly Retard

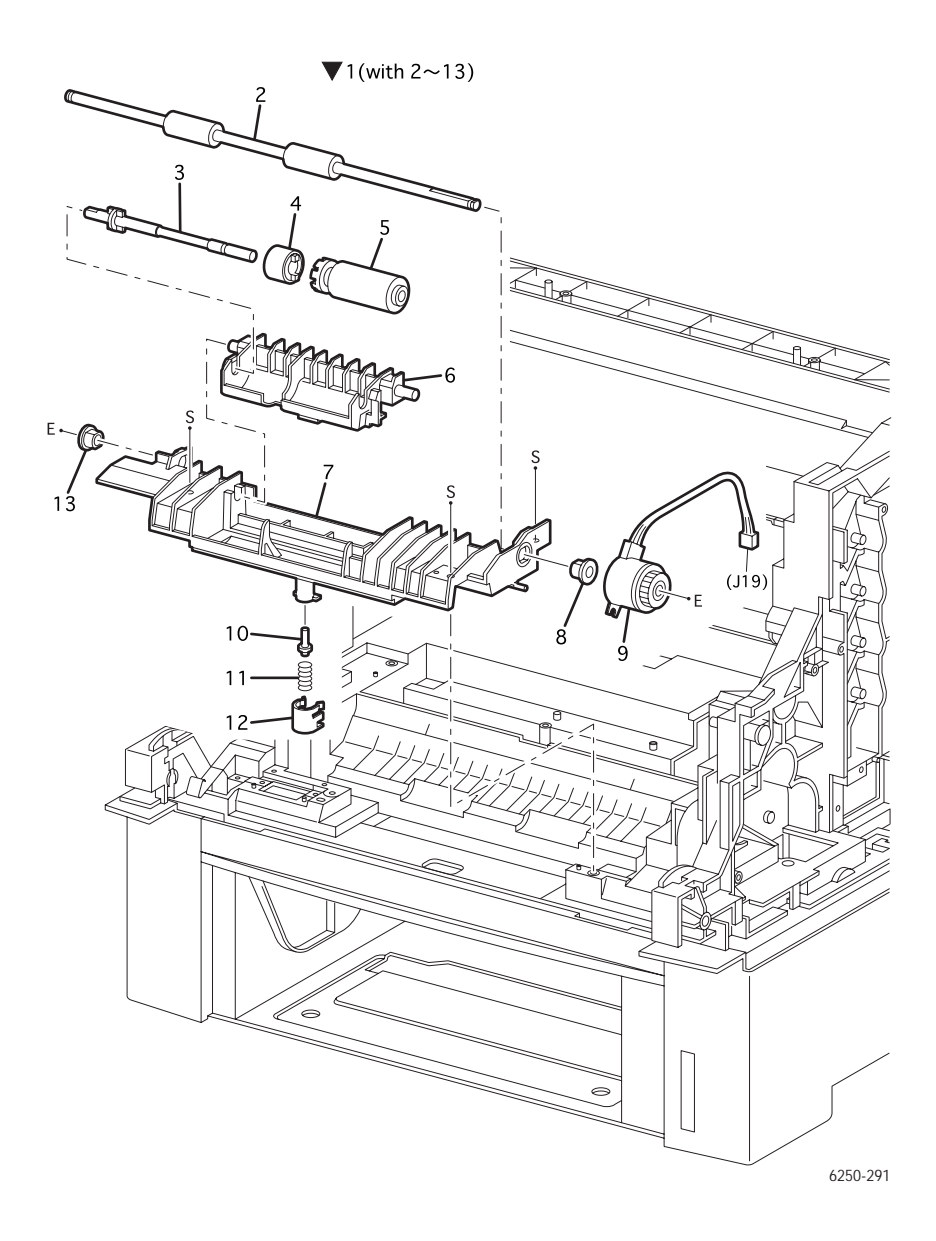

Phaser 6250 Color Laser Printer Service Manual

#### PL 4.1 Assembly, Housing Retard - Service Parts List Table

| ID No. | Part Number  | Qty | Name/Description                     |
|--------|--------------|-----|--------------------------------------|
| 1.     | 116-1492-00* | 1   | Assembly, Housing Retard (with 2~13) |
| 2.     |              | 1   | Roll, Turn (NS)                      |
| 3.     |              | 1   | Shaft, Retard (NS)                   |
| 4.     |              | 1   | Assembly, Friction Clutch (NS)       |
| 5.     | 116-1371-00  | 1   | Assembly, Retard Roll                |
| 6.     |              | 1   | Holder, Retard (NS)                  |
| 7.     |              | 1   | Housing, Retard (NS)                 |
| 8.     |              | 1   | Bearing (NS)                         |
| 9.     |              | 1   | Turn Clutch (NS)                     |
| 10.    |              | 1   | Stud, Retard (NS)                    |
| 11.    |              | 1   | Spring, Retard 370 (NS)              |
| 12.    |              | 1   | Cap, Retard (NS)                     |
| 13.    |              | 1   | Bearing, Ground (NS)                 |

### PL 5.1 Chute Assembly In

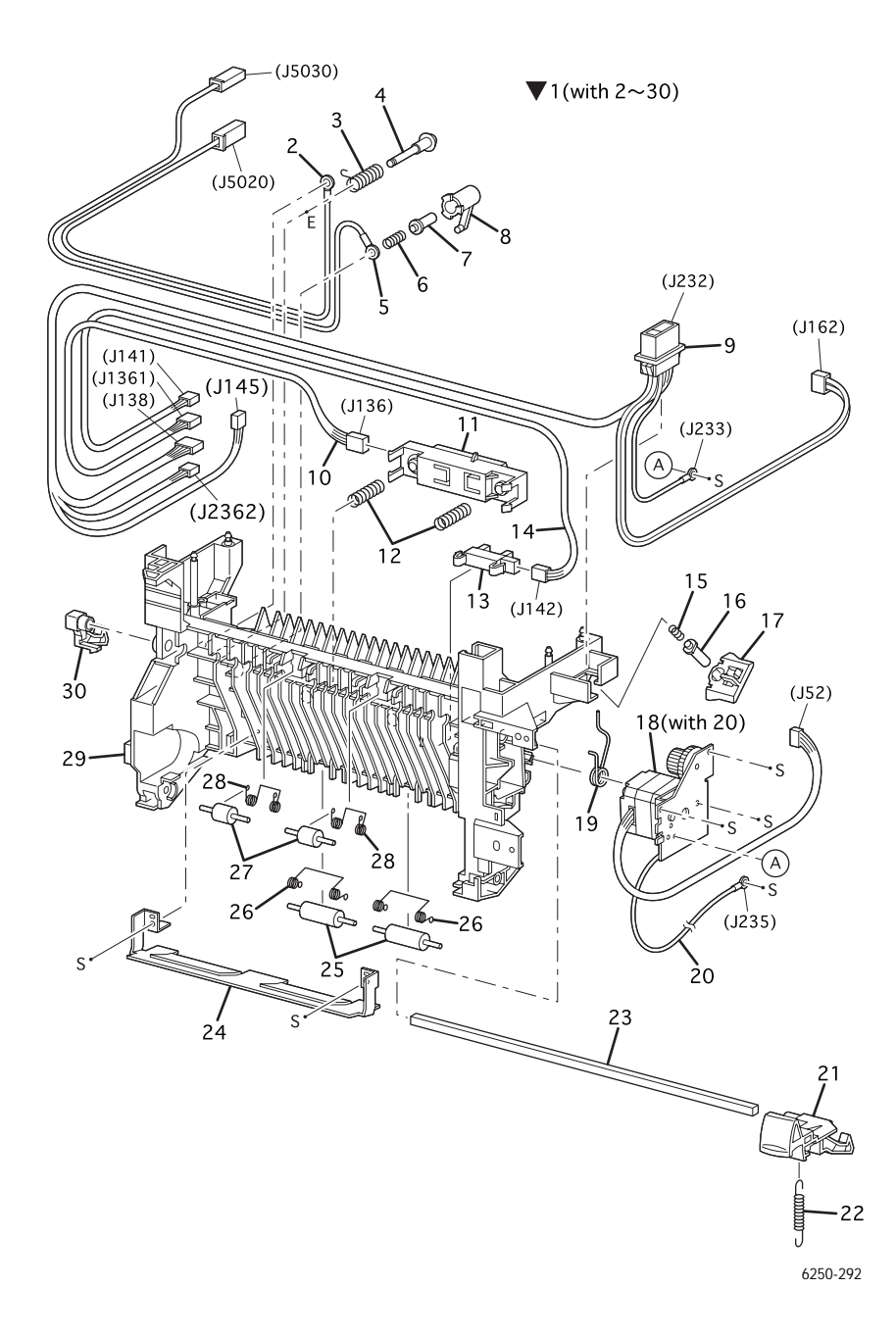

#### PL 5.1 Chute Assembly, In - Service Parts List Table

| ID No. | Part Number  | Qty | Name/Description                                                      |
|--------|--------------|-----|-----------------------------------------------------------------------|
| 1      | 116-1493-00* | 1   | Chute Assembly, In (with 2~30)                                        |
| 2      | 116-1381-00  | 1   | Assembly, Wiring 2nd BTR (J5020)(Transfer Roller)                     |
| 3      | 116-1382-00  | 1   | Spring, 2nd BTR                                                       |
| 4      | 116-1383-00  | 1   | Shaft, BTR IN                                                         |
| 5      | 116-1384-00  | 1   | Assembly, Wire Disk (J5030)                                           |
| 6      | 116-1385-00  | 1   | Spring, DTC                                                           |
| 7      | 116-1386-00  | 1   | Stud, 2nd BTR                                                         |
| 8      | 116-1387-00  | 1   | Spring, Holder BTR                                                    |
| 9      | 116-1575-00* | 1   | Assembly, Harness Fuser (FSR 4) (J232, J233, J162, J138, J145, J2362) |
| 10     | 116-1390-00  | 1   | Assembly, Harness CTD (ADC)                                           |
| 11     | 116-1391-00  | 1   | Assembly, Sensor CTD (ADC)                                            |
| 12     | 116-1392-00  | 1   | Spring, ADC                                                           |
| 13     | 116-1393-00  | 1   | Sensor, Toner Full                                                    |
| 14     | 116-1394-00  | 1   | Assembly, Harness Toner Full SNS                                      |
| 15     | 116-1395-00  | 1   | Spring, IDT                                                           |
| 16     | 116-1396-00  | 1   | Stud, IDT                                                             |
| 17     | 116-1397-00  | 1   | Holder, IDT                                                           |
| 18     | 116-1588-00* | 1   | Assembly, Drive Fuser                                                 |
| 19     | 116-1399-00  | 1   | Spring, BTR                                                           |
| 20     | 116-1400-00  | 1   | Wire Assembly, FSR Earth GRND                                         |
| 21     | 116-1401-00  | 1   | Right Latch                                                           |
| 22     | 116-1402-00  | 1   | Spring, Latch                                                         |
| 23     |              | 1   | Shaft, Latch (NS)                                                     |
| 24     | 116-1403-00  | 1   | Plate, In T/R                                                         |
| 25     | 116-1404-00  | 2   | Roll, Pinch Turn (1 per order)                                        |
| 26     | 116-1405-00  | 2   | Spring, Pinch Turn (1 per order)                                      |
| 27     | 116-1406-00  | 2   | Roll, Pinch Dup (1 per order)                                         |
| 28     | 116-1407-00  | 1   | Spring, Pinch Dup                                                     |
| 29     | 116-1408-00  | 1   | Chute, In                                                             |
| 30     | 116-1409-00  | 1   | Left Latch                                                            |

### PL 6.1 Chute Assembly Out

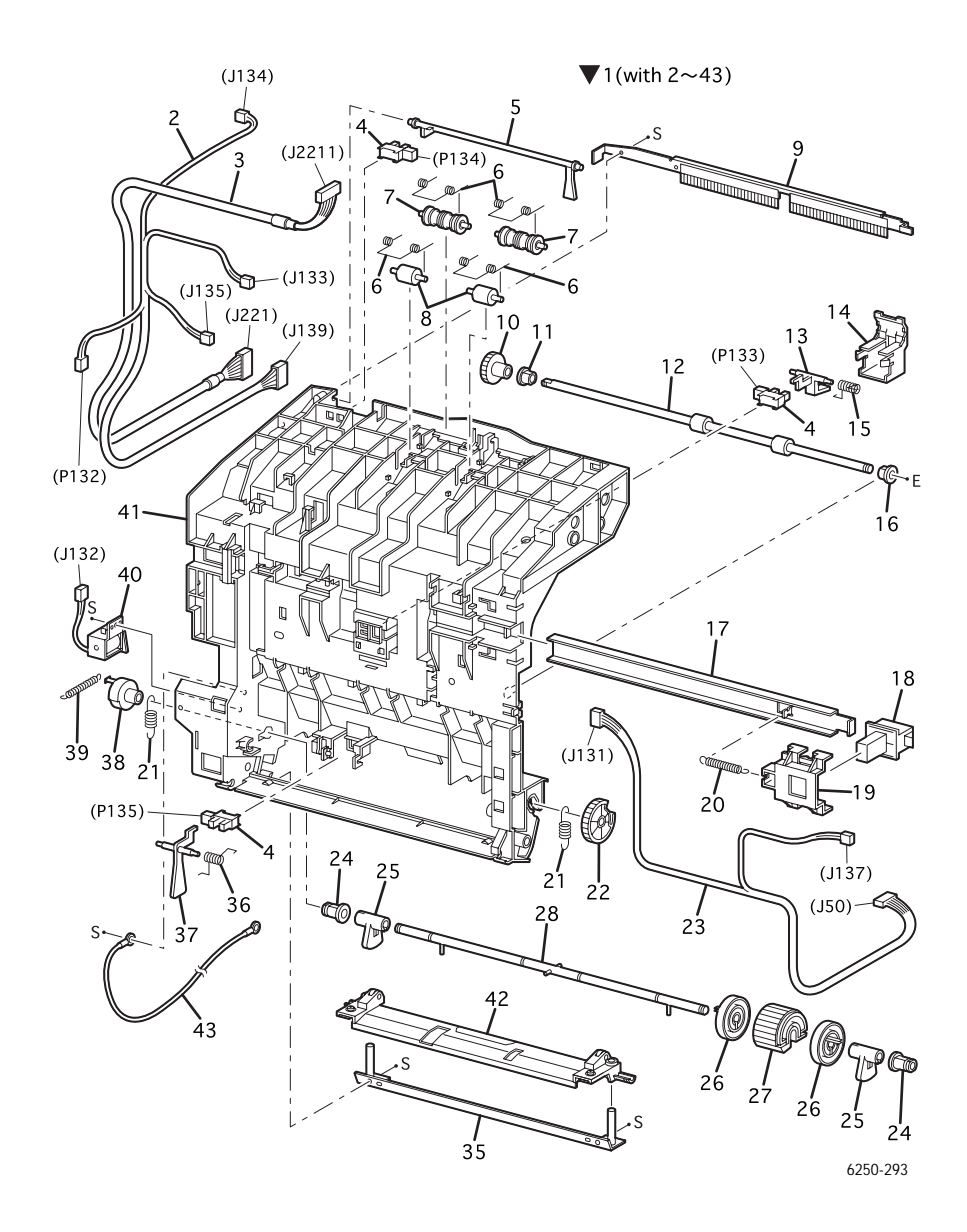

#### PL 6.1 Chute Assembly, Out - Service Parts List Table

| ID No      | Part Number  | Qty | Name/Description                                          |
|------------|--------------|-----|-----------------------------------------------------------|
| 1.         | 116-1591-00* | 1   | Assembly, Chute Out (with 2~43 & PL 7.1)                  |
| 2.         | 116-1411-00  | 1   | Assembly, Harness, Front 2                                |
| 3.         | 116-1593-00* | 1   | Assembly, Harness, Front Panel                            |
| 4.         | 116-1413-00  | 3   | Sensor, (Dup Jam, Full Stack, MSI No Paper) (1 per order) |
| 5.         | 116-1414-00  | 1   | Actuator, Output Tray Full (Full Stack)                   |
| <b>6</b> . | 116-1634-00* | 4   | Spring, Pinch Exit (1 per order)                          |
| 7.         | 116-1416-00  | 2   | Roll, Pinch Exit (1 per order)                            |
| 8.         | 116-1417-00  | 2   | Roll, Pinch (1 per order)                                 |
| 9.         | 116-1418-00  | 1   | Eliminator Assembly                                       |
| 10.        | 116-1419-00  | 1   | Gear 30                                                   |
| 11.        |              | 1   | Bearing Ground (NS)                                       |
| 12.        | 116-1420-00  | 1   | Roll, Dup (Duplex)                                        |
| 13.        | 116-1421-00  | 1   | Actuator, Duplex                                          |
| 14.        | 116-1422-00  | 1   | Actuator, Cover                                           |
| 15.        | 116-1423-00  | 1   | Spring, Sensor Dup (Duplex)                               |
| 16.        |              | 1   | Bearing (NS)                                              |
| 17.        |              | 1   | Latch, Plate (NS)                                         |
| 18.        |              | 1   | Latch, Out (NS)                                           |
| 19.        |              | 1   | Latch, Holder (NS)                                        |
| 20.        | 116-1425-00  | 1   | Latch, Spring Out                                         |
| 21.        | 116-1426-00  | 2   | Spring, N/F MPT 250GF (1 per order)                       |
| 22.        | 116-1427-00  | 1   | Gear, MPT                                                 |
| 23.        | 116-1594-00* | 1   | Assembly, Harness Duplex                                  |
| 24.        |              | 2   | Bearing, MPT (NS)                                         |
| 25.        | 116-1430-00  | 2   | CAM, MPT (1 per order)                                    |
| 26.        | 116-1431-00  | 2   | Core, Roll, MPT (1 per order)                             |
| 27.        | 116-1432-00  | 1   | Assembly, Feed Roll                                       |
| 28.        |              | 1   | Shaft MPT (NS)                                            |
| 29.        |              |     |                                                           |
| 30.        |              |     |                                                           |
| 31.        |              |     |                                                           |

| ID No | Part Number | Qty | Name/Description            |
|-------|-------------|-----|-----------------------------|
| 32.   |             |     |                             |
| 33.   |             |     |                             |
| 34.   |             |     |                             |
| 35.   | 116-1433-00 | 1   | Plate, Out MPT              |
| 36.   | 116-1434-00 | 1   | Sensor, Spring MPT          |
| 37.   | 116-1435-00 | 1   | Actuator, MPT               |
| 38.   | 116-1436-00 | 1   | Solenoid Stopper            |
| 39.   | 116-1437-00 | 1   | Solenoid, Spring            |
| 40.   | 116-1438-00 | 1   | Feed Solenoid, MPT          |
| 41.   |             | 1   | Chute, Out (NS)             |
| 42.   | 116-1439-00 | 1   | Assembly, Bottom Plate, MPT |
| 43.   | 116-1440-00 | 1   | Assembly, Wire, Earth GRND  |

#### PL 6.1 Chute Assembly, Out - Service Parts List Table

# PL 7.1 Chute Assembly Exit

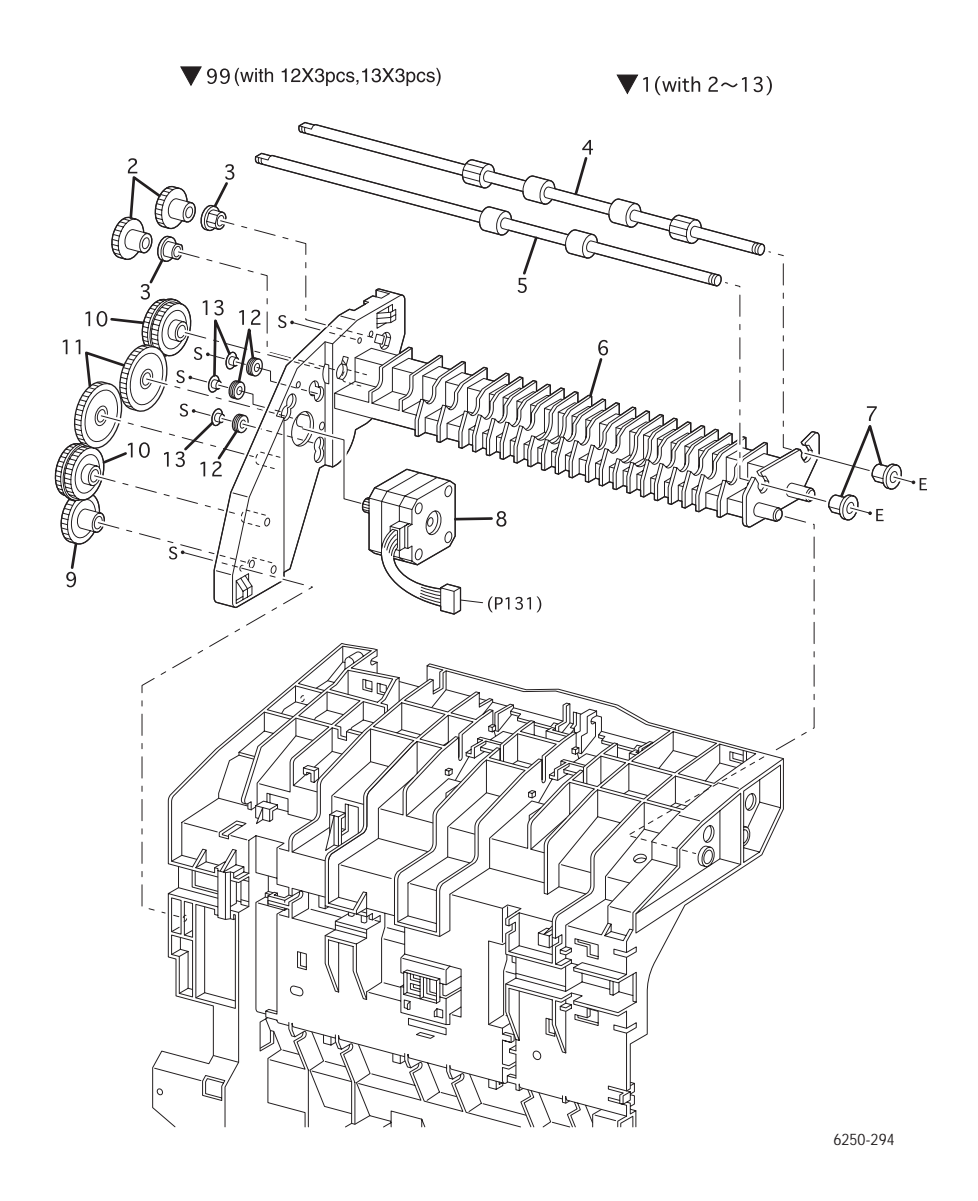

| ID No.      | Part Number  | Qty | Name/Description                       |
|-------------|--------------|-----|----------------------------------------|
| 1.          | 116-1595-00* | 1   | Chute Assembly, Exit (with 2~13)       |
| 2.          |              | 2   | Gear Roll (NS)                         |
| 3.          |              | 2   | Bearing Earth (NS)                     |
| 4.          |              | 1   | Roll, Exit (NS)                        |
| 5.          |              | 1   | Roll, Mid (NS)                         |
| <b>6</b> .  |              | 1   | Chute, Exit Lower (NS)                 |
| 7.          |              | 2   | Bearing (NS)                           |
| 8.          |              | 1   | Assembly, Duplex Motor (NS)            |
| 9.          |              | 1   | Gear, 42 (NS)                          |
| 10.         |              | 2   | Gear, 40/42 (NS)                       |
| 11.         |              | 2   | Gear, 48 (NS)                          |
| 12.         |              | 3   | Grommet (NS, part of PL 7.1.99)        |
| 13.         |              | 3   | Sleeve (NS, part of PL 7.1.99)         |
| <b>99</b> . | 116-1596-00* | 1   | Kit, Bushing (with12, qty 3, 13 qty 3) |

#### PL 7.1 Chute Assembly, Exit - Service Parts List Table

# PL 8.1 Transfer Roller & Fuser Assembly (RMIs)

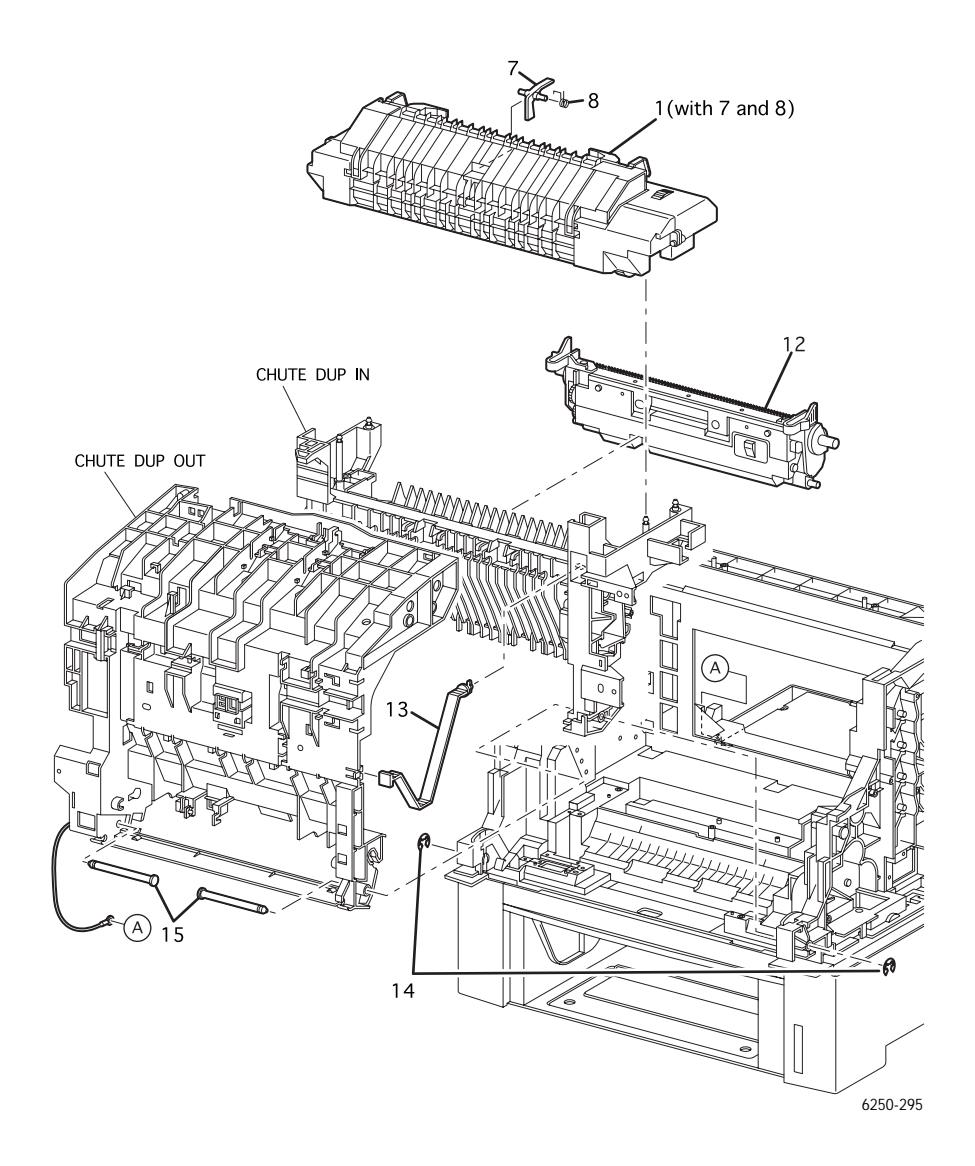

|            |             | •   |                                         |
|------------|-------------|-----|-----------------------------------------|
| ID NO.     | Part Number | Qty | Name/Description                        |
| 1.         |             |     |                                         |
| 1a         | 115R00029*  | 1   | 110 V Fuser, Phaser 6250 (with 7 and 8) |
| 1b         | 115R00030*  | 1   | 220 V Fuser, Phaser 6250 (with 7 and 8) |
| 2.         |             |     |                                         |
| 3.         |             |     |                                         |
| 4.         |             |     |                                         |
| 5.         |             |     |                                         |
| <b>6</b> . |             |     |                                         |
| 7.         | 116-1447-00 | 1   | Actuator, Exit                          |
| 8.         | 116-1448-00 | 1   | Actuator, Spring                        |
| 9.         |             |     |                                         |
| 10.        |             |     |                                         |
| 11.        |             |     |                                         |
| 12.        | 108R00592   | 1   | Transfer Roller, (BTR)                  |
| 13.        | 116-1449-00 | 1   | Strap                                   |
| 14.        | 116-1528-00 | 2   | E-Ring (part of E-Ring Kit )            |
| 15.        | 116-1450-00 | 2   | Shaft, Pivot (1 per order)              |

#### PL 8.1 Transfer Roller and Fuser - Service Parts List Table

### PL 9.1 Xerographics

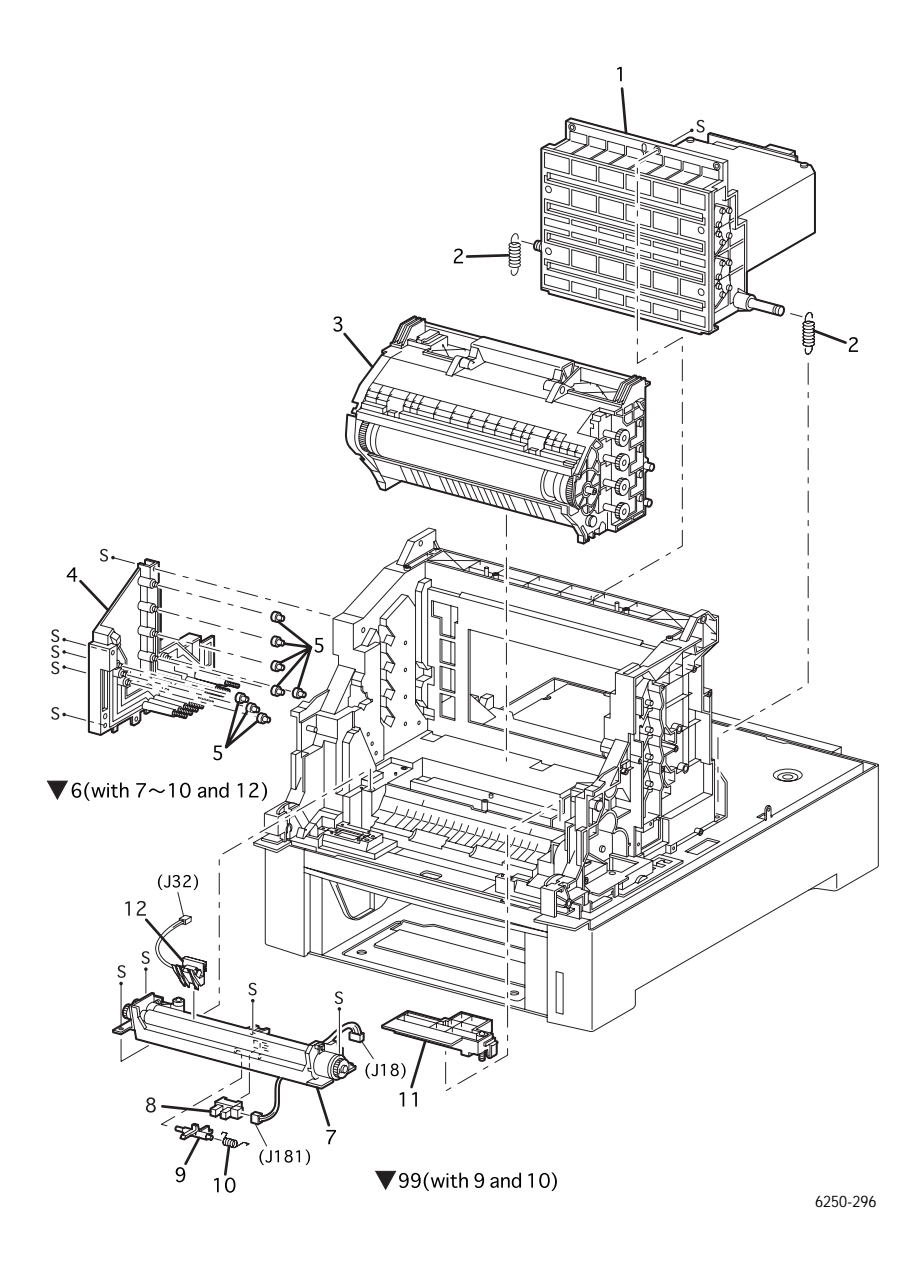

#### PL 9.1 Xerographics - Service Parts List Table

| ID No. | Part Number  | Qty | Name/Description                                |
|--------|--------------|-----|-------------------------------------------------|
| 1.     | 116-1597-00* | 1   | Laser Unit                                      |
| 2.     | 116-1452-00  | 2   | Spring, ROS (1 per order)                       |
| 3.     | 108R00591*   | 1   | Imaging Unit, Phaser 6250                       |
| 4.     | 116-1453-00  | 1   | Bias Housing Assembly                           |
| 5.     | 116-1454-00  | 8   | Plunger, Stud (Biasing Buttons) (1 per order)   |
| 6.     | 116-1598-00* | 1   | Assembly, Chute Registration (with 7~10 and 12) |
| 7.     |              | 1   | Registration Clutch (NS)                        |
| 8.     | 116-1413-00  | 1   | Sensor, Registration                            |
| 9.     | 116-1456-00  | 1   | Actuator, Registration                          |
| 10.    | 116-1457-00  | 1   | Actuator Spring, Registration                   |
| 11.    | 116-1458-00  | 1   | Assembly, Housing, Electrical                   |
| 12.    | 116-1459-00  | 1   | OHP Sensor (with Harness) Kit                   |
| 99.    | 116-1627-00  | 1   | Kit, Registration Sensor Actuator and Spring    |

### PL 10.1 Holder Toner Cartridge Assembly

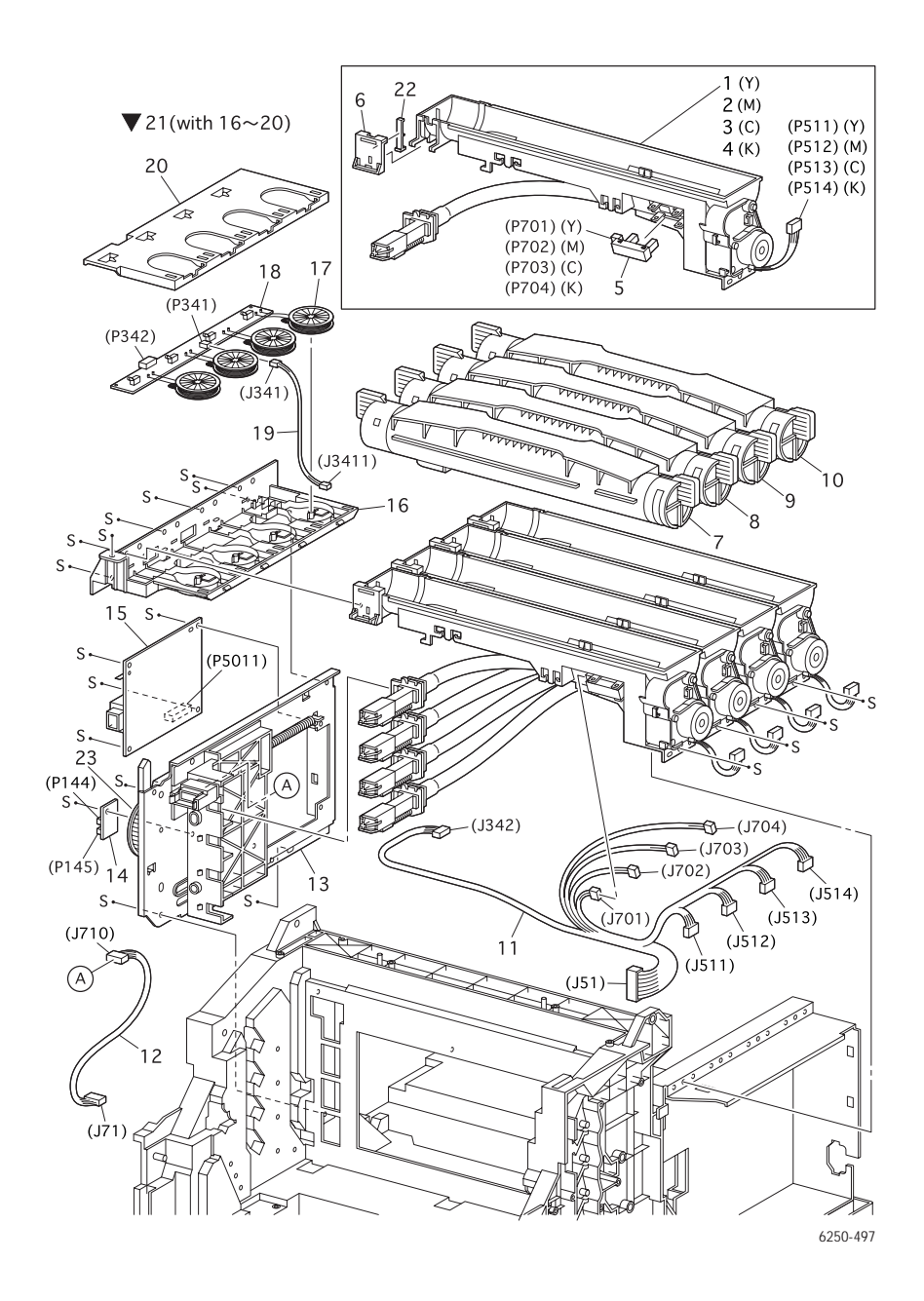

#### PL 10.1 Toner Cartridge Holder Unit Assemblies - Service Parts List

| ID No. | Part Number              | Qty    | Name/Description                                                                     |
|--------|--------------------------|--------|--------------------------------------------------------------------------------------|
| 1.     | 116-1599-00*             | 1      | Holder, Toner Cartridge Assembly, Yellow                                             |
| 2.     | 116-1600-00*             | 1      | Holder, Toner Cartridge Assembly, Magenta                                            |
| 3.     | 116-1601-00*             | 1      | Holder, Toner Cartridge Assembly, Cyan                                               |
| 4.     | 116-1602-00*             | 1      | Holder, Toner Cartridge Assembly, Black                                              |
| 5.     | 116-1603-00*             | 1      | Sensor, No Toner                                                                     |
| 6.     | 116-1604-00*             | 1      | Switch Bracket, Toner CTG-IN                                                         |
| 7.     | 106R00670*<br>106R00674* | 1<br>1 | Yellow Toner Cartridge, Standard-Capacity<br>Yellow Toner Cartridge, High-Capacity   |
| 8.     | 106R00669*<br>106R00673* | 1<br>1 | Magenta Toner Cartridge, Standard-Capacity<br>Magenta Toner Cartridge, High-Capacity |
| 9.     | 106R00668*<br>106R00672* | 1<br>1 | Cyan Toner Cartridge, Standard-Capacity<br>Cyan Toner Cartridge, High-Capacity       |
| 10.    | 106R00671*<br>106R00675* | 1<br>1 | Black Toner Cartridge, Standard-Capacity<br>Black Toner Cartridge, High-Capacity     |
| 11.    | 116-1606-00*             | 1      | Harness Assy, TNR4 (J51-J511/J432/J512/J513/J514/<br>J701/J703/J704/J342)            |
| 12.    | 116-1467-00              | 1      | Assembly , Harness CRUM (J71-J710)                                                   |
| 13.    | 116-1633-00*             | 1      | Assembly, Plate Dispenser                                                            |
| 14.    | 116-1468-00              | 1      | **Circuit Board, EEPROM                                                              |
| 15.    | 116-1469-00              | 1      | Sub-High-Voltage Power Supply                                                        |
| 16.    |                          | 1      | HSG Base, CRUM (NS, part of item 21)                                                 |
| 17.    |                          | 1      | HSG Assy, Coil Reader (NS, part of item 21)                                          |
| 18.    |                          | 1      | Circuit Board, CRUM Reader (NS, part of item 21)                                     |
| 19.    |                          | 1      | Harness Assy, RF1D2 (J341~J3411)(NS, part of item 21)                                |
| 20.    |                          | 1      | Cover, CRUM Holder (NS, part of item 21)                                             |
| 21.    | 116-1607-00*             | 1      | Box Assy, CRUM Reader (with 16 ~ 20)                                                 |
| 22.    | 116-1605-00*             | 1      | Actuator, Toner CTG-IN                                                               |
| 23.    | 116-1630-00              | 1      | Kit, Rack V (Gear, Rack)                                                             |

#### Note

\*\* When a new EEPROM Board is installed in the printer, the CRUM data written to the EEPROM makes it unique to that printer. The EEPROM board cannot be re-used in another printer.

### PL 11.1 Frame and Drive Assemblies

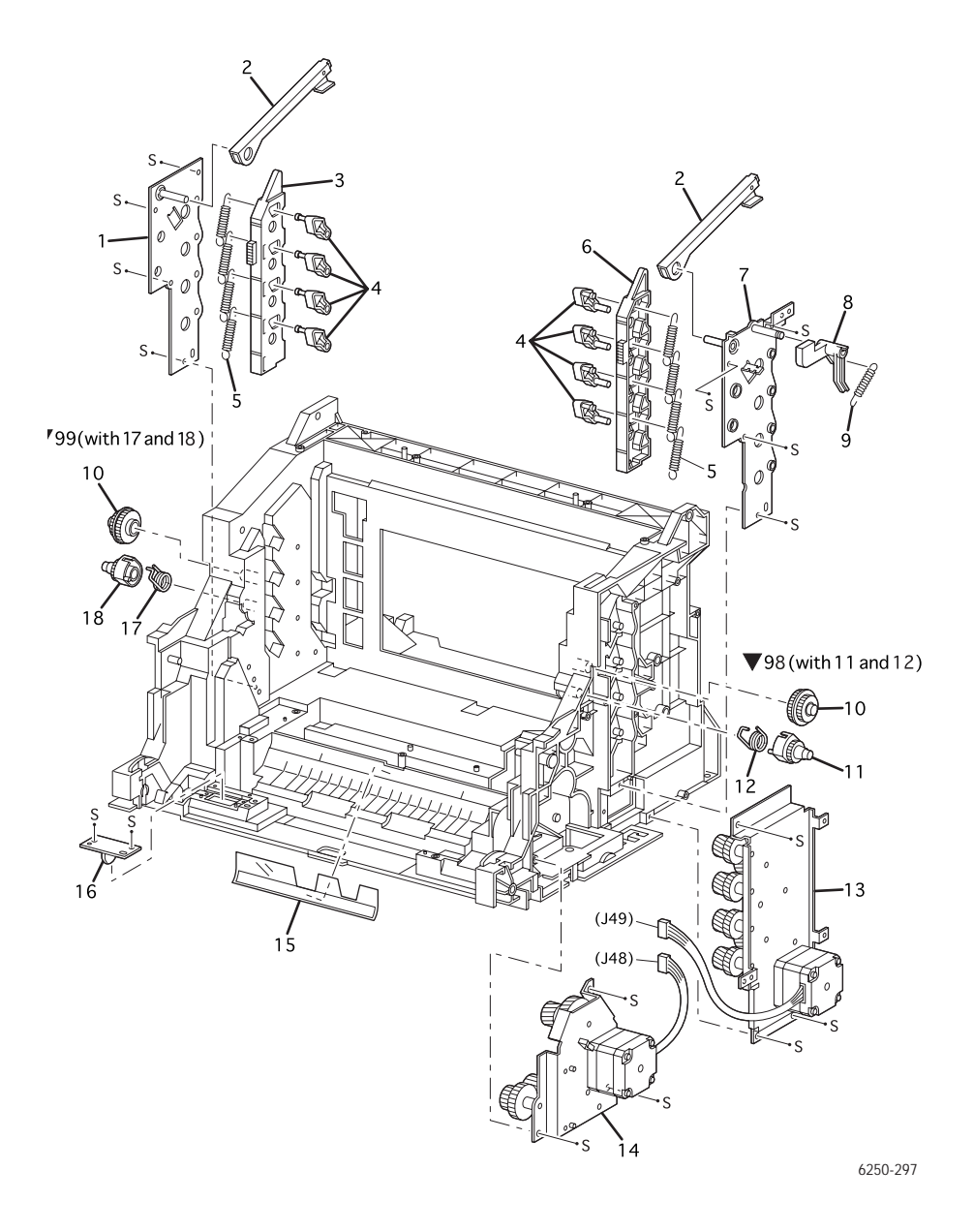

#### PL 11.1 Frame and Drive Assemblies - Service Parts List Table

| ID No. | Part Number  | Qty | Name/Description                    |
|--------|--------------|-----|-------------------------------------|
| 1.     |              | 1   | Lever, Plate Left (NS)              |
| 2.     | 116-1471-00  | 2   | Lever, Bracket (1 per order)        |
| 3.     | 116-1472-00  | 1   | Lever, Link , Left                  |
| 4.     | 116-1473-00  | 8   | Lever, Drum (1 per order)           |
| 5.     | 116-1474-00  | 8   | Lever, Spring (1 per order)         |
| 6.     | 116-1475-00  | 1   | Link Lever, Right                   |
| 7.     |              | 1   | Lever, Plate Right (NS)             |
| 8.     | 116-1476-00  | 1   | Actuator, I/L                       |
| 9.     | 116-1477-00  | 1   | Spring, I/L                         |
| 10.    | 116-1478-00  | 2   | Press, Gear IDL (1 per order)       |
| 11.    | 116-1479-00  | 1   | Press, Gear Right                   |
| 12.    | 116-1480-00  | 1   | Spring, IDT Right                   |
| 13.    | 116-1608-00* | 1   | Assembly, Developer Drive           |
| 14.    | 116-1609-00* | 1   | Assembly, Main Drive                |
| 15.    | 116-1483-00  | 1   | Registration, Film                  |
| 16.    | 116-1484-00  | 1   | Circuit Board, Earth GRND (Ground)  |
| 17.    | 116-1485-00  | 1   | Spring, IDT Left                    |
| 18.    | 116-1486-00  | 1   | Press, Gear, Left                   |
| 98.    | 116-1610-00  | 1   | Gear Assy, Press R (with 11 and 12) |
| 99.    | 116-1611-00  | 1   | Gear Assy, Press L (with 17 and 18) |

# PL 12.1 Electrical

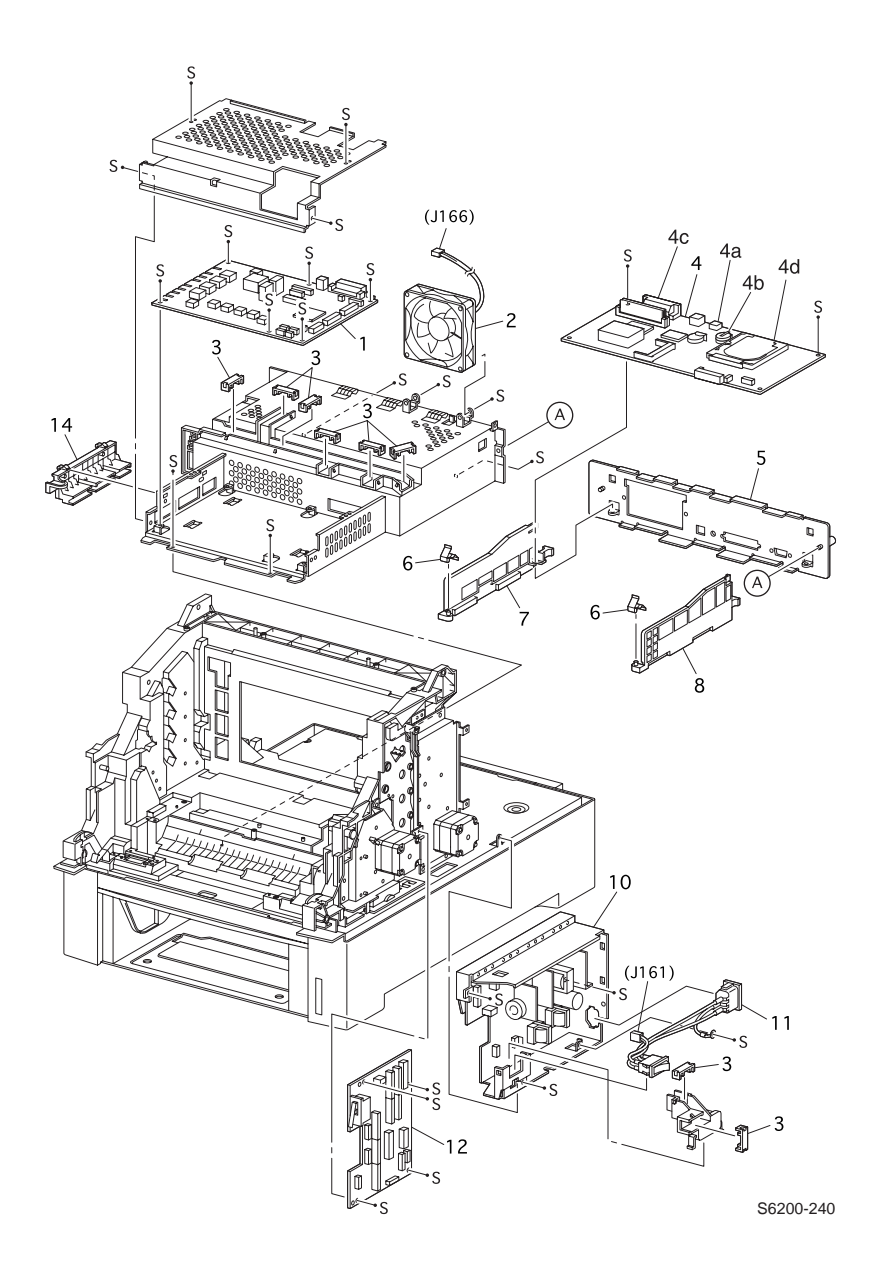

#### PL 12.1 Electrical - Service Parts List Table

| ID No.     | Part Number                               | Qty    | Name/Description                                                                                                    |
|------------|-------------------------------------------|--------|----------------------------------------------------------------------------------------------------|
| 1          | 116-1612-00*                              | 1      | Circuit Board, Engine Control                                                                                                |
| 2          | 116-1488-00                               | 1      | Rear Fan                                                                                                    |
| 3          | 116-1489-00                               | 2      | Harness, Clamp Guide (1 per order)                                                                                           |
| 4          | 650-4271-01*                              | 1      | Image Processor Board, no configuration chip, no memory, no NVRAM, no Hard Drive                                             |
| 4a         | 163-1459-00                               |        | IC, Memory NVRAM<br>Configuration Chip = "i" button                                                                          |
| 4b         | 163-1500-00<br>163-1501-00<br>163-1502-00 |        | IC, Base Configuration Chip<br>IC, Network Configuration Upgrade Chip<br>IC, DP/DX Configuration Upgrade Chip                |
| 4c         | 156-4838-00<br>156-4837-00<br>156-4663-00 |        | Memory<br>64 MB, 8M x 64, PC133; Memory DIMM<br>128 MB, 16M x 64, PC133; Memory DIMM<br>256 MB, 32M x 64, PC133; Memory DIMM |
| 4d         | 650-4281-00*                              |        | Internal Hard Drive, Phaser 6250 Service Part                                                                                |
| 5          |                                           | 1      | Plate, Rear, Image Processor Board (NS)                                                                                      |
| 6          |                                           | 2      | Spring, Ground, Image Processor Board (NS)                                                                                   |
| 7          |                                           | 1      | Guide Right - Engine Control Board (NS)                                                                                      |
| 8          |                                           | 1      | Guide Left - Engine Control Board (NS)                                                                                       |
| 9          |                                           |        |                                                                                                    |
| 10a<br>10b | 116-1613-00*<br>116-1614-00*              | 1<br>1 | Low-Voltage Power Supply 110 V<br>Low-Voltage Power Supply 220 V                                                             |
| 11         | 116-1496-00                               | 1      | Assembly, Harness, AC Switch                                                                                                 |
| 12         | 116-1615-00*                              | 1      | Circuit Board, Motor Driver                                                                                                  |
| 13         |                                           |        |                                                                                                    |
| 14         | 116-1498-00                               | 1      | Housing Assembly Contact                                                                                                    |

# PL 13.1 Harness Assemblies

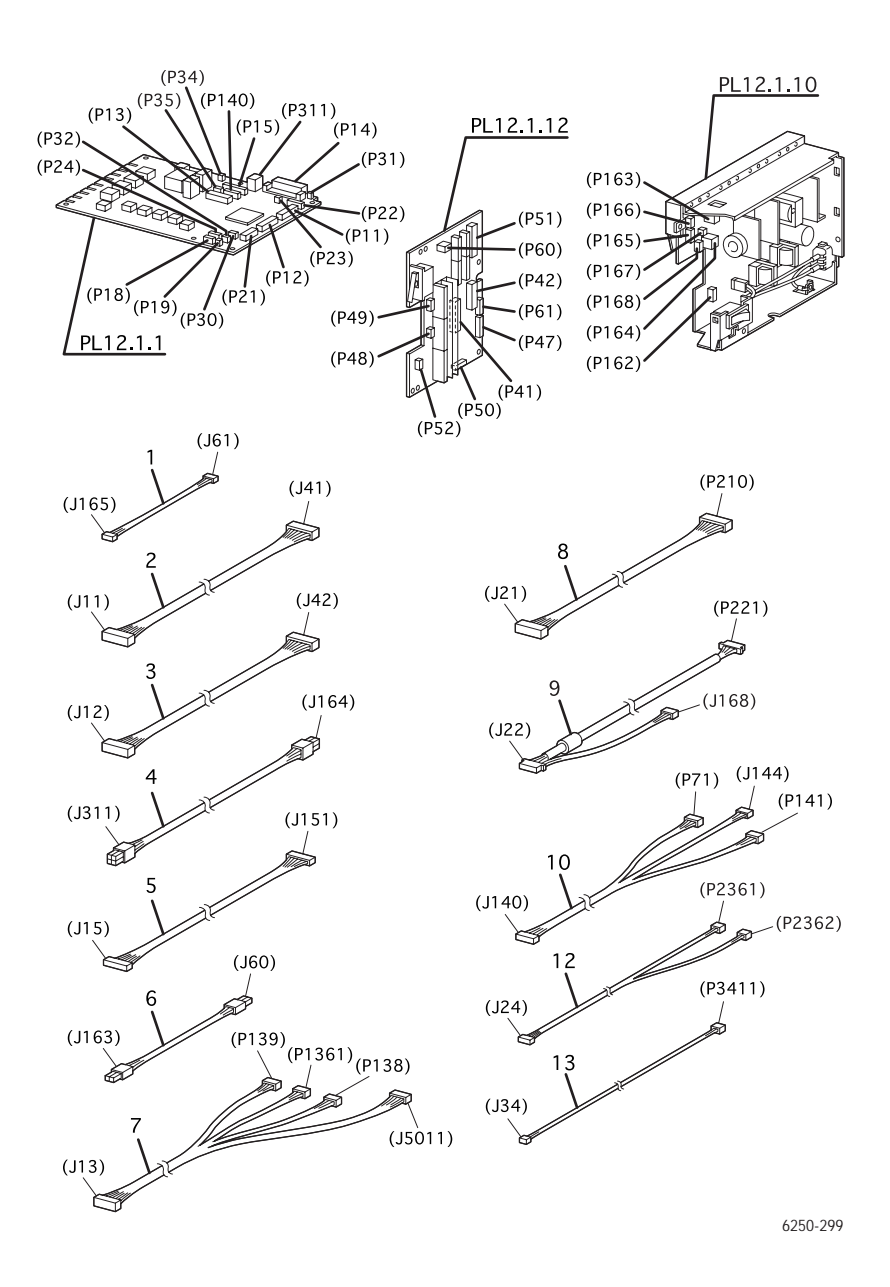

#### PL 13.1 - Harness Assemblies - Service Parts List Table

| ID No. | Part Number  | Qty | Name/Description                                            |
|--------|--------------|-----|-------------------------------------------------------------|
| 1.     | 116-1616-00* | 1   | Assembly, Harness, LVNC (J165-61)                           |
| 2.     | 116-1500-00  | 1   | Assembly, Harness, DRV 1 (J11-J41)                          |
| 3.     | 116-1617-00* | 1   | Assembly, Harness, DRV 2 (J12-J42)                          |
| 4.     | 116-1502-00  | 1   | Assembly, Harness, LVRPG (J164-311)                         |
| 5.     | 116-1504-00  | 1   | Assembly, Harness, ROSKA (J15-J151)                         |
| 6.     | 116-1503-00  | 1   | Assembly, Harness, 24 V (J60-J163)                          |
| 7.     | 116-1505-00  | 1   | Assembly, Harness, FRONT 1A (J13-P138/P139/P1361/<br>J5011) |
| 8.     | 116-1506-00  | 1   | Assembly, Harness, OPF MAIN (J121-P210)                     |
| 9.     | 116-1507-00  | 1   | Assembly, Harness, OPEPANE OPA (J22-J168/P221)              |
| 10.    | 116-1508-00  | 1   | Assembly, Harness, EEPROM (J140-P71/J144/P141)              |
| 11.    |              |     |                                                             |
| 12.    | 116-1618-00* | 1   | Assembly, Harness, TMPNCS (J24-J2361/P2362)                 |
| 13.    | 116-1620-00* | 1   | Assembly, Harness, RFID (J34-P3411)                         |
| 14.    |              |     |                                                             |

# **Optional High-Capacity Feeder**

# PL 14.1 Paper Trays 3 & 4

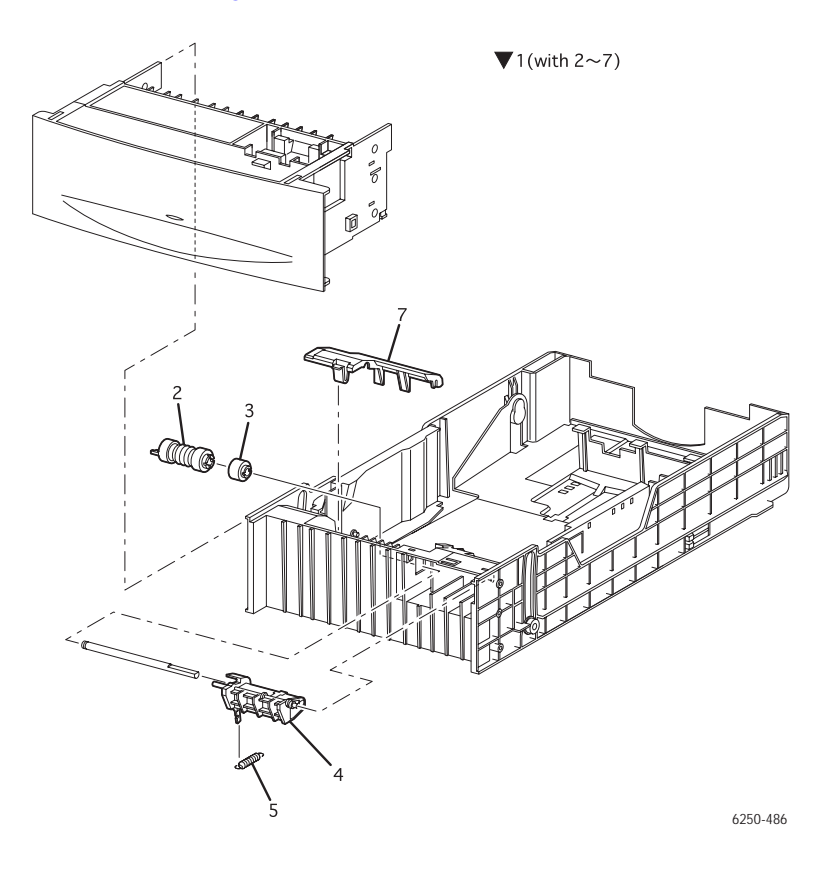

#### PL 14.1 Tray 3 & 4, Univeral Paper - Service Parts List Table

| ID No. | Part Number  | Qty | Name/Description                                                |
|--------|--------------|-----|-----------------------------------------------------------------|
| 1.     | 116-1378-00* | 1   | Universal Paper Tray (with 2~6)                                 |
| 2.     | 116-1331-00  | 2   | Paper Feed Roller Kit** **(2 interchangeable rollers per order) |
| 3.     | 116-1332-00  | 1   | Assembly, Friction Clutch                                       |
| 4.     |              | 1   | Holder, Retard (NS)                                             |
| 5.     | 116-1632-00* | 1   | Spring, Retard                                                  |
| 6.     |              |     |                                                                 |
| 7.     | 116-1490-00  |     | Chute Guide Cover                                               |

Phaser 6250 Color Laser Printer Service Manual

# PL 14.2 High-Capacity Feeder Covers

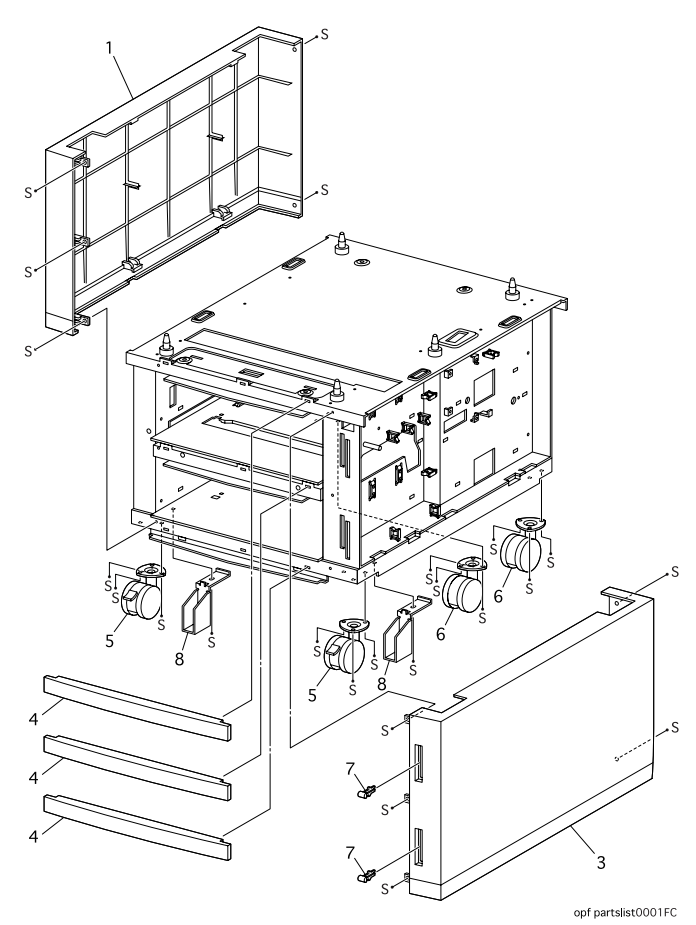

#### PL 14.2 High-Capacity Feeder Covers- Service Parts List Table

| ID No. | Part Number | Qty | Name/Description                   |
|--------|-------------|-----|------------------------------------|
| 1.     | 116-1510-00 | 1   | Cover, Left                        |
| 2.     |             |     |                                    |
| 3.     | 116-1511-00 | 1   | Cover, Right                       |
| 4.     | 116-1512-00 | 3   | Cover, Front (1 per order)         |
| 5.     | 116-0009-00 | 2   | Casters, Locking (1 per order)     |
| 6.     | 116-0008-00 | 2   | Casters, Non-Locking (1 per order) |
| 7.     | 116-1514-00 | 2   | Indicator, Paper (1per order)      |
| 8.     |             | 2   | Guide Caster (NS)                  |

# PL 14.3 High-Capacity Feeder Guides and Turn Chute Assembly

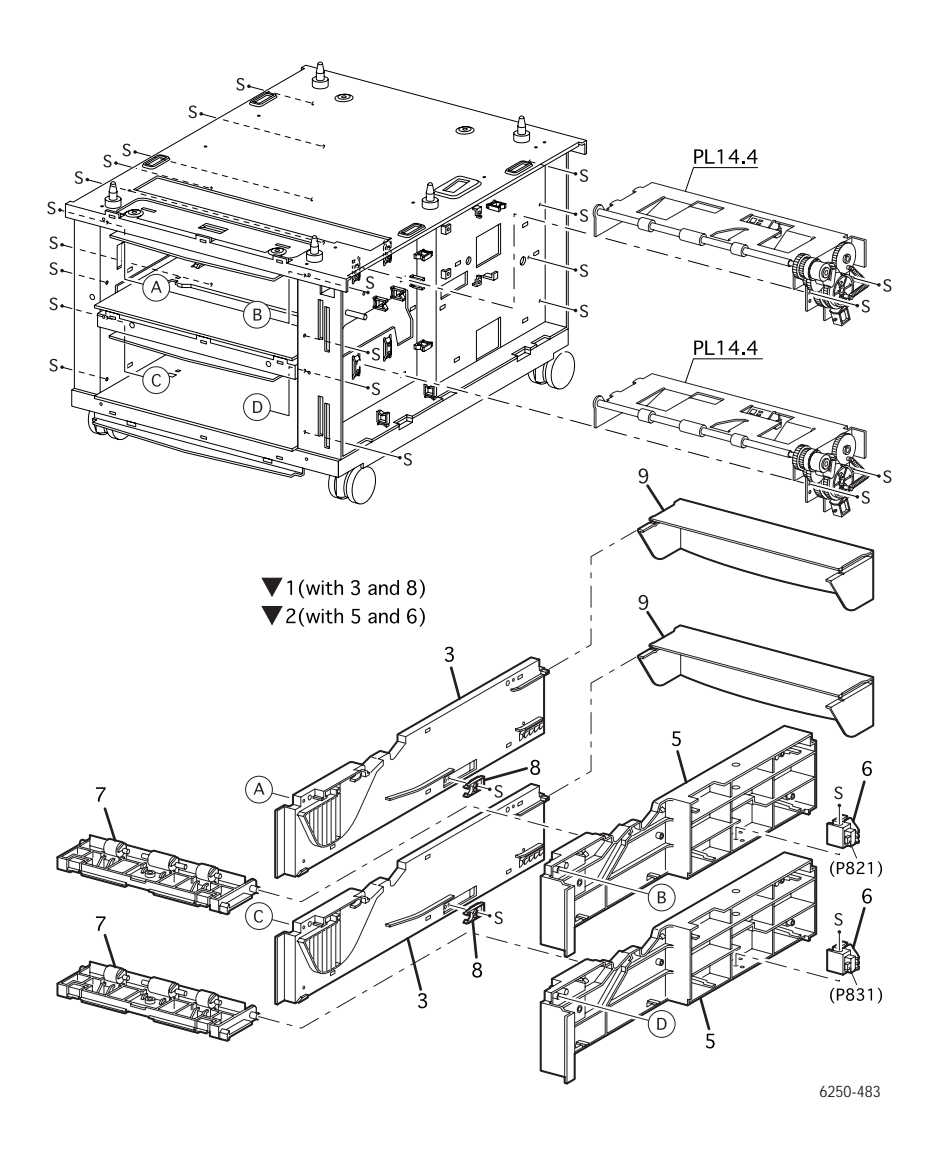
#### PL 14.3 High-Capacity Feeder Guides and Chute - Service Parts List Table

| ID No. | Part Number | Qty | Name/Description                          |
|--------|-------------|-----|-------------------------------------------|
| 1.     |             |     | Guide Assembly, Left (with 3 and 8) (NS)  |
| 2.     |             |     | Guide Assembly, Right (with 5 and 6) (NS) |
| 3.     | 116-1515-00 | 2   | Guide, Tray Left (1 per Tray)             |
| 4.     |             |     |                                           |
| 5.     | 116-1516-00 | 2   | Guide, Tray Right (1 per Tray)            |
| 6.     | 116-1343-00 | 2   | Assembly, Paper Size Switch (1 per Tray)  |
| 7.     | 116-1336-00 | 2   | Assembly, Turn Chute (1 per Tray)         |
| 8.     | 116-1351-00 | 2   | Paper Tray Stopper(1 per Tray)            |
| 9.     |             | 2   | Cover, Rear (1 per Tray))                 |

## PL 14.4 Paper Pick Assembly Trays 3 & 4

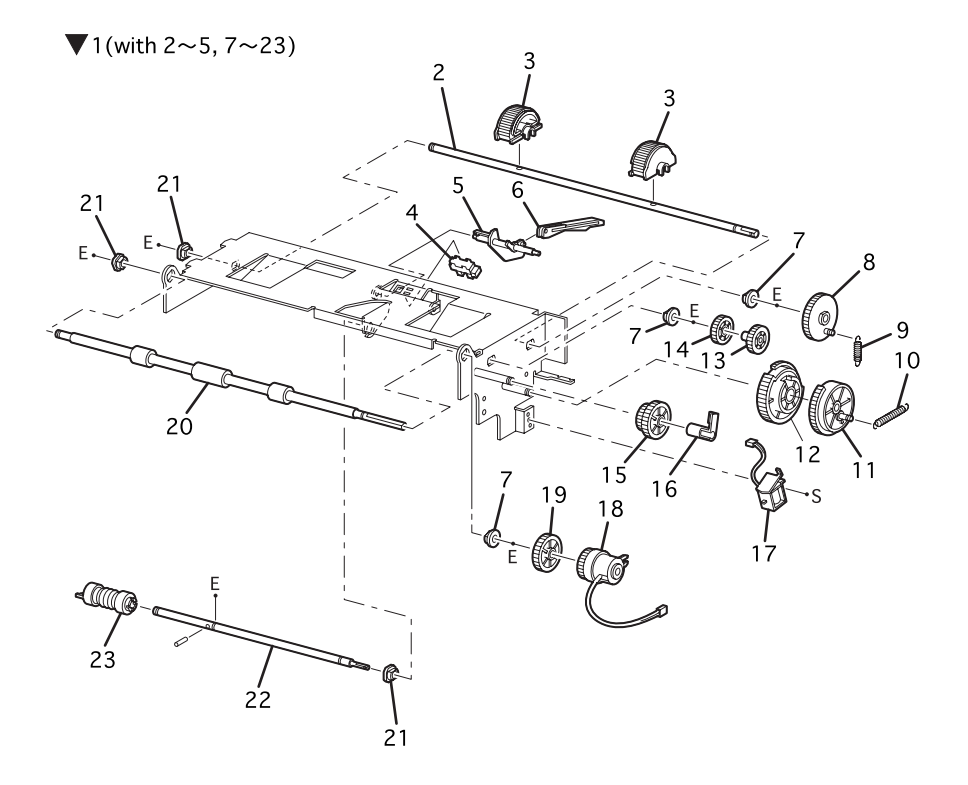

▼99(with 8, 11~15 and 19)

6250-484

#### PL 14.4 Paper Pick Assembly Trays 3 & 4 - Service Parts List Table

| ID No. | Part Number | Qty | Name/Description                                                 |
|--------|-------------|-----|------------------------------------------------------------------|
| 1.     | 116-1517-00 | 1   | Paper Pick Assembly, LTA (with 2~5, 7~23)                        |
| 2.     |             | 1   | Shaft, Feed 1 (NS)                                               |
| 3.     | 116-1353-01 | 2   | Paper Pick Roller Kit (2 per order)                              |
| 4.     | 116-1354-00 | 1   | Sensor, No Paper, Low Paper                                      |
| 5.     | 116-1355-00 | 1   | Actuator, No Paper                                               |
| 6.     | 116-1356-00 | 1   | Actuator, Link (Not included with item 1)                        |
| 7.     |             | 3   | Bearing - Metal (NS)                                             |
| 8.     |             | 1   | Gear, Feed 1 (NS)                                                |
| 9.     |             | 1   | Spring, Feed 1 (NS)                                              |
| 10.    |             | 1   | Spring, Feed H (NS)                                              |
| 11.    |             | 1   | Gear, Feed H2 (NS part of 99)                                    |
| 12.    |             | 1   | Gear, Feed H1 (NS part of 99)                                    |
| 13.    |             | 1   | Gear, Feed 2 (NS part of 99)                                     |
| 14.    |             | 1   | Gear, Idler Feed (NS part of 99)                                 |
| 15.    |             | 1   | Gear, Idler (NS part of 99)                                      |
| 16.    |             | 1   | Clutch Stopper (NS)                                              |
| 17.    | 116-1361-00 | 1   | Feed Solenoid,                                                   |
| 18.    | 116-1362-00 | 1   | Assembly, Turn Clutch                                            |
| 19.    |             | 1   | Gear, Idler In (NS part of 99)                                   |
| 20.    | 116-1363-00 | 1   | Assembly, Roll Turn                                              |
| 21.    |             | 2   | Bearing, Black (NS)                                              |
| 22.    |             | 1   | Shaft, Feed 2 (NS)                                               |
| 23.    | 116-1331-00 | 2   | Paper Feed Roller Kit** **( 2 interchangeable rollers per order) |
| 99.    | 116-1367-00 | 1   | Paper Feed Gear Kit (with 8, 11~15 and 19)                       |

## PL 14.5 High-Capacity Feeder Harness, Board and Motor

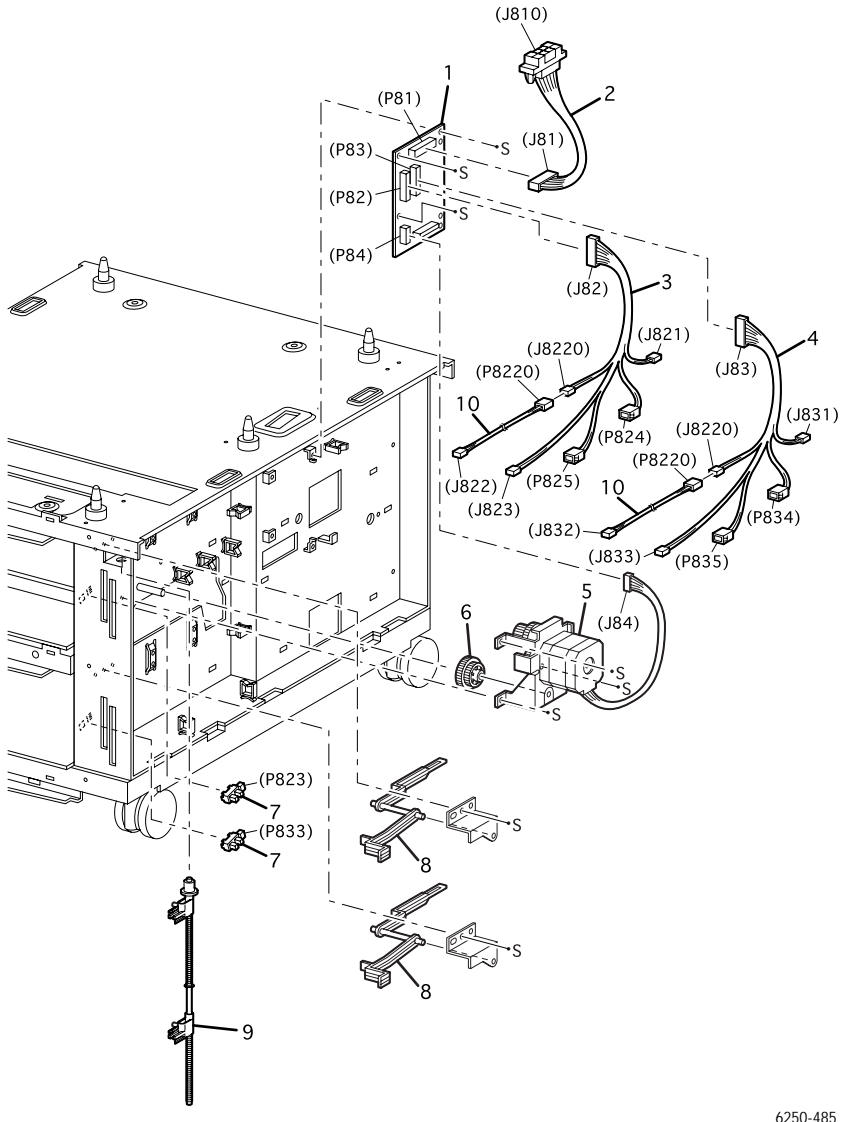

6250-485

#### PL 14.5 High-Capacity Feeder Harness, Board, Motor - Service Parts List Table

| ID No. | Part Number  | Qty | Name/Description                          |
|--------|--------------|-----|-------------------------------------------|
| 1.     | 116-1622-00* | 1   | Circuit Board, Lower Feeder               |
| 2.     | 116-1519-00  | 1   | Assembly, OPT Feeder Plug                 |
| 3.     | 116-1623-00* | 1   | Assembly, Harness, Tray 3                 |
| 4.     | 116-1521-00  | 1   | Assembly, Harness, Tray 4                 |
| 5.     | 116-1624-00* | 1   | Assembly, Drive, Feeder                   |
| 6.     |              | 1   | Gear, Idler (NS, part of PL 3.3.99)       |
| 7.     | 116-1354-00  | 2   | Sensor, No Paper, Low Paper (1 per order) |
| 8.     | 116-1524-00  | 2   | Lever, Low Paper (1 per order)            |
| 9.     | 116-1525-00  |     | Assembly, Indicator                       |
| 10.    | 116-1526-00  |     | Assembly, Harness, NPRSJ                  |

## **Optional 500-sheet Feeder**

## PL 15.1 Paper Tray 3

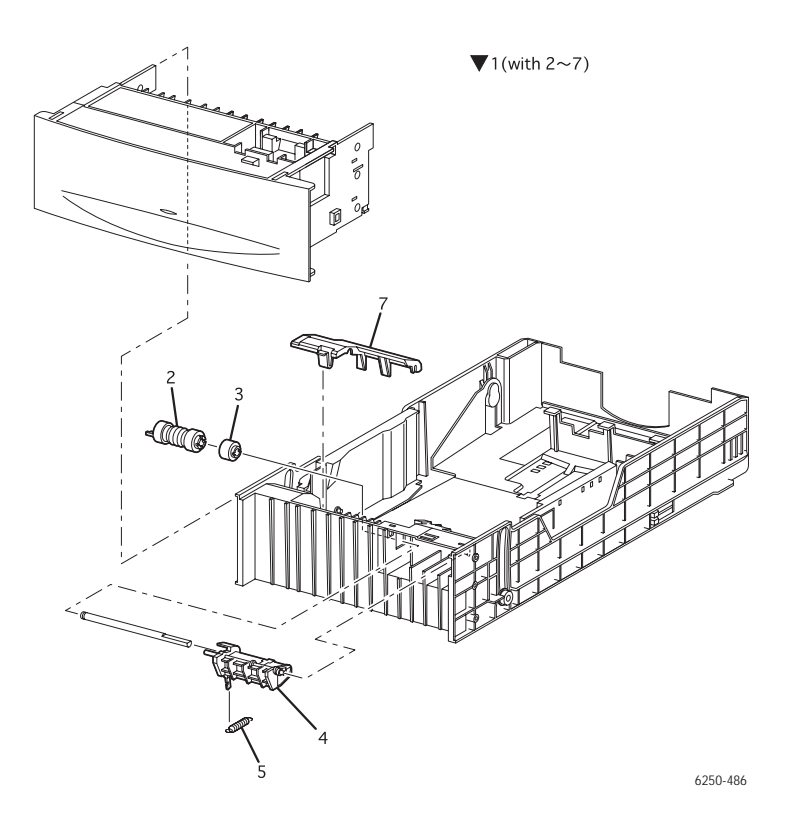

#### PL 15.1 Tray 3, Univeral Paper - Service Parts List Table

| ID No. | Part Number  | Qty | Name/Description                                                |
|--------|--------------|-----|-----------------------------------------------------------------|
| 1.     | 116-1378-00* | 1   | Universal Paper Tray (with 2~6)                                 |
| 2.     | 116-1331-00  | 2   | Paper Feed Roller Kit** **(2 interchangeable rollers per order) |
| 3.     | 116-1332-00  | 1   | Assembly, Friction Clutch                                       |
| 4.     |              | 1   | Holder, Retard (NS)                                             |
| 5.     | 116-1632-00* | 1   | Spring, Retard                                                  |
| 6.     |              |     |                                                                 |
| 7.     | 116-1490-00  |     | Chute Guide Cover                                               |

Phaser 6250 Color Laser Printer Service Manual

### PL 15.2 500-sheet Feeder Covers

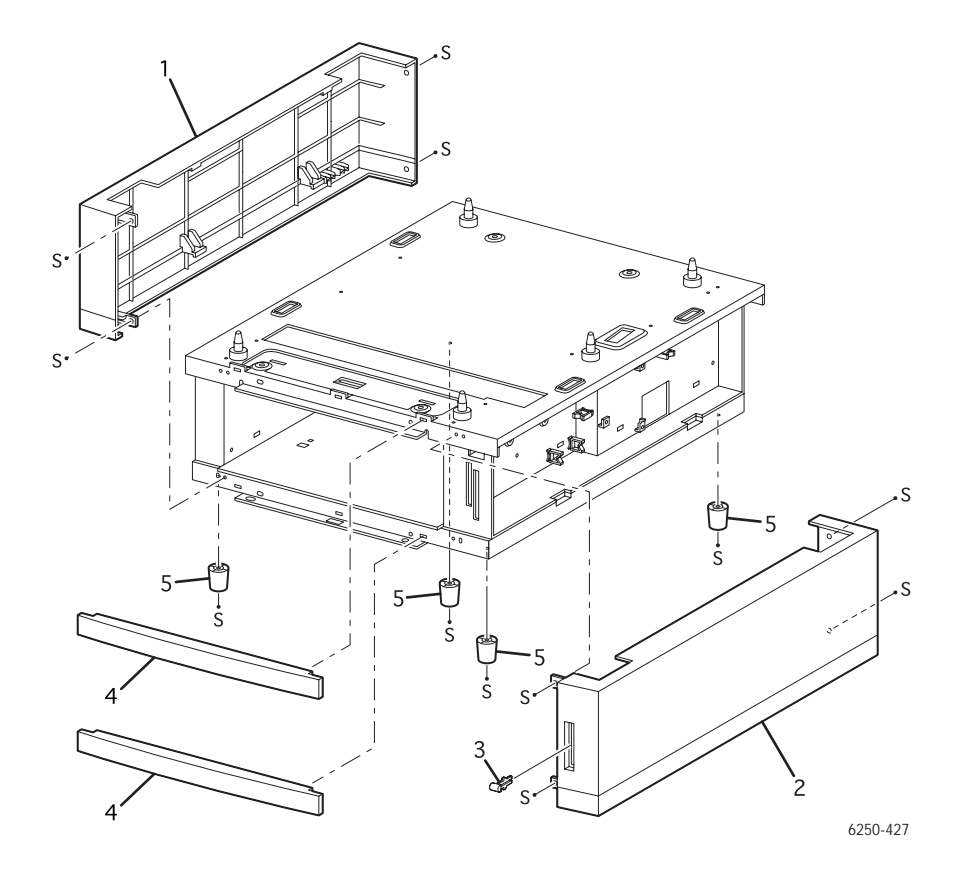

#### PL 15.2 500-sheet Feeder Covers- Service Parts List Table

| ID No. | Part Number  | Qty | Name/Description                   |
|--------|--------------|-----|------------------------------------|
| 1.     |              | 1   | Cover, Left (NS)                   |
| 2.     |              | 1   | Cover, Right (NS)                  |
| 3.     |              | 1   | Indicator, Paper (1per order) (NS) |
| 4.     |              | 2   | Cover, Front (1 per order) (NS)    |
| 5.     | 116-1626-00* | 4   | Kit, Feet (4 Feet and 4 screws)    |

## PL 15.3 500-sheet Feeder Guides and Turn Chute Assembly

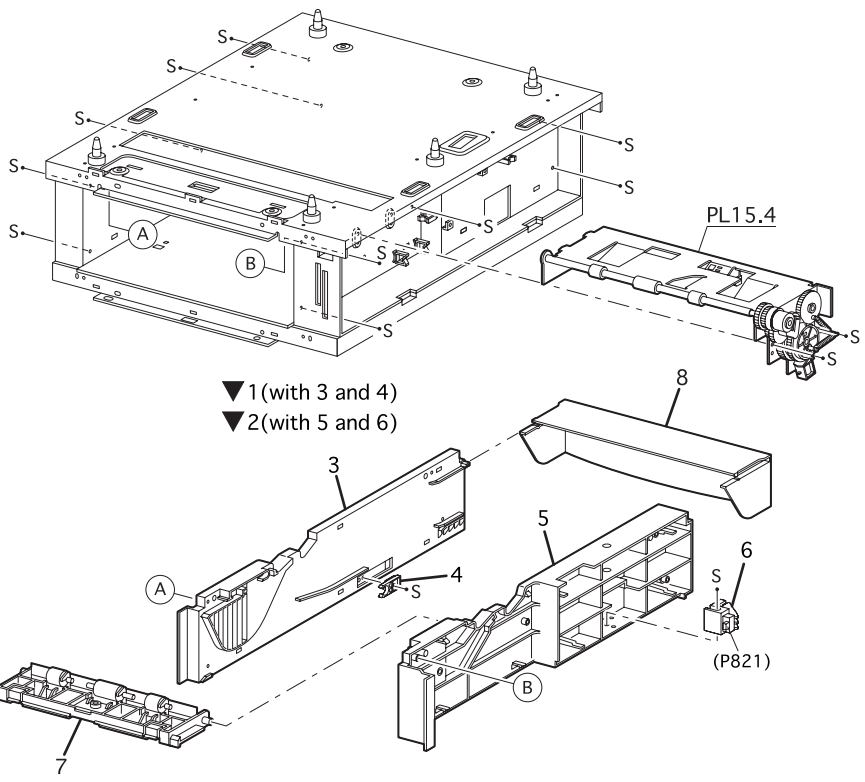

6250-428

#### PL 15.3 500-sheet Feeder Guides and Chute - Service Parts List Table

| ID No. | Part Number  | Qty | Name/Description                          |
|--------|--------------|-----|-------------------------------------------|
| 1.     |              |     | Guide Assembly, Left (with 3 and 4) (NS)  |
| 2.     |              |     | Guide Assembly, Right (with 5 and 6) (NS) |
| 3.     | 116-1515-00  | 1   | Guide, Tray Left                          |
| 4.     | 116-1351-00  | 1   | Paper Tray Stopper                        |
| 5.     | 116-1516-00  | 1   | Guide, Tray Right                         |
| 6.     | 116-1343-00  | 1   | Assembly, Paper Size Switch               |
| 7.     | 116-1336-00  | 1   | Assembly, Turn Chute                      |
| 8.     | 116-1491-00* | 1   | Cover, Paper Tray, Rear                   |

## PL 15.4 Paper Pick Assembly Tray 3

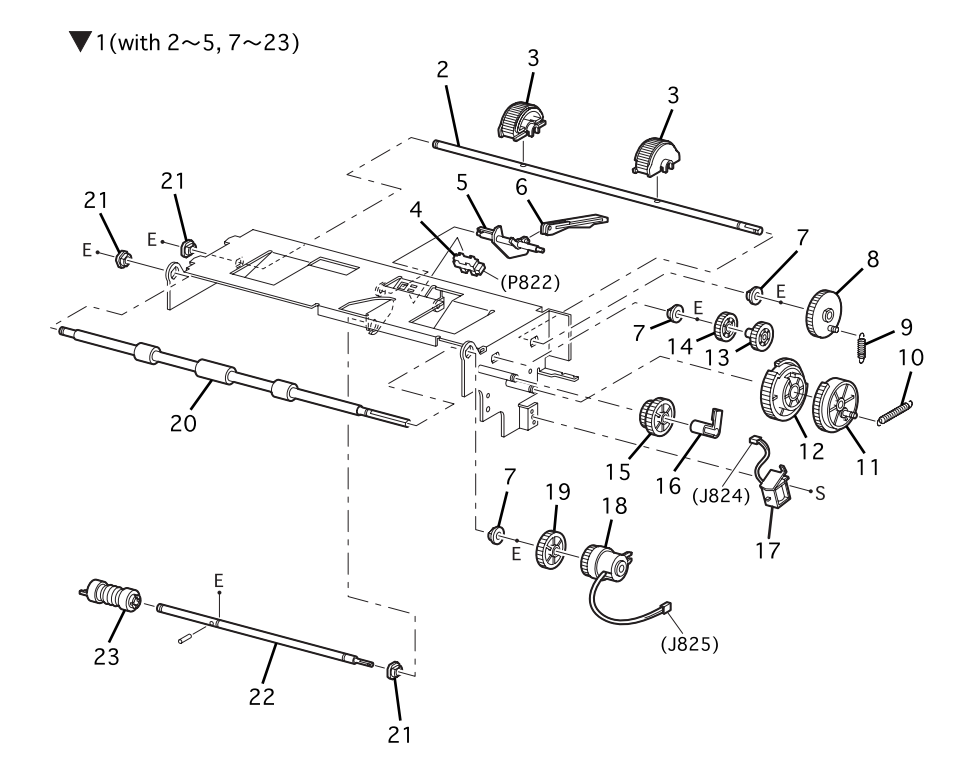

▼98(with 3X2pcs) ▼99(with 8, 11~15 and 19)

6250-429

Phaser 6250 Color Laser Printer Service Manual

#### PL 15.4 Paper Pick Assembly Tray 3 - Service Parts List Table

| ID No. | Part Number | Qty | Name/Description                                                 |
|--------|-------------|-----|------------------------------------------------------------------|
| 1.     | 116-1517-00 | 1   | Paper Pick Assembly, LTA (with 2~5, 7~23)                        |
| 2.     |             | 1   | Shaft, Feed 1 (NS)                                               |
| 3.     | 116-1353-01 | 2   | Paper Pick Roller Kit (2 per order)                              |
| 4.     | 116-1354-00 | 1   | Sensor, No Paper, Low Paper                                      |
| 5.     | 116-1355-00 | 1   | Actuator, No Paper                                               |
| 6.     | 116-1356-00 | 1   | Actuator, Link (Not included with Item 1)                        |
| 7.     |             | 3   | Bearing - Metal (NS)                                             |
| 8.     |             | 1   | Gear, Feed 1 (NS)                                                |
| 9.     |             | 1   | Spring, Feed 1 (NS)                                              |
| 10.    |             | 1   | Spring, Feed H (NS)                                              |
| 11.    |             | 1   | Gear, Feed H2 (NS part of 99)                                    |
| 12.    |             | 1   | Gear, Feed H1 (NS part of 99)                                    |
| 13.    |             | 1   | Gear, Feed 2 (NS part of 99)                                     |
| 14.    |             | 1   | Gear, Idler Feed (NS part of 99)                                 |
| 15.    |             | 1   | Gear, Idler (NS part of 99)                                      |
| 16.    |             | 1   | Clutch Stopper (NS)                                              |
| 17.    | 116-1361-00 | 1   | Feed Solenoid,                                                   |
| 18.    | 116-1362-00 | 1   | Assembly, Turn Clutch                                            |
| 19.    |             | 1   | Gear, Idler In (NS part of 99)                                   |
| 20.    | 116-1363-00 | 1   | Assembly, Roll Turn                                              |
| 21.    |             | 2   | Bearing, Black (NS)                                              |
| 22.    |             | 1   | Shaft, Feed 2 (NS)                                               |
| 23.    | 116-1331-00 | 2   | Paper Feed Roller Kit** **( 2 interchangeable rollers per order) |
| 99.    | 116-1367-00 | 1   | Paper Feed Gear Kit (with 8, 11~15 and 19)                       |

## PL 15.5 500-sheet Feeder Harness, Board and Motor

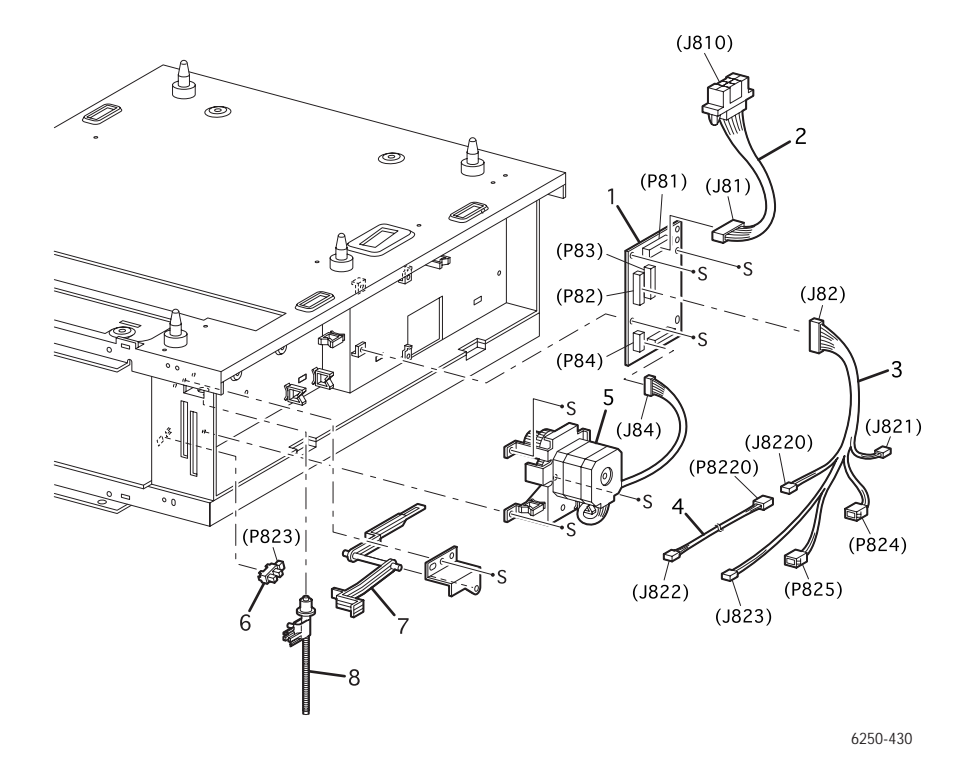

PL 15.5 500-sheet Feeder Harness, Board, Motor - Service Parts List Table

| ID No. | Part Number  | Qty | Name/Description                      |
|--------|--------------|-----|---------------------------------------|
| 1.     | 116-1622-00* | 1   | Circuit Board, Lower Feeder           |
| 2.     | 116-1519-00  | 1   | Assembly, OPT Feeder Plug             |
| 3.     | 116-1623-00* | 1   | Assembly, Harness, Tray 3             |
| 4.     | 116-1526-00  | 1   | Assembly, Harness, NPRSJ              |
| 5.     | 116-1635-00* | 1   | Assembly, Drive, Feeder (Single Tray) |
| 6.     | 116-1354-00  | 1   | Sensor, No Paper, Low Paper           |
| 7.     | 116-1524-00  | 1   | Lever, Low Paper                      |
| 8.     |              | 1   | Assembly, Indicator (NS)              |

Phaser 6250 Color Laser Printer Service Manual

## **Xerox Supplies and Accessories**

#### Repair Kits, World Kits and Repacking Kits

| Description                                                | Part Number  |
|------------------------------------------------------------|--------------|
| Kit, Gear, Paper Feed                                      | 116-1367-00  |
| Kit, Bush, Exit Chute                                      | 116-1596-00* |
| Kit, OHP Sensor with Harness                               | 116-1459-00  |
| Kit, Registration Sensor Actuator and Spring               | 116-1627-00* |
| Kit, Printer Feet                                          | 116-1625-00* |
| Kit Screw, Assorted                                        | 116-1527-00  |
| Kit, Long Screw (M3 x 85) (2 each)                         | 212-0237-00  |
| Kit, E-Rings, Assorted                                     | 116-1528-00  |
| Kit, Sensor Actuator, Assorted Actuators                   | 116-1131-00* |
| Kit, Paper Feed Rollers<br>(2 interchangeable Rollers per) | 116-1331-00  |
| Paper Pick Rollers<br>(2 interchangeable Rollers per)      | 116-1353-01  |
| Main Shipping Box, Phaser 6250                             | 004-5317-00* |
| Phaser 6250, World Kit                                     | 061-4482-00* |
| Repackaging Kit, Phaser 6250                               | 065-0625-00  |
| Repackaging Kit, High-Capacity Feeder,<br>Phaser 6250      | 065-0611-00* |
| Repackaging Kit, 500 Sheet Feeder,<br>Phaser 6250          | 065-0627-00* |

#### **Power Cords**

| Description                        | Part Number |
|------------------------------------|-------------|
| Cable Assy, 3,18AWG, 115 V, 98, 0L | 161-0066-00 |
| Cable PWR EURO 220V , 99L          | 161-0066-09 |
| Cable PWR U.K. 240 V, 96L          | 161-0066-10 |

#### **Power Cords**

| Description                       | Part Number |
|-----------------------------------|-------------|
| Cable PWR AUST 240 V, 96L         | 161-0066-11 |
| Cable Assy SWISS 220/240 V, 50 Hz | 161-0154-00 |
| Cable Assy PWR. DANISH, 250 V     | 161-0240-00 |
| Cable Assy PWR, PRC               | 161-0304-00 |
| Power, 240 V, ARGENTINA           | 161-0307-00 |

#### Upgrade Kits and Options

| Description                                                                                                    | Part Number                               |
|----------------------------------------------------------------------------------------------------|-------------------------------------------|
| Internal Hard Drive, Service Part                                                                                            | 650-4281-00*                              |
| Memory<br>64 MB, 8M x 64, PC133; Memory DIMM<br>128 MB, 16M x 64, PC133; Memory DIMM<br>256 MB, 32M x 64, PC133; Memory DIMM | 156-4838-00<br>156-4837-00<br>156-4663-00 |
| High-Capacity Feeder w/ Trays                                                                                                | 119-6474-00*                              |
| Casters Non-Locking                                                                                                    | 116-0008-00                               |
| Casters Locking                                                                                                    | 116-0009-00                               |
| 500-sheet Feeder w/ Tray                                                                                                    | 119-6418-00*                              |
| Printer Feet                                                                                                    | 116-1344-00                               |
| IC, Base Configuration Chip                                                                                                  | 163-1500-00*                              |
| IC, Network Configuration Chip                                                                                               | 163-1501-00*                              |
| IC, DP/DX Configuration Chip                                                                                                 | 163-1502-00*                              |
| IC, Memory NVRAM                                                                                                    | 163-1459-00*                              |

#### Consumables

| Description                                                                                                    | Part Number              |
|----------------------------------------------------------------------------------------------------|--------------------------|
| <b>Toner Cartridges - Phaser 6250 all</b><br>Yellow Toner Cartridge, Standard-Capacity<br>Yellow Toner Cartridge, High-Capacity | 106R00670*<br>106R00674* |
| Magenta Toner Cartridge, Standard Capacity<br>Magenta Toner Cartridge, High-Capacity                                            | 106R00669*<br>106R00673* |

Phaser 6250 Color Laser Printer Service Manual

#### Consumables

| Description                              | Part Number |  |
|------------------------------------------|-------------|--|
| Cyan Toner Cartridge, Standard-Capacity  | 106R00668*  |  |
| Cyan Toner Cartridge, High-Capacity      | 106R00672*  |  |
| Black Toner Cartridge, Standard-Capacity | 106R00671*  |  |
| Black Toner Cartridge, High-Capacity     | 106R00675*  |  |

#### **Routine Maintenance Items**

| Description                          | Part Number              |
|--------------------------------------|--------------------------|
| Imaging Unit, Phaser 6250            | 108R00591*               |
| Fuser, Phaser 6250<br>110 V<br>220 V | 115R00029*<br>115R00030* |
| Transfer Roller                      | 108R00592                |
| Universal Paper Tray (2, 3, 4)       | 116-1378-00*             |
| Paper Feed Roller Kit                | 116-1331-00              |

#### Software and Documentation

| Description                            | Part Number              |  |
|----------------------------------------|--------------------------|--|
| Printer Installer and Utilities CD-ROM | Included in<br>World Kit |  |
| User Documentation CD-ROM              | Included in<br>World Kit |  |
| Service Manual                         | 071-0869-00*             |  |

#### Phaser Media

| Description                          | Part Number |
|--------------------------------------|-------------|
| Phaser Premium Paper, A, 500 Sheets  | 016-1368-00 |
| Phaser Premium Paper, A4, 500 Sheets | 016-1369-00 |

#### Phaser Media (Continued)

| Description                                                                                                    | Part Number |
|----------------------------------------------------------------------------------------------------|-------------|
| Phaser Glossy Coated Paper, A,<br>100 Sheets                                                                            | 016-1704-00 |
| Phaser Glossy Coated Paper, A4<br>100 Sheets                                                                            | 016-1705-00 |
| Phaser Color Printing Labels, A, 30 per, 100 Sheets                                                                     | 016-1812-00 |
| Phaser Color Printing Labels, A, 6 per, 100 Sheets                                                                      | 016-1813-00 |
| Phaser Color Printing Labels, A4, 14 per, 100 Sheets                                                                    | 016-1814-00 |
| Phaser Color Printing Labels, A4, 8 per, 100 Sheets                                                                     | 016-1815-00 |
| Phaser Premium Cover Paper, A,<br>100 Sheets                                                                            | 016-1823-00 |
| Phaser Premium Cover Paper, A4, 100 Sheets                                                                              | 016-1824-00 |
| Phaser CD/DVD Label and Applicator;<br>contains 1 Applicator & 1 Jewel Case                                             | 016-1885-00 |
| Phaser CD/DVD Labels and Inserts,<br>1 Insert/Sheet, Letter (8.5 x 11 in.), 20<br>Sheets, 2 Labels per Sheet, 10 Sheets | 016-2011-00 |
| Phaser CD/DVD Labels and Inserts, A4,<br>(210 x 297mm) 1 Insert/Sheet, 20 Sheets,<br>2 Labels per Sheet, 10 Sheets      | 016-2026-00 |
| Phaser Premium Business Card Media, A,<br>10 per 25 Sheets                                                              | 016-1898-00 |
| Phaser Premium Business Card Media, A4,<br>10 per 25 Sheets                                                             | 016-1899-00 |
| Phaser 25-Series Premium Transparency<br>Film, Letter (8.5 x 11 in.), 50 Sheets                                         | 016-1948-00 |
| Phaser 25-Series Premium Transparency<br>Film, A4 (210 x 297mm), 50 Sheets                                              | 016-1949-00 |
| Phaser Premium Greeting Cards w/<br>Envelopes, A, 50 sheets                                                             | 016-1987-00 |
| Phaser Premium Greeting Cards w/<br>Envelopes, A4, 50 sheets                                                            | 016-1988-00 |
| Phaser Digital Photo Paper, A, 50 Sheets                                                                                | 016-2009-00 |

#### Phaser Media (Continued)

| Description                                                       | Part Number |
|-------------------------------------------------------------------|-------------|
| Phaser Digital Photo Paper, A4, 50 Sheets                         | 016-2010-00 |
| Phaser Premium Postcards, Letter (8.5 x 11 in.), 100 Sheets       | 103R01016   |
| Phaser Premium Postcards, A4 (210 x 297mm), 100 Sheets            | 103R01017   |
| Phaser Glossy Trifold Brochure, Letter (8.5 x 11 in.), 100 Sheets | 103R01018   |
| Phaser Glossy Trifold Brochure, A4<br>(210 x 297mm), 100 Sheets   | 103R01019   |
| Phaser Weatherproof Paper, Letter<br>(8.5 x 11 in.), 150 Sheets   | 103R01020   |
| Phaser Weatherproof Paper, A4<br>(210 x 297mm), 150 Sheets        | 103R01021   |

# Wiring Diagrams

## In this chapter...

- Plug/Jack Locator Maps
- Print Engine Wiring Diagrams
- Printer Options Wiring Diagrams

## Chapter 1

## Plug/Jack Locator Maps

Use the table and maps in this section to locate specific Plug/Jack (P/J) connectors within the printer.

To find the location of a P/J within the printer:

- **1.** Locate the P/J connector number in the first column of the P/J Location table.
- **2.** Locate the corresponding map and location number, such as M2-5, in the second column.
- **3.** With this information, go to the appropriate map (in this case, Map 2) and locate item number 5.

| P/J<br>No. | Мар | Connected to                                                                                                    | Other end connected to                             |
|------------|-----|----------------------------------------------------------------------------------------------------|----------------------------------------------------|
| 11         | 3   | Engine Control Board                                                                                                    | Motor Driver Board                                 |
| 12         | 3   | Engine Control Board                                                                                                    | Motor Driver Board                                 |
| 13         | 3   | Connects: Engine Control Board, Sub-HVPS, Fuser Harness<br>Assembly, Harness Assembly FRONT 1A and the CTD (ADC) Harness<br>Assembly. |                                                    |
| 14         | 3   | Engine Control Board                                                                                                    | Image Processor Board                              |
| 15         | 3   | Engine Control Board                                                                                                    | Laser Unit                                         |
| 18         | 3   | Engine Control Board                                                                                                    | Chute Assembly Registration (Clutch and Sensor)    |
| 19         | 3   | Engine Control Board                                                                                                    | Retard Housing Assembly<br>(Turn Clutch)           |
| 21         | 3   | Engine Control Board                                                                                                    | HCF Main Harness Assembly                          |
| 22         | 3   | Engine Control Board                                                                                                    | Front Panel Harness Assembly                       |
| 23         | 3   | NC                                                                                                    | NC                                                 |
| 24         | 3   | Engine Control Board                                                                                                    | Fuser Harness, Temp/Hum Sensor<br>Harness Assembly |
| 30         | 3   | NC                                                                                                    |                                                    |
| 31         | 3   | NC (Test-Print)                                                                                                    |                                                    |
| 32         | 3   | Engine Control Board                                                                                                    | OHP Sensor                                         |
| 34         | 3   | Engine Control Board                                                                                                    | CRUM Reader Harness                                |
| 41         | 2   | Motor Driver Board                                                                                                    | Engine Control Board                               |

#### **Plug/Jack Locator Table**

#### Plug/Jack Locator Table (Continued)

| P/J<br>No. | Мар | Connected to                                                                       | Other end connected to                                                                                                    |
|------------|-----|------------------------------------------------------------------------------------|----------------------------------------------------------------------------------------------------|
| 42         | 2   | Motor Driver Board                                                                 | Engine Control Board                                                                                                    |
| 47         | 2   | Connects: Motor Driver Board, Pa<br>Sensor, Low Paper Sensor, Solen<br>Size Switch | per Pick Assembly ( No Paper<br>oid Feed, Clutch Turn) and Paper                                                             |
| 48         | 2   | Motor Driver Board                                                                 | Main Drive Assembly                                                                                                    |
| 49         | 2   | Motor Driver Board                                                                 | Developer Drive Assembly                                                                                                    |
| 50         | 2   | Connects: Motor Driver Board, Ch<br>Assembly) and Front Cover Asser                | ute Assembly Exit (Duplex Motor<br>nbly (Fan Fuser)                                                                          |
| 51         | 2   | Motor Driver Board                                                                 | Toner Cartridge Holder Assembly<br>(Toner Present Sensor, Low Toner<br>Sensor, Toner Motor, and CRUM<br>Reader Board)        |
| 52         | 2   | Motor Driver Board                                                                 | Chute Assembly, In (Fuser Drive)                                                                                             |
| 60         | 2   | Motor Driver Board                                                                 | LVPS Assembly                                                                                                    |
| 61         | 2   | Motor Driver Board                                                                 | LVPS Assembly                                                                                                    |
| 71         | 3   | EEPROM Harness Assembly                                                            | Plate Dispenser L Assembly                                                                                                   |
| 131        | 1   | Chute Assembly, Exit<br>(Duplex Motor Assembly)                                    | Engine Control Board                                                                                                    |
| 132        | 1   | Chute Assembly Out<br>(MPT Feed Solenoid)                                          | FRONT 1A Harness Assembly                                                                                                    |
| 133        | 1   | Chute Assembly, Out<br>(Duplex Jam Sensor)                                         | FRONT 1A Harness Assembly                                                                                                    |
| 134        | 1   | Chute Assembly, Out<br>(Full Stack Sensor)                                         | FRONT 1A Harness Assembly                                                                                                    |
| 135        | 1   | Chute Assembly, Out (Tray 1<br>(MPT) No Paper Sensor)                              | FRONT 1A Harness Assembly                                                                                                    |
| 136        | 2   | Assembly, Front In<br>(Sensor CTD (ADC) Assembly)                                  | FRONT 1A Harness Assembly                                                                                                    |
| 137        | 1   | Front Cover (Fan Fuser)                                                            | Motor Driver Board                                                                                                    |
| 138        | 3   | FRONT 1A Harness Assembly                                                          | Fuser Assembly                                                                                                    |
| 139        | 3   | FRONT 1A Harness Assembly                                                          | Chute Assembly, Out (Tray 1<br>(MPT) Feed Solenoid, Duplex Jam<br>Sensor, Full Stack Sensor,Tray 1<br>(MPT) No Paper Sensor) |

#### Plug/Jack Locator Table (Continued)

| P/J<br>No. | Мар | Connected to                                                                                                    | Other end connected to                    |
|------------|-----|----------------------------------------------------------------------------------------------------|-------------------------------------------|
| 140        | 3   | Connects: Engine Control Board, CRUM Harness Assembly, Toner Full Sensor Harness Assembly, EEPROM Circuit Board. |                                           |
| 141        | 3   | EEPROM Harness Assembly                                                                                          | Chute Assembly, In<br>(Toner Full Sensor) |
| 142        | 2   | Chute Assembly In<br>(Toner Full Sensor)                                                                         | EEPROM Harness Assembly                   |
| 144        | 3   | EEPROM Circuit Board (Yellow goes to top connector)                                                              | Engine Control Board                      |
| 145        | 3   | EEPROM Circuit Board (Grey goes to bottom connector)                                                             | Fuser Harness                             |
| 151        | 2   | Laser Unit                                                                                                    | Engine Control Board                      |
| 161        | 2   | LVPS Assembly                                                                                                    | Power Cord                                |
| 162        | 2   | LVPS Assembly                                                                                                    | Fuser Assembly                            |
| 163        | 2   | LVPS Assembly                                                                                                    | Motor Driver Board                        |
| 164        | 2   | LVPS Assembly                                                                                                    | Engine Control Board                      |
| 165        | 2   | LVPS Assembly                                                                                                    | Motor Driver Board                        |
| 166        | 2   | LVPS Assembly                                                                                                    | Rear Fan                                  |
| 167        | 2   | NC                                                                                                    | NC                                        |
| 168        | 2   | NC                                                                                                    | Engine Control Board                      |
| 181        | 3   | Chute Assembly, Registration (Registration Sensor)                                                               | Engine Control Board                      |
| 210        | 2   | Lower Feeder Harness Assy                                                                                        | HCF-Plug                                  |
| FPC*       | 1   | Front Panel                                                                                                    | OPEPANE Harness Assembly                  |
| 221        | 3   | OPEPANE Harness Assembly                                                                                         | Front Panel                               |
| 231        | 4   | Temp/Humidity Sensor                                                                                             | Temp/Humidity Harness Assembly            |
| 232        | 2   | Fuser Assembly                                                                                                   | FRONT 1A Harness Assembly                 |
| 311        | 3   | Engine Control Board                                                                                             | LVPS Assembly                             |
| 321        | 3   | OHP Sensor                                                                                                    | Engine Control Board                      |
| 341        | 1   | CRUM Reader Board                                                                                                | CRUM Reader Harness                       |

\*FPC = Front Panel Connector

#### Plug/Jack Locator Table (Continued)

| P/J<br>No. | Мар | Connected to                                   | Other end connected to                   |
|------------|-----|------------------------------------------------|------------------------------------------|
| 342        | 1   | CRUM Reader Board                              | Motor Driver Board                       |
| 471        | 4   | Paper Size Switch Assembly                     | Motor Driver Board                       |
| 472        | 4   | No Paper Sensor                                | Motor Driver Board                       |
| 473        | 4   | Low Paper Sensor                               | Motor Driver Board                       |
| 474        | 4   | Feed Solenoid                                  | Motor Driver Board                       |
| 475        | 4   | Clutch Turn Assembly                           | Motor Driver Board                       |
| 511        | 1   | Holder Assembly MQ-Y<br>(Toner Motor)          | Motor Driver Board                       |
| 512        | 1   | Holder Assembly MQ-M<br>(Toner Motor)          | Motor Driver Board                       |
| 513        | 1   | Holder Assembly MQ-C<br>(Toner Motor)          | Motor Driver Board                       |
| 514        | 1   | Holder Assembly MQ-K<br>(Toner Motor)          | Motor Driver Board                       |
| 701        | 1   | Holder Assembly MQ-Y<br>(Toner Present Sensor) | Motor Driver Board                       |
| 702        | 1   | Holder Assembly MQ-M<br>(Toner Present Sensor) | Motor Driver Board                       |
| 703        | 1   | Holder Assembly MQ-C<br>(Toner Present Sensor) | Motor Driver Board                       |
| 704        | 1   | Holder Assembly MQ-K<br>(Toner Present Sensor) | Motor Driver Board                       |
| 710        | 1   | Plate Dispenser L                              | EEPROM Harness Assembly                  |
| 810        | 4   | High-Capacity Feeder                           | Engine Control Board                     |
| 1361       | 3   | FRONT 1A Harness Assembly                      | Chute Assembly, In<br>(CTD (ADC) Sensor) |
| 2361       | 3   | Temp/Hum Harness Assembly                      | Engine Control Board                     |
| 2362       | 3   | Fuser Harness Assembly                         | Engine Control Board                     |
| 3411       | 3   | CRUM Reader Harness                            | CRUM Reader Board                        |
| 5011       | 3   | Sub-HVPS                                       | Engine Control Board                     |
| 5020       | 3   | Sub-HVPS                                       | Chute Assembly, In                       |
| 5030       | 3   | Sub-HVPS                                       | Chute Assembly, In                       |

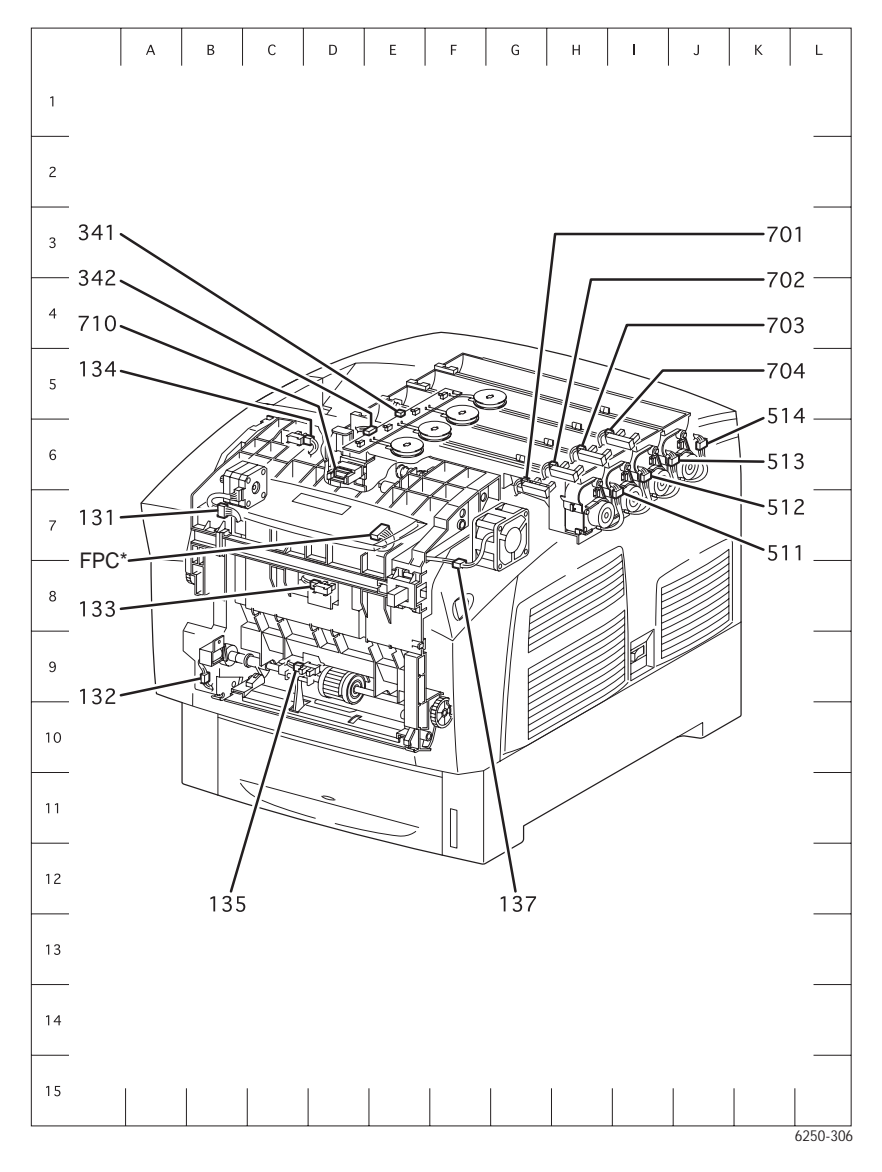

\* FPC = Front Panel Connector

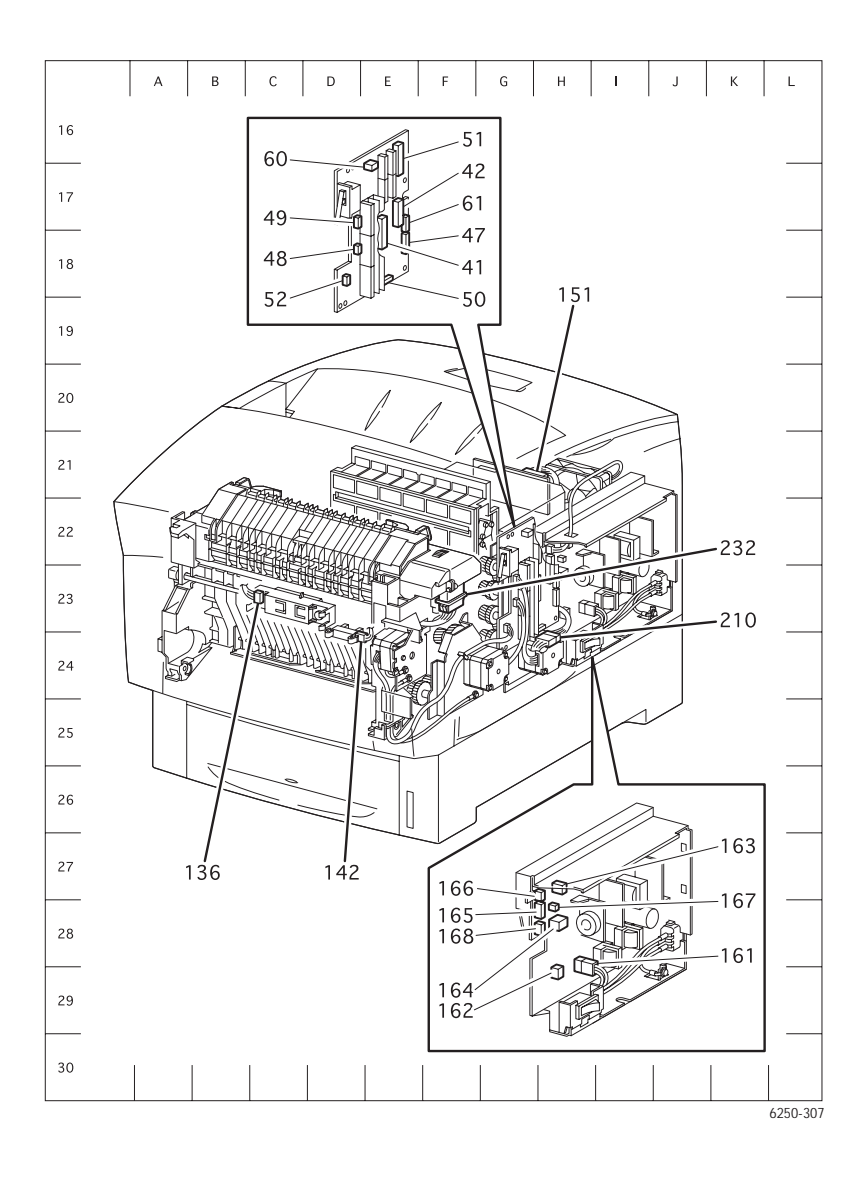

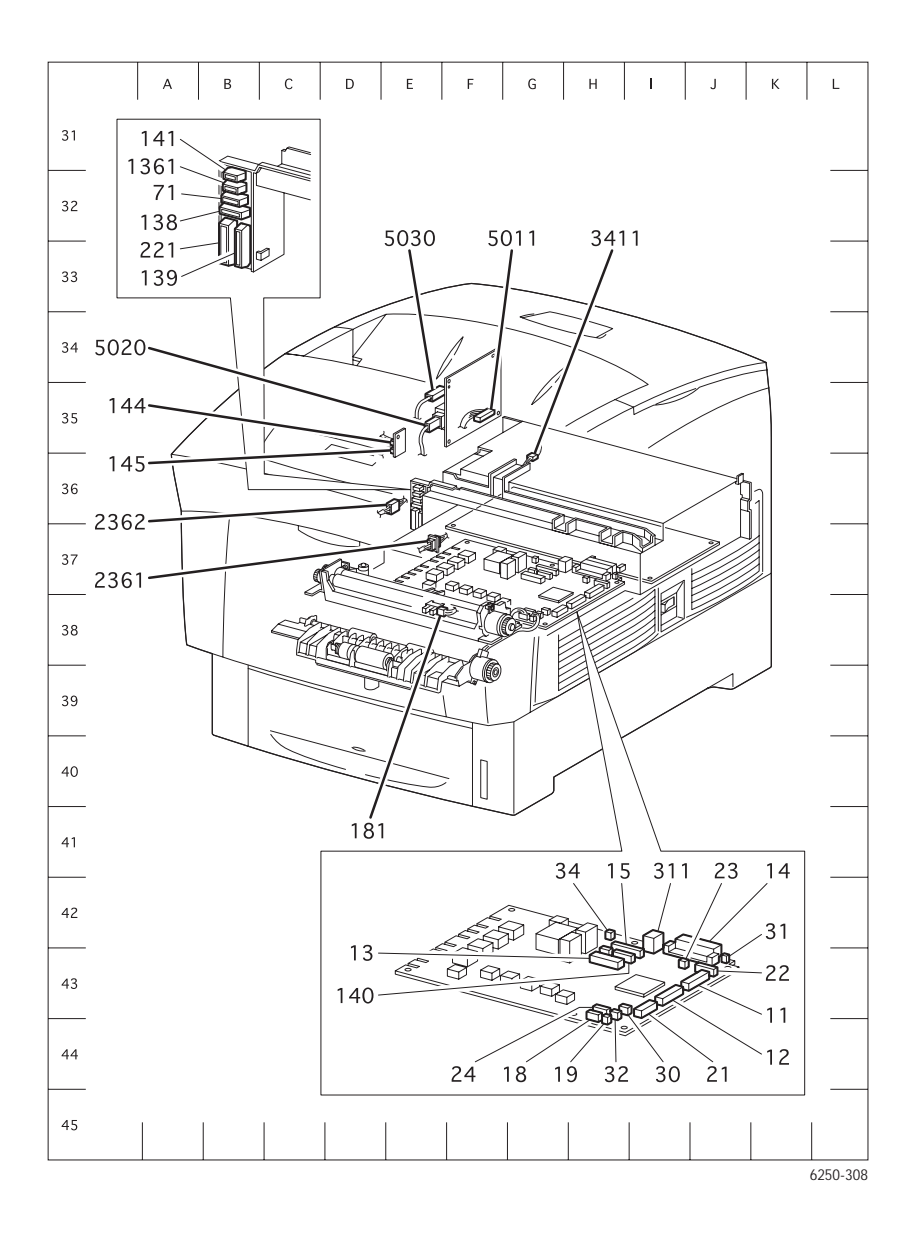

Phaser 6250 Color Laser Printer Service Manual

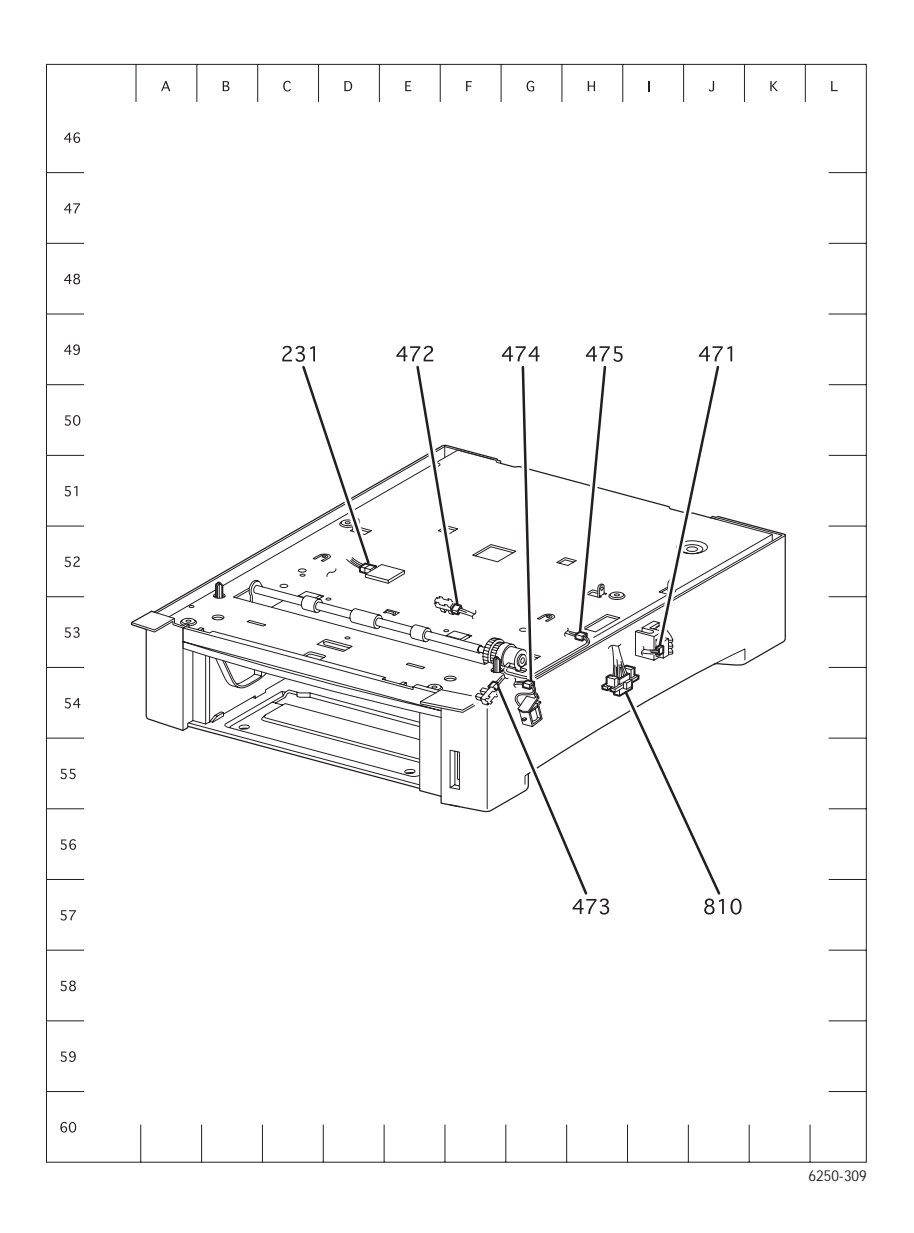

10-9

## High-Capacity Feeder Plug/Jack Locator Table

| P/J No. | Connect to                           | Other end connected to      |
|---------|--------------------------------------|-----------------------------|
| 81      | Circuit Board, Lower Feeder          | Assembly, Harness HCF-PLUG  |
| 82      | Circuit Board, Lower Feeder          | Tray 3 Harness Assembly     |
| 83      | Circuit Board, Lower Feeder          | Tray 4 Harness Assembly     |
| 84      | Circuit Board, Lower Feeder          | Assembly, HCF Motor Harness |
| 810     | Assembly, Harness HCF Main           | Circuit Board, HCF          |
| 821     | Switch, Paper Size (T3)              | Tray 3 Harness Assembly     |
| 822     | Sensor, No Paper (T3)                | Tray 3 Harness Assembly     |
| 823     | Sensor, Low Paper (T3)               | Tray 3 Harness Assembly     |
| 824     | Solenoid Feed (Tray 3)               | Circuit Board, HCF          |
| 825     | Assembly, Clutch Turn (T3)           | Circuit Board, HCF          |
| 831     | Switch, Paper Size (T4)              | Tray 4 Harness Assembly     |
| 832     | Sensor, No Paper (Tray 4)            | Tray 4 Harness Assembly     |
| 833     | Sensor, Low Paper (T4)               | Tray 4 Harness Assembly     |
| 834     | Solenoid Feed (Tray 4)               | Circuit Board, Lower Feeder |
| 835     | Assembly, Clutch Turn (T4)           | Circuit Board, Lower Feeder |
| 8220    | Assembly, Harness No Paper<br>Sensor | Circuit Board, Lower Feeder |
| 8220    | Assembly, Harness No Paper<br>Sensor | Circuit Board, Lower Feeder |

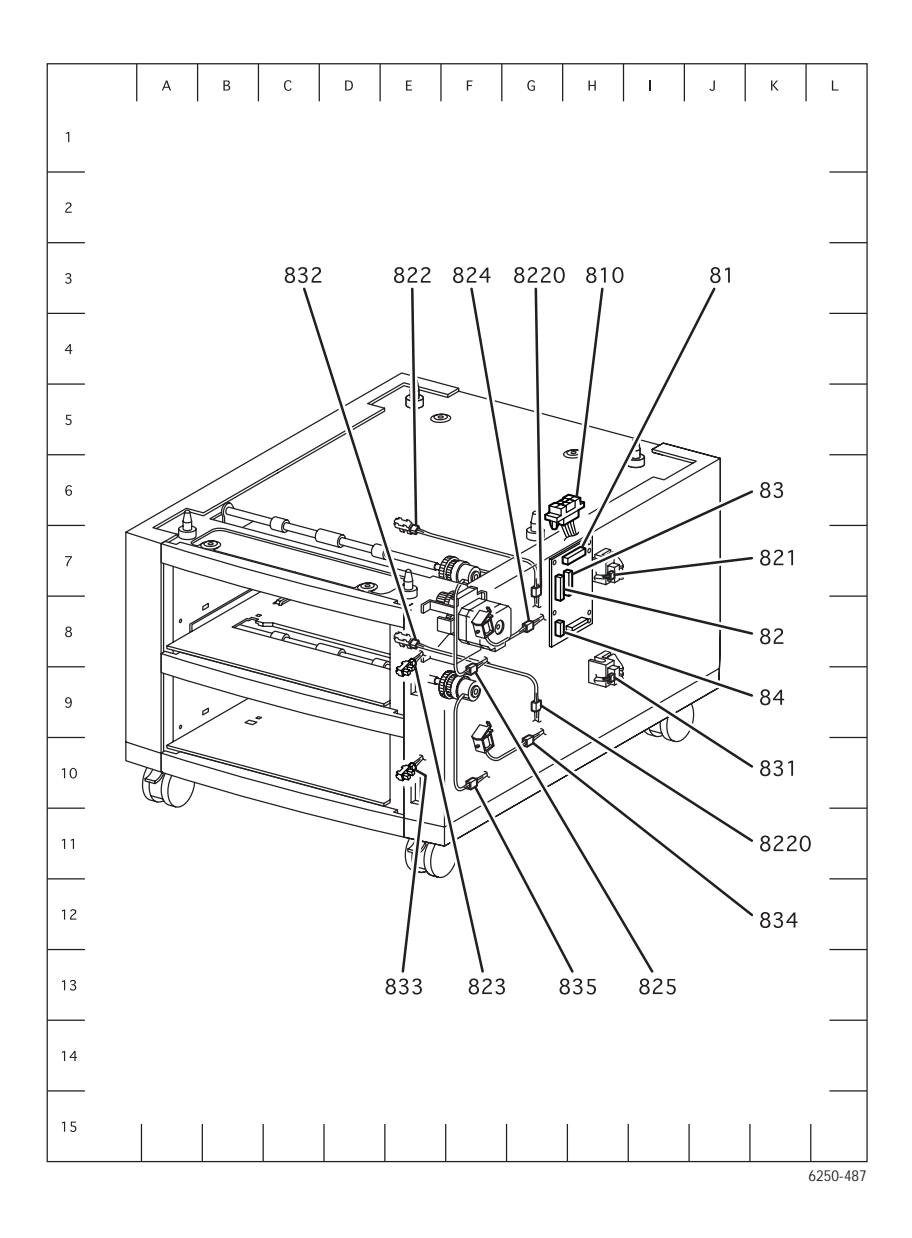

## 500-sheet Feeder Plug/Jack Locator Table

| P/J No. | Connect to                           | Other end connected to      |
|---------|--------------------------------------|-----------------------------|
| 81      | Circuit Board, Lower Feeder          | Assembly, Harness STF-PLUG  |
| 82      | Circuit Board, Lower Feeder          | Tray 3 Harness Assembly     |
| 83      | Circuit Board, Lower Feeder          | Not connected               |
| 84      | Circuit Board, Lower Feeder          | Assembly, STF Motor Harness |
| 810     | Assembly, Harness STF Main           | Circuit Board, STF          |
| 821     | Switch, Paper Size (T3)              | Tray 3 Harness Assembly     |
| 822     | Sensor, No Paper (T3)                | Tray 3 Harness Assembly     |
| 823     | Sensor, Low Paper (T3)               | Tray 3 Harness Assembly     |
| 824     | Solenoid Feed (Tray 3)               | Circuit Board, STF          |
| 825     | Assembly, Clutch Turn (T3)           | Circuit Board, STF          |
| 8220    | Assembly, Harness No Paper<br>Sensor | Circuit Board, Lower Feeder |

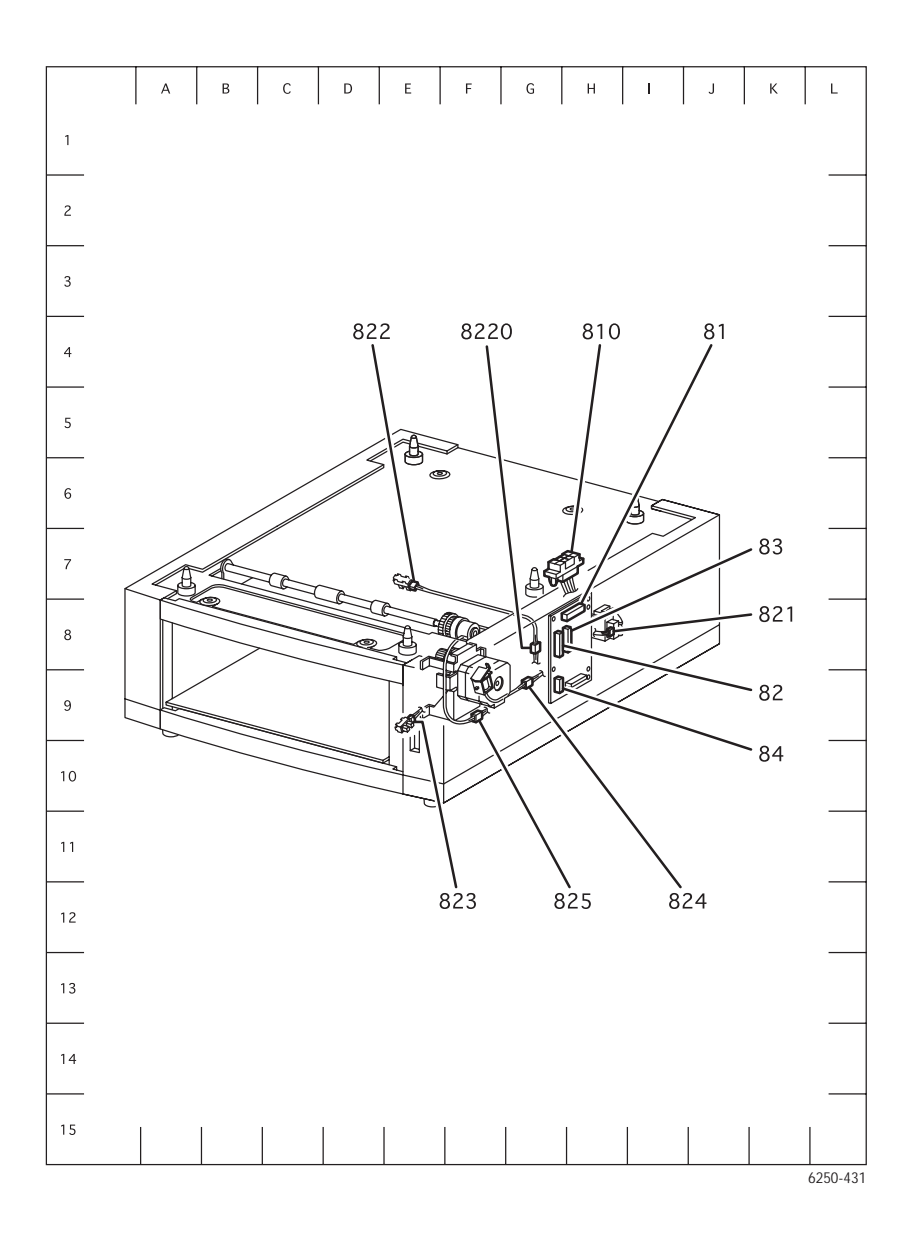

## **Print Engine Wiring Diagrams**

## Notations used in Wiring Diagrams

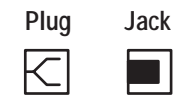

#### Clutch/Solenoid

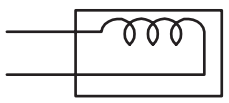

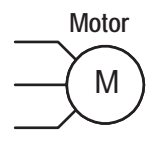

#### **Optical Sensor**

6250-499

## Main Wiring Diagram

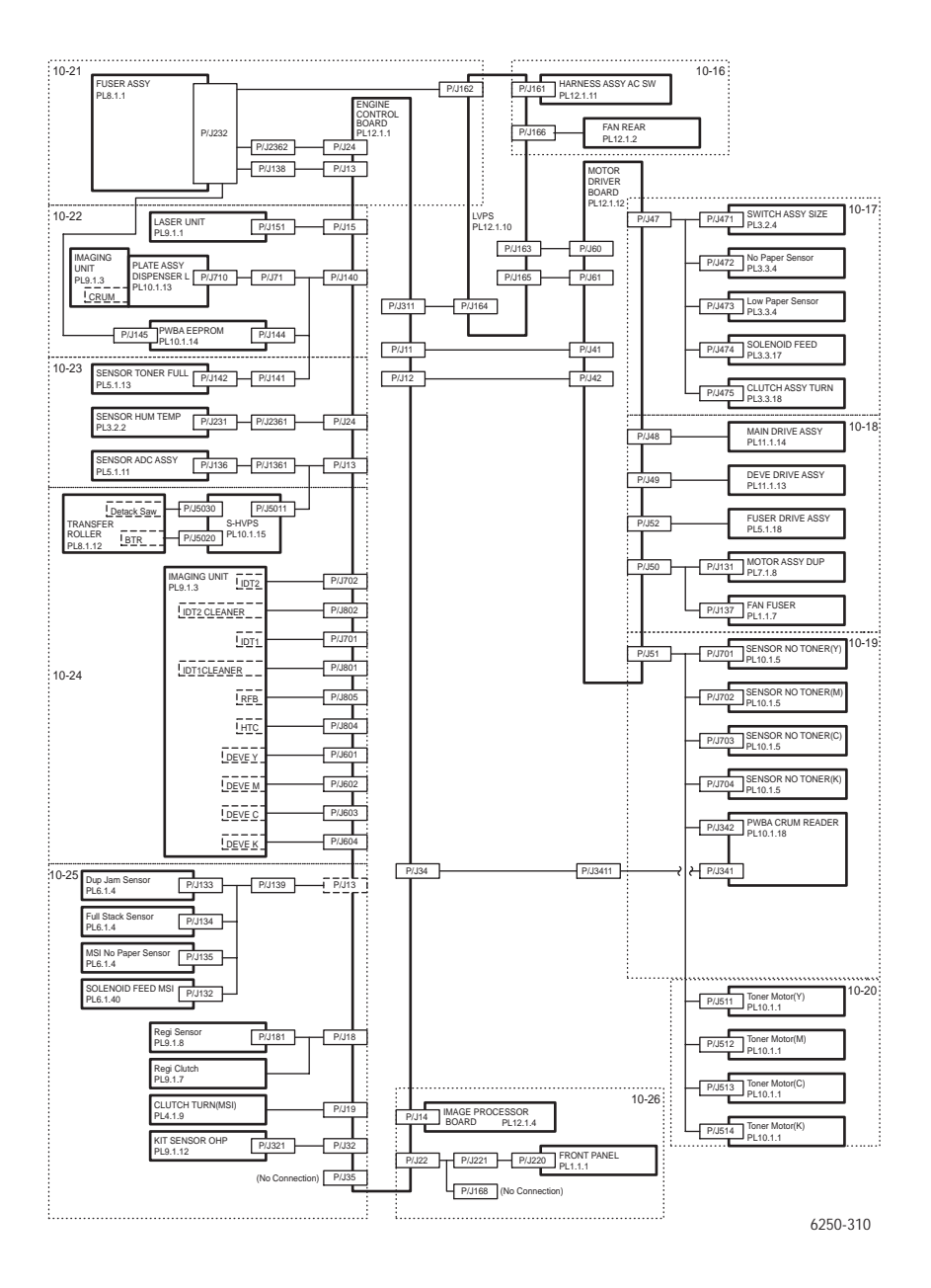

## **Power Supplies**

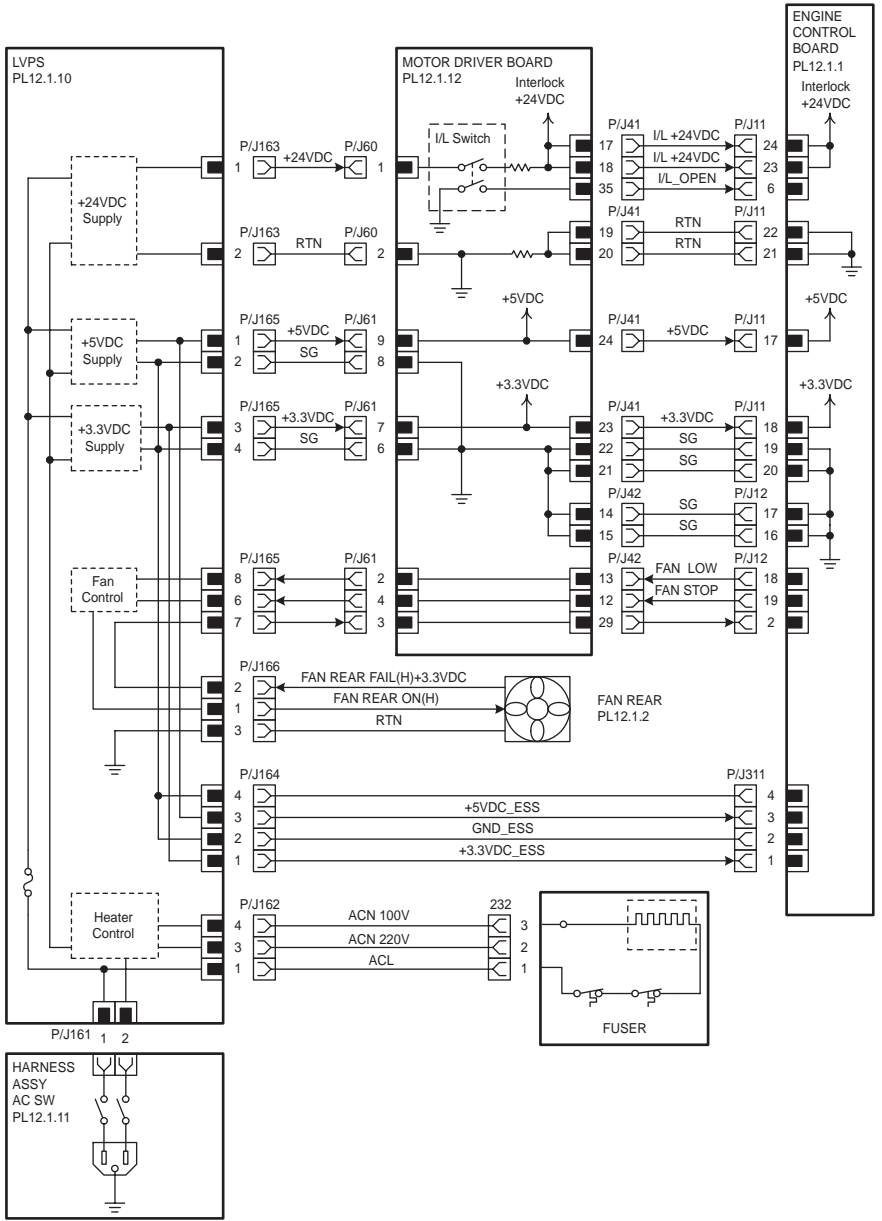

6250-311

## Paper Tray 2

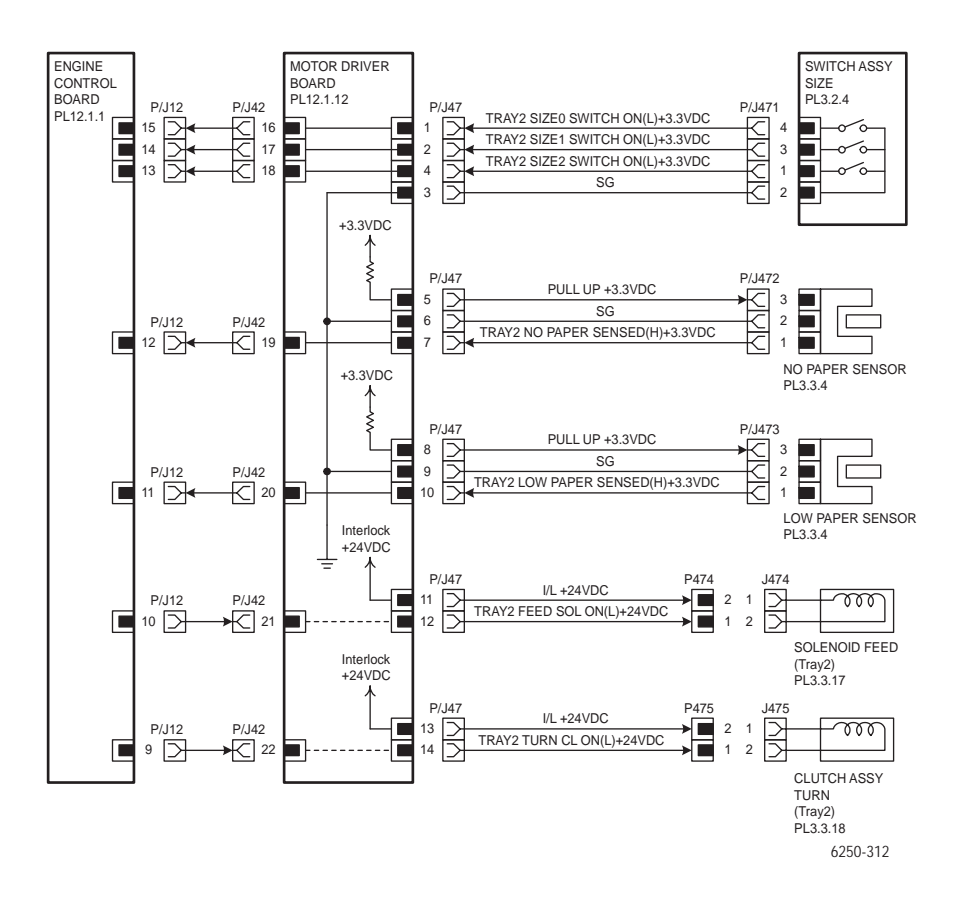

## **Drive Section**

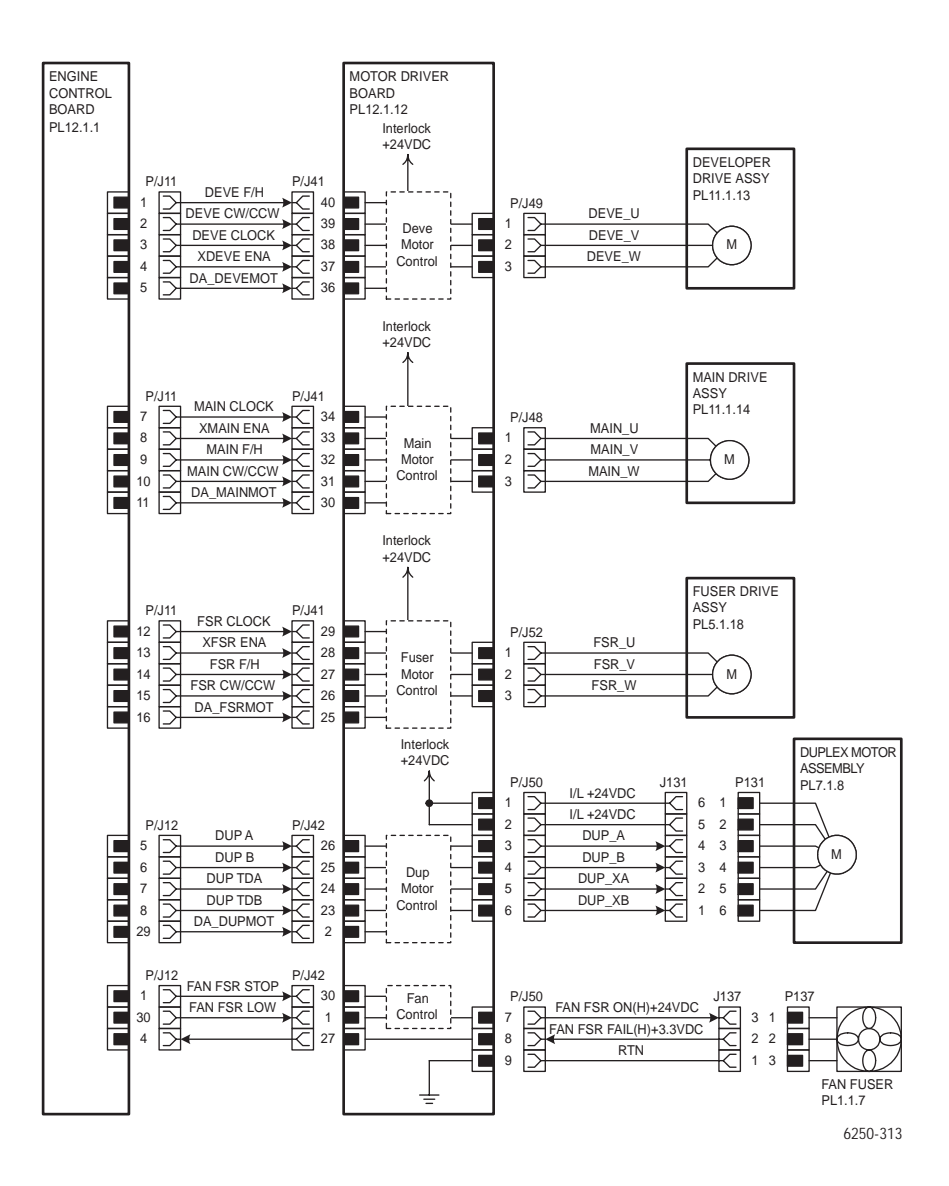

### **Developer Section 1**

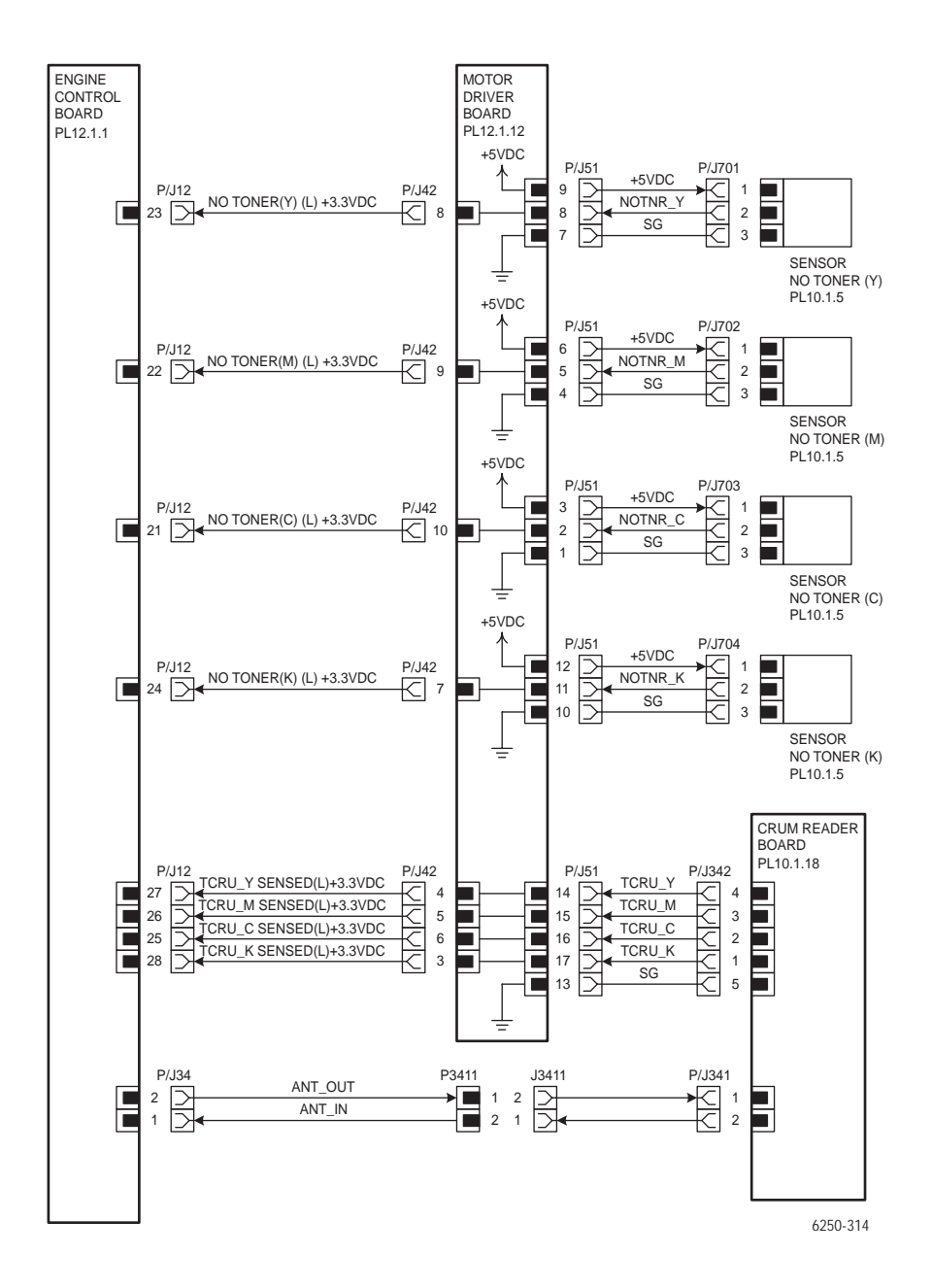
### **Developer Section 2**

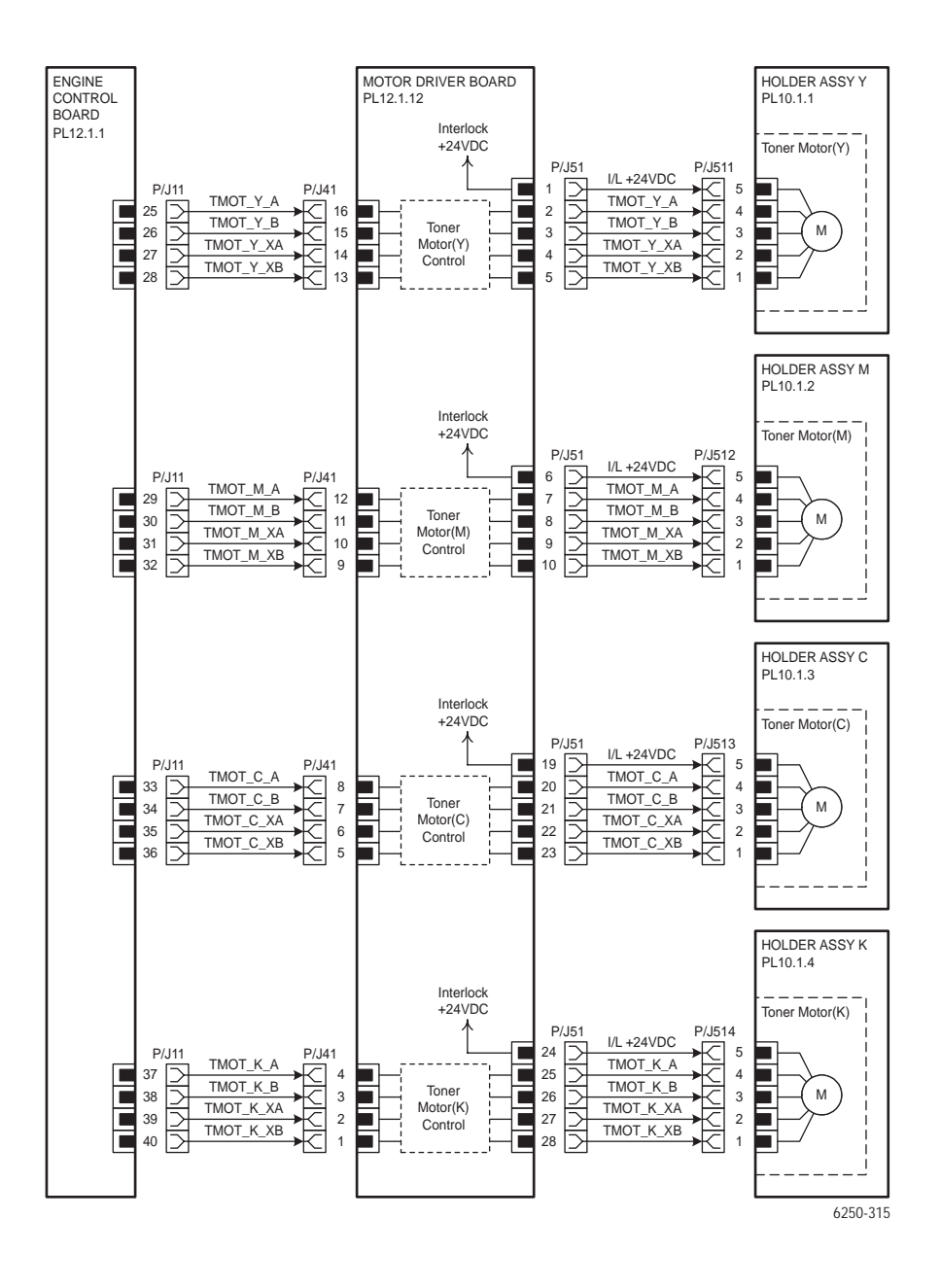

Phaser 6250 Color Laser Printer Service Manual

# **Fuser Assembly**

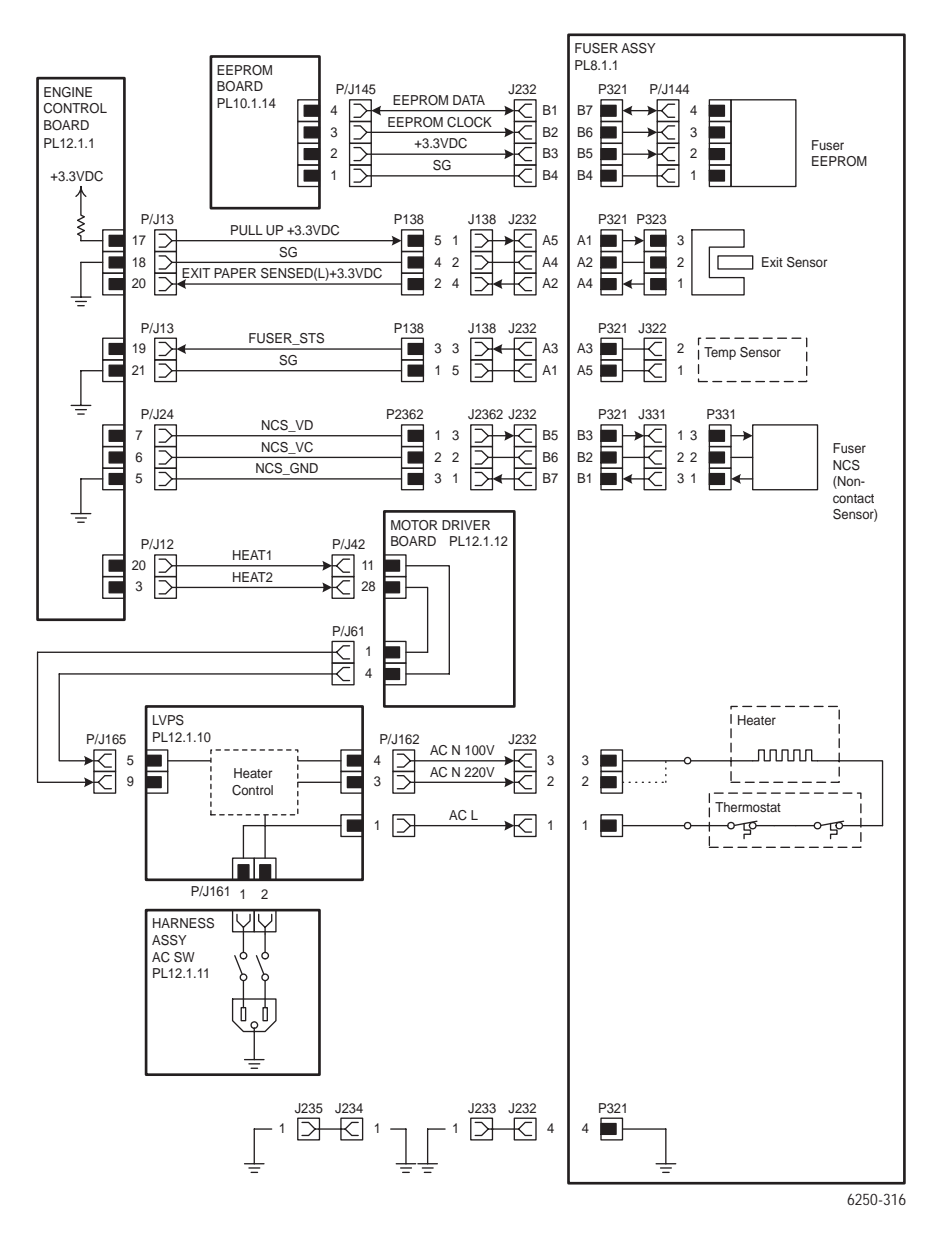

Note:P/J numbers within the Fuser block are all internal to the Fuser Assembly.

# Laser Unit

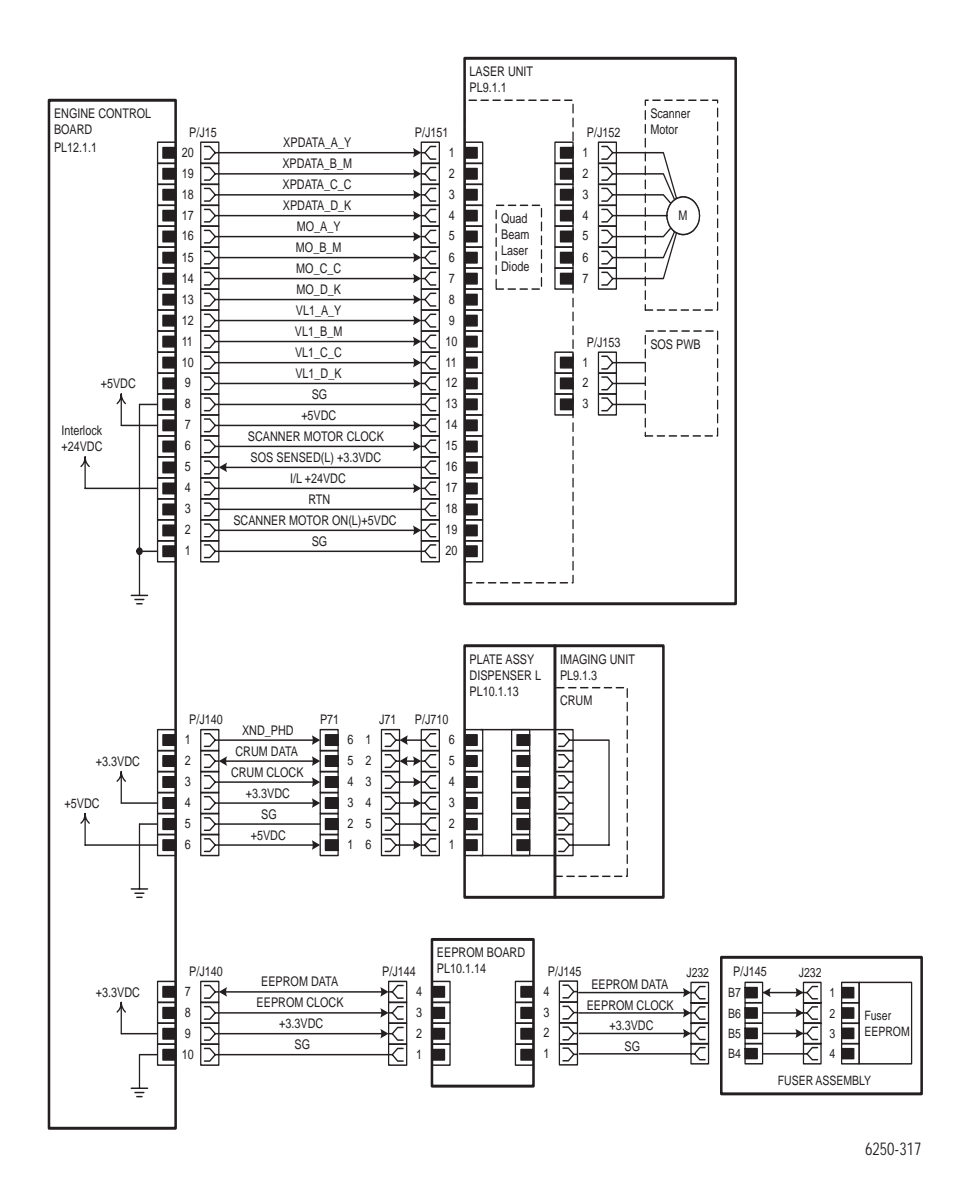

# **Xerographics 1**

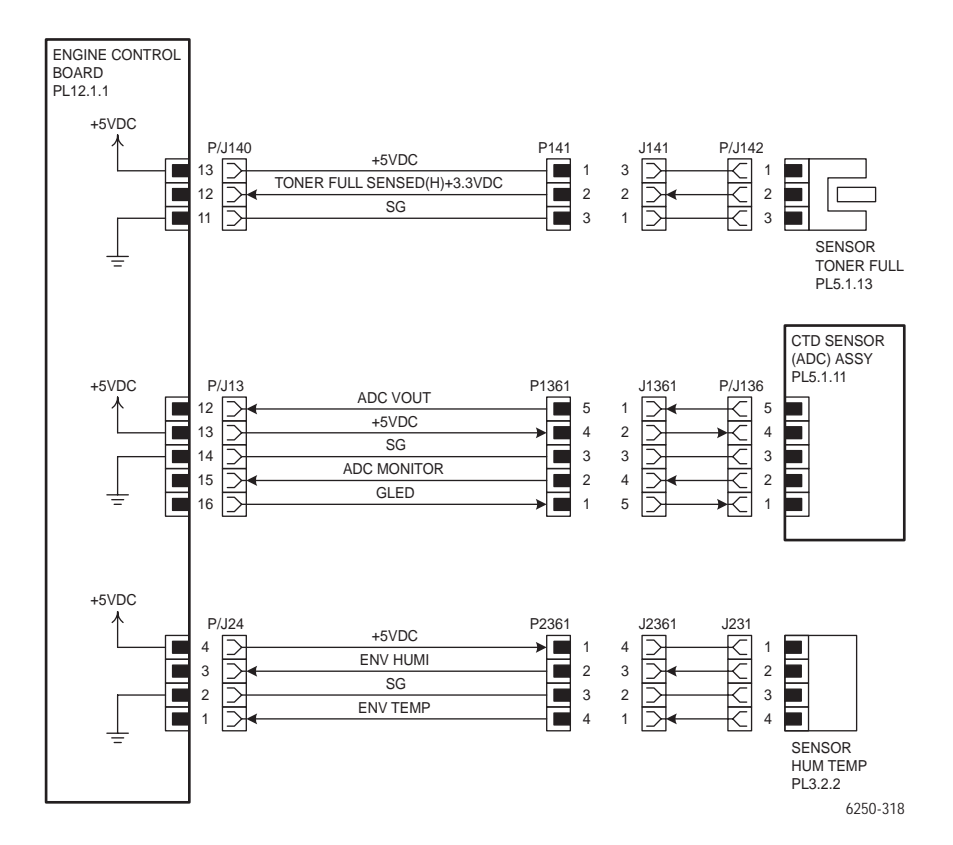

# **Xerographics 2**

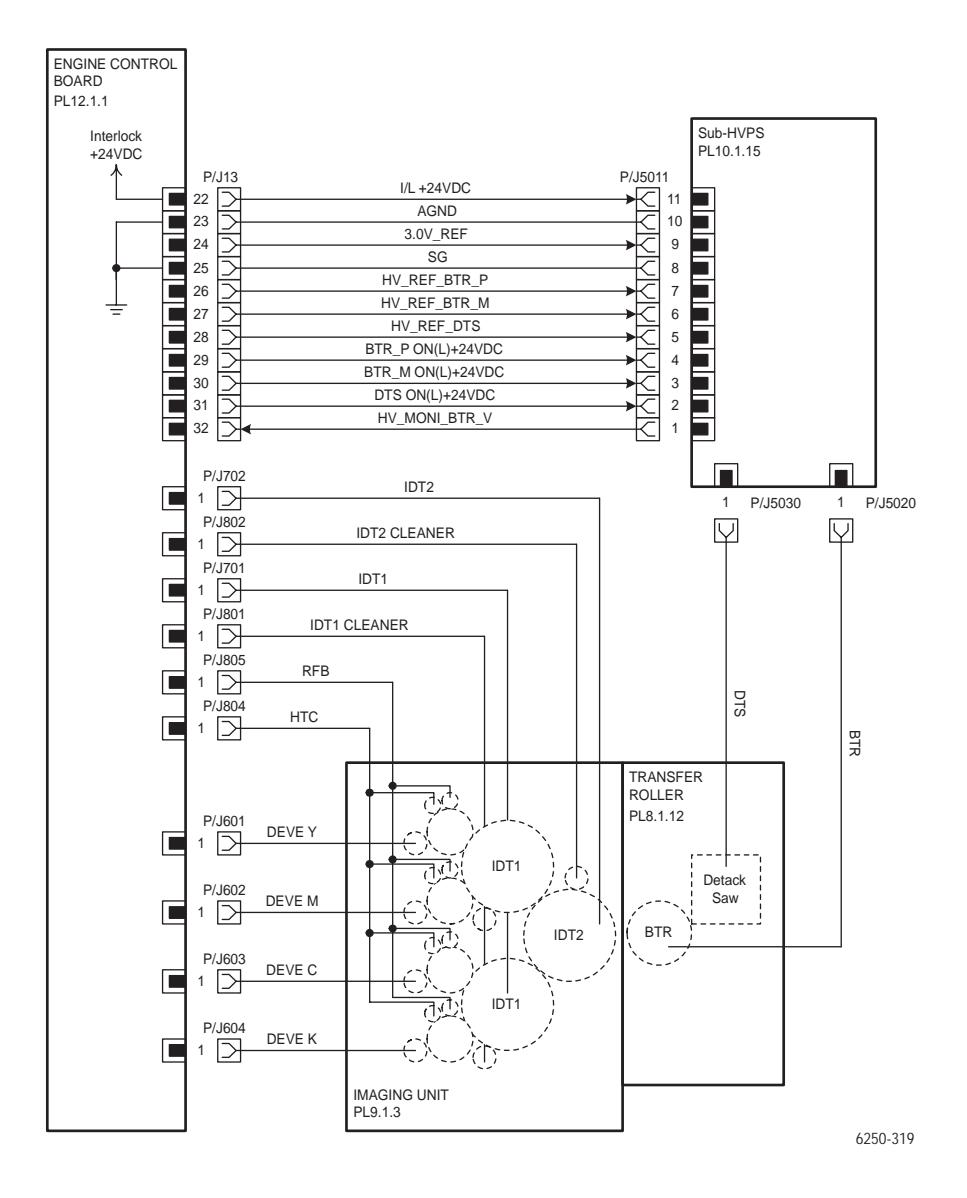

# **Paper Feed**

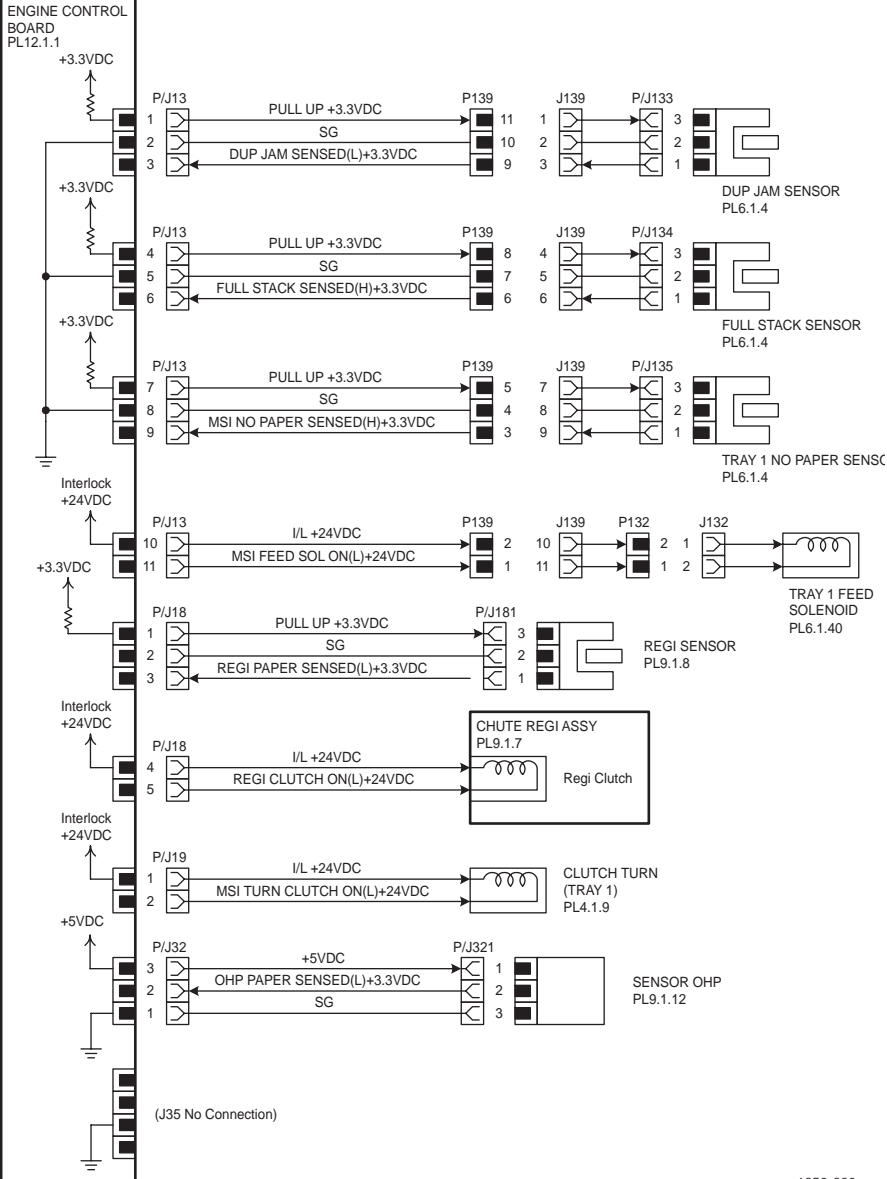

6250-320

## **Image Processor Board**

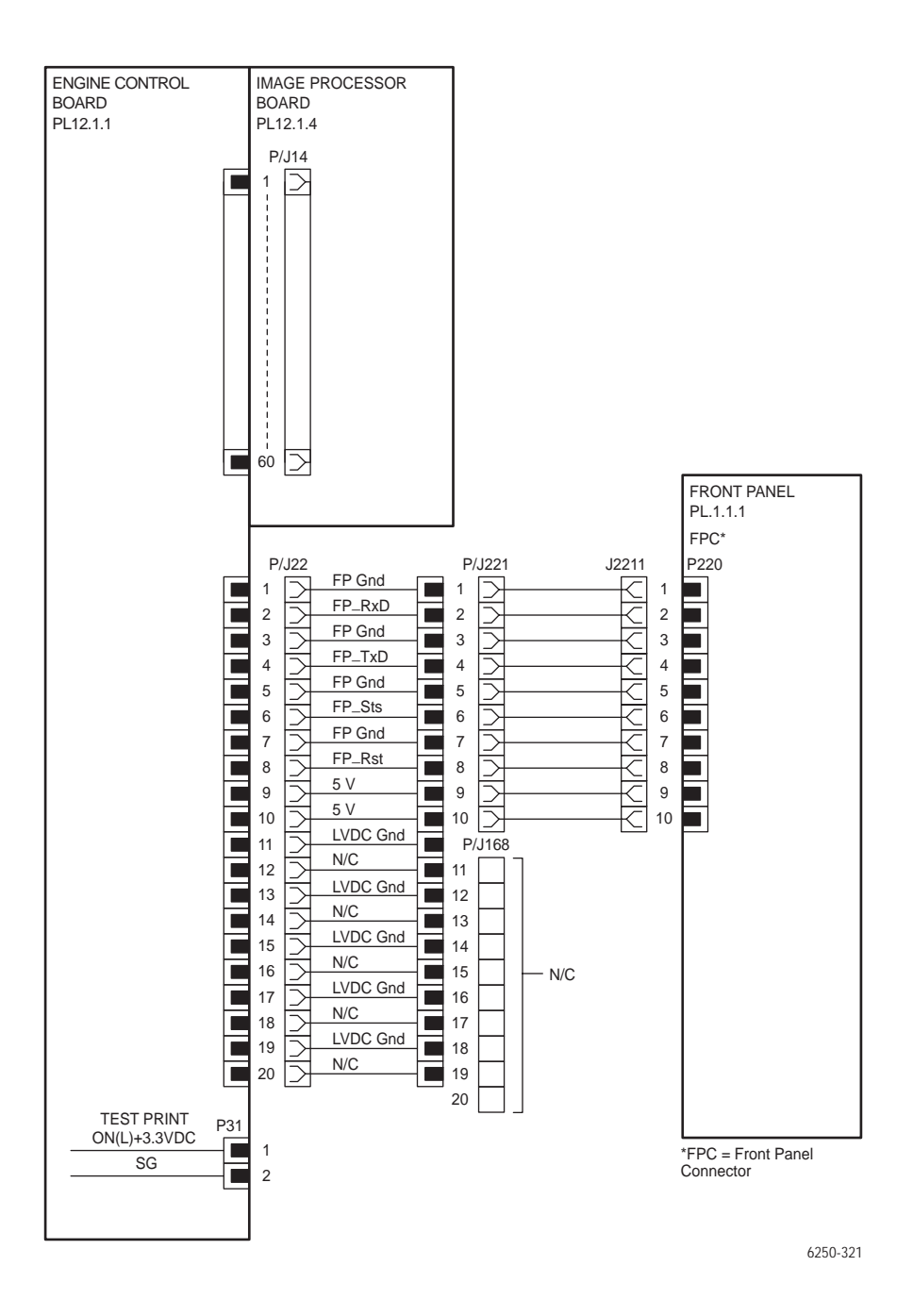

# **Printer Options Wiring Diagrams**

# High Capacity Feeder Main Wiring Diagram

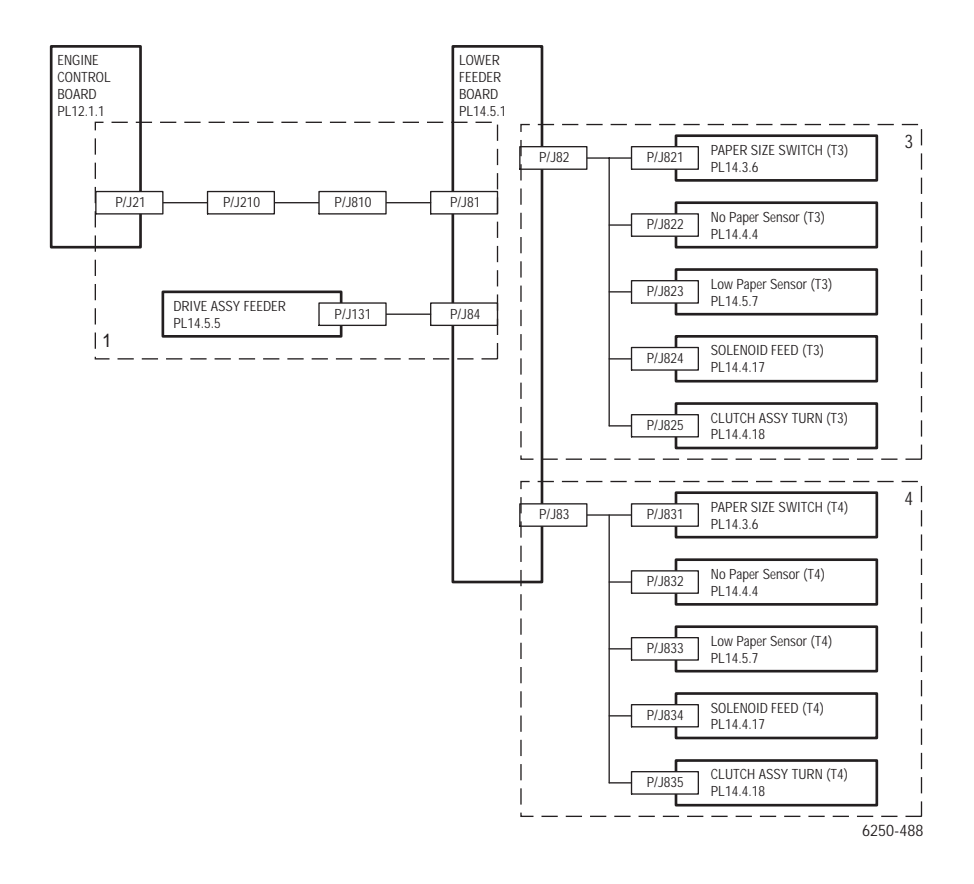

# Drive Section (HCF)

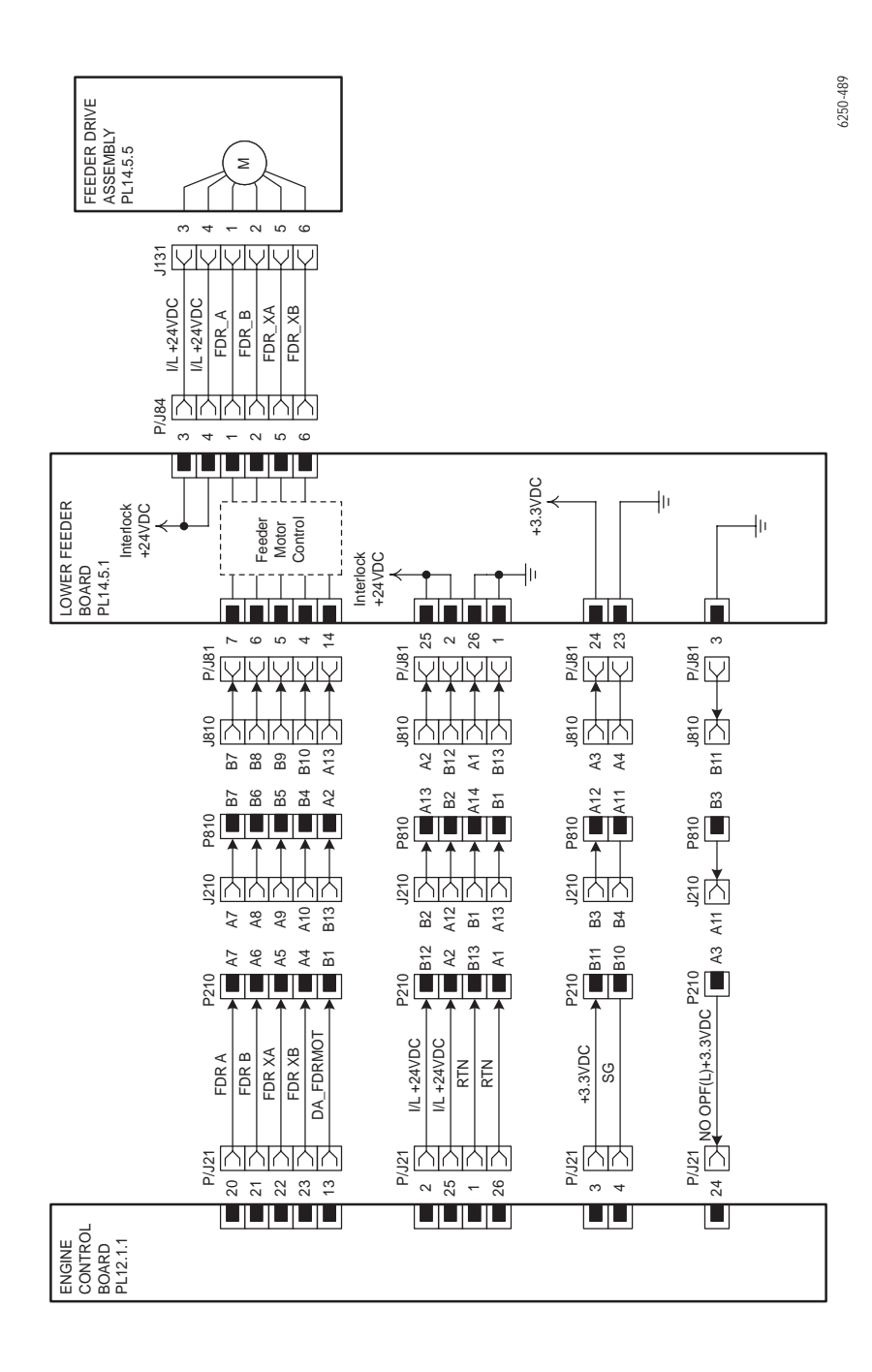

# Paper Tray 3

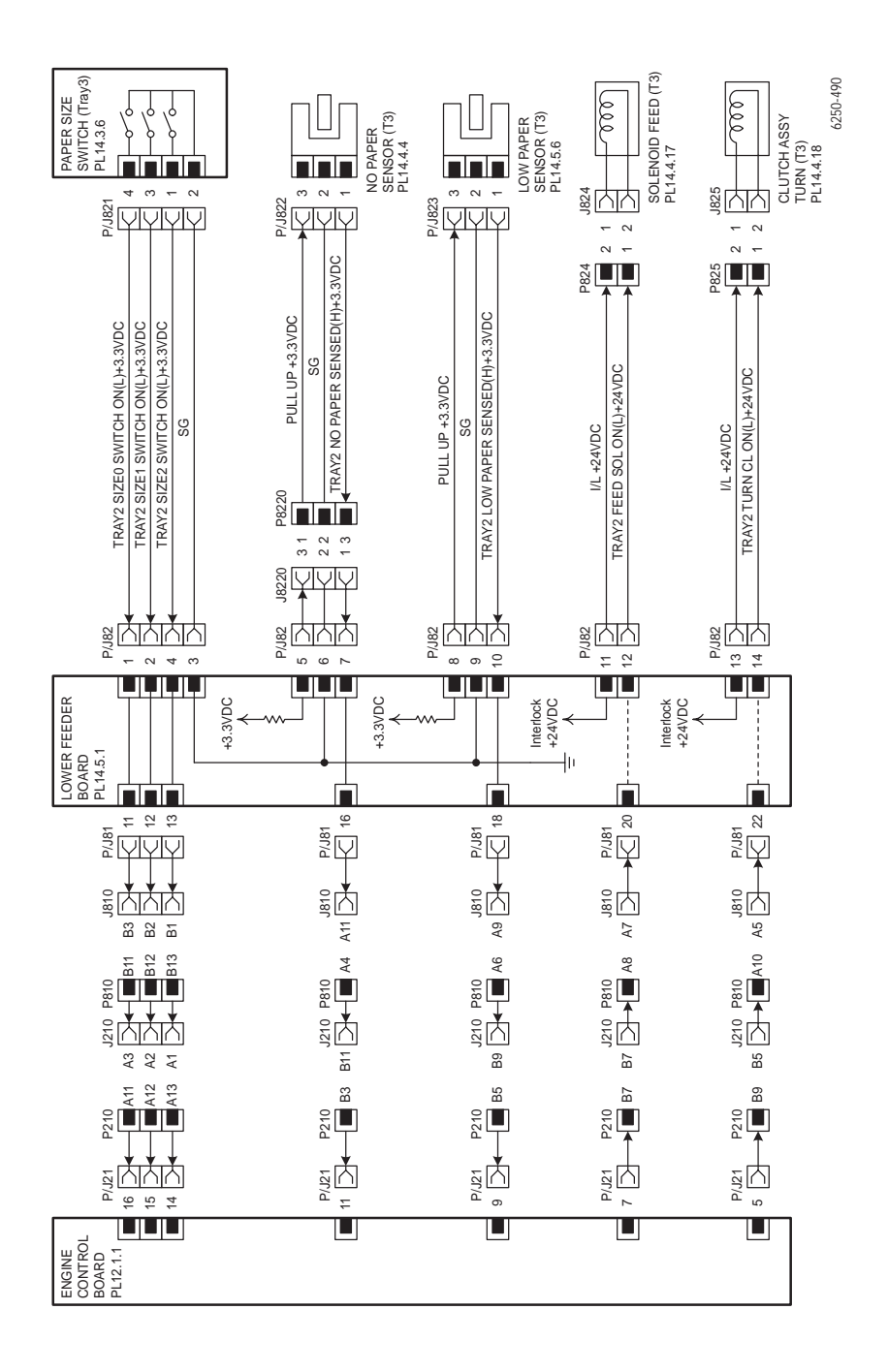

# Paper Tray 4

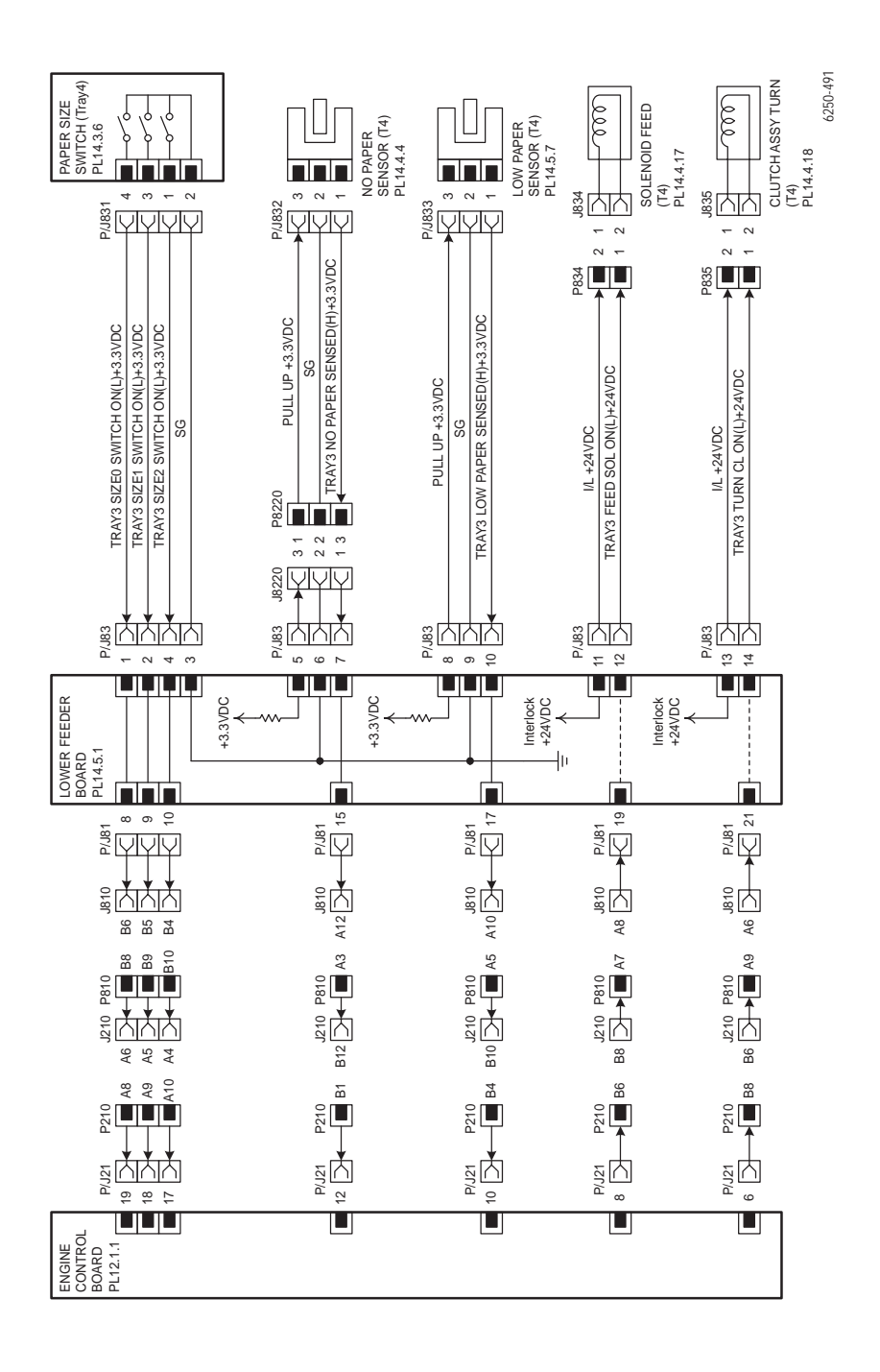

# 500-sheet Feeder Main Wiring Diagram

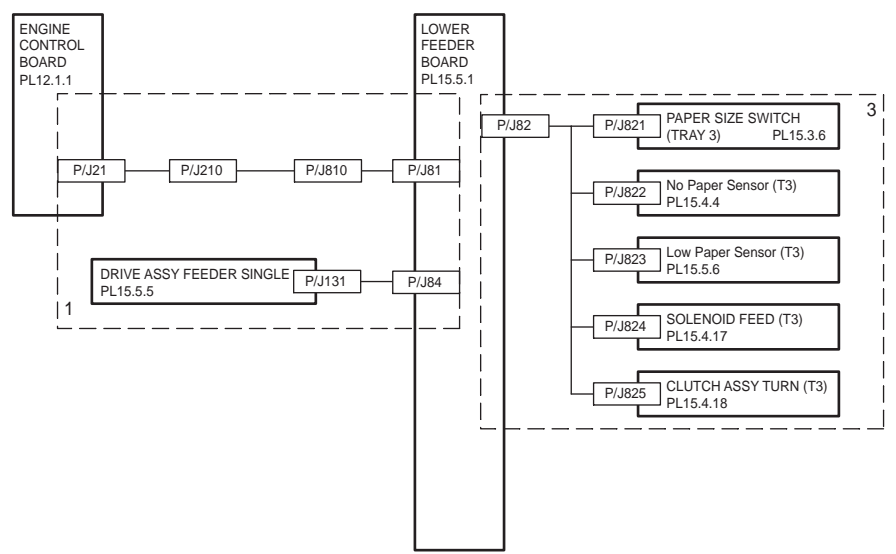

6250-432

# Drive Section (STF)

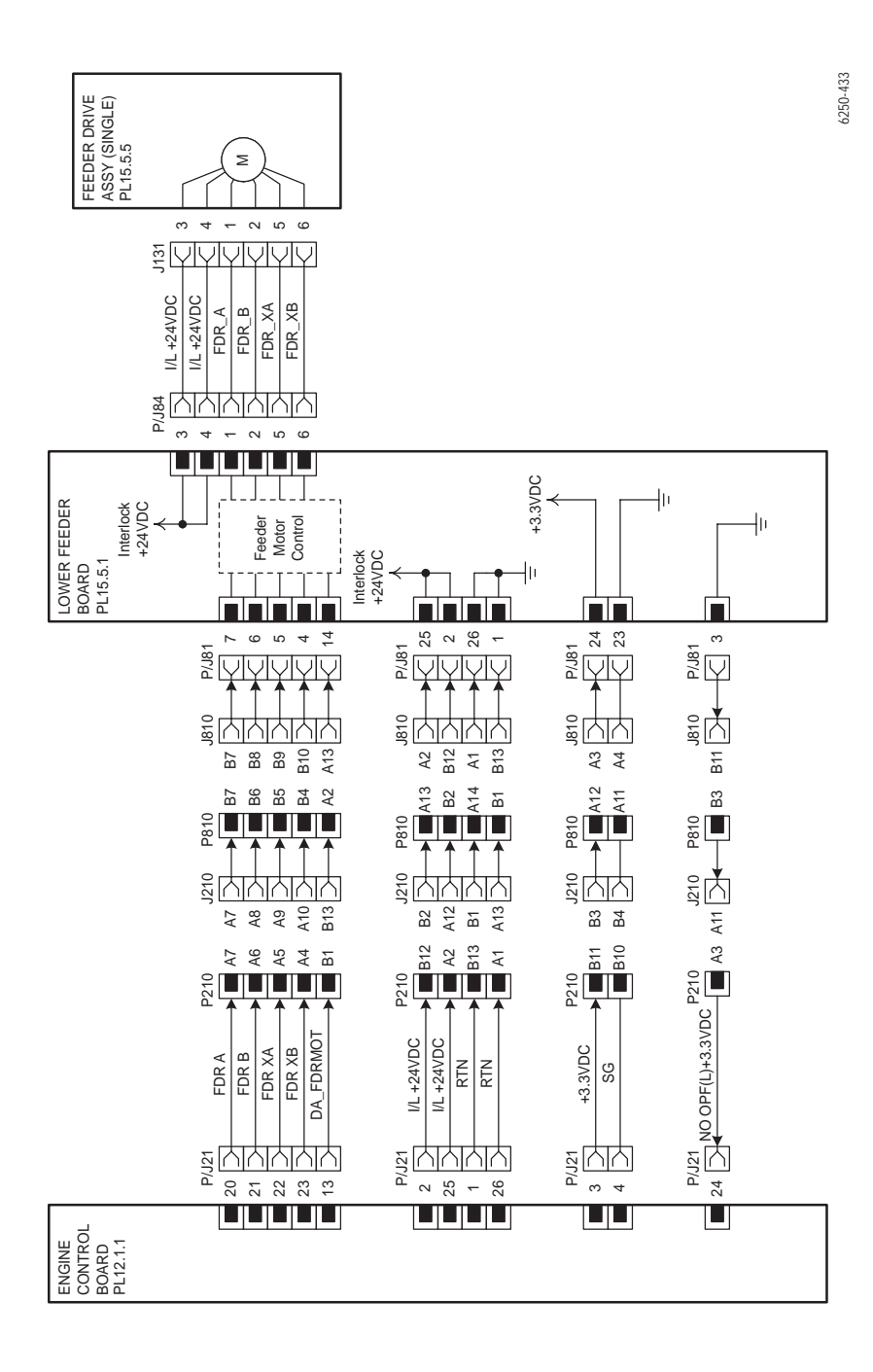

# Paper Tray 3

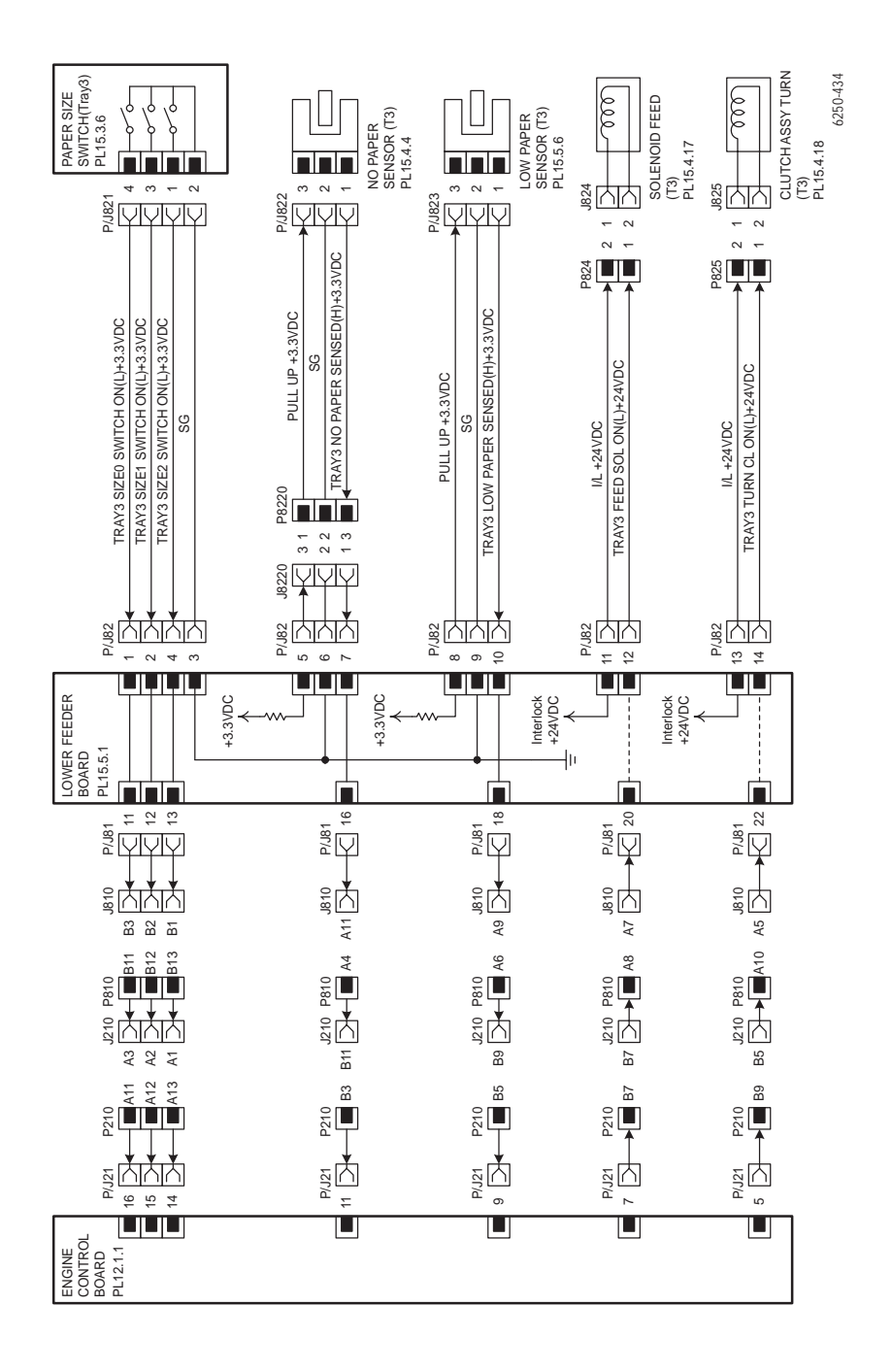

# Appendix

# Contents...

Printer Status Codes

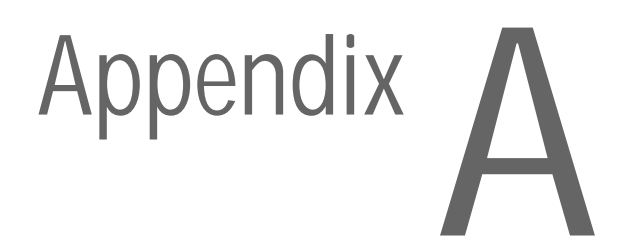

# **Printer Status Codes**

Printer status codes that appear in the Service Usage Profile are defined in the following table. The code listings are generally in numerical order although some errors without assigned codes are interspersed in the list. Refer to the "Error Messages and Codes Summary Table" on page 3-17 for additional information.

| ServiceCode | Description                   |
|-------------|-------------------------------|
| 7           | Laser Failure 7               |
| 8           | Laser Failure 8               |
| 9           | Laser Failure 9               |
| 10          | Laser Failure 10              |
| 11          | Laser Failure 11              |
| 13          | Density Sensor Failure 13     |
| 14          | Density Sensor Failure 14     |
| 15          | Density Sensor Failure 15     |
| 16          | Density Sensor Failure 16     |
| 40          | Fuser Failure 40              |
| 41          | Fuser Failure 41              |
| 42          | Fuser Failure 42              |
| 43          | Fuser Failure 43              |
| 44          | Fuser Failure 44              |
| 45          | Fuser Failure 45              |
| 46          | Fuser Failure 46              |
| 47          | Fuser Failure 47              |
| 50          | Fuser Fan Failure             |
| 51          | Rear Fan Failure              |
| 52          | Fan Failure                   |
| 70          | Engine Firmware Failure 70    |
| 71          | Engine Firmware Failure 71    |
| 72          | Engine Firmware Failure 72    |
| 73          | Engine Firmware Failure 73    |
| 74          | Engine Firmware Failure 74    |
| 75          | Imaging Unit Firmware Failure |
| 76          | Fuser Firmware Failure        |
| 77          | Engine Firmware Failure 77    |
| 78          | Engine Firmware Failure 78    |
| 79          | Engine Firmware Failure 79    |

| 81  | Engine Communication Failure                                           |
|-----|------------------------------------------------------------------------|
| 83  | Engine NVRAM Failure                                                   |
| 86  | Cyan Toner Cartridge Failure                                           |
| 87  | Magenta Toner Cartridge Failure                                        |
| 88  | Yellow Toner Cartridge Failure                                         |
| 89  | Black Toner Cartridge Failure                                          |
| 90  | Replace Cyan Toner Cartridge                                           |
| 91  | Replace Magenta Toner Cartridge                                        |
| 92  | Replace Yellow Toner Cartridge                                         |
| 93  | Replace Black Toner Cartridge                                          |
| 94  | Non-Phaser 6250 Fuser                                                  |
| 95  | Non-Xerox Imaging Unit                                                 |
| 96  | Replace Non-Xerox Cyan Toner Cartridge                                 |
| 97  | Replace Non-Xerox Magenta Toner Cartridge                              |
| 98  | Replace Non-Xerox Yellow Toner Cartridge                               |
| 99  | Replace Non-Xerox Black Toner Cartridge                                |
| 102 | Environment Sensor Failure                                             |
| 150 | Close Front Door                                                       |
| 151 | Dusty Density Sensor                                                   |
| 152 | Jam at Fuser                                                           |
| 153 | Jam at Duplex                                                          |
| 154 | Jam at Registration Roller                                             |
| 155 | Misfeed at Tray [1(MPT)]]                                              |
| 156 | Misfeed at Tray [2]                                                    |
| 157 | Misfeed at Tray [3]                                                    |
| 158 | Misfeed at Tray [4]                                                    |
| 159 | Insert Tray [2]                                                        |
| 160 | Insert Tray [3]                                                        |
| 161 | Insert Tray [4                                                         |
| 162 | Out of paper: Load Tray [1(MPT)] with [size] [type]                    |
| 163 | Out of paper: Load Tray [2] with [size] [type                          |
| 164 | Out of paper: Load Tray[3] with [size] [type                           |
| 165 | Out of paper: Load Tray [4] with [size] [type                          |
| 166 | Wrong paper size: Load Tray [1(MPT)] with [size] [type]                |
| 167 | Wrong paper size: Load Tray [2] with [size] [type]                     |
| 168 | Wrong paper size: Load Tray [3] with [size] [type]                     |
| 169 | Wrong paper size: Load Tray [4] with [size] [type]                     |
| 170 | Wrong paper type: Load Tray [1(MPT)] [2] [3] [4] with<br>[size] [type] |
| 171 | Wrong paper type: Load Tray [1(MPT)] with [size] [type]                |

| 172 | Wrong paper type: Load Tray [2] with [size] [type]         |
|-----|------------------------------------------------------------|
| 173 | Wrong paper type: Load Tray [3] with [size] [type]         |
| 174 | Paper not available: Load Tray [4] with [size] [type]      |
| 178 | Output Tray Full                                           |
| 179 | Cyan Toner Cartridge Empty                                 |
| 180 | Magenta Toner Cartridge Empty                              |
| 181 | Yellow Toner Cartridge Empty                               |
| 182 | Black Toner Cartridge Empty                                |
| 183 | Replace Cyan Toner Cartridge                               |
| 184 | Replace Magenta Toner Cartridge                            |
| 185 | Replace Yellow Toner Cartridge                             |
| 186 | Replace Black Toner Cartridge                              |
| 189 | Replace Fuser                                              |
| 190 | Replace Imaging Unit                                       |
| 191 | Replace Transfer Roller                                    |
| 192 | Install or Lock Cyan Toner Cartridge                       |
| 193 | Install or Lock Magenta Toner Cartridge                    |
| 194 | Install or Lock Yellow Toner Cartridge                     |
| 195 | Install or Lock Black Toner Cartridge                      |
| 196 | Install or Reseat Imaging Unit                             |
| 197 | Install or Reseat Transfer Roller                          |
| 198 | Install or Reseat Fuser                                    |
| 199 | Remove Ribbon From Cyan Toner Cartridge                    |
| 200 | Remove Ribbon From Magenta Toner Cartridge                 |
| 201 | Remove Ribbon From Yellow Toner Cartridge                  |
| 202 | Remove Ribbon From Black Toner Cartridge                   |
| 203 | The Cyan Toner Cartridge is not a genuine Xerox product    |
| 204 | The Magenta Toner Cartridge is not a genuine Xerox product |
| 205 | The Yellow Toner Cartridge is not a genuine Xerox product  |
| 206 | The Black Toner Cartridge is not a genuine Xerox product   |
| 207 | Cyan Toner Cartridge Empty                                 |
| 208 | Magenta Toner Cartridge Empty                              |
| 209 | Yellow Toner Cartridge Empty                               |
| 210 | Replace Cyan Toner Cartridge t                             |
| 211 | Replace Magenta Toner Cartridge                            |
| 212 | Replace Yellow Toner Cartridge                             |
| 213 | Replace Black Toner Cartridge                              |

Phaser 6250 Color Laser Printer Service Manual

# Index

#### **Numerics**

600 x 600 Service Test Print, 5-8

### A

AC Power Supply Troubleshooting, 4-11 AC Switch Harness Assembly, 8-98 Actuator, I/L, 8-96 Adjustments, 6-3

#### В

Background Contamination, 5-20 Bias Housing Assembly, 8-69 Black Prints with White Margin Border, 5-14 Blank Prints, 5-13

#### С

, 3-49 Calibrations, 6-2 Card Cage, 8-103 Casters, Locking/Non-Locking, 8-129 Chute Assembly Exit, 8-62, 9-22 Chute Assembly In, 8-41, 9-16 Chute Assembly Out, 9-18 Chute Assembly Out, Duplex, 8-47 Chute Assembly Registration, 8-71 Chute Assembly Registration (REGI), 2 - 32Chute Assembly, Exit, 2-30 Chute Assembly, In, 2-28 Chute Assembly, Out (Duplex), 2-29 Circuit Board, HCF, 8-116 Circuit Board, STF, 8-135 Cleaning, 7-2 cleaning the printer, 7-2 Close Front Door, 3-36

CMYK Sample Page, 5-4 Color Calibration, 6-2 Color Registration Control, 2-9 Consumable Life Counter Behavior, 1-10 Consumables, 1-9 Controller to Engine Communications Failure, 3-74 Cover Front, 8-130 Cover, Right and Cover, Left STF, 8-131 Covers, 9-4 CRUM ID Toner Error, 3-76 CRUM Reader Box Assembly, 8-85 CTD (ADC) Sensor, 8-42

#### D

DC Power Supply Troubleshooting, 4-12 Defects Associated with Specific Printer Components, 5-3 Density Sensor Failure or Low Density Failure, 3-64 Developer Assembly Transmission Route, 2-40 Developer Drive Assembly, 8-95 Developer Section 1, 10-19 Developer Section 2, 10-20 Diagnostic Menu Map, 3-8 Disassembly, General Notes, 8-3 Drive Feeder Assembly, 8-117, 8-136 Drive Section, 10-18 Drive Section (HCF), 10-28 Drive Section (STF), 10-32 Duplex Actuator, 8-51 Duplex Motor Assembly, 8-65 Duplex Motor Drive and Gear -Transmission Route, 2-31 Duplex Sensor, 8-51 Dusty Density Sensor, 3-47

Service Manual

#### Е

Earth Ground Circuit Board, 8-97 EEPROM Board, 8-85 Electrical, 2-41, 9-32 Electrical Specifications, 1-13 Electrostatic Discharge (ESD) Precautions, 1-vii Engine Control Circuit Board, 8-107 Engine Firmware Failure, 3-71 Engine NVRAM Error, 3-75 Engine Power-Up Sequence, 4-9 Environmental Sensor Failure, 3-80 Environmental Specifications, 1-13 Error Messages and Codes Summary Table, 3-17 Exit Actuator (Fuser), 8-66 Exit Roller, 8-63

#### F

Fault Isolation, 4-9 Feed Solenoid, 8-33 Feeder Assembly Unit, 8-23 Feeder Cover Front, 8-111 Feeder Covers, Right and Left, 8-112 Feeder Turn Chute Assembly, 8-113 Frame and Drive Assemblies, 2-16, 9-30 Friction Clutch Assembly, 8-38 Front Cover, 8-6 Front Left Cover Assembly, 8-16 Front Panel, 8-7 Front Panel Continually Displays "Install or Reseat Imaging Unit", 4-8 Front Panel Continually Displays "Warming Up..., 4-8 Front Panel LED is on, Front Panel Display is Blank, 4-8 Front Panel Test Prints, 5-4 Front Panel Troubleshooting, 4-8 Front Right Cover, 8-15 Full Stack Sensor, 8-50 Functional Specifications, 1-12 Fuser Assembly, 10-21 Fuser Control, 2-13 Fuser Drive Assembly, 8-44 Fuser Drive Assembly - Transmission

Route, 2-34 Fuser Failure, 3-65 Fuser Fan, 8-8 Fuser Fan Failure, 3-68 Fuser Firmware Failure, 3-73 Fuser Removal, 8-4

#### G

Gear Layout - Print Engine and Tray 1, 2-18 General Notes on Disassembly, 8-3 General Notes on Troubleshooting, 3-4 Generic Fan Failure, 3-70

#### Н

Harness Assemblies, 9-34 HCF Drive and Gears - Transmission Route, 2-25, 2-26 HCF Paper Pick Assembly, 8-125 High Capacity Feeder Main Wiring Diagram, 10-27 High-Capacity Feeder Covers, 9-37 High-Capacity Feeder Guides and Turn Chute Assembly, 9-38 High-Capacity Feeder Harness, 8-25 High-Capacity Feeder Harness, Board and Motor, 9-42 High-Capacity Feeder Plug/Jack Locator Table, 10-10 Holder Toner Cartridge Assembly, 9-28 Housing Assembly Bias, 8-69 Housing Assembly Contact, 8-106 Housing Assembly Electric, 8-71 Housing Assembly Retard, 9-14 Housing Electric Assembly, 8-71

Idler Gear, 8-126 Image Processor Board, 1-8, 8-110, 10-26 Image Unit Top Cover (Door C), 8-10 Imaging Unit Charge Voltage Contacts, 2-36

Phaser 6250 Color Laser Printer

Imaging Unit Firmware Failure, 3-72 Imaging Unit is at End of Life, 3-38 Imaging Unit Removal, 8-4 Incomplete Fusing or Cold Offset, 5-23 Indicator Assembly, 8-137 Indicator Assembly, Feeder, 8-118 Inoperable Printer Troubleshooting, 4-9 Insert Tray or Tray Missing, 3-50, 3-52 Install or Lock Toner Cartridge, 3-43 Install or Reseat Fuser, 3-41 Install or Reseat Imaging Unit, 3-37 Install or Reseat Transfer Roller, 3-39 Introduction, 4-2

#### J

Jam at Duplex or Jam D, 3-21 Jam at Fuser or Jam F, 3-19 Jam at Registration Roller or Jam RR, 3-23 Jam History Error Codes Table, 3-16

#### K

, 3-49

#### L

Laser Failure, 3-63 Laser Light Intensity Control, 2-6 Laser Unit, 8-68, 10-22 Latch Holder, 8-57 Latch L, 8-46 Latch Plate, 8-57 Latch R (Door A), 8-45 Latch Spring Out, 8-57 LED Blink Patterns, 4-6 LED Light Density CTD (ADC) Control of Sensor, 2-8 Left and Right Links, 8-13 Left Side Cover, 8-11 Left Tray Guide, 8-141 Left Tray Guide, Feeder, 8-122 Lever Plate Right, 8-91 Light Print in Only One Color, 5-11 Light Prints, 5-10

Link Actuator, 8-32, 8-124, 8-143 Load Tray 1 with (size) (type), 3-58 Load Tray with (size) (type), 3-60, 3-62 Low Paper Indicator, 8-27 Low Paper Indicator Guide, 8-27 Low Paper Lever, 8-27 Low-Voltage Power Supply, 8-99

#### Μ

, 3-49 Macintosh printing problems, 4-17 Main Drive Assembly, 8-94 Main Drive Assembly - Transmission Route, 2-17 Main Wiring Diagram, 10-15 Major Assemblies and Functions, 2-16 Manual Terms, 1-iv Map 1, 10-6 Map 2, 10-7 Map 3, 10-8 Map 4, 10-9 Map 5, 10-11 Map 6, 10-13 Margin Calibration, 6-2 Media and Tray Specifications, 1-14 Media Jams and the Paper Path, 4-14 Mid Roller, 8-64 Misfeed at Tray 1 (MPT) or Jam T0, 3-25 Misfeed at Tray 2 or Jam T1, 3-28 Misfeed at Tray 3 or Jam T2, 3-31 Misfeed at Tray 4 or Jam T3, 3-34 Mis-Registration, Color Layer not Correctly Registered, 5-24 Missing Band, Voids Or Streaks, 5-16 Missing Band, Voids or Streaks, 5-18 Motor Control Circuit Board, 8-107 Motor Driver Board, 8-101 MPT Paper Pick Assembly, 8-58

#### Ν

Network Problems, 4-19 No Front Panel Display after Power is Turned ON, 4-8 No Paper Actuator, 8-30 No Paper, Low Paper Sensor, 8-127, 8-145 No/Low Paper Sensor, 8-30 Non-Phaser 6250 Fuser, 3-78 Non-Xerox Imaging Unit, 3-79

### 0

Operating System and Application Problems, 4-17 Optional High Capacity Feeder Disassembly, 8-111 Optional High-Capacity Feeder, 9-36 Optional Single Tray Feeder, 9-44 Optional Single Tray Feeder Disassembly, 8-130 Output Tray Full Actuator, 8-50 Output Tray is Full, Unload Paper, 3-48 Overview, 8-2 Overview of Printer Theory of Operation, 2-2

#### Ρ

Paper Feed, 10-25 Paper Feed - Tray 2, 2-20 Paper Feed I, 9-8 Paper Feed II, 9-10 Paper Feed III, 9-12 Paper Feed Roller, Feeder, 8-36 Paper Feed Roller, Tray, 8-18 Paper Path of the Printer, 2-14 Paper Path Route, 2-15 Paper Pick, 2-6 Paper Pick Assembly, 8-22 Paper Pick Assembly Tray 3, 9-48 Paper Pick Assembly Trays 3 & 4, 9-40 Paper Pick Rollers, 8-29 Paper Size Control, 2-5 Paper Size Switch Assembly, 4-10, 8-26, 8-128, 8-146 Paper Tray 2, 2-19, 10-17 Paper Tray 3, 9-44, 10-29, 10-33 Paper Tray 4, 10-30 Paper Trays 3 & 4, 9-36 Parts of the Printer, 1-5

Phaser 6250 Front Panel Configuration, 1-6Physical Dimensions and Clearances, 1 - 11Plug/Jack Locator Maps, 10-2 POST Diagnostic Test Descriptions, 4-7 POST Faults, 4-6 PostScript NVRAM Resets, 6-4 Power, 4-2 Power On Self Test (POST), 4-4 Power Safety Precautions, 1-vi Power Supplies, 10-16 Power Supply, 4-10 Power-Up Modes, 4-2 preventive maintenance, 7-2 Print Engine Disassembly, 8-6 Print Engine Parts, 9-4 Print Engine Test Print, 5-9 Print Engine Wiring Diagrams, 10-14 Print Modes, 2-5 Print Quality Troubleshooting, 5-10 Printer Chassis, 8-20 Printer Configurations, 1-2 Printer Controls, 2-5 Printer Does Not Come to a "Ready" State, 4-9 Printer Introduction and Overview, 1-2 Printer Memory and RAM Capabilities, 1-4 Printer Options Wiring Diagrams, 10-27 Printer Specifications, 1-11 Printer Status Page, 4-2 Print-Quality Problems Overview, 5-2 Process Control, 2-6 Product Terms, 1-iv

#### R

Rear Cover, 8-12 Rear Fan, 8-102 Rear Fan Failure, 3-69 Registration Sensor, 8-73 Regulatory Specifications, 1-x Removal - Actuator, Output Tray Full, 8-50

Removal - Full Stack Sensor, 8-50 Removing RMIs and Consumables, 8-4 **Removing Routine Maintenance Items** and Consumables, 8-4 Removing the Duplex Actuator, 8-51 Repeating and/or Random Spots, 5-19 Replace Fuser or Fuser is at End of Life, 3 - 42Replace Imaging Unit, 3-38 Replace Toner Cartridge or Toner Cartridge Empty, 3-45 Replace Transfer Roller, 3-40 Resetting NVRAM, 6-4 Residual Image, Ghosting or Hot Offset, 5-22 Retard Housing Assembly, 2-27 Retard Roll Assembly, 8-39 Retard Roller Housing Assembly, 8-37 RGB Test Print, 5-5 Right and Left Covers, Feeder, 8-131 Right Side Cover, 8-11 Right Tray Guide, 8-138 Right Tray Guide Feeder, 8-119 Roll Turn Assembly, 8-35 Routine Maintenance Items, 1-9

### S

Safety electrical components, 1-ix fuser components, 1-ix mechanical components, 1-ix Power, 1-vi power source, 1-vi service summary, 1-viii Selective Control, 2-6 Serial Number Format, 9-2 Service Diagnostic Front Panel Button Descriptions, 3-7 Service Diagnostic Tests, 3-9 Service Diagnostics, 3-6 Service Diagnostics PostScript NVRAM Resets, 6-8 Service Preventive Maintenance Procedure, 7-2 Service Safety Summary, 1-viii

Service Test Prints, 5-6 Servicing Instructions, 3-3 Single Tray Feeder Covers, 9-45 Single Tray Feeder Guides and Turn Chute Assembly, 9-46 Single Tray Feeder Harness, Board and Motor, 9-50 Single Tray Feeder Main Wiring Diagram, 10-31 Single Tray Feeder Plug/Jack Locator Table, 10-12 Solid Dark or Dirty Prints, No Border, 5-15 Specifications regulatory, 1-x Standard Orientation of the Printer, 8-2 Static Eliminator Assembly, 8-55 STF Paper Pick Assembly, 8-144 Strap, 8-67 Sub-High Voltage Power Supply Board, 8-87 Summary of the Printing Process, 2-2 Symbols Marked on the Product, 1-v Symbols, on product, 1-v System Boot Sequence, 4-3 System Start-Up and POST, 4-3

# Т

Temperature/Humidity Harness and Sensor, 8-24 Test Pattern Sample, 5-6 Toner Cartridge, 3-49 Toner Cartridge Assembly, 2-38 Toner Cartridge Failure, 3-77 Toner Cartridge Holder Assembly, 8-80 Toner Cartridge Holder Unit Assembly, 8-77 Toner Cartridge Removal, 8-5 Toner Control, 2-12 Toner Full Sensor, 8-43 Toner Low Sensor, 8-84 Toner Motor Drive Assembly -Transmission Route, 2-40 Top Main Cover, 8-9 Transfer Roller & Fuser Assembly

#### Service Manual

(RMIs), 9-24 Transfer Roller and Fuser Assembly, 2 - 33Transfer Roller Assembly Control, 2-11 Transfer Roller is at End of Life, 3-40 Transfer Roller Removal, 8-4 Tray 1 (MPT), 8-14 Tray 1 Actuator, 8-53 Tray 1 Bottom Plate, 8-61 Tray 1 Feed Solenoid, 8-59 Tray 1 Paper Pick Assembly, 8-58 Tray 1 Paper Pick Assembly (PL 6.1.27), 8-58 Tray 1 Sensor, 8-53 Tray 1 Shaft, 8-60 Tray 3 and Tray 4 Harness, 8-114 Tray 3 Harness Assembly, 8-133 Tray Empty, Load Paper, 3-57 Tray Paper is Low, 3-54, 3-55 Turn Chute Assembly, 8-19, 8-132 Turn Clutch, 8-38 Turn Clutch Assembly, 8-34 Turn Roll, 8-38

#### U

Universal Paper Tray, 9-7 Using the Parts List, 9-3 Using the Troubleshooting Procedures, 3-4

# V

Voltage Measurements, 3-5

#### W

Windows printing problems, 4-19 Wrong, 3-58, 3-60, 3-62

#### Х

Xerographics, 2-35, 9-26 Xerographics 1, 10-23 Xerographics 2, 10-24 Xerox Supplies and Accessories, 9-51

#### Y

Remove Ribbon from, 3-49

#### Phaser 6250 Color Laser Printer